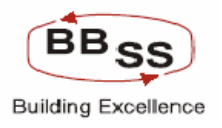

# PLANNING, BUDGETING & FORECASTING FACILITY

# **Product Appreciation Guide**

# A CUSTOMISED FACILITY IN FINACLE

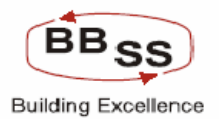

# Table of Contents

| 1 BL | UDGETING AND FORECASTING MODULE                                      | 4   |
|------|----------------------------------------------------------------------|-----|
| 2 RF | FP 1, 2, 12 AND 20                                                   | 4   |
| 2.1  | PARAMETER SET UP                                                     | 4   |
| 3 RF | FP 3, 4 AND 5 - PWT 17 AND 18(I)                                     | 19  |
| 3.1  | BUDGET FORECASTING/HISTORICAL DATA ANALYSIS MODULE                   | 19  |
| 4 RF | FP 23 – ANNEXURE HEAD OFFICE 1, 1.1, 1.2, 2, 2.1, 2.2 5, 5.1 AND 5.2 | 72  |
| 4.1  | BUDGETING AND FORECASTING INQUIRY (BAFI)                             | 72  |
| 5 RF | FP 18 AND 19 – PWT 21(III), 21(IV), 21(V) AND 21(VI)                 | 204 |
| 5.1  | 6.2 BPAR: Budget Performance And Analysis                            | 204 |
| 6 RF | FP 21 – ANNEXURE HEAD OFFICE 6                                       | 229 |
| 6.1  | TREND ANALYSIS REPORT                                                | 229 |
| 7 RF | FP 27 - PWT 32 – ANNEXURE HEAD OFFICE 3, 3.1, 3.2,                   | 230 |
| 7.1  | CRR REPORT                                                           | 230 |
| 8 RF | FP 24 – PWT 18(III), 28 AND 29                                       | 242 |
| 8.1  | BUDGET PERFORMANCE AND ANALYSIS REPORTS                              | 242 |
| 9 RF | FP 10 AND 22                                                         | 248 |
| 9.1  | REPORTS ON ROLL OVER AND PREMATURE CLOSURE TDS                       | 248 |
| 10   | RFP 28 – PWT 33 – ANNEXURE BANK WISE 2                               | 249 |
| 10.1 | L KEY PERFORMANCE RATIOS                                             | 249 |
| 11   | RFP 22                                                               | 252 |
| 11.1 | L KEY RATIO INTERFACE                                                | 252 |
| 12   | PWT 21, 21(I), 21(II), 24 AND 25                                     | 255 |
| 12.1 | NEGATIVE GROWTH REPORT                                               | 255 |
| 13   | RFP 7                                                                | 257 |
| 13.1 | DESCRIPTION : PRODUCT WISE CONTRIBUTION ANALYSIS(BFRPT)              | 257 |

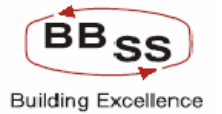

| 14 I  | RFP 26 AND 30 – PWT 31 – ANNEXURE BRANCH/RO 6 AND 6.1 – ANNEXURE BANK WISE 1.2      | 258         |
|-------|-------------------------------------------------------------------------------------|-------------|
| 14.1  | Profit and Loss Report                                                              | 258         |
| 15    | ANNEXURE BANK WISE 1 2                                                              | 261         |
| 15.1  | Balance Sheet report                                                                | 261         |
| 16 I  | RFP 6, 9 – PWT 18(II)2                                                              | 263         |
| 16.1  | Interest Rate Movement Analysis2                                                    | 263         |
| 17 I  | RFP 27 – PWT 32 – ANNEXURE HEAD OFFICE 4, 4.1 AND 4.2                               | 265         |
| 17.1  | SLR REPORT2                                                                         | 265         |
| 18 I  | RFP 82                                                                              | 268         |
| 18.1  | DESCRIPTION : HIGH COST DEPOSIT ANALYSIS (BFRPT)2                                   | 268         |
| 19 I  | RFP 13, 14, 15 ,16, 17 AND 22 – PWT 20, 20(I), 20(II), 20(III), 20(IV) - ANNEXURE – |             |
| BRANC | H/REGION 1, 1.1, 1.2, 2, 2.1, 2.2, 2.3, 3, 3.1, 3.2, 4, 4.1 AND 4.2                 | 273         |
| 19.1  | DATA ANALYSIS REPORTS (BFDARPT)                                                     | <u>2</u> 74 |
| 20    | ANNEXURE BRANCH/RO 5, 5.1, 5.2                                                      | 306         |
| 20.1  | DATA ANALYSIS REPORT FOR NON- INTEREST NON-STAFF EXPENSES                           | 306         |

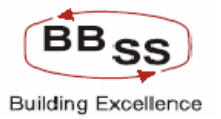

# 1 Budgeting and Forecasting Module

Budget Parameter set up

Budget Forecasting based on historical data – Trend analysis, Historical data analysis, Straight Line analysis

Re-setting the system Forecasted targets to take care of impact analysis

Modification of the user allocated Budget in Draft mode (HO/RO/Branch)

Budget Modification Confirmation and creation of Budget version (Draft/Final/Approved)

# 2 **RFP** 1, 2, 12 and 20

RFP 1. The system should have modules for budgeting and forecasting

- RFP2. System to support following analysis
- RFP 12 Any other type of analysis / forecasts as required by the bank
- RPT 20 The system should allow the user to define focus areas and define the parameters for these focus areas based on which the system would do the forecasting and analysis

## 2.1 PARAMETER SET UP

#### **BUDGETING & FORECASTING PARAMETERS:-**

System provides for parameter set up which is a one time job and has to be done with extra care. User needs to set up various filter conditions, create budget items, create budget codes and also map the budget item codes to the respective budget codes as part of parameter set up. Parameter set up to be done covering all areas and items for which budget is made. Capturing Historical data on all the budget items required, defining of business targets, distribution of business targets across all business entities, all budget codes, items, performance analysis and all analysis reports are generated based on these parameters.

Repeat "For Budget, Forecasting and all analysis activities Parameterisation is the primary activity." Screen shots for parameters set up. Menu option **'BAFP'** 

#### figure 1.1

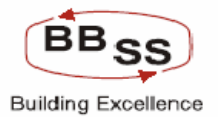

| bafe3031 Finacle Core User Menu                                                                                                    |             |         |          |             |        |            |         |         |  |
|----------------------------------------------------------------------------------------------------|-------------|---------|----------|-------------|--------|------------|---------|---------|--|
|                                                                                                    | And You     | ur Favo | orites!  |             |        |            |         |         |  |
| Finacle Core User Menu Cash Menu Back Office Functions Menu Back Office Functions Menu Financial Transactions menu Reports Menu Clearing Menu Clearing Menu Deposits Menu Standing Instructions Menu Foreign Exchange Menu Foreign Exchange Menu Loans & Advances Menu Packing Credits Maintenance Menu Packing Credits Maintenance Menu Advances Menu Advances Menu Advances Menu Anywhere Menu |             |         | Favorite | <u>es !</u> |        |            |         |         |  |
|                                                                                                    |             |         |          |             |        |            |         |         |  |
| Menu Option bafp < Transmit ScreenLo                                                                                                    | ck Accept C | commit  | PrevRec  | NextRec     | WhoAml | Background | PrevBlk | NextBik |  |

After pressing enter the following screen will appear. It contains 3 Tabs namely -

#### 1 - Filter Field Creation :

This Tab is used to define the filter criteria as applicable to the Budget item codes to be created using Second Tab i.e. 'Item Code Creation'. For eg. Bulk deposit to be excluded from Term deposits. Food Credit has to be excluded from other Credits.

#### 2 - Item Code Creation :

This Tab is used to create Budget Item Codes which will be used for Mapping with Budget Code (in third Tab i.e. Budget Code Creation Tab. Budget Item codes could be Scheme Types, Scheme codes, GL Sub Head codes, Place Holders, MIS codes.

#### 3 - Budget Code Creation :

All Budget Item Codes have to be mapped invariably with a Budget Code. This Tab is used to create a Budget Code which will be used for Budget Allocation. User also needs to map the relevant Item codes to the Budget code created using this Tab only. If Bank is budgeting for Savings Bank Deposits, Savings Bank is a Budget Code. All Savings Scheme Codes shall be Budget Item Codes (which have to be created using 'Item Code Creation' Tab) and need to be mapped to Savings Bank Budget Code.

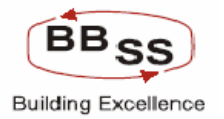

#### Filter Field creation

This Screen is used to Create Filter Field. User has to give the field and the respective finacle table name. This will enable the system to validate filter conditions.

Options are: A – Add: To add a field name and Table name.

- I Inquiry: To Inquire the Already added fields
- D Delete: To Delete the existing Field.

#### figure 1.1.2

| 🗿 Budgeting and Forecasting Parameters - Microsoft Internet Explorer |                                                                     |             |  |  |  |  |  |  |  |  |
|----------------------------------------------------------------------|---------------------------------------------------------------------|-------------|--|--|--|--|--|--|--|--|
| FINECLE                                                              |                                                                     |             |  |  |  |  |  |  |  |  |
| Finacle Core Banking                                                 | Nain Menu (HTML Menu Show Memopad Background Menu CRV (CCV C        | onverter    |  |  |  |  |  |  |  |  |
|                                                                      | 13 April, 2009   User: TRG56   SOL ID: 0000   Menu Shortcut:        | GO          |  |  |  |  |  |  |  |  |
|                                                                      | Budgeting And Forecasting Parameters                                |             |  |  |  |  |  |  |  |  |
|                                                                      | Filter Field Item Code Creation Budget Code Cre                     | ation       |  |  |  |  |  |  |  |  |
|                                                                      | Filter Field Maintenance                                            | =           |  |  |  |  |  |  |  |  |
| Function Code*                                                       |                                                                     |             |  |  |  |  |  |  |  |  |
| Filter Field * A - ADD                                               | Table Name *                                                        |             |  |  |  |  |  |  |  |  |
| I - INQUIRY<br>D - DELETE                                            |                                                                     |             |  |  |  |  |  |  |  |  |
|                                                                      | SELECTED FILTER FIELDS                                              |             |  |  |  |  |  |  |  |  |
|                                                                      | SUBMIT EXIT                                                         |             |  |  |  |  |  |  |  |  |
|                                                                      |                                                                     |             |  |  |  |  |  |  |  |  |
|                                                                      |                                                                     |             |  |  |  |  |  |  |  |  |
|                                                                      |                                                                     |             |  |  |  |  |  |  |  |  |
|                                                                      |                                                                     |             |  |  |  |  |  |  |  |  |
|                                                                      |                                                                     |             |  |  |  |  |  |  |  |  |
|                                                                      |                                                                     |             |  |  |  |  |  |  |  |  |
|                                                                      |                                                                     |             |  |  |  |  |  |  |  |  |
|                                                                      |                                                                     |             |  |  |  |  |  |  |  |  |
|                                                                      |                                                                     |             |  |  |  |  |  |  |  |  |
|                                                                      |                                                                     |             |  |  |  |  |  |  |  |  |
| <                                                                    |                                                                     | <u>&gt;</u> |  |  |  |  |  |  |  |  |
| Start 🗎 2 Windows 👻 🗗 192.168.2.79                                   | 🗊 JavaDemo - N 🖉 7 Internet E 🔹 🚬 Desktop.rar 👔 budget forcas 🏼 🎉 🌋 | 🗊 🛃 2:43 PM |  |  |  |  |  |  |  |  |

#### figure 1.1.3

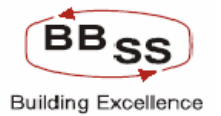

| Finade Core Banking       Main Nenu       HTML Menu       Show Memopad       Background Menu       CCY Converter         30 November, 2009   User: BBSS1   SOL ID: 0589   Menu Shortcut:       GO         Budgeting And Forecasting Parameters         Filter Field       Item Code Creation       Budget Code Creation         Filter Field       Item Code Creation       Budget Code Creation         Filter Field       Item Code Creation       Budget Code Creation         Filter Field       Item Code Creation       Budget Code Creation         Filter Field *       Anc_LEVEL_CODE       Table Name *       LHT         NEXT REC       SELECTED FILTER FIELDS       SUBMIT       EXIT | 🗿 Budgeting and Forecasting Parameters - Microsoft Internet Explorer |            |          |         |           |          |            |               |            |               |            |               |          |
|----------------------------------------------------------------------------------------------------|----------------------------------------------------------------------|------------|----------|---------|-----------|----------|------------|---------------|------------|---------------|------------|---------------|----------|
| Findele Coro Banking Hain Nenu HTML Nenu Show Memopad Background Nenu EV CCV Converter   30 November, 2009   User: BBSS1   SOL ID: 0589   Nenu Shortcut: GO   Budgeting And Forecasting Parameters   Filter Field Item Code Creation Budget Code Creation   Filter Field Maintenance   Filter Field * A-ADD *   Filter Field *   NEXT REC SELECTED FILTER FIELDS SUBMIT EXT                                                                                                    | FINECLE                                                              | TR         |          |         |           |          |            |               |            |               |            |               | <b>^</b> |
| 30 November, 2009   User: BBSS1   SOL ID: 0589   Henu Shortcut:                                                                                                    | Care Lansing                                                         | nacle Core | Banking  |         | Main Menu | HTML N   | lenu S     | how Memop     | ad Back    | ground Menu   | CRV        | CCY Convert   | ter      |
| Budgeting And Forecasting Parameters   Filter Field Item Code Creation     Budget Code Creation     Filter Field Maintenance     Filter Field *     ANC_LEVEL_CODE     Table Name *     LHT     NEXT REC     SUBMIT     EXT     SUBMIT     EXT                                                                                                    |                                                                      |            |          |         |           | 30 Novei | nber, 200  | 9   User: BBS | S1   SOL I | D: 0589   Men | u Shortcut | :             | GO       |
| Filter Field Item Code Creation     Function Code*     ANC_LEVEL_CODE     Table Name*     LHT     NEXT REC     SUBMIT     EXIT                                                                                                    |                                                                      |            |          |         | Budgeting | And For  | ecasting   | Parameter     | S          |               |            |               |          |
| Filter Field     Hiller Field Maintenance     Function Code*     A + ADD     Filter Field *     ANC_LEVEL_CODE     Table Name *     HTT     NEXT REC     SUBMIT     EXIT                                                                                                    |                                                                      |            |          |         |           |          |            |               |            |               |            |               |          |
| Filter Field Maintenance Function Code* Filter Field * ANC_LEVEL_CODE Table Name * HT  NEXT REC  SUBMIT EXIT                                                                                                    |                                                                      |            |          |         |           |          | FI         | ter Field     | Item C     | ode Creation  | Budget     | Lode Creation |          |
| Function Code* Function Code* Filter Field * A. ADD  Filter Field * ANC_LEVEL_CODE Table Name * LHT  NEXT REC  SUBNIT EXIT                                                                                                    | Eilter Field Maintenance                                             |            |          |         |           |          |            |               |            |               |            |               |          |
| Filter Field * ANC_LEVEL_CODE Table Name * LHT                                                                                                    |                                                                      |            | A ADD    |         |           | Therite  |            | lance         |            |               |            |               |          |
|                                                                                                    | Function Cod                                                         | e^         | A - ADD  | ¥       |           |          |            |               |            |               |            |               |          |
|                                                                                                    | Filter Field *                                                       |            | ANC_LEVE | EL_CODE |           | Tab      | le Name *  |               | LHT        |               |            |               |          |
|                                                                                                    |                                                                      |            |          |         |           |          |            |               |            |               |            |               |          |
|                                                                                                    |                                                                      |            |          |         |           | N        | EXT REC    |               |            |               |            |               |          |
|                                                                                                    |                                                                      |            |          |         |           | SELECTE  | ) FILTER F | IELDS         |            |               |            |               |          |
|                                                                                                    |                                                                      |            |          |         |           |          |            |               |            |               |            |               |          |
|                                                                                                    |                                                                      |            |          |         |           | SUBMI    | T E        | ТТ            |            |               |            |               |          |
|                                                                                                    |                                                                      |            |          |         |           |          |            |               |            |               |            |               |          |
|                                                                                                    |                                                                      |            |          |         |           |          |            |               |            |               |            |               |          |
|                                                                                                    |                                                                      |            |          |         |           |          |            |               |            |               |            |               |          |
|                                                                                                    |                                                                      |            |          |         |           |          |            |               |            |               |            |               |          |
|                                                                                                    |                                                                      |            |          |         |           |          |            |               |            |               |            |               |          |
|                                                                                                    |                                                                      |            |          |         |           |          |            |               |            |               |            |               |          |
|                                                                                                    |                                                                      |            |          |         |           |          |            |               |            |               |            |               |          |
|                                                                                                    |                                                                      |            |          |         |           |          |            |               |            |               |            |               |          |
|                                                                                                    | <                                                                    |            |          |         |           |          |            |               |            |               |            |               | >        |
|                                                                                                    | A otart                                                              | _≪ @ @ ≫ [ |          | / Edit  |           | 👝 upr 💷  | Al Fig.    | Ten Sho       | -B 172     | A 172         | and a      |               | 2140.4M  |

Functionality: -

- The User have to select the option 'A Add' to add a new filter field. After Selecting Add option user has to give the relevant Field Name and its finacle table Name. Then Click on 'Submit' to Add the Field. If the User Needs to Add More than one record he can click on next record button and add the required records then click on 'Submit'.
- User can inquire all the Fields already by option option 'I' -'Inquiry'. See screen shot 1.1.3
- User can delete the already added Field by selecting option 'D' 'Delete' (At the time of parameter set up only for correction. Deletion after PBFF process in place may result in loss of data).

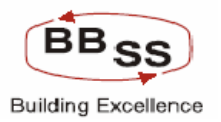

## figure 1.1.4

| Budgeting a    | nd Forecasting P    | Parameters     | - Microsoft I | nternet Expl  | orer      |             |           |       |         |              |       |               |            |
|----------------|---------------------|----------------|---------------|---------------|-----------|-------------|-----------|-------|---------|--------------|-------|---------------|------------|
|                |                     |                |               |               |           |             |           |       |         |              |       |               | ~          |
|                |                     |                |               | Budgetin      | ng And Fo | recasting   | Param     | eters |         |              |       |               |            |
|                |                     |                |               |               |           |             |           |       |         |              |       |               |            |
|                |                     |                |               |               |           | Fil         | ter Field | l I   | Item Co | ode Creation | Budge | Code Creation | -          |
|                |                     |                |               |               |           |             |           |       |         |              |       |               |            |
|                |                     |                |               |               | Filter Fi | eld Mainter | nance     |       |         |              |       |               |            |
| Function Cod   | e*                  | I - INQUI      | RY 🔽          |               |           |             |           |       |         |              |       |               |            |
| Filter Field * | ïeld * Table Name * |                |               |               |           |             |           |       |         |              |       |               |            |
|                |                     |                |               |               |           |             |           |       |         |              |       |               |            |
|                |                     |                |               |               | SELECT    | U FILTER F  | IELUS     |       |         |              |       |               |            |
|                |                     |                | Filter Field  | Name          |           |             |           | Table | Name    |              |       |               | =          |
|                |                     |                | ACCI_OCCP     | CCT_OCCP_CODE |           |             |           | GAC   |         |              |       |               |            |
| CR BAL         |                     |                |               |               | HTD       |             |           |       |         |              |       |               |            |
|                |                     | DEPOSIT AMOUNT |               |               |           |             | TAM       |       |         |              |       |               |            |
|                |                     |                | FORACID       |               |           |             |           | GAM   |         |              |       |               |            |
|                |                     |                | GL_SUB_HEA    | AD_CODE       |           |             |           | GAM   |         |              |       |               |            |
|                |                     |                | INDUSTRY_T    | YPE           |           |             |           | GAC   |         |              |       |               |            |
|                |                     |                | MAIN_CLASS    | SIFICATION_   | USER      |             |           | ACH   |         |              |       |               |            |
|                |                     |                | MODE_OF_A     | DVN           |           |             |           | GAC   |         |              |       |               |            |
|                |                     |                | NATURE_OF_    | ADVN          |           |             |           | GAC   |         |              |       |               | _          |
|                |                     |                | PART_TRAN_    | TYPE          |           |             |           | HTD   |         |              |       |               |            |
|                |                     |                | PURPOSE_OF    | ADVN          |           |             |           | GAC   |         |              |       |               |            |
|                |                     |                | SANCT AUTH    | H CODE        |           |             |           | IHT   |         |              |       |               |            |
|                |                     |                | SANCT LEVE    | . CODE        |           |             |           | LHT   |         |              |       |               |            |
|                |                     |                | SCHM_CODE     |               |           |             |           | GAM   |         |              |       |               |            |
|                |                     |                | SECTOR_CO     | DE            |           |             |           | GAC   |         |              |       |               |            |
|                |                     |                | SUB_CLASS     | IFICATION_U   | ISER      |             |           | ACH   |         |              |       |               |            |
|                |                     |                | SUB_SECTO     | R_CODE        |           |             |           | GAC   |         |              |       |               |            |
|                | TOT_CR_BAL          |                |               |               |           | GST         |           |       |         |              |       |               |            |
|                | TRAN_DATE_BAL       |                |               |               |           |             | EAB       |       |         |              |       |               |            |
| <              |                     |                | TYPE_OF_AD    | VN            |           |             |           | GAC   |         |              |       |               | >          |
|                |                     |                |               |               | _         | _           |           | _     | _       |              |       |               |            |
| 🛃 start 🔰      | 🥭 ڬ 🗭 🐣             | Sho            | 🕑 Win         | 🛃 Edit        | 🖉 Fin     | 😻 Gm        | 🔊 yiel.   |       | 🛃 172   | 🗀 UBI        | 🥙 Bud | 02000         | ) 10:57 PM |

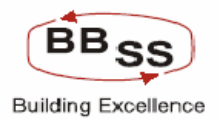

#### **1.2 Item Code Creation**

#### Figure 1.2.1

| Budgeting and Forecasting Parameters - Microsoft Internet Explorer                                                                                                    |                                                                             |         |  |  |  |  |  |  |  |  |
|----------------------------------------------------------------------------------------------------|-----------------------------------------------------------------------------|---------|--|--|--|--|--|--|--|--|
| Finacle Core Banking                                                                                                    | Main Menu HTML Menu Show Memopad Background Menu CRV CCY Converte           | r       |  |  |  |  |  |  |  |  |
|                                                                                                    | 13 April, 2009   User: TRG56   SOL ID: 0000   Menu Shortcut:                | 50      |  |  |  |  |  |  |  |  |
|                                                                                                    | Budgeting And Forecasting Parameters                                        |         |  |  |  |  |  |  |  |  |
|                                                                                                    | Filter Field Item Code Creation Budget Code Creation                        |         |  |  |  |  |  |  |  |  |
|                                                                                                    |                                                                             |         |  |  |  |  |  |  |  |  |
|                                                                                                    | Item Code Creation                                                          |         |  |  |  |  |  |  |  |  |
| Function Code*     Image: Code and the code and the code | Item Description * Parent ID *                                              |         |  |  |  |  |  |  |  |  |
| <                                                                                                    |                                                                             | ×       |  |  |  |  |  |  |  |  |
| 🤔 start 🗎 2 Windows 🔹 🧬 192.168.2.79                                                                                                    | 9 🝞 JavaDemo - N 🖉 7 Internet E 🔹 🚬 Desktop.rar 👔 budget forcas 🔮 🕵 👔 🖉 🛃 2 | 2:48 PM |  |  |  |  |  |  |  |  |

This Screen is used to Create Item Code.

Functions Used are: A – Add: To add a Item Code.

- M Modify: To Modify the Already Added Item Code
- I Inquiry: To Inquire the Already Added Items
- D Delete: To Delete the existing Items.

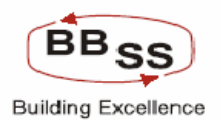

# Functionality : -

1. The User have to select the option 'A' – 'Add' to add a Item Code. After Selecting 'Add'

option user has to give the relevant Item Name and its Description. Then it has to select the Parent Entity and parent id for that particular Item Code.

- 1. The User can add Item with or without Filter Condition by clicking 'Yes' or 'No' button.
- 2. User can inquire all the Fields already by option 'I' 'Inquire'
- 3. User can delete the already added Field by selecting option 'D Delete'.
- 4. User can Modify the Item Code description option 'M' 'Modify' and select the relevant item Code by the list .

| 🗿 Budgeting and Forecasting Parameters - Microsoft Internet Explorer |                           |                 |                                 |                 |                 |                   |               |                 |       |  |  |
|----------------------------------------------------------------------|---------------------------|-----------------|---------------------------------|-----------------|-----------------|-------------------|---------------|-----------------|-------|--|--|
|                                                                      | acle Core Ban             | king Mi         | ain Menu HTML N                 | lenu Show       | Memopad         | Background Menu   | CRV           | CCY Converte    | r     |  |  |
|                                                                      |                           |                 | 13                              | April, 2009   L | Jser: TRG65   S | OL ID: 0000   Men | u Shortcut:   | G               | 0     |  |  |
|                                                                      |                           | Bu              | daeting And For                 | casting Par     | ameters         |                   |               |                 |       |  |  |
|                                                                      |                           |                 | 0                               | E III           |                 |                   |               |                 |       |  |  |
|                                                                      |                           |                 |                                 | Filter          | -ield Ite       | em Code Creation  | Budget Co     | de Creation     |       |  |  |
|                                                                      |                           |                 | ltem Co                         | de Creation     |                 |                   |               |                 |       |  |  |
| Function Code*<br>Item Code *<br>Parent Entity<br>Filter Required    | A - ADD<br>BULK<br>Scheme | Type            | Item Description *<br>Parent ID | BUL<br>TDA      | LK DEPOSITS     | ' TERM DEPOSITS   |               |                 |       |  |  |
|                                                                      | Filter Criteria           |                 |                                 |                 |                 |                   |               |                 |       |  |  |
| Filter Field *                                                       | DEPOSIT_AMOUNT            | ✓ Filter        | Condition *                     | > - Greate      | er Than 💌       | Filter            | r Value *     | 100000          |       |  |  |
|                                                                      |                           |                 | NE                              | XT REC          |                 |                   |               |                 |       |  |  |
|                                                                      |                           |                 | SELECTED F                      | ILTER CRITER    | IA              |                   |               |                 |       |  |  |
|                                                                      | ENT                       | TTY ID          | DESC                            | FIELD           | CONDITION       | VALUE             |               |                 |       |  |  |
|                                                                      |                           |                 | SUBMIT                          | CANCEL          | EXIT            |                   |               |                 | ~     |  |  |
| C Dope                                                               |                           |                 | 1                               | 1               |                 |                   |               | l ocal intranet | >     |  |  |
| 🛃 start                                                              | Finacle - Micros          | 🖉 Budgeting and | 🗁 chart                         | 🗀 output        | <b>P</b> 192.1  | 168.2.79 🛅 s.     | odt - OpenOff | . 🔇 🗊 🛃 10:     | 33 PM |  |  |

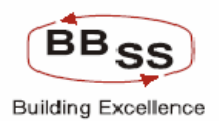

| 🖹 Budgeting and Forecasting Parameters - Microsoft Internet Explorer |                       |              |                   |             |                        |             |                  |  |  |  |  |
|----------------------------------------------------------------------|-----------------------|--------------|-------------------|-------------|------------------------|-------------|------------------|--|--|--|--|
| Finacle Cor                                                          | re Banking            | Main Menu F  | ITML Menu Sh      | ow Memopac  | Background Menu        | CRV         | CCY Converter    |  |  |  |  |
|                                                                      |                       | 30           | November, 2009    | User: BBSS1 | l   SOL ID: 0589   Men | u Shortcut: | GO               |  |  |  |  |
|                                                                      |                       | Budgeting An | d Forecasting I   | Parameters  |                        |             |                  |  |  |  |  |
|                                                                      |                       |              | Filt              | er Field    | Item Code Creation     | Budget Co   | de Creation      |  |  |  |  |
|                                                                      | Hum Code Constan      |              |                   |             |                        |             |                  |  |  |  |  |
|                                                                      |                       |              | ltem Code Creatio | n           |                        |             |                  |  |  |  |  |
| Function Code*                                                       | A - ADD               |              |                   |             |                        |             |                  |  |  |  |  |
| ltem Code *                                                          | 190                   | ltem De      | scription *       | INT ON AD   | VANCES                 |             |                  |  |  |  |  |
| Parent Entity                                                        | GL Sub Head 🛛 🔽       | Parent I     | D                 |             | -                      |             |                  |  |  |  |  |
| Filter Required *                                                    | res 🔵 No 📀            |              |                   |             |                        |             |                  |  |  |  |  |
|                                                                      |                       |              |                   |             |                        |             |                  |  |  |  |  |
|                                                                      |                       |              | NEXT REC          | ĺ           |                        |             |                  |  |  |  |  |
|                                                                      |                       | SELI         | ECTED FILTER CR   | TERIA       |                        |             |                  |  |  |  |  |
|                                                                      | PARENT ENTITY         | PARENT ID    | PARENT            | ID DESC     |                        |             |                  |  |  |  |  |
|                                                                      | GS - GL SUB-HEAD      | 60001        | INT/DISC          | DUNT ON ADV | /BILLS                 |             |                  |  |  |  |  |
|                                                                      |                       |              |                   |             |                        |             |                  |  |  |  |  |
|                                                                      |                       | SUBMIT       | CANCEL            | EXIT        |                        |             |                  |  |  |  |  |
|                                                                      |                       | -            |                   |             |                        |             |                  |  |  |  |  |
|                                                                      |                       |              |                   |             |                        |             |                  |  |  |  |  |
|                                                                      |                       |              |                   |             |                        |             |                  |  |  |  |  |
|                                                                      |                       |              |                   |             |                        |             |                  |  |  |  |  |
|                                                                      |                       |              |                   |             |                        |             |                  |  |  |  |  |
|                                                                      |                       |              |                   |             |                        |             |                  |  |  |  |  |
|                                                                      |                       |              |                   |             |                        |             |                  |  |  |  |  |
| <                                                                    |                       |              |                   |             |                        |             | >                |  |  |  |  |
| a                                                                    |                       |              |                   |             |                        |             | <b>1</b>         |  |  |  |  |
| 者 start 👘 🙆 🚱 🚳                                                      | <sup>20</sup> 🛤 S 🕑 W | 🤗 E 🛛 🙆 Fi   | 🚯 G 🚳 Vi.         |             | 🔁 U 🐴 B                | 🖾 D 🤇       | 🖓 📰 🚡 🧶 11:06 PM |  |  |  |  |

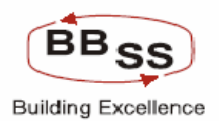

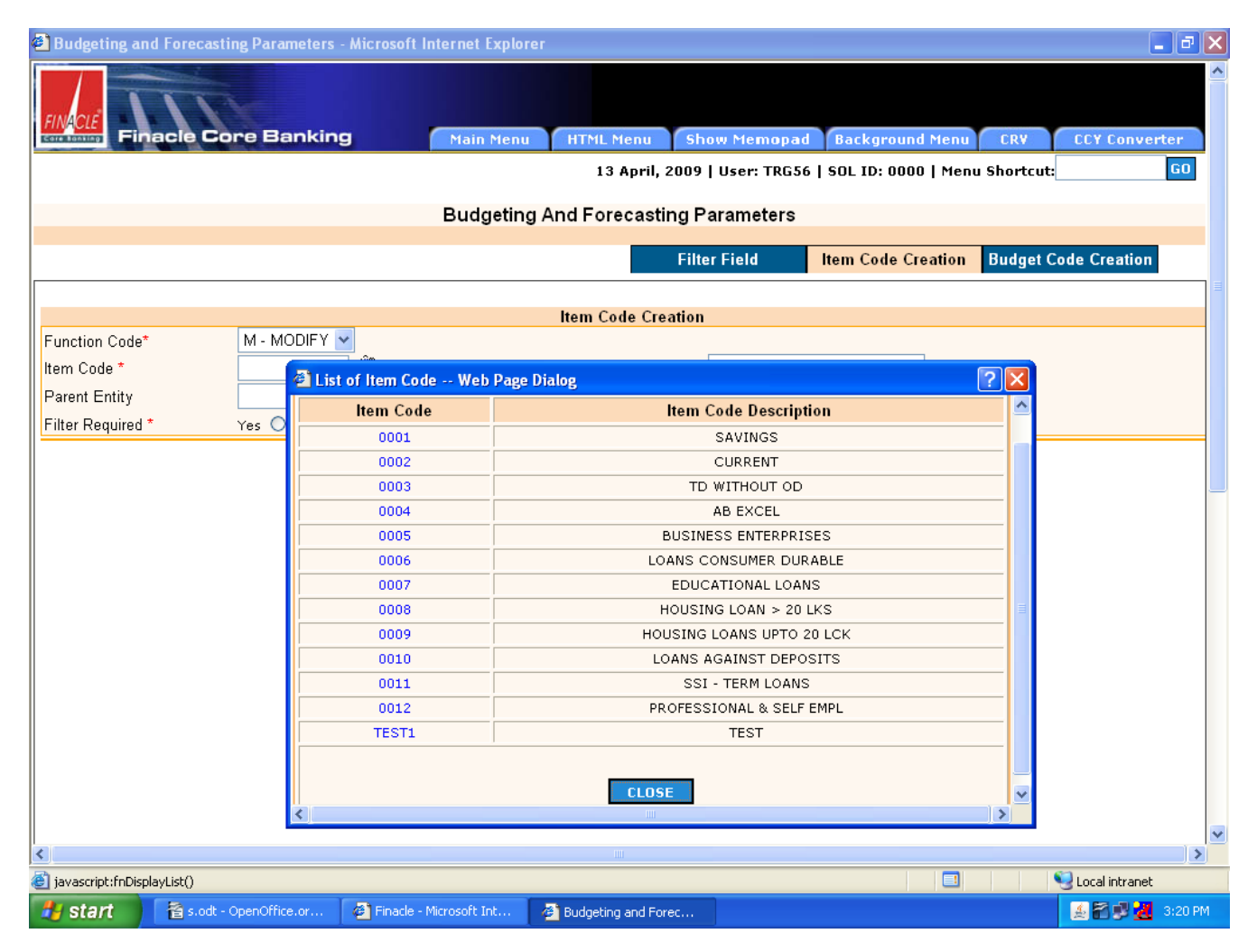

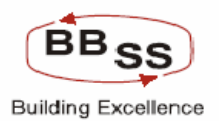

| Finacle Core Banking       Nan Yean       HTNL Heau       Show Memopal       Background Hean       CCY Converter         30 November, 2009   User: BBSS1   SOL ID: 0589   Menu Shortcut:       60         Budgeting And Forecasting Parameters         Filter Field Item Code Creation       Budget Code Creation         Function Code*         1       INQUIRY       Item Description *       INT ON ADVANCES         Parent Entity       Parent 1d       Parent 1d Desc       Filter Field       Filter Value         GS - GL Sub-Head       60011       INT/DISCOUNT ON       NA       NA       NA         GS - GL Sub-Head       60051       INT ON TERM LOANS       NA       NA       NA         GS - GL Sub-Head       60135       INT ON TERM LOANS       NA       NA       NA         GS - GL Sub-Head       60131       INT ON TERM LOANS       NA       NA       NA         GS - GL Sub-Head       60131       INT ON TERM LOAN-CREDIT       NA       NA       NA         GS - GL Sub-Head       60131       INT ON TERM LOANS       NA       NA       NA         GS - GL Sub-Head       60131       INT ON TERM LOAN-CREDIT       NA       NA       NA         GS - GL Sub-Head <td< th=""><th colspan="12">Budgeting and Forecasting Parameters - Microsoft Internet Explorer</th></td<>                                                                                                    | Budgeting and Forecasting Parameters - Microsoft Internet Explorer |              |                                 |                    |                      |                   |                      |  |  |  |  |  |
|----------------------------------------------------------------------------------------------------|--------------------------------------------------------------------|--------------|---------------------------------|--------------------|----------------------|-------------------|----------------------|--|--|--|--|--|
| 10 November, 2009   User: 80551   SOL D: 0509   Menu Shortcut:     Gol                                                                                                    | Finacle Co                                                         | re Banking   | Main Menu H1                    | FML Menu SI        | now Memopad          | ackground Menu    | CRV CCY Converter    |  |  |  |  |  |
| Budgeting And Forecasting Parameters         Filter Field Iem Code Creation Budget Code Creation         Iem Code Creation         Iem Code Creation         Imm Code Creation         Iem Code Creation         Imm Code Creation         Imm Code Creation         Imm Code Creation         Imm Code Creation         Imm Code Creation         Imm Code Creation         Imm Code Creation         Imm Code Creation         Imm Code Creation         Imm Code Creation         Imm Code Creation         Imm Code Creation <th></th> <th></th> <th>30 M</th> <th>vovember, 2009</th> <th>)   User: BBSS1   SC</th> <th>IL ID: 0589   Men</th> <th>u Shortcut: GO</th>                                                                                                    |                                                                    |              | 30 M                            | vovember, 2009     | )   User: BBSS1   SC | IL ID: 0589   Men | u Shortcut: GO       |  |  |  |  |  |
| Budgeting And - Orecasting Parameters         Filter Field Item Code Creation Item Code Creation         Item Code Creation         Function Code*         199       Item Description *         Parent Entity       Parent Id Desc       Filter Field       Filter Value         GS - GL Sub-Head       60001       INT/OILSCUUNT ON       NA       NA       NA         GS - GL Sub-Head       60051       INT ON CC/OD/LOAN-PAY       NA       NA       NA       NA         GS - GL Sub-Head       60051       INT ON TOM COMPLANCERDIT       NA       NA                                                                                                    | Budgeting And Forecasting Parameters                               |              |                                 |                    |                      |                   |                      |  |  |  |  |  |
| Filter Field Item Code Creation Budget Code Creation     Function Code* I-INQUIRY   Function Code* I-INQUIRY   Parent Code * 199   Parent Id Parent ID     Filter Field Filter Code totalion     Filter Required * Yes     For Code Intr ON ADVANCES     Parent Entity Parent Id   Parent Id Parent Id Code/Code/Code/Code/Code/Code/Code/Code/                                                                                                    | Dudgeting And Forecasting Parameters                               |              |                                 |                    |                      |                   |                      |  |  |  |  |  |
| Item Code Creation         Function Code*       I · INQUIRY       Item Description *       INT ON ADVANCES         Parent Entity       Parent Id       Parent Id       Parent Id       Parent Id         Portent Entity       Parent Id       Parent Id       Filter Field       Filter Condition       Filter Value         GS - GL Sub-Head       60001       INT/DISCOUNT ON<br>ADV/BILLS       NA       NA       NA         GS - GL Sub-Head       60051       INT ON TERM LOANS       NA       NA       NA         GS - GL Sub-Head       60051       INT ON TERM LOANS       NA       NA       NA         GS - GL Sub-Head       60131       INT ON TERM LOANS       NA       NA       NA         GS - GL Sub-Head       60135       INT ON TERM LOANS       NA       NA       NA         GS - GL Sub-Head       60131       INT ON TERM LOANS       NA       NA       NA         GS - GL Sub-Head       60141       INT/OT SC FROM EXPORT       NA       NA       NA         SUBNIT       CANCEL       EXIT       EXIT       INT       INT                                                                                                    |                                                                    |              |                                 | Filt               | ter Field Iter       | n Code Creation   | Budget Code Creation |  |  |  |  |  |
| Item Code Creation         Function Code*       199       Item Description *       INT ON ADVANCES         Parent Entity       Parent Id       Parent ID       Parent Id         Filter Required *       Yes       No       Filter Field       Filter Condition       Filter Value         GS - GL Sub-Head       60001       INT/DISCOUNT ON ADV/ANCES       NA       NA       NA       NA         GS - GL Sub-Head       60051       INT ON CC/OD/LOAN-PAY NA       NA       NA       NA       Secondary Colspan="2">Secondary Colspan="2">Secondary Colspan="2"         Seconda |                                                                    |              |                                 |                    |                      |                   |                      |  |  |  |  |  |
| Function Code*   I-INQUIRY   Item Code*   199   Parent Entity   Parent Entity   Parent Entity   Parent Id   Parent Id <td colspan="11">Item Code Creation</td>                                                                                                    | Item Code Creation                                                 |              |                                 |                    |                      |                   |                      |  |  |  |  |  |
| tem Code * 199   Parent Entity Parent ID   Filter Required * Yes   Yes No     Farent Entity Parent Id   Parent Id Parent Id Desc   Filter Field Filter Condition   Filter Value   GS - GL Sub-Head   60011 INT ON CC/OD/LOAN-PAY   NA NA   NA   SS - GL Sub-Head   60051 INT ON TERM LOANS   SG - GL Sub-Head   60135   INT ON TERM LOANS   SS - GL Sub-Head   60135   INT ON TERM LOANS   SS - GL Sub-Head   60141   INT ON TERM LOAN-CREDIT   NA   NA   NA   NA   NA   NA   NA   NA   NA   NA   NA   NA   NA   NA   NA   NA   NA   NA   NA   NA   NA   NA   NA   NA   NA   NA   NA   NA   NA   NA   NA   NA   NA   NA                                                                                                    | Function Code*                                                     | I - INQUIRY  |                                 |                    |                      |                   |                      |  |  |  |  |  |
| Parent Entity       Parent Id       Parent Id Desc       Filter Field       Filter Condition       Filter Yalue         GS - GL Sub-Head       60001       INT/DISCOUNT ON<br>AND VIBILIS       NA       NA       NA         GS - GL Sub-Head       60031       INT ON CC/OD/LOAN-PAY<br>ON DEM       NA       NA       NA         GS - GL Sub-Head       60051       INT ON TERM LOANS       NA       NA       NA         GS - GL Sub-Head       60135       INT ON TERM LOANS       NA       NA       NA         GS - GL Sub-Head       60135       INT ON TERM LOANS       NA       NA       NA         GS - GL Sub-Head       60135       INT ON TERM LOANS       NA       NA       NA         GS - GL Sub-Head       60141       INT/DISC FROM EXPORT       NA       NA       NA         GS - GL Sub-Head       60141       INT/DISC FROM EXPORT       NA       NA       NA         SUBMIT       CANCEL       EXIT       EXIT       SUBMIT       EXIT                                                                                                    | Item Code *                                                        | 199 🦃        | Item Des                        | cription *         | INT ON ADVAN         | CES               |                      |  |  |  |  |  |
| Filter Required *       Yes       No         Parent Entity       Parent Id       Parent Id Desc       Filter Field       Filter Condition       Filter Yalue         GS - GL Sub-Head       60001       INT/DISCOUNT ON<br>ADV/BILLS       NA       NA       NA         GS - GL Sub-Head       60051       INT ON CC/OD/LOAN-PAY<br>ON DEM       NA       NA       NA         GS - GL Sub-Head       60051       INT ON TERM LOAN-CREDIT<br>INT ON TERM LOAN-CREDIT<br>INST       NA       NA       NA         GS - GL Sub-Head       60141       INT/DISC FROM EXPORT<br>CREDIT       NA       NA       NA         GS - GL Sub-Head       60141       INT/DISC FROM EXPORT<br>CREDIT       NA       NA       NA                                                                                                    | Parent Entity                                                      |              | Parent ID                       |                    |                      | Ŵ                 |                      |  |  |  |  |  |
| Parent Entity       Parent Id       Parent Id Desc       Filter Field       Filter Condition       Filter Value         GS - GL Sub-Head       60001       INT/DISCOUNT ON<br>ADV/BILLS       NA       NA       NA       NA         GS - GL Sub-Head       60051       INT ON CC/OD/LOAN-PAY<br>ON DEM       NA       NA       NA       NA         GS - GL Sub-Head       60051       INT ON TERM LOANS       NA       NA       NA         GS - GL Sub-Head       60135       INT ON TERM LOAN-CREDIT<br>INSTT       NA       NA       NA         GS - GL Sub-Head       60141       INT/DISC FROM EXPORT<br>CREDIT       NA       NA       NA         GS - GL Sub-Head       60141       INT/DISC FROM EXPORT<br>CREDIT       NA       NA       NA                                                                                                    | Filter Required *                                                  | Yes 🔿 No 🔿   |                                 |                    |                      |                   |                      |  |  |  |  |  |
| GS - GL Sub-Head       60001       INT/DISCOUNT ON<br>ADV/BILLS       NA       NA       NA         GS - GL Sub-Head       60031       INT ON CC/OD/LOAN-PAY<br>ON DEM       NA       NA       NA         GS - GL Sub-Head       60051       INT ON TERM LOANS       NA       NA       NA         GS - GL Sub-Head       60135       INT ON TERM LOAN-CREDIT<br>INSTT       NA       NA       NA         GS - GL Sub-Head       60141       INT/DISC FROM EXPORT<br>CREDIT       NA       NA       NA         SUBMIT       CANCEL       EXIT       EXIT       EXIT                                                                                                    | Parent Entity                                                      | Parent Id    | Parent Id Desc                  | Filter Field       | Filter Condition     | Filter Value      |                      |  |  |  |  |  |
| GS - GL Sub-Head       60031       INT ON CC/OD/LOAN-PAY<br>ON DEM       NA       NA       NA         GS - GL Sub-Head       60051       INT ON TERM LOANS       NA       NA       NA         GS - GL Sub-Head       60135       INT ON TERM LOAN-CREDIT<br>INSTT       NA       NA       NA         GS - GL Sub-Head       60141       INT/DISC FROM EXPORT<br>CREDIT       NA       NA       NA                                                                                                    | GS - GL Sub-Head                                                   | 60001        | INT/DISCOUNT ON<br>ADV/BILLS    | NA                 | NA                   | NA                |                      |  |  |  |  |  |
| GS - GL Sub-Head 60051 INT ON TERM LOANS NA NA NA NA<br>GS - GL Sub-Head 60135 INT ON TERM LOAN-CREDIT NA NA NA<br>GS - GL Sub-Head 60141 INT/DISC FROM EXPORT NA NA NA<br>SUBMIT CANCEL EXIT                                                                                                    | GS - GL Sub-Head                                                   | 60031        | INT ON CC/OD/LOAN-PAY<br>ON DEM | NA                 | NA                   | NA                |                      |  |  |  |  |  |
| GS - GL Sub-Head 60135 INT ON TERM LOAN-CREDIT NA NA NA<br>GS - GL Sub-Head 60141 INT/DISC FROM EXPORT NA NA NA<br>SUBMIT CANCEL EXIT                                                                                                    | GS - GL Sub-Head                                                   | 60051        | INT ON TERM LOANS               | NA                 | NA                   | NA                |                      |  |  |  |  |  |
| GS - GL Sub-Head 60141 INT/DISC FROM EXPORT NA NA NA SUBMIT CANCEL EXIT                                                                                                    | GS - GL Sub-Head                                                   | 60135        | INT ON TERM LOAN-CREDIT         | NA                 | NA                   | NA                |                      |  |  |  |  |  |
|                                                                                                    | GS - GL Sub-Head                                                   | 60141        | INT/DISC FROM EXPORT<br>CREDIT  | NA                 | NA                   | NA                |                      |  |  |  |  |  |
|                                                                                                    |                                                                    |              |                                 |                    |                      |                   |                      |  |  |  |  |  |
|                                                                                                    |                                                                    |              | SUBMIT                          | CANCEL             | EXIT                 |                   |                      |  |  |  |  |  |
|                                                                                                    |                                                                    |              |                                 |                    |                      |                   |                      |  |  |  |  |  |
|                                                                                                    |                                                                    |              |                                 |                    |                      |                   |                      |  |  |  |  |  |
|                                                                                                    |                                                                    |              |                                 |                    |                      |                   |                      |  |  |  |  |  |
|                                                                                                    |                                                                    |              |                                 |                    |                      |                   |                      |  |  |  |  |  |
|                                                                                                    |                                                                    |              |                                 |                    |                      |                   |                      |  |  |  |  |  |
| a                                                                                                    | <                                                                  |              |                                 |                    |                      |                   |                      |  |  |  |  |  |
|                                                                                                    | Al start 🔿 🕀 🚳                                                     | » The second |                                 | <b>@</b> _ <b></b> |                      |                   |                      |  |  |  |  |  |

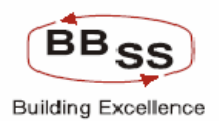

# 1.3. Budget Code Creation

This Screen is used to Create Budget Code.

| Functions Used are: | A – Add: To add a Budget Code. |
|---------------------|--------------------------------|
|                     |                                |

M – Modify: To Modify the Already Added Budget Codes.

I – Inquiry: To Inquire the Already added Budget Codes.

D – Delete: To Delete the existing Budget Codes.

Figure 1.3.1

| Budgeting a  | and Forecasting Param | eters - Microsoft Inter | net Explorer     |                        |                         |                    |                |
|--------------|-----------------------|-------------------------|------------------|------------------------|-------------------------|--------------------|----------------|
| FINACLE      |                       | aking                   |                  |                        |                         |                    |                |
| Care Banking | nacie Core Bai        | iking <u>Ma</u>         | ain Menu HIML M  | enu Show Mema          | pad Background Mer      |                    | CCY Converter  |
|              |                       |                         | 137              | April, 2009   User: 14 | (G65   SUL ID: 0000   M | enu Shortcut:_     |                |
|              |                       | B                       | udgeting And For | ecasting Paramete      | ers                     |                    |                |
|              |                       |                         |                  | Filter Field           | Item Code Creatio       | n Budget Co        | de Creation    |
|              |                       |                         |                  |                        |                         |                    |                |
|              |                       |                         | Budget (         | Code Creation          |                         |                    |                |
| Function Cod | e*                    | ¥                       |                  | Budget Code *          | <b>*</b>                |                    |                |
| Code Descrip | tion * A - AI         |                         |                  | ltem Code *            |                         |                    |                |
|              | M - M<br>I - ING      |                         |                  |                        |                         |                    |                |
|              | D - DE                | ELETE                   |                  |                        |                         |                    |                |
|              |                       |                         | SAVE             | EXIT                   |                         |                    |                |
|              |                       |                         |                  |                        |                         |                    |                |
|              |                       |                         |                  |                        |                         |                    |                |
|              |                       |                         |                  |                        |                         |                    |                |
|              |                       |                         |                  |                        |                         |                    |                |
|              |                       |                         |                  |                        |                         |                    |                |
|              |                       |                         |                  |                        |                         |                    |                |
|              |                       |                         |                  |                        |                         |                    |                |
|              |                       |                         |                  |                        |                         |                    |                |
|              |                       |                         |                  |                        |                         |                    |                |
|              |                       |                         |                  |                        |                         |                    |                |
|              |                       |                         |                  |                        |                         |                    |                |
| <            |                       |                         |                  |                        |                         |                    | >              |
| AL otort     |                       |                         |                  |                        |                         | a                  |                |
| 🥶 start      | Finacle - Micros      | Budgeting and           | Chart Chart      | 🦢 output               | B 192.168.2.79          | ≦ s.ódt - OpenOff. | 🔿 🐨 🛃 10:31 PM |

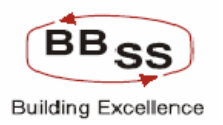

# **Functionality:**

 The User has to select A-Add option to add a new Budget Code. After giving proper Budget Code and Description the user has to select the Item Codes and map to the Budget Code one by one, by selecting from the list (refer screen 1.3.3 below).

|--|

| Budgeting and Forecasting P | arameters - Mic | rosoft Internet Explore | er.           |               |            |                     |             |                            |         |
|-----------------------------|-----------------|-------------------------|---------------|---------------|------------|---------------------|-------------|----------------------------|---------|
|                             |                 |                         |               |               |            |                     |             |                            | ~       |
| Finacle Core                | Banking         | Main Menu               | HTML Menu     | Show Me       | emopad     | Background Menu     | CRV         | CCY Conver                 | ter     |
|                             |                 |                         | 30 November   | , 2009   Usei | r: BBSS1   | SOL ID: 0589   Menu | ı Shortcut: |                            | GO      |
|                             |                 | Budgeting               | And Forecas   | ting Paran    | neters     |                     |             |                            |         |
|                             |                 |                         |               | Filter Fiel   | d          | Item Code Creation  | Budget C    | ode Creation               |         |
|                             |                 |                         | Budget Code   | Creation      |            |                     |             |                            | =       |
| Function Code*              | A - ADD 🛛 👻     |                         | Budget        | Code *        | CBG        | Ŵ                   |             |                            |         |
| Code Description *          | BG ADVANCES     |                         | ltem Co       | ode *         |            | Ŵ                   |             |                            |         |
|                             |                 |                         |               |               |            |                     |             |                            |         |
|                             |                 |                         | NEXT F        | IEC           |            |                     |             |                            |         |
|                             |                 |                         |               |               |            |                     |             |                            |         |
|                             |                 | AD                      | DED LIST OF B | UDGET CODE    | S          |                     |             |                            |         |
|                             | Budget Code     | Code Description        | ltem          | Code          |            |                     |             |                            |         |
|                             | CBG             | CBG ADVANCES            | 9200-         | CBG ADVAN     | CES        |                     |             |                            |         |
|                             |                 |                         | SAVE          | EXIT          |            |                     |             |                            |         |
|                             |                 |                         |               |               |            |                     |             |                            | ~       |
| <                           |                 |                         |               |               |            |                     |             |                            |         |
| 🛃 start 🛛 😂 🕹 🙆 🔌           | 📀 w 🛛 📲 E       | 🕲 G 🗁 U.                | 🔌 Fi          | ex 5          | <b>a</b> 1 | 🛃 1 🖉 B             | 👜 sc (      | 0<br>2<br>3<br>5<br>0<br>9 | 3:51 AM |

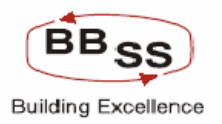

|                   |                        | Budgeting And Forecasting Parameters |                     |
|-------------------|------------------------|--------------------------------------|---------------------|
|                   | 🗿 List of Item Code We | eb Page Dialog                       | Idget Code Creation |
|                   | ltem Code              | Item Code Description                |                     |
|                   | 0001                   | SAVINGS                              |                     |
| unction Code*     | 0002                   | CURRENT                              |                     |
| ode Description * | 0003                   | TD WITHOUT OD                        |                     |
|                   | 0004                   | AB EXCEL                             |                     |
|                   | 0005                   | BUSINESS ENTERPRISES                 |                     |
|                   | 0006                   | LOANS CONSUMER DURABLE               |                     |
|                   | 0007                   | EDUCATIONAL LOANS                    |                     |
|                   | 0008                   | HOUSING LOAN > 20 LKS                |                     |
|                   | 0009                   | HOUSING LOANS UPTO 20 LCK            |                     |
|                   | 0010                   | LOANS AGAINST DEPOSITS               |                     |
|                   | 0011                   | SSI - TERM LOANS                     |                     |
|                   | 0012                   | PROFESSIONAL & SELF EMPL             |                     |
|                   | TEST1                  | TEST                                 |                     |
|                   |                        |                                      |                     |
|                   |                        | CLOSE                                |                     |
|                   |                        | CLOSE                                | ×                   |

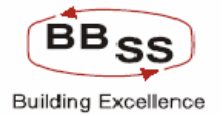

2. User can use M – option to modify the Budget Code Description of the existing Budget Code. The proper Budget Code to be modified should be selected from the list.

3. User can use I – Inquiry option to Inquire about the Existing Budget Code.

4. User can use D – Delete option to delete the Existing Budget Code. After selecting option D user has to select the proper Budget Code to be deleted from the List.

| Budgeting and Forecasting Parameter   | s - Microsoft Internet Explorer |                       |                                   |                              |  |  |  |  |
|---------------------------------------|---------------------------------|-----------------------|-----------------------------------|------------------------------|--|--|--|--|
|                                       | 30                              | November, 2009   User | : BBSS1   SOL ID: 0589   Menu Sho | ortcut: 🛄 🛆                  |  |  |  |  |
|                                       | Budgeting And                   | d Forecasting Param   | eters                             |                              |  |  |  |  |
|                                       | 2 4 4 3 4 4 1 3 7 4 1           |                       |                                   |                              |  |  |  |  |
|                                       |                                 | Filter Field          | I Item Code Creation Bu           | dget Code Creation           |  |  |  |  |
|                                       |                                 |                       |                                   |                              |  |  |  |  |
|                                       | B                               | udget Code Creation   |                                   |                              |  |  |  |  |
| Function Code* I - INQUIF             | γγ                              | Budget Code *         |                                   |                              |  |  |  |  |
| Code Description *                    |                                 | ltern Code *          |                                   |                              |  |  |  |  |
| · · · · · · · · · · · · · · · · · · · |                                 |                       |                                   |                              |  |  |  |  |
|                                       |                                 |                       |                                   |                              |  |  |  |  |
|                                       | LIS                             | ST OF BUDGET CODES    |                                   |                              |  |  |  |  |
| Budget Code                           | Code Description                |                       | Item Code                         |                              |  |  |  |  |
| RETAIL                                | RETAIL CREDIT                   |                       | 8704-HOUSING LOAN NONSTEP         | IS                           |  |  |  |  |
| RETAIL                                | RETAIL CREDIT                   |                       | 8705-CONSUMER LOAN                |                              |  |  |  |  |
| RETAIL                                | RETAIL CREDIT                   |                       | 8706-CAR LOAN                     |                              |  |  |  |  |
| RETAIL                                | RETAIL CREDIT                   |                       | 8707-TRADE LOAN                   |                              |  |  |  |  |
| RETAIL                                | RETAIL CREDIT                   |                       | 8708-MORTGAGE LOAN                |                              |  |  |  |  |
| RETAIL                                | RETAIL CREDIT                   |                       | 8709-EDUCATION LOAN               |                              |  |  |  |  |
| RETAIL                                | RETAIL CREDIT                   |                       | 8710-SMART LOAN                   |                              |  |  |  |  |
| RETAIL                                | RETAIL CREDIT                   |                       | 8711-REVERSE MORTGAGE LOA         | 8711-REVERSE MORTGAGE LOAN   |  |  |  |  |
| RETAIL                                | RETAIL CREDIT                   |                       | 8712-PERSONAL LOAN NONSTFP        | 8712-PERSONAL LOAN NONSTFPNS |  |  |  |  |
| RETAIL                                | RETAIL CREDIT                   |                       | 8713-PERSIONAL LOAN PENSIONER     |                              |  |  |  |  |
| RETAIL                                | RETAIL CREDIT                   |                       | 8714-DEMAND LOAN                  |                              |  |  |  |  |
| RETAIL                                | RETAIL CREDIT                   |                       | 8715-CASH RENTAL                  |                              |  |  |  |  |
| RETAIL                                | RETAIL CREDIT                   |                       | 8716-HOUSING LOAN PENSIONE        | R                            |  |  |  |  |
| RETAIL                                | RETAIL CREDIT                   |                       | 8717-HOUSING LOAN STAFF           |                              |  |  |  |  |
| RETAIL                                | RETAIL CREDIT                   |                       | 8718-PERSONAL LOAN STAFF          |                              |  |  |  |  |
| RETAIL                                | RETAIL CREDIT                   |                       | 8719-FESTIVAL LOAN                |                              |  |  |  |  |
| RETAIL                                | RETAIL CREDIT                   |                       | 8720-TOUR AND TRAVEL SCHEM        | 1E                           |  |  |  |  |
| RETAIL                                | RETAIL CREDIT                   |                       | 8721-NARI SAMMAN YOJNA            |                              |  |  |  |  |
|                                       |                                 |                       |                                   |                              |  |  |  |  |
|                                       |                                 | SAVE EXIT             |                                   |                              |  |  |  |  |
|                                       |                                 |                       |                                   | ×                            |  |  |  |  |
| N                                     |                                 | ull .                 |                                   | 2                            |  |  |  |  |
| 🛃 start 🔰 😂 🕲 🙆 🤌 💽 w                 | 📕 E 👹 G 🗁 U                     | 🥔 Fi 🔤 S 👩            | 🖗 1 🔗 1 🖉 8 💷 s                   | к 🔇 🛃 🛃 🔂 🧶 3:52 АМ          |  |  |  |  |

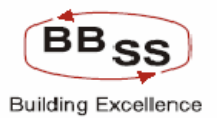

| Budgeting and For  | ecasting Parameters - Microsoft Internet | Explorer             |                               |            |
|--------------------|------------------------------------------|----------------------|-------------------------------|------------|
|                    |                                          | Budget Code Creation |                               | ^          |
| Function Code*     | D - DELETE                               | Budget Code *        | �                             |            |
| Code Description * |                                          | ltem Code *          |                               |            |
|                    |                                          |                      |                               |            |
|                    |                                          | LIST OF BUDGET CODES |                               |            |
|                    | Budget Code                              | Code Description     | Item Code                     |            |
|                    | RETAIL                                   | RETAIL CREDIT        | 8704-HOUSING LOAN NONSTEPNS   |            |
|                    | RETAIL                                   | RETAIL CREDIT        | 8705-CONSUMER LOAN            |            |
|                    | RETAIL                                   | RETAIL CREDIT        | 8706-CAR LOAN                 |            |
|                    | RETAIL                                   | RETAIL CREDIT        | 8707-TRADE LOAN               |            |
|                    | RETAIL                                   | RETAIL CREDIT        | 8708-MORTGAGE LOAN            |            |
|                    | RETAIL                                   | RETAIL CREDIT        | 8709-EDUCATION LOAN           |            |
|                    | RETAIL                                   | RETAIL CREDIT        | 8710-SMART LOAN               |            |
|                    | RETAIL                                   | RETAIL CREDIT        | 8711-REVERSE MORTGAGE LOAN    |            |
|                    | RETAIL                                   | RETAIL CREDIT        | 8712-PERSONAL LOAN NONSTFPNS  |            |
|                    | RETAIL                                   | RETAIL CREDIT        | 8713-PERSIONAL LOAN PENSIONER |            |
|                    | RETAIL                                   | RETAIL CREDIT        | 8714-DEMAND LOAN              |            |
|                    | RETAIL                                   | RETAIL CREDIT        | 8715-CASH RENTAL              |            |
|                    | RETAIL                                   | RETAIL CREDIT        | 8716-HOUSING LOAN PENSIONER   |            |
|                    | RETAIL                                   | RETAIL CREDIT        | 8717-HOUSING LOAN STAFF       |            |
|                    | RETAIL                                   | RETAIL CREDIT        | 8718-PERSONAL LOAN STAFF      |            |
|                    | RETAIL                                   | RETAIL CREDIT        | 8719-FESTIVAL LOAN            |            |
|                    | RETAIL                                   | RETAIL CREDIT        | 8720-TOUR AND TRAVEL SCHEME   | _          |
|                    | í.                                       | lr                   |                               | ×          |
| 🖁 start 🖉 🧉        | 3) 🚳 🐣 💽 W 💭 E 🚳 G                       | 🕞 U 🖓 Fl 🐻 S 🖓 1     | 1. A                          | 9, 3:52 AM |

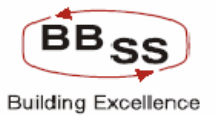

# 3 RFP 3, 4 and 5 - PWT 17 and 18(i)

- RFP –3 Trend Analysis
- RFP -4 Historic data analysis
- RFP -5 Straight Line Analysis

#### PWT 17 :

Based on Historical Branch/Region/Bank Level-fortnightly/Monthly/Quarterly/Yearly data and aspiration levels, whether system has modules for budgeting? Here Budget (or plan/target) is assumed to be the sum of trend value (based on historical data) and effort (as indicated in aspiration level) - BAFA – BAFM

PWT 18(I):

Time Series analysis-Considering moving averages to eliminate the effects of seasonal trends

## 3.1 Budget Forecasting/Historical Data Analysis Module

- 1. Historical Data
- 2. Forecasting (Straight Line/Moving Average/Linear Regression)
- 3. Fixing Budget -Bank/RO/Branch/HO Divisions
- 4. Top Down/Down Top
- 5. Budget Modification to facilitate impact analysis/Market Change
- 6. Draft Budget/Final Budget/Approved Budget Versions Versions Control
- 7. Audit trail to view previously modified data

As per the budget rule (Straight Line/Moving Average/Linear Regression) selected by the user the module captures the historical data and forecasts the budget for the budget year based on historical data of the Bank. This module facilitates budget distribution both as per Top down as well as Down Top method. Bank level goals can be set for budget items and budget Codes by modifying the system forecasted targets (as per the parameter set up defined based on parameter rules explained earlier). These are then split into budgets at next level of business unit hierarchy such as Regions and Branches. This module provides for modification of system forecasted budgets to meet the business requirements of the user to take care of impact analysis/market changes. Necessary validation checks, draft, final and approved budget concepts are also provided to control the budget versions for the purpose of performance analysis.

Detailed functionalities are explained below with the concerned screen shots.

#### Selection criteria provided are:

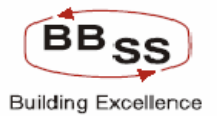

| Function Code:- Add / Modify   |                                     |  |  |  |  |  |  |
|--------------------------------|-------------------------------------|--|--|--|--|--|--|
| Budget Frequency:              | - Yearly                            |  |  |  |  |  |  |
|                                | Quarterly                           |  |  |  |  |  |  |
|                                | Monthly                             |  |  |  |  |  |  |
| Budget Year:- List is provided |                                     |  |  |  |  |  |  |
| Budget Allocation:-            | Budget Code Wise                    |  |  |  |  |  |  |
|                                | Budget Item Wise                    |  |  |  |  |  |  |
| Budget Approach:-              | Top Down (Head office to Branches)  |  |  |  |  |  |  |
|                                | Bottom Up (Branches to Head Office) |  |  |  |  |  |  |
| Business Unit:-                | Head office                         |  |  |  |  |  |  |
|                                | Branches                            |  |  |  |  |  |  |
| Budget Rule:-                  | Straight Line Method                |  |  |  |  |  |  |
|                                | Moving Average Method               |  |  |  |  |  |  |
|                                | Linear Regression Method            |  |  |  |  |  |  |

Yearly :- (Add)

- a. Budget Code wise or Budget Item Wise
- b. Budget Approach (Top Down or Bottom Up)
- c. Budget Rule (Straight Line or Moving Average or Linear Regression)
- d. Budget Year (for which Year user wants to do Budget Entry)

#### Quarterly / Monthly :- (Modify)

- a. Budget Code wise or Budget Item Wise
- b. Budget Approach (Top Down or Bottom Up)
- c. Budget Rule (Straight Line or Moving Average or Linear Regression)
- d. Budget Year (for which Year user wants to Modify Budget figures)

Validation:-

#### On Change Calculation and Validations:

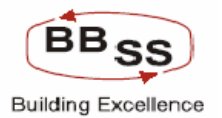

Validation if the Budgeting is done for the year for which budget exercise is already completed. System does the validation check to ensure that user is not allowed to do budget Entry again for the same year either Item Code Wise or Budget Code Wise. However, with the permission from the designated authority same can be allowed through the system.

Whenever system forecasted/HO/RO allocated budgets are modified for resetting the budget or for any reason system does the validation checks and ensures that user is not allowed to go below the total of Yearly/Quarterly/Monthly budget figures set at HO/RO Level. Thus the Module ensures that whenever reallocations between the quarters or months in budget figures happens the yearly/quarterly targets already set are not violated resulting in the modified targets going below the already set targets at higher level. This validation happens when the user submit the data after modification through the system.

#### 3.1 Budget and Forecasting Entry Module

#### Menu: BAFA

On invoking the BAFA menu the main screen appears (Yearly Budget Item Wise)

Figure 3.1.1

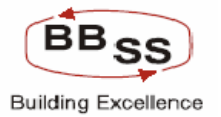

| 🚳 http://172.1 | 16.143.14:808 | 0 - BUDGET ENTR | Y - Microsoft Internet | Explorer                    |                               |                     |                  |              | (          |         |
|----------------|---------------|-----------------|------------------------|-----------------------------|-------------------------------|---------------------|------------------|--------------|------------|---------|
|                | nacle Core    | Banking         | Main Menu              | HTML Menu                   | I Show Me                     | mopad               | Background Men   | u CRV        | CCY Conve  | rter    |
|                |               |                 | Budget                 | 30 Novembe<br>ting And Fore | r, 2009   User<br>ecasting En | :: BBSS2   S<br>try | OL ID: 0589   Me | nu Shortcut: |            | GO      |
|                |               |                 |                        |                             |                               |                     |                  |              |            |         |
| O Fo           | orex Module   | 0               | Non Forex Module       |                             | 🔘 UBI Debit                   | Cards               | O LIC            | /NONLIC      | O NF       | PA      |
|                |               |                 |                        |                             |                               |                     |                  |              |            |         |
|                |               |                 |                        |                             |                               |                     |                  |              |            |         |
|                |               |                 |                        |                             |                               |                     |                  |              |            |         |
|                |               |                 |                        |                             |                               |                     |                  |              |            |         |
|                |               |                 |                        |                             |                               |                     |                  |              |            |         |
|                |               |                 |                        |                             |                               |                     |                  |              |            |         |
|                |               |                 |                        |                             |                               |                     |                  |              |            |         |
|                |               |                 |                        |                             |                               |                     |                  |              |            |         |
|                |               |                 |                        |                             |                               |                     |                  |              |            |         |
|                |               |                 |                        |                             |                               |                     |                  |              |            |         |
|                |               |                 |                        |                             |                               |                     |                  |              |            |         |
|                |               |                 |                        |                             |                               |                     |                  |              |            |         |
|                |               |                 |                        |                             |                               |                     |                  |              |            |         |
|                |               |                 |                        |                             |                               |                     |                  |              |            |         |
|                |               |                 |                        |                             |                               |                     |                  |              |            |         |
|                |               |                 |                        |                             |                               |                     |                  |              |            | ~       |
| ど Done         |               |                 |                        |                             |                               |                     |                  |              | 🗿 Internet |         |
| 🐉 start        | 🧉 📀 🕑 👋       | Car VTV         | Acro 🛃 172             | 🖉 Finac                     | 🖉 http:                       | 🕑 bafa              |                  |              | <          | 7:24 PM |

User has the option to select appropriate function button as per his requirement. After clicking the function button the user is taken to the next screen .

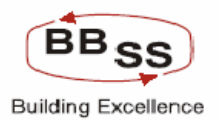

#### Figure 3.1.2

| 🕘 http://172. | 16.143.14:8 | 080 - BUDGET EN | ITRY - Micros | oft Internet I | Explorer    |               |                  |                            |               |
|---------------|-------------|-----------------|---------------|----------------|-------------|---------------|------------------|----------------------------|---------------|
| FINACLE       | nacie Co    | ne Banking      |               | tain Menu      | HTML Menu   | Show Me       | emopad Ba        | ckground Menu CR¥          | CCY Converter |
|               |             |                 |               |                | 30 Novembe  | r, 2009   Use | r: BBSS2   SOL   | . ID: 0589   Menu Shortcut | : <u>GO</u>   |
|               |             |                 |               | Budgeti        | ng And Fore | ecasting En   | try              |                            |               |
|               |             |                 |               |                |             |               |                  |                            |               |
| Function Code | • [         | Select 💌        |               |                |             | В             | udget Allocation | n* Select                  | ~             |
| Budget Approa | ch*         | Select          | *             |                |             |               | Business Unit *  | * Select                   | ~             |
| Pudact Eroquo |             | Select          | ~             |                |             |               |                  |                            |               |
| Duuget rieque | ncy (       |                 |               | a              |             |               |                  |                            |               |
| Budget Rule * |             | Select          | ~             |                |             |               |                  |                            |               |
|               |             |                 |               | BACK           | SUBMIT      | CLEAR         | EXIT             |                            |               |
|               |             |                 |               |                |             |               |                  |                            |               |
|               |             |                 |               |                |             |               |                  |                            |               |
|               |             |                 |               |                |             |               |                  |                            |               |
|               |             |                 |               |                |             |               |                  |                            |               |
|               |             |                 |               |                |             |               |                  |                            |               |
|               |             |                 |               |                |             |               |                  |                            |               |
|               |             |                 |               |                |             |               |                  |                            |               |
|               |             |                 |               |                |             |               |                  |                            |               |
|               |             |                 |               |                |             |               |                  |                            |               |
|               |             |                 |               |                |             |               |                  |                            |               |
| ど Done        |             |                 |               |                |             |               |                  |                            | 🔮 Internet    |
| 🎒 start       | ی و ک       | » 🔄 VTV         | 🔀 Acro        | 🛃 172          | 🖉 Finac     | 🍘 http:       | 📓 bafa           |                            | 🔿 💕 7:26 PM   |

On clicking the Go Button the second screen (Data Showing Previous Year) appears with the entire mapped budget Codes or Items.

This screen shows the historical data (previous year and current year as at the end of March) and budget year figures for the mapped budget codes or budget items on the basis of budget rule (Straight Line or Moving Average or Linear Regression) chosen by the user for budget allocation. In this screen the Budget Year Figures are the System Forecasted figures.

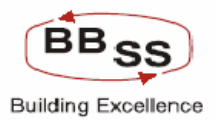

# Figure 3.1.3

| 🖹 http://172.16.143.14:8080 - Budgeting And Forecasting - Microsoft Internet Explorer                            |                                                             |                                           |                                      |                      |                         |               |            |  |  |  |  |
|----------------------------------------------------------------------------------------------------|-------------------------------------------------------------|-------------------------------------------|--------------------------------------|----------------------|-------------------------|---------------|------------|--|--|--|--|
|                                                                                                    | nacle Core Banking                                          | Main Menu                                 | HTML Menu Show                       | Memopad Backg        | jround Menu CRV         | CCY Converter | <b>^</b>   |  |  |  |  |
|                                                                                                    |                                                             | Dudaat                                    | 30 November, 2009   L                | lser: BBSS2   SOL ID | : 0589   Menu Shortcut: | GO            |            |  |  |  |  |
|                                                                                                    |                                                             | Budget                                    | ing And Forecasting                  | Entry                |                         |               |            |  |  |  |  |
| Fun                                                                                                    | ction : A                                                   |                                           |                                      | Business Unit : HE   | AD OFFICE               |               | 1          |  |  |  |  |
| Budget                                                                                                    | Budget Year : 2011-2012 Budget Frequency : YEARLY           |                                           |                                      |                      |                         |               |            |  |  |  |  |
| Tran                                                                                                    | Tran Date : 30-11-2009 Budget Allocation : BUDGET ITEM WISE |                                           |                                      |                      |                         |               |            |  |  |  |  |
| Budget Rule :         STRAIGHT LINE METHOD         Budget Approach :         TOP DOWN         Amount in (Crores) |                                                             |                                           |                                      |                      |                         |               |            |  |  |  |  |
|                                                                                                    |                                                             |                                           | P                                    | REVIOUS YEAR         |                         | ^             |            |  |  |  |  |
| ITEM CODE                                                                                                    | ITEM CODE DESC                                              |                                           | 2009-2010<br>O OF A(C% OPENED 9R0WTH |                      |                         |               |            |  |  |  |  |
|                                                                                                    |                                                             | DURING PERIOD AMOUNT (Actual)<br>(Actual) | A/C's                                | AMT                  | AMT %                   |               |            |  |  |  |  |
| Budget Code : BANK - BANK DEPOSITS                                                                               |                                                             |                                           |                                      |                      |                         |               |            |  |  |  |  |
| 1.6201                                                                                                    | CURRENT DEPOSIT FROM B                                      | 4 0                                       | 0                                    | 0                    | 0                       | 0             |            |  |  |  |  |
| 2,6401                                                                                                    | TERM DEPOSIT FROM BANK                                      | : 0                                       | 0                                    | 0                    | 0                       | 0             |            |  |  |  |  |
| Budget Code                                                                                                    | DEMAND - DEMAND DEPOSIT                                     | i                                         |                                      |                      |                         |               |            |  |  |  |  |
| 3,6299                                                                                                    | CURRENT DEPOSIT EXCL BA                                     | 153                                       | 8689.41                              | -139                 | 4222.14                 | 94.51         |            |  |  |  |  |
| Budget Code                                                                                                    | SAVING - SAVING DEPOSITS                                    |                                           | 200 7.4                              | 202                  | 00.07                   | 20.05         |            |  |  |  |  |
| 4,6399                                                                                                    | SAVINGS                                                     | 6416                                      | 206.74                               | 200                  | -89.67                  | -30.25        |            |  |  |  |  |
| 5 6402                                                                                                    | BULK DEPOSITS                                               | 66                                        | 7056 89                              | 14                   | 4282 13                 | 154.32        |            |  |  |  |  |
| Budget Code                                                                                                    | BORROWING - BORROWINGS                                      | )(                                        |                                      |                      |                         |               |            |  |  |  |  |
| 6,6507                                                                                                    | OTHER BORROWINGS                                            | 0                                         | 0                                    | 0                    | 0                       | 0             |            |  |  |  |  |
| 7,6599                                                                                                    | BORROWINGS IN INDIA                                         | 0                                         | 1280.08                              | -18                  | 45.32                   | 3.67          |            |  |  |  |  |
| a 6699                                                                                                    | BORROWING OUTSIDE INDIA                                     |                                           | 0                                    | -1                   | 0                       | ol            | ~          |  |  |  |  |
| C Dope                                                                                                    |                                                             |                                           | 1111                                 |                      |                         | Internet      | <u>1</u> , |  |  |  |  |
| t start                                                                                                    | (1) (1) (1) (1) (1) (1) (1) (1) (1) (1)                     |                                           |                                      |                      | 200000 C                | Puncomot      | .::        |  |  |  |  |
| Start                                                                                                    |                                                             | ACTO                                      | e nup:                               | . Balann 🛛 🌌         | - COOCCE F              | 7:26          | H-INE      |  |  |  |  |

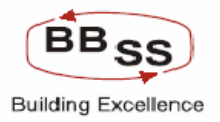

# Budget Entry Screen (Data Showing For Current Year)

Figure 3.1.4

| 🕙 http://172           | 🗿 http://172.16.143.14:8080 - Budgeting And Forecasting - Microsoft Internet Explorer 🗧 🗖 🔀 |               |                 |              |           |                |                  |             |                   |                         |       |
|------------------------|---------------------------------------------------------------------------------------------|---------------|-----------------|--------------|-----------|----------------|------------------|-------------|-------------------|-------------------------|-------|
|                        |                                                                                             |               |                 |              |           |                |                  |             |                   |                         | ^     |
| FIN <mark>A</mark> CLE | inacle                                                                                      | Core Banking  |                 | UTMI Maari   | Coham N   |                | <b>D</b>         |             | CDU               |                         |       |
| COLUCIAL               | inacie e                                                                                    | Jor e Danking | Main Menu       | HIML Menu    |           | memopad        | Backgrou         |             | LRY               | CLT Converter           |       |
|                        |                                                                                             |               | Budgeting       | g And Foreca | asting Er | ntry           | 5UL ID: U3       | oa I menu s | snortcut:         | U.                      |       |
|                        |                                                                                             |               |                 |              |           |                | UEAD A           |             |                   |                         |       |
| FU                     | Pulled Voor 2011-2012                                                                       |               |                 |              |           |                |                  |             |                   |                         |       |
| Budge                  | n Doto: 20                                                                                  | 11-2012       |                 |              | Budy      | ret Allocation |                  |             |                   |                         |       |
| Budge                  | n Date: 30<br>at Rule: 91                                                                   |               |                 |              | Budi      | get Anocation  |                  |             |                   | Amount in (Crores       | 2)    |
|                        |                                                                                             |               |                 |              |           |                | Anodinan (orones | ~           |                   |                         |       |
| 2010-2011              |                                                                                             |               |                 |              |           |                |                  |             |                   |                         |       |
| NO.OF.A/C'S OPENED     |                                                                                             |               |                 |              | GROWTH    |                |                  | BUDGETED TA |                   | 4                       |       |
| -                      | AMT %                                                                                       | (Actual)      | AMOUNT (Actual) | A/C's        |           | AMT            |                  | AMT %       | NO.OF.A/<br>DURIN | C'S OPENED<br>IG PERIOD |       |
|                        |                                                                                             |               |                 |              |           |                |                  |             |                   |                         |       |
|                        | 0                                                                                           | 0             | 0               |              | 0         |                | 0                | 0           |                   | 0                       | -     |
| 0                      | 0                                                                                           | 0             | 0               |              | 0         |                | 0                | 0           |                   | 0                       | _     |
|                        |                                                                                             |               |                 |              |           |                |                  |             | 1                 |                         |       |
| 4222.14                | 94.51                                                                                       | 0             | 8689.41         |              | 0         |                | 0                | 0           |                   | 153                     |       |
| 90.67                  | 20.25                                                                                       |               | 206.74          |              | 0         |                | 0                | 0           | ] [               | 6416                    |       |
| -05.07                 | -30.23                                                                                      | 0             | 200.74          |              |           |                |                  | 0           |                   | 0410                    |       |
| 4282.13                | 154.32                                                                                      | 0             | 7056.89         |              | 0         |                | 0                | 0           |                   | 66                      | 4     |
|                        |                                                                                             |               |                 |              |           |                | (                |             |                   |                         |       |
| 0                      | 0                                                                                           | 0             | 0               |              | 0         |                | 0                | 0           |                   | 0                       |       |
| 45.32                  | 3.67                                                                                        | 0             | 1280.08         |              | 0         |                | 0                | 0           |                   | 0                       | -     |
|                        | 0                                                                                           | 0             | 0               |              | 0         |                | 0                | 0           |                   | 0                       | ~     |
| <                      |                                                                                             |               |                 |              |           |                |                  |             |                   |                         | >     |
| Cone                   |                                                                                             |               |                 | _            |           | 100            |                  | ~~~~        |                   | Internet                | :     |
| 🛃 start                | j 😂 🕑 (                                                                                     | 🕑 🦈 🏠 VTV     | ⊁ Acro 🔗 172    | 🥙 Finac 🧳    | 🖹 http:   | 📓 bafa         | <u>n</u> ()      |             |                   | 7:                      | 29 PM |

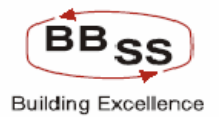

#### Budget Entry Screen (Data Showing For Budget Year)

This is nothing but the system forecasted budget based on the historical data as per the budget rule opted by the user.

Amount percentage is the growth % over the Current year level. The system forecasted budget figures are modifiable as per the user requirement (Draft Stage only). Figure 3.1.5

| 🗿 htt | p://172.16.143.14:8                               | 080 - Budgeting And Fore | casting - Microsoft In | ternet Explorer      |              |                             |                    |  |  |  |  |
|-------|---------------------------------------------------|--------------------------|------------------------|----------------------|--------------|-----------------------------|--------------------|--|--|--|--|
| FIN   |                                                   | ore Banking              | Main Menu H            | TML Menu Show Mer    | nopad Ba     | ckground Menu CRV           | CCY Converter      |  |  |  |  |
|       |                                                   |                          | Budgeting              | And Forecasting Entr | у<br>У       | . ID: 0369   Mend Shortcut: |                    |  |  |  |  |
|       | Function : A                                      |                          |                        | Bus                  | iness Unit : | HEAD OFFICE                 |                    |  |  |  |  |
|       | Budget Year : 2011-2012 Budget Frequency : YEARLY |                          |                        |                      |              |                             |                    |  |  |  |  |
|       | Tran Date : 30-1                                  | 1-2009                   |                        | Budget               | Allocation : | BUDGET ITEM WISE            |                    |  |  |  |  |
|       | Budget Rule : STR/                                | AIGHT LINE METHOD        |                        | Budget               | Approach :   | TOP DOWN                    | Amount in (Crores) |  |  |  |  |
|       | BUDGETING YEAR                                    |                          |                        |                      |              |                             |                    |  |  |  |  |
|       | PUDOET                                            |                          |                        | 2011-2012            |              |                             |                    |  |  |  |  |
| %     | NO.OF.A/C'S OPENED                                | AMOUNT                   | A/C's                  | AMT                  | AMT %        | REMARKS                     |                    |  |  |  |  |
|       | Dorando i Eraob                                   |                          |                        |                      |              |                             |                    |  |  |  |  |
| 0     | 0                                                 | 0.00                     | 0                      | 0                    | 0.00         |                             |                    |  |  |  |  |
| 0     | 0                                                 | 0.00                     | 0                      | 0                    | 0.00         |                             |                    |  |  |  |  |
|       |                                                   |                          |                        |                      |              |                             |                    |  |  |  |  |
| 0     | 153                                               | 16962.60                 | 0                      | 8273.19              | 95.21        |                             |                    |  |  |  |  |
|       |                                                   |                          |                        |                      |              |                             |                    |  |  |  |  |
| 0     | 6416                                              | 313.83                   | 0                      | 107.09               | 51.80        |                             |                    |  |  |  |  |
|       | ec                                                | 10052.20                 |                        | 2005 4               | 55.00        |                             |                    |  |  |  |  |
|       | 00                                                | 10952.29                 | 0                      | 3095.4               | 55.20        |                             |                    |  |  |  |  |
| 0     | 0                                                 | 0.00                     | 0                      | 0                    | 0.00         |                             |                    |  |  |  |  |
|       | 0                                                 | 1327.95                  |                        | 47.87                | 3.74         |                             |                    |  |  |  |  |
|       | 0                                                 | 0.00                     |                        |                      | 0.00         |                             |                    |  |  |  |  |
| <     |                                                   |                          |                        |                      | 0.001        |                             | <u>&gt;</u>        |  |  |  |  |
| ど Don | e                                                 |                          |                        |                      |              |                             | 👂 Internet 💦       |  |  |  |  |
| 🛃 s   | tart 🔰 😂 😒 🔞                                      | 🐣 🔯 VTV 🛛 🔀 Acro         | 🛃 172 🧳                | Finac 🔌 http:        | 🖄 bafa       |                             | 🔿 🥩 7:30 PM        |  |  |  |  |

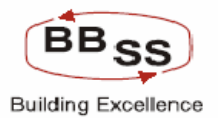

#### 3.2 Budget Code wise screen shots.

This screen shows the historical data (previous year and current year) and budget year figures for the mapped **budget codes** on the basis of budget rule(Straight Line or Moving Average or Linear Regression) chosen by the user for budget allocation. If we are budgeting for the year 2010-2011, previous year and current year data shall be actual as on March 2009 and 2010.

| 🕘 http://172.1                                                                   | A http://172.16.143.14:8080 - Budgeting And Forecasting - Microsoft Internet Explorer |                           |                                    |                        |                          |           |          |  |  |  |  |  |  |
|----------------------------------------------------------------------------------|---------------------------------------------------------------------------------------|---------------------------|------------------------------------|------------------------|--------------------------|-----------|----------|--|--|--|--|--|--|
|                                                                                  | acle Core Banking                                                                     | Main Menu                 | HTML Menu Show                     | Memopad Backs          | ground Menu CRV          | CCY Conve | rter     |  |  |  |  |  |  |
|                                                                                  |                                                                                       | Budget                    | 30 November, 2009   L              | lser: BBSS2   SOL IC   | ): 0589   Menu Shortcut: |           | GO       |  |  |  |  |  |  |
|                                                                                  |                                                                                       | Budget                    | ing And Forecasting                | Entry                  |                          |           |          |  |  |  |  |  |  |
| Func                                                                             | tion : A                                                                              |                           |                                    | Business Unit : HE     | AD OFFICE                |           |          |  |  |  |  |  |  |
| Budget Y                                                                         | 'ear: 2011-2012                                                                       |                           | Bu                                 | dget Frequency : YEA   | RLY                      |           | =        |  |  |  |  |  |  |
| Tran E                                                                           | Date : 30-11-2009                                                                     |                           | Bu                                 | Idget Allocation : BUE | GET CODE WISE            |           |          |  |  |  |  |  |  |
| Budget Rule : STRAIGHT LINE METHOD Budget Approach : TOP DOWN Amount in (Crores) |                                                                                       |                           |                                    |                        |                          |           | rores)   |  |  |  |  |  |  |
| 2009-2010                                                                        |                                                                                       |                           |                                    |                        |                          |           | <u> </u> |  |  |  |  |  |  |
| BUDGET CODE                                                                      | BUDGET CODE DESC                                                                      | NO.OF.A/C'S OPENED        |                                    | 2003 2010              | GROWTH                   |           | NO.      |  |  |  |  |  |  |
|                                                                                  |                                                                                       | DURING PERIOD<br>(Actual) | G PERIOD AMOUNT (Actual)<br>ctual) | A/C's                  | AMT                      | AMT %     | D        |  |  |  |  |  |  |
| 1.AGR                                                                            | AGRICULTURE ADVANCE                                                                   | 10                        | .64                                | -55                    | .04                      | 6.67      |          |  |  |  |  |  |  |
| 2. BANK                                                                          | BANK DEPOSITS                                                                         | 0                         | 0                                  | 0                      | 0                        | 0         |          |  |  |  |  |  |  |
| 3, BANK ASSL                                                                     | BANK ASSURANCE                                                                        | 0                         | .04                                | -2                     | 09                       | -69.23    |          |  |  |  |  |  |  |
| 4, BORROWIN                                                                      | BORROWINGS                                                                            | 0                         | 1280.08                            | -19                    | 45.32                    | 3.67      |          |  |  |  |  |  |  |
| 5, BULK DEP                                                                      | BULK DEPOSITS                                                                         | 66                        | 7056.89                            | 14                     | 4282.13                  | 154.32    |          |  |  |  |  |  |  |
| 6, CASH REC                                                                      | CASH RECOVERY IN NPA                                                                  | 2                         | 64.68                              | -20                    | 4.91                     | 8.21      |          |  |  |  |  |  |  |
| 7,CBG                                                                            | CBG_ADVANCES                                                                          | 1                         | -329.07                            | -7                     | -105.73                  | -24.32    |          |  |  |  |  |  |  |
| 8, DEMAND                                                                        | DEMAND DEPOSITS                                                                       | 153                       | 8689.41                            | -139                   | 4222.14                  | 94.51     |          |  |  |  |  |  |  |
| 9,FOOD ADV                                                                       | FOOD ADVANCES                                                                         | 0                         | 0                                  | 0                      | 0                        | 0         |          |  |  |  |  |  |  |
| 10. GOVT BUSS                                                                    | GOVT BUSINESS                                                                         | 0                         | 1.03                               | -5                     | -66.5                    | -98.47    |          |  |  |  |  |  |  |
| <                                                                                |                                                                                       |                           |                                    | 440                    |                          | 10.57     | >        |  |  |  |  |  |  |
| ど Done                                                                           |                                                                                       |                           |                                    |                        |                          | Internet  | .:       |  |  |  |  |  |  |
| 🐉 start                                                                          | 🧉 📀 🞯 🔌 🚳 Finac 👔                                                                     | 🖗 172 🛃 172               | 🛃 172 🚳 http:                      | 📓 bafa 🏾 👔             |                          | 0 🕫 🗐 🛃   | 1:19 PM  |  |  |  |  |  |  |

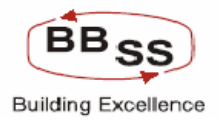

# Screen showing Current year position.

| 🕘 http | 🖹 http://172.16.143.14:8080 - Budgeting And Forecasting - Microsoft Internet Explorer |                  |         |               |                  |               |               |                                     |                     |  |  |
|--------|---------------------------------------------------------------------------------------|------------------|---------|---------------|------------------|---------------|---------------|-------------------------------------|---------------------|--|--|
|        |                                                                                       |                  |         |               |                  |               |               |                                     |                     |  |  |
| FINA   | <u>Einacle B</u>                                                                      | ore Banking      |         | Main Manuel H |                  | haw Mars      | and Ra        | keyound Manuel Cl                   |                     |  |  |
|        |                                                                                       |                  | 9       | 30            | November 200     | a i liser i   |               | ID: 0589   Menu Sho                 | etcut: 60           |  |  |
|        |                                                                                       |                  |         | Budgeting A   | and Forecast     | ng Entry      | /             | ID. 0309 [ Helid allo               |                     |  |  |
|        | Eunction : A                                                                          |                  |         |               |                  | Busin         | ess Unit : F  |                                     |                     |  |  |
|        | Budget Year : 201                                                                     | 1-2012           |         |               |                  | Budget Fr     | requency: Y   | EARLY                               |                     |  |  |
|        | -<br>Tran Date : 30-1                                                                 | 11-2009          |         |               |                  | -<br>Budget A | llocation : B | UDGET CODE WISE                     |                     |  |  |
|        | Budget Rule : STF                                                                     | RAIGHT LINE METH | OD      |               |                  | Budget A      | pproach : T   | OP DOWN                             | Amount in (Crores)  |  |  |
|        |                                                                                       |                  | CUI     | RRENT YEAR    |                  |               |               |                                     | <u> </u>            |  |  |
|        |                                                                                       | 1                | 2       | 2010-2011     | GROWTH           |               |               | BUDGET                              | ED TARGETS          |  |  |
| • %    | DURING PERIOD<br>(Actual)                                                             | AMOUNT (A        | ctual)  | A/C's         | AMT              |               | AMT %         | NO.OF.A/C'S OPENED<br>DURING PERIOD | AMOUNT              |  |  |
| 6.67   | (                                                                                     |                  | .64     | 0             |                  | 0             | 0             | 10                                  | 3.0(                |  |  |
| 0      | (                                                                                     | )                | 0       | 0             |                  | 0             | 0             | 0                                   | 0.0                 |  |  |
| 69.23  | C                                                                                     | )                | .04     | 0             |                  | 0             | 0             | 0                                   | 0.0                 |  |  |
| 3.67   | (                                                                                     | )                | 1280.08 | 0             |                  | 0             | 0             | 0                                   | 1327.9              |  |  |
| 54.32  | (                                                                                     | )                | 7056.89 | 0             |                  | 0             | 0             | 66                                  | 10952.2             |  |  |
| 8.21   | (                                                                                     |                  | 64.68   | 0             |                  | 0             | 0             | 2                                   | 362.2               |  |  |
| 24.32  | (                                                                                     |                  | -329.07 | 0             |                  | 0             | 0             | 1                                   | -2168.4             |  |  |
| 94.51  | (                                                                                     |                  | 8689.41 | 0             |                  | 0             | 0             | 153                                 | 16962.6(            |  |  |
| - 0    | ſ                                                                                     |                  |         |               |                  | n             |               |                                     |                     |  |  |
| 98.47  |                                                                                       |                  | 1.03    | 0             |                  | 0             | 0             |                                     | 5.0                 |  |  |
| 10.47  |                                                                                       |                  | 005.04  |               |                  |               |               |                                     |                     |  |  |
| く<br>参 |                                                                                       |                  |         |               | 1111             |               |               |                                     | > Internet          |  |  |
|        |                                                                                       | × Alter          | -B 172  |               | 172 <b>28</b> 11 |               | ð 1. de - 1   | 200000                              |                     |  |  |
| 🥶 SI   | ian 🔰 😕 🕑 🕑                                                                           | f 🔅 🥙 Finac      | 172     | 🛃 172 🛛 🛃     | • 172 🧉 ht       | tp: 🦉         | 🖞 bata 🥈      |                                     | 🗩 🛜 🔁 🛃 📶 🛃 1:20 PM |  |  |

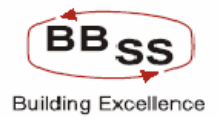

# Budget code wise forecasting for the Budget year.

| 🕘 htt | p://172.16.143.1                  | 4:80    | 80 - Budgeting And Fore | casting - Microsoft I | nternet Expl | orer         |               |                      |          |                   |          |
|-------|-----------------------------------|---------|-------------------------|-----------------------|--------------|--------------|---------------|----------------------|----------|-------------------|----------|
|       |                                   |         |                         |                       |              |              |               |                      |          |                   | ^        |
| FIN   | CLE<br>Finacle                    | Goi     | re Banking              | Main Menu             | HTML Menu    | Show Mer     | mopad Ba      | ckground Menu        | CRV      | CCY Converter     |          |
|       |                                   |         |                         | 30                    | November,    | 2009   User: | BBSS2   SOL   | . ID: 0589   Menu Sl | hortcut: | GC                |          |
|       |                                   |         |                         | Budgeting             | And Fore     | casting Ent  | ry            |                      |          |                   |          |
|       | Function : /                      | ۹.      |                         |                       |              | Bus          | iness Unit :  | HEAD OFFICE          |          |                   | ٦        |
|       | Budget Year :                     | 2011-:  | 2012                    |                       |              | Budget       | Frequency : 🐴 | /EARLY               |          |                   | =        |
|       | Tran Date :                       | 30-11-  | 2009                    |                       |              | Budget       | Allocation :  | BUDGET CODE WISE     |          |                   |          |
|       | Budget Rule :                     | STRAI   | GHT LINE METHOD         |                       |              | Budget       | Approach : 1  | FOP DOWN             |          | Amount in (Crores | )        |
|       |                                   |         |                         |                       | BUDGETING    | YEAR         |               |                      |          |                   | <b>^</b> |
|       | BUD                               | GETE    | D TARGETS               | E                     | OUDGETED G   | ROWTH        |               |                      |          |                   |          |
| %     | NO.OF.A/C'S OPEN<br>DURING PERIOI | ED<br>D | AMOUNT                  | A/C's                 | A            | MT           | AMT %         | RE                   | REMARKS  |                   |          |
| 0     |                                   | 10      | 3.00                    | 0                     |              | 2.36         | 368.89        |                      |          |                   |          |
| 0     |                                   | 0       | 0.00                    | 0                     |              | 0            | 0.00          |                      |          |                   |          |
| 0     |                                   | 0       | 0.04                    | 0                     |              | 0            | -17.02        |                      |          |                   |          |
| 0     |                                   | 0       | 1327.95                 | 0                     |              | 47.87        | 3.74          |                      |          |                   |          |
| 0     |                                   | 66      | 10952.29                | 0                     |              | 3895.4       | 55.20         |                      |          |                   |          |
| 0     |                                   | 2       | 362.29                  | 0                     |              | 297.61       | 460.13        |                      |          |                   |          |
| 0     |                                   | 1       | -2168.41                | 0                     |              | 1839.34      | 558.95        |                      |          |                   |          |
| 0     | 1                                 | 53      | 16962.60                | 0                     |              | 8273.19      | 95.21         |                      |          |                   |          |
| 0     |                                   | 0       | 0.00                    | 0                     |              | 0            | 0.00          |                      |          |                   |          |
| 0     |                                   | 0       | 5.68                    | 0                     |              | 4.65         | 451.31        |                      |          |                   |          |
| <     | [                                 |         |                         |                       |              |              | 1.50          | 1                    |          |                   | >        |
| ē     |                                   |         |                         |                       |              |              |               |                      |          | 🗿 Internet        |          |
| 💾 s   | tart 🛛 🤌 📀                        | Ø       | » 🖉 Finac 🧬 172.        | 🛃 172 🤉               | <b>P</b> 172 | 🖉 http:      | 🗐 bafa        |                      | • • ÷ •  | <                 | 21 PM    |

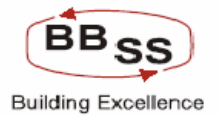

# **3.3 Budget Entry Screen(showing Functions For Print,Aduit Trail,Back,Submit and Exit)**

Figure 3.3.1

| 🕘 http://172.1            | 6.143.14:8080 - Budgeting And | Forecasting - Micros | oft Internet Explorer |            |                                          |          | . 🗆 🛛   |
|---------------------------|-------------------------------|----------------------|-----------------------|------------|------------------------------------------|----------|---------|
| 75,3903                   | LOSS ON REV OF INVESTME       | 0                    | 0                     | -1         | 0                                        | 0        |         |
| 76,3904                   | LOSSS ON EXCHANGE TRXN        | 0                    | 0                     | -1         | 0                                        | 0        |         |
| Budget Code :<br>EXPENDED | INT EXPEND - INTEREST         |                      |                       |            |                                          |          |         |
| 77,2599                   | INTEREST ON DEPOSITS          | 0                    | 156.09                | -52        | -70.1                                    | -30.99   |         |
| 78,2699                   | INT TO RBI AND OTHER BAN      | 0                    | 0                     | -6         | 0                                        | 0        |         |
| 79,2799                   | INTEREST ON OTHERS            | 0                    | 0                     | -16        | 0                                        | 0        |         |
| Budget Code :<br>EXPENSES | OP EXPENSE - OPERATING        |                      |                       |            |                                          |          |         |
| 80,2899                   | PAYMENT TO EMPLOYEES          | 0                    | 3.57                  | -69        | -5.08                                    | -58.73   |         |
| 81,2999                   | RENT TAXES AND LIGHTING       | 0                    | .3                    | -6         | 24                                       | -44.44   |         |
| 82,3099                   | PRINTING AND STATIONERY       | 0                    | .07                   | -2         | 1                                        | -58.82   |         |
| 83,3199                   | ADVERT AND PUBLICITY          | 0                    | 0                     | -2         | 0                                        | 0        |         |
| 84,3299                   | DEPRECIAITON                  | 0                    | .06                   | -15        | 31                                       | -83.78   |         |
| 85,3399                   | DIRECTORS FEES ALLOWAN        | 0                    | 0                     | -13        | 0                                        | 0        |         |
| 86.3499                   | AUDITORS FEES EXPENSES        | 0                    | 0                     | -1         | 0                                        | 0        |         |
| 87.3599                   | LAW CHARGES                   | 0                    | .02                   | -2         | 19                                       | -90.48   |         |
| 88.3699                   | POSTAGE TELEPHONE ETC         | 0                    | .04                   | -9         | 07                                       | -63.64   |         |
| 89,3799                   | REPAIR AND MAINTENANCE        | 0                    | .12                   | -17        | 34                                       | -73.91   |         |
| 90,3899                   | INSURANCE                     | 0                    | .15                   | -9         | 15                                       | -50      |         |
| 91.4099                   | OTHER EXPENDITURE             | 1                    | .46                   | -79        | 85                                       | -64.89   |         |
| <                         |                               |                      |                       |            |                                          |          | >       |
|                           | PR                            | INT AUDIT T          | RAIL BACK             | SUBMITEXI  | т                                        |          |         |
| <                         |                               |                      |                       |            |                                          |          |         |
| 🙆 Done                    |                               |                      |                       |            |                                          | Internet |         |
| 🛃 start                   | 😂 💽 😰 👋 🖾 VTV 🛛 🛂             | Acro 🗗 🚰 172         | 🖉 🖉 Finac 🥔 http:     | . 🔤 bafa 🍙 | ♥(II) II) II) II) III) III) III) III) II |          | 7:30 PM |

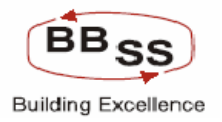

### Budget Entry Screen (showing Data For Audit Trail)

Figure 3.3.2

| 🕘 http://172     | .16.143.14:80     | 180 - Budgeting And       | Forecasting -     | Microsoft Inte   | ernet Explorer    |                |        |              |               |                      |              |      |
|------------------|-------------------|---------------------------|-------------------|------------------|-------------------|----------------|--------|--------------|---------------|----------------------|--------------|------|
| 0                | 1                 |                           | 0                 | 0                |                   | 0              | 64.91  | NULL         |               |                      |              | ^    |
| 0                | 1                 |                           | 0                 | 0                |                   | 0              | 64.91  | NULL         |               |                      |              |      |
|                  |                   |                           |                   |                  |                   |                |        |              |               |                      |              |      |
| 7.33             | 54                | 110                       | .77               | 2                |                   | 110.77         | 48.97  | NULL         |               |                      |              |      |
|                  | 6                 |                           |                   |                  |                   | 0              | 48.97  | NULL         |               |                      | =            |      |
|                  | 16                |                           |                   |                  |                   |                | 48.97  | NULL         |               |                      | =            |      |
| 🗿 Audit Trai     | l Web Page I      | Dialog                    |                   |                  |                   |                |        |              |               | ?                    | $\mathbf{X}$ |      |
|                  |                   |                           |                   | Au               | dit Trail         |                |        |              |               |                      | П            |      |
| BUDGITEM         | ITI               | EM DESC                   | NO OF ACS         | BUDG AMT         | ACCT GRTH         | AMT GRTH       | AMT GF | TH PCNT      | MODIFIED DATE | USER ID              |              |      |
| 6299             | CURRENT DE        | POSIT EXCL BANK           | 340               | 12968.48         | 48                | 8501.21        | 19     | 90.3         | 03-02-2010    | BBSS2                |              |      |
| http://172.16.14 | 3.14:8080/finbran | ch/custom/jsp/cust_fetch_ | jist,jsp?ðinputs≕ | rptcode 010 Vers | ion 00021 year 20 | 09-2010 CATY H | 08scr  |              | Internet      |                      |              |      |
| 34.83            | 82                |                           | .51               | 2                |                   | .51            | 38.76  | NULL         |               |                      |              | •    |
| <                |                   |                           |                   |                  |                   |                |        |              |               |                      | >            |      |
|                  |                   | PRI                       | NT _A             | UDIT TRAIL       | BACK              | SUBMIT         | E      | хіт          |               |                      |              |      |
| <                |                   |                           |                   |                  |                   |                |        |              |               |                      |              | >    |
| ど Done           |                   |                           |                   |                  |                   |                |        |              |               | Internet             |              |      |
| 🛃 start          | 😂 📀 🚳             | » 🔯 VTV 🔀                 | Acro 🚱            | 172 🖉            | Finac 🦉 h         | ttp: 🛛 🔮 b     | afa    | <b>N</b> (a) |               | <ul> <li></li> </ul> | 7:34         | I PM |

After clicking on Submit Button Budget figures will be percolated to all the Regional offices and Branches and the Status field will be updated as Draft. And one **Draft Budget** Version will be generated for that budget year which will be unique.

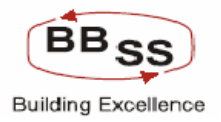

This is the final screen of the BAFA menu. This screen shows the Budget Version generated after data percolation to all the Regional offices and the Branches.

Figure 3.3.3

| BUDGET ENTRY - Microsoft Internet Explorer |                                                                                  | _ 🗆 ×        |
|--------------------------------------------|----------------------------------------------------------------------------------|--------------|
| FINACLE                                    |                                                                                  |              |
| Finacle Core Banking                       | Main Menu HTML Menu Show Memopad Background Menu CRV CCY Co                      | nverter      |
|                                            | 13 April, 2009   User: TRG77   SOL ID: 0000   Menu Shortcut:                     | GO           |
| Record Added Successfully with Version: 00 | 1027                                                                             |              |
|                                            | Budgeting and Forecasting Entry                                                  |              |
|                                            | Budgeting and Forecasting Entry                                                  |              |
| Function Code* Select 💌                    | Budget Allocation* Select                                                        |              |
| Budget Approach* Select                    | Business Unit * Select                                                           |              |
| Budget Frequency* Select                   | 3                                                                                |              |
| Budget Rule * Select                       | ×                                                                                |              |
|                                            | GO EXIT                                                                          |              |
| E Done                                     | O Trusted                                                                        | sites        |
| 🎇 Start 📗 🚮 🥭 🖏 🥹 📗 😋 PBFF                 | 🖹 BAFADemo.do 🖉 Finacle - Micro 🖉 192.168.2.79 🖉 192.168.2.79 🖉 BUDGET ENT 🔇 🔣 🖉 | 🛃 - 11:06 AM |

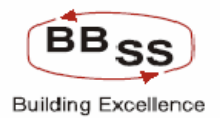

## 4.1 Budget Entry Main Screen For Debit Cards

Figure 4.1.1

| 🚰 http://172.16.143.14:8080 - BUDGi | T ENTRY - Microsoft Internet Explore | er                          |                       |                   |
|-------------------------------------|--------------------------------------|-----------------------------|-----------------------|-------------------|
|                                     |                                      | 1) Noou Chow Newson d       | Deckargered Manag     |                   |
|                                     | 30 No                                | wember 2009   User: BBSS2   | I SOL ID: 0589   Menu | Shortcut: G0      |
|                                     | 50 10                                | veinber, 2009   0ser. bb332 | 1 302 10: 0309   Menu |                   |
|                                     | Budgeting And Forec                  | asting Entry For Debit Ca   | ards                  |                   |
| Function Code * Select              | •                                    | Business Unit *             | Select                | <b>~</b>          |
| Budget Code* Select                 | ~                                    |                             |                       |                   |
| Budget Year * Select 💌              |                                      |                             |                       |                   |
|                                     |                                      |                             | ]                     |                   |
|                                     |                                      |                             | I                     |                   |
|                                     |                                      |                             |                       |                   |
|                                     |                                      |                             |                       |                   |
|                                     |                                      |                             |                       |                   |
|                                     |                                      |                             |                       |                   |
|                                     |                                      |                             |                       |                   |
|                                     |                                      |                             |                       |                   |
|                                     |                                      |                             |                       |                   |
|                                     |                                      |                             |                       |                   |
|                                     |                                      |                             |                       |                   |
| Done                                |                                      |                             |                       |                   |
| Start Start Sara                    | Finacle - Microsoft                  | 🚱 172.16.143.14 - P 🗐 t     | bafa.doc [Compat      | http://172.16.143 |

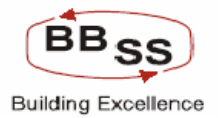

#### Budget Entry Screen For Debit Cards (Data Showing Previous Year Positions)

Position for previous years are captured from the data to be furnished by the Bank as per the data upload format through the Menu **'PBFFUPL'** 

| 🔮 http://172.16.14                       | http://172.16.143.14:8080 - Budgeting And Forecasting - Microsoft Internet Explorer |                     |                |                     |                     |                |          |  |  |  |
|------------------------------------------|-------------------------------------------------------------------------------------|---------------------|----------------|---------------------|---------------------|----------------|----------|--|--|--|
|                                          | e Core Banking                                                                      | tain Menu HTt       | ML Menu Sho    | w Memopad Bacl      | cground Menu CR     | V CCY Convert  | cer 💽    |  |  |  |
|                                          | Buda                                                                                | 30 N                | ovember, 2009  | User: BBSS2   SOL 1 | D: 0589   Menu Shoi | rtcut:         | GO       |  |  |  |
|                                          | Budge                                                                               | eting And Fored     | asting Entry F | or Debit Cards      |                     |                |          |  |  |  |
| Function : A Business Unit : HEAD OFFICE |                                                                                     |                     |                |                     |                     |                |          |  |  |  |
| Budget Year :                            | 2010-2011                                                                           |                     |                |                     |                     |                |          |  |  |  |
|                                          |                                                                                     | BUDGET CODE :-      | UBI-DCARD DEBI | T CARDS             |                     |                |          |  |  |  |
| REGIONAL OFFICE                          | REGIONAL OFFICE DESCRIP                                                             | TION                | POSITION AS OF | GTH %               | POSITION AS O       | GTH %          |          |  |  |  |
| REG02                                    | KOLKATA NORTH REGION                                                                |                     | 0              | 0.00                | 300                 | 100.00         |          |  |  |  |
| REG03                                    | KOLKATA SOUTH REGION                                                                |                     | 5442           | 15.44               | 6567                | 20.67          |          |  |  |  |
| REG04                                    | 24-PGS NORTH REGION                                                                 |                     | 0              | 0.00                | 300                 | 100.00         |          |  |  |  |
| REG05                                    | 24-PGS SOUTH REGION                                                                 |                     | 0              | 0.00                | 0                   | 0.00           |          |  |  |  |
| REG08                                    | BURDWAN REGION                                                                      |                     | 2594           | 3.72                | 3016                | 16.27          |          |  |  |  |
| REG15                                    | WESTERN REGION                                                                      |                     | 1700           | 10.32               | 2000                | 17.65          |          |  |  |  |
| <                                        | ΤΟΤΑΙ                                                                               |                     | 0700           | 11 10               | 10100               | 75.10          | >        |  |  |  |
| K                                        |                                                                                     | BACK                | SUBMIT         | TIX                 |                     |                |          |  |  |  |
| Done 🖉                                   |                                                                                     |                     |                |                     |                     | 🤮 Internet     |          |  |  |  |
| 🛃 start 🛛 🥭 🛙                            | 📀 🕼 🐣 🤖 sara 🛛 🙀                                                                    | Finacle - Microsoft | 172.16.143.1   | 4 - P 🔯 bafa.doc    | Compat 🛛 🍪 http://  | 172.16.143 🔇 🛃 | 11:03 AM |  |  |  |

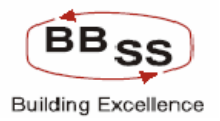

# Budget Entry Screen For Debit Cards (Data Showing Previous Year Positions and Target For Current Year)

| Figure 4.1.3 |  |
|--------------|--|
|--------------|--|

| 🔁 h      | a http://172.16.143.14:8080 - Budgeting And Forecasting - Microsoft Internet Explorer |               |             |                                  |                                         |                                          |                   |              |  |  |  |  |
|----------|---------------------------------------------------------------------------------------|---------------|-------------|----------------------------------|-----------------------------------------|------------------------------------------|-------------------|--------------|--|--|--|--|
| FIN      | Finacle                                                                               | Core Banking  | Main Mer    | nu HTML Menu                     | Show Memopad                            | Background Menu                          | CRV CCYC          | onverter     |  |  |  |  |
|          |                                                                                       |               | Budgeting A | 30 November,<br>nd Forecasting E | 2009   User: BBSS2<br>ntry For Debit Ca | SOL ID: 0589   Mer<br>I <mark>rds</mark> | nu Shortcut:      | GO           |  |  |  |  |
|          | Function : A Business Unit : HEAD OFFICE<br>Budget Year : 2010-2011                   |               |             |                                  |                                         |                                          |                   |              |  |  |  |  |
|          |                                                                                       |               | BUDG        | ET CODE :- UBI-DCAR              | D DEBIT CARDS                           |                                          |                   |              |  |  |  |  |
|          | POSITION AS (                                                                         | ON MARCH 2010 |             | TARGET TO BE                     | ACHIEVED BY                             |                                          | TOTAL TARGET FOR  | EXPECT       |  |  |  |  |
|          | POSITION                                                                              | GTH %         | JUNE 2010   | SEPTEMBER 2010                   | DECEMBER 2010                           | MARCH 2011                               | 2010-2011         | BASE IN M    |  |  |  |  |
| ב ב      | 0                                                                                     | -100.00       | 0           | 0                                | 0                                       | 0                                        | 0                 |              |  |  |  |  |
| 7        | 0                                                                                     | -100.00       | 0           | 0                                | 0                                       | 0                                        | 0                 |              |  |  |  |  |
| ם ב      | 0                                                                                     | -100.00       | 0           | 0                                | 0                                       | 0                                        | 0                 |              |  |  |  |  |
| ם ב      | 0                                                                                     | 0.00          | 0           | 0                                | 0                                       | 0                                        | 0                 |              |  |  |  |  |
| 7        | 0                                                                                     | -100.00       | 0           | 0                                | 0                                       | 0                                        | 0                 |              |  |  |  |  |
| 5        | 0                                                                                     | -100.00       | 0           | 0                                | 0                                       | 0                                        | 0                 |              |  |  |  |  |
| 3        | 0                                                                                     | 0.00          | 0           | 0                                | 0                                       | 0                                        | 0                 | ~            |  |  |  |  |
| <        |                                                                                       |               |             |                                  |                                         |                                          |                   |              |  |  |  |  |
| ē        |                                                                                       |               |             |                                  |                                         |                                          | 🔮 Interne         | et .         |  |  |  |  |
| <b>#</b> | start 🛛 💋 📀                                                                           | ) 🔞 👋 🙆 sara  | Finade      | - Microsoft 🛃 172.               | .16.143.14 - P 🗐 b                      | afa.doc [Compat 🧉                        | http://172.16.143 | 🔹 🛃 11:03 AM |  |  |  |  |

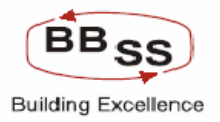

## Budget Entry Screen For Debit Cards (Data Showing Target For Current Year)

Figure 4.1.4

| <b>(1</b> ) | nttp://172.16.143.1 | 4:8080 - Budgeting A | nd Forecasting - Mic | rosoft Internet Explo              | rer                                        |                   |                |                                       |
|-------------|---------------------|----------------------|----------------------|------------------------------------|--------------------------------------------|-------------------|----------------|---------------------------------------|
| FII         |                     |                      |                      |                                    |                                            |                   |                |                                       |
| LCD         |                     | Core Banking         | Main Men             | u HTML Menu                        | Show Memopad                               | Background Mer    | iu CRV         | CCY Converter                         |
|             |                     |                      | Rudgeting Ar         | 30 November, 3<br>ad Ecrecacting E | 2009   User: BBSS2  <br>ptp:/Eor.Debit.Cov | SOL ID: 0589   M( | enu Shortcut:  | GO                                    |
|             |                     |                      | Budgeting A          | in Forecasting E                   | Intry For Debit Ca                         | lus               |                |                                       |
|             | Function : A        |                      |                      |                                    |                                            | Business Unit :   | HEAD OFFICE    |                                       |
|             | Budget Year : 2     | 010-2011             |                      |                                    |                                            |                   |                |                                       |
|             |                     |                      | BUDGE                | T CODE :- UBI-DCAR                 | D DEBIT CARDS                              |                   |                |                                       |
| _           | TARGET TO BE        | ACHIEVED BY          |                      | TOTAL TARGET FOR                   | EXPECTED CARD                              |                   | REMARKS        | <u>^</u>                              |
|             | SEPTEMBER 2010      | DECEMBER 2010        | MARCH 2011           | 2010-2011                          | BASE IN MARCH 2011                         |                   |                |                                       |
| 4           | U                   | U                    | U                    | U                                  | U                                          |                   |                |                                       |
| 0           | 0                   | 0                    | 0                    | 0                                  | 0                                          |                   |                |                                       |
| 0           | 0                   | 0                    | 0                    | 0                                  | 0                                          |                   |                | =                                     |
| 0           | 0                   | 0                    | 0                    | 0                                  | 0                                          |                   |                |                                       |
| 0           | 0                   | 0                    | 0                    | 0                                  | 0                                          |                   |                |                                       |
| 0           | 0                   | 0                    | 0                    | 0                                  | 0                                          |                   |                |                                       |
|             | n                   |                      | n                    |                                    |                                            |                   |                | ~                                     |
| <           |                     |                      |                      |                                    |                                            |                   |                | >                                     |
|             |                     |                      | В                    |                                    | EVIT                                       |                   |                |                                       |
|             |                     |                      |                      | 300HT                              | LAT                                        |                   |                |                                       |
|             |                     |                      |                      |                                    |                                            |                   |                |                                       |
|             |                     |                      |                      |                                    |                                            |                   |                |                                       |
|             |                     |                      |                      |                                    |                                            |                   |                |                                       |
|             |                     |                      |                      |                                    |                                            |                   |                |                                       |
|             |                     |                      |                      |                                    |                                            |                   |                |                                       |
| 1           |                     |                      |                      |                                    |                                            |                   |                | · · · · · · · · · · · · · · · · · · · |
| <u>ک</u>    |                     |                      |                      |                                    |                                            |                   |                | Internet                              |
|             | otart 🔿 🙆           | a » Para             |                      | Misseeft 20, 170                   | 14 149 14 D                                | fa das l'Compat   | 2 Luc. 1170.10 |                                       |
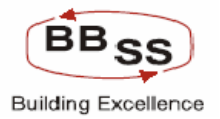

#### 5.1 Budget Entry Main Screen (For Non Finacle Item – LIC/Non LIC)

Position for previous years are captured from the data to be furnished by the Bank as per the data upload format through the Menu **'PBFFUPL'** 

| the uata  | upioau | Tormat | through | the | I |
|-----------|--------|--------|---------|-----|---|
| Figure 5. | 1.1    |        |         |     |   |

| 🚳 http://172. | 16.143.14:8080 | - Budgeting For Non | -Finacle Items - Microso | ft Internet Explorer                           |                      |                     |              |
|---------------|----------------|---------------------|--------------------------|------------------------------------------------|----------------------|---------------------|--------------|
|               | inacle Core    | Banking             | Main Menu HTM            | 1L Menu Show Mem                               | opad Background M    | lenu CRV CCY        | Converter    |
|               |                |                     | 30 No<br>Budgeting fo    | ovember, 2009   User: I<br>r Non-Finacle Items | 38552   SOL ID: 0589 | Menu Shortcut:      | GO           |
| Function Code | e * A-Ado      |                     |                          | Device                                         | Color III            |                     |              |
| Item Name *   | Selec          | t 💌                 |                          | Region<br>Budget Year*                         | Select V             |                     |              |
|               |                |                     | OK CLEAR                 | BACK EXIT                                      |                      |                     |              |
|               |                |                     |                          |                                                |                      |                     |              |
|               |                |                     |                          |                                                |                      |                     |              |
|               |                |                     |                          |                                                |                      |                     |              |
|               |                |                     |                          |                                                |                      |                     |              |
|               |                |                     |                          |                                                |                      |                     |              |
|               |                |                     |                          |                                                |                      |                     |              |
|               |                |                     |                          |                                                |                      |                     |              |
| <             |                |                     |                          |                                                |                      |                     | ~            |
| ど Done        |                |                     |                          |                                                |                      | 🔮 Inte              | met          |
| 🛃 start       | 🥭 📀 🗭 👋        | 🏠 sara              | Finacle - Microsoft      | 🛃 172.16.143.14 - P                            | 👜 bafa.doc [Compat   | 🖉 http://172.16.143 | ( 🛃 11:07 AM |

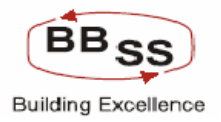

#### Budget Entry Screen For Non Finacle Items (Date Showing For Life Insurance)

| 🕙 http://172.16  | 5.143.14:8080 - Budgeting For Nor | -Finacle Items - Micro | osoft Internet Explor | er                                    |                             |            |          |
|------------------|-----------------------------------|------------------------|-----------------------|---------------------------------------|-----------------------------|------------|----------|
|                  | acle Core Banking                 | Main Menu H            | 1TML Menu Sho         | w Memopad Back                        | ground Menu CR <sup>1</sup> | V CCY Conv | erter    |
|                  |                                   | 30                     | November, 2009        | User: BBSS2   SOL II                  | ): 0589   Menu Shor         | tcut:      | GO       |
| -                |                                   | Budgetir               | ng For Life Insura    | ance                                  |                             |            |          |
| Fund<br>Budget 1 | Ction: A - ADD<br>Year: 2010.2011 |                        | Ite<br>Busin          | m Name: L - LIFE INSI<br>ass Unit: HO | JRANCE                      |            |          |
| Diuger           | 1001. 2010-2011                   |                        | Annual Promium        |                                       |                             |            |          |
| Region Id        | Region Name                       | Annual Policy Target   | Target                | Premium Ordinary Life                 | Premium Credit Life         | Quarter1   |          |
| REG02            | KOLKATA NORTH REGION              |                        |                       |                                       |                             |            |          |
| REG03            | KOLKATA SOUTH REGION              |                        |                       |                                       |                             |            |          |
| REG04            | 24-PGS NORTH REGION               |                        |                       |                                       |                             |            | [ ■      |
| REG05            | 24-PGS SOUTH REGION               |                        |                       |                                       |                             |            |          |
| REG08            | BURDWAN REGION                    |                        |                       |                                       |                             |            |          |
| REG15            | WESTERN REGION                    |                        |                       |                                       |                             |            |          |
|                  |                                   |                        |                       |                                       |                             |            | ~        |
| <                |                                   | III                    |                       |                                       |                             |            | >        |
|                  |                                   | BACK                   | SUBMIT                | YIT                                   |                             |            |          |
|                  |                                   | DACK                   | SOBMIT                |                                       |                             |            |          |
|                  |                                   |                        |                       |                                       |                             |            |          |
|                  |                                   |                        |                       |                                       |                             |            |          |
|                  |                                   |                        |                       |                                       |                             |            |          |
|                  |                                   |                        |                       |                                       |                             |            |          |
|                  |                                   |                        |                       |                                       |                             |            |          |
|                  |                                   |                        |                       |                                       |                             |            |          |
|                  |                                   |                        |                       |                                       |                             |            |          |
| 히 Done           |                                   |                        |                       |                                       |                             | Internet   |          |
| 👭 start          | 🛆 💽 🔞 🔌 🏠 sara                    | Finacle - Microsoft    | 🛃 172.16.143.1        | 4 - P 🖾 bafa.doc (C                   | ompat 🙆 http://i            | 72.16.143  | 11:07 AN |

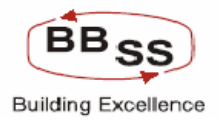

#### Budget Entry Screen For Non Finacle Items (Date Showing For Life Insurance)

| 🗿 http://1  | 172.16.143.14:                 | 8080 - Budgeting For Non-           | Finacle Items - Micro  | soft Internet Explore | r                                  |                |                |            |          |
|-------------|--------------------------------|-------------------------------------|------------------------|-----------------------|------------------------------------|----------------|----------------|------------|----------|
|             |                                |                                     |                        |                       |                                    |                |                |            | ~        |
|             | Einacle G                      | ore Banking                         | Main Menu H            | TML Menu Show         | Memopad Back                       | around Menu    | CRV            | CCY Conver | ter      |
|             |                                |                                     | 30                     | November, 2009        | User: BBSS2   SOL I                | D: 0589   Menu | Shortcut:      |            | GO       |
|             |                                |                                     | Budgetin               | g For Life Insura     | nce                                |                |                |            | _        |
| в           | Function: A<br>Budget Year: 20 | - ADD<br>)10-2011                   |                        | lten<br>Busine        | n Name∶L - LIFE INS<br>⊴ssUnit: HO | URANCE         |                |            |          |
| licy Target | Annual Premiu<br>Target        | <sup>JM</sup> Premium Ordinary Life | Premium Credit Life    | Quarter1              | Quarter2                           | Quarter3       |                | Quarter4   | <u></u>  |
|             |                                |                                     |                        |                       |                                    |                |                |            |          |
|             |                                |                                     |                        |                       |                                    |                |                |            |          |
|             |                                |                                     |                        |                       |                                    |                |                |            |          |
|             |                                |                                     |                        |                       |                                    |                |                |            |          |
|             |                                |                                     |                        |                       |                                    |                |                |            |          |
|             |                                |                                     |                        |                       | ]                                  |                |                |            |          |
| <           |                                |                                     |                        |                       | ш                                  |                |                |            |          |
|             |                                |                                     | BACK                   | SUBMIT E              | KIT                                |                |                |            |          |
|             |                                |                                     |                        |                       |                                    |                |                |            |          |
|             |                                |                                     |                        |                       |                                    |                |                |            |          |
|             |                                |                                     |                        |                       |                                    |                |                |            |          |
|             |                                |                                     |                        |                       |                                    |                |                |            |          |
|             |                                |                                     |                        |                       |                                    |                |                |            |          |
|             |                                |                                     |                        |                       |                                    |                |                |            |          |
|             |                                |                                     |                        |                       |                                    |                |                |            | ~        |
| ど Done      |                                |                                     |                        |                       |                                    |                |                | Internet   | .:       |
| 🐉 start     | 🗐 🗵 📀 🙆                        | 🐣 🔯 sara                            | 🖉 Finacle - Microsoft. | 🛃 172.16.143.14       | - P 🔄 bafa.doc [0                  | Compat 🛛 🐴 I   | http://172.16. | 143 🔇 🛃    | 11:08 AM |

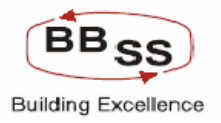

#### 6.1 Budget Entry Main Screen (For NPA)

| 🗿 http://172.16.14  | 43.14:8080 - Budgeting For | NPA - Microsoft Inter | net Explorer              |                            |                   |              |
|---------------------|----------------------------|-----------------------|---------------------------|----------------------------|-------------------|--------------|
| FINACLE             | in Care Banking            |                       |                           |                            |                   |              |
| Care Banking FilleC | ale Core Banking           | Main Menu             | HIML Menu Show Mem        | opad Background Menu       | URV UU            | Converter    |
|                     |                            | E                     | Budgeting For NPA         | 88552   SUL ID: 0589   Men | u Shortcut:       | 60           |
|                     |                            |                       |                           |                            |                   |              |
| Function Code *     | select 💌                   |                       | Budget Allocation         | * I - BUDGET ITEM WISE     | ~                 |              |
| Business Unit *     | Select                     | •                     | Set/Sol Id *              |                            |                   |              |
| Budget Rule *       | Select                     | ~                     | Budget Year *             | Select 💌                   |                   |              |
|                     |                            |                       |                           |                            |                   |              |
|                     |                            | ОК                    | CLEAR BACK EXIT           |                            |                   |              |
|                     |                            |                       |                           |                            |                   |              |
|                     |                            |                       |                           |                            |                   |              |
|                     |                            |                       |                           |                            |                   |              |
|                     |                            |                       |                           |                            |                   |              |
|                     |                            |                       |                           |                            |                   |              |
|                     |                            |                       |                           |                            |                   |              |
|                     |                            |                       |                           |                            |                   |              |
|                     |                            |                       |                           |                            |                   |              |
|                     |                            |                       |                           |                            |                   |              |
|                     |                            |                       |                           |                            |                   |              |
|                     |                            |                       |                           |                            |                   |              |
| <                   |                            |                       |                           |                            |                   | >            |
| ど Done              |                            |                       |                           |                            | 🥥 Inte            | ernet .;     |
| 🛃 start 🛛 🥭         | 📀 🗭 🐣 🏠 sara               | 🖉 Finacle - Micro     | osoft 🛃 172.16.143.14 - P | 🗃 bafa.doc [Compat 🛷       | http://172.16.143 | 🔇 🛃 11:08 AM |

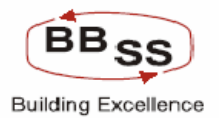

#### Budget Entry Screen For NPA (Data Showing For Previous Year – Screen I)

Figure 6.1.2

| 🕘 http://172.16 | 5.143.14:8080 - Budgeting For    | Non-Finacl | e Items - Microsoft Internet Ex | olorer          |          |                     |                |         |      | ×  |
|-----------------|----------------------------------|------------|---------------------------------|-----------------|----------|---------------------|----------------|---------|------|----|
|                 |                                  |            | Budgeting For N                 | PA              |          |                     |                | _       |      | ^  |
| Fund            | ction : I - Inquiry              |            | B                               | ısiness Unit :  | HO       |                     |                |         |      |    |
| Budget '        | Year: 2009-2010                  |            |                                 | Set Id :        | ALL - E  | ANK AS A WHOLE      |                |         |      |    |
| Budget          | Rule : ST - Straight Line Method | l -        | Budg                            | et Allocation : | ltemCo   | de wise             |                |         |      |    |
| Amou            | nt in : Crores                   |            |                                 |                 |          |                     |                |         |      |    |
| Budget Code     | Budget Code Description          | ltem Code  | Item Code Description           |                 | Openir   | ig NPA              | A              | ddition | ^    |    |
| REG02           | KOLKATA NORTH REGION             |            |                                 | Amoun           | t        | % of total Advance  | Fresh          |         |      |    |
| NPAADV          | NPA ADVANCES                     | 8551       | NPALOANS                        |                 | 0.0      | 0.0                 | 0.             | 0       | -    |    |
| NPAADV          | NPA ADVANCES                     | 8552       | NPACASHCREDIT                   |                 | 0.0      | 0.0                 | 0.             | 0       |      |    |
| NPAADV          | NPA ADVANCES                     | 8553       | NPAODA                          |                 | 0.06     | 6.79                | 0.             | 0       |      |    |
|                 |                                  |            | SUB TOTAL                       |                 | 0.06     | 6.79                | 0.0            | 0       |      |    |
| REG03           | KOLKATA SOUTH REGION             |            |                                 |                 |          |                     |                |         |      |    |
| NPAADV          | NPA ADVANCES                     | 8551       | NPALOANS                        |                 | 0.0      | 0.0                 | 0.             | 0       | _    |    |
| NPAADV          | NPA ADVANCES                     | 8552       | NPACASHCREDIT                   |                 | 0.0      | 0.0                 | 0.             | 0       | _    |    |
| NPAADV          | NPA ADVANCES                     | 8553       | NPAODA                          |                 | 0.0      | 0.0                 | 0.             | 0       | _    |    |
|                 |                                  |            | SUB TOTAL                       |                 | 0.00     | 0                   | 0.0            | 0       |      |    |
| REG04           | 24-PGS NORTH REGION              |            |                                 |                 |          |                     |                |         |      |    |
| NPAADV          | NPA ADVANCES                     | 8551       | NPALOANS                        |                 | 0.0      | 0.0                 | 0.             | 0       | _    |    |
| NPAADV          | NPA ADVANCES                     | 8552       | NPACASHCREDIT                   |                 | 0.0      | 0.0                 | 2.8            | 2       |      |    |
| NPAADV          | NPA ADVANCES                     | 8553       | NPAODA                          |                 | 0.0      | 0.0                 | 0.9            | 9       |      |    |
|                 |                                  |            | SUB TOTAL                       |                 | 0.00     | 0                   | 3.6            | ;1      | -    |    |
| REG05           | 24-PGS SOUTH REGION              |            |                                 |                 |          |                     |                |         |      |    |
| NPAADV          | NPA ADVANCES                     | 8551       | NPALOANS                        |                 | 0.0      | 0.0                 | 0.             | 0       | _    |    |
| NPAADV          | NPA ADVANCES                     | 8552       | NPACASHCREDIT                   |                 | 0.0      | 0.0                 | 0.             | 0       |      |    |
| NPAADV          | NPA ADVANCES                     | 8553       | NPAODA                          |                 | 0.0      | 0.0                 | 0.             | 0       |      | ~  |
| 🕘 Done          |                                  |            |                                 |                 |          |                     | 🥝 Internet     |         |      |    |
| 🛃 start         | 😂 📀 🞯 👋 🏠 sara                   | e          | Finacle - Microsoft 🧬 172.16.1  | 43.14 - P       | 🗐 bafa.o | doc [Compat 🛛 🐴 htt | p://172.16.143 | 1       | :097 | AM |

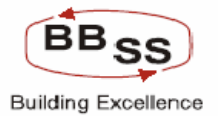

#### Budget Entry Screen For NPA (Data Showing For Previous Year – Screen II)

| 🕙 http://172.16.1  | 43.14:8080 - Budgetir                | ng For Non-Finacle Ite   | ems - Microsoft Interr    | et Explorer                   |                       |                     |              |
|--------------------|--------------------------------------|--------------------------|---------------------------|-------------------------------|-----------------------|---------------------|--------------|
| FINACIE            | 1                                    |                          |                           |                               |                       |                     | _            |
| Care Banking Finac | le Core Bankir                       | ng Main M                | fenu HTML Menu            | Show Memop                    | ad Background Me      | enu CRV CCY         | Converter    |
|                    |                                      |                          | 30 Novembe<br>Budgeting F | r, 2009   User: BBS<br>or NPA | S2   SOL ID: 0589   № | 1enu Shortcut:      | GO           |
| Functio            | n : I - Inquiry                      |                          |                           | Business Unit :               | но                    |                     |              |
| Budget Yea         | r: 2009-2010                         |                          |                           | Set Id :                      | ALL - BANK AS A WHOL  | E                   |              |
| Budget Rul         | e: ST - Straight Line M<br>n: Croros | Aethod                   |                           | Budget Allocation :           | ItemCode wise         |                     |              |
| Another            | P                                    | revious Year(2007 - 200) | 8)                        |                               |                       |                     | <u>^</u>     |
| tion               |                                      |                          | Reduction                 |                               |                       | Closin              | g NPA        |
| Transition         | Recovery                             | Upgrade                  | write off                 | Total                         | Transition            | Amount              | % to Total   |
| 0.0                | 0.01                                 | 0.0                      | 0.0                       | 0.01                          | 0.0                   | 0.0                 |              |
| 0.0                | 0.0                                  | 0.0                      | 0.0                       | 0.00                          | 0.0                   | 0.0                 |              |
| 0.0                | 0.01                                 | 0.0                      | 0.0                       | 0.01                          | 0.0                   | 0.05                |              |
| 0.00               | 0.02                                 | 0.00                     | 0.00                      | 0.02                          | 0.00                  | 0.05                |              |
|                    |                                      |                          |                           |                               |                       |                     |              |
| 0.0                | 0.3                                  | 0.0                      | 0.0                       | 0.30                          | 0.0                   | 0.0                 |              |
| 0.0                | 0.27                                 | 0.0                      | 0.0                       | 0.27                          | 0.0                   | 0.0                 |              |
| 0.0                | 0.0                                  | 0.0                      | 0.0                       | 0.00                          | 0.0                   | 0.0                 |              |
| 0.00               | 0.57                                 | 0.00                     | 0.00                      | 0.57                          | 0.00                  | 0.00                |              |
| 0.0                |                                      | 0.0                      | 0.0                       | 0.00                          | 0.0                   | 0.0                 |              |
| 0.0                | 0.12                                 | 0.0                      | 0.0                       | 0.00                          | 0.0                   | 2.50                |              |
| 0.0                | 0.13                                 | 0.0                      | 0.0                       | 0.13                          | 0.0                   | 2.39                |              |
| 0.0                | 0.01                                 | 0.0                      | 0.0                       | 0.01                          | 0.0                   | 0.99                |              |
| 0.00               | 0.14                                 | 0.00                     | 0.00                      | 0.14                          | 0.00                  | 3.50                |              |
| 🙆 Done             |                                      |                          |                           |                               |                       | 🌍 Inte              | rnet ,       |
| 🛃 start 🛛 🧔        | 💿 🚱 🐣 🏠 sara                         | 🖉 Finad                  | :le - Microsoft 🛛 🛃 11    | 72.16.143.14 - P              | 🖞 bafa.doc [Compat    | 6 http://172.16.143 | 🔇 🚜 11:10 AM |

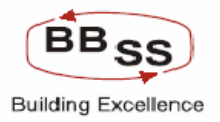

#### Budget Entry Screen For NPA (Data Showing For Current Year - Screen - III)

| 🗿 http://172.16.143 | .14:8080 - Budgetin            | g For Non-Finacle Ite | ems - Microsoft Interr    | net Explorer                  |                       |                          |              |
|---------------------|--------------------------------|-----------------------|---------------------------|-------------------------------|-----------------------|--------------------------|--------------|
| FINACIÉ             | N                              |                       |                           |                               |                       |                          | ^            |
| Finacle             | Core Bankin                    | 9 Main M              | tenu HTML Menu            | I Show Memopa                 | ad Background Me      | enu CRV CCY              | Converter    |
|                     |                                |                       | 30 Novembe<br>Budgeting F | r, 2009   User: BBS<br>or NPA | 52   SOL ID: 0589   M | 1enu Shortcut:           | GO           |
| Function :          | l - Inquiry                    |                       |                           | Business Unit :               | но                    |                          |              |
| Budget Year :       | 2009-2010                      | Late at               |                           | Set Id :                      | ALL - BANK AS A WHO   | LE                       |              |
| Amount in :         | ST - Straight Line M<br>Crores | lethod                |                           | Budget Allocation :           | Remuode wise          |                          |              |
|                     |                                |                       |                           |                               |                       | Current Year(2008 - 2009 | ) <u>^</u>   |
| g NPA               | Openin                         | ig NPA                | Add                       | ition                         |                       |                          | Reduc        |
| % to Total advance  | Amount                         | % of total Advance    | Fresh                     | Transition                    | Recovery              | Upgrade                  | write        |
| 0.0                 | 0.0                            | 0.0                   | 0.0                       | 0.0                           | 0.01                  | 0.02                     |              |
| 0.0                 | 0.0                            | 0.0                   | 0.0                       | 0.0                           | 0.0                   | 0.0                      |              |
| 12.79               | 0.05                           | 12.79                 | 0.0                       | 0.0                           | 0.05                  | 0.05                     |              |
| 12.79               | 0.05                           | 12.79                 | 0.00                      | 0.00                          | 0.06                  | 0.07                     |              |
|                     |                                |                       |                           |                               |                       |                          |              |
| 0.0                 | 0.0                            | 0.0                   | 15.41                     | 6.55                          | 0.0                   | 0.0                      |              |
| 0.0                 | 0.0                            | 0.0                   | 23.95                     | 0.0                           | 0.76                  | 0.0                      |              |
| 0.0                 | 0.0                            | 0.0                   | 0.0                       | 0.0                           | 0.0                   | 0.0                      |              |
| 0                   | 0.00                           | 0                     | 39.36                     | 6.55                          | 0.76                  | 0.00                     |              |
| 0.0                 | 0.0                            | 0.0                   | 0.97                      | 0.44                          | 0.09                  | 0.0                      |              |
| 5.83                | 2.59                           | 5.0                   | 89                        | 3.37                          | 0.00                  | 0.0                      |              |
| 5.05<br>CC 70       | 2.09                           | 5.5                   | 0.3                       | 0.52                          | 0.55                  | 0.0                      |              |
| 7.79                | 0.99                           | 7.99                  | 0.0                       | 0.51                          | 1.09                  | 0.0                      |              |
| 1.19                | 3.00                           | 7.09                  | 9.07                      | 4.27                          | 1.00                  | 0.00                     | ~            |
| E Done              |                                |                       |                           |                               |                       | 💙 Inter                  | rnet .;      |
| 🛃 start 🛛 🥥 🥸       | ) 🔞 👋 🏠 sara                   | Finac                 | :le - Microsoft 🔗 1       | 72.16.143.14 - P              | a) bafa.doc [Compat   | April 10 (1172)          | 🔇 🛃 11:10 AM |

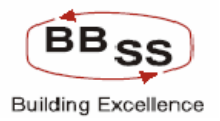

#### Budget Entry Screen For NPA (Data Showing For Current Year - Screen - IV)

| 🕘 http://172.16.143  | .14:8080 - Budgeti   | ng For Non-Finacle It | ems - Microsoft Inter    | net Explorer                    |                     |                     |              |
|----------------------|----------------------|-----------------------|--------------------------|---------------------------------|---------------------|---------------------|--------------|
| FINACIÉ              | N                    |                       |                          |                                 |                     |                     | <u>^</u>     |
| Care Rooting Finacle | Core Bankir          | ng Main               | Menu HTML Men            | u Show Memop                    | ad Background M     | enu CRV CC          | Y Converter  |
|                      |                      |                       | 30 Novemb<br>Budgeting I | er, 2009   User: BB9<br>For NPA | 652   SOL ID: 0589  | Menu Shortcut:      | GO           |
| Function :           | l - Inquiry          |                       |                          | Business Unit :                 | но                  |                     |              |
| Budget Year :        | 2009-2010            |                       |                          | Set Id :                        | ALL - BANK AS A WHO | LE                  |              |
| Budget Rule :        | ST - Straight Line M | Aethod                |                          | Budget Allocation :             | ItemCode wise       |                     |              |
| Amount in .          | crores               |                       |                          |                                 |                     |                     |              |
| Reduction            |                      |                       | Closin                   | g NPA                           | Openir              | ig NPA              |              |
| write off            | Total                | Transition            | Amount                   | % to Total advance              | Amount              | % of total Advance  | Fresh        |
| 0.0                  | 0.03                 | 0.0                   | 0.0                      | 0.0                             | 0                   | 0                   |              |
| 0.0                  | 0.00                 | 0.0                   | 0.0                      | 0.0                             | 0                   | 0                   |              |
| 0.0                  | 0.10                 | 0.0                   | 0.0                      | 0.0                             | 0                   | 0                   |              |
| 0.00                 | 0.13                 | 0.00                  | 0.00                     | 0                               | 0.00                | 0                   |              |
|                      |                      |                       |                          |                                 |                     |                     |              |
| U.U                  | 0.00                 | 6.55                  | 15.29                    | 1.55                            | 15.29               | 1.55                |              |
| 0.0                  | 0.76                 | 0.0                   | 23.83                    | 5.88                            | 23.83               | 5.88                |              |
| 0.0                  | 0.00                 | 0.0                   | 0.0                      | 0.0                             | 0                   | 0                   |              |
| 0.00                 | 0.76                 | 6.55                  | 39.12                    | 9.65                            | 39.12               | 2.81                |              |
| 0.0                  | 0.09                 | 0.44                  | 0.88                     | 16.97                           | 88                  | 16 97               |              |
| 0.0                  | 0.00                 | 3.37                  | 11.96                    | 27.88                           | 11.96               | 77.88               |              |
| 0.0                  | 0.99                 | 0.52                  | 0.51                     | 27.00                           | 11.30               | 40.40               |              |
| 0.0                  | 1.00                 | 0.51                  | 0.51                     | 49.46                           | .51                 | 49.46               |              |
| 0.00                 | 1.00                 | 4.27                  | 13.35                    | 20.77                           | 13.35               | 27.10               |              |
| E Done               |                      |                       |                          |                                 |                     | 💙 Int               | ernet .;     |
| 🛃 start 🔰 😂 🝳        | ) 🙆 👋 🏠 sara         | 🖉 Fina                | acle - Microsoft 🔗 :     | 172.16.143.14 - P               | 🔊 bafa.doc [Compat  | 👌 http://172.16.143 | 🔇 🛃 11:11 AM |

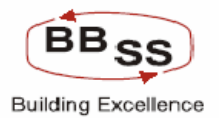

#### Budget Entry Screen For NPA (Data Showing For Budget Year – Screen V)

| 🚳 http://172.1   | 6.143.14:8080 - Bu     | dgeting For Non-Fina | cle Items - Microsoft  | Internet Explorer     |                     |                             |                 |
|------------------|------------------------|----------------------|------------------------|-----------------------|---------------------|-----------------------------|-----------------|
| FINACIE          | 111                    |                      |                        |                       |                     |                             | <u>^</u>        |
| Care Banking Fil | nacle Core Ba          | nking                | Main Menu 🔰 HTML       | Menu Show Mem         | opad Backgrour      | nd Menu CRV                 | CCY Converter   |
|                  |                        |                      | 30 Nov                 | ember, 2009   User: I | 88552   SOL ID: 058 | 9   Menu Shortcut:          | GO              |
| Fu               | nction : I - Inquiry   |                      | Buugen                 | Business Unit         | t: HO               |                             |                 |
| Budge            | t Year : 2009-2010     |                      |                        | Set Id                | I: ALL - BANK AS A  | WHOLE                       |                 |
| Budge            | t Rule : ST - Straight | Line Method          |                        | Budget Allocation     | : ItemCode wise     |                             |                 |
| Amo              | ount in : Crores       |                      |                        |                       |                     |                             |                 |
| 0.ddi            | tion                   | B                    | udgeting Year(2009-201 | 0)<br>Reduction       |                     |                             |                 |
| Fresh            | Transition             | Recovery             | Upgrade                | write off             | Total               | Transition                  | Amount          |
|                  |                        |                      |                        |                       |                     |                             |                 |
| U                |                        | U                    |                        |                       | 0.00                | U[                          |                 |
| 0                | 0                      | 0                    | 0                      | 0                     | 0.00                | 0                           |                 |
| 0                | 0                      | .07                  | .02                    | 0                     | 0.09                | 0                           | -               |
| 0.00             | 0.00                   | 0.07                 | 0.02                   | 0.00                  | 0.09                | 0.00                        | -0              |
| 0                | 0                      | 0                    | 0                      |                       | 0.00                | 0                           | 15              |
|                  |                        | 0                    | 0                      |                       | 0.00                |                             | 15              |
| U                |                        | .46                  |                        |                       | U.46                | U[                          | 23              |
| 0                | 0                      | 0                    | 0                      |                       | 0.00                |                             |                 |
| 0.00             | 0.00                   | 0.46                 | 0.00                   | 0.00                  | 0.46                | 0.00                        | 38              |
| Π                | 0                      | 03                   | Π                      | 0                     | 0.03                | 0                           |                 |
| 0                | 0                      |                      |                        |                       | 2.55                | 0                           |                 |
|                  |                        | 2.51                 |                        |                       | 2.51                |                             | 9               |
|                  |                        | U                    |                        |                       | 0.00                |                             |                 |
| 0.00             | 0.00                   | 2.54                 | 0.00                   | 0.00                  | 2.54                | 0.00                        | 10              |
| 🙆 Done           |                        |                      |                        |                       |                     |                             | Internet        |
| 🛃 start          | A 🛛 🖉 🔭 🐚              | sara                 | Finacle - Microsoft    | 🛃 172.16.143.14 - P   | 📓 bafa.doc [Compat. | 🔄 🖉 http://17 <u>2.16.1</u> | 43 🔇 🛃 11:11 AM |

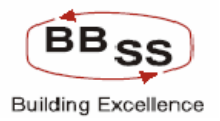

#### Budget Entry Screen For NPA (Data Showing For Budget Year – Screen VI)

| 🕘 http://17  | 72.16.143.   | 14:8080                   | - Budgeting For Non- | Finacle Items - Micros  | oft Internet Explore                 | r                    |                     |                    |        |  |
|--------------|--------------|---------------------------|----------------------|-------------------------|--------------------------------------|----------------------|---------------------|--------------------|--------|--|
| FINACIE      | 11           | 11                        |                      |                         |                                      |                      |                     |                    | ^      |  |
| Carestanting | Finacle      | Core                      | Banking              | Main Menu H             | TML Menu Show                        | Memopad Backg        | round Menu CRV      | CCY Converter      | •      |  |
|              |              |                           |                      | 30 Bude                 | November, 2009   L<br>Deting For NPA | lser: BBSS2   SOL ID | : 0589   Menu Short | cut:               | 0      |  |
|              | Function :   | I - Inquii                | у                    | 244;                    | Busine                               | ss Unit : HO         |                     |                    |        |  |
| Bu           | idget Year : | 2009-20                   | )10                  |                         |                                      | Set Id : ALL - BANK  | AS A WHOLE          |                    |        |  |
| Bu           | idget Rule : | ST - Str                  | aight Line Method    |                         | Budget Allo                          | cation : ItemCode wi | ise                 |                    |        |  |
|              | Amount in :  | Crores                    |                      |                         |                                      |                      |                     |                    |        |  |
|              |              | Budgeting Year(2009-2010) |                      |                         |                                      |                      |                     |                    |        |  |
| sition       | Recov        | ery                       | Upgrade              | write off               | Total                                | Transition           | Amount              | % to Total advance |        |  |
|              |              | 0                         | Π                    | 0                       | 0.00                                 | 0                    | 0                   | 0                  |        |  |
|              |              | 0                         |                      |                         | 0.00                                 |                      | 0                   |                    |        |  |
|              |              | 0                         | 0                    |                         | 0.00                                 | 0                    | 0                   | 0                  |        |  |
| 0            |              | .07                       | .U2                  | U                       | 0.09                                 | U                    | 09                  | 4.26               |        |  |
| 0.00         |              | 0.07                      | 0.02                 | 0.00                    | 0.09                                 | U.UU                 | -0.09               | 4.26               |        |  |
| 0            |              | 0                         | 0                    | 0                       | 0.00                                 | 0                    | 15.29               | .52                |        |  |
| 0            |              | .46                       | 0                    |                         | 0.46                                 | 0                    | 23.37               | 1.96               |        |  |
|              |              | Π                         |                      |                         | 0.00                                 |                      |                     |                    |        |  |
| 0.00         |              | 0.46                      | 0.00                 | 0.00                    | 0.46                                 | 0.00                 | 38.66               | 0.94               |        |  |
| 0.00         |              | 0.40                      | 0.00                 | 5.00                    | 0.40                                 | 0.00                 | 30.00               | 0.04               |        |  |
| 0            |              | .03                       | 0                    | 0                       | 0.03                                 | 0                    | .85                 | 5.66               |        |  |
| 0            |              | 2.51                      | 0                    | 0                       | 2.51                                 | 0                    | 9.45                | 11.24              |        |  |
| 0            |              | 0                         | 0                    | 0                       | 0.00                                 | 0                    | .51                 | 38.41              |        |  |
| 0.00         |              | 2.54                      | 0.00                 | 0.00                    | 2.54                                 | 0.00                 | 10.81               | 10.76              | =      |  |
|              |              |                           |                      |                         |                                      |                      |                     | ,                  | ~      |  |
| ど Done       | _            |                           |                      |                         |                                      |                      |                     | 🥑 Internet         | .:     |  |
| 🛃 start      | 🔵 😂 📀        | 🕑 ~~                      | 🔄 sara               | 🖉 🖉 Finacle - Microsoft | . 🛃 172.16.143.14                    | - P 🔄 🗃 bafa.doc [Co | ompat 🛛 🚈 http://17 | 2.16.143 🔇 🛃 11    | :12 AM |  |

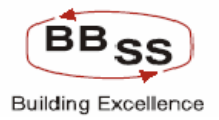

#### Budget Entry Screen For NPA (Functions Showing For Back, Submit and Exit –

#### Screen VII) Figure 6.1.8

| 🗿 http://172.1 | 6.143.14:8080 - Budgeting For | Non-Finac | le Items - Microsoft Internet Ex | plorer               |                     |                |      |          |
|----------------|-------------------------------|-----------|----------------------------------|----------------------|---------------------|----------------|------|----------|
|                |                               | 0000      |                                  | 0.0                  | 0.0                 | 0.0            |      | ^        |
|                |                               |           | SUB TOTAL                        | 0.00                 | 0                   | 0.00           |      |          |
| REG04 - 24-PGS | S NORTH REGION                |           |                                  |                      |                     |                |      |          |
| NPAADV         | NPA ADVANCES                  | 8551      | NPALOANS                         | 0.0                  | 0.0                 | 0.0            |      |          |
|                |                               | 8552      | NPACASHCREDIT                    | 0.0                  | 0.0                 | 0.0            |      |          |
|                |                               | 8553      | NPAODA                           | 0.0                  | 0.0                 | 0.0            |      |          |
|                |                               |           | SUB TOTAL                        | 0.00                 | 0                   | 0.00           |      |          |
| REG05 - 24-PGS | S SOUTH REGION                |           |                                  |                      |                     |                |      |          |
| NPAADV         | NPA ADVANCES                  | 8551      | NPALOANS                         | 0.0                  | 0.0                 | 0.0            |      |          |
|                |                               | 8552      | NPACASHCREDIT                    | 0.0                  | 0.0                 | 0.0            |      |          |
|                |                               | 8553      | NPAODA                           | 0.0                  | 0.0                 | 0.0            |      |          |
|                |                               |           | SUB TOTAL                        | 0.00                 | 0                   | 0.00           |      |          |
| REG08 - BURDV  | AN REGION                     |           |                                  |                      |                     |                |      |          |
| NPAADV         | NPA ADVANCES                  | 8551      | NPALOANS                         | 0.0                  | 0.0                 | 0.0            |      |          |
|                |                               | 8552      | NPACASHCREDIT                    | 0.0                  | 0.0                 | 0.0            |      |          |
|                |                               | 8553      | NPAODA                           | 0.0                  | 0.0                 | 0.0            |      |          |
|                |                               |           | SUB TOTAL                        | 0.00                 | 0                   | 0.00           |      |          |
| REG15 - WESTE  | RN REGION                     |           |                                  |                      |                     |                |      |          |
| NPAADV         | NPA ADVANCES                  | 8551      | NPALOANS                         | 0.0                  | 0.0                 | 0.0            |      |          |
|                |                               | 8552      | NPACASHCREDIT                    | 0.0                  | 0.0                 | 0.0            |      |          |
|                |                               | 8553      | NPAODA                           | 0.0                  | 0.0                 | 0.0            |      |          |
|                |                               |           | SUB TOTAL                        | 0.00                 | 0                   | 0.00           |      |          |
|                |                               |           | TOTAL                            | 0.00                 | 0                   | 0.00           |      | -        |
| <              |                               |           |                                  |                      |                     |                |      | *        |
|                |                               |           |                                  |                      |                     |                |      | -        |
|                |                               |           | BACK SUBMIT                      | EXIT                 |                     |                |      |          |
| A Dana         |                               |           |                                  |                      |                     | Tobova - t     |      | <u> </u> |
| C Done         |                               |           |                                  |                      |                     | Unternet       |      |          |
| 🛃 start 🔰      | 😂 📀 🞯 🦈 🎦 sara                | 2         | Finacle - Microsoft 🧬 172.16.1   | 43.14 - P 🛛 🗐 bafa.o | doc [Compat 🥂 🚳 htt | p://172.16.143 | 11:1 | 2 AM     |

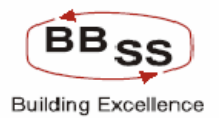

#### 7. Budget Modification

For modification of HO budget BAFA Menu has to be invoked. And if the user wants to modify the budget figures for the Branches and Regional offices BAFM (Budget and Forecasting Modification) menu has to be invoked.

#### **Function :- Modify**

#### 7.1 Budget Frequency: - Yearly

BAFA main screen for Yearly/Quarterly/Monthly Modifications for Head Office. This facilitates the user to reset the budget for Yearly/Quarterly/Monthly for Head Office. Modification of Bank Budget can only be handled through this menu. Modification of RO/Branches has to be handled through BAFM menu explained later.

| BUDGET ENTRY - Micros | soft Internet Explorer  |                                                            |                         | _ U ×    |
|-----------------------|-------------------------|------------------------------------------------------------|-------------------------|----------|
| FINACLE               | 1                       |                                                            |                         | <u></u>  |
| Ears Londing Finacle  | Core Banking            | Main Menu HTML Menu Show Memopad Background Menu CRV       | CCY Convert             | ter      |
|                       |                         | 13 April, 2009   User: TRG77   SOL ID: 0000   Menu Shortcu | t:                      | GO       |
| Record Added Success  | sfully with Version: 00 | 10027                                                      |                         |          |
|                       |                         | Budgeting and Forecasting Entry                            |                         |          |
|                       |                         | Budgeting and Forecasting Entry                            |                         |          |
| Function Code*        | M - MODIFY              | Budget Allocation*                                         |                         |          |
| Budget Approach*      | T - TOP DOWN 💌          | Business Unit * HO - HEAD OFFICE                           | 000                     |          |
| Budget Frequency*     | Q - QUATERLY 💌          | Budget Year * 2013-2014 💞                                  |                         |          |
| Budget Rule *         | ST - STRAIGHT LIN       | NE 🔽                                                       |                         |          |
|                       |                         |                                                            |                         |          |
|                       |                         | DD EXIT                                                    |                         |          |
|                       |                         |                                                            |                         |          |
|                       |                         |                                                            |                         |          |
|                       |                         |                                                            |                         |          |
|                       |                         |                                                            |                         |          |
|                       |                         |                                                            |                         |          |
|                       |                         |                                                            |                         |          |
|                       |                         |                                                            |                         |          |
|                       |                         |                                                            |                         |          |
|                       |                         |                                                            |                         | <b>*</b> |
| )<br>E Done           |                         |                                                            | Trusted sites           |          |
| 🏽 🏦 Start 🔢 🚮 🥭 🗊 🍕   | 🕑 📋 🔄 PBFF              | BAFADemo.do Finacle - Micro B192.168.2.79 B192.168.2.79    | 2 - <b>2</b> - <b>2</b> | 11:12 AM |

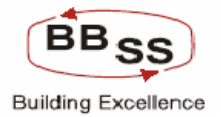

After Clicking on Go Button on the first screen this screen appears with duly showing the data for Yearly budget as allocated by the system after inserting Yearly budget. In case user needs to modify the budget for any quarter (except for March) he can modify in this screen.

System ensures necessary validation checks with the yearly budget allocation.

### Budget Entry For Non Forex (Modification Function For Yearly Data Showing Previous Year)

| 🕙 http://172.1 | 6.143.14:8080 - Budgeting Ar                                  | d Forecasting - Micros | oft Internet Explorer                        |                               |                          | L              |         |  |  |  |  |  |
|----------------|---------------------------------------------------------------|------------------------|----------------------------------------------|-------------------------------|--------------------------|----------------|---------|--|--|--|--|--|
|                | nacle Core Banking                                            | Main Menu              | HTML Menu Show                               | Memopad Backg                 | ground Menu CRV          | CCY Conver     | ter =   |  |  |  |  |  |
|                |                                                               | Budget                 | 30 November, 2009   1<br>ing And Forecasting | Jser: BBSS4   SOL ID<br>Entry | : 0589   Menu Shortcut:  |                | GO      |  |  |  |  |  |
|                |                                                               |                        |                                              |                               |                          |                |         |  |  |  |  |  |
| Fund           | tion : M                                                      |                        |                                              | Busines                       | s Unit : HEAD OFFICE     |                |         |  |  |  |  |  |
| Budget Vers    | sion : 00021                                                  |                        |                                              | Budge                         | t Year : 2009-2010       |                |         |  |  |  |  |  |
| Tran (         | Date : 30-11-2009                                             |                        |                                              | Budget Allo                   | cation : BUDGET ITEM WIS | E              |         |  |  |  |  |  |
| Budget Freque  | ency: YEARLY                                                  |                        |                                              | Budget App                    | roach : TOP DOWN         |                |         |  |  |  |  |  |
| Budget F       | Rule : STRAIGHT LINE METHOD                                   |                        |                                              |                               |                          | Amount in (Cro | ores)   |  |  |  |  |  |
|                |                                                               |                        | P                                            | REVIOUS YEAR                  |                          |                | ^       |  |  |  |  |  |
|                |                                                               |                        |                                              | 2007-2008                     |                          |                |         |  |  |  |  |  |
| TIEM CODE      | ITEM CODE DESC NO.OF.A/C'S OPENED AMOUNT (Actual) GROWTH NO.I |                        |                                              |                               |                          |                |         |  |  |  |  |  |
|                |                                                               | (Actual)               | Amo of the violation                         | A/C's                         | AMT                      | AMT %          | 5       |  |  |  |  |  |
| Budget Code :  | BANK - BANK DEPOSITS                                          |                        |                                              |                               |                          |                |         |  |  |  |  |  |
| 1,6201         | CURRENT DEPOSIT FROM B                                        | 4 0                    | 0                                            | 0                             | 0                        | 0              | _       |  |  |  |  |  |
| 2,6401         | TERM DEPOSIT FROM BANK                                        | 0                      | 0                                            | 0                             | 0                        | 0              |         |  |  |  |  |  |
| Budget Code :  | DEMAND - DEMAND DEPOSITS                                      | 3                      |                                              |                               |                          |                |         |  |  |  |  |  |
| 3,6299         | CURRENT DEPOSIT EXCL BA                                       | 260                    | 1534.58                                      | -32                           | 1130.53                  | 279.8          |         |  |  |  |  |  |
| Budget Code :  | SAVING - SAVING DEPOSITS                                      |                        |                                              |                               |                          |                |         |  |  |  |  |  |
| 4,6399         | SAVINGS                                                       | 2758                   | 103.77                                       | 60                            | 13.67                    | 15.17          |         |  |  |  |  |  |
| Budget Code :  | BULK DEP - BULK DEPOSITS                                      |                        |                                              |                               |                          |                |         |  |  |  |  |  |
| 5.6402         | BULK DEPOSITS                                                 | 54                     | 2493.49                                      | 9                             | 835.77                   | 50.42          | _       |  |  |  |  |  |
| Budget Code :  | BORROWING - BORROWINGS                                        |                        |                                              |                               |                          |                |         |  |  |  |  |  |
| 6.6507         | OTHER BORROWINGS                                              | 0                      | 0                                            | 0                             | 0                        | 0              | _       |  |  |  |  |  |
| 7,6599         | BORROWINGS IN INDIA                                           | 36                     | 1147.92                                      | -36                           | 446.69                   | 63.7           | ~       |  |  |  |  |  |
| <u>&lt;</u>    |                                                               |                        |                                              |                               |                          | . Tabawa ak    |         |  |  |  |  |  |
| e              |                                                               |                        |                                              |                               |                          |                | .:      |  |  |  |  |  |
| 🥵 start        | 😂 🕑 健 🦈 🗳 Finac                                               | 🚰 172 🔂 🚰 172          | 🦾 sara 🔤 bafa .                              | - 🖉 http: 🏾 🌒                 |                          | S 🔊 🕘 📶        | 7:27 PM |  |  |  |  |  |

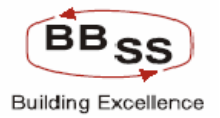

### Budget Entry For Non Forex (Modification Function For Yearly Data Showing Current Year)

This screen is the second part of the above screen.

| 🕙 http://172.16.143                 | .14:8080 - Budgeting And | Forecasting - Micros | oft Internet Explorer |             |                        |                | . 🗆 🔀   |
|-------------------------------------|--------------------------|----------------------|-----------------------|-------------|------------------------|----------------|---------|
|                                     | e Core Banking           | Main Menu            | HTML Menu Show        | Memopad     | Background Menu        | CR¥ CCY Conver | ter     |
|                                     |                          |                      | 30 November, 2009   U | lser: BBSS4 | SOL ID: 0589   Men     | u Shortcut:    | GO      |
|                                     |                          | Budget               | ing And Forecasting   | Entry       |                        |                |         |
| Function :                          | M                        |                      |                       |             | Business Unit : HEA    | D OFFICE       |         |
| Budget Version :                    | 00021                    |                      |                       |             | Budget Year : 2009     | -2010          |         |
| Tran Date :                         | 30-11-2009               |                      |                       | Bu          | Idget Allocation : BUD | GET ITEM WISE  |         |
| Budget Frequency :                  | YEARLY                   |                      |                       | Bu          | udget Approach : TOP   | DOWN           |         |
| Budget Rule :                       | STRAIGHT LINE METHOD     |                      |                       |             |                        | Amount in (Cr  | ores)   |
|                                     | C                        | URRENT YEAR          |                       |             |                        |                | ^       |
|                                     |                          | 2008-2009            |                       |             |                        |                |         |
| NO.OF.A/C'S OPENED<br>DURING PERIOD | AMOUNT (Actual)          |                      | GROWTH                |             | BUDGET                 | ED TARGETS     | _       |
| (Actual)                            |                          | A/C's                | AMT                   | AMT %       | DURING PERIOD          | AMOUNT         |         |
|                                     |                          |                      |                       |             |                        |                | _       |
| U                                   | U                        | U                    | U                     | U           | U                      | U              |         |
| 0                                   | 0                        | 0                    | 0                     | 0           | 0                      | 0              |         |
|                                     |                          |                      |                       |             |                        |                | _       |
| 292                                 | 4467.27                  | 32                   | 2932.69               | 191.11      | 339                    | 15648.85       |         |
| C210                                | 200.44                   | 2450                 | 102.04                | 105.04      | 0212                   |                | _       |
| 0210                                | 230.41                   | 3450                 | 152.04                | 103.04      | 5313                   | 555.62         |         |
| 52                                  | 2774 76                  | -2                   | 281.27                | 11.28       | 71                     | 4270.36        | _       |
|                                     |                          |                      |                       |             |                        |                |         |
| 0                                   | 0                        | 0                    | 0                     | 0           | 0                      | 0              |         |
| 18                                  | 1234 76                  | -18                  | 86.84                 | 7.56        | 18                     | 1939 68        |         |
| <                                   |                          |                      |                       |             |                        |                | >       |
| ê                                   |                          |                      |                       |             |                        | 🌍 Internet     | .:i     |
| 🛃 start 🛛 😂 🕻                       | 👌 🙆 🤌 🗿 Finac 🛃          | 172                  | 🏠 sara 🛛 🗐 bafa       | 🔹 🖉 http:.  |                        | D 🕢 🔒 🔿 🖉 🌒 📶  | 7:28 PM |

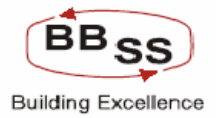

#### Budget Entry For Non Forex (Modification Function For Yearly Data Showing Budget Year)

| 🕘 ht  | p://172.16.14    | 3.14:80 | 80 - Budgeting And For | ecasting - Microsoft I | nternet Exploi | rer          |             |              |                |                  |        |
|-------|------------------|---------|------------------------|------------------------|----------------|--------------|-------------|--------------|----------------|------------------|--------|
| FIN   | CLÉ<br>Finac     |         | re Banking             | Main Menu              | ITML Menu      | Show Mer     | nopad Ba    | ckground     | Menu CRV       | CCY Converte     | ^<br>r |
| -     |                  |         |                        | 30                     | November, 2    | 2009   User: | BBSS4   SOL | ID: 0589     | Menu Shortcut: |                  | 50     |
|       |                  |         |                        | Budgeting              | And Foreca     | asting Entr  | У           |              |                |                  |        |
|       | Eunction :       | м       |                        |                        |                |              | Busir       | ness Linit : |                |                  |        |
|       | Rudget Version : | 00021   |                        |                        |                |              | Bu          | dget Year :  | 2009-2010      |                  |        |
|       | Tran Date :      | 30-11-  | 2009                   |                        |                |              | Budaet /    | Allocation : | BUDGET ITEM WI | SE               |        |
| Bu    | dget Frequency : | YEARL   | _Y                     |                        |                |              | Budget      | Approach :   | TOP DOWN       |                  |        |
|       | Budget Rule :    | STRA    | GHT LINE METHOD        |                        |                |              |             |              |                | Amount in (Crore | 3S)    |
|       |                  |         |                        |                        | BUDGETING YE   | EAR          |             |              |                |                  | ^      |
|       |                  |         |                        | _                      | 2009-2010      |              |             |              |                |                  |        |
|       |                  |         | D TARGETS              | E                      | UDGETED GR     | OWTH         |             |              | REMARKS        |                  |        |
| %     | DURING PER       | IOD     | AMOUNT                 | A/C's                  | AM             | IT           | AMT %       |              |                |                  |        |
|       |                  | 0       | 0                      | 0                      |                | 0            |             | NUUL         |                |                  |        |
|       |                  |         | U                      |                        |                | 0            |             | NOLL         |                |                  |        |
| 0     |                  | 0       | 0                      | 0                      |                | 0            | 0           | NULL         |                |                  |        |
| 21.11 |                  | 220     | 16649.96               | 47                     |                | 11101 50     | 250.2       | NULL         |                |                  |        |
| 21.11 |                  | 333     | 15640.05               | 47                     | L              | 11101.50     | 200.0       | NOLL         |                |                  | -      |
| 35.64 |                  | 9313    | 593.62                 | 3097                   |                | 297.21       | 100.27      | NULL         |                |                  |        |
|       |                  | ] [     | ,                      |                        |                |              |             |              |                |                  |        |
| 11.28 |                  | 71      | 4270.36                | 19                     |                | 1495.6       | 53.9        | NULL         |                |                  | 1      |
|       |                  |         |                        |                        |                |              |             |              |                |                  |        |
| 0     |                  | 0       | 0                      | 0                      |                | 0            | 57.09       | NULL         |                |                  |        |
| 7.56  |                  | 18      | 1939.68                | 0                      |                | 704.92       | 57.09       | NULL         |                |                  | ]      |
| <     |                  |         |                        |                        |                |              |             |              |                |                  |        |
| e     |                  |         |                        | 1.0                    | × -            |              | _           |              |                | Internet         | :      |
| 🤳 s   | tart 🧷 🥭         | ۲ 🕑     | 🦉 🥙 Finac 🛛 🥵 172      | 🛃 172 👔                | 🗃 sara 🛛 🕴     | 🖞 bafa       | 🕘 http:     | 🧶 🔍 🕑 (      |                | - 🔇 🖉 🗐 🛃 7      | :29 PM |

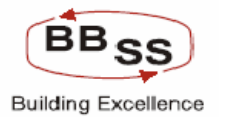

### Function: - Modify

#### 7.2 Budget Frequency: - Quarterly

#### Budget Entry For Non Forex (Modification Function For Quarterly Screen 1)

User while modifying can observe from the last 3 columns the yearly growth target to ensure that any modification between the quarters is within the yearly growth target set at the higher level of the hierarchy.

| 🚰 http://172.            | 16.143.14:8080/finbranch/cus | tom/bBudgEntryQ      | 01.jsp?setsolidd | lesc=HO&FuncCo  | de=M&BudgYea    | - Microsoft Inte       | rnet Explorer |                   |
|--------------------------|------------------------------|----------------------|------------------|-----------------|-----------------|------------------------|---------------|-------------------|
|                          | nacle Core Banking           | Main M               | enu HTML M       | lenu Show M     | 1emopad Ba      | ckground Menu          | CRV CI        | CY Converter      |
|                          |                              | _                    | 30 Nover         | nber, 2009   Us | er: BBSS4   SOI | . ID: 0589   Men       | u Shortcut:   | GO                |
|                          |                              | Bu                   | dgeting And F    | -orecasting E   | ntry            |                        |               |                   |
| Fur                      | ction : M                    |                      |                  |                 | Busi            | ness Unit : HEAI       | D OFFICE      |                   |
| Budget Ve                | rsion : 00021                |                      |                  |                 | Bu              | dget Year : 2009       | -2010         |                   |
| Tran                     | Date : 30-11-2009            |                      |                  |                 | Budget.         | Allocation : BUD       | GET ITEM WISE |                   |
| Budget Frequ             | iency: QUARTERLY             |                      |                  |                 | Budget          | Approach : TOP I       | DOWN          |                   |
| Budget                   | Rule : STRAIGHT LINE METHOD  |                      |                  |                 |                 |                        | An            | nount in (Crores) |
|                          |                              | ACTU                 | JALS             |                 |                 |                        |               | TARG              |
| ITEM CODE                | ITEM CODE DESC               | MARCH<br>NO OF ACC'S | 4 2009<br>AMOUNT | JUNE            | 2009<br>AMOUINT | SEPTEME<br>NO OF A(C/c | AMOUNT        | DECEI             |
| Budget Code              | : AGR - AGRICULTURE          | NO.OF.ACS            | AWOONT           | NO.OF.NO S      | AMOONT          | NO.OF.NO.S             | AWOONT        | NO.OF MC S        |
| ADVANCE                  |                              |                      |                  |                 |                 |                        |               |                   |
| 1.8501                   | AGRICULTURE DIRECT ADV       | 65                   | .6               | 26              | 1.2             | 52                     | 1.8           | 7                 |
| 2,8502                   | AGRICULTURE INDIRECT         | 0                    | 0                | 0               | 0               | 0                      | 0             |                   |
| Budget Code              | : BANK - BANK DEPOSITS       |                      |                  |                 | ]               |                        |               |                   |
| 3,6201                   | CURRENT DEPOSIT FROM E       | 34 0                 | 0                |                 | 0               |                        |               |                   |
| 4.6401                   | TERM DEPOSIT FROM BANK       | < 0                  | 0                | 0               | 0               | 0                      | 0             |                   |
| Budget Code<br>ASSURANCE | : BANK ASSUR - BANK          |                      |                  |                 |                 |                        |               |                   |
| 5,501                    | BANK ASSURANCE LIFE          | 1                    | .1               | 1               | .09             | 2                      | .19           |                   |
| 6.502                    | BANK ASSURANCE NON LIF       | E 1                  | .03              | 1               | .03             | 2                      | .06           |                   |
| Budget Code              | : BORROWING - BORROWINGS     |                      |                  |                 |                 |                        |               |                   |
| 7.6507                   | OTHER BORROWINGS             | 0                    | 0                | 0               | 0               | 0                      | 0             |                   |
| 8. <mark>6599</mark>     | BORROWINGS IN INDIA          | 18                   | 1234.76          | 5               | 1410.96         | 10                     | 1587.16       | 1                 |
| 9,6699                   | BORROWING OUTSIDE INDIA      | ۹ 1                  | 0                | 1               | 0               | 2                      | 0             | <b>↓</b> ~        |
| <                        |                              |                      |                  |                 |                 |                        |               | >                 |
| Uone                     |                              | - T                  | 100              | Ì               | -               |                        |               | ternet            |
| 🥵 start                  | 😂 📀 🙆 🦈 🙋 Finac              | 🛃 172 🛛 🛃 17         | 72 🤄 🏠 sara      | 👜 bafa          | 🖉 http:         |                        |               | 🗩 🌒 🛃 - 7:30 PM - |

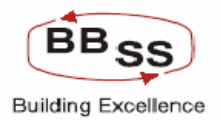

#### **Budget Entry For Non Forex (Modification Function For Quarterly Screen 2)** Figure 7.2.2

| 🕘 http:    | //172.16.14    | 3.14 | l:8080/finbrand | ch/custom/bBud | gEntryQ01.jsp? | setsoliddesc=H | lO&FuncCode=   | M&BudgYea - Mi | crosoft Internet | Explorer    |                |        |
|------------|----------------|------|-----------------|----------------|----------------|----------------|----------------|----------------|------------------|-------------|----------------|--------|
|            |                |      |                 |                |                |                |                |                |                  |             |                | ^      |
| FINACL     | É · · ·        |      |                 |                |                |                |                |                |                  |             |                |        |
| Care Bansi | Einac          | e C  | Core Banki      | ing 🦲          | Main Menu      | HTML Menu      | Show Mem       | opad Backgr    | ound Menu 👘 C    | RV CC       | Y Converte     |        |
|            |                |      |                 |                | Budgeting      | 0 November,    | 2009   User: B | BSS4   SOL ID: | 0589   Menu Sh   | ortcut:     | G              | 0      |
|            |                |      |                 |                | Daagean        | g Anar oree    | asting Entry   |                |                  |             |                |        |
|            | Function :     | М    |                 |                |                |                |                | Business       | Unit: HEAD OFF   | ICE         |                |        |
| Bu         | dget Version : | 00   | 021             |                |                |                |                | Budget*        | Year: 2009-2010  |             |                |        |
| Buda       | Fran Date :    | 30   |                 |                |                |                |                | Budget Alloca  | ation: BUDGETTI  | EMIVISE     |                |        |
| Buug       | Budget Rule :  | ST   | RAIGHT LINE ME  | тнор           |                |                |                | BudgetAppro    | Jach. TOP DOWN   | Am          | ount in (Crore | (s)    |
|            | TAR            | GET  | TO BE ACHIEVED  | BY             |                |                |                |                | BUDGET           | YEAR 2009-2 | 010            |        |
|            | DECE           | MBE  | R 2009          | MARCH          | 12010          |                |                |                | (                | ROWTH       |                |        |
| JNT        | NO.OF.A/C's    | 5    | AMOUNT          | NO.OF.A/C's    | AMOUNT         |                | REWARNO        |                | A/C's            | AMT         | AMT %          |        |
|            |                |      |                 |                |                |                |                |                |                  |             |                |        |
| 1.8        |                | 78   | 2.4             | 103            | 3              | NULL           |                |                | 38               | 2.4         | 400            |        |
| 0          |                | 0    | 0               | 0              | 0              | NULL           |                |                | 0                | 0           | 400            |        |
|            |                |      |                 |                | -              |                |                |                | _                |             |                |        |
|            |                | U    | U               | U              | U              | NULL           |                |                |                  | U           |                |        |
|            |                | 0    | 0               | 0              | 0              | NULL           |                |                |                  | 0           | 0              |        |
|            |                |      |                 |                |                |                |                |                |                  |             |                |        |
| .19        |                | 3    | .28             | 1              | .37            | NULL           |                |                | 0                | .37         | 372.73         |        |
| .06        |                | 3    | .08             | 1              | .11            | NULL           |                |                | 0                | .11         | 372.73         |        |
|            |                |      |                 |                |                | <b>NUL</b>     |                |                |                  |             | 57.00          |        |
| U          |                | U    | U               | U              | 0              | NULL           |                |                |                  | U           | 57.09          |        |
| 587.16     |                | 15   | 1763.36         | 18             | 1939.68        | NULL           |                |                |                  | 704.92      | 57.09          |        |
| <          |                | 3    | 0               | 1              | 0              | NULL           |                |                |                  |             | 57.09          | >      |
| ど Done     |                |      |                 |                |                |                |                |                |                  | 🌍 Int       | ernet          |        |
| 🛃 sta      | art 😕          | 9 (  | 🕑 🔌 🙆 Finac     | 🚱 172          | <b>P</b> 172   | 🔄 sara         | 🗐 bafa 🛛 🤞     | 🖹 http: 🏾 👔    | • • • • • •      | • 🔒 🔇       | ) 🔊 🕼 🛃 🛛      | :31 PM |

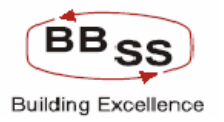

#### **Function: - Modify**

#### 7.3 Budget Frequency: - Monthly

#### Budget Entry For Non Forex (Modification Function For Monthly Screen 1)

| 🕙 http://172.            | 16.143.14:8080/finbranch/cust | om/bBudgEntryM | 01.jsp?setsolida | lesc=HO&FuncC   | ode=M&BudgYea  | a - Microsoft Inte | rnet Explore       | er 🔳                                     |        |
|--------------------------|-------------------------------|----------------|------------------|-----------------|----------------|--------------------|--------------------|------------------------------------------|--------|
|                          |                               |                |                  |                 |                |                    |                    |                                          |        |
| FINACLE                  |                               |                |                  |                 |                |                    |                    |                                          |        |
| Core Bonting             | nacle Core Banking            | Main Me        | enu HTML M       | lenu Show M     | Memopad Ba     | ickground Menu     | CRV                | CCY Converte                             |        |
|                          |                               | Due            | 30 Nover         | nber, 2009   Us | er: BBSS4   SO | L ID: 0589   Mer   | u Shortcut:        | 0                                        | i0     |
|                          |                               | Bu             | ageting And P    | -orecasting E   | ntry           |                    |                    |                                          |        |
| Fur                      | iction : M                    |                |                  |                 | Busi           | ness Unit : HEA    | D OFFICE           |                                          |        |
| Budget Ve                | rsion : 00021                 |                |                  |                 | Bu             | idget Year : 2009  | 3-2010             |                                          |        |
| Tran                     | Date : 30-11-2009             |                |                  |                 | Budget         | Allocation : BUD   | GET ITEM WIS       | 3E                                       |        |
| Budget Frequ             | iency: MONTHLY                |                |                  |                 | Budget         | Approach : TOP     | DOWN               |                                          |        |
| Budget                   | Rule : STRAIGHT LINE METHOD   |                |                  |                 |                |                    |                    | Amount in (Crore                         | es)    |
|                          |                               | ACTU           | IALS             |                 |                |                    |                    |                                          | ^      |
| ITEM CODE                | ITEM CODE DESC                | MARCH          | 2009             | APRIL           | 2009           | MAY 20             | 09                 | JUNE                                     | 20     |
| Budget Code              | · AGD - AGDICULTURE           | NO.OF.A/C's    | AMOUNT           | NO.OF.A/C's     | AMOUNT         | NO.OF.A/C's        | AMOUNT             | NO.OF.A/C's                              |        |
| ADVANCE                  |                               |                |                  |                 |                |                    |                    |                                          |        |
| 1.8501                   | AGRICULTURE DIRECT ADV        | 65             | .6               | 9               | .8             | 18                 | 1                  | 27                                       | _      |
| 2,8502                   | AGRICULTURE INDIRECT          | 65             | .6               | 0               | 0              | 0                  | 0                  | 0                                        |        |
| Budget Code              | : BANK - BANK DEPOSITS        |                |                  |                 |                |                    |                    |                                          |        |
| 3,6201                   | CURRENT DEPOSIT FROM B        |                | 0                | 0               | 0              | 0                  |                    | 0                                        | =      |
| 4.6401                   | TERM DEPOSIT FROM BANK:       | 0              | 0                | 0               | 0              | 0                  | 0                  | 0                                        | _      |
| Budget Code<br>ASSURANCE | : BANK ASSUR - BANK           |                |                  |                 |                |                    |                    |                                          |        |
| 5,501                    | BANK ASSURANCE LIFE           | 1              | .1               | 1               | .03            | 2                  | .06                | 3                                        |        |
| 6.502                    | BANK ASSURANCE NON LIFE       | 1              | .1               | 1               | .01            | 2                  | .02                | 3                                        | -      |
| Budget Code              | : BORROWING - BORROWINGS      |                |                  |                 |                |                    |                    |                                          |        |
| 7,6507                   | OTHER BORROWINGS              | 0              | 0                | 0               | 0              | 0                  | 0                  | 0                                        |        |
| 8,6599                   | BORROWINGS IN INDIA           | 0              | 0                | 2               | 1293.53        | 4                  | 1352.31            | 6                                        |        |
| <                        |                               |                | 0                | <b>.</b>        | -              |                    | 0                  |                                          |        |
| ê l                      |                               |                |                  |                 |                |                    |                    | Internet                                 |        |
| 👭 start                  | 🛆 🙆 🔞 * 🖓 Finac 😽             | P 172          | 72 🔯 sara        | 🗐 bafa          | A http://      |                    | ) <b>( ( ) ( )</b> | () () () () () () () () () () () () () ( | :33 PM |
| - Court                  |                               |                |                  |                 |                |                    |                    |                                          |        |

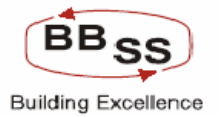

#### Budget Entry For Non Forex (Modification Function For Monthly Screen 2)

| 🕘 http:/ | /172.16.143.1   | 4:8080/finbranc  | h/custom/bBudg | EntryM01.jsp?s  | etsolid desc = | HO&FuncCode=                      | M&BudgYea - Mi | crosoft Internet I | Explorer  |             |
|----------|-----------------|------------------|----------------|-----------------|----------------|-----------------------------------|----------------|--------------------|-----------|-------------|
| FINACLE  | Finacle         | Core Banki       | ng             | Main Menu       | HTML Menu      | Show Mem                          | opad Backgro   | ound Menu C        | RV CCY C  | onverter    |
|          |                 |                  |                | 30<br>Budgeting | November       | , 2009   User: B<br>casting Entry | BSS4   SOL ID: | 0589   Menu Sha    | ortcut:   | GO          |
|          |                 |                  |                |                 |                |                                   |                |                    |           |             |
|          | Function : M    |                  |                |                 |                |                                   | Business I     | Unit : HEAD OFF    | ICE       |             |
| Bud      | get Version : 0 | 0021             |                |                 |                |                                   | Budget Y       | 'ear: 2009-2010    |           |             |
|          | Tran Date : 3   | 0-11-2009        |                |                 |                |                                   | Budget Alloca  | tion : BUDGET I    | TEM WISE  |             |
| Budget   | t Frequency : M | IONTHLY          |                |                 |                |                                   | Budget Appro   | ach : TOP DOWN     | N .       |             |
| B        | ludget Rule : S | TRAIGHT LINE MET | гнор           |                 |                |                                   |                |                    | Amount    | in (Crores) |
|          |                 |                  |                |                 |                |                                   | т              | ARGET TO BE ACH    | HIEVED BY | ^           |
| JUNE :   | 2009            | JULY             | 2009           | AUGUST          | 2009           | SEPTEME                           | ER 2009        | OCTOBE             | R 2009    | NO          |
| F.A/C's  | AMOUNT          | NO.OF.A/C's      | AMOUNT         | NO.OF.A/C's     | AMOUNT         | NO.OF.A/C's                       | AMOUNT         | NO.OF.A/C's        | AMOUNT    | NO.OF.A/C   |
|          |                 |                  |                |                 |                |                                   |                |                    |           |             |
| 27       | 1.2             | 35               | 1.4            | 44              | 1.6            | 53                                | 1.8            | 61                 | 2         |             |
| 0        | 0               | 0                | 0              | 0               | 0              | 0                                 | 0              | 0                  | 0         |             |
|          |                 |                  |                |                 |                |                                   |                | (                  |           |             |
| 0        | 0               | 0                | 0              | 0               | 0              | 0                                 | 0              | 0                  | 0         |             |
| 0        | 0               | 0                | 0              | 0               | 0              | 0                                 | 0              | 0                  | 0         |             |
|          |                 |                  |                |                 |                |                                   |                |                    |           |             |
| 3        | .09             | 2                | .12            | 3               | .16            | 4                                 | .19            | 3                  | .22       |             |
| 3        | 03              | 2                | Π4             | 3               | 05             | 4                                 | 00             | 3                  | 07        |             |
|          |                 |                  |                |                 |                | · · ·                             |                |                    |           |             |
| 0        | 0               | 0                | 0              | 0               | 0              | 0                                 | 0              | 0                  | 0         |             |
| 6        | 1411.08         | 7                | 1469.73        | 9               | 1528.51        | 11                                | 1587.28        | 12                 | 1645.94   |             |
|          | •               |                  | •              |                 |                |                                   |                |                    | 0         | ~           |
| <u></u>  |                 |                  |                |                 |                |                                   |                |                    | 🙆 Interne |             |
|          |                 | 21 × 22 -        |                |                 | ~              |                                   |                |                    |           |             |
| 📲 stal   | n 😑 🕑           | 🕑 🦳 🥙 Finac      | 🛃 🚰 172        | 🚰 172           | 🔄 sara         | ·펠 bata 셭                         | http: 🦉        |                    |           | 🌒 🛃 7:34 PM |

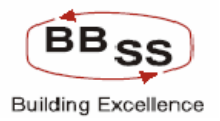

#### Budget Entry For Non Forex (Modification Function For Monthly Screen 3)

| 🕙 http://17         | 72.16.143.1  | 14:8080/fint | oranch/custo | m/bBudgEnt  | tryM01.jsp?s   | setsolid desc = | HO&FuncCod | e=M&BudgYea - Mi         | crosoft Internet | Explorer    |                |       |
|---------------------|--------------|--------------|--------------|-------------|----------------|-----------------|------------|--------------------------|------------------|-------------|----------------|-------|
|                     |              |              |              |             |                |                 |            |                          |                  |             |                | ^     |
| FINACLE             |              |              | mking        | _           |                |                 |            |                          |                  |             |                |       |
| Care Banking        | Finalcie     | Core Da      | пкіпд        | Mai         | n Menu         | HTML Menu       | Show Me    | mopad Backgr             |                  |             | Converter      |       |
|                     |              |              |              |             | 3<br>Budgeting | and Fore        | casting En | : BBSS4   SUL ID:<br>try | 0589   Menu Sh   | ortcut:     | G              | 2     |
|                     |              |              |              |             |                |                 |            |                          |                  |             |                | ٩IJ   |
|                     | Function : 1 | M<br>        |              |             |                |                 |            | Business                 | Unit: HEAD OF    | FICE        |                |       |
| Budget              | Version :    | 00021        |              |             |                |                 |            | Budget '                 | Year: 2009-2010  |             |                |       |
| Eudaat En           | ran Date : . |              |              |             |                |                 |            | Budget Alloca            | mon: BUDGETT     |             |                |       |
| Bud                 | det Rule :   |              |              |             |                |                 |            | Buuget Appro             | ach. TOF DOW     | Amo         | unt in (Crores | 3)    |
|                     | gerriale.    | STRAIGHT EIN | ie metrioe   |             |                |                 |            |                          | BUDGET           | YEAR 2009-2 | 010            |       |
| JANUAR'             | Y 2010       | FEBRUA       | RY 2010      | MARCH       | 12010          |                 |            |                          | 0000021          | GROWTH      |                |       |
| IO.OF.A/C's         | AMOUNT       | NO.OF.A/C's  | AMOUNT       | NO.OF.A/C's | AMOUNT         |                 | REMARK     | 5                        | A/C's            | AMT         | AMT %          |       |
|                     |              |              |              |             |                |                 |            |                          |                  |             |                |       |
| 87                  | 2.6          | 96           | 2.8          | 103         | 3              | NULL            |            |                          | 38               | 2.4         | 400            |       |
| 0                   | 0            | 0            | 0            | 0           | 0              | NULL            |            |                          | 0                | 0           | 400            |       |
|                     | 0            |              |              |             |                | NUUL            |            |                          |                  |             | 0              |       |
|                     | U            |              |              |             |                | NULL            |            |                          |                  |             |                |       |
|                     | U            |              |              | U           | U              | NULL            |            |                          | 0                |             | U              |       |
|                     |              |              |              |             |                |                 |            |                          |                  |             |                |       |
| 4                   | .31          | 5            | .34          | 1           | .37            | NULL            |            |                          | 0                | .37         | 372.73         |       |
| 4                   | .09          | 5            | .1           | 1           | .11            | NULL            |            |                          | 0                | .11         | 372.73         |       |
|                     | 0            | 0            | 0            |             | 0              | NULL            |            |                          | 0                | 0           | 57.09          |       |
| 17                  | 1822.14      | 10           | 1880.91      | 18          | 1939 68        | NULL            |            |                          | 0                | 704.92      | 57.09          |       |
|                     | 1022.14      | - 13         | - 1000.91    |             | 1333.00        | KILL            |            |                          |                  | 704.32      | 57.05          | ~     |
| <u>&lt;</u><br>ক্রা |              |              |              |             |                | 1111            |            |                          |                  |             | wach           | >     |
|                     | 6.0          | 21 ×         | - 1-0        | n (         | <b>Ø</b> (70   | ~               |            |                          | 20000            |             | ernet          |       |
| start               | (e) 🕑        | <b>9</b> 6   | Hinac        | e 172       | ge 172         | 🔄 sara          | e bara     | 🔮 http: 🧃 🦉              |                  | LV a 🕓      | 59 AU 📶 👘      | 85 PM |

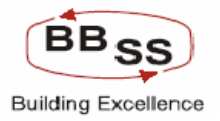

# 7.4 Budget Entry Screen(showing Functions For Print,Aduit Trail,Back,Submit and Exit)

| 🔮 http://172.1            | 6.143.14:8080 - Budgeting And | l Forecasting - Micros | oft Internet Explorer |            |       |                                                                                                    |         |
|---------------------------|-------------------------------|------------------------|-----------------------|------------|-------|----------------------------------------------------------------------------------------------------|---------|
| 75,3903                   | LOSS ON REV OF INVESTME       | 0                      | 0                     | -1         | 0     | 0                                                                                                    |         |
| 76,3904                   | LOSSS ON EXCHANGE TRXN        | 0                      | 0                     | -1         | 0     | 0                                                                                                    |         |
| Budget Code :<br>EXPENDED | INT EXPEND - INTEREST         |                        |                       |            |       |                                                                                                    |         |
| 77,2599                   | INTEREST ON DEPOSITS          | 0                      | 156.09                | -52        | -70.1 | -30.99                                                                                                    |         |
| 78,2699                   | INT TO RBI AND OTHER BAN      | 0                      | 0                     | -6         | 0     | 0                                                                                                    |         |
| 79,2799                   | INTEREST ON OTHERS            | 0                      | 0                     | -16        | 0     | 0                                                                                                    |         |
| Budget Code :<br>EXPENSES | OP EXPENSE - OPERATING        |                        |                       |            |       |                                                                                                    |         |
| 80,2899                   | PAYMENT TO EMPLOYEES          | 0                      | 3.57                  | -69        | -5.08 | -58.73                                                                                                    |         |
| 81,2999                   | RENT TAXES AND LIGHTING       | 0                      | .3                    | -6         | 24    | -44.44                                                                                                    |         |
| 82.3099                   | PRINTING AND STATIONERY       | 0                      | .07                   | -2         | 1     | -58.82                                                                                                    |         |
| 83. <mark>3199</mark>     | ADVERT AND PUBLICITY          | 0                      | 0                     | -2         | 0     | 0                                                                                                    |         |
| 84,3299                   | DEPRECIAITON                  | 0                      | .06                   | -15        | 31    | -83.78                                                                                                    |         |
| 85,3399                   | DIRECTORS FEES ALLOWAN        | 0                      | 0                     | -13        | 0     | 0                                                                                                    |         |
| 86.3499                   | AUDITORS FEES EXPENSES        | 0                      | 0                     | -1         | 0     | 0                                                                                                    |         |
| 87.3599                   | LAW CHARGES                   | 0                      | .02                   | -2         | 19    | -90.48                                                                                                    |         |
| 88.3699                   | POSTAGE TELEPHONE ETC         | 0                      | .04                   | -9         | 07    | -63.64                                                                                                    |         |
| 89. <mark>3799</mark>     | REPAIR AND MAINTENANCE        | 0                      | .12                   | -17        | 34    | -73.91                                                                                                    |         |
| 90,3899                   | INSURANCE                     | 0                      | .15                   | -9         | 15    | -50                                                                                                    |         |
| 91,4099                   | OTHER EXPENDITURE             | 1                      | .46                   | -79        | 85    | -64.89                                                                                                    |         |
| <                         |                               |                        |                       |            |       |                                                                                                    | >       |
|                           | PR                            | INT AUDIT              | RAIL BACK             | SUBMITEXI  | r     |                                                                                                    |         |
| <                         |                               |                        |                       |            |       |                                                                                                    |         |
| ど Done                    |                               |                        |                       |            |       | Internet                                                                                                    |         |
| 🛃 start 🔰                 | 😂 📀 🗭 👋 🏠 VTV 🛛 🛂             | 🗄 Acro 🛛 🧬 172         | 🦉 Finac 🖉 http:       | . 👜 bafa 🌆 |       | <ul> <li>Image: Contract of the second second s</li></ul> | 7:30 PM |

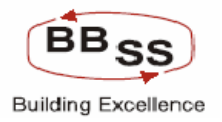

#### Budget Entry Screen (showing Data For Audit Trail)

| 🕘 http://172.     | 16.143.14:8      | 080 - Budgeting And       |                   | Microsoft Inte   | ernet Explorer    |                |                 |          |               | (        |        | ×  |
|-------------------|------------------|---------------------------|-------------------|------------------|-------------------|----------------|-----------------|----------|---------------|----------|--------|----|
| 0                 | 1                |                           | 0                 | 0                |                   | 0              | 64.91 NUL       | .L       |               |          |        | ^  |
| 0                 | 1                |                           | 0                 | 0                |                   | 0              | 64.91 NUL       | .L       |               |          |        |    |
|                   |                  |                           |                   |                  |                   |                |                 |          |               |          |        |    |
| 7.33              | 54               | 110                       | ).77              | 2                |                   | 110.77         | 48.97 NUL       | L        |               |          |        |    |
|                   | 6                |                           |                   |                  |                   | 0              | 48.97 NUL       | 1        |               |          |        |    |
|                   | 16               |                           |                   |                  |                   |                | 48.97 NUL       | 1        |               |          | =      |    |
| 🕙 Audit Trail     | l Web Page       | Dialog                    |                   |                  |                   |                | 401-02 11/50 11 |          |               | ?        |        |    |
|                   |                  |                           |                   | Au               | dit Trail         |                |                 |          |               |          |        |    |
| BUDGITEM          | П                | EM DESC                   | NO OF ACS         | BUDG AMT         | ACCT GRTH         | AMT GRTH       | AMT GRTH F      | PCNT     | MODIFIED DATE | USER ID  |        |    |
| 6299              | CURRENT D        | EPOSIT EXCL BANK          | 340               | 12968.48         | 48                | 8501.21        | 190.3           |          | 03-02-2010    | BBSS2    |        |    |
| http://172.16.143 | 3.14:8080/finbra | nch/custom/isp/cust_fetch | list.isp?&inputs= | rotcode 010 Vers | ion1000211vear120 | 09-2010 CATY H | D8scr           | <b>8</b> | Internet      |          |        |    |
| 34.83             | . 82             |                           | .51               | 2                |                   | .51            | 38.76 NUL       | L        |               |          |        |    |
| <                 |                  |                           |                   |                  |                   |                |                 |          |               |          | >      |    |
| <                 |                  | PRI                       | NT A              | UDIT TRAIL       | BACK              | SUBMIT         | EXIT            |          |               |          | >      | ~  |
| ど Done            |                  |                           |                   |                  |                   |                |                 |          |               | Internet |        |    |
| 🛃 start           | A 📀 🚱            | » 🏠 VTV 🛛 😕               | Acro              | 172 🙆            | Finac 👌 h         | tto: 🔟 b       | afa 🍺 🖉         |          |               | ()       | 7:34 F | РМ |

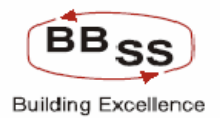

#### 7.5 Budget Entry modification Main Screen For Debit Cards

Data modification for Debit card has to be handled through BAFA Menu only for

HO/RO/Branch

| Figure 7.5    | 5.1         |                 |               |              |            |                |               |                           |            |       |
|---------------|-------------|-----------------|---------------|--------------|------------|----------------|---------------|---------------------------|------------|-------|
| 🕙 http://172. | 16.143.14:8 | 080 - BUDGET EN | ITRY - Micros | oft Internet | Explorer   |                |               |                           |            |       |
| FINACLE       | TT          |                 |               |              |            |                |               |                           |            |       |
| Care Banking  | nacle Co    | re Banking      |               | tain Menu    | HTML Mer   | u Show Me      | emopad E      | ackground Menu CRV        | CCY Conve  | erter |
|               |             |                 |               |              | 30 Novemb  | er, 2009   Use | r: BBSS4   SI | JL ID: 0589   Menu Shorto | :ut:       | GO    |
|               |             |                 | Budge         | ting And     | Forecastin | g Entry For D  | ebit Cards    | 3                         |            |       |
| Function Code | *           | - MODIFY 🔽      |               |              |            | Busine         | ss Unit *     | HO - HEAD OFFICE          | *          |       |
| Budget Code*  | D           | - DEBIT CARD 🔽  |               |              |            |                |               |                           |            |       |
| Budget Year * | 2           | 009-2010 💌      |               |              |            |                |               |                           |            |       |
|               |             |                 |               | BACK         | SUBMIT     | CLEAR          | EXIT          |                           |            |       |
|               |             |                 |               |              |            |                |               |                           |            |       |
|               |             |                 |               |              |            |                |               |                           |            |       |
|               |             |                 |               |              |            |                |               |                           |            |       |
|               |             |                 |               |              |            |                |               |                           |            |       |
|               |             |                 |               |              |            |                |               |                           |            |       |
|               |             |                 |               |              |            |                |               |                           |            |       |
|               |             |                 |               |              |            |                |               |                           |            |       |
|               |             |                 |               |              |            |                |               |                           |            |       |
|               |             |                 |               |              |            |                |               |                           |            |       |
| A Deser       |             |                 |               |              |            |                |               |                           |            | ~     |
| Uone          | <b>A D </b> | » A Einar       | <b>1</b> 72   | 172          | Co cara    | 网 bafa         | A bttp://     |                           | 🥑 Internet |       |

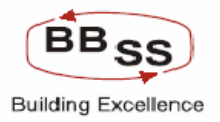

# Budget Entry Screen For Debit Cards (Modification Data Showing Prev Year Positions Screen1)

| Figuro | 7 5 7 |
|--------|-------|
| iguie  | /.J.Z |

| 🗿 http://172.16.14 | 3.14:8080 - Budgeting And Forecastin    | g - Microsof | ft Internet Explo | rer      |                                                       |                      |            |             |         |
|--------------------|-----------------------------------------|--------------|-------------------|----------|-------------------------------------------------------|----------------------|------------|-------------|---------|
| FINACLE            | Core Banking                            |              |                   |          |                                                       |                      |            |             |         |
|                    |                                         | in menu      | HIML Menu         | Show     | nemopad i                                             | sackground me        | enu CRV    | LLY Convert | co      |
|                    | Budget                                  | ing And F    | orecasting E      | ntry For | Debit Card                                            | UL ID: 0589   1<br>S | lenu Short | cut:        | GU      |
|                    | , i i i i i i i i i i i i i i i i i i i | Ŭ            | Ŭ                 | · ·      |                                                       |                      |            |             |         |
| Function :         | M                                       |              |                   |          |                                                       | Business Unit :      | HEAD OFFI  | ICE         |         |
| Budget Year :      | 2009-2010                               |              |                   |          |                                                       |                      |            |             |         |
|                    |                                         | BUDGET CO    | DE :- UBI-DCAR    |          | CARDS                                                 | Boo                  |            | MADOLI 2000 | ~       |
| REGIONAL OFFICE    | REGIONAL OFFICE DESCRIPT                | ION          | POSITION          |          | GTH %                                                 | POSIT                | ION AS ON  | GTH %       |         |
| REG02              | KOLKATA NORTH REGION                    |              |                   | 0        | 0.                                                    | .00                  | 0          | 0.00        |         |
| REG03              | KOLKATA SOUTH REGION                    |              |                   | 4714     | 100.                                                  | .00                  | 5442       | 15.44       |         |
| REG04              | 24-PGS NORTH REGION                     |              |                   | 0        | 0.                                                    | .00                  | 0          | 0.00        |         |
| REG05              | 24-PGS SOUTH REGION                     |              |                   | 0        | 0.                                                    | .00                  | 0          | 0.00        |         |
| REG08              | BURDWAN REGION                          |              |                   | 2501     | 100.                                                  | .00                  | 2594       | 3.72        |         |
| REG15              | WESTERN REGION                          |              |                   | 1541     | 100.                                                  | .00                  | 1700       | 10.32       |         |
| 1                  | ΤΟΤΑΙ                                   |              |                   | 0750     | 100                                                   | 00                   | 0700       | 11.10       | ~~      |
| S                  |                                         | BACK         | SUBMIT            | EXI      | T                                                     |                      |            |             |         |
| ど Done             |                                         |              |                   |          |                                                       |                      |            | 🔮 Internet  | .;      |
| 🛃 start 🛛 💋 🤅      | 🎐 💣 🎽 🗿 Finac 🔡 172                     | <b>a</b> 172 | 🏠 sara            | 🗐 bafa   | Attp://doi.org/10.1000/000000000000000000000000000000 |                      |            | 🔒 🔿 🖉 🌒 🛃   | 7:38 PM |

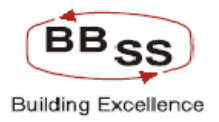

# Budget Entry Screen For Debit Cards (Modification Data Showing Prev Year Positions Screen2)

| 🚳 http://172.1                                                               | 6.143.14:8080 - Bu | dgeting And Forecast | ing - Microsoft Intern | et Explorer                               |                                   |                     |                     |  |  |  |  |  |
|------------------------------------------------------------------------------|--------------------|----------------------|------------------------|-------------------------------------------|-----------------------------------|---------------------|---------------------|--|--|--|--|--|
| FINACLE                                                                      | acle Core Ba       | nking 🕞              |                        | Noou Chou Mor                             |                                   | d Noou CDV          |                     |  |  |  |  |  |
|                                                                              |                    |                      |                        | Menu Show Mer                             | порац васкугоці                   | и мени ску          | CETCONVERTER        |  |  |  |  |  |
|                                                                              |                    | Budge                | ating And Forecas      | ember, 2009   User:<br>sting Entry For De | BBSS4   SOL ID: 058<br>ebit Cards | 19   Menu Shortcut: | GO                  |  |  |  |  |  |
| Fund                                                                         | ction : M          |                      |                        |                                           | Business                          | Unit: HEAD OFFICE   |                     |  |  |  |  |  |
| Budget                                                                       | Year: 2009-2010    |                      |                        |                                           |                                   |                     |                     |  |  |  |  |  |
|                                                                              |                    |                      | BUDGET CODE :- UE      | BI-DCARD DEBIT CAR                        | RDS                               |                     |                     |  |  |  |  |  |
| POSITION AS ON MARCH 2008 POSITION AS ON MARCH 2009 TARGET TO BE ACHIEVED BY |                    |                      |                        |                                           |                                   |                     |                     |  |  |  |  |  |
| POSITION                                                                     | GTH %              | POSITION             | GTH %                  | JUNE 2009                                 | SEPTEMBER 2009                    | DECEMBER 2009       | MARCH 2010          |  |  |  |  |  |
| 0                                                                            | 0.00               | 300                  | 100.00                 | 100                                       | 50                                | 85                  |                     |  |  |  |  |  |
| 5442                                                                         | 15.44              | 6567                 | 20.67                  | 50                                        | 0                                 | 30                  | 15                  |  |  |  |  |  |
| 0                                                                            | 0.00               | 300                  | 100.00                 | 30                                        | 0                                 | 30                  | 150                 |  |  |  |  |  |
| 0                                                                            | 0.00               | 0                    | 0.00                   | 40                                        | 0                                 | 20                  | 700                 |  |  |  |  |  |
| 2594                                                                         | 3.72               | 3016                 | 16.27                  | 50                                        | 0                                 | 60                  | 40                  |  |  |  |  |  |
| 1700                                                                         | 10.32              | 2000                 | 17.65                  | 50                                        | 0                                 | 90                  | 900                 |  |  |  |  |  |
| 0700                                                                         | 11 10              | 10100                | 75 10                  | ວາດ<br>                                   | 50                                | 215                 | 1000                |  |  |  |  |  |
| <                                                                            |                    |                      | BACK SI                | JBMIT EXIT                                |                                   |                     | >                   |  |  |  |  |  |
| ど Done                                                                       |                    |                      |                        |                                           |                                   |                     | Internet            |  |  |  |  |  |
| 🛃 start                                                                      | 😂 🕑 💣 👋 🚳          | Finac 🗗 172          | 🛃 172 🔯 sar            | a 📓 bafa                                  | 🖉 http: 🍙 🍳 🖡                     |                     | 🤹 🔊 🌒 💏 - 7:44 PM - |  |  |  |  |  |

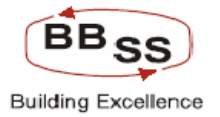

### Budget Entry Screen For Debit Cards (Modification Data Showing Current Year

#### Target)

| 🕙 http://172.16.143 | 3.14:8080 - Budgetin           | g And Forecasting - N        | licrosoft Internet Exp        | plorer                                    |                                     |                |               |
|---------------------|--------------------------------|------------------------------|-------------------------------|-------------------------------------------|-------------------------------------|----------------|---------------|
|                     | e Core Bankin                  | g Main M                     | enu HTML Menu                 | Show Memopa                               | d Background Me                     | nu CR¥         | CCY Converter |
|                     |                                | Budgeting                    | 30 Novembe<br>And Forecasting | r, 2009   User: BBSS<br>Entry For Debit ( | 4   SOL ID: 0589   M<br>Cards       | lenu Shortcut: | GO            |
| Function :          | м                              |                              |                               |                                           | Business Unit :                     | HEAD OFFICE    |               |
| Budget Year :       | 2009-2010                      |                              |                               |                                           |                                     |                |               |
|                     |                                | BUD                          | GET CODE :- UBI-DCA           | ARD DEBIT CARDS                           |                                     |                |               |
| JUNE 2009           | TARGET TO BE<br>SEPTEMBER 2009 | ACHIEVED BY<br>DECEMBER 2009 | MARCH 2010                    | TOTAL TARGET FOR<br>2009-2010             | EXPECTED CARD<br>BASE IN MARCH 2010 |                | REMARKS       |
| 100                 | 50                             | 85                           | 120                           | 355                                       | 655                                 | NULL           |               |
| 50                  | 0                              | 30                           | 1500                          | 1580                                      | 8147                                | NULL           |               |
| 30                  | 0                              | 30                           | 15000                         | 15060                                     | 15360                               | NULL           | =             |
| 40                  | 0                              | 20                           | 70000                         | 70060                                     | 70060                               | NULL           |               |
| 50                  | 0                              | 60                           | 4000                          | 4110                                      | 7126                                | NULL           |               |
| 50                  | 0                              | 90                           | 90000                         | 90140                                     | 92140                               | NULL           |               |
| 200                 | 50                             | 91 <i>E</i>                  | 100000                        | 101002                                    | 001001                              |                | ~             |
| 8                   |                                |                              | BACK SUBMIT                   | r Exit                                    |                                     |                |               |
| E Done              |                                |                              |                               |                                           |                                     |                | Internet      |
| H otart 6           |                                |                              | 72 23                         | The second second                         |                                     |                |               |

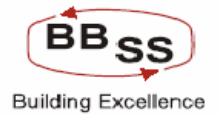

#### 7.6 Budget Entry Modification Main Screen (For Non Finacle Item For LIC)

For data modification relating to Non- Finacle items (like LIC/Non LIC) for HO/RO and Branches BAFA Menu has to be invoked and handled through this screen. Figure 7.6.1

| 🚳 http://172. | 16.143.14: | 8080 - Budgeting | For Non-Fina | cle Items - M | icrosoft Inter | net Explorer   |              |                    |             |            |          |
|---------------|------------|------------------|--------------|---------------|----------------|----------------|--------------|--------------------|-------------|------------|----------|
| FINACLE       | nacle C    | ore Banking      |              | 1ain Menu     | HTML Men       | u Show M       | emopad       | Background Menu    | CRV         | CCY Conver | rter     |
|               |            |                  |              |               | 30 Novemb      | er, 2009   Use | r: BBSS4   S | OL ID: 0589   Menu | ı Shortcut: |            | GO       |
|               |            |                  |              | Budgeti       | ing for Nor    | -Finacle Iten  | ns           |                    |             |            |          |
| Function Code | *          | M-Modify 🔽       |              |               |                |                |              |                    |             |            |          |
| Business Unit | *          | HO - HEAD OFFICE | E 🕶          |               | R              | egion          | Sele         | ct                 |             | *          |          |
| ltem Name *   |            | L-LIC 🔽          |              |               | В              | udget Year *   | 2009         | -2010 💌            |             |            |          |
| ·             |            |                  |              |               |                |                |              |                    |             |            |          |
|               |            |                  |              | OK            | CLEAR          | BACK           | ат           |                    |             |            |          |
|               |            |                  |              |               |                |                |              |                    |             |            |          |
|               |            |                  |              |               |                |                |              |                    |             |            |          |
|               |            |                  |              |               |                |                |              |                    |             |            |          |
|               |            |                  |              |               |                |                |              |                    |             |            |          |
|               |            |                  |              |               |                |                |              |                    |             |            |          |
|               |            |                  |              |               |                |                |              |                    |             |            |          |
|               |            |                  |              |               |                |                |              |                    |             |            |          |
|               |            |                  |              |               |                |                |              |                    |             |            |          |
|               |            |                  |              |               |                |                |              |                    |             |            |          |
|               |            |                  |              |               |                |                |              |                    |             |            |          |
|               |            |                  |              |               |                |                |              |                    |             |            | ~        |
| ど Done        |            |                  |              |               |                |                |              |                    |             | 🥑 Internet | <u> </u> |
| 🛃 start       | ۵ 🕑 🖄      | Pinac            | <b>1</b> 72  | 172           | 🔯 sara         | 🖾 bafa         | a http://    |                    | নি          | <b>C</b>   | 7:48 PM  |

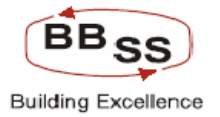

#### Budget Entry Modification Screen (For Non Finacle Item For LIC Screen 1)

| 🕘 http://172.1 | 6.143.14:8080     | - Budgeting For I | Non-Finacle Items - | Micro | soft Internet Exp        | orer    |                             |                 |           |              |               |
|----------------|-------------------|-------------------|---------------------|-------|--------------------------|---------|-----------------------------|-----------------|-----------|--------------|---------------|
| FINACLE        | 71                | Banking           |                     |       |                          |         |                             |                 |           |              |               |
| COLO BONKINO   |                   | Danking           | Main Menu           | 20    | IML Menu Si              | iow Me  | mopad Ba                    | TD: 0500 L M-   |           | CLY Converte | ar<br>CO      |
|                |                   |                   | Bud                 | getin | g For Life Insu          | rance   | : 66554   501               | . ID: 0569   Me | nu snorti |              |               |
| Fun            | nction : M - Modi | ify               |                     |       |                          | tem Nan | ne : L - LIFE II            | ISURANCE        |           |              |               |
| Budget         | Year : 2009-20    | 10                |                     |       | Bu                       | iness U | nit: HO                     |                 |           |              |               |
| Region Id      | F                 | Region Name       | Annual Policy T     | arget | Annual Premium<br>Target | Prer    | mium Ordinary L             | life Premium Ci | edit Life | Quarter1     | <u>^</u>      |
| REG02          | KOLKATA           | NORTH REGION      | 1                   | 100   | 20                       | 00      | 10                          | 00              | 1000      | 500          |               |
| REG03          | KOLKATA           | A SOUTH REGION    | 1                   | 100   | 20                       | 00      | 10                          | 00              | 1000      | 500          |               |
| REG04          | 24-PGS N          | IORTH REGION      |                     | 100   | 20                       | 00      | 10                          | 00              | 1000      | 500          | <u>_</u>    ■ |
| REG05          | 24-PGS S          | SOUTH REGION      |                     | 100   | 20                       | 00      | 10                          | 00              | 1000      | 500          |               |
| REG08          | BURDWA            | N REGION          |                     | 100   | 20                       | 00      | 10                          | 00              | 1000      | 500          | ][ ]]         |
| REG15          | WESTER            | N REGION          |                     | 100   | 20                       | 00      | 10                          | 00              | 1000      | 500          | ][]           |
| <              |                   |                   |                     |       |                          |         |                             |                 |           |              | >             |
|                |                   |                   | BAC                 | к     | SUBMIT                   | EXIT    |                             |                 |           |              |               |
|                |                   |                   |                     |       |                          |         |                             |                 |           |              |               |
|                |                   |                   |                     |       |                          |         |                             |                 |           |              |               |
|                |                   |                   |                     |       |                          |         |                             |                 |           |              |               |
|                |                   |                   |                     |       |                          |         |                             |                 |           |              |               |
|                |                   |                   |                     |       |                          |         |                             |                 |           |              |               |
|                |                   |                   |                     |       |                          |         |                             |                 |           |              | ~             |
| 🙆 Done         |                   |                   |                     |       |                          |         |                             |                 |           | 🥑 Internet   |               |
| 🛃 start        | 🚿 📀 🔞 🔌           | 🖉 Finac 🔐         | 172                 |       | 👔 sara 🛛 🔟 ba            | a       | Attp://doi.org/10.1000/2000 |                 |           | 🔒 🔿 🖉 🌒 况 🛾  | 7:49 PM       |

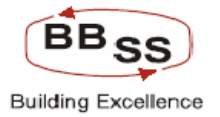

#### Budget Entry Modification Screen (For Non Finacle Item For LIC Screen 2)

| 🕘 http://17             | 2.16.143.14:8080         | - Budgeting For Non-  | Finacle Items - Micro | soft Internet Explore       | r                           |                      |               |          |
|-------------------------|--------------------------|-----------------------|-----------------------|-----------------------------|-----------------------------|----------------------|---------------|----------|
| FINACLE<br>Care Banking | Finacle Core             | Banking               | Main Menu H           | ITML Menu Show              | Memopad Backg               | round Menu CRV       | CCY Converter | r        |
|                         |                          |                       | 30<br>Duda tia        | November, 2009   U          | lser: BBSS4   SOL ID        | : 0589   Menu Shorta | :ut:          | 60       |
|                         | Function : M - Mod       | lify                  | Budgetin              | ig For Life insurar<br>Item | nce<br>Name : L - LIFE INSU | RANCE                |               |          |
| Bud                     | lget Year : 2009-20      | 010                   |                       | Busines                     | ss Unit : HO                |                      |               |          |
| licy Target             | Annual Premium<br>Target | Premium Ordinary Life | Premium Credit Life   | Quarter1                    | Quarter2                    | Quarter3             | Quarter4      | <u>^</u> |
| 100                     | 2000                     | 1000                  | 1000                  | 500                         | 500                         | 500                  | 500           |          |
| 100                     | 2000                     | 1000                  | 1000                  | 500                         | 500                         | 500                  | 500           |          |
| 100                     | 2000                     | 1000                  | 1000                  | 500                         | 500                         | 500                  | 500           | Ξ        |
| 100                     | 2000                     | 1000                  | 1000                  | 500                         | 500                         | 500                  | 500           |          |
| 100                     | 2000                     | 1000                  | 1000                  | 500                         | 500                         | 500                  | 500           |          |
| 100                     | 2000                     | 1000                  | 1000                  | 500                         | 500                         | 500                  | 500           |          |
| <                       |                          |                       |                       |                             |                             |                      | >             |          |
|                         |                          |                       | BACK                  | SUBMIT EX                   | ІТ                          |                      |               |          |
|                         |                          |                       |                       |                             |                             |                      |               |          |
|                         |                          |                       |                       |                             |                             |                      |               |          |
|                         |                          |                       |                       |                             |                             |                      |               |          |
|                         |                          |                       |                       |                             |                             |                      |               |          |
|                         |                          |                       |                       |                             |                             |                      |               |          |
|                         |                          |                       |                       |                             |                             |                      |               |          |
| 574                     |                          |                       |                       |                             |                             |                      |               | ~        |
| Cone Done               |                          |                       |                       | L. D. J.                    |                             |                      |               | .:       |

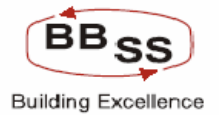

#### 7.7 Budget Entry Screen For NPA (Modification Main screen)

| 🚳 http://172. | 16.143.14 | : 8080 - | Budgeting  | For NPA - Mi | crosoft Interi | net Explorer           |                           |              |                    |           | [         |                |
|---------------|-----------|----------|------------|--------------|----------------|------------------------|---------------------------|--------------|--------------------|-----------|-----------|----------------|
|               | nacle C   | ore l    | Banking    |              | Main Menu      | HTML Mei               | u Show Me                 | emopad       | Background Menu    | CRV       | CCY Conve | rter           |
|               |           |          |            |              | E              | 30 Novemb<br>Budgeting | er, 2009   Use<br>For NPA | r: BBSS4   S | OL ID: 0589   Menu | Shortcut: |           | GO             |
|               |           |          |            |              |                | 0 0                    |                           |              |                    |           |           |                |
| Function Code | *         | M-Mod    | ify 🔽      |              |                |                        | Budget Allocati           | on* I - B    | UDGET ITEM WISE    | *         |           |                |
| Business Unit | *         | HO - H   | EAD OFFICI | E¥           |                | S                      | et/Sol Id *               | ALL          | BANK AS A          | WHOLE     |           |                |
| Budget Rule * |           | ST - ST  | RAIGHT LIN | 1E 🔽         |                | E                      | udget Year *              | 2009         | 9-2010 💙           |           |           |                |
|               |           |          |            |              | ОК             | CLEAR                  | BACK EX                   | нт           |                    |           |           |                |
| <             |           |          |            |              | Ш              |                        |                           |              |                    |           | Internet  | >              |
| 🛃 start       | ۵ 📀       | ) » [    | 🥙 Finac    | <b>B</b> 172 | 172            | 🏠 sara                 | 📓 bafa                    | 🎒 http:      |                    |           | Contect   | .::<br>8:05 PM |

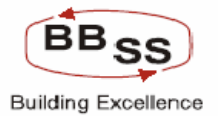

#### Budget Entry Screen For NPA (Modification Screen 1)

| 🕘 http://172.10 | 5.143.14:8080 - Budgeting For                                             | Non-Finac | le Items - Mi | crosoft Intern | et Exp   | lorer            |         |                    |              |              |  |
|-----------------|---------------------------------------------------------------------------|-----------|---------------|----------------|----------|------------------|---------|--------------------|--------------|--------------|--|
|                 | acle Core Banking                                                         | Ma        | ain Menu      | HTML Menu      | <b>S</b> | how Memo         | pad B   | ackground Menu     | CRV CCY Conv | verter<br>GO |  |
|                 |                                                                           |           | В             | udgeting Fo    | or NP    | Ϋ́Α              |         |                    |              |              |  |
| Fund            | ction: M - Modify                                                         |           |               |                | Bu       | siness Unit :    | но      |                    |              |              |  |
| Budget          | Year: 2009-2010                                                           |           |               |                |          | Set Id :         | ALL - B | ANK AS A WHOLE     |              |              |  |
| Budget          | Budget Rule : ST - Straight Line Method Budget Allocation : ItemCode wise |           |               |                |          |                  |         |                    |              |              |  |
| Anos            |                                                                           |           |               |                | _        |                  |         |                    |              | ^            |  |
| Budget Code     | Budget Code Description                                                   | ltem Code | Item Co       | de Description | t        |                  | Openin  | g NPA              | Add          | ition        |  |
| DEC02           |                                                                           |           |               |                |          | Amour            | nt      | % of total Advance | Fresh        |              |  |
| NPAADV          | NPA ADVANCES                                                              | 8551      |               | NPALO,         | ANS      |                  | 0.0     | 0.0                | 0.0          |              |  |
| NPAADV          | NPA ADVANCES                                                              | 8552      |               | NPACASHCR      | EDIT     |                  | 0.0     | 0.0                | 0.0          |              |  |
| NPAADV          | NPA ADVANCES                                                              | 8553      |               | NPA            | DDA      |                  | 0.06    | 6.79               | 0.0          |              |  |
|                 |                                                                           |           |               | SUB TC         | TAL      |                  | 0.06    | 6.79               | 0.00         |              |  |
| REG03           | KOLKATA SOUTH REGION                                                      |           |               |                |          |                  |         |                    |              |              |  |
| NPAADV          | NPA ADVANCES                                                              | 8551      |               | NPALO,         | ANS      |                  | 0.0     | 0.0                | 0.0          |              |  |
| NPAADV          | NPA ADVANCES                                                              | 8552      |               | NPACASHCR      | EDIT     |                  | 0.0     | 0.0                | 0.0          |              |  |
| NPAADV          | NPA ADVANCES                                                              | 8553      |               | NPA            | DDA      |                  | 0.0     | 0.0                | 0.0          |              |  |
|                 |                                                                           |           |               | SUB TC         | TAL      |                  | 0.00    | 0                  | 0.00         |              |  |
| REG04           | 24-PGS NORTH REGION                                                       |           |               |                |          |                  |         |                    |              |              |  |
| NPAADV          | NPA ADVANCES                                                              | 8551      |               | NPALO          | ANS      |                  | 0.0     | 0.0                | 0.0          |              |  |
| NPAADV          | NPA ADVANCES                                                              | 8552      |               | NPACASHCR      | EDIT     | DIT 0.0 0.0 2.62 |         |                    |              |              |  |
| NPAADV          | NPA ADVANCES                                                              | 8553      |               | NPA            | DDA      |                  | 0.0     | 0.0                | 0.99         |              |  |
| 5A              |                                                                           |           |               | SUB TC         | TAL      |                  | 0.00    | 0                  | 3.61         |              |  |
| Cone            |                                                                           |           |               |                | _        |                  | _       |                    | 🥑 Internet   |              |  |
| 🛃 start 🔰       | 😂 🕑 🞯 🤌 🚰 Finac 🛛 🛃                                                       | 172       | 🛃 172         | 🎑 sara         | 📲 ba     | afa 🛛 🖉          | http:   |                    |              | 🛃 8:05 PM    |  |

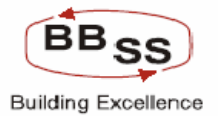

#### Budget Entry Screen For NPA (Modification Screen 2)

| 🕘 http | ://172.16.143.1 | 14:8 | 080 - Budgeting Fo     | Non-Finacle Items - | Microsoft Internet Ex              | plorer                     |                    |                    |        |
|--------|-----------------|------|------------------------|---------------------|------------------------------------|----------------------------|--------------------|--------------------|--------|
| FINAC  | Einacle         | -    | ore Banking            | Main Menu           | HTML Menu                          | Show Memopad               | Background Menu    | CRV CCY Conv       | verter |
|        |                 |      |                        |                     | 30 November, 20<br>Budgeting For N | 09   User: BBSS4   5<br>PA | OL ID: 0589   Menu | Shortcut:          | GO     |
|        | Function :      | М -  | Modify                 |                     | Europeungronit                     | Business Unit : HO         |                    |                    |        |
|        | Budget Year :   | 20   | 09-2010                |                     |                                    | Set Id : ALL -             | BANK AS A WHOLE    |                    |        |
|        | Budget Rule :   | ST   | - Straight Line Method | l.                  | Budg                               | jet Allocation : ItemC     | ode wise           |                    | =      |
|        | Amount in :     | Cro  | ores                   |                     |                                    |                            |                    |                    |        |
|        |                 | Pre  | evious Year(2007 - 200 | 8)<br>Reduction     |                                    |                            | Closin             | a NPA              |        |
|        | Recovery        |      | Upgrade                | write off           | Total                              | Transition                 | Amount             | % to Total advance |        |
| 0.0    | 0               | 01   | 0.0                    | 0.0                 | 0.01                               | 0.0                        | 0.0                | 0.0                |        |
| 0.0    |                 | 10   | 0.0                    | 0.0                 | 0.00                               | 0.0                        | 0.0                | 0.0                |        |
| 0.0    |                 | 04   | 0.0                    | 0.0                 | 0.00                               | 0.0                        | 0.0                | 10.0               |        |
| 0.0    | 0.              |      | 0.0                    | 0.0                 | 0.01                               | 0.0                        | 0.05               | 12.79              |        |
| 0.00   | 0.              | UZ   | 0.00                   | 0.00                | 0.02                               | 0.00                       | 0.05               | 12.79              |        |
| 0.0    | C               | ).3  | 0.0                    | 0.0                 | 0.30                               | 0.0                        | 0.0                | 0.0                |        |
| 0.0    | 0.1             | 27   | 0.0                    | 0.0                 | 0.27                               | 0.0                        | 0.0                | 0.0                |        |
| 0.0    | (               | ).0  | 0.0                    | 0.0                 | 0.00                               | 0.0                        | 0.0                | 0.0                |        |
| 0.00   | 0.              | 57   | 0.00                   | 0.00                | 0.57                               | 0.00                       | 0.00               | 0                  |        |
|        |                 |      |                        |                     |                                    |                            |                    |                    |        |
| 0.0    | (               | ).0  | 0.0                    | 0.0                 | 0.00                               | 0.0                        | 0.0                | 0.0                |        |
| 0.0    | 0.              | 13   | 0.0                    | 0.0                 | 0.13                               | 0.0                        | 2.59               | 5.83               |        |
| 0.0    | 0.              | 01   | 0.0                    | 0.0                 | 0.01                               | 0.0                        | 0.99               | 65.78              |        |
| 0.00   | 0.              | 14   | 0.00                   | 0.00                | 0.14                               | 0.00                       | 3.58               | 7.79               |        |
| Cone   |                 | -    | » []                   | a                   |                                    |                            |                    |                    | .:     |

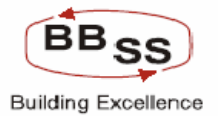

#### Budget Entry Screen For NPA (Modification Screen 3)

| 🕘 http: | //172.16.143.14:8                                                                                 | 3080 - Budgeting For | Non-Finacle Items - M                 | licrosoft Internet Exp               | lorer                |                      |                                         |         |  |  |  |  |
|---------|---------------------------------------------------------------------------------------------------|----------------------|---------------------------------------|--------------------------------------|----------------------|----------------------|-----------------------------------------|---------|--|--|--|--|
|         | Finacle Co                                                                                        | ore Banking          | Main Menu                             | HTML Menu S                          | how Memopad          | ackground Menu       | CRV CCY Converte                        | er      |  |  |  |  |
|         |                                                                                                   |                      |                                       | 30 November, 200<br>Rudgeting For NE | 9   User: BBSS4   SC | )L ID: 0589   Menu S | ihortcut:                               | GO      |  |  |  |  |
|         | Function : M                                                                                      | - Modify             |                                       | Budgeting For NF                     | siness Unit : HO     |                      |                                         |         |  |  |  |  |
|         | Budget Year : 20                                                                                  | 09-2010              |                                       |                                      | Set Id : ALL - B     | ANK AS A WHOLE       |                                         |         |  |  |  |  |
|         | Budget Rule :         ST - Straight Line Method         Budget Allocation :         ItemCode wise |                      |                                       |                                      |                      |                      |                                         |         |  |  |  |  |
|         | Amount in : Cre                                                                                   | ores                 |                                       |                                      |                      |                      |                                         |         |  |  |  |  |
|         | Add                                                                                               | lition               | С                                     | urrent Year(2008 - 2009              | )<br>Reduction       |                      |                                         | _==     |  |  |  |  |
| nce     | Fresh                                                                                             | Transition           | Recovery                              | Upgrade                              | write off            | Total                | Transition                              |         |  |  |  |  |
| 0.0     | 0.0                                                                                               | 0.0                  | 0.01                                  | 0.02                                 | 0.0                  | 0.03                 | 0.0                                     |         |  |  |  |  |
| 0.0     | 0.0                                                                                               | 0.0                  | 0.0                                   | 0.0                                  | 0.0                  | 0.00                 | 0.0                                     | =       |  |  |  |  |
| 12.79   | 0.0                                                                                               | 0.0                  | 0.05                                  | 0.05                                 | 0.0                  | 0.10                 | 0.0                                     | =       |  |  |  |  |
| 12.79   | 0.00                                                                                              | 0.00                 | 0.06                                  | 0.07                                 | 0.00                 | 0.13                 | 0.00                                    | =       |  |  |  |  |
|         |                                                                                                   | ]                    | · · · · · · · · · · · · · · · · · · · |                                      |                      |                      |                                         |         |  |  |  |  |
| 0.0     | 15.41                                                                                             | 6.55                 | 0.0                                   | 0.0                                  | 0.0                  | 0.00                 | 6.55                                    |         |  |  |  |  |
| 0.0     | 23.95                                                                                             | 0.0                  | 0.76                                  | 0.0                                  | 0.0                  | 0.76                 | 0.0                                     |         |  |  |  |  |
| 0.0     | 0.0                                                                                               | 0.0                  | 0.0                                   | 0.0                                  | 0.0                  | 0.00                 | 0.0                                     |         |  |  |  |  |
| 0       | 39.36                                                                                             | 6.55                 | 0.76                                  | 0.00                                 | 0.00                 | 0.76                 | 6.55                                    |         |  |  |  |  |
| 0.0     | 0.07                                                                                              | 0.44                 | 0.00                                  | 0.0                                  | 0.0                  | 0.00                 | 0.44                                    |         |  |  |  |  |
| 0.0     | 0.97                                                                                              | 0.44                 | 0.09                                  | 0.0                                  | 0.0                  | 0.09                 | 0.44                                    | =       |  |  |  |  |
| 5.9     | 8.9                                                                                               | 3.32                 | 0.99                                  | 0.0                                  | 0.0                  | 0.99                 | 3.32                                    |         |  |  |  |  |
| 57.21   | 0.0                                                                                               | 0.51                 | 0.0                                   | 0.0                                  | 0.0                  | 0.00                 | 0.51                                    | _       |  |  |  |  |
| 0 7.89  | 9.87                                                                                              | 4.27                 | 1.08                                  | 0.00                                 | 0.00                 | 1.08                 | 4.27                                    |         |  |  |  |  |
| 🛃 sta   | rt 🛛 😂 🕑 🚱                                                                                        | » 🍘 Finac 🛃          | 172 🗗 172                             | 🔄 sara 🛛 🗐 ba                        | afa 🔗 http:          |                      | (€) (€) (€) (€) (€) (€) (€) (€) (€) (€) | 8:06 PM |  |  |  |  |

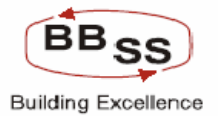

#### Budget Entry Screen For NPA (Modification Screen 4)

| 🕘 http://1 | 72.16.143.   | 14:8080 | ) - Budgeting For No | n-Finacle Items - Mic | rosoft Internet Explor                | er                   |                     |                 |
|------------|--------------|---------|----------------------|-----------------------|---------------------------------------|----------------------|---------------------|-----------------|
|            | Finacle      | Core    | Banking              | Main Menu             | HTML Menu Sho                         | w Memopad Bac        | kground Menu 🔹 CR   | W CCY Converter |
|            |              |         |                      | 3<br>Bu               | 0 November, 2009  <br>daeting For NPA | User: BBSS4   SOL ]  | (D: 0589   Menu Sho | rtcut: GO       |
|            | Function :   | M - Mo  | dify                 | Du                    | Busin                                 | ess Unit : HO        |                     |                 |
| В          | udget Year : | 2009-2  | 010                  |                       |                                       | Set Id : ALL - BAN   | K AS A WHOLE        |                 |
| В          | udget Rule : | ST - St | raight Line Method   |                       | Budget A                              | llocation : ItemCode | wise                | =               |
|            | Amount in :  | Crores  |                      |                       |                                       |                      |                     |                 |
|            |              | Addi    | tion                 | Bu                    | Idgeting Year(2009-201                | 0)<br>Reduction      |                     | <b>^</b>        |
| dvance     | Fresh        | 700     | Transition           | Recovery              | Upgrade                               | write off            | Total               | Transition      |
|            |              |         |                      |                       |                                       |                      |                     |                 |
|            |              | 0       | 0                    |                       |                                       | 0                    | 0.00                |                 |
| 0          |              | 0       | 0                    | 0                     | 0                                     | 0                    | 0.00                |                 |
| 0          |              | 0       | 0                    | .07                   | .02                                   | 0                    | 0.09                |                 |
| 0          |              | 0.00    | 0.00                 | 0.07                  | 0.02                                  | 0.00                 | 0.09                | 0.00            |
| 4.55       |              |         |                      |                       |                                       |                      | 0.00                |                 |
| 1.55       |              |         | 0                    |                       |                                       | U                    | 0.00                |                 |
| 5.88       |              | 0       | 0                    | .46                   | 0                                     | 0                    | 0.46                |                 |
| 0          |              | 0       | 0                    | 0                     | 0                                     | 0                    | 0.00                | 0               |
| 2.81       |              | 0.00    | 0.00                 | 0.46                  | 0.00                                  | 0.00                 | 0.46                | 0.00            |
| 16.97      |              | o       | 0                    | 20                    | 0                                     | 0                    | 0.02                |                 |
| 10.37      |              | 0       |                      | .03                   |                                       | 0                    | 0.03                |                 |
| 27.88      |              | 0       | 0                    | 2.51                  |                                       | 0                    | 2.51                |                 |
| 49.46      |              | 0       | 0                    | 0                     |                                       | 0                    | 0.00                |                 |
| 27.18      |              | 0.00    | 0.00                 | 2.54                  | 0.00                                  | 0.00                 | 2.54                | 0.00            |
|            |              | 101 ×   |                      |                       | Concerning and the second             |                      | 20000               |                 |

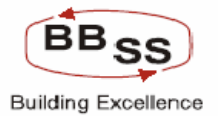

#### Budget Entry Screen For NPA (Modification Screen 5)

| 🗈 http://172.16.143.14:8080 - Budgeting For Non-Finacle Items - Microsoft Internet Explorer |               |                                         |                                                        |             |                 |               |                |                    |      |
|---------------------------------------------------------------------------------------------|---------------|-----------------------------------------|--------------------------------------------------------|-------------|-----------------|---------------|----------------|--------------------|------|
| FINACLE<br>Care Banking                                                                     | Finacle       | Core                                    | Banking                                                | Main Menu H | ITML Menu Show  | Memopad Backg | round Menu CRV | CCY Converter      |      |
| Budgeting For NPA                                                                           |               |                                         |                                                        |             |                 |               |                |                    |      |
|                                                                                             | Function :    | M - Mod                                 | ify                                                    |             | Busine          | ss Unit : HO  |                |                    |      |
| Budget Year :                                                                               |               | 2009-2010 Set Id: ALL - BANK AS A WHOLE |                                                        |             |                 |               |                |                    |      |
| В                                                                                           | Budget Rule : | ST - Stra                               | Straight Line Method Budget Allocation : ItemCode wise |             |                 |               |                |                    |      |
| Budgeting Year(2009-2010)                                                                   |               |                                         |                                                        |             |                 |               |                |                    |      |
|                                                                                             |               |                                         | sugering rear(2003-201                                 | Reduction   | duction         |               | Closing NPA    |                    |      |
| sition                                                                                      | Recov         | ery                                     | Upgrade                                                | write off   | Total           | Transition    | Amount         | % to Total advance |      |
| 0                                                                                           |               | 0                                       | 0                                                      | 0           | 0.00            | 0             | 0              |                    |      |
| 0                                                                                           | <br>          |                                         |                                                        |             | 0.00            |               |                |                    |      |
| 0                                                                                           | 07            |                                         |                                                        |             | 0.00            |               |                | 4.26               |      |
| 0.00                                                                                        | .07           |                                         | .02                                                    |             | 0.00            |               |                | 4.20               |      |
| 0.00                                                                                        |               | 0.07                                    | 0.02                                                   | 0.00        | 0.00            | 0.00          | -0.00          | 4.20               |      |
| 0                                                                                           |               | 0                                       | 0                                                      | 0           | 0.00            | 0             | 15.29          | .52                |      |
| 0                                                                                           | .46           |                                         | 0                                                      | 0           | 0.46            | 0             | 23.37          | 1.96               |      |
| 0                                                                                           |               | 0                                       | 0                                                      | 0           | 0.00            | 0             | 0              | 0                  |      |
| 0.00                                                                                        | 0.46          |                                         | 0.00                                                   | 0.00        | 0.46            | 0.00          | 38.66          | 0.94               |      |
|                                                                                             |               |                                         |                                                        |             |                 |               |                |                    |      |
| 0                                                                                           | .03           |                                         | 0                                                      | 0           | 0.03            | 0             | .85            | 5.66               |      |
| 0                                                                                           | 2.51          |                                         | 0                                                      | 0           | 2.51            | 0             | 9.45           | 11.24              |      |
| 0                                                                                           | 0             |                                         | 0                                                      | 0           | 0.00            | 0             | .51            | 38.41              |      |
| 0.00                                                                                        | 0.00 2.54     |                                         | 0.00                                                   | 0.00        | 2.54            | 0.00          | 10.81          | 10.76              | •    |
| Done     One     One                                                                        |               |                                         |                                                        |             |                 |               |                |                    |      |
| 🛃 start                                                                                     | 2 🔁           | 🔞 🕺                                     | 🍘 Finac 🛛 🛃 172.                                       | 🛃 172 🕻     | 🗿 sara 🛛 🔯 bafa | 🖉 http: 🌆     |                | i 😩 🛛 🔿 🛃 🌒 🔏 8:07 | 7 PM |

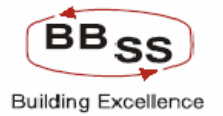

# 4 RFP 23 – Annexure Head Office 1, 1.1, 1.2, 2, 2.1, 2.2 5, 5.1 and 5.2

RFP – 23 - System should specify yearly, monthly, bi - monthly, quarterly, half yearly etc. budget information for branches, regional offices etc. for user definable fields of the general ledger and profit & loss accounts, statistical data (e.g. number of accounts

#### Annexure Head Office – 1- Market Borrowing: Source wise

- 1.1 Outstanding,Average,Monthly/quaterly/annual Growth
- 1.2 Interest paid,cost(%)
- 2. Subordinate Debt: Maturity wise
- 2.1 Outstanding, Average, Monthly/Quaterly/Annual Growth
- 2.2 Interest paid,cost(%)
- 5.- Market Lending
- 5.1-Outstanding,Average,Monthly/quaterly/annual Growth
- 5.2 Income, yield (%)

#### 4.1 BUDGETING AND FORECASTING INQUIRY (BAFI)

This facility allows user to view the budget figures in various combinations of budgeting frequencies (yearly, quarterly and monthly), business units (Bank as a whole, Region, Branch) and budget codes. The budget figures are available for budget item wise as well as budget code wise in the same screen. The historical figures are also available with budgeted figures to the user for comparison.

- User can view the budget figures in following combinations.
- Bank as a whole for a particular budget code or all budget codes for yearly, quarterly, monthly frequencies.
- Region wise figures for a particular budget code or all budget codes for yearly, quarterly, monthly frequencies.
- Branch wise figures for a particular budget code or all budget codes for yearly, quarterly, monthly frequencies.
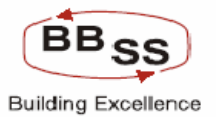

• Budget figures for all regions or branches for a particular budget code.

The budget figures percolated to regions and branches by the system are displayed. The system also shows the forecasting for individual Regions as per individual RO historical data, in the same screen as information to HO for deciding allocating budget to Regions. Similarly RO can view the system forecasted targets of their branches based on historical data while modifying the budget of branches for settling the targets. Accordingly, the Module has been designed in such a way that the forecasted projection based on the historical growth of the particular region or a branch is also made available by the module.

The figures are shown in thousands, lakhs and crores for branch, region and bank as a whole respectively.

The facility to print the output as a report is also provided on clicking print button on the screen. User can print the report generated in the background through PR or HPRTINQ menu option.

The facility to view the complete budget figures for all regions or all branches of a particular region by navigating from one page to another page is provided in a single screen.

## Main Screen

BAFI Main Screen to choose inquiry of forex module, non forex module, debit cards, life insurance and non life insurance and NPA.

Figure 8.1.1

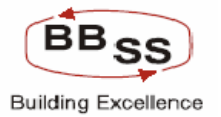

| a BUDGET IN | QUIRY - google pa | age     |          |             |                    |                        |                              |               |              |            |             |          |     |
|-------------|-------------------|---------|----------|-------------|--------------------|------------------------|------------------------------|---------------|--------------|------------|-------------|----------|-----|
|             | inacle Core       | Banking |          | Main Men    | u HTM              | IL Menu                | Show Mem                     | opad          | Background   | Menu CR    |             | ' Conver | ter |
|             |                   |         |          | Budge       | 30 No<br>eting And | vember, 2<br>d Forecas | 009   User: B<br>ting Inquir | вss6   s<br>У | 60L ID: 0589 | Menu Shor  | tcut:       |          | GO  |
| O F         | Forex Module      |         | 🔿 Non Fo | orex Module |                    | 0                      | UBI Debit Ca                 | rds           | 0            | LIC/NONLIC |             | O NP     | A   |
|             |                   |         |          |             |                    |                        |                              |               |              |            |             |          |     |
|             |                   |         |          |             |                    |                        |                              |               |              |            |             |          |     |
|             |                   |         |          |             |                    |                        |                              |               |              |            |             |          |     |
|             |                   |         |          |             |                    |                        |                              |               |              |            |             |          |     |
|             |                   |         |          |             |                    |                        |                              |               |              |            |             |          |     |
|             |                   |         |          |             |                    |                        |                              |               |              |            |             |          |     |
|             |                   |         |          |             |                    |                        |                              |               |              |            |             |          |     |
|             |                   |         |          |             |                    |                        |                              |               |              |            |             |          |     |
| 2           |                   |         |          |             |                    |                        |                              |               |              |            | <b>6</b> 3. |          | ×   |
| 🛃 start     | e 🖁 🖉 🖉           | ow Sh   | 🚰 Edi    | C PBFF      | 🔁 ИВ               | 17                     | <b>4</b> 17                  | 🖉 Fin         | 🛛 🔀 Mic      | 🔁 RB       | 🧃 BU        | <        |     |

# BAFI- Forex main Screen

Figure 8.1.2

PBFF

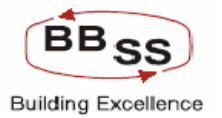

| BUDGET ALLOCAT                | ION INQUIRY - google pa | ge        |                                     |              |                   |                  |               |
|-------------------------------|-------------------------|-----------|-------------------------------------|--------------|-------------------|------------------|---------------|
|                               | e Core Banking          | Main Menu | HTML Menu S                         | now Memor    | ad Backgroun      | nd Menu CRV      | CCY Converter |
|                               |                         | Budgetin  | 30 November, 200<br>a And ForeCasti | )   User: BB | 556   SOL ID: 058 | 9   Menu Shortcu | t: <u>GO</u>  |
|                               |                         | Duugouii  | g / ind i orocaoli                  | ig niqui y   |                   |                  |               |
| Function Code *               | l-Inquiry 🗠             |           |                                     |              |                   |                  |               |
| Budget Version *              | ÷                       |           | Budget Ye                           | ar*          |                   | ]                |               |
| Budget Frequency *            | Select 🗸                | •         | Business                            | Unit *       | Select            | *                |               |
| Region                        | Select 🛩                |           | Branch                              |              | Select 🛩          |                  |               |
| Budget Code                   | Select 🛩                |           | Budget Ite                          | m            | Select 🛩          |                  |               |
| lternwise Details<br>Required | 🔘 Yes 💽 No              |           |                                     |              |                   |                  |               |
|                               |                         |           |                                     |              |                   |                  |               |
|                               |                         | OK        | CLEAR BACK                          | EXIT         |                   |                  |               |
|                               |                         |           |                                     |              |                   |                  |               |
|                               |                         |           |                                     |              |                   |                  |               |
|                               |                         |           |                                     |              |                   |                  |               |
|                               |                         |           |                                     |              |                   |                  |               |
|                               |                         |           |                                     |              |                   |                  |               |
|                               |                         |           |                                     |              |                   |                  |               |
|                               |                         |           |                                     |              |                   |                  |               |
|                               |                         |           |                                     |              |                   |                  |               |
|                               |                         |           |                                     |              |                   |                  |               |
|                               |                         |           |                                     |              |                   |                  | M             |
| 👭 start 🛛 👩                   | 2 🚿 🔌 🗖 🗧 💆             |           | <b>1 3</b> 1                        | (A) a        | Mi 🔫              |                  | 1 B 7:34 DM   |

# **Budget Version Lists for forex**

Figure 8.1.3

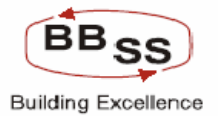

| List of Budget Versions Web Page Dialog | ? 🛛         |
|-----------------------------------------|-------------|
| List of Budget V                        | ersions     |
| Budget Version                          | Budget Year |
| F0005                                   | 2009-2010   |
| CLOSE                                   |             |
|                                         |             |
|                                         |             |
|                                         |             |
|                                         |             |
|                                         |             |
|                                         |             |
|                                         |             |
|                                         |             |

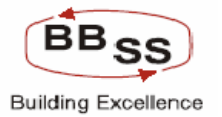

| BUDGET ALLOCATION  | N INQUIRY - google page       |           |             |                   |                          |               |           |
|--------------------|-------------------------------|-----------|-------------|-------------------|--------------------------|---------------|-----------|
| FINACLE Financia   | Core Banking                  | Main Manu | HTMI Monu   | Chow Marn         | anad Packaround Mar      |               |           |
|                    |                               | Hum Hond  | 30 November | , 2009   User: B  | BSS6   SOL ID: 0589   Me | enu Shortcut: | GO        |
|                    |                               | Budgetin  | g And Fore  | Casting Inquir    | у .                      |               |           |
| Function Code *    | I-Inquiry 🔽                   |           |             |                   |                          |               |           |
| Budget Version *   | F0005                         |           | Buc         | get Year *        | 2009-2010                |               |           |
| Budaet Frequency * | Y - YEARLY                    |           | Bus         | ∽<br>iness Unit * | HO - HEAD OFFICE         | ~             |           |
| Region             | Select 🖌                      |           | Bra         | nch               | Select 🛩                 |               |           |
| Budget Code        | Select                        | *         | Buc         | get Item          | Select 🛩                 |               |           |
| Itemwise Details   | Select<br>FX EXP-EXPORT TURNO | /ER       |             |                   |                          |               |           |
| Required           | FX IMP-IMPORT TURNOV          |           |             |                   |                          |               |           |
|                    | FX REMIT02-INWARD RE          |           | CLEAR       | ACK EXIT          |                          |               |           |
|                    |                               |           |             |                   |                          |               |           |
|                    |                               |           |             |                   |                          |               |           |
|                    |                               |           |             |                   |                          |               |           |
|                    |                               |           |             |                   |                          |               |           |
|                    |                               |           |             |                   |                          |               |           |
|                    |                               |           |             |                   |                          |               |           |
|                    |                               |           |             |                   |                          |               |           |
|                    |                               |           |             |                   |                          |               |           |
|                    |                               |           |             |                   |                          |               |           |
|                    |                               |           |             |                   |                          |               | ~         |
| 🦺 start 🖉 📜        | 🔞 * 📷 s 🖉 F                   |           | <b>2</b> 1  | <b>#</b> 1 / 216  | Mi R                     |               | B 2:35 PM |

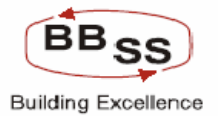

## Bank As a Whole Yearly Forex screen part - Yearly Frequency:

Figure 8.1.5

| 🕘 http://17      | 2.16.143.14:808       | 0/finbranch/custom/E | BAFI_HO.jsp?Func | Code=l&Budget | /ersion=F0005&B | udgetYea - google pa | ge              |                |          |
|------------------|-----------------------|----------------------|------------------|---------------|-----------------|----------------------|-----------------|----------------|----------|
| FINACLE          | Einacle Core          | Banking              | Main Menu        |               | Show Memor      | ad Background        | Menu CDV        | CCV Converter  |          |
|                  |                       |                      | Ham Hend         | 20 November   | 2000 L Ucom PR  |                      |                 |                | 7        |
|                  |                       |                      | Budgetir         | ng And Fored  | asting Inquiry  | 330   30E ID. 0309   | riena shortcat. |                |          |
|                  | Function : I - Inqu   | iiry                 |                  |               | Business Unit : | Head Office          |                 |                |          |
| Budge            | t Version : F0005     |                      |                  |               | Budget Year :   | 2009-2010            |                 |                |          |
| Budget Fi        | requency: Yearly      |                      |                  |               | Amount in :     | Crores               |                 |                |          |
| Bu               | dget Rule : Straig    | ht Line Method       |                  |               | Budget Status : | Draft                |                 |                |          |
|                  |                       |                      | F                | PREVIOUS YEAR |                 |                      |                 | 2              | <u>^</u> |
| BUDGET           | BUDGET                |                      |                  | 2007 - 2008   |                 |                      |                 |                |          |
| CODE             | DESCRIPTION           |                      | AMOUNT           |               | GROWTH          |                      |                 | AMOUNT         | =        |
|                  |                       | NO.OF.A/C S          | AMOUNT           | A/C's         | AMOUNT          | AMOUNT %             | NO.OF.A/CS      | AMOUNT         |          |
| FX EXP           | EXPORT<br>TURNOVER    | 1477                 | 208.35           | 1472          | 207.53          | 25,308.54            | 2573            | 250.           | =        |
| FX IMP           | IMPORT<br>TURNOVER    | 308                  | 57.56            | 308           | 57.56           | 100.00               | 711             | 166.           | _        |
| FX<br>REMIT01    | OUTWARD<br>REMITTANCE | 778                  | 27.33            | 778           | 27.33           | 100.00               | 1610            | 125.           |          |
| FX<br>REMIT02    | INWARD<br>REMITTANCE  | 2347                 | 61.38            | 2347          | 61.38           | 100.00               | 4779            | 177.           |          |
| Total<br>Figures | -                     | 4910                 | 354.62           | 4905          | 353.80          | 43,146.34            | 9673            | 719.           |          |
|                  |                       |                      |                  |               |                 |                      |                 |                | × -      |
| <                |                       | 1111                 |                  |               |                 |                      |                 | >              | -        |
| Done             |                       |                      |                  |               |                 |                      | <u> </u>        | Local intranet |          |
| -                |                       |                      |                  |               |                 |                      | 9               |                |          |

Bank As a Whole Yearly Forex screen part 2

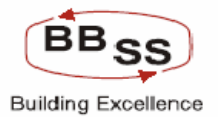

| 🕘 http://172.16       | http://172.16.143.14:8080/finbranch/custom/BAFI_HO.jsp?FuncCode=l&BudgetVersion=F0005&BudgetYea - google page |           |             |                |                  |                   |              |           |   |  |  |  |
|-----------------------|----------------------------------------------------------------------------------------------------|-----------|-------------|----------------|------------------|-------------------|--------------|-----------|---|--|--|--|
| FINACLE               |                                                                                                    | anking    |             | TMI Manu Cha   | Manada           | Paskensund Mon    | . cou cov    | Comucutou |   |  |  |  |
|                       |                                                                                                    |           | ман мени н  | THE Hellu Sho  | w memopau        | background Ment   | L CRY CCT    | converter | - |  |  |  |
|                       |                                                                                                    |           | Budgeting A | nd Forecasting | Inquiry          | SUL ID: 0589   Me | nu Shortcut: | GU        |   |  |  |  |
| Fun                   | ction : I - Inquiry                                                                                           |           |             | Busin          | ess Unit : Head  | Office            |              |           | 1 |  |  |  |
| Budget Ver            | rsion: F0005                                                                                                  |           |             | Bud            | get Year : 2009  | -2010             |              |           |   |  |  |  |
| Budget Frequ          | ency: Yearly                                                                                                  |           |             | Ar             | nount in : Crore | es                |              |           |   |  |  |  |
| Budget                | Rule : Straight Lir                                                                                           | ne Method |             | Budge          | t Status : Draft |                   |              |           |   |  |  |  |
| CURRENT YEAR          | SURRENT YEAR BUDGETING YEAR                                                                                   |           |             |                |                  |                   |              |           |   |  |  |  |
| 2008 - 2009 2009-2010 |                                                                                                    |           |             |                |                  |                   |              |           |   |  |  |  |
|                       | GROWTH GROWTH GROWTH                                                                                          |           |             |                |                  |                   |              |           |   |  |  |  |
| A/C's                 | AMOUNT                                                                                                    | AMOUNT %  |             |                | A/C's            | AMOUNT            | AMOUNT %     |           |   |  |  |  |
| 1096                  | 41.72                                                                                                    | 20.02     | 256564      | 21,446.48      | 253991           | 21,196.41         | 8,476.19     | -         |   |  |  |  |
| 403                   | 109.19                                                                                                    | 189.70    | 1258        | 327.78         | 547              | 161.03            | 96.57        | -         |   |  |  |  |
| 832                   | 98.09                                                                                                    | 358.91    | 2721        | 317.27         | 1111             | 191.85            | 152.97       | -         |   |  |  |  |
| 2432                  | 115.89                                                                                                    | 188.81    | 8023        | 347.93         | 3244             | 170.66            | 96.27        | -         |   |  |  |  |
| 4763                  | 364.89                                                                                                    | 102.90    | 268566      | 22,439.46      | 258893           | 21,719.95         | 3,018.71     | -         |   |  |  |  |
|                       |                                                                                                    |           |             |                |                  |                   |              | ~         |   |  |  |  |
| N                     |                                                                                                    |           |             |                |                  |                   |              | 2         |   |  |  |  |
| 🕘 Done                | Done Second Local intranet                                                                                    |           |             |                |                  |                   |              |           |   |  |  |  |

Bank As a Whole Yearly Forex screen part 3

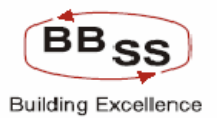

| 🕙 http://17                                                               | 🖹 http://172.16.143.14:8080/finbranch/custom/BAFI_HO.jsp?FuncCode=l&BudgetVersion=F0005&BudgetYea - google page |        |          |           |              |              |                |                   |                |       |  |  |  |
|---------------------------------------------------------------------------|----------------------------------------------------------------------------------------------------|--------|----------|-----------|--------------|--------------|----------------|-------------------|----------------|-------|--|--|--|
| FINACLE<br>Core Banking                                                   | Finacle (                                                                                                    | Sore   | Banking  | Main Menu | HTML Menu    | Show Mer     | nopad Back     | ground Menu       | CRV CCY Conv   | erter |  |  |  |
|                                                                           |                                                                                                    |        |          |           | 30 November, | 2009   User: | BBSS6   SOL II | ): 0589   Menu Sh | ortcut:        | GO    |  |  |  |
|                                                                           | Franking a                                                                                                    |        |          | Budgeting | g And Forec  | asting Inqui | ry             |                   |                |       |  |  |  |
| Budge                                                                     | t Version :                                                                                                    | F0005  | iy       |           |              | Budget Yea   | r: 2009-2010   |                   |                |       |  |  |  |
| Budget Fi                                                                 | requency:                                                                                                    | Yearly |          |           |              | Amount i     | n: Crores      |                   |                |       |  |  |  |
| Bu                                                                        | Budget Rule : Straight Line Method Budget Status : Draft                                                        |        |          |           |              |              |                |                   |                |       |  |  |  |
| BUDGETING YEAR Projected figures for Head Office based on historical data |                                                                                                    |        |          |           |              |              |                |                   |                |       |  |  |  |
|                                                                           | GRO                                                                                                    | WTH    |          | DEMADIZO  | NO.OF.A/C's  | AMOUNT       |                | PROJECTED GROW    | /тн            |       |  |  |  |
| A/C's                                                                     | AMOUN                                                                                                    | п      | AMOUNT % | KEPIMKKS  | Average)     | Average)     | A/C's          | AMOUNT            | AMOUNT %       |       |  |  |  |
| 253991                                                                    | 21,19                                                                                                    | 96.41  | 8,476.19 |           | 256564       | 21,446.47    | 253991         | 21,196.40         | 8,476.19       |       |  |  |  |
| 547                                                                       | 16                                                                                                    | 51.03  | 96.57    | -         | 1495         | 327.77       | 784            | 161.02            | 96.57          |       |  |  |  |
| 1111                                                                      | 19                                                                                                    | 91.85  | 152.97   |           | 3257         | 317.27       | 1647           | 191.85            | 152.97         |       |  |  |  |
| 3244                                                                      | 17                                                                                                    | 70.66  | 96.27    |           | 9616         | 347.93       | 4837           | 170.66            | 96.27          |       |  |  |  |
| 258893                                                                    | 21,71                                                                                                    | L9.95  | 3,018.71 | -         | 270932       | 22,439.45    | 261259         | 21,719.94         | 3,018.71       |       |  |  |  |
| <                                                                         |                                                                                                    |        |          |           |              |              |                |                   |                | >     |  |  |  |
| E Done                                                                    |                                                                                                    |        |          |           |              |              |                |                   | 🧐 Local intran | et ,  |  |  |  |

Bank As a Whole Quarterly Forex screen part 1

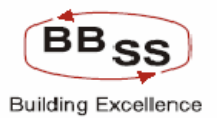

| 🕘 http://172        | http://172.16.143.14:8080/finbranch/custom/BAFI_HO.jsp?FuncCode=l&BudgetVersion=F0005&BudgetYea - google page |                |             |                  |                    |                    |             |                       |  |  |  |  |  |
|---------------------|----------------------------------------------------------------------------------------------------|----------------|-------------|------------------|--------------------|--------------------|-------------|-----------------------|--|--|--|--|--|
| FINACLE             | -inacle Core                                                                                                  | e Banking      | Main Menu   | HTML Menu S      | how Memopad        | Background Menu    | CRV CCY     | <u>∧</u><br>Converter |  |  |  |  |  |
|                     |                                                                                                    |                | Developetie | 30 November, 200 | 9   User: BBSS6    | SOL ID: 0589   Men | u Shortcut: | GO                    |  |  |  |  |  |
|                     | Function : L Ingu                                                                                             | in             | Budgetir    | ng And Forecasti | ng Inquiry         | 1 Office           |             |                       |  |  |  |  |  |
| Budget              | Version: F0005                                                                                                | iii y          |             | F                | Budget Year: 2009  | -2010              |             |                       |  |  |  |  |  |
| Budget Fre          | equency: Quarte                                                                                               | erly           |             |                  | Amount in : Cror   | es                 |             |                       |  |  |  |  |  |
| Bud                 | lget Rule : Straig                                                                                            | ht Line Method |             | Bu               | dget Status : Draf | t                  |             |                       |  |  |  |  |  |
| ACTUALS 2008 - 2009 |                                                                                                    |                |             |                  |                    |                    |             |                       |  |  |  |  |  |
| BUDGET<br>CODE      | BUDGET<br>CODE                                                                                                | ACTUALS 20     | 108 - 2009  | JUNE 2           | 009                | SEPTEMBE           | ER 2009     |                       |  |  |  |  |  |
|                     | DESCRIPTION                                                                                                   | NO.OF.A/C's    | AMOUNT      | NO.OF.A/C's      | AMOUNT             | NO.OF.A/C's        | AMOUNT      | NO.OF.                |  |  |  |  |  |
| FX EXP              | EXPORT<br>TURNOVER                                                                                            | 2573           | 250.07      | 64141            | 5,549.18           | 128282             | 10,848.29   | ≡                     |  |  |  |  |  |
| FX IMP              | IMPORT<br>TURNOVER                                                                                            | 711            | 166.75      | 315              | 207.00             | 630                | 247.26      |                       |  |  |  |  |  |
| FX<br>REMIT01       | OUTWARD<br>REMITTANCE                                                                                         | 1610           | 125.42      | 681              | 173.38             | 1362               | 221.34      |                       |  |  |  |  |  |
| FX<br>REMIT02       | INWARD<br>REMITTANCE                                                                                          | 4779           | 177.27      | 2006             | 219.94             | 4012               | 262.61      |                       |  |  |  |  |  |
| Total<br>Figures    | -                                                                                                    | 9673           | 719.51      | 67143            | 6,149.50           | 134286             | 11,579.50   |                       |  |  |  |  |  |
|                     |                                                                                                    |                |             |                  |                    |                    |             | ~                     |  |  |  |  |  |
| <                   |                                                                                                    |                | )           |                  |                    |                    |             | >                     |  |  |  |  |  |
|                     |                                                                                                    |                | PRI         | NT BACK          | EXIT               |                    |             | ~                     |  |  |  |  |  |
| ē                   |                                                                                                    |                |             |                  |                    |                    | Succel      | intranet 🛒            |  |  |  |  |  |

Bank As a Whole Quarterly Forex screen part 2

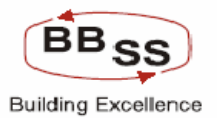

| 🚰 http://172.16.143                          | .14:8080/finbrar | nch/custom/BAFI_HO | .jsp?FuncCode=l& | BudgetVersion=F00 | 05&BudgetYea - goog   | gle page         |               |      |  |  |  |  |
|----------------------------------------------|------------------|--------------------|------------------|-------------------|-----------------------|------------------|---------------|------|--|--|--|--|
| FINACLÉ<br>Cont Banacio                      | Core Bank        | k <b>ing</b> Mai   | in Menu HTML     | . Menu Show M     | emopad Backgro        | ound Menu CRV    | CCY Conve     | rter |  |  |  |  |
|                                              |                  | -                  | 30 Nov           | ember, 2009   Use | er: BBSS6   SOL ID: 0 | 589   Menu Short | cut:          | GO   |  |  |  |  |
| Euroction :                                  |                  | E                  | Budgeting And    | Forecasting Ing   | uiry                  |                  |               |      |  |  |  |  |
| Budget Version :                             | F0005            |                    |                  | Budget )          | (ear: 2009-2010       |                  |               |      |  |  |  |  |
| Budget Frequency :                           | Quarterly        |                    |                  | Amou              | nt in : Crores        |                  |               |      |  |  |  |  |
| Budget Rule :                                | Straight Line Me | ethod              |                  | Budget Sta        | atus : Draft          |                  |               |      |  |  |  |  |
|                                              | TARGET TO BE (   | ACHIEVED BY        |                  |                   |                       |                  |               | ^    |  |  |  |  |
| DECEMBER 2009 MARCH 2010 Growth 2009-2010 NC |                  |                    |                  |                   |                       |                  |               |      |  |  |  |  |
| NO.OF.A/C's                                  | AMOUNT           | NO.OF.A/C's        | AMOUNT           | REMARKS           | NO.OF.A/C's           | AMOUNT           | AMNT%         | ě    |  |  |  |  |
| 192423                                       | 16,147.40        | 256564             | 21,446.48        | -                 | 253991                | 21,196.41        | -100.00       |      |  |  |  |  |
| 945                                          | 287.51           | 1258               | 327.78           | -                 | 547                   | 161.03           | -100.00       |      |  |  |  |  |
| 2043                                         | 269.30           | 2721               | 317.27           | -                 | 1111                  | 191.85           | -100.00       |      |  |  |  |  |
| 6018                                         | 305.28           | 8023               | 347.93           | -                 | 3244                  | 170.66           | -100.00       |      |  |  |  |  |
| 201429                                       | 17,009.49        | 268566             | 22,439.46        | -                 | 258893                | 21,719.95        | -100.00       |      |  |  |  |  |
|                                              |                  |                    |                  |                   |                       |                  |               | ~    |  |  |  |  |
| <                                            |                  |                    |                  | Ш                 |                       |                  |               | >    |  |  |  |  |
|                                              |                  |                    | PRINT            | BACK EXIT         |                       |                  |               | ~    |  |  |  |  |
| E                                            |                  |                    |                  |                   |                       |                  | Scal intranet |      |  |  |  |  |

Bank As a Whole Quarterly Forex screen part 3

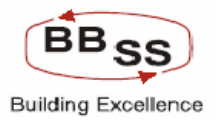

| 🕘 http://172.1 | 6.143.14:8     | 080/finb              | ranch/custom/BAF | I_HO.jsp?FuncCo | de=l&BudgetVe | rsion=F0005&B                  | BudgetYea - google p   | oage                  |                  |      |
|----------------|----------------|-----------------------|------------------|-----------------|---------------|--------------------------------|------------------------|-----------------------|------------------|------|
|                | acle Co        | ore Ba                | nking            | Main Menu       | HTML Menu     | Show Mema                      | opad Background        | Menu CRV              | CCY Converte     | er 💧 |
|                |                |                       |                  | 5               | 0 November, 2 | 2009   User: Bl                | 3556   SOL ID: 0589    | Menu Shortcut:        |                  | GO   |
|                |                |                       |                  | Budgeting       | And Foreca    | sting Inquiry                  | /                      |                       |                  | _    |
| Fur            | iction : I - I | nquiry                |                  |                 |               | Business Unit :                | Head Office            |                       |                  |      |
| Budget Ve      | rsion: FOO     | )05<br>ortorbi        |                  |                 |               | Budget Year :                  | 2009-2010              |                       |                  |      |
| Budget Frequ   | tRule: Str     | arteriy<br>aiaht Lino | Method           |                 |               | Amount in :<br>Budget Status : | Draft                  |                       |                  |      |
| Dungo          |                | angin Enro            | inourou          |                 |               | Projected figur                | es for Head Office bas | ed on historical data | a                | ~    |
|                |                | G                     | rowth 2009-2010  |                 | NO.OF.A/C's   | AMOUNT                         | Projec                 | ted Growth 2009-20:   | 10               |      |
| REMARKS        | NO.OF.A        | 4∕C's                 | AMOUNT           | AMNT%           | average)      | average)                       | NO.OF.A/C's            | AMOUNT                | AMNT%            |      |
| -              |                | 253991                | 21,196.41        | -100.00         | 256564        | 21,446.47                      | 253991                 | 21,196.40             | 8,476.19         | =    |
| -              |                | 547                   | 161.03           | -100.00         | 1495          | 327.77                         | 784                    | 161.02                | 96.57            |      |
| -              |                | 1111                  | 191.85           | -100.00         | 3257          | 317.27                         | 1647                   | 191.85                | 152.97           |      |
| -              |                | 3244                  | 170.66           | -100.00         | 9616          | 347.93                         | 4837                   | 170.66                | 96.27            |      |
| -              |                | 258893                | 21,719.95        | -100.00         | 270932        | 22,439.45                      | 261259                 | 21,719.94             | 3,018.71         | -    |
|                |                |                       |                  |                 |               |                                |                        |                       |                  | ~    |
| <              |                | _                     |                  |                 |               |                                |                        | m                     |                  | 2    |
|                |                |                       |                  | PRINT           | BACK          | EXIT                           |                        |                       |                  | ~    |
| ۲              |                |                       |                  |                 |               |                                |                        |                       | 🧐 Local intranet | .;   |

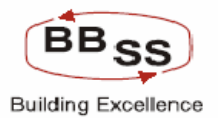

| 🕙 http://172                                                                                                    | http://172.16.143.14:8080/finbranch/custom/BAFI_HO.jsp?FuncCode=l&BudgetVersion=F0005&BudgetYea - google page                                                                                                    |         |           |                  |                  |                    |               |            |  |  |  |  |  |
|----------------------------------------------------------------------------------------------------|----------------------------------------------------------------------------------------------------|---------|-----------|------------------|------------------|--------------------|---------------|------------|--|--|--|--|--|
|                                                                                                    | inacle Core                                                                                                    | Banking | Main Menu | HTML Menu S      | Show Memopad     | Background Menu    | CRV CCY       | Converter  |  |  |  |  |  |
|                                                                                                    |                                                                                                    |         | Duduatio  | 30 November, 200 | 19   User: BBSS6 | SOL ID: 0589   Men | u Shortcut:   | GO         |  |  |  |  |  |
| Budgeting And PoreCasting induity         Function:       I-Inquiry       Business Unit:       Head Office         Budget Version:       F0005       Budget Year:       2009-2010         Budget Frequency:       Monthly       Amount in:       Crores         Budget Rule:       Straight Line Method       Budget Status:       Draft |                                                                                                    |         |           |                  |                  |                    |               |            |  |  |  |  |  |
| BUDGET CODE ACTUALS 2008 - 2009 APRIL 2009 MAY 2009                                                                                                    |                                                                                                    |         |           |                  |                  |                    |               |            |  |  |  |  |  |
| CODE                                                                                                    | CODE         CODE         CODE         MAY 2009           DESCRIPTION         NO.OF.A/C's         AMOUNT         NO.OF.A/C's         AMOUNT         NO.OF.A/C's <td< td=""></td<> |         |           |                  |                  |                    |               |            |  |  |  |  |  |
| FX EXP                                                                                                    | EXPORT<br>TURNOVER                                                                                                    | 2573    | 250.07    | 21381            | 2,016.44         | 42762              | 3,782.81      |            |  |  |  |  |  |
| FX IMP                                                                                                    | IMPORT<br>TURNOVER                                                                                                    | 711     | 166.75    | 105              | 180.17           | 210                | 193.60        | =          |  |  |  |  |  |
| FX<br>REMIT01                                                                                                    | OUTWARD<br>REMITTANCE                                                                                                    | 1610    | 125.42    | 227              | 141.41           | 454                | 157.40        |            |  |  |  |  |  |
| FX<br>REMIT02                                                                                                    | INWARD<br>REMITTANCE                                                                                                    | 4779    | 177.27    | 669              | 191.49           | 1338               | 205.70        |            |  |  |  |  |  |
| Total<br>Figures                                                                                                    |                                                                                                    | 9673    | 719.51    | 22382            | 2,529.51         | 44764              | 4,339.51      |            |  |  |  |  |  |
| <                                                                                                    |                                                                                                    |         |           |                  |                  |                    |               |            |  |  |  |  |  |
|                                                                                                    |                                                                                                    |         | PRIM      | NT BACK          | EXIT             |                    |               |            |  |  |  |  |  |
| Done                                                                                                    |                                                                                                    |         |           |                  |                  |                    | Second Second | l intranet |  |  |  |  |  |

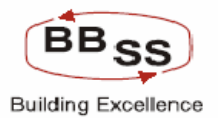

| 🕘 http://172.16.143 | 3.14:8080/finbra   | nch/custom/BAFI_H0 | .jsp?FuncCode=l& | BudgetVersion=F000  | 5&BudgetYea - go  | ogle page          |                  |          |
|---------------------|--------------------|--------------------|------------------|---------------------|-------------------|--------------------|------------------|----------|
|                     | e Core Banl        | king Ma            | in Menu HTMI     | L Menu Show Me      | mopad Backgr      | round Menu CRV     | CCY Conver       | rter     |
|                     |                    |                    | 30 Nov           | vember, 2009   User | BBSS6   SOL ID:   | 0589   Menu Shorto | ut:              | GO       |
| Function            | : I - Inquiry      |                    | Budgeting And    | Business U          | nit : Head Office |                    |                  |          |
| Budget Version      | F0005              |                    |                  | Budget Ye           | ar : 2009-2010    |                    |                  |          |
| Budget Frequency    | : Monthly          |                    |                  | Amount              | in: Crores        |                    |                  |          |
| Budget Rule         | : Straight Line Me | ethod              |                  | Budget Stat         | us: Draft         |                    |                  |          |
|                     |                    |                    |                  |                     |                   |                    |                  | <u> </u> |
| JUNE 20             | 009                | JULY 2             | 009              | AUGUST              | 2009              | SEPTEMBE           | R 2009           |          |
| NO.OF.A/C's         | AMOUNT             | NO.OF.A/C's        | AMOUNT           | NO.OF.A/C's         | AMOUNT            | NO.OF.A/C's        | AMOUNT           | =        |
| 64143               | 5,549.18           | 85522              | 7,315.55         | 106903              | 9,081.92          | 128284             | 10,848.29        |          |
| 315                 | 207.02             | 420                | 220.43           | 525                 | 233.85            | 630                | 247.27           |          |
| 681                 | 173.39             | 908                | 189.37           | 1135                | 205.36            | 1362               | 221.35           |          |
| 2007                | 219.92             | 2675               | 234.16           | 3344                | 248.37            | 4013               | 262.59           |          |
| 67146               | 6,149.51           | 89525              | 7,959.51         | 111907              | 9,769.50          | 134289             | 11,579.50        |          |
| <                   |                    |                    |                  |                     |                   |                    |                  | ~        |
|                     |                    |                    |                  |                     |                   |                    |                  |          |
|                     |                    |                    | PRINT            | BACK EXIT           |                   |                    |                  | ~        |
| 🕘 Done              |                    |                    |                  |                     |                   |                    | 🧐 Local intranet |          |

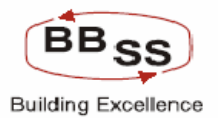

| 🗿 http://172.16.1 | 43.14:8080/finbr     | anch/custom/BAFI_H | O.jsp?FuncCode=l | &BudgetVersion=F00 | 05&BudgetYea - g            | oogle page          |                      |      |
|-------------------|----------------------|--------------------|------------------|--------------------|-----------------------------|---------------------|----------------------|------|
|                   | cle Core Bar         | nking 🍙            | ain Menu HTI     | ML Menu Show M     | femopad Backs               | ground Menu CR      | V CCY Conve          | rter |
|                   |                      |                    | 30 N             | ovember, 2009   Us | er: BBSS6   SOL IC          | ): 0589   Menu Shor | tcut:                | GO   |
| Functio           | on: L. Inquiry       |                    | Budgeting An     | d Forecasting Inc  | quiry<br>Unit : Head Office |                     |                      |      |
| Budget Versie     | on: F0005            |                    |                  | Budget '           | Year: 2009-2010             |                     |                      |      |
| Budget Frequen    | c <b>y:</b> Monthly  |                    |                  | Amou               | nt in : Crores              |                     |                      |      |
| Budget Ru         | le : Straight Line I | Method             |                  | Budget St          | atus : Draft                |                     |                      |      |
|                   | TARGET TO BE         | ACHIEVED BY        |                  |                    |                             |                     |                      |      |
| OCTOBER           | 2009                 | NOVEMBE            | R 2009           | DECEMBE            | R 2009                      | JANUAR              | r 2010               |      |
| NO.OF.A/C's       | AMOUNT               | NO.OF.A/C's        | AMOUNT           | NO.OF.A/C's        | AMOUNT                      | NO.OF.A/C's         | AMOUNT               |      |
| 149663            | 12,614.66            | 171044             | 14,381.03        | 192425             | 16,147.40                   | 213804              | 17,913.76            |      |
| 735               | 260.68               | 840                | 274.10           | 945                | 287.53                      | 1050                | 300.93               |      |
| 1589              | 237.33               | 1816               | 253.32           | 2043               | 269.31                      | 2270                | 285.29               |      |
| 4681              | 276.82               | 5350               | 291.04           | 6019               | 305.26                      | 6687                | 319,49               |      |
| 156668            | 13,389.49            | 179050             | 15,199.49        | 201432             | 17,009.50                   | 223811              | 18,819.47            |      |
| <                 |                      |                    |                  |                    |                             |                     |                      | >    |
|                   |                      |                    |                  |                    |                             |                     |                      |      |
|                   |                      |                    | PRINT            | BACK EXIT          |                             |                     |                      | ~    |
| 🙆 Done            |                      |                    |                  |                    |                             |                     | Second Second Second |      |

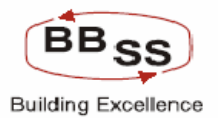

| 🕘 http://172.16.143.                                                  | 14:8080/finbranc                                      | h/custom/BAFI_H0.j | sp?FuncCode=l&B           | udgetVersion=F000                                  | 5&BudgetYea - google                           | e page            |                  |     |
|-----------------------------------------------------------------------|-------------------------------------------------------|--------------------|---------------------------|----------------------------------------------------|------------------------------------------------|-------------------|------------------|-----|
| FINACLE<br>Traditional Finacle                                        | Core Banki                                            | ng Main            | Menu HTML                 | Yenu Show Me                                       | mopad Backgrou                                 | nd Menu CRV       | CCY Conver       | ter |
|                                                                       |                                                       | B                  | 30 Nove<br>Udgeting And F | mber, 2009   User:<br>orecasting Ingu              | BBSS6   SOL ID: 05                             | 89   Menu Shortcı | ıt:              | GO  |
| Function :<br>Budget Version :<br>Budget Frequency :<br>Budget Rule : | l - Inquiry<br>F0005<br>Monthly<br>Straight Line Metl | 10d                |                           | Business Ur<br>Budget Ye<br>Amount<br>Budget Statu | ny<br>ar: 2009-2010<br>in: Crores<br>is: Draft |                   |                  |     |
|                                                                       |                                                       |                    |                           |                                                    |                                                |                   |                  |     |
| FEBRUAR                                                               | r 2010                                                |                    | MARCH 2010                |                                                    | GF                                             | OWTH 2009-2010    |                  | P   |
| NO.OF.A/C's                                                           | AMOUNT                                                | NO.OF.A/C's        | AMOUNT                    | REMARKS                                            | NO.OF.A/C's                                    | AMOUNT            | AMNT%            |     |
| 235185                                                                | 19,680.13                                             | 256564             | 21,446.48                 | -                                                  | 253991                                         | 21,196.41         | -100.00          |     |
| 1155                                                                  | 314.36                                                | 1258               | 327.78                    | -                                                  | 547                                            | 161.03            | -100.00          |     |
| 2497                                                                  | 301.28                                                | 2721               | 317.27                    | -                                                  | 1111                                           | 191.85            | -100.00          |     |
| 7356                                                                  | 333.71                                                | 8023               | 347.93                    | -                                                  | 3244                                           | 170.66            | -100.00          |     |
| 246193                                                                | 20,629.48                                             | 268566             | 22,439.46                 | -                                                  | 258893                                         | 21,719.95         | -100.00          |     |
| <                                                                     |                                                       |                    |                           |                                                    |                                                |                   |                  | >   |
|                                                                       |                                                       |                    | PRINT                     | BACK EXIT                                          |                                                |                   |                  |     |
| ど Done                                                                |                                                       |                    |                           |                                                    |                                                |                   | 🧐 Local intranet |     |

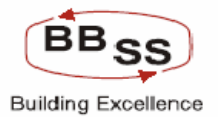

| 🕘 http://172.1                                                                                                    | http://172.16.143.14:8080/finbranch/custom/BAFI_HO.jsp?FuncCode=l&BudgetVersion=F0005&BudgetYea - google page |              |           |           |            |                                  |                      |                       |                  |          |
|----------------------------------------------------------------------------------------------------|----------------------------------------------------------------------------------------------------|--------------|-----------|-----------|------------|----------------------------------|----------------------|-----------------------|------------------|----------|
| FINACLE                                                                                                    | . 1 \                                                                                                    |              | aking     |           |            |                                  |                      |                       |                  |          |
| Learn Londing                                                                                                    |                                                                                                    |              | iking     | Main Menu | HIML Menu  | Show Memo                        | pad Background       | IMenu URV             | LLY Converte     | ar       |
|                                                                                                    |                                                                                                    |              |           | Budgeting | And Foreca | 2009   User: BB<br>stina Inauirv | SS6   SOL ID: 0589   | )   Menu Shortcut:    |                  | <u></u>  |
| Fu                                                                                                    | nction : I                                                                                                    | - Inquiry    |           |           |            | Business Unit :                  | Head Office          |                       |                  |          |
| Budget Ve                                                                                                    | ersion: F                                                                                                    | 0005         |           |           |            | Budget Year :                    | 2009-2010            |                       |                  |          |
| Budget Freq                                                                                                    | uency: N                                                                                                    | lonthly      |           |           |            | Amount in :                      | Crores               |                       |                  |          |
| Budge                                                                                                    | t Rule : S                                                                                                    | traight Line | Method    |           |            | Budget Status :                  | Draft                |                       |                  |          |
|                                                                                                    |                                                                                                    |              |           |           |            | Projected figure                 | s for Head Office ba | sed on historical dat | a                |          |
| GROWTH 2009-2010 NO.OF.A/C's AMOUNT (Projected (Projected Control of the control of the control |                                                                                                    |              |           |           |            |                                  |                      |                       |                  |          |
| REMARKS                                                                                                    | NO.OF                                                                                                    | A/C's        | AMOUNT    | AMNT%     | Average)   | Average)                         | NO.OF.A/C's          | AMOUNT                | AMNT%            |          |
| -                                                                                                    |                                                                                                    | 253991       | 21,196.41 | -100.00   | 256564     | 21,446.47                        | 253991               | 21,196.40             | 8,476.19         |          |
| -                                                                                                    |                                                                                                    | 547          | 161.03    | -100.00   | 1495       | 327.77                           | 784                  | 161.02                | 96.57            | =        |
| -                                                                                                    |                                                                                                    | 1111         | 191.85    | -100.00   | 3257       | 317.27                           | 1647                 | 191.85                | 152.97           |          |
| -                                                                                                    |                                                                                                    | 3244         | 170.66    | -100.00   | 9616       | 347.93                           | 4837                 | 170.66                | 96.27            |          |
| -                                                                                                    |                                                                                                    | 258893       | 21,719.95 | -100.00   | 270932     | 22,439.45                        | 261259               | 21,719.94             | 3,018.71         | _        |
|                                                                                                    |                                                                                                    |              |           |           |            |                                  |                      |                       | ) a              | <b>⊻</b> |
|                                                                                                    |                                                                                                    |              |           |           |            |                                  |                      |                       |                  |          |
|                                                                                                    |                                                                                                    |              |           | PRINT     | BACK       | EXIT                             |                      |                       |                  | ~        |
| ど Done                                                                                                    |                                                                                                    |              |           |           |            |                                  |                      |                       | 😔 Local intranet |          |

Bank As a Whole Yearly Forex screen part 1 (Item Code Wise)

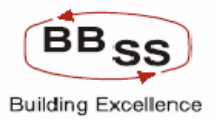

| http://172       | 2.16.143.14:808     | 0/finbranch/cus         | tom/BAFI_HO.jsp       | FuncCode=l&Budget                       | tVersion=F0005&B | udgetYea - goog | gle page |                  |   | $\mathbf{X}$ |  |  |
|------------------|---------------------|-------------------------|-----------------------|-----------------------------------------|------------------|-----------------|----------|------------------|---|--------------|--|--|
|                  |                     |                         | Buc                   | Igeting And Fore                        | casting Inquiry  |                 |          |                  |   | ^            |  |  |
| I                | Function : I - Inqu | iiry                    |                       |                                         | Business Unit :  | Head Office     |          |                  |   |              |  |  |
| Budget           | Version: F0005      |                         |                       |                                         | Budget Year :    | 2009-2010       |          |                  |   |              |  |  |
| Budget Fr        | equency : Yearly    |                         |                       |                                         | Amount in :      | Crores          |          |                  |   |              |  |  |
| Bud              | lget Rule : Straig  | ht Line Method          |                       |                                         | Budget Status :  | Draft           |          |                  |   |              |  |  |
|                  |                     |                         |                       |                                         | F                | PREVIOUS YEAR   |          |                  | ^ | 1            |  |  |
| BUDGET           | BUDGET              | ITEM CODE               | ITEM CODE             |                                         |                  | 2007 - 2008     |          |                  |   |              |  |  |
| CODE             | DESCRIPTION         | THEM CODE               | DESCRIPTION           | NO. OF A/C's                            | AMOUNT           |                 | GROWTH   |                  |   |              |  |  |
|                  |                     | A/C's AMOUNT %          |                       |                                         |                  |                 |          |                  |   |              |  |  |
| EV EVD           | EXPORT              | 9003                    | EXPORT<br>BILLS       | XPORT 1477 208.35 1472 207.53 25,308.54 |                  |                 |          |                  |   |              |  |  |
|                  | TURNOVER            | Consolidated<br>Figures | -                     | - 1477 208.35 1472 207.53 25,308.54     |                  |                 |          |                  |   | =            |  |  |
|                  | IMPORT              | 9004                    | IMPORT BILLS          | 308                                     | 57.56            | 308             | 57.56    | 100.00           |   |              |  |  |
| FX IMP           | TURNOVER            | Consolidated<br>Figures | -                     | 308                                     | 57.56            | 308             | 57.56    | 100.00           |   |              |  |  |
| FX               | OUTWARD             | 9002                    | OUTWARD<br>REMITTANCE | 778                                     | 27.33            | 778             | 27.33    | 100.00           |   |              |  |  |
| REMIT01          | REMITTANCE          | Consolidated<br>Figures | -                     | 778                                     | 27.33            | 778             | 27.33    | 100.00           |   |              |  |  |
| FX               | INWARD              | 9001                    | INWARD<br>REMITTANCE  | 2347                                    | 61.38            | 2347            | 61.38    | 100.00           |   |              |  |  |
| REMIT02          | REMITTANCE          | Consolidated<br>Figures | -                     | 2347                                    | 61.38            | 2347            | 61.38    | 100.00           |   |              |  |  |
| Total<br>Figures | -                   | -                       | -                     | 4910                                    | 354.62           | 4905            | 353.80   | 43,146.34        |   | ~            |  |  |
| ど Done           |                     |                         |                       |                                         |                  |                 |          | 🧐 Local intranet |   |              |  |  |

Bank As a Whole Yearly Forex screen part 2 (Item Code Wise)

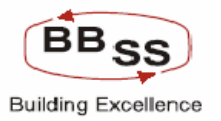

| 🗿 http://172.16.143. | nttp://172.16.143.14:8080/finbranch/custom/BAFI_H0.jsp?FuncCode=l&BudgetVersion=F0005&BudgetYea - google page |              |           |                 |                      |           |               |           |          |  |
|----------------------|----------------------------------------------------------------------------------------------------|--------------|-----------|-----------------|----------------------|-----------|---------------|-----------|----------|--|
|                      |                                                                                                    |              | Budgeting | And Forecasting | ı Inquiry            |           |               |           | ^        |  |
| Function :           | I - Inquiry                                                                                                   |              |           | Busi            | ness Unit : Head Off | ice       |               |           |          |  |
| Budget Version :     | F0005                                                                                                    |              |           | Buc             | lget Year : 2009-201 | 10        |               |           |          |  |
| Budget Frequency :   | Yearly                                                                                                    |              |           | А               | mount in : Crores    |           |               |           |          |  |
| Budget Rule :        | Straight Line M                                                                                               | ethod        |           | Budg            | et Status : Draft    |           | BUDGE         |           |          |  |
|                      |                                                                                                    | CORRENT TEAR |           |                 |                      |           | BUDGE         | TING TEAR | <u>•</u> |  |
|                      |                                                                                                    | 2008 - 2009  |           |                 |                      |           | 200           | 9-2010    |          |  |
| NO OF A/C's          | AMOUNT                                                                                                    |              | GROWTH    |                 | NO OF A/C's          | AMOUNT    |               | GRC       |          |  |
| NO.OT IN/ C 3        | AHOONT                                                                                                    | A/C's        | AMOUNT    | AMOUNT %        | No.or my C 3         | HHOUNT    | A/C's         | AMOUI     |          |  |
| 2573                 | 250.07                                                                                                    | 1096         | 41.72     | 20.02           | 256564               | 21446.48  | 253991        | 211       |          |  |
| 2573                 | 250.07                                                                                                    | 1096         | 41.72     | 20.02           | 256564               | 21,446.48 | 253991        | 21,1      | =        |  |
| 711                  | 166.75                                                                                                    | 403          | 109.19    | 189.70          | 1258                 | 327.78    | 547           | 1         |          |  |
| 711                  | 166.75                                                                                                    | 403          | 109.19    | 189.70          | 1258                 | 327.78    | 547           | 1         |          |  |
| 1610                 | 125.42                                                                                                    | 832          | 98.09     | 358.91          | 2721                 | 317.27    | 1111          | 1         |          |  |
| 1610                 | 125.42                                                                                                    | 832          | 98.09     | 358.91          | 2721                 | 317.27    | 1111          | 1         |          |  |
| 4779                 | 177.27                                                                                                    | 2432         | 115.89    | 188.81          | 8023                 | 347.93    | 3244          | 1         |          |  |
| 4779                 | 177.27                                                                                                    | 2432         | 115.89    | 188.81          | 8023                 | 347.93    | 3244          | 1         |          |  |
| 9673                 | 719.51                                                                                                    | 4763         | 364.89    | 102.90          | 268566               | 22,439.46 | 258893        | 21,7      | ~        |  |
| 🕘 Done               |                                                                                                    |              |           |                 |                      |           | Second Second | intranet  |          |  |

Bank As a Whole Yearly Forex screen part 3 (Item Code Wise)

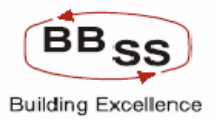

| 🕙 http://173 | http://172.16.143.14:8080/finbranch/custom/BAFI_HO.jsp?FuncCode=l&BudgetVersion=F0005&BudgetYea - google page |           |               |           |             |                 |                |                   |                 |          |
|--------------|----------------------------------------------------------------------------------------------------|-----------|---------------|-----------|-------------|-----------------|----------------|-------------------|-----------------|----------|
|              |                                                                                                    |           |               | Budgetin  | g And Forec | asting Inquii   | У              |                   |                 | ^        |
|              | Function :                                                                                                    | I - Inqui | ту            |           |             | Business Unit   | t: Head Office |                   |                 |          |
| Budget       | Version :                                                                                                    | F0005     |               |           |             | Budget Year     | : 2009-2010    |                   |                 |          |
| Budget Fr    | equency :                                                                                                    | Yearly    |               |           |             | Amount ir       | : Crores       |                   |                 |          |
| Buc          | iget Rule :                                                                                                   | Straigh   | t Line Method |           |             | Budget Status   | : Draft        |                   |                 |          |
| BUDGE        | TING TEAR                                                                                                    |           |               |           | Proie       | ected figures : | for Head Offic | e based on histor | ical data       | <u>^</u> |
| 200          | 9-2010                                                                                                    |           |               |           |             |                 |                |                   |                 |          |
|              | GRC                                                                                                    | WTH       |               | DEMADKS   | NO.OF.A/C's | AMOUNT          |                | PROJECTED GROW    | /тн             |          |
| A/C's        | AMOU                                                                                                    | NT        | AMOUNT %      | KEPHINING | Average)    | Average)        | A/C's          | AMOUNT            | AMOUNT %        |          |
| 253991       | 211                                                                                                    | 96.41     | 8476.19       | NIL       | 256564      | 21,446.47       | 253991         | 21,196.40         | 8,476.19        |          |
| 253991       | 21,1                                                                                                    | 96.41     | 8,476.19      | -         | 256564      | 21,446.47       | 253991         | 21,196.40         | 8,476.19        | =        |
| 547          | 1                                                                                                    | 61.03     | 96.57         | NIL       | 1495        | 327.77          | 784            | 161.02            | 96.57           |          |
| 547          | 1                                                                                                    | 61.03     | 96.57         | -         | 1495        | 327.77          | 784            | 161.02            | 96.57           | =        |
| 1111         | 1                                                                                                    | 91.85     | 152.97        | NIL       | 3257        | 317.27          | 1647           | 191.85            | 152.97          |          |
| 1111         | 1                                                                                                    | 91.85     | 152.97        | -         | 3257        | 317.27          | 1647           | 191.85            | 152.97          |          |
| 3244         | 1                                                                                                    | 70.66     | 96.27         | NIL       | 9616        | 347.93          | 4837           | 170.66            | 96.27           |          |
| 3244         | 1                                                                                                    | 70.66     | 96.27         | -         | 9616        | 347.93          | 4837           | 170.66            | 96.27           |          |
| 258893       | 21,7                                                                                                    | 19.95     | 3,018.71      | -         | 270932      | 22,439.45       | 261259         | 21,719.94         | 3,018.71        | ~        |
| 🕘 Done       |                                                                                                    |           |               |           |             |                 |                |                   | 🧐 Local intrane | et j     |

Region wise Yearly Forex Screen Part 1

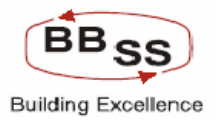

| 🕙 http://17              | 2.16.143.1                                                              | 4:8080/finbranch/cus                                                 | tom/BAFI_HO.jsp? | FuncCode=l&Bi           | udgetVersion=F000                                     | )5&BudgetYea - goog                                              | gle page            |                  |          |
|--------------------------|-------------------------------------------------------------------------|----------------------------------------------------------------------|------------------|-------------------------|-------------------------------------------------------|------------------------------------------------------------------|---------------------|------------------|----------|
| FINACLE<br>Core LEADNING | Finacle                                                                 | Core Banking                                                         | Main Me          | enu HTML M              | Menu Show Me                                          | emopad Backgro                                                   | ound Menu CRV       | CCY Converte     | er       |
|                          |                                                                         |                                                                      | Bud              | 30 Nove<br>aeting And F | mber, 2009   Use<br>orecasting Ing                    | r: BBSS6   SOL ID: 0<br>LIIIV                                    | 1589   Menu Shortcu | t:               | GO       |
| Budge<br>Busii<br>Bu     | Function :<br>et Version :<br>ness Unit :<br>dget Rule :<br>Amount in : | l - Inquiry<br>F0005<br>Region wise<br>Straight Line Method<br>Lakhs | Buu              |                         | Budget Frequer<br>Budget Y<br>BUDGET CC<br>Budget Sta | ncy: Yearly<br>ear: 2009-2010<br>DDE: FX EXP-EXPOR<br>tus: Draft | t Turnover          |                  |          |
|                          |                                                                         |                                                                      |                  | PREVIOUS YEAR           |                                                       |                                                                  |                     |                  | <u>`</u> |
| REGION                   | REGION                                                                  |                                                                      |                  | 2007 - 2008             |                                                       |                                                                  |                     |                  |          |
| ID                       | NAME                                                                    | NO.OF.A/C's                                                          | AMOUNT           |                         | GROWTH                                                |                                                                  | NO.OF.A/C's         | AMOUNT           | Ţ        |
|                          |                                                                         |                                                                      |                  | A/C's                   | AMOUNT                                                | AMOUNT %                                                         |                     |                  |          |
| REG03                    | KOLKATA<br>SOUTH<br>REGION                                              | 0                                                                    | 0.00             | 0                       | 0.00                                                  | 0.00                                                             | 0                   | 0.00             |          |
| REG04                    | 24-PGS<br>NORTH<br>REGION                                               | 1477                                                                 | 20,835.37        | 1472                    | 20,753.25                                             | 25,271.86                                                        | 2573                | 25,006.92        |          |
| Total<br>Figures         | -                                                                       | 1477                                                                 | 20,835.37        | 1472                    | 20,753.25                                             | 25,271.86                                                        | 2573                | 25,006.92        |          |
| <                        | 1                                                                       | )<br>III                                                             |                  |                         |                                                       |                                                                  | , ,                 |                  | >        |
|                          |                                                                         |                                                                      |                  | PRINT                   | BACK EXIT                                             |                                                                  |                     |                  |          |
| 🙆 Done                   |                                                                         |                                                                      |                  |                         |                                                       |                                                                  |                     | 🧐 Local intranet |          |

Region wise Yearly Forex Screen Part 2

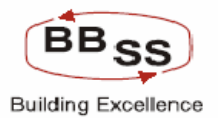

| 🙆 http://172.10                                 | 6.143.14:8080/fir                                                                             | nbranch/custom/BAF | I_HO.jsp?FuncCode= | l&BudgetVersion=                                       | F0005&Budget\                                                          | /ea - google page              |              |            |  |  |  |  |
|-------------------------------------------------|-----------------------------------------------------------------------------------------------|--------------------|--------------------|--------------------------------------------------------|------------------------------------------------------------------------|--------------------------------|--------------|------------|--|--|--|--|
|                                                 | acle Gore B                                                                                   | anking             | Main Menu HT       | ML Menu Sho                                            | w Memopad                                                              | Background Men                 | U CRV CCY    | Converter  |  |  |  |  |
|                                                 |                                                                                               |                    | 30 N               | lovember, 2009                                         | User: BBSS6                                                            | SOL ID: 0589   Me              | nu Shortcut: | GO         |  |  |  |  |
| Fun<br>Budget Ver<br>Business<br>Budget<br>Amou | ction: I-Inquiry<br>rsion: F0005<br>s Unit: Region wis<br>Rule: Straight Lii<br>unt in: Lakhs | se<br>ne Method    | Buageting Ar       | na Forecasting<br>Budget Fro<br>Budg<br>BUDGE<br>Budge | equency: Yearl<br>get Year: 2009<br>ET CODE: FX EX<br>At Status: Draft | y<br>-2010<br>KP-EXPORT TURNOV | ER           |            |  |  |  |  |
| CURRENT YEAR                                    |                                                                                               |                    |                    |                                                        | BUDGE                                                                  | TING YEAR                      |              | <u>^</u>   |  |  |  |  |
| 2008 - 2009                                     | 008 - 2009 2009-2010                                                                          |                    |                    |                                                        |                                                                        |                                |              |            |  |  |  |  |
|                                                 | GROWTH                                                                                        |                    | NO.05 A/0'-        | AMOUNT                                                 |                                                                        | GROWTH                         |              | DEMA       |  |  |  |  |
| A/C's                                           | AMOUNT                                                                                        | AMOUNT %           | MO.OF.A/C S AMOUNT |                                                        | A/C's                                                                  | AMOUNT                         | AMOUNT %     | KLINA      |  |  |  |  |
| 0                                               | 0.00                                                                                          | 0.00               | 0                  | 0.00                                                   | 0                                                                      | 0.00                           | 0.00         | -          |  |  |  |  |
| 1096                                            | 4,171.55                                                                                      | 20.02              | 256564             | 2,144,640.97                                           | 253991                                                                 | 2,119,634.05                   | 8,476.19     | -          |  |  |  |  |
| 1096                                            | 4,171.55                                                                                      | 20.02              | 256564             | 2,144,640.97                                           | 253991                                                                 | 2,119,634.05                   | 8,476.19     | -          |  |  |  |  |
| <                                               |                                                                                               |                    | PRINT              | BACK EX                                                | IT                                                                     |                                |              | >          |  |  |  |  |
| Done                                            |                                                                                               |                    |                    |                                                        |                                                                        |                                | Sec. 1       | intranet 🦼 |  |  |  |  |

Region wise Yearly Forex Screen Part 3

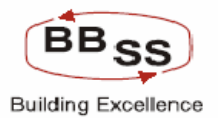

| 🕘 http:// | ttp://172.16.143.14:8080/finbranch/custom/BAFI_HO.jsp?FuncCode=l&BudgetVersion=F0005&BudgetYea - google page |       |                  |           |              |                      |                 |                   |                  |       |
|-----------|----------------------------------------------------------------------------------------------------|-------|------------------|-----------|--------------|----------------------|-----------------|-------------------|------------------|-------|
| FINACLE   | Finacle                                                                                                    | Cor   | re Banking       | Main Menu | HTML Men     | u Show Mer           | nopad Back      | ground Menu       | CR¥ CCY Conv     | erter |
|           |                                                                                                    |       |                  | Durlant   | 30 Novemb    | er, 2009   User:     | BBSS6   SOL I   | D: 0589   Menu Sh | ortcut:          | GO    |
|           | Function :                                                                                                   | L. In | nuiry            | Budget    | ing And Fore | Budget Frequence     | ry<br>v: Yearly |                   |                  |       |
| Bud       | lget Version :                                                                                               | F000  | 5                |           |              | Budget Yea           | r: 2009-2010    |                   |                  |       |
| В         | usiness Unit :                                                                                               | Regi  | on wise          |           |              | BUDGET COD           | E: FX EXP-EXF   | PORT TURNOVER     |                  |       |
|           | Budget Rule :                                                                                                | Stra  | ight Line Method |           |              | Budget Statu         | s: Draft        |                   |                  |       |
|           | Amount in :                                                                                                  | Laki  | 15               |           |              |                      |                 |                   |                  |       |
| BUDGE     | TING YEAR                                                                                                    |       |                  |           |              |                      |                 |                   |                  |       |
| 200       | Projected figures for Region based on historical data 2009-2010                                              |       |                  |           |              |                      |                 |                   |                  |       |
|           | GROW                                                                                                    | тн    |                  | DEMADKS   | NO.OF.A/C's  | AMOUNT<br>(Projected |                 | PROJECTED GROW    | PROJECTED GROWTH |       |
| √C's      | AMOUNT                                                                                                    |       | AMOUNT %         | KEPHIKKO  | Average)     | Average)             | A/C's           | AMOUNT            | AMOUNT %         |       |
| o         | 0                                                                                                    | .00   | 0.00             | -         | 0            | 0.00                 | 0               | 0.00              | 0.00             | Ξ     |
| 253991    | 2,119,634                                                                                                    | .05   | 8,476.19         | -         | 256564       | 2,141,582.63         | 253991          | 2,116,575.71      | 8,463.96         |       |
| 253991    | 2,119,634                                                                                                    | .05   | 8,476.19         | •         | 256564       | 2,141,582.63         | 253991          | 2,116,575.71      | 8,463.96         |       |
| <         |                                                                                                    |       |                  |           |              |                      |                 |                   |                  | >     |
|           |                                                                                                    |       |                  | PR        | INT BACI     | KEXIT                |                 |                   |                  |       |
| 🙆 Done    |                                                                                                    |       |                  |           |              |                      |                 |                   | 🧐 Local intrane  | et 🔡  |

**Region wise Quarterly Forex Screen Part 1** 

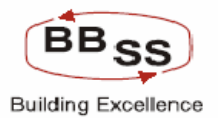

| 🕘 http://17      | http://172.16.143.14:8080/finbranch/custom/BAFI_HO.jsp?FuncCode=l&BudgetVersion=F0005&BudgetYea - google page |                      |           |                   |                    |                    |                |                |  |  |  |
|------------------|----------------------------------------------------------------------------------------------------|----------------------|-----------|-------------------|--------------------|--------------------|----------------|----------------|--|--|--|
|                  | Finacle                                                                                                    | Core Banking         | Main M    | enu HTML Menu     | Show Memoj         | pad Background M   | tenu CRV       | CCY Converter  |  |  |  |
|                  |                                                                                                    |                      | Bud       | 30 November       | , 2009   User: BB  | 556   SOL ID: 0589 | Menu Shortcut: | GO             |  |  |  |
|                  | Function :                                                                                                    | I - Inquiry          | Buu       | Igeting And Poret | Budget Frequency : | Quarterly          |                |                |  |  |  |
| Budge            | t Version :                                                                                                   | F0005                |           |                   | Budget Year :      | 2009-2010          |                |                |  |  |  |
| Busi             | ness Unit :                                                                                                   | Region wise          |           |                   | BUDGET CODE :      | FX EXP-EXPORT TUR  | NOVER          |                |  |  |  |
| Bu               | dget Rule :                                                                                                   | Straight Line Method |           |                   | Budget Status :    | Draft              |                |                |  |  |  |
| A                | amount in :                                                                                                   | Lakhs                |           |                   |                    |                    |                |                |  |  |  |
| REGION           | REGION                                                                                                    | ACTUALS 20           | 08 - 2009 |                   |                    |                    |                | <u> </u>       |  |  |  |
| ID               | NAME                                                                                                    |                      |           | JUNE 2            | 009                | SEPTEMBE           | R 2009         | DECI           |  |  |  |
|                  |                                                                                                    | NO.OF.A/C's          | AMOUNT    | NO.OF.A/C's       | AMOUNT             | NO.OF.A/C's        | AMOUNT         | NO.OF.A/C's    |  |  |  |
| REG03            | KOLKATA<br>SOUTH<br>REGION                                                                                    | 0                    | 0.00      | 0                 | 0.00               | 0                  | 0.00           |                |  |  |  |
| REG04            | 24-PGS<br>NORTH<br>REGION                                                                                     | 2573                 | 25,006.92 | 64141             | 554,916.06         | 128282             | 1,084,825.20   | 1924           |  |  |  |
| Total<br>Figures | -                                                                                                    | 2573                 | 25,006.92 | 64141             | 554,916.06         | 128282             | 1,084,825.20   | 1924           |  |  |  |
| <                |                                                                                                    |                      |           |                   |                    |                    |                | >              |  |  |  |
|                  |                                                                                                    |                      |           |                   |                    |                    |                |                |  |  |  |
|                  |                                                                                                    |                      |           | PRINT BACK        | EXIT               |                    |                |                |  |  |  |
|                  |                                                                                                    |                      |           |                   |                    |                    |                | ~              |  |  |  |
| é                |                                                                                                    |                      |           |                   |                    |                    | 9              | Local intranet |  |  |  |

Region wise Quarterly Forex Screen Part 2

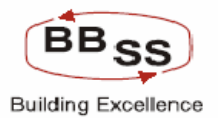

| 🕙 http://172.16.143. | 14:8080/finbrand  | h/custom/BAFI_HO.j                          | sp?FuncCode=l&B           | udgetVersion=F000                    | 5&BudgetYea - googl          | e page            |                |      |  |  |
|----------------------|-------------------|---------------------------------------------|---------------------------|--------------------------------------|------------------------------|-------------------|----------------|------|--|--|
| Finacle              | Core Banki        | ing Mair                                    | n Menu HTML I             | Menu Show Me                         | mopad Backgrou               | ind Menu CRV      | CCY Conver     | rter |  |  |
|                      |                   | в                                           | 30 Nove<br>udaetina And F | mber, 2009   User<br>orecasting Ingu | : BBSS6   SOL ID: 05<br>Jirv | i89   Menu Shortc | ut:            | GO   |  |  |
| Function :           | I - Inquiry       |                                             |                           | Budget Frequen                       | cy: Quarterly                |                   |                |      |  |  |
| Budget Version :     | F0005             |                                             |                           | Budget Ye                            | ar : 2009-2010               |                   |                |      |  |  |
| Business Unit :      | Region wise       |                                             |                           | BUDGET CO                            | DE: FX EXP-EXPORT            | TURNOVER          |                |      |  |  |
| Budget Rule :        | Straight Line Met | hod                                         |                           | Budget Stat                          | us : Draft                   |                   |                |      |  |  |
| Amount in :          | Lakhs             |                                             |                           |                                      |                              |                   |                |      |  |  |
|                      | TARGET TO BE A    | CHIEVED BY                                  |                           |                                      |                              |                   |                |      |  |  |
| DECEMBER 2009        |                   | DECEMBER 2009 MARCH 2010 Growth 2009-2010 N |                           |                                      |                              |                   |                |      |  |  |
| NO.OF.A/C's          | AMOUNT            | NO.OF.A/C's                                 | AMOUNT                    | REMARKS                              | NO.OF.A/C's                  | AMOUNT            | AMNT%          |      |  |  |
| o                    | 0.00              | 0                                           | 0.00                      | -                                    | 0                            | 0.00              | 0.00           | E    |  |  |
| 192423               | 1,614,734.33      | 256564                                      | 2,144,640.97              | -                                    | 253991                       | 2,119,634.05      | -100.00        |      |  |  |
| 192423               | 1,614,734.33      | 256564                                      | 2,144,640.97              | -                                    | 253991                       | 2,119,634.05      | -100.00        |      |  |  |
| <                    |                   |                                             |                           |                                      |                              |                   |                | ~    |  |  |
|                      |                   |                                             |                           |                                      |                              |                   |                |      |  |  |
|                      |                   |                                             | PRINT                     | BACK EXIT                            |                              |                   |                |      |  |  |
|                      |                   |                                             |                           |                                      |                              |                   |                | ~    |  |  |
| é                    |                   |                                             |                           |                                      |                              |                   | Sucal intranet |      |  |  |

**Region wise Quarterly Forex Screen Part 3** 

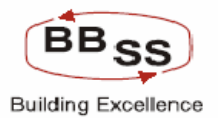

| 🕘 http://172           | http://172.16.143.14:8080/finbranch/custom/BAFI_HO.jsp?FuncCode=l&BudgetVersion=F0005&BudgetYea - google page |             |              |           |              |                    |                      |                    |                  |   |  |
|------------------------|----------------------------------------------------------------------------------------------------|-------------|--------------|-----------|--------------|--------------------|----------------------|--------------------|------------------|---|--|
| FINACLE<br>COTE BOALLO | inacle                                                                                                    | Core B      | anking       | Main Menu | HTML Menu    | Show Memo          | pad Background       | d Menu CRV         | CCY Converter    |   |  |
|                        |                                                                                                    |             |              | Budgetin  | 30 November  | , 2009   User: Bl  | 8556   SOL ID: 0589  | 9   Menu Shortcut: | G                | D |  |
|                        | Function :                                                                                                    | I - Inquiry |              | Buugen    | ig And Fored | Budget Frequency : | Quarterly            |                    |                  |   |  |
| Budget                 | Version :                                                                                                    | F0005       |              |           |              | Budget Year :      | 2009-2010            |                    |                  |   |  |
| Busir                  | ess Unit :                                                                                                    | Region wis  | se           |           |              | BUDGET CODE :      | FX EXP-EXPORT TU     | JRNOVER            |                  |   |  |
| Buc                    | lget Rule :                                                                                                   | Straight Li | ne Method    |           |              | Budget Status :    | Draft                |                    |                  |   |  |
| A                      | mount in :                                                                                                    | Lakhs       |              |           |              |                    |                      |                    |                  |   |  |
|                        |                                                                                                    |             |              |           |              | Projected figu     | res for Region based | on historical data |                  | ^ |  |
|                        | Growth 2009-2010 NO.OF.A/C's AMOUNT Projected Growth 2009-2010                                                |             |              |           |              |                    |                      |                    |                  |   |  |
| EMARKS                 | NO.OF                                                                                                    | A/C's       | AMOUNT       | AMNT%     | average)     | average)           | NO.OF.A/C's          | AMOUNT             | AMNT%            |   |  |
| -                      |                                                                                                    | 0           | 0.00         | 0.00      | 0            | 0.00               | 0                    | 0.00               | 0.00             | = |  |
| -                      |                                                                                                    | 253991      | 2,119,634.05 | -100.00   | 256564       | 2,141,582.63       | 253991               | 2,116,575.71       | 8,463.96         |   |  |
| -                      |                                                                                                    | 253991      | 2,119,634.05 | -100.00   | 256564       | 2,141,582.63       | 253991               | 2,116,575.71       | 8,463.96         |   |  |
| 1                      |                                                                                                    |             |              |           |              |                    |                      | · · · · ·          |                  | ~ |  |
|                        |                                                                                                    |             |              | PRIN      | NT BACK      | EXIT               |                      |                    |                  |   |  |
| ē                      |                                                                                                    |             |              |           |              |                    |                      |                    | 🧐 Local intranet | : |  |

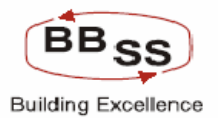

| 🕘 http://172     | 2.16.143.1                 | 4:8080/finbranch/cus | tom/BAFI_HO.jsp? | 'FuncCode=l&Budget' | Version=F0005ttB   | udgetYea - google pa | ge             |                |
|------------------|----------------------------|----------------------|------------------|---------------------|--------------------|----------------------|----------------|----------------|
|                  | inacle                     | Core Banking         | Main M           | enu HTML Menu       | Show Memo          | pad Background N     | tenu CRV       | CCY Converter  |
|                  |                            |                      | Bud              | 30 November         | , 2009   User: BB  | 556   SOL ID: 0589   | Menu Shortcut: | GO             |
|                  | Function :                 | I - Inquiry          | Duu              |                     | Budget Frequency : | Monthly              |                |                |
| Budget           | Version :                  | F0005                |                  |                     | Budget Year :      | 2009-2010            |                |                |
| Busin            | ess Unit :                 | Region wise          |                  |                     | BUDGET CODE :      | FX EXP-EXPORT TUR    | NOVER          |                |
| Bud              | get Rule :                 | Straight Line Method |                  |                     | Budget Status :    | Draft                |                |                |
| Ar               | mount in :                 | Lakhs                |                  |                     |                    |                      |                |                |
| REGION           | REGION                     | ACTUALS 20           | D8 - 2009        |                     |                    |                      |                | <u>^</u>       |
| ID               | NAME                       |                      |                  | APRIL 2009          |                    | MAY 2                | 009            | )(             |
|                  |                            | NO.OF.A/C's          | AMOUNT           | NO.OF.A/C's         | AMOUNT             | NO.OF.A/C's          | AMOUNT         | NO.OF.A/C's    |
| REG03            | KOLKATA<br>SOUTH<br>REGION | 0                    | 0.00             | 0                   | 0.00               | 0                    | 0.00           | E              |
| REG04            | 24-PGS<br>NORTH<br>REGION  | 2573                 | 25,006.92        | 21381               | 201,643.30         | 42762                | 378,279.68     | 641            |
| Total<br>Figures |                            | 2573                 | 25,006.92        | 21381               | 201,643.30         | 42762                | 378,279.68     | 641            |
| 4                |                            |                      |                  |                     |                    |                      |                | ~              |
|                  |                            |                      |                  |                     |                    |                      |                |                |
|                  |                            |                      |                  |                     | EVIT               |                      |                |                |
|                  |                            |                      |                  | PRINT DACK          |                    |                      |                |                |
|                  |                            |                      |                  |                     |                    |                      |                | ~              |
| 🙆 Done           |                            |                      |                  |                     |                    |                      |                | Local intranet |

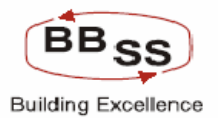

| 🗿 http://172.16.14         | 8.14:8080/finbrar  | ch/custom/BAFI_HO. | .jsp?FuncCode=l&l      | BudgetVersion=F000 | 5&BudgetYea - goo | gle page            |                  |          |
|----------------------------|--------------------|--------------------|------------------------|--------------------|-------------------|---------------------|------------------|----------|
| FINACLE<br>EXTENDED Finaci | e Core Bank        | king Mai           | in Menu HTML<br>20 Neu | Menu Show Me       | mopad Backgr      | ound Menu CRV       | CCY Convert      | ter      |
|                            |                    | E                  | Budgeting And          | Forecasting Inqu   | iry               | 0309 [ Helia Shorta | ut               |          |
| Function                   | : I - Inquiry      |                    |                        | Budget Frequen     | cy: Monthly       |                     |                  |          |
| Budget Version             | F0005              |                    |                        | Budget Ye          | ar : 2009-2010    |                     |                  |          |
| Business Unit              | Region wise        |                    |                        | BUDGET COL         | DE: FX EXP-EXPO   | RT TURNOVER         |                  |          |
| Budget Rule                | : Straight Line Me | thod               |                        | Budget State       | ıs: Draft         |                     |                  |          |
| Amount in                  | : Lakhs            |                    |                        |                    |                   |                     |                  |          |
|                            |                    |                    |                        |                    |                   |                     |                  | <b>_</b> |
|                            |                    |                    |                        |                    |                   |                     |                  |          |
| JUNE 2                     | 009                | JULY 2             | JULY 2009              |                    | AUGUST 2009       |                     | SEPTEMBER 2009   |          |
| NO.OF.A/C's                | AMOUNT             | NO.OF.A/C's        | AMOUNT                 | NO.OF.A/C's        | AMOUNT            | NO.OF.A/C's         | AMOUNT           |          |
| 0                          | 0.00               | 0                  | 0.00                   | 0                  | 0.00              | 0                   | 0.00             |          |
| 64143                      | 554,916.06         | 85522              | 731,552.44             | 106903             | 908,188.82        | 128284              | 1,084,825.20     |          |
| 64143                      | 554,916.06         | 85522              | 731,552.44             | 106903             | 908,188.82        | 128284              | 1,084,825.20     |          |
| 1                          |                    |                    |                        |                    |                   |                     |                  | ~        |
|                            |                    |                    |                        |                    |                   |                     |                  |          |
|                            |                    |                    | DOINT                  | PACK EXIT          |                   |                     |                  |          |
|                            |                    |                    | PRINT                  | BACK EXII          |                   |                     |                  |          |
|                            |                    |                    |                        |                    |                   |                     |                  |          |
| A Done                     |                    |                    |                        |                    |                   |                     | S Local intrapet | <u>×</u> |
|                            |                    |                    |                        |                    |                   |                     | S cocarine anoc  | .::      |

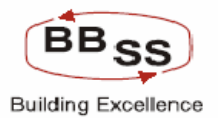

| 🗿 http://172.16.143 | .14:8080/finbrar | nch/custom/BAFI_HO | .jsp?FuncCode=l&l       | BudgetVersion=F000                     | 5&BudgetYea - goo                     | gle page           |               |          |
|---------------------|------------------|--------------------|-------------------------|----------------------------------------|---------------------------------------|--------------------|---------------|----------|
| FINACLÉ<br>Entranse | Core Bank        | cing Ma            | in Menu HTML            | . Menu Show Me                         | mopad Backgr                          | ound Menu CRV      | CCY Convert   | er       |
|                     |                  | F                  | 30 Nov<br>Budaetina And | ember, 2009   User<br>Forecasting Ingu | : BBSS6   SOL ID:<br>IIIV             | 0589   Menu Shortc | ut:           | GO       |
| Function :          | I - Inquiry      |                    |                         | Budget Frequen                         | cy: Monthly                           |                    |               |          |
| Budget Version :    | F0005            |                    |                         | Budget Ye                              | ar : 2009-2010                        |                    |               |          |
| Business Unit :     | Region wise      |                    |                         | BUDGET CO                              | DE: FX EXP-EXPO                       | rt turnover        |               |          |
| Budget Rule :       | Straight Line Me | ethod              |                         | Budget State                           | us: Draft                             |                    |               |          |
| Amount in :         | Lakhs            |                    |                         |                                        |                                       |                    |               |          |
|                     | TARGET TO BE     | ACHIEVED BY        |                         |                                        |                                       |                    |               |          |
| OCTOBER             | OCTOBER 2009     |                    | R 2009                  | DECEMBER 2009                          |                                       | JANUARY 2010       |               |          |
| NO.OF.A/C's         | AMOUNT           | NO.OF.A/C's        | AMOUNT                  | NO.OF.A/C's AMOUNT                     |                                       | NO.OF.A/C's        | AMOUNT        |          |
| o                   | 0.00             | 0                  | 0.00                    | 0                                      | 0.00                                  | 0                  | 0.00          |          |
| 149663              | 1,261,461.58     | 171044             | 1,438,097.96            | 192425                                 | 1,614,734.33                          | 213804             | 1,791,370.71  |          |
| 149663              | 1,261,461.58     | 171044             | 1,438,097.96            | 192425                                 | 1,614,734.33                          | 213804             | 1,791,370.71  |          |
|                     |                  | ,                  |                         |                                        | · · · · · · · · · · · · · · · · · · · |                    |               | <b>~</b> |
|                     |                  |                    |                         |                                        |                                       |                    |               |          |
|                     |                  |                    | PRINT                   | BACK EXIT                              |                                       |                    |               |          |
|                     |                  |                    |                         |                                        |                                       |                    |               | ~        |
| E Done              |                  |                    |                         |                                        |                                       |                    | Scal intranet | .:       |

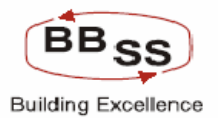

| 🕘 http://172.16.14 | 3.14:8080/finbra  | nch/custom/BAFI_HC | ).jsp?FuncCode=l&      | BudgetVersion=F00                    | 05&BudgetYea - goo    | gle page          |              |       |
|--------------------|-------------------|--------------------|------------------------|--------------------------------------|-----------------------|-------------------|--------------|-------|
|                    | e Core Ban        | king Ma            | nin Menu HTM           | L Menu Show M                        | temopad Backgro       | ound Menu CRV     | CCY Conve    | erter |
|                    |                   |                    | 30 No<br>Budgeting And | vember, 2009   Us<br>Forecasting Inc | er: BBSS6   SOL ID: ( | )589   Menu Short | cut:         | GO    |
| Function           | : L-Inquiry       |                    | Dudgeting And          | Budget Freque                        | ency: Monthly         |                   |              |       |
| Budget Version     | F0005             |                    |                        | Budget '                             | Year: 2009-2010       |                   |              |       |
| Business Unit      | Region wise       |                    |                        | BUDGET C                             | ODE: FX EXP-EXPOR     | RT TURNOVER       |              |       |
| Budget Rule        | : Straight Line M | ethod              |                        | Budget St                            | atus : Draft          |                   |              |       |
| Amount in          | : Lakhs           |                    |                        |                                      |                       |                   |              |       |
|                    |                   |                    |                        |                                      |                       |                   |              |       |
| FEBRUARY           | 2010              |                    | MARCH 2010             |                                      |                       | GROWTH 2009-2010  |              |       |
| NO.OF.A/C's        | AMOUNT            | NO.OF.A/C's        | AMOUNT                 | REMARKS                              | NO.OF.A/C's           | AMOUNT            | AMNT%        | Å     |
| o                  | 0.00              | 0                  | 0.00                   | -                                    | 0                     | 0.00              | 0.00         | =     |
| 235185             | 1,968,007.09      | 256564             | 2,144,640.97           | -                                    | 253991                | 2,119,634.05      | -100.00      |       |
| 235185             | 1,968,007.09      | 256564             | 2,144,640.97           | -                                    | 253991                | 2,119,634.05      | -100.00      |       |
| <                  |                   | ,                  |                        | ,                                    |                       |                   | )            | >     |
|                    |                   |                    | PRINT                  | BACK EXIT                            |                       |                   |              |       |
|                    |                   |                    |                        |                                      |                       |                   |              |       |
| ど Done             |                   |                    |                        |                                      |                       |                   | Scal intrane | t ,;; |

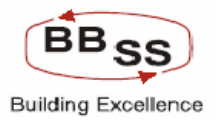

| 🕘 http://172 | .16.143.1                                                | 14:8080/fii | nbranch/custom/BA         | FI_HO.jsp?Func                                     | Code=l&Budget | Version=F0005 <del>&amp;</del> B        | udgetYea - google j  | oage               |                  |          |  |
|--------------|----------------------------------------------------------|-------------|---------------------------|----------------------------------------------------|---------------|-----------------------------------------|----------------------|--------------------|------------------|----------|--|
|              | inacle                                                   | Core B      | anking                    | Main Menu                                          | HTML Menu     | Show Memo                               | pad Background       | i Menu CRV         | CCY Converte     | r        |  |
|              |                                                          |             |                           | Developetie                                        | 30 November   | , 2009   User: BE                       | 3556   SOL ID: 0589  | )   Menu Shortcut: | G                | 0        |  |
|              | Function :                                               |             |                           | Budgetir                                           | ng And Fored  | casting inquiry                         | Monthly              |                    |                  |          |  |
| Budget       | Version :                                                | F0005       |                           | Budget requency: Monthly<br>Budget Year: 2009.2010 |               |                                         |                      |                    |                  |          |  |
| Busin        | ess Unit :                                               | Region wis  | se                        | BUDGET CODE : FX EXP-EXPORT TURNOVER               |               |                                         |                      |                    |                  |          |  |
| Bud          | Budget Rule : Straight Line Method Budget Status : Draft |             |                           |                                                    |               |                                         |                      |                    |                  |          |  |
| A            | nount in :                                               | Lakhs       |                           |                                                    |               |                                         |                      |                    |                  |          |  |
|              |                                                          |             |                           |                                                    |               | Projected figu                          | res for Region based | on historical data |                  | <u>^</u> |  |
|              | GROWTH 2009-2010 NO.                                     |             | NO.OF.A/C's<br>(Projected | /C's AMOUNT                                        | PROJECT       | 2010                                    |                      |                    |                  |          |  |
| EMARKS       | NO.OF                                                    | A/C's       | AMOUNT                    | AMNT%                                              | Average)      | Average)                                | NO.OF.A/C's          | AMOUNT             | AMNT%            |          |  |
| -            |                                                          | 0           | 0.00                      | 0.00                                               | 0             | 0.00                                    | 0                    | 0.00               | 0.00             |          |  |
| -            |                                                          | 253991      | 2,119,634.05              | -100.00                                            | 256564        | 2,141,582.63                            | 253991               | 2,116,575.71       | 8,463.96         |          |  |
| -            |                                                          | 253991      | 2,119,634.05              | -100.00                                            | 256564        | 2,141,582.63                            | 253991               | 2,116,575.71       | 8,463.96         |          |  |
| <            |                                                          | ,           |                           |                                                    |               | , , , , , , , , , , , , , , , , , , , , |                      |                    | >                | ~        |  |
|              |                                                          |             |                           | PRIM                                               | NT BACK       | EXIT                                    |                      |                    | <u> </u>         |          |  |
| ど Done       |                                                          |             |                           |                                                    |               |                                         |                      |                    | 😔 Local intranet | .:       |  |

Region wise Yearly Forex screen part 1 (Item code Wise)

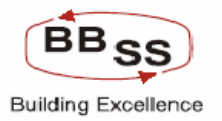

| 🕙 http://17      | 2.16.143.1                                                                                                    | 4:8080/finbrancl        | h/custom/BAFI_H      | 0.jsp?FuncCode=l&B | udgetVersion=F00      | 05&BudgetYea    | - google page    |              |         | ×      |  |    |  |
|------------------|----------------------------------------------------------------------------------------------------|-------------------------|----------------------|--------------------|-----------------------|-----------------|------------------|--------------|---------|--------|--|----|--|
| Care Banking     | Finacle                                                                                                    | Gore Banki              | ng M                 | ain Menu 🔰 HTML    | Menu 🥤 Show M         | emopad Ba       | ckground Menu    | CRV CCY Cor  | nverter | ^      |  |    |  |
|                  |                                                                                                    |                         |                      | 30 Nov             | ember, 2009   Use     | er: BBSS6   SOL | ID: 0589   Menu  | Shortcut:    | GO      |        |  |    |  |
|                  | Function :                                                                                                    | L. Inquiry              |                      | Budgeting And      | Budget Freque         | ncv: Yearly     |                  |              |         |        |  |    |  |
| Budge            | t Version :                                                                                                    | F0005                   |                      |                    | Budget Y              | /ear: 2009-201  | 0                |              |         |        |  |    |  |
| Busi             | ness Unit :                                                                                                    | Region wise             |                      |                    | BUDGET CO             | DDE: FX REMIT   | 02-INWARD REMITT | ANCE         |         |        |  |    |  |
| Bu               | dget Rule :                                                                                                    | Straight Line Meth      | od                   |                    | Budget Status : Draft |                 |                  |              |         |        |  |    |  |
| A                | mount in :                                                                                                    | Lakhs                   |                      |                    |                       |                 |                  |              |         |        |  |    |  |
|                  |                                                                                                    |                         |                      |                    | F                     | PREVIOUS YEAR   |                  |              |         |        |  |    |  |
| REGION           | REGION                                                                                                    | ITEM CODE               | ITEM CODE            |                    |                       | 2007 - 2008     |                  |              |         |        |  |    |  |
| ID               | NAME                                                                                                    | AME                     |                      |                    |                       | DESCRIPTION     | NO.OF.A/C's      | AMOUNT       |         | GROWTH |  | NC |  |
|                  |                                                                                                    |                         |                      |                    |                       | A/C's           | AMOUNT           | AMOUNT %     |         |        |  |    |  |
| PEG03            | KOLKATA                                                                                                    | 9001                    | INWARD<br>REMITTANCE | 0                  | 0.00                  | 0               | 0.00             | 0.00         |         | III    |  |    |  |
| NE005            | REGION                                                                                                    | Consolidated<br>Figures | -                    | 0                  | 0.00                  | 0               | 0.00             | 0.00         |         |        |  |    |  |
| 05004            | 24-PGS                                                                                                    | 9001                    | INWARD<br>REMITTANCE | 2347               | 6,138.15              | 2347            | 6,138.15         | 100.00       |         |        |  |    |  |
| KE GO4           | REGION                                                                                                    | Consolidated<br>Figures | -                    | 2347               | 6,138.15              | 2347            | 6,138.15         | 100.00       |         |        |  |    |  |
| Total<br>Figures | Total<br>Figures         -         -         2347         6,138.15         2347         6,138.15         100.00 |                         |                      |                    |                       |                 |                  |              |         |        |  |    |  |
| <                |                                                                                                    |                         |                      |                    |                       |                 |                  |              | ~       |        |  |    |  |
|                  |                                                                                                    |                         |                      |                    |                       |                 |                  |              |         |        |  |    |  |
|                  |                                                                                                    |                         |                      | PRINT              | BACK EXIT             |                 |                  |              |         | ~      |  |    |  |
| 🕘 Done           |                                                                                                    |                         |                      |                    |                       |                 |                  | Second intra | anet    |        |  |    |  |

Region wise Yearly Forex screen part 2 (Item code Wise)

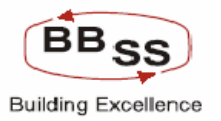

| http://172.16.143          |                             |       |           |                  |                     |                        |               |           |     |  |  |  |  |
|----------------------------|-----------------------------|-------|-----------|------------------|---------------------|------------------------|---------------|-----------|-----|--|--|--|--|
| Ears Tassing Finacle       | Gore Bank                   | ang   | Main Menu | HTML Menu Sho    | w Memopad 🛛 Bac     | kground Menu           | CRV CCY       | Converter | ^   |  |  |  |  |
|                            |                             |       | 30        | ) November, 2009 | User: BBSS6   SOL : | ID: 0589   Menu S      | hortcut:      | GO        |     |  |  |  |  |
| Function                   | I Incontinue                |       | Budgeting | And Forecasting  | Inquiry             |                        |               |           |     |  |  |  |  |
| Function :                 | T - Inquiry                 |       |           | Budget Fi        | equency: really     |                        |               |           |     |  |  |  |  |
| Business Unit :            | Region wise                 |       |           | BUDGI            | FT CODE : EX REMITO | ,<br>)2.INWARD REMITTA | NCE           |           |     |  |  |  |  |
| Budget Rule :              | Straight Line Me            | thod  |           | Budge            | et Status : Draft   |                        | NOL.          |           |     |  |  |  |  |
| Amount in :                | Lakhs                       |       |           |                  |                     |                        |               |           |     |  |  |  |  |
|                            |                             |       |           |                  |                     |                        |               | ~         |     |  |  |  |  |
|                            | CURRENT YEAR BUDGETING YEAR |       |           |                  |                     |                        |               |           |     |  |  |  |  |
|                            | 2008 - 2009 2009-2010       |       |           |                  |                     |                        |               |           |     |  |  |  |  |
| GROWTH NO OF A (C)- AMOUNT |                             |       |           |                  |                     |                        |               |           |     |  |  |  |  |
| noior ny ob                |                             | A/C's | AMOUNT    | AMOUNT %         |                     |                        | A/C's         | AMOL      |     |  |  |  |  |
| 0                          | 0.00                        | O     | 0.00      | 0.00             | 0                   | 0                      | 0             |           | =   |  |  |  |  |
| 0                          | 0.00                        | 0     | 0.00      | 0.00             | 0                   | 0.00                   | 0             |           |     |  |  |  |  |
| 4779                       | 17,727.30                   | 2432  | 11,589.15 | 188.81           | 8023                | 34793.37               | 3244          | 171       |     |  |  |  |  |
| 4779                       | 17,727.30                   | 2432  | 11,589.15 | 188.81           | 8023                | 34,793.37              | 3244          | 17,0      |     |  |  |  |  |
| 4779                       | 17,727.30                   | 2432  | 11,589.15 | 188.81           | 8023                | 34,793.37              | 3244          | _ار17     |     |  |  |  |  |
| 4                          |                             |       |           |                  |                     |                        |               | ~         |     |  |  |  |  |
|                            |                             |       |           |                  |                     |                        |               |           |     |  |  |  |  |
|                            |                             |       | PRINT     | BACK             | ат                  |                        |               |           |     |  |  |  |  |
| E Done                     |                             |       |           |                  |                     |                        | Second Second | intranet  | .;; |  |  |  |  |

Region wise Yearly Forex screen part 3 (Item code Wise)

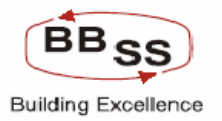

| 🕘 http://17                                                | 2.16.143.1      | 4:8080    | //finbranch/custom/f | BAFI_HO.jsp?FuncC | ode=l&BudgetV                             | ersion=F0005                 | i&BudgetYea - g | oogle page        |                 |          |  |  |
|------------------------------------------------------------|-----------------|-----------|----------------------|-------------------|-------------------------------------------|------------------------------|-----------------|-------------------|-----------------|----------|--|--|
| Care Banking                                               | Inacle          | Core      | Banking              | Main Menu         | HTML Menu                                 | Show Mer                     | nopad Back      | ground Menu       | CRV CCY Conv    | erter 🔨  |  |  |
|                                                            |                 |           |                      | Budgetip          | 30 November,                              | 2009   User:<br>acting Inqui | BBSS6   SOL II  | ): 0589   Menu Sh | ortcut:         | GO       |  |  |
|                                                            | Function :      | I - Inqui | irv                  | Duugeun           | g And Foreca                              | udaet Frequenc               | v: Yearly       |                   |                 |          |  |  |
| Budget                                                     | t Version :     | F0005     |                      |                   | Budget Year : 2009-2010                   |                              |                 |                   |                 |          |  |  |
| Busir                                                      | ness Unit :     | Region    | wise                 |                   | BUDGET CODE: FX REMIT02-INWARD REMITTANCE |                              |                 |                   |                 |          |  |  |
| Buc                                                        | dget Rule :     | Straigh   | nt Line Method       |                   |                                           | Budget Statu                 | s: Draft        |                   |                 |          |  |  |
| A                                                          | mount in :      | Lakhs     |                      |                   |                                           |                              |                 |                   |                 |          |  |  |
| BUDGE"                                                     | TING YEAR       |           |                      |                   |                                           |                              |                 |                   |                 | <u>^</u> |  |  |
|                                                            |                 |           |                      |                   | Pr                                        | ojected figur                | es for Region b | ased on historic  | al data         |          |  |  |
| 200                                                        | 2009-2010       |           |                      |                   |                                           |                              |                 |                   |                 |          |  |  |
|                                                            | GRO             | WTH       |                      |                   | NO.OF.A/C's                               | AMOUNT                       |                 | PROJECTED GROV    | VТН             |          |  |  |
| A/C's                                                      | AMOU            | NT        | AMOUNT %             |                   | (Projected<br>Average)                    | (Projected<br>Average)       | A/C's           | AMOUNT            | AMOUNT %        |          |  |  |
| 0                                                          |                 | 0         | 96.27                | NIL               | 0                                         | 0.00                         | 0               | 0.00              | 0.00            | =        |  |  |
| 0                                                          |                 | 0.00      | 0.00                 | -                 | 0                                         | 0.00                         | 0               | 0.00              | 0.00            |          |  |  |
| 3244                                                       | 170             | 166.07    | 96.27                | NIL               | 9616                                      | 34,793.37                    | 4837            | 17,066.07         | 96.27           |          |  |  |
| 3244                                                       | 17,0            | 166.07    | 96.27                | -                 | 9616                                      | 34,793.37                    | 4837            | 17,066.07         | 96.27           |          |  |  |
| 3244 17,066.07 96.27 - 9616 34,793.37 4837 17,066.07 96.23 |                 |           |                      |                   |                                           |                              |                 |                   | 96.27           |          |  |  |
| 7                                                          |                 |           |                      |                   |                                           |                              |                 |                   |                 | <u> </u> |  |  |
|                                                            |                 |           |                      |                   |                                           |                              |                 |                   |                 |          |  |  |
|                                                            | PRINT BACK EXIT |           |                      |                   |                                           |                              |                 |                   |                 |          |  |  |
| 🕘 Done                                                     |                 |           |                      |                   |                                           |                              |                 |                   | 🧐 Local intrane | et       |  |  |

BAFI forex main screen with provision to see a particular item code

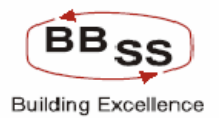

| BUDGET ALLOCATION            | INQUIRY - google page  |             |                           |                                    |                    |
|------------------------------|------------------------|-------------|---------------------------|------------------------------------|--------------------|
| FINACLÉ<br>Entracte          | Core Banking           | Main Menu H | ITML Menu Show Memo       | ppad Background Menu CRV           | CCY Converter      |
|                              |                        | 30          | November, 2009   User: Bl | BSS6   SOL ID: 0589   Menu Shortcu | t: GO              |
|                              |                        | Budgeting A | nd ForeCasting Inquiry    | ý                                  |                    |
| Eunction Code *              | I-Inquiry 🗸            |             |                           |                                    |                    |
| Budget Version *             | Econor Will            |             | Budget Veer*              | 2009.2010                          |                    |
|                              |                        |             |                           |                                    |                    |
| Budget Frequency *           | Y - YEARLY             |             | Business Unit *           | HO - HEAD OFFICE                   |                    |
| Region                       | Select V               |             | Branch                    | Select V                           |                    |
| Budget Code                  | FX EXP-EXPORT TURNOVER | *           | Budget Item               | Select 💌                           |                    |
| ltemwise Details<br>Required | 💿 Yes 🔘 No             |             |                           | Select<br>9003-EXPORT BILLS        |                    |
|                              |                        |             |                           | _                                  |                    |
|                              |                        | OK CLEA     | AR BACK EXIT              |                                    |                    |
|                              |                        |             |                           |                                    |                    |
|                              |                        |             |                           |                                    |                    |
|                              |                        |             |                           |                                    |                    |
|                              |                        |             |                           |                                    |                    |
|                              |                        |             |                           |                                    |                    |
|                              |                        |             |                           |                                    |                    |
|                              |                        |             |                           |                                    |                    |
|                              |                        |             |                           |                                    |                    |
|                              |                        |             |                           |                                    |                    |
|                              |                        |             |                           |                                    |                    |
|                              |                        |             |                           |                                    |                    |
| 🛃 Done                       |                        |             |                           |                                    | 🧐 Local intranet 🔢 |

BAFI forex Budget detail screen with provision to see a particular item code part1

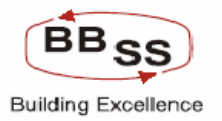

| 🕘 http://17                              | 2.16.143.14:80        | 80/finbran   | ch/custom/BAFI_  | HO.jsp?FuncCode=l8     | BudgetVersion=F0                        | 005&Budg            | etYea - google page    |             |          |
|------------------------------------------|-----------------------|--------------|------------------|------------------------|-----------------------------------------|---------------------|------------------------|-------------|----------|
| FINACLE<br>COLE BORTING                  | Finacle Cor           | re Bank      | ing              | Main Menu HTM          | L Menu Show                             | Memopad             | Background Menu        | CRV CCY C   | onverter |
|                                          |                       |              |                  | 30 No<br>Budgeting And | vember, 2009   U<br>Forecasting In      | ser: BBSS6<br>auirv | 5   SOL ID: 0589   Men | u Shortcut: | GO       |
|                                          | Function : I - In     | quiry        |                  |                        | Busines                                 | s Unit: He          | ead Office             |             |          |
| Budge                                    | t Version : FOOC      | )5           |                  |                        | Budge                                   | tYear: 20           | 009-2010               |             |          |
| Budget Fi                                | requency: Year        | ly           | 4                |                        | Amo                                     | unt in : Cr         | rores                  |             |          |
| Bue                                      | aget Rule : Stra      | ight Line Me | tnod             |                        | Budget S                                | atatus : Di         | ran                    |             |          |
|                                          |                       |              |                  |                        | l i i i i i i i i i i i i i i i i i i i | PREVIOUS            | YEAR                   |             | Ë        |
| BUDGET BUDGET ITEM ITEM CODE 2007 - 2008 |                       |              |                  |                        |                                         |                     |                        |             |          |
| CODE                                     | CODE CODE DESCRIPTION |              | CODE DESCRIPTION | NO.OF.A/C's            | AMOUNT                                  |                     | GROWTH                 |             | NO.C     |
|                                          |                       |              |                  |                        |                                         | A/C's               | AMOUNT                 | AMOUNT %    |          |
| FX EXP                                   | EXPORT<br>TURNOVER    | 9003         | EXPORT<br>BILLS  | 1477                   | 208.35                                  | 14                  | 472 207.53             | 25,308.54   |          |
| Total<br>Figures                         | -                     | -            | -                | 1477                   | 208.35                                  | 14                  | 472 207.53             | 25,308.54   |          |
| <                                        |                       |              |                  |                        |                                         |                     |                        |             | >        |
|                                          |                       |              |                  | -                      |                                         |                     |                        |             |          |
|                                          |                       |              |                  | PRINT                  | BACK                                    | -                   |                        |             |          |
|                                          |                       |              |                  |                        |                                         |                     |                        |             |          |
|                                          |                       |              |                  |                        |                                         |                     |                        |             |          |
|                                          |                       |              |                  |                        |                                         |                     |                        |             |          |
|                                          |                       |              |                  |                        |                                         |                     |                        |             | V        |
| ど Done                                   |                       |              |                  |                        |                                         |                     |                        | 🧐 Local in  | ranet 🦽  |

BAFI forex Budget detail screen with provision to see a particular item code part2

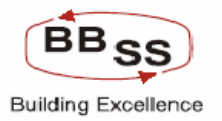

| 🗿 http://172.16.143              | .14:8080/finbrar  | nch/custom/BAF | I_HO.jsp?FuncCo | de=l&BudgetVersion= | =F0005&Bu    | ıdgetYea -  | google page       |           |            |
|----------------------------------|-------------------|----------------|-----------------|---------------------|--------------|-------------|-------------------|-----------|------------|
| FINACLÉ<br>Entre Johnson Finacle | Core Bank         | king           | Main Menu       | HTML Menu Sha       | w Memop      | ad Bac      | kground Menu      | CRV CCY   | Converter  |
|                                  |                   |                | 3               | 80 November, 2009   | User: BBS    | 556   SOL : | ID: 0589   Menu S | ihortcut: | GO         |
|                                  |                   |                | Budgeting       | And Forecasting     | Inquiry      |             |                   |           |            |
| Function :                       | I - Inquiry       |                |                 | Busir               | iess Unit :  | Head Offic  | ce<br>D           |           |            |
| Budget Version :                 | F0005             |                |                 | Bud                 | iget rear:   | 2009-2010   | ,                 |           |            |
| Budget Frequency :               | Straight Line Me  | athod          |                 | Buda                | et Status :  | Draft       |                   |           |            |
| Daaget rais                      | Struight Line Int |                |                 | Duug                | ci otatio.   | bruit       |                   |           | ~          |
|                                  |                   | CURRENT YEAR   |                 |                     |              |             |                   | BUDGE     | TING YEAR  |
|                                  |                   | 2008 - 2009    |                 |                     |              |             |                   | 20        | 09-2010    |
| NO.OF.A/C's                      |                   |                | GROWTH          |                     | NO. OF A/C's |             | AMOUNT            |           | GRC        |
|                                  |                   | A/C's          | AMOUNT          | AMOUNT %            |              |             |                   | A/C's     | AMOU       |
| 2573                             | 250.07            | 1096           | 41.72           | 20.02               |              | 256564      | 21446.48          | 253991    | 211        |
| 2573                             | 250.07            | 1096           | 41.72           | 20.02               |              | 256564      | 21,446.48         | 253991    | 21,1       |
|                                  |                   | ,              |                 | ,                   | ,            |             | ,                 |           | <b>~</b>   |
| <u>&lt;</u>                      |                   |                |                 |                     |              |             |                   |           | >          |
|                                  |                   |                | PRINT           | BACK                | хіт          |             |                   |           |            |
|                                  |                   |                |                 |                     |              |             |                   |           |            |
|                                  |                   |                |                 |                     |              |             |                   |           |            |
|                                  |                   |                |                 |                     |              |             |                   |           |            |
|                                  |                   |                |                 |                     |              |             |                   |           | ~          |
| E Done                           |                   |                |                 |                     |              |             |                   | Sec. 100  | l intranet |

BAFI forex Budget detail screen with provision to see a particular item code part3
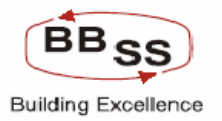

| 🕙 http://17        | 2.16.143.1           | 4:8080  | /finbranch/custom/ | BAFI_HO.jsp?FuncC | ode=l&BudgetV          | ersion=F0005           | &BudgetYea - g         | google page       |              |       |
|--------------------|----------------------|---------|--------------------|-------------------|------------------------|------------------------|------------------------|-------------------|--------------|-------|
| FINACLE<br>COL COL | Finacle              | Core    | Banking            | Main Menu         | HTML Menu              | Show Men               | nopad Back             | ground Menu       | CRV CCY Conv | erter |
|                    |                      |         |                    | Duductio          | 30 November,           | 2009   User:           | BBSS6   SOL I          | D: 0589   Menu Sh | ortcut:      | GO    |
|                    | Function :           | 1 Inaui | N                  | Budgetin          | g And Foreca           | asting inqui           | ry<br>it : Head Office |                   |              |       |
| Budge              | t Version :          | F0005   |                    |                   |                        | Budget Yea             | r: 2009-2010           |                   |              |       |
| Budget Fi          | requency :           | Yearly  |                    |                   |                        | Amount i               | n: Crores              |                   |              |       |
| Bu                 | dget Rule :          | Straigh | t Line Method      |                   |                        | Budget Statu           | s: Draft               |                   |              |       |
| BUDGE<br>200       | TING YEAR<br>19-2010 |         |                    |                   | Proje                  | ected figures          | for Head Offic         | e based on histor | ical data    |       |
|                    | GRO                  | WTH     |                    | DEMARKO           | NO.OF.A/C's            | AMOUNT                 |                        | PROJECTED GROW    | /тн          |       |
| A/C's              | AMOUN                | іт      | AMOUNT %           | REMARKS           | (Projected<br>Average) | (Projected<br>Average) | A/C's                  | AMOUNT            | AMOUNT %     |       |
| 253991             | 2119                 | 96.41   | 8476.19            | NIL               | 256564                 | 21,446.47              | 253991                 | 21,196.40         | 8,476.19     |       |
| 253991             | 21,19                | 96.41   | 8,476.19           | -                 | 256564                 | 21,446.47              | 253991                 | 21,196.40         | 8,476.19     |       |
| <                  |                      |         |                    |                   |                        |                        |                        |                   |              | ✓     |
|                    |                      |         |                    | PRIN              | T BACK                 | EXIT                   |                        |                   |              |       |
|                    |                      |         |                    |                   |                        |                        |                        |                   |              | V     |
| ど Done             |                      |         |                    |                   |                        |                        |                        |                   | Scal intrane | et 🥫  |

**BAFI – Non Forex module main screen** 

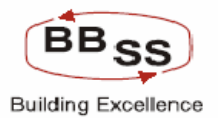

| BUDGET ALLOCATION             | INQUIRY - google page |                                     |                              |                  |
|-------------------------------|-----------------------|-------------------------------------|------------------------------|------------------|
|                               | Core Banking          | Main Menu HTML Menu Show Memopad 1  | Background Menu CRV          | CCY Converter    |
|                               |                       | 30 November, 2009   User: BBSS6   S | OL ID: 0589   Menu Shortcut: | GO               |
|                               |                       | Budgeting And ForeCasting Inquiry   |                              |                  |
| Function Code *               | I-Inquiry 🖌           |                                     |                              |                  |
| Budget Version *              |                       | Budget Year *                       |                              |                  |
| Budget Frequency *            | Select 🗸              | Business Unit * Sele                | ect 💌                        |                  |
| Region                        | Select 🗸              | Branch                              | ect 💙                        |                  |
| Budget Code                   | Select 💙              | Budget Item Sele                    | ect 💌                        |                  |
| lternwise Details<br>Required | 🔿 Yes 💿 No            |                                     |                              |                  |
|                               |                       |                                     |                              |                  |
|                               |                       | OK CLEAR BACK EXIT                  |                              |                  |
|                               |                       |                                     |                              |                  |
|                               |                       |                                     |                              |                  |
|                               |                       |                                     |                              |                  |
|                               |                       |                                     |                              |                  |
|                               |                       |                                     |                              |                  |
|                               |                       |                                     |                              |                  |
|                               |                       |                                     |                              |                  |
|                               |                       |                                     |                              |                  |
| <i></i>                       |                       |                                     |                              | <b>N</b>         |
| Cone Done                     |                       |                                     |                              | S Local intranet |

**Budget Version List for Non Forex versions** 

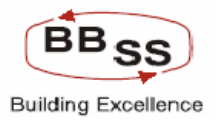

| 🚰 List of Budget Versions Web Page Dialog | ? 🛛         |
|-------------------------------------------|-------------|
| List of Budget V                          | ersions     |
| Budget Version                            | Budget Year |
| 00021                                     | 2009-2010   |
| 00033                                     | 2010-2011   |
|                                           |             |
| CLOSE                                     |             |
| 1                                         |             |
|                                           |             |
|                                           |             |
|                                           |             |
|                                           |             |
|                                           |             |
|                                           |             |
|                                           |             |
|                                           |             |
|                                           |             |

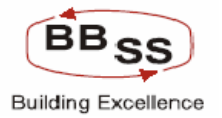

# BAFI Non Forex Main Screen with provision to choose any particular budget code

or ALL

| BUDGET ALLOCATION             | I INQUIRY - google page                                                                                                    |                                                                                               |                |                  |                         |                   |
|-------------------------------|----------------------------------------------------------------------------------------------------|-----------------------------------------------------------------------------------------------|----------------|------------------|-------------------------|-------------------|
|                               | Core Banking                                                                                                    | Main Menu                                                                                     | HTML Menu      | Show Memopa      | d Background Menu       | CRV CCY Converter |
|                               |                                                                                                    |                                                                                               | 30 November, 2 | 009   User: BBSS | 6   SOL ID: 0589   Menu | ı Shortcut: GO    |
|                               |                                                                                                    | Budgeting                                                                                     | g And ForeCa   | ting Inquiry     |                         |                   |
| Function Code *               | l-Inquiry 🔽                                                                                                    |                                                                                               |                |                  |                         |                   |
| Budget ∨ersion *              | 00033                                                                                                    |                                                                                               | Budget         | Year *           | 2010-2011               |                   |
| Budget Frequency *            | Y - YEARLY                                                                                                    |                                                                                               | Busine         | ss Unit *        | HO - HEAD OFFICE 🔽      |                   |
| Region                        | Select 💙                                                                                                    |                                                                                               | Branch         |                  | Select 🗸                |                   |
| Budget Code                   | Select                                                                                                    | *                                                                                             | Budget         | ltem             | Select 💙                |                   |
| lternwise Details<br>Required | Select<br>AGR-AGRICULTURE ADVAN                                                                                                    | E                                                                                             |                |                  |                         |                   |
|                               | BANK ASSUR-BANK ASSUR<br>BORROWING-BORROWINGS<br>BULK DEP-BULK DEPOSITS<br>CASH REC-CASH RECOVER<br>CBG-CBG_ADVANCES<br>DEMAND-DEMAND DEPOSIT<br>GOVT BUSS-GOVT BUSINES<br>INT EARNED-INTEREST EAR<br>INT EXPEND-INTEREST EAR<br>INT EXPEND-INTEREST EAR<br>INT EXPEND-INTEREST EAR<br>INT EXPEND-INTEREST EXPI<br>MED SME-MEDIUM SME AD<br>MICRO SME-MICRO SME AD<br>MICRO SME-MICRO SME AD<br>NONSLR INV-NON SLR INVE<br>DPAADV-NPA ADVANCES<br>OP EXPENSE-OPERATING E<br>OTH INCOME-OTHER INCOM<br>PRIORITY-PRIORITY SECTOI<br>RETAIL-RETAIL CREDIT<br>SAVING-SAVING DEPOSITS<br>SLR INV-SLR INVESTMENT<br>SMALL SME-SMALL SME AT<br>SSI-SSI ADVANCES | ANCE<br>Y IN NPA<br>S<br>S<br>NED<br>ENDED<br>VANCES<br>STMENT<br>XPENSES<br>E<br>S<br>VANCES | LEAR BAC       | EXIT             |                         | 2                 |
| ど Done                        | TID EX BULK-TERM DEPUSIT                                                                                                    | EXCIBULK                                                                                      |                |                  |                         | Second intranet   |

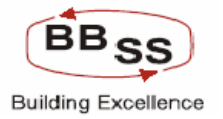

## BAFI Non Forex Budget Screen provision for deposit budgeting

| 🗿 http://172.16 | .143.14:8080/finbr                    | anch/custom/BAFI_H | IO.jsp?FuncCode=I | &BudgetVersion | =00033&BudgetY     | ea - google page    |              |           |  |  |
|-----------------|---------------------------------------|--------------------|-------------------|----------------|--------------------|---------------------|--------------|-----------|--|--|
|                 | acle Core Bar                         | nking 💽            | fain Menu 🛛 HTI   | ML Menu St     | ow Memopad         | Background Menu     | CRV CCY Col  | nverter . |  |  |
|                 |                                       |                    | 30 N              | ovember, 2009  | User: BBSS6   S    | 60L ID: 0589   Menu | Shortcut:    | GO        |  |  |
| Fund            | tion : I - Inquiry                    |                    | Budgeting An      | Bus            | iness Unit : Head  | Office              |              |           |  |  |
| Budget Ver      | sion : 00033                          |                    |                   | Bu             | idget Year : 2010- | 2011                |              | =         |  |  |
| Budget Freque   | ency: Yearly<br>Pulo: Straight Line I | Mathod             |                   | Dud            | Amount in : Crore  | S                   |              |           |  |  |
| Dudget          | rule. Straight Line                   | Mediod             |                   | PREVIOUS YEAR  | ger status. Dran   |                     |              | ~         |  |  |
| BUDGET          | DGET BUDGET CODE                      |                    |                   |                |                    |                     |              |           |  |  |
| CODE            | DESCRIPTION                           | NO.OF.A/C's        | AMOUNT            |                | GROWTH             |                     | NO.OF.A/C's  | AM        |  |  |
|                 |                                       |                    |                   | A/C's          | AMOUNT             | AMOUNT %            |              |           |  |  |
| BANK            | BANK DEPOSITS                         | 0                  | 0.00              | 0              | 0.00               | 0.00                | 0            |           |  |  |
| BORROWING       | BORROWINGS                            | 19                 | 1,234.76          | -19            | 86.84              | 7.56                | 0            |           |  |  |
| BULK DEP        | BULK DEPOSITS                         | 52                 | 2,774.76          | -2             | 281.27             | 11.28               | 66           |           |  |  |
| DEMAND          | DEMAND<br>DEPOSITS                    | 292                | 4,467.27          | 32             | 2,932.69           | 191.11              | 153          |           |  |  |
| GOVT BUSS       | GOVT BUSINESS                         | 5                  | 67.53             | -5             | 63.18              | 1,452.41            | 0            |           |  |  |
| SAVING          | SAVING<br>DEPOSITS                    | 6216               | 296.41            | 3458           | 192.64             | 185.64              | 6416         |           |  |  |
| TD EX BULK      | TERM DEPOSIT<br>EXC BULK              | 8336               | 693.20            | 91             | 305.81             | 78.94               | 3169         |           |  |  |
| ACD -           | AGRICULTURE                           | 4E                 | n 4n              | 20             | 0 55               | 1 100 00            | 10           |           |  |  |
| Cone Done       |                                       |                    |                   |                |                    |                     | S Local intr | anet "    |  |  |

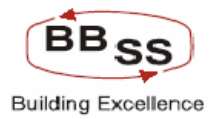

# BAFI Non Forex Budget Screen provision for Advances budgeting

| Ę | http://172.16 | .143.14:8080/finbr         | anch/custom/BAFI_H | HO.jsp?FuncCode= | RBudgetVersio | n=00033&BudgetY | 'ea - google page |                             |      |   | × |
|---|---------------|----------------------------|--------------------|------------------|---------------|-----------------|-------------------|-----------------------------|------|---|---|
| Γ | TO EX BULK    | EXC BULK                   | 8336               | 693.20           | 91            | 305.81          | 78.94             | 3169                        |      | T | ^ |
|   | AGR           | AGRICULTURE<br>ADVANCE     | 65                 | 0.60             | 28            | 0.55            | 1,100.00          | 10                          |      |   |   |
|   | CBG           | CBG_ADVANCES               | 8                  | -434.80          | 7             | 410.66          | 1,701.16          | 1                           |      |   |   |
|   | MED SME       | MEDIUM SME<br>ADVANCES     | 11                 | 144.69           | 10            | 85.19           | 143.18            | 1                           |      |   |   |
|   | MICRO SME     | MICRO SME<br>ADVANCES      | 0                  | 0.00             | 0             | 0.00            | 0.00              | 0                           |      |   |   |
|   | NONSLR INV    | NON SLR<br>INVESTMENT      | 25                 | 0.00             | -25           | 0.00            | 0.00              | 0                           |      |   |   |
|   | PRIORITY      | PRIORITY<br>SECTOR         | 587                | 870.56           | 93            | -172.28         | -16.52            | 508                         |      |   | 1 |
|   | RETAIL        | RETAIL CREDIT              | 462                | 167.53           | -228          | 140.07          | 510.09            | 384                         |      |   |   |
|   | SLR INV       | SLR<br>INVESTMENT          | 6                  | 0.00             | -6            | 0.00            | 0.00              | 0                           |      |   |   |
|   | SMALL SME     | SMALL SME<br>ADVANCES      | 3                  | 5.03             | 1             | 1.92            | 61.74             | 4                           |      |   |   |
|   | SSI           | SSI ADVANCES               | 0                  | 0.00             | 0             | 0.00            | 0.00              | 0                           |      |   |   |
|   | CASH REC      | CASH<br>RECOVERY IN<br>NPA | 22                 | 59.77            | 20            | 55.71           | 1,372.17          | 2                           |      |   |   |
|   | BANK<br>ASSUR | BANK<br>ASSURANCE          | 2                  | 0.13             | -2            | 0.02            | 18.18             | 0                           |      |   |   |
|   | INT EARNED    | INTEREST<br>EARNED         | 110                | 609.78           | -94           | 228.83          | 60.07             | 0                           |      |   |   |
|   | OTH INCOME    | OTHER INCOME               | 212                | 27.17            | -175          | 4.30            | 18.80             | 0                           |      |   | ~ |
|   | Done          |                            |                    |                  |               |                 |                   | Second Second Second Second | anet |   |   |

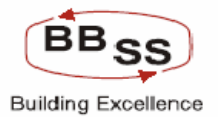

| 🗿 http://172 | 2.16.143.14:808  | 0/finbranch/cus | stom/BAFI_HO.jsp               | ?FuncCode=l&Budge | tVersion=00033&E | BudgetYea - goo | gle page |                      | ×                 |
|--------------|------------------|-----------------|--------------------------------|-------------------|------------------|-----------------|----------|----------------------|-------------------|
|              |                  | 8704            | HOUSING<br>LOAN<br>NONSTFPNS   | 55                | 7.63             | -7              | 1.41     | 22.67                | ^                 |
|              |                  | 8705            | CONSUMER<br>LOAN               | 7                 | 0.05             | -1              | 0.03     | 150.00               |                   |
|              |                  | 8706            | CAR LOAN                       | 19                | 0.57             | 16              | 0.47     | 470.00               |                   |
|              |                  | 8707            | TRADE LOAN                     | 0                 | 6.16             | -1              | -0.03    | -0.48                |                   |
|              |                  | 8708            | MORTGAGE<br>LOAN               | 0                 | 0.01             | 0               | 0.00     | 0.00                 |                   |
|              |                  | 8709            | EDUCATION<br>LOAN              | 18                | 4.10             | -7              | -0.28    | -6.39                |                   |
|              |                  | 8710            | SMART LOAN                     | 3                 | 0.04             | 3               | 0.04     | 100.00               |                   |
|              |                  | 8711            | REVERSE<br>MORTGAGE<br>LOAN    | 0                 | 0.00             | 0               | 0.00     | 0.00                 |                   |
|              |                  | 8712            | PERSONAL<br>LOAN<br>NONSTFPNS  | 20                | 0.44             | -15             | 0.17     | 62.96                |                   |
| RETAIL       | RETAIL<br>CREDIT | 8713            | PERSIONAL<br>LOAN<br>PENSIONER | 34                | 0.24             | 13              | 0.16     | 200.00               |                   |
|              |                  | 8714            | DEMAND<br>LOAN                 | 201               | 139.77           | 22              | 136.83   | 4,654.08             |                   |
|              |                  | 8715            | CASH RENTAL                    | 1                 | 1.51             | 0               | 1.34     | 788.24               |                   |
|              |                  | 8716            | HOUSING<br>LOAN<br>PENSIONER   | 1                 | 1.68             | 1               | -0.59    | -25.99               |                   |
| Cone Cone    |                  |                 |                                |                   |                  |                 |          | Second Second Second | <b>I</b> <u>×</u> |

# BAFI Non Forex Yearly screen provision for Retail Advances Budgeting

PBFF

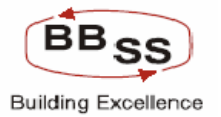

## BAFI Non Forex Budget Screen provision for Income & Expenses budgeting

| 🕙 http://173     | 2.16.143.14:808                                                                                                    | 0/finbranch/cus                                                                                                    | tom/BAFI_HO.jsp                 | ?FuncCode=l&Budge | tVersion=00021&B | udgetYea - goo | gle page |                  |   | × |  |
|------------------|----------------------------------------------------------------------------------------------------|----------------------------------------------------------------------------------------------------|---------------------------------|-------------------|------------------|----------------|----------|------------------|---|---|--|
|                  |                                                                                                    |                                                                                                    | Buo                             | dgeting And Fore  | casting Inquiry  |                |          |                  |   | ^ |  |
|                  | Function : I - Inqu                                                                                                    | iiry                                                                                                    |                                 |                   | Business Unit :  | Head Office    |          |                  |   |   |  |
| Budget           | Version : 00021                                                                                                    |                                                                                                    |                                 |                   | Budget Year :    | 2009-2010      |          |                  |   |   |  |
| Budget Fr        | UPUPORT INTEREST   Image in the image is the image is the image. The image is the image is the imag |                                                                                                    |                                 |                   |                  |                |          |                  |   |   |  |
| Buc              | V2.16.143.14:8080/finbranch/custom/BAFL_H0.jsp?FuncCode_IBBudgetVersion=00021BBudgetVersion=00021BBudgetVersion=00021BBudgetVersion=000210     Budgeting And Forecasting Inquiry     Budgeting And Forecasting Inquiry     Budgeting And Forecasting Inquiry     Budgeting And Forecasting Inquiry     BudgetYea: 2009-2010     Frequency: Yearly     Amount in: Cores     ITEM CODE     DESCRIPTION     ITEM CODE     DESCRIPTION     ITEM CODE     DESCRIPTION     ITEM CODE     DESCRIPTION     ITEM CODE     DESCRIPTION     ITEM CODE     DESCRIPTION     ITEM CODE     COOP     OPE     ITEM CODE     ITEM CODE     ITEM CODE     ITEM CODE     ITEM CODE     ITEM CODE     ITEM CODE     ITEM CODE                                                                                                    |                                                                                                    |                                 |                   |                  |                |          |                  |   |   |  |
|                  | $ \begin{array}{c c c c c c c c c c c c c c c c c c c $                                                                                                    |                                                                                                    |                                 |                   |                  |                |          |                  |   |   |  |
| BUDGET           | BUDGET                                                                                                    | BUDGET<br>CODE<br>DESCRIPTION   ITEM CODE<br>DESCRIPTION   ITEM CODE<br>DESCRIPTION   ITEM CODE<br>DESCRIPTION   ITEM CODE<br>AMOUNT   ITEM CODE<br>AMOUNT |                                 |                   |                  |                |          |                  |   |   |  |
| CODE             | M12.16.143.14:8080/finbranch/custom/BAFLH0.jsp?FuncCode=lBUudgetVersion=000218BudgetYea_google page   Budgeting And Forecasting Inquiry   Business Unit : Head Office   gusiness Unit : Head Office   Budgeting And Forecasting Inquiry   Business Unit : Head Office   Budget Version : 00021   Budget Version : 00021   Budget Stats : Draft   Budget Stats : Draft   BUDGET   THEM CODE   DESCRIPTION   THEM CODE   DESCRIPTION   THEM CODE   DESCRIPTION   THEM CODE   DESCRIPTION   THEM CODE   DESCRIPTION   INT ON BAL   NO.OF.A/C'S   AMOUNT   AMOUNT   AMOUNT   AMOUNT   AMOUNT   AMOUNT   AMOUNT   AMOUNT   AMOUNT <th< td=""><td></td></th<>                                                                                                    |                                                                                                    |                                 |                   |                  |                |          |                  |   |   |  |
|                  |                                                                                                    |                                                                                                    |                                 | NO.OF M/CS        | AMOUNT           | A/C's          | AMOUNT   | AMOUNT %         |   |   |  |
|                  |                                                                                                    | 199                                                                                                    | INT ON<br>ADVANCES              | 174               | 380.95           | -162           | 47.43    | 14.22            |   |   |  |
|                  |                                                                                                    | 299                                                                                                    | INCOME<br>FROM<br>INVESTMENTS   | 20                | 0.00             | -20            | 0.00     | 0.00             |   |   |  |
| INT<br>EARNED    | INTEREST<br>EARNED                                                                                                    | 399                                                                                                    | INT ON BAL<br>RBI AND<br>OTHERS | 8                 | 0.00             | -8             | 0.00     | 0.00             |   | = |  |
|                  |                                                                                                    | 499                                                                                                    | OTHER INT<br>OR<br>DISCOUNT     | 2                 | 0.00             | -2             | 0.00     | 0.00             |   |   |  |
|                  |                                                                                                    | Consolidated<br>Figures                                                                                                    | -                               | 204               | 380.95           | -192           | 47.43    | 14.22            |   |   |  |
| Total<br>Figures | -                                                                                                    | -                                                                                                    | -                               | 204               | 380.95           | -192           | 47.43    | 14.22            |   |   |  |
|                  |                                                                                                    |                                                                                                    |                                 |                   |                  |                |          |                  | ~ |   |  |
| <                | ll                                                                                                    | l .                                                                                                    |                                 |                   |                  |                |          |                  | > |   |  |
|                  |                                                                                                    |                                                                                                    |                                 |                   |                  |                |          |                  |   | ~ |  |
| 🙆 Done           |                                                                                                    |                                                                                                    |                                 |                   |                  |                |          | 📢 Local intranet |   |   |  |

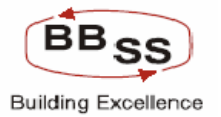

# BAFI Non Forex Budget Screen provision for Income & Expenses budgeting

| http://172.16.143.14:808                                                                                                    | 0/finbranch/cus                                                                                                    | tom/BAFI_HO.jsp                 | ?FuncCode=l&Budge                                                                                   | tVersion=00021&B | ludgetYea - goo | gle page |                  |   | $\mathbf{X}$ |
|----------------------------------------------------------------------------------------------------|----------------------------------------------------------------------------------------------------|---------------------------------|----------------------------------------------------------------------------------------------------|------------------|-----------------|----------|------------------|---|--------------|
|                                                                                                    |                                                                                                    | Buo                             | dgeting And Fore                                                                                    | casting Inquiry  | ,               |          |                  | _ | ^            |
| Function : I - Inqu                                                                                                    | iiry                                                                                                    |                                 |                                                                                                    | Business Unit :  | Head Office     |          |                  |   |              |
| Buttp://12.16.143.14:8080/finbranch/custom/BAFLH0.jep?FuncCode=l8BudgetWersion=000218BudgetYea - google page Image: Code - Code - C |                                                                                                    |                                 |                                                                                                    |                  |                 |          |                  |   |              |
| Budget Frequency : Yearly                                                                                                    |                                                                                                    |                                 |                                                                                                    | Amount in :      | Crores          |          |                  |   |              |
| Budget Rule : Straig                                                                                                    | UNT2.16.143.14:8080//imbranch/custom/BAFI_H0_jsp?FuncCode_IBBudgetVersion-00021@BudgetYea_e_google.page   Budgeting And Forecasting Inquiry   Function: I-inquiry Budgeting And Forecasting Inquiry Business Unit: Head Office   getFrequency: Yearty Amount in: Cross Cross                                                                                                    |                                 |                                                                                                    |                  |                 |          |                  |   |              |
| Butp://172.16.143.143.8080/finbranch/cutstom/BAFL_JB0.jsp?FuncCode_I8BudgetYersion-000218BudgetYera_exposed page Image For example in the interval interval |                                                                                                    | 1                               |                                                                                                    |                  |                 |          |                  |   |              |
| BUDGET BUDGET                                                                                                    | tp://172.16.143.14:8080/finbranch/custom/BAFLH0.jsp?FuncCode=l8BudgetVersion=000218BudgetVersion=000218BudgetVersion=2009-2019     Budgeting And Forecasting Inquiry     Budget Version:   00021   BudgetVersion:   2009-2019     Budget Rule:   Straight Line Method   Budget Status:   Draft     Budget Rule:   Straight Line Method   Budget Status:   Draft     Budget Rule:   Straight Line Method   Budget Status:   Draft     Budget Rule:   Straight Line Method   Budget Status:   Draft     Budget Rule:   Straight Line Method   Budget Status:   Draft     Budget Rule:   Straight Line Method   Budget Status:   Draft     Budget Rule:   Straight Line Method   Budget Status:   Draft     Budget Rule:   Straight Line Method   Budget Status:   Draft     Budget Rule:   Straight Line Method   Budget Status:   Draft     Budget Rule:   Straight Line Method   Budget Status:   Draft     Budget Status:   Draft   AmOunt   AmOunt   Mount     Intern Cope<br>Description   Int On Pal.<br>Discount                                                                                                    |                                 |                                                                                                    |                  |                 |          |                  |   |              |
| CODE DESCRIPTION                                                                                                    | Budgeting And Forecasting Inquiry     Budgeting And Forecasting Inquiry     Budgeting And Forecasting Inquiry     Budgeting And Forecasting Inquiry     Budget Forecasting Inquiry   Busgeting And Office     Budget Forecasting Inquiry   Busgeting And Office     Budget Forecasting Inquiry   Busget Forecasting Inquiry     Budget Forecasting Inquiry   Busget Forecasting Inquiry     Budget Forecasting Inquiry   Colspan="4">Colspan="4">Colspan="4">Colspan="4">Colspan="4">Colspan="4">Colspan="4">Colspan="4">Colspan="4">Colspan="4">Colspan= 400 fice     Busget Rule : Straight Line Method   Busget Rule : Straight Line Method   Busget Forecasting Inquiry     TEM CODE   Colspan= 400 fice     DOGET   Colspan= 400 fice     DOGET   Colspan= 400 fice     DOGET   Colspan= 400 fice     DOGET   Colspan= 400 fice     DOGET   Colspan= 400 fice     DOGET   Colspan= 400 fice     DOGET   Colspan= 400 fice                                                                                                    |                                 |                                                                                                    |                  |                 |          |                  |   |              |
|                                                                                                    |                                                                                                    |                                 | NO.OT IN/ C 3                                                                                       | HHOONT           | A/C's           | AMOUNT   | AMOUNT %         |   |              |
|                                                                                                    | 199                                                                                                    | INT ON<br>ADVANCES              | 174                                                                                                 | 380.95           | -162            | 47.43    | 14.22            |   |              |
|                                                                                                    | 299                                                                                                    | INCOME<br>FROM<br>INVESTMENTS   | ON<br>ANCES   174   380.95   -162   47.43   14     OME<br>SSTMENTS   20   0.00   -20   0.00   0   0 |                  |                 |          |                  |   |              |
| INT INTEREST<br>EARNED EARNED                                                                                                    | 399                                                                                                    | INT ON BAL<br>RBI AND<br>OTHERS | 8                                                                                                   | 0.00             | -8              | 0.00     | 0.00             |   | Ξ            |
|                                                                                                    | 499                                                                                                    | OTHER INT<br>OR<br>DISCOUNT     | 2                                                                                                   | 0.00             | -2              | 0.00     | 0.00             |   |              |
|                                                                                                    | Consolidated<br>Figures                                                                                                    | -                               | 204                                                                                                 | 380.95           | -192            | 47.43    | 14.22            |   |              |
| Total<br>Figures                                                                                                    | BUDGET<br>DESCRIPTION   ITTEM CODE<br>DESCRIPTION   ITTEM CODE<br>DESCRIPTION   ITTEM CODE<br>DESCRIPTION   ITTEM CODE<br>AMOUNT   ITTEM CODE<br>AMOUNT   ITTEM CODE<br>A |                                 |                                                                                                    |                  |                 |          |                  |   |              |
|                                                                                                    |                                                                                                    |                                 |                                                                                                    |                  |                 |          |                  | ~ |              |
| <                                                                                                    | 1                                                                                                    |                                 |                                                                                                    |                  |                 |          |                  | > |              |
|                                                                                                    |                                                                                                    |                                 |                                                                                                    |                  |                 |          |                  |   | ~            |
| Done                                                                                                    |                                                                                                    |                                 |                                                                                                    |                  |                 |          | 📢 Local intranet | _ |              |

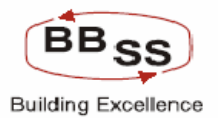

| 🕘 http://17             | 2.16.143.14:80                                           | )80/finbranch/cus       | tom/BAFI_HO.jsp                    | ?FuncCode=l&Budge | tVersion=00033&B                      | udgetYea - goo  | gle page         |                  |        |  |  |
|-------------------------|----------------------------------------------------------|-------------------------|------------------------------------|-------------------|---------------------------------------|-----------------|------------------|------------------|--------|--|--|
| FINACLE<br>Care Banking | Finacle Co                                               | re Banking              | Main M                             | enu HTML Nenu     | Show Memo                             | pad Backgro     | ound Menu CR     | CCY Convert      | er     |  |  |
|                         |                                                          |                         | Buc                                | 30 Novembe        | r, 2009   User: BB<br>casting Inquiry | SS6   SOL ID: ( | 0589   Menu Shor | tcut:            | GO     |  |  |
|                         | Function : I - In                                        | quiry                   | Dut                                | goung / nur oro   | Business Unit :                       | Head Office     |                  |                  |        |  |  |
| Budge                   | t Version : 000                                          | 33                      |                                    |                   | Budget Year :                         | 2010-2011       |                  |                  |        |  |  |
| Budget Fi               | requency: Yea                                            | rly                     |                                    |                   | Amount in :                           | Crores          |                  |                  |        |  |  |
| Bue                     | Budget Rule : Straight Line Method Budget Status : Draft |                         |                                    |                   |                                       |                 |                  |                  |        |  |  |
|                         | PREVIOUS YEAR                                            |                         |                                    |                   |                                       |                 |                  |                  |        |  |  |
| BUDGET                  | BUDGET                                                   | TTEM CODE               | ITEM CODE                          |                   |                                       | 2008 - 2009     |                  |                  |        |  |  |
| CODE                    | DOGET CODE ITEM CODE<br>CODE DESCRIPTION                 |                         | CODE CODE ITEM CODE<br>DESCRIPTION |                   | DESCRIPTION                           | NO.OF.A/C's     | AMOUNT           |                  | GROWTH |  |  |
|                         |                                                          |                         |                                    |                   |                                       | A/C's           | AMOUNT           | AMOUNT %         |        |  |  |
|                         |                                                          | 2599                    | INTEREST ON<br>DEPOSITS            | 52                | 226.19                                | -75             | 15.45            | 7.33             |        |  |  |
|                         |                                                          | 2699                    | INT TO RBI<br>AND OTHER<br>BANK    | 6                 | 0.00                                  | -6              | 0.00             | 0.00             |        |  |  |
| ENTEND                  |                                                          | 2799                    | INTEREST ON<br>OTHERS              | 16                | 0.00                                  | -16             | 0.00             | 0.00             |        |  |  |
|                         |                                                          | Consolidated<br>Figures | -                                  | 74                | 226.19                                | -97             | 15.45            | 7.33             |        |  |  |
| Total<br>Figures        | -                                                        | -                       | -                                  | 74                | 226.19                                | -97             | 15.45            | 7.33             |        |  |  |
| <                       |                                                          |                         |                                    |                   |                                       |                 |                  |                  | >      |  |  |
| ど Done                  |                                                          |                         |                                    |                   |                                       |                 |                  | 🧐 Local intranet |        |  |  |

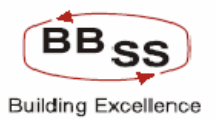

| http://172    | .16.143.14:808        | 0/finbranch/cus         | tom/BAFI_H0.jsp?I             | uncCode=l&BudgetV | ersion=00033&Bu | dgetYea - googl | e page |                  |   |
|---------------|-----------------------|-------------------------|-------------------------------|-------------------|-----------------|-----------------|--------|------------------|---|
|               |                       | 2899                    | PAYMENT TO<br>EMPLOYEES       | 69                | 8.65            | -69             | 0.61   | 7.59             |   |
|               |                       | 2999                    | RENT TAXES<br>AND LIGHTING    | 6                 | 0.54            | -6              | 0.10   | 22.73            |   |
|               |                       | 3099                    | PRINTING AND<br>STATIONERY    | 2                 | 0.17            | -2              | 0.00   | 0.00             |   |
|               |                       | 3199                    | ADVERT AND<br>PUBLICITY       | 2                 | 0.00            | -2              | 0.00   | 0.00             |   |
|               |                       | 3299                    | DEPRECIAITON                  | 15                | 0.37            | -15             | 0.00   | 0.00             |   |
|               |                       | 3399                    | DIRECTORS<br>FEES<br>ALLOWANC | 13                | 0.00            | -13             | 0.00   | 0.00             | = |
| OP<br>EXPENSE | OPERATING<br>EXPENSES | 3499                    | AUDITORS<br>FEES<br>EXPENSES  | 1                 | 0.00            | -1              | 0.00   | 0.00             |   |
|               |                       | 3599                    | LAW CHARGES                   | 2                 | 0.21            | -2              | -0.01  | -4.55            |   |
|               |                       | 3699                    | POSTAGE<br>TELEPHONE<br>ETC   | 9                 | 0.11            | -9              | -0.02  | -15.38           |   |
|               |                       | 3799                    | REPAIR AND<br>MAINTENANCE     | 17                | 0.46            | -17             | 0.07   | 17.95            |   |
|               |                       | 3899                    | INSURANCE                     | 9                 | 0.30            | 5               | -0.46  | -60.53           |   |
|               |                       | 4099                    | OTHER<br>EXPENDITURE          | 80                | 1.31            | -62             | -0.70  | -34.83           |   |
|               |                       | Consolidated<br>Figures | -                             | 225               | 12.12           | -193            | -0.41  | -3.27            |   |
| Total         | _                     | _                       | <u> </u>                      | 225               | 12.12           | -103            | -0.41  | -3.27            |   |
| Done          |                       |                         |                               |                   |                 |                 |        | 📢 Local intranet |   |

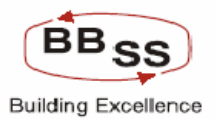

| 🕘 http://173 | 2.16.143.14:80 | 80/finbranch/cu | stom/BAFI_HO.jsp                | ?FuncCode=l&Budget | tVersion=00033&E | ludgetYea - goo | gle page |                  |      |
|--------------|----------------|-----------------|---------------------------------|--------------------|------------------|-----------------|----------|------------------|------|
|              |                |                 |                                 | NO.OF.A/C's        | AMOUNT           | A/C's           | AMOUNT   | AMOUNT %         |      |
|              |                | 1001            | INCOME BY<br>WAY OF<br>DIVIDEND | 1                  | 0.00             | -1              | 0.00     | 0.00             |      |
|              |                | 1199            | MISC INCOME<br>EXCL BAD<br>DEBT | 47                 | 8.99             | -43             | 1.39     | 18.29            |      |
|              |                | 3901            | LOSS ON<br>SALE OF<br>INVESTMEN | 1                  | 0.00             | -1              | 0.00     | 0.00             |      |
|              |                | 3902            | LOSS ON<br>SALE OF<br>LAND BLD  | 1                  | 0.00             | -1              | 0.00     | 0.00             |      |
|              |                | 3903            | LOSS ON REV<br>OF<br>INVESTMENT | 1                  | 0.00             | -1              | 0.00     | 0.00             | 5    |
| OTH          | OTHER          | 3904            | LOSSS ON<br>EXCHANGE<br>TRXN    | 1                  | 0.00             | -1              | 0.00     | 0.00             | 1111 |
| INCOME       | INCOME         | 599             | COMM EXCH<br>AND<br>BROKERAGE   | 145                | 17.87            | -112            | 2.98     | 20.01            |      |
|              |                | 701             | PROFIT ON<br>SALE OF<br>INVESTM | 1                  | 0.00             | -1              | 0.00     | 0.00             | -    |
|              |                | 702             | PROFIT ON<br>SALE LAND<br>ETC   | 5                  | 0.00             | -5              | 0.00     | 0.00             |      |
|              |                | 801             | PROFIT ON<br>REV OF<br>INVESTME | 1                  | 0.00             | -1              | 0.00     | 0.00             | ~    |
| 🙆 Done       |                |                 |                                 |                    |                  |                 |          | 🧐 Local intranet |      |

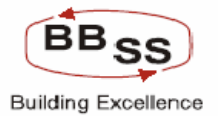

#### Bank as a whole Yearly Non Forex screen part 1

| 🔮 http://172.16 | ttp://172.16.143.14:8080/finbranch/custom/BAFI_HO.jsp?FuncCode=l&BudgetVersion=00021&BudgetYea - google page |             |                          |               |                                   |                   |               |           |          |  |  |  |
|-----------------|----------------------------------------------------------------------------------------------------|-------------|--------------------------|---------------|-----------------------------------|-------------------|---------------|-----------|----------|--|--|--|
|                 | acle Core Bi                                                                                                 | anking      | Main Menu                | HTML Menu     | Show Memopad                      | Background Men    | U CRV CCY     | Converter |          |  |  |  |
|                 |                                                                                                    |             | 3(<br>Dudactina          | November, 20  | 09   User: BBSS6                  | SOL ID: 0589   Me | nu Shortcut:  | GO        |          |  |  |  |
| Func            | tion : I - Inquiry                                                                                           |             | Budgeting                | And Forecas   | ang inquiry<br>Business Unit : He | ad Office         |               |           | 1        |  |  |  |
| Budget Ver      | sion : 00021                                                                                                 |             |                          |               | Budget Year : 20                  | 09-2010           |               |           | Ξ        |  |  |  |
| Budget Freque   | ency: Yearly<br>Dule: Straight Liv                                                                           | e Method    |                          |               | Amount in : Cro                   | ores              |               |           |          |  |  |  |
| Duuget          | Kule: Su algrit Li                                                                                           | ie metrioù  |                          |               | auger status ; Di                 | an                |               | ^         |          |  |  |  |
|                 |                                                                                                    |             |                          | PREVIOUS YEAR |                                   |                   |               |           |          |  |  |  |
| BUDGET          | BUDGET 2007 - 2008                                                                                           |             |                          |               |                                   |                   |               |           |          |  |  |  |
| CODE            | DESCRIPTION                                                                                                  | NO.OF.A/C's |                          |               | GROWTH                            |                   | NO OF M/C's   |           |          |  |  |  |
|                 |                                                                                                    | NO.OF.A/C's | AMOUNT                   | A/C's         | AMOUNT                            | AMOUNT %          | NO.OF.A/C's   | AMOL      |          |  |  |  |
| BANK            | BANK<br>DEPOSITS                                                                                             | 0           | 0.00                     | 0             | 0.00                              | 0.00              | 0             |           |          |  |  |  |
| BORROWING       | BORROWINGS                                                                                                   | 38          | 1,147.92                 | -38           | 446.69                            | 63.70             | 19            | 1,        |          |  |  |  |
| BULK DEP        | BULK<br>DEPOSITS                                                                                             | 54          | 2,493.49                 | 9             | 835.77                            | 50.42             | 52            | 2,        |          |  |  |  |
| DEMAND          | DEMAND<br>DEPOSITS                                                                                           | 260         | 1,534.58                 | -32           | 1,130.53                          | 279.80            | 292           | 4,        |          |  |  |  |
| GOVT BUSS       | GOVT<br>BUSINESS                                                                                             | 10          | 4.35 -10 -23.92 -84.61 5 |               |                                   |                   |               |           |          |  |  |  |
| SAVING          | SAVING<br>DEPOSITS                                                                                           | 2758        | 103.77                   | 60            | 13.67                             | 15.17             | 6216          |           |          |  |  |  |
|                 | TERM                                                                                                    |             |                          |               |                                   |                   |               |           | <b>v</b> |  |  |  |
| Cone Done       |                                                                                                    |             |                          |               |                                   |                   | Second Second | intranet  | :        |  |  |  |

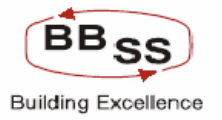

#### Bank as a whole Yearly Non Forex screen part 2

| 🕘 http://172.16.1                            | 43.14:8080/fir                           | nbranch/custom/B/ | AFI_HO.jsp?FuncCod | le=l&BudgetVersion=                   | 00021&BudgetYea                                               | - google page   |               |              | ×        |
|----------------------------------------------|------------------------------------------|-------------------|--------------------|---------------------------------------|---------------------------------------------------------------|-----------------|---------------|--------------|----------|
|                                              | cle Core B                               | anking            | Main Menu          | HTML Menu Sho                         | w Memopad Ba                                                  | nckground Men   | u CRV CC      | Y Converter  | ^        |
|                                              |                                          |                   | Budgeting          | 0 November, 2009  <br>And Forecasting | User: BBSS6   SO<br>Inquiry                                   | L ID: 0589   Me | nu Shortcut:  | GO           |          |
| Function<br>Budget Version<br>Budget Frequen | on: I-Inquiry<br>on: 00021<br>cy: Yearly |                   |                    | Busin<br>Bud<br>Ai                    | ess Unit : Head Of<br>get Year : 2009-20<br>nount in : Crores | fice<br>10      |               | E            |          |
| Budget Ru                                    | CURRENT YEAR                             | ne Method         |                    | Budge                                 | f Status : Draft                                              | BUDGE           | TING YEAR     | <u>^</u>     |          |
|                                              | 2008 - 2009                              |                   |                    |                                       |                                                               | 200             | 9-2010        | _            |          |
| AMOUNT                                       |                                          | GROWTH            |                    | NO OF M/C'r                           | AMOUNT                                                        | GROWT           |               |              |          |
| AMOUNT                                       | A/C's                                    | AMOUNT            | AMOUNT %           | NO.OT M/C S                           | ANODIN                                                        | A/C's           | AMOUNT        | AMOUN        |          |
| 0.00                                         | 0                                        | 0.00              | 0.00               | 0                                     | 0.00                                                          | 0               | 0.00          |              |          |
| 1,234.76                                     | -19                                      | 86.84             | 7.56               | 19                                    | 1,939.68                                                      | 0               | 704.92        |              |          |
| 2,774.76                                     | -2                                       | 281.27            | 11.28              | 71                                    | 4,270.36                                                      | 19              | 1,495.60      |              |          |
| 4,467.27                                     | 32                                       | 2,932.69          | 191.11             | 339                                   | 13,415.21                                                     | 47              | 8,947.94      |              |          |
| 67.53                                        | -5                                       | 63.18             | 1,452.41           | 5                                     | 397.93                                                        | 0               | 330.40        | 4            |          |
| 296.41                                       | 3458                                     | 192.64            | 185.64             | 9313                                  | 593.62                                                        | 3097            | 297.21        | :            |          |
| Done                                         |                                          |                   |                    |                                       |                                                               |                 | Sector Sector | cal intranet | <b>*</b> |
|                                              |                                          |                   |                    |                                       |                                                               |                 |               |              | 122      |

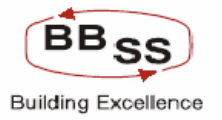

#### Bank as a whole Yearly Non Forex screen part 3

| 🕙 http://17            | ttp://172.16.143.14:8080/finbranch/custom/BAFI_HO.jsp?FuncCode=l&BudgetVersion=00021&BudgetYea - google page |                    |           |              |                            |                         |                   |                 |       |   |  |
|------------------------|----------------------------------------------------------------------------------------------------|--------------------|-----------|--------------|----------------------------|-------------------------|-------------------|-----------------|-------|---|--|
| FINACLE<br>Care Lancag | Finacle C                                                                                                    | ore Banking        | Main Menu | HTML Menu    | Show Mer                   | mopad Back              | ground Menu       | CRV CCY Conv    | erter | ~ |  |
|                        |                                                                                                    |                    | Dudactin  | 30 November, | 2009   User:               | BBSS6   SOL I           | D: 0589   Menu Sh | ortcut:         | GO    |   |  |
|                        | Function : I-                                                                                                | Inquiry            | Budgetin  | ig And Forec | asting inqu<br>Business Un | iry<br>iit: Head Office |                   |                 |       |   |  |
| Budge                  | t Version : 00                                                                                               | 0021               |           |              | Budget Yea                 | ar: 2009-2010           |                   |                 |       |   |  |
| Budget Fi              | requency: Ye                                                                                                 | arly               |           |              | Amount                     | in: Crores              |                   |                 |       |   |  |
| Bu                     | dget Rule : Si                                                                                               | raight Line Method |           |              | Budget Statu               | is: Draft               |                   |                 |       |   |  |
| BUDGE                  | TING YEAR                                                                                                    |                    |           | Puri         | otod former                | for lload Off-          | o bacad an birts  | rical data      |       |   |  |
| 200                    | 9-2010                                                                                                    |                    |           | Proje        | ecteu ngures               | for Head Offic          | e baseu on histo  | rical uata      |       |   |  |
|                        | GROWTH                                                                                                    |                    |           | NO.OF.A/C's  | AMOUNT                     |                         |                   |                 |       |   |  |
| A/C's                  | AMOUNT                                                                                                    | AMOUNT %           | KEPHINKO  | Average)     | Average)                   | A/C's                   | AMOUNT            | AMOUNT %        |       |   |  |
| 0                      | 0                                                                                                    | 0.00               | -         | 0            | 0.00                       | 0                       | 0.00              | 0.00            |       |   |  |
| 0                      | 704                                                                                                    | 92 57.09           | -         | 19           | 1,939.64                   | 0                       | 704.88            | 57.09           |       |   |  |
| 19                     | 1,495                                                                                                    | .60 53.90          | -         | 71           | 4,270.36                   | 19                      | 1,495.60          | 53.90           |       |   |  |
| 47                     | 8,947                                                                                                    | 94 200.30          | -         | 340          | 12,968.63                  | 48                      | 8,501.36          | 190.30          |       |   |  |
| 0                      | 330                                                                                                    | 40 489.26          | -         | 5            | 808.16                     | 0                       | 740.63            | 1,096.75        |       |   |  |
| 3097                   | 297                                                                                                    | 21 100.27          | -         | 9313         | 593.62                     | 3097                    | 297.21            | 100.27          |       |   |  |
| @]                     |                                                                                                    |                    |           |              |                            |                         |                   | S               |       | ~ |  |
| Uone Done              | _                                                                                                    |                    |           |              |                            |                         |                   | S Local Intrané | 30    |   |  |

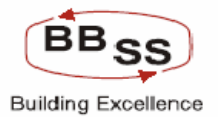

## Provision of taking hard copy of budget screen(Print Button is provided )

| Ę | http://172       | .16.143.14:808        | )/finbranch/cus         | tom/BAFI_HO.jsp?l             | FuncCode=l&BudgetV | /ersion=00021&Bu | dgetYea - goog | le page |                  |   | ×  |
|---|------------------|-----------------------|-------------------------|-------------------------------|--------------------|------------------|----------------|---------|------------------|---|----|
| Γ |                  |                       |                         | OTTATIONENT                   |                    |                  |                |         |                  |   | ^  |
|   |                  |                       | 3199                    | ADVERT AND<br>PUBLICITY       | 4                  | 0.00             | -4             | 0.00    | 0.00             |   |    |
|   |                  |                       | 3299                    | DEPRECIAITON                  | 30                 | 0.37             | -30            | 0.09    | 32.14            |   |    |
|   |                  |                       | 3399                    | DIRECTORS<br>FEES<br>ALLOWANC | 26                 | 0.00             | -26            | 0.00    | 0.00             |   |    |
|   | OP<br>EXPENSE    | OPERATING<br>EXPENSES | 3499                    | AUDITORS<br>FEES<br>EXPENSES  | 2                  | 0.00             | -2             | 0.00    | 0.00             |   |    |
|   |                  |                       | 3599                    | LAW CHARGES                   | 4                  | 0.22             | -4             | 0.09    | 69.23            |   |    |
|   |                  |                       | 3699                    | POSTAGE<br>TELEPHONE<br>ETC   | 18                 | 0.13             | -18            | 0.08    | 160.00           |   |    |
|   |                  |                       | 3799                    | REPAIR AND<br>MAINTENANCE     | 34                 | 0.39             | -34            | 0.06    | 18.18            |   |    |
|   |                  |                       | 3899                    | INSURANCE                     | 4                  | 0.76             | -4             | 0.68    | 850.00           |   |    |
|   |                  |                       | 4099                    | OTHER<br>EXPENDITURE          | 142                | 2.01             | -139           | -0.60   | -22.99           |   |    |
|   |                  |                       | Consolidated<br>Figures |                               | 418                | 12.53            | -415           | 2.05    | 19.56            |   |    |
|   | Total<br>Figures | -                     | -                       | -                             | 418                | 12.53            | -415           | 2.05    | 19.56            |   |    |
|   |                  |                       |                         |                               |                    |                  |                |         |                  | ~ |    |
|   | <                |                       |                         |                               |                    |                  |                |         | >                |   |    |
| ľ |                  |                       |                         |                               |                    |                  |                |         |                  |   |    |
|   |                  |                       |                         |                               | PRINT BACK         | EXIT             |                |         |                  |   | ~  |
| 1 | Done             |                       |                         |                               |                    |                  |                |         | 🧐 Local intranet |   | .: |
| - |                  | -                     |                         |                               |                    |                  |                |         |                  | _ |    |

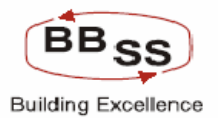

# BAFI Budget Screen with provision for seeing all regions & Budget Codes by navigating through Next and Previous Button (Forex and Non Forex budget)

Figure 8.1.53

| 🕘 Budgeting | g And Forecasting   | Inquiry - google        | e page                          |               |                    |               |        |          |         |
|-------------|---------------------|-------------------------|---------------------------------|---------------|--------------------|---------------|--------|----------|---------|
|             | Function : I - Inqu | liry                    |                                 |               | Budget Frequency : | Yearly        |        |          | ^       |
| Budge       | t Version : F0005   |                         |                                 |               | Budget Year :      | 2009-2010     |        |          |         |
| A           | mount in : Lakhs    |                         |                                 |               | Business Unit :    | Region wise   |        |          |         |
| Bue         | dget Rule : Straig  | ht Line Method          |                                 |               | Budget Status :    | Draft         |        |          |         |
|             | Region Id : REG03   | 3 - KOLKATA SOU         | TH REGION                       |               |                    |               |        |          |         |
|             |                     |                         |                                 |               | F                  | PREVIOUS YEAR |        |          | ^       |
| BUDGET      | BUDGET<br>CODE      | ITEM CODE               | ITEM CODE                       |               |                    | 2007 - 2008   |        |          |         |
| CODE        | DESCRIPTION         |                         | DESCRIPTION                     | NO.OF.A/C's   | AMOUNT             |               | GROWTH |          |         |
|             |                     |                         |                                 |               |                    | A/C's         | AMOUNT | AMOUNT % |         |
| EVEND       | EXPORT              | 9003                    | EXPORT<br>BILLS                 | 0             | 0.0                | 0             | 0.0    | 0.0      |         |
| FO LOP      | TURNOVER            | Consolidated<br>Figures | -                               | 0             | 0.00               | 0             | 0.00   | 0.00     |         |
|             |                     | 6201                    | CURRENT<br>DEPOSIT<br>FROM BANK | 0             | 0.0                | 0             | 0.0    | 0.0      |         |
| BANK        | BANK<br>DEPOSITS    | 9002                    | OUTWARD<br>REMITTANCE           | 0             | 0.0                | 0             | 0.0    | 0.0      |         |
|             |                     | Consolidated<br>Figures | -                               | 0             | 0.00               | 0             | 0.00   | 0.00     |         |
| -           | -                   | Total Figures           | -                               | 0             | 0.00               | 0             | 0.00   | 0.00     |         |
|             |                     |                         |                                 |               |                    |               |        |          | ~       |
| <           | Ш                   | 1                       |                                 |               |                    |               |        |          | >       |
|             |                     |                         | Pi                              | revious 📧 📧 1 | ▶ ▶ Next           |               |        |          |         |
|             |                     |                         |                                 |               |                    |               |        |          |         |
|             |                     |                         | [                               | PRINT BACK    | EXIT               |               |        |          | ~       |
| <           |                     |                         |                                 |               |                    |               |        |          |         |
| A otart     |                     |                         |                                 |               |                    |               | m      |          | 7,00 DM |

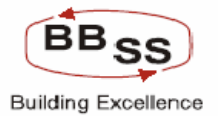

## BAFI – Debit Cards Main Screen

| 🕘 BUDGET EN        | TRY - google | e page                |      |         |          |          |          |            |            |          |            |          |         |            | . 🗆 🛛 |
|--------------------|--------------|-----------------------|------|---------|----------|----------|----------|------------|------------|----------|------------|----------|---------|------------|-------|
| FINACLE            | nacie G      | ore Bank              | dina |         | in Menu  | HTML     | tenu     | Show M     | emonad     | Backo    | uround M   | enu (    | PV      | ff¥ foquer | tor   |
| Landau and a state |              | and the second second |      | INTO    | ini Henu | 20 Nouo  | mbor 2   | 9000 L Uca | emopad     |          |            | Manu Eh  | outcuti | cer conver | GO    |
|                    |              |                       |      |         |          | 30 NOVE  | inder, z | 0091056    |            | 1 30L ID | . 0309 [ 1 | nenu sn  | orccuc  |            |       |
|                    |              |                       |      | Budgeti | ng And F | orecasti | ng Inq   | uiry For   | Debit Ca   | ards     |            |          |         |            | _     |
| Function Code      | *            | - INQUIRY 💊           | *    |         |          |          |          | Busine     | ess Unit * | HO       | - HEAD C   | FFICE    | *       |            |       |
| Budget Code*       | [            | ) - DEBIT CA          | RD 🔽 |         |          |          |          |            |            |          |            |          |         |            |       |
| Budget Year*       |              | 2009-2010 🗙           |      |         |          |          |          |            |            |          |            |          |         |            |       |
|                    |              |                       |      | В       | ACK      | SUBMIT   | CI       | LEAR       | EXIT       |          |            |          |         |            |       |
|                    |              |                       |      |         |          |          |          |            |            |          |            |          |         |            |       |
|                    |              |                       |      |         |          |          |          |            |            |          |            |          |         |            |       |
|                    |              |                       |      |         |          |          |          |            |            |          |            |          |         |            |       |
|                    |              |                       |      |         |          |          |          |            |            |          |            |          |         |            |       |
|                    |              |                       |      |         |          |          |          |            |            |          |            |          |         |            |       |
|                    |              |                       |      |         |          |          |          |            |            |          |            |          |         |            |       |
|                    |              |                       |      |         |          |          |          |            |            |          |            |          |         |            |       |
|                    |              |                       |      |         |          |          |          |            |            |          |            |          |         |            | ~     |
| A.                 | ~ <b>D</b>   | >>                    | 1    | Lon     |          | ল        | <u>ज</u> |            | - ma - 1   | হা .     |            | <b>_</b> |         |            |       |

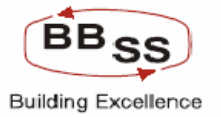

# BAFI – Debit Card Inquiry Screen part 1

| 🕘 Budgeting And Fo                                                                              | recasting - google page       |                      |                      |                      |                 |  |  |  |  |  |  |  |
|-------------------------------------------------------------------------------------------------|-------------------------------|----------------------|----------------------|----------------------|-----------------|--|--|--|--|--|--|--|
|                                                                                                 | e Core Banking Main Menu      | HTML Menu Show       | v Memopad Back       | ground Menu CR       | V CCY Converter |  |  |  |  |  |  |  |
|                                                                                                 | 3                             | 0 November, 2009     | User: BBSS6   SOL II | D: 0589   Menu Shor  | tcut: GO        |  |  |  |  |  |  |  |
| Budgeting And Forecasting Entry For Debit Cards                                                 |                               |                      |                      |                      |                 |  |  |  |  |  |  |  |
| Function :                                                                                      | 1                             |                      | Busi                 | iness Unit : HEAD OF | FICE            |  |  |  |  |  |  |  |
| Budget Year :                                                                                   | 2009-2010                     |                      |                      |                      |                 |  |  |  |  |  |  |  |
|                                                                                                 | BUDGET COD                    | )E :- UBI-DCARD DEBI | T CARDS              |                      |                 |  |  |  |  |  |  |  |
| REGIONAL OFFICE REGIONAL OFFICE DESCRIPTION POSITION AS ON MARCH 2007 POSITION AS ON MARCH 2008 |                               |                      |                      |                      |                 |  |  |  |  |  |  |  |
|                                                                                                 |                               | POSITION             | GTH %                | POSITION             | GTH %           |  |  |  |  |  |  |  |
| REG02                                                                                           | KOLKATA NORTH REGION          |                      | 0.00                 | 0                    | 0.00            |  |  |  |  |  |  |  |
| REG03                                                                                           | KOLKATA SOUTH REGION          | 4714                 | 100.00               | 5442                 | 15.44           |  |  |  |  |  |  |  |
| REG04                                                                                           | 24-PGS NORTH REGION           | 0                    | 0.00                 | 0                    | 0.00            |  |  |  |  |  |  |  |
| REG05                                                                                           | 24-PGS SOUTH REGION           | 0                    | 0.00                 | 0                    | 0.00            |  |  |  |  |  |  |  |
| REG08                                                                                           | BURDWAN REGION                | 2501                 | 100.00               | 2594                 | 3.72            |  |  |  |  |  |  |  |
| REG15                                                                                           | WESTERN REGION                | 1541                 | 100.00               | 1700                 | 10.32           |  |  |  |  |  |  |  |
| 1                                                                                               | тоты                          | 8756                 | 100.00               | 9736                 | 11 10           |  |  |  |  |  |  |  |
|                                                                                                 | PRINT B                       | ACK SUBMIT           | EXIT                 |                      |                 |  |  |  |  |  |  |  |
| <                                                                                               |                               | III                  |                      |                      | >               |  |  |  |  |  |  |  |
| 🦺 start 🛛 🖉                                                                                     | 🖉 🚳 » 🔚 s 🛛 🗖 s 🕞 s 🕞 s 🕞 s 🖓 | 81 <b>2</b> 81 281   | 🕅 B 🎜 1              | B), 31               | A B 2 2 2 5 PM  |  |  |  |  |  |  |  |

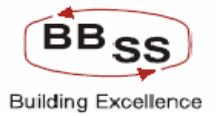

# BAFI – Debit Card Inquiry Screen part 2

| 🕘 Budgeting And Fo                                                                                                    | Budgeting And Forecasting - google page         |         |                   |                      |                   |                |             |  |  |  |  |  |
|----------------------------------------------------------------------------------------------------|-------------------------------------------------|---------|-------------------|----------------------|-------------------|----------------|-------------|--|--|--|--|--|
| FINACLE<br>Core Tanalay Finac                                                                                                    | le Core Bankii                                  | ng Main | Menu HTML Mer     | u Show Memop         | ad Background M   | enu CRV CC     | Y Converter |  |  |  |  |  |
|                                                                                                    |                                                 |         | 30 Novemb         | er, 2009   User: BBS | 56   SOL ID: 0589 | Menu Shortcut: | GO          |  |  |  |  |  |
|                                                                                                    | Budgeting And Forecasting Entry For Debit Cards |         |                   |                      |                   |                |             |  |  |  |  |  |
| Function :                                                                                                    | Function : I Business Unit : HEAD OFFICE        |         |                   |                      |                   |                |             |  |  |  |  |  |
| Budget Year: 2009-2010                                                                                                    |                                                 |         |                   |                      |                   |                |             |  |  |  |  |  |
| BUDGET CODE :- UBI-DCARD DEBIT CARDS                                                                                                    |                                                 |         |                   |                      |                   |                |             |  |  |  |  |  |
| POSITION AS ON MARCH 2009 TARGET TO BE ACHIEVED BY TOTAL TARGET FOR EXPECTED A POSITION OTH & JUNE 2009 SEPTEMBER 2009 DECEMBER 2009 MARCH 2010 2009-2010 BASE IN MARCH 2010 2009-2010 BASE IN MARCH 2010 2009-2010 AND 2010 AND 2010 AND 2010 AND 2010 AND 2010 AND 2010 AND 2010 AND 2010 AND 2010 AND 2010 AND 2010 AND 2010 AND 2010 AND 2010 AND 2010 AND 2010 AND 2010 AND 2010 AND 2010 AND 2010 AND 2010 AND 2010 AND 2010 AND 2010 AND 2010 AND 2010 AND 2 |                                                 |         |                   |                      |                   |                |             |  |  |  |  |  |
| 300                                                                                                    | 100.00                                          | 100     | 50 SEFTEMBER 2009 | 85                   | 120               | 355            |             |  |  |  |  |  |
| 6567                                                                                                    | 20.67                                           | 50      |                   | 30                   | 1500              | 1580           |             |  |  |  |  |  |
| 300                                                                                                    | 100.00                                          | 30      | 0                 | 30                   | 15000             | 15060          | =           |  |  |  |  |  |
| 0                                                                                                    | 0.00                                            | 40      | 0                 | 20                   | 70000             | 70060          |             |  |  |  |  |  |
| 3016                                                                                                    | 16.00                                           | 40      | 0                 | 20                   | 4000              | 4110           |             |  |  |  |  |  |
| 2000                                                                                                    | 17.65                                           | 50      | 0                 | 00                   | 9000              | 90140          |             |  |  |  |  |  |
| 12183                                                                                                    | 75.13                                           | 300     | 50                | 315                  | 180620            | 181305         | <u> </u>    |  |  |  |  |  |
| <                                                                                                    |                                                 |         |                   |                      |                   |                | >           |  |  |  |  |  |
|                                                                                                    |                                                 |         |                   |                      |                   |                |             |  |  |  |  |  |
| A start                                                                                                    | 💴 🚳 » 📷 💷                                       |         |                   | 1 201: 201:          | .a. (R).          |                | 7-25 DM     |  |  |  |  |  |

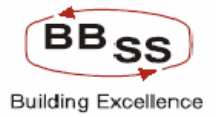

# BAFI – Debit Card Inquiry Screen part 3

| 0       | Budgeting And Forec            | asting - google page         |              |                               |                                     |                               |                 |  |  |  |  |  |
|---------|--------------------------------|------------------------------|--------------|-------------------------------|-------------------------------------|-------------------------------|-----------------|--|--|--|--|--|
| Fl      | Finacle                        | Core Banking                 | Main Men     | u HTML Menu                   | Show Memopad                        | Background Menu CRV           | CCY Converter   |  |  |  |  |  |
|         |                                |                              | _            | 30 November,                  | 2009   User: BB556                  | SOL ID: 0589   Menu Shortcut: | GO              |  |  |  |  |  |
|         |                                |                              | Budgeting Ar | nd Forecasting E              | ntry For Debit Ca                   | rds                           |                 |  |  |  |  |  |
| Г       | Function : I                   |                              |              |                               |                                     | Business Unit : HEAD OFFICE   |                 |  |  |  |  |  |
|         | Budget Year : 2                | 009-2010                     |              |                               |                                     |                               |                 |  |  |  |  |  |
|         |                                |                              | BUDGE        | T CODE :- UBI-DCAR            | D DEBIT CARDS                       |                               |                 |  |  |  |  |  |
|         | TARGET TO BE<br>SEPTEMBER 2009 | ACHIEVED BY<br>DECEMBER 2009 | MARCH 2010   | TOTAL TARGET FOR<br>2009-2010 | EXPECTED CARD<br>BASE IN MARCH 2010 | REMARKS                       | <u></u>         |  |  |  |  |  |
| 10      | 50                             | 85                           | 120          | 365                           | 655                                 | NULL                          |                 |  |  |  |  |  |
| 50      | 0                              | 30                           | 1500         | 1580                          | 8147                                | NULL                          |                 |  |  |  |  |  |
| 30      | 0                              | 30                           | 15000        | 15060                         | 15360                               | NULL                          |                 |  |  |  |  |  |
| 10      | 0                              | 20                           | 70000        | 70060                         | 70060                               | NULL                          |                 |  |  |  |  |  |
| 50      | 0                              | 60                           | 4000         | 4110                          | 7126                                | NULL                          |                 |  |  |  |  |  |
| 50      | 0                              | 90                           | 90000        | 90140                         | 92140                               | NULL                          |                 |  |  |  |  |  |
| )n<br>< | 50                             | 315                          | 190600       | 191305                        | 103/98                              |                               | ~               |  |  |  |  |  |
|         |                                |                              |              |                               |                                     |                               |                 |  |  |  |  |  |
| <       |                                |                              |              |                               |                                     |                               | >               |  |  |  |  |  |
| -       | start 🛛 🗖 📜                    | 🚳 🔌 📷 s 🛛 🗖                  | E 🕞 R 👘 H    | A 1                           | ALE MAL                             | A B B                         | в 🖉 🚚 🕅 7:26 РМ |  |  |  |  |  |

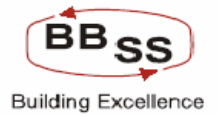

## BAFI – Main Screen For Life and Non life insurance

| Budgeting For Non-Finacle Items - google page | ige                 |                      |                     |               |           |
|-----------------------------------------------|---------------------|----------------------|---------------------|---------------|-----------|
| Finacle Core Banking                          | Main Menu HTML Menu | Show Memopad         | Background Menu     | CRV CCY       | Converter |
|                                               | 30 Novembe          | . 2009   User: BBSS6 | SOL ID: 0589   Menu | Shortcut:     | GO        |
|                                               | Non-Finacle Bud     | get Inquiry          |                     |               |           |
|                                               |                     |                      |                     |               |           |
| Function Code * I-Inquiry 🛩                   |                     |                      |                     |               |           |
| Business Unit * HO - HEAD OFFICE              | - Rej               | ion S                | elect               | ~             |           |
| ltem Name * L-LIC 💌                           | Bu                  | lget Year *          | 009-2010 💌          |               |           |
|                                               |                     |                      |                     |               |           |
|                                               | OK CLEAR B          | ACK EXIT             |                     |               |           |
|                                               |                     |                      |                     |               |           |
|                                               |                     |                      |                     |               |           |
|                                               |                     |                      |                     |               |           |
|                                               |                     |                      |                     |               |           |
|                                               |                     |                      |                     |               |           |
|                                               |                     |                      |                     |               |           |
|                                               |                     |                      |                     |               |           |
|                                               |                     |                      |                     |               |           |
|                                               |                     |                      |                     |               |           |
|                                               |                     |                      |                     |               |           |
|                                               |                     |                      |                     |               |           |
|                                               |                     |                      |                     |               |           |
| <                                             |                     |                      |                     |               | >         |
| E Done                                        |                     |                      |                     | Second Second | intranet  |

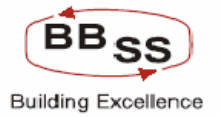

## BAFI – Budget Screen for LIFE Insurance part 1

| 🚳 Budgeting For Non | -Finacle Items - google page |                      |                          |                       |                      |               |    |
|---------------------|------------------------------|----------------------|--------------------------|-----------------------|----------------------|---------------|----|
|                     | Core Banking                 | Main Menu H          | ITML Menu Show           | Memopad Backs         | ground Menu CRV      | CCY Converter |    |
|                     |                              | 30                   | November, 2009   I       | Jser: BBSS6   SOL ID  | ): 0589   Menu Short | cut: G        | 0  |
| Eunction            |                              | Budgetin             | g For Life Insura        | Name: L LIEF INSI     | IDANCE               |               |    |
| Budget Year :       | 2009-2010                    |                      | Busine                   | ssUnit: HO            | ANGL                 |               |    |
| Region Id           | Region Name                  | Annual Policy Target | Annual Premium<br>Target | Premium Ordinary Life | Premium Credit Life  | Quarter1      | ^  |
| REG02               | KOLKATA NORTH REGION         | 100                  | 2000                     | 1000                  | 1000                 | 500           | [  |
| REG03               | KOLKATA SOUTH REGION         | 100                  | 2000                     | 1000                  | 1000                 | 500           | [  |
| REG04               | 24-PGS NORTH REGION          | 100                  | 2000                     | 1000                  | 1000                 | 500           | [= |
| REG05               | 24-PGS SOUTH REGION          | 100                  | 2000                     | 1000                  | 1000                 | 500           | [  |
| REG08               | BURDWAN REGION               | 100                  | 2000                     | 1000                  | 1000                 | 500           | [  |
| REG15               | WESTERN REGION               | 100                  | 2000                     | 1000                  | 1000                 | 500           | [  |
| <                   |                              |                      |                          |                       |                      | >             | ~  |
|                     |                              | BACK                 | SUBMIT E                 | ат                    |                      |               |    |
|                     |                              |                      |                          |                       |                      |               | -  |
|                     |                              |                      |                          |                       |                      |               |    |
|                     |                              |                      |                          |                       |                      |               |    |
|                     |                              |                      |                          |                       |                      |               |    |
|                     |                              |                      |                          |                       |                      |               |    |
|                     |                              |                      |                          |                       |                      |               |    |
|                     |                              |                      |                          |                       |                      |               |    |
|                     |                              |                      |                          |                       |                      |               | ~  |
| 🕘 Done              |                              |                      |                          |                       |                      | Scal intranet |    |

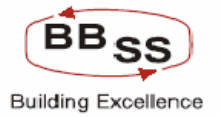

## BAFI – Budget Screen for LIFE Insurance part 2

| 🕘 Budgetir  | ng For Non-Finacle       | Items - google page   |                     |                    |                                |                     |                  |          |
|-------------|--------------------------|-----------------------|---------------------|--------------------|--------------------------------|---------------------|------------------|----------|
| FINACLE     | Finacle Cor              | e Banking             | Main Menu H         | ITML Menu Show     | Memopad Backg                  | iround Menu CRV     | CCY Converter    | r        |
|             |                          |                       | 30                  | November, 2009   L | lser: BBSS6   SOL ID           | : 0589   Menu Short | cut: G           | 0        |
|             | Emerican I. Inc.         |                       | Budgetin            | g For Life Insurar | nce                            | DANCE               |                  |          |
| В           | udget Year : 2009        | ury<br>2010           |                     | Busine             | Name: L-LIFEINSU<br>ssUnit: HO | RANCE               |                  |          |
| licy Target | Annual Premium<br>Target | Premium Ordinary Life | Premium Credit Life | Quarter1           | Quarter2                       | Quarter3            | Quarter4         | <u>^</u> |
| 100         | 200                      | 0 1000                | 1000                | 500                | 500                            | 500                 | 500              |          |
| 100         | 200                      | 0 1000                | 1000                | 500                | 500                            | 500                 | 500              |          |
| 100         | 200                      | 0 1000                | 1000                | 500                | 500                            | 500                 | 500              | Ξ        |
| 100         | 200                      | 0 1000                | 1000                | 500                | 500                            | 500                 | 500              |          |
| 100         | 200                      | 0 1000                | 1000                | 500                | 500                            | 500                 | 500              |          |
| 100         | 200                      | 0 1000                | 1000                | 500                | 500                            | 500                 | 500              | _        |
| <           |                          |                       |                     |                    |                                |                     | >                | ~        |
|             |                          |                       | BACK                | SUBMIT             | IT                             |                     |                  |          |
|             |                          |                       |                     |                    |                                |                     |                  | Z        |
| ど Done      |                          |                       |                     |                    |                                |                     | 🧐 Local intranet |          |

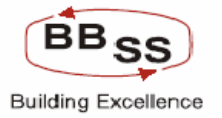

### BAFI – Non Life Insurance Main Screen

| Budgeting Fo    | r Non-Finacle Items - google page |           |                |                 |                       |               |                  |
|-----------------|-----------------------------------|-----------|----------------|-----------------|-----------------------|---------------|------------------|
|                 | acle Core Banking                 | Main Menu | HTML Menu      | Show Memop      | ad Background         | Menu CRV      | CCY Converter    |
|                 |                                   |           | 30 November, 2 | 009   User: BBS | 56   SOL ID: 0589     | Menu Shortcut | GO               |
|                 |                                   | Non-F     | inacle Budge   | t Inquiry       |                       |               |                  |
|                 |                                   |           |                |                 |                       |               |                  |
| Function Code * | · I-Inquiry 💌                     |           |                |                 |                       |               |                  |
| Business Unit * | HO - HEAD OFFICE                  |           | Region         |                 | Select                |               | *                |
| ltem Name *     | N-NON LIC 🔽                       |           | Budget         | Year *          | 2009-2010 🚩           |               |                  |
|                 |                                   |           |                |                 |                       |               |                  |
|                 |                                   | ок с      | LEAR BAC       | K EXIT          |                       |               |                  |
|                 |                                   |           |                |                 |                       |               |                  |
|                 |                                   |           |                |                 |                       |               |                  |
|                 |                                   |           |                |                 |                       |               |                  |
|                 |                                   |           |                |                 |                       |               |                  |
|                 |                                   |           |                |                 |                       |               |                  |
|                 |                                   |           |                |                 |                       |               |                  |
|                 |                                   |           |                |                 |                       |               |                  |
|                 |                                   |           |                |                 |                       |               |                  |
|                 |                                   |           |                |                 |                       |               |                  |
|                 |                                   |           |                |                 |                       |               |                  |
|                 |                                   |           |                |                 |                       |               |                  |
|                 |                                   |           |                |                 |                       |               |                  |
|                 |                                   |           |                |                 |                       |               | ~                |
| <               |                                   | 1111      |                |                 |                       | ]             | 2                |
| Au start        |                                   |           | A) A)          | লেন জোন         | <b>3</b> 1 <b>3</b> 1 |               | D 2 2 10 7.21 DM |

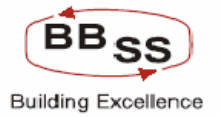

## BAFI – Budget Screen for Non LIFE Insurance part 1

| 🕘 Budgeting For Nor | n-Finacle Items - google page              |                      |                             |                      |                     |               |          |  |  |  |
|---------------------|--------------------------------------------|----------------------|-----------------------------|----------------------|---------------------|---------------|----------|--|--|--|
|                     | e Core Banking                             | Main Menu H          | ITML Menu Show              | Memopad Backs        | ground Menu CR¥     | CCY Converter |          |  |  |  |
|                     |                                            | 30<br>Duductin       | November, 2009   I          | Jser: BBSS6   SOL ID | : 0589   Menu Short | cut: G        | 0        |  |  |  |
| Function            | : 1 - Inquiry                              | Budgetin             | ig For Lire insurai<br>Item | Name: N - NON LIFE   |                     |               |          |  |  |  |
| Budget Year         | Budget Year : 2009-2010 Business Unit : HO |                      |                             |                      |                     |               |          |  |  |  |
| Region Id           | Region Name                                | Annual Policy Target | Annual Premium<br>Target    | Quarter1             | Quarter2            | Quarter3      |          |  |  |  |
| REG02               | KOLKATA NORTH REGION                       | 1000                 | 100000                      | 25000                | 25000               | 25000         | [        |  |  |  |
| REG03               | KOLKATA SOUTH REGION                       | 2000                 | 100000                      | 25000                | 25000               | 25000         | [        |  |  |  |
| REG04               | 24-PGS NORTH REGION                        | 1000                 | 100000                      | 25000                | 25000               | 25000         | [ =      |  |  |  |
| REG05               | 24-PGS SOUTH REGION                        | 4000                 | 400000                      | 100000               | 100000              | 100000        | [        |  |  |  |
| REG08               | BURDWAN REGION                             | 2000                 | 200000                      | 50000                | 50000               | 50000         | [        |  |  |  |
| REG15               | WESTERN REGION                             | 1000                 | 400000                      | 100000               | 100000              | 100000        |          |  |  |  |
| <                   |                                            |                      |                             |                      |                     | >             | <b>×</b> |  |  |  |
|                     |                                            | BACK                 | SUBMIT                      | IT                   |                     |               |          |  |  |  |
|                     |                                            |                      |                             |                      |                     |               |          |  |  |  |
|                     |                                            |                      |                             |                      |                     |               |          |  |  |  |
|                     |                                            |                      |                             |                      |                     |               |          |  |  |  |
|                     |                                            |                      |                             |                      |                     |               |          |  |  |  |
|                     |                                            |                      |                             |                      |                     |               |          |  |  |  |
|                     |                                            |                      |                             |                      |                     |               | ~        |  |  |  |
| E Done              |                                            |                      |                             |                      |                     | Scal intranet | .:       |  |  |  |

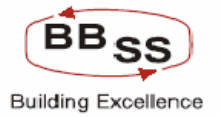

## BAFI – Budget Screen for Non LIFE Insurance part II

| 🕙 Budgeting For Non-Finacle It | tems - google page   |                          |                    |                      |                     |                  |     |
|--------------------------------|----------------------|--------------------------|--------------------|----------------------|---------------------|------------------|-----|
| Finacle Core                   | Banking              | Main Menu H              | ITML Menu Show     | Memopad Backs        | ground Menu CRV     | CCY Converter    |     |
|                                |                      | 30                       | November, 2009   L | lser: BBSS6   SOL ID | : 0589   Menu Short | cut: G           | 0   |
| Function : 1 - Inquir          | v                    | Budgetin                 | g For Life insural | Name: N - NON LIFE   |                     |                  |     |
| Budget Year : 2009-20          | 10                   |                          | Busine             | ss Unit : HO         |                     |                  |     |
| Region Name                    | Annual Policy Target | Annual Premium<br>Target | Quarter1           | Quarter2             | Quarter3            | Quarter4         | ^   |
| KOLKATA NORTH REGION           | 1000                 | 100000                   | 25000              | 25000                | 25000               | 25000            |     |
| KOLKATA SOUTH REGION           | 2000                 | 100000                   | 25000              | 25000                | 25000               | 25000            |     |
| 24-PGS NORTH REGION            | 1000                 | 100000                   | 25000              | 25000                | 25000               | 25000            | Ξ   |
| 24-PGS SOUTH REGION            | 4000                 | 400000                   | 100000             | 100000               | 100000              | 100000           |     |
| BURDWAN REGION                 | 2000                 | 200000                   | 50000              | 50000                | 50000               | 50000            |     |
| WESTERN REGION                 | 1000                 | 400000                   | 100000             | 100000               | 100000              | 100000           |     |
| <                              |                      |                          |                    |                      |                     | >                | ~   |
|                                |                      | BACK                     | SUBMIT EX          | пт                   |                     |                  |     |
|                                |                      |                          |                    |                      |                     |                  |     |
|                                |                      |                          |                    |                      |                     |                  |     |
|                                |                      |                          |                    |                      |                     |                  |     |
|                                |                      |                          |                    |                      |                     |                  |     |
|                                |                      |                          |                    |                      |                     |                  |     |
| <i>A</i>                       |                      |                          |                    |                      |                     |                  | ~   |
| Uone                           |                      |                          |                    |                      |                     | S Local Intranet | .:: |

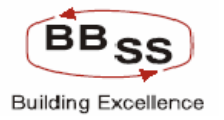

## BAFI – NPA Main Screen

| 🗿 Budgeting For NPA - | google page        |           |                |                 |                       |               |                |
|-----------------------|--------------------|-----------|----------------|-----------------|-----------------------|---------------|----------------|
|                       | Core Banking       | Main Menu | HTML Menu      | Show Memopa     | ad Background Mer     | nu CRV        | CCY Converter  |
|                       |                    |           | 30 November, 2 | 009   User: BBS | 56   SOL ID: 0589   M | enu Shortcut: | GO             |
|                       |                    | N         | PA Budget Ind  | luiry           |                       |               |                |
|                       |                    |           |                |                 |                       |               |                |
| Function Code *       | I-Inquiry 🚩        |           | Bud            | get Allocation* | I - BUDGET ITEM WI    | SE 🚩          |                |
| Business Unit *       | HO - HEAD OFFICE 🔽 |           | Set/So         | l ld *          | ALL BANK A            | S A WHOLE     |                |
| Budget Rule *         | ST - STRAIGHT LINE | ~         | Budget         | Year *          | 2009-2010 🛰           |               |                |
|                       |                    | OK C      | LEAR BACI      | K EXIT          |                       |               |                |
| د<br>ف Done           |                    | m         |                |                 |                       |               | Local intranet |

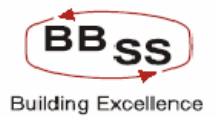

| 🕙 Budgeting For | Non-Finacle Items - google pa    | ge         |          |                |                  |         |                    |           |            |     | × |
|-----------------|----------------------------------|------------|----------|----------------|------------------|---------|--------------------|-----------|------------|-----|---|
|                 | acle Core Banking                | Ma         | in Menu  | HTML Menu      | Show Memor       | oad f   | Background Menu    | CRV       | CCY Conver | ter |   |
|                 |                                  |            | з        | 0 November, 20 | 09   User: BB    | SS6   S | DL ID: 0589   Menu | Shortcut: |            | GO  | - |
|                 |                                  |            | NP       | A Budget Inq   | uiry             |         |                    |           |            |     |   |
| Fund            | tion : I - Inquiry               |            |          |                | Business Unit :  | но      |                    |           |            |     |   |
| Budget          | Year: 2009-2010                  |            |          |                | Set Id :         | ALL - E | BANK AS A WHOLE    |           |            |     |   |
| Budget          | Rule : ST - Straight Line Method |            |          | Bud            | jet Allocation : | ItemCo  | de wise            |           |            |     | Ξ |
| Amou            | Amount in : Crores               |            |          |                |                  |         |                    |           |            |     |   |
| Budget Code     | Budget Code Description          | ltern Code | Item Coo | le Description |                  | Openir  | ng NPA             |           | Additior   | n 1 |   |
| -               | - ·                              |            |          |                | Amoun            | t       | % of total Advance | Fr        | resh       |     |   |
| REG02           | KOLKATA NORTH REGION             |            |          |                |                  |         |                    |           |            |     |   |
| NPAADV          | NPA ADVANCES                     | 8551       |          | NPALOANS       |                  | 0.0     | 0.0                |           | 0.0        | _   |   |
| NPAADV          | NPA ADVANCES                     | 8552       | N        | IPACASHCREDIT  |                  | 0.0     | 0.0                |           | 0.0        |     |   |
| NPAADV          | NPA ADVANCES                     | 8553       |          | NPAODA         |                  | 0.06    | 6.79               |           | 0.0        |     |   |
|                 |                                  |            |          | SUB TOTAL      |                  | 0.06    | 6.79               |           | 0.00       |     |   |
| REG03           | KOLKATA SOUTH REGION             |            |          |                |                  |         |                    |           |            |     |   |
| NPAADV          | NPA ADVANCES                     | 8551       |          | NPALOANS       |                  | 0.0     | 0.0                |           | 0.0        |     |   |
| NPAADV          | NPA ADVANCES                     | 8552       | N        | IPACASHCREDIT  |                  | 0.0     | 0.0                |           | 0.0        |     |   |
| NPAADV          | NPA ADVANCES                     | 8553       |          | NPAODA         |                  | 0.0     | 0.0                |           | 0.0        |     |   |
|                 |                                  |            |          | SUB TOTAL      |                  | 0.00    | 0                  |           | 0.00       |     |   |
| REG04           | 24-PGS NORTH REGION              |            |          |                |                  |         |                    |           |            |     |   |
| NPAADV          | NPA ADVANCES                     | 8551       |          | NPALOANS       |                  | 0.0     | 0.0                |           | 0.0        |     |   |
| NPAADV          | NPA ADVANCES                     | 8552       | N        | IPACASHCREDIT  |                  | 0.0     | 0.0                |           | 2.62       |     |   |
| NPAADV          | NPA ADVANCES                     | 8553       |          | NPAODA         |                  | 0.0     | 0.0                |           | 0.99       |     |   |
|                 |                                  |            |          | SUB TOTAL      |                  | 0.00    | 0                  |           | 3.61       | 1   | ~ |
| ど Done          | Done                             |            |          |                |                  |         |                    |           |            |     |   |

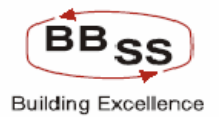

| 🕘 Budgeting For Non | -Finacle Items - goog | gle page                 |                          |                                |                       |                |              |   |
|---------------------|-----------------------|--------------------------|--------------------------|--------------------------------|-----------------------|----------------|--------------|---|
|                     | e Core Bankin         | ng Main M                | lenu HTML Menu           | Show Memopa                    | ad Background Me      | nu CRV CC      | Y Converter  |   |
|                     |                       |                          | 30 Novembe<br>NPA Budget | r, 2009   User: BBS<br>Inquiry | 56   SOL ID: 0589   M | lenu Shortcut: | GO           | Ī |
| Function :          | I - Inquiry           |                          |                          | Business Unit :                | но                    |                |              | 1 |
| Budget Year :       | 2009-2010             |                          |                          | Set ld :                       | ALL - BANK AS A WHOL  | E              |              |   |
| Budget Rule :       | ST - Straight Line M  | lethod                   |                          | Budget Allocation :            | ItemCode wise         |                |              | = |
| Amount in :         | Crores                | rovious Veer/2007 - 2000 | n                        |                                |                       |                |              |   |
| tion                | FI                    | evious real(2007 - 2006  | Reduction                |                                |                       | Clos           | ing NPA      | Ĩ |
| Transition          | Recovery              | Upgrade                  | write off                | Total                          | Transition            | Amount         | % to Total   |   |
| 0.0                 | 0.01                  | 0.0                      | 0.0                      | 0.01                           | 0.0                   | 01             | 1            |   |
| 0.0                 | 0.0                   |                          |                          | 0.00                           |                       |                |              |   |
| 0.0                 | 0.0                   | 0.0                      | 0.0                      | 0.00                           | 0.0                   | 0.0            |              |   |
| 0.0                 | 0.01                  | 0.0                      | 0.0                      | 0.01                           | U.U                   | 0.05           | ) <u> </u>   |   |
| 0.00                | 0.02                  | 0.00                     | 0.00                     | 0.02                           | 0.00                  | 0.05           | j            |   |
| 0.0                 | 0.3                   | 0.0                      | 0.0                      | 0.30                           | 0.0                   | 0.0            | 1            |   |
| 0.0                 | 0.27                  | 0.0                      | 0.0                      | 0.27                           | 0.0                   | 0.0            | )            |   |
| 0.0                 | 0.0                   | 0.0                      | 0.0                      | 0.00                           | 0.0                   | 0.0            | )            |   |
| 0.00                | 0.57                  | 0.00                     | 0.00                     | 0.57                           | 0.00                  | 0.00           | )            |   |
|                     |                       |                          |                          |                                |                       |                |              |   |
| 0.0                 | 0.0                   | 0.0                      | 0.0                      | 0.00                           | 0.0                   | 0.0            | )            |   |
| 0.0                 | 0.13                  | 0.0                      | 0.0                      | 0.13                           | 0.0                   | 2.59           | 3            |   |
| 0.0                 | 0.01                  | 0.0                      | 0.0                      | 0.01                           | 0.0                   | 0.99           | 3            |   |
| 0.00                | 0.14                  | 0.00                     | 0.00                     | 0.14                           | 0.00                  | 3.58           | 3            | ~ |
| 🙆 Done              |                       |                          |                          |                                |                       | Se Lo          | cal intranet |   |

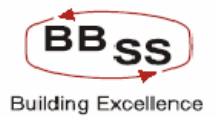

| Budgeting For Non-              | Finacle Items - googl | e page             |                              |                               |                       |                        |            | K |
|---------------------------------|-----------------------|--------------------|------------------------------|-------------------------------|-----------------------|------------------------|------------|---|
| FINACLE<br>Extra Landas Finacle | Core Banking          | 3 Main Me          | enu HTML Menu                | Show Memopa                   | d Background Men      | u CRV CCY              | Converter  |   |
|                                 |                       |                    | 30 November<br>NPA Budget li | , 2009   User: BBSS<br>nquiry | 6   SOL ID: 0589   Me | nu Shortcut:           | GO         |   |
| Function :                      | l - Inquiry           |                    |                              | Business Unit :               | 10                    |                        |            |   |
| Budget Year :                   | 2009-2010             |                    |                              | Set Id : /                    | ALL - BANK AS A WHOLE |                        |            |   |
| Budget Rule :                   | ST - Straight Line Me | thod               | I                            | Budget Allocation : h         | temCode wise          |                        |            |   |
| Amount in :                     | Crores                |                    |                              |                               |                       |                        |            |   |
| ng NPA                          | Openin                | g NPA              | Addi                         | tion                          |                       | urrent Year(2008 - 200 | 9)<br>Redu |   |
| % to Total advance              | Amount                | % of total Advance | Fresh                        | Transition                    | Recovery              | Upgrade                | writ       |   |
| 0.0                             | 0.0                   | 0.0                | 0.0                          | 0.0                           | 0.01                  | 0.02                   |            |   |
| 0.0                             | 0.0                   | 0.0                | 0.0                          | 0.0                           | 0.0                   | 0.0                    |            |   |
| 12.79                           | 0.05                  | 12.79              | 0.0                          | 0.0                           | 0.05                  | 0.05                   |            |   |
| 12.79                           | 0.05                  | 12.79              | 0.00                         | 0.00                          | 0.06                  | 0.07                   |            |   |
|                                 |                       |                    |                              |                               |                       |                        |            |   |
| 0.0                             | 0.0                   | 0.0                | 15.41                        | 6.55                          | 0.0                   | 0.0                    |            |   |
| 0.0                             | 0.0                   | 0.0                | 23.95                        | 0.0                           | 0.76                  | 0.0                    |            |   |
| 0.0                             | 0.0                   | 0.0                | 0.0                          | 0.0                           | 0.0                   | 0.0                    |            |   |
| 0                               | 0.00                  | 0                  | 39.36                        | 6.55                          | 0.76                  | 0.00                   |            |   |
|                                 |                       |                    |                              |                               |                       |                        |            |   |
| 0.0                             | 0.0                   | 0.0                | 0.97                         | 0.44                          | 0.09                  | 0.0                    |            |   |
| 5.83                            | 2.59                  | 5.9                | 8.9                          | 3.32                          | 0.99                  | 0.0                    |            |   |
| 65.78                           | 0.99                  | 67.21              | 0.0                          | 0.51                          | 0.0                   | 0.0                    |            |   |
| 7.79                            | 3.58                  | 7.89               | 9.87                         | 4.27                          | 1.08                  | 0.00                   |            | ~ |
| ど Done                          |                       |                    |                              |                               |                       | Second Second          | lintranet  |   |

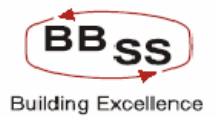

| Budgeting For Non-F | inacle Items - goog  | le page    |                |                                |                       |                    |             |
|---------------------|----------------------|------------|----------------|--------------------------------|-----------------------|--------------------|-------------|
|                     | Core Bankin          | g Main M   | fenu HTML Menu | Show Memop                     | ad Background Me      | nu CR¥ CC          | Y Converter |
|                     |                      |            | 30 Novembe     | r, 2009   User: BBS<br>Inquiry | S6   SOL ID: 0589   M | lenu Shortcut:     | GO          |
| Function :          | I - Inquiry          |            |                | Business Unit :                | но                    |                    |             |
| Budget Year :       | 2009-2010            |            |                | Set ld :                       | ALL - BANK AS A WHOL  | E                  |             |
| Budget Rule :       | ST - Straight Line M | ethod      |                | Budget Allocation :            | ItemCode wise         |                    | =           |
| Anouncin.           | ciores               |            |                |                                |                       |                    | ~           |
| Reduction           |                      |            | Closin         | g NPA                          | Openir                | ig NPA             |             |
| write off           | Total                | Transition | Amount         | % to Total advance             | Amount                | % of total Advance | Fres        |
| 0.0                 | 0.03                 | 0.0        | 0.0            | 0.0                            | 0                     | (                  |             |
| 0.0                 | 0.00                 | 0.0        | 0.0            | 0.0                            | 0                     | (                  |             |
| 0.0                 | 0.10                 | 0.0        | 0.0            | 0.0                            | 0                     | (                  |             |
| 0.00                | 0.13                 | 0.00       | 0.00           | 0                              | 0.00                  |                    |             |
|                     |                      | 0.55       |                |                                | 15.00                 |                    |             |
| 0.0                 | 0.00                 | 6.55       | 15.29          | 1.55                           | 15.29                 | 1.65               |             |
| 0.0                 | 0.76                 | 0.0        | 23.83          | 5.88                           | 23.83                 | 5.88               |             |
| 0.0                 | 0.00                 | 0.0        | 0.0            | 0.0                            | 0                     |                    |             |
| 0.00                | 0.76                 | 6.55       | 39.12          | 9.65                           | 39.12                 | 2.81               |             |
| 0.0                 | 0.00                 | 0.44       | 0.00           | 10.07                          | 00                    | 10.03              |             |
| 0.0                 | 0.09                 | 0.44       | 0.00           | 18.97                          | .00.                  | 18.97              |             |
| 0.0                 | U.99                 | 3.32       | 11.96          | 27.88                          | 11.96                 | 27.88              |             |
| 0.0                 | 0.00                 | 0.51       | 0.51           | 49.46                          | .51                   | 49.48              |             |
| 0.00                | 1.08                 | 4.27       | 13.35          | 28.77                          | 13.35                 | 27.18              | al intranet |

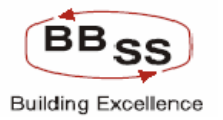

| Budgeting For Non- | Finacle Items - goog | le page  |                       |                     |                      |             |            | K |
|--------------------|----------------------|----------|-----------------------|---------------------|----------------------|-------------|------------|---|
|                    |                      |          | NPA Budget            | Inquiry             |                      |             | 1          | ^ |
| Function :         | I - Inquiry          |          |                       | Business Unit :     | но                   |             |            |   |
| Budget Year :      | 2009-2010            |          |                       | Set Id :            | ALL - BANK AS A WHOL | E           |            |   |
| Budget Rule :      | ST - Straight Line M | ethod    |                       | Budget Allocation : | ItemCode wise        |             |            |   |
| Amount in :        | Crores               |          |                       |                     |                      |             |            |   |
| 0.41.41.41         |                      | Bu       | dgeting Year(2009-201 | D) Deduction        |                      |             | ^          |   |
| Fresh              | Transition           | Recoverv | Upgrade               | write off           | Total                | Transition  | Amo        |   |
|                    |                      | ,        |                       |                     |                      |             |            |   |
| 0                  | 0                    | 0        | 0                     | 0                   | 0.00                 | 0           |            |   |
| 0                  | 0                    | 0        | 0                     | 0                   | 0.00                 | 0           |            |   |
| 0                  | 0                    | .07      | .02                   | 0                   | 0.09                 | 0           |            |   |
| 0.00               | 0.00                 | 0.07     | 0.02                  | 0.00                | 0.09                 | 0.00        |            |   |
|                    |                      |          |                       |                     |                      |             |            |   |
| 0                  | 0                    | 0        | 0                     | 0                   | 0.00                 | 0           |            |   |
| 0                  | 0                    | .46      | 0                     | 0                   | 0.46                 | 0           |            |   |
| 0                  | 0                    | 0        | 0                     | 0                   | 0.00                 | 0           |            |   |
| 0.00               | 0.00                 | 0.46     | 0.00                  | 0.00                | 0.46                 | 0.00        |            |   |
|                    |                      |          |                       |                     |                      |             |            |   |
| 0                  | 0                    | .03      | 0                     | 0                   | 0.03                 | 0           |            |   |
| 0                  | 0                    | 2.51     | 0                     | 0                   | 2.51                 | 0           |            |   |
| 0                  | 0                    | 0        | 0                     | 0                   | 0.00                 | 0           |            |   |
| 0.00               | 0.00                 | 2.54     | 0.00                  | 0.00                | 2.54                 | 0.00        |            |   |
|                    |                      |          |                       |                     |                      |             |            |   |
| U                  | U                    | U        | U                     | U                   | 0.00                 | U           |            |   |
| 0                  | 0                    | 0        | 0                     | 0                   | 0.00                 | 0           |            |   |
|                    | n                    | n        | n                     | 0                   | 0.00                 | n           |            | - |
| Cone Done          |                      |          |                       |                     |                      | Second Loca | l intranet |   |

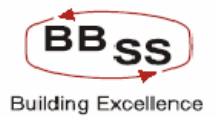

| 🕘 Budgetii | ng For Non-H | inacle It   | ems - google page      |                 |                |                      |            |                    |         |  |  |  |
|------------|--------------|-------------|------------------------|-----------------|----------------|----------------------|------------|--------------------|---------|--|--|--|
|            |              |             |                        | NPA             | Budget Inquiry |                      |            |                    | ~       |  |  |  |
|            | Function :   | I - Inquiry | y .                    |                 | Busines        | ss Unit : HO         |            |                    |         |  |  |  |
| B          | udget Year : | 2009-20     | 10                     |                 |                | Set Id: ALL - BANK   | AS A WHOLE |                    |         |  |  |  |
| В          | udget Rule : | ST - Stra   | ight Line Method       |                 | Budget Allo    | cation : ItemCode wi | se         |                    |         |  |  |  |
|            | Amount in :  | Crores      |                        |                 |                |                      |            |                    |         |  |  |  |
|            |              | Bu          | Idgeting Year(2009-201 | 0)<br>Reduction |                |                      | Clocin     | a NDA              | <u></u> |  |  |  |
| sition     | Recove       | ery         | Upgrade                | write off       | Total          | Transition           | Amount     | % to Total advance |         |  |  |  |
|            |              |             |                        |                 |                |                      |            |                    |         |  |  |  |
| 0          |              | 0           | 0                      | 0               | 0.00           | 0                    | 0          | 0                  |         |  |  |  |
| 0          |              | 0           | 0                      | 0               | 0.00           | 0                    | 0          | 0                  | =       |  |  |  |
| 0          |              | .07         | .02                    | 0               | 0.09           | 0                    | 09         | 4.26               |         |  |  |  |
| 0.00       |              | 0.07        | 0.02                   | 0.00            | 0.09           | 0.00                 | -0.09      | 4.26               |         |  |  |  |
|            |              |             |                        |                 |                |                      |            |                    |         |  |  |  |
| 0          |              | 0           | 0                      | 0               | 0.00           | 0                    | 15.29      | .52                |         |  |  |  |
| 0          |              | .46         | 0                      | 0               | 0.46           | 0                    | 23.37      | 1.96               |         |  |  |  |
| 0          |              | 0           | 0                      | 0               | 0.00           | 0                    | 0          | 0                  |         |  |  |  |
| 0.00       |              | 0.46        | 0.00                   | 0.00            | 0.46           | 0.00                 | 38.66      | 0.94               |         |  |  |  |
| 0          |              | 02          |                        |                 | 0.02           | 0                    | 05         |                    |         |  |  |  |
|            |              | .05         |                        |                 | 0.03           | 0                    | .co.       | 5.00               |         |  |  |  |
|            |              | 2.51        |                        | 0               | 2.51           | 0                    | 9.45       | 11.24              |         |  |  |  |
| 0          |              | 0           | 0                      | 0               | 0.00           | 0                    | .51        | 38.41              |         |  |  |  |
| 0.00       |              | 2.54        | 0.00                   | 0.00            | 2.54           | 0.00                 | 10.81      | 10.76              | =       |  |  |  |
| 0          |              | n           |                        | n               | 0.00           | Π                    | 2          | ar a               |         |  |  |  |
|            |              | 0           | 0                      | 0               | 0.00           | 0                    |            | 0.30               |         |  |  |  |
|            |              |             |                        |                 | 0.00           | U                    |            |                    | Y       |  |  |  |
| Done       |              | 0           |                        |                 | 0.001          |                      |            | Local intranet     |         |  |  |  |

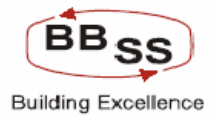

## BAFI – NPA Screen Budget Code Wise

| Budgeting For NP                   | A - google page    |             |               |                 |                         |           |                  |
|------------------------------------|--------------------|-------------|---------------|-----------------|-------------------------|-----------|------------------|
| FINACLE FIDAS                      | e Core Banking     | Main Manu   |               | Show Memoria    | Packground Monu         | CDV       |                  |
| Real Property in the second second | o Boro Banking     | Plain Plenu |               | show Memopau    |                         | CRV       | co               |
|                                    |                    | NF          | PA Budget Ind | uiry            | 5   50C ID: 0569   Menu | Shortcutt | 00               |
|                                    |                    |             |               |                 |                         |           |                  |
| Function Code *                    | I-Inquiry 🛩        |             | Bud           | get Allocation* | B - BUDGET CODE WISI    | ~         |                  |
| Business Unit *                    | HO - HEAD OFFICE 💙 |             | Set/So        | l ld *          | ALL BANK AS A           | WHOLE     |                  |
| Budget Rule *                      | ST - STRAIGHT LINE | *           | Budget        | Year *          | 2009-2010 🔽             |           |                  |
|                                    |                    | OK C        | LEAR BACI     | C EXIT          |                         |           |                  |
| K                                  |                    | 1111        |               |                 |                         |           | >                |
| E Done                             |                    |             |               |                 |                         | •         | S Local intranet |

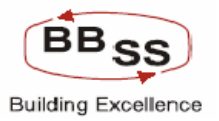

| 🗿 Budgeting For | Non-Finacle Items - google pag   | ge        |                    |                        |         |                    |           |                  |       |
|-----------------|----------------------------------|-----------|--------------------|------------------------|---------|--------------------|-----------|------------------|-------|
|                 |                                  |           |                    |                        |         |                    |           |                  |       |
| Care Asiating   | acie Core Banking                | Main Menu | HIML Menu          | snow Memopa            | d B     | ackground Menu     | URV       | LLY Converter    | -     |
|                 |                                  |           | 30 November, 200   | )9   User: BBSS<br>inv | 6   50  | DL ID: 0589   Menu | Shortcut: | G                | 0     |
| Func            | tion : 1. Inquiry                |           | A Duugetiiliqu     | usiness Unit : 1       | 10      |                    |           |                  |       |
| Budget \        | Year: 2009-2010                  |           | _                  | Set Id :               | ALL - B | ANK AS A WHOLE     |           |                  |       |
| Budget f        | Rule : ST - Straight Line Method |           | Budg               | et Allocation :        | Budget  | Code wise          |           |                  |       |
| Amou            | nt in : Crores                   |           |                    |                        |         |                    |           |                  |       |
|                 |                                  |           |                    |                        |         |                    |           | Previou          |       |
| Budget Code     | Budget Code Description          | Openin    | g NPA              |                        | Addi    | tion               |           |                  |       |
| PEC02           | KOLKATA NORTH REGION             | Amount    | % of total Advance | Fresh                  |         | Transition         | Rei       | covery           | Ξ     |
| NPAADV          |                                  | 0.06      | 6.79               |                        | 0.0     | 0.0                |           | 0.02             | -     |
| 141774.07       |                                  | 0.00      | 6.10               |                        | 0.0     | 0.8                |           | 0.02             | I     |
| PEC03           |                                  | 0.06      | 6.79               |                        | 0.00    | 0.00               |           | 0.02             |       |
| NPAADV          | NPA ADVANCES                     | 0.0       | 0.0                |                        | 0.0     | 0.0                |           | 0.57             | -     |
|                 | SUB TOTAL                        | 0.00      | 0                  |                        | 0.00    | 0.00               |           | 0.57             | 1     |
| REG04           | 24-PGS NORTH REGION              | 0.00      | 0                  |                        | 0.00    | 0.00               |           | 0.57             |       |
| NPAADV          | NPA ADVANCES                     | 0.0       | 0.0                |                        | 3.61    | 0.0                |           | 0.14             | -     |
|                 | SUB TOTAL                        | 0.00      | n                  |                        | 3.61    | 0.00               |           | 0.14             | 1     |
| REG05           | 24-PGS SOUTH REGION              |           |                    |                        |         | 0.00               |           |                  |       |
| NPAADV          | NPA ADVANCES                     | 0.0       | 0.0                |                        | 0.0     | 0.0                |           | 0.0              | 1     |
|                 | SUB TOTAL                        | 0.00      | 0                  |                        | 0.00    | 0.00               |           | 0.00             | 1     |
| REG08           | BURDWAN REGION                   | ]         | ]                  |                        |         |                    |           |                  |       |
| NPAADV          | NPA ADVANCES                     | 0.0       | 0.0                |                        | 0.76    | 0.0                |           | 0.11             |       |
|                 | SUB TOTAL                        | 0.00      | 0                  |                        | 0.76    | 0.00               |           | 0.11             | -     |
| REG15           | WESTERN REGION                   |           |                    |                        |         |                    |           |                  |       |
| NDAADV          | NDA ADVANCES                     | 0.0       | 0.0                |                        | G 15    | 0.0                |           | 0.0              | · · · |
| 😂 Done          |                                  |           |                    |                        |         |                    |           | S Local intranet |       |
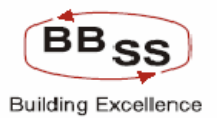

| 🙆 Budgeting     | g For Non-F                                                                             | <sup>-</sup> inacle Iter | ns - google page |             |                |                   |                  |                     |                             |
|-----------------|-----------------------------------------------------------------------------------------|--------------------------|------------------|-------------|----------------|-------------------|------------------|---------------------|-----------------------------|
|                 | inacle                                                                                  | Core B                   | lanking          | Main Menu H | ML Menu Sha    | ow Memo           | opad Backgro     | ound Menu CRV       | CCY Converter               |
|                 |                                                                                         |                          |                  | 30 I<br>NDA | November, 2009 | User: B           | BSS6   SOL ID: ( | )589   Menu Shortcu | t: GO                       |
|                 | Function :                                                                              | I - Inquiry              |                  | DEA.        | Busi           | ness Unit :       | HO               |                     |                             |
| Bud             | lget Year :                                                                             | 2009-2010                | )                |             |                | Set Id :          | ALL - BANK AS    | AWHOLE              |                             |
| Buc             | Budget Rule :     ST - Straight Line Method     Budget Allocation :     BudgetCode wise |                          |                  |             |                |                   |                  |                     |                             |
| A               | Amount in : Crores                                                                      |                          |                  |             |                |                   |                  |                     |                             |
| ar(2007 - 2008) |                                                                                         |                          |                  |             |                |                   |                  |                     |                             |
| grade           | write                                                                                   | ction<br>off             | Total            | Transition  | Amount         | osing NPA<br>% to | o Total advance  | Amount              | g NPA<br>% of total Advance |
|                 |                                                                                         |                          |                  |             |                |                   |                  |                     |                             |
| 0.0             |                                                                                         | 0.0                      | 0.02             | 0.0         | 0              | 05                | 12.79            | 0.0                 | 0.0                         |
| 0.00            |                                                                                         | 0.00                     | 0.02             | 0.00        | 0              | 05                | 12.79            | 0.00                | 0                           |
|                 |                                                                                         | 0.0                      | 0.57             | 0.0         |                |                   | 0.0              | 0.0                 |                             |
| 0.0             |                                                                                         | 0.0                      | 0.57             | 0.0         |                | 00                | 0.0              | 0.0                 |                             |
| 0.00            |                                                                                         | 0.00                     | 0.57             | 0.00        |                |                   | U                | 0.00                |                             |
| 0.0             |                                                                                         | 0.0                      | 0.14             | 0.0         | 3              | 58                | 71.61            | 0.0                 | 0.0                         |
| 0.00            |                                                                                         | 0.00                     | 0.14             | 0.00        | 3              | 58                | 71.61            | 0.00                | 0                           |
|                 |                                                                                         |                          |                  |             |                |                   |                  |                     |                             |
| 0.0             |                                                                                         | 0.0                      | 0.00             | 0.0         |                | 0.0               | 0.0              | 0.0                 | 0.0                         |
| 0.00            |                                                                                         | 0.00                     | 0.00             | 0.00        | 0              | 00                | 0                | 0.00                | 0                           |
|                 |                                                                                         |                          | 2.11             |             |                |                   |                  |                     |                             |
| 0.0             |                                                                                         | 0.0                      | 0.11             | 0.0         |                | J.2               | 3.84             | 0.0                 | 0.0                         |
| 0.00            |                                                                                         | 0.00                     | 0.11             | 0.00        | 0              | 20                | 3.84             | 0.00                | 0                           |
| 0.0             |                                                                                         | 0.0                      | 0.00             | 0.0         |                | n                 | 0.0              | 0.01                |                             |
| ど Done          |                                                                                         |                          |                  |             |                |                   |                  |                     | Sucal intranet              |

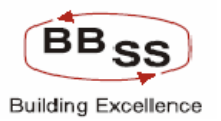

| 🗿 Budgeting | For Non-F  | inacle Item            | s - google page |            |               |                      |           |               |
|-------------|------------|------------------------|-----------------|------------|---------------|----------------------|-----------|---------------|
| Budg        | jet Rule : | ST - Straigh<br>Crores | t Line Method   |            | Budget Alloca | tion : BudgetCode wi | se        | •             |
| Onenin      | a NPA      |                        | Addi            | tion       |               | × ·                  | Reduction | ~             |
| mount       | % of tota  | I Advance              | Fresh           | Transition | Recovery      | Upgrade              | write off | Total         |
|             |            |                        |                 | []         |               |                      |           |               |
| 0.0         |            | 0.0                    | 0.0             | 0.0        | 0.0           | 0.0                  | 0.0       |               |
| 0.00        |            | 0                      | 0.00            | 0.00       | 0.00          | 0.00                 | 0.00      | 0.0           |
| 0.0         |            | 0.0                    | 0.0             | 0.0        | 0.0           | 0.0                  | 0.0       | 0.0           |
| 0.00        |            | 0                      | 0.00            | 0.00       | 0.00          | 0.00                 | 0.00      | 0.0           |
|             |            |                        |                 |            |               |                      |           |               |
| 0.0         |            | 0.0                    | 0.0             | 0.0        | 0.0           | 0.0                  | 0.0       | 0.0           |
| 0.00        |            | 0                      | 0.00            | 0.00       | 0.00          | 0.00                 | 0.00      | 0.0           |
|             |            |                        |                 |            |               |                      |           | =             |
| 0.0         |            | 0.0                    | 0.0             | 0.0        | 0.0           | 0.0                  | 0.0       | 0.0           |
| 0.00        |            | 0                      | 0.00            | 0.00       | 0.00          | 0.00                 | 0.00      | 0.0           |
| 0.0         |            | 0.0                    | 0.0             | 0.0        | 0.0           | 0.0                  | 0.0       |               |
| 0.00        |            | 0.0                    | 0.00            | 0.00       | 0.00          | 0.00                 | 0.00      | 0.0           |
| 0.00        |            | 0                      | 0.00            | 0.00       | 0.00          | 0.00                 | 0.00      | 0.0           |
| 0.0         |            | 0.0                    | 0.0             | 0.0        | 0.0           | 0.0                  | 0.0       | 0.0           |
| 0.00        |            | 0                      | 0.00            | 0.00       | 0.00          | 0.00                 | 0.00      | 0.0           |
| 0.00        |            | 0                      | 0.00            | 0.00       | 0.00          | 0.00                 | 0.00      | 0.0           |
|             |            |                        |                 |            |               |                      |           |               |
| <           |            |                        |                 |            | ш )           |                      |           | >             |
|             |            |                        |                 |            |               |                      |           |               |
|             |            |                        |                 | BACK       | SUBMIT        |                      |           | ~             |
| 🕘 Done      |            |                        |                 |            |               |                      |           | Scal intranet |

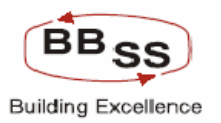

| 🕘 Budgetin | g For Non-I | inacle Iter | ms - google page     |                    |              |                     |       |                  |
|------------|-------------|-------------|----------------------|--------------------|--------------|---------------------|-------|------------------|
| Bu         | dget Rule : | ST - Straig | -<br>ght Line Method |                    | Budget Alloc | ation: BudgetCode v | rise  | <u>^</u>         |
| I          | Amount in : | Crores      |                      |                    |              |                     |       |                  |
|            |             |             | Closin               | g NPA              | Openin       | g NPA               | Addi  | ition 🔼          |
| otal       | Trans       | ition       | Amount               | % to Total advance | Amount       | % of total Advance  | Fresh | Transition       |
| 0.00       |             | 0.0         | 0.0                  | 0.0                | 0            | 0                   | 0     | I                |
| 0.00       |             | 0.00        | 0.00                 | 0                  | 0.00         | 0                   | 0.00  | 0.00             |
|            |             |             |                      |                    |              |                     |       |                  |
| 0.00       |             | 0.0         | 0.0                  | 0.0                | 39.12        | 7.43                | 0     | 0                |
| 0.00       |             | 0.00        | 0.00                 | 0                  | 39.12        | 7.43                | 0.00  | 0.00             |
| 0.00       |             | 0.0         | 0.0                  | 0.0                | 13.35        | 94.31               | 0     | 0                |
| 0.00       |             | 0.00        | 0.00                 | 0                  | 13.35        | 94.31               | 0.00  | 0.00             |
|            |             |             |                      |                    |              |                     |       |                  |
| 0.00       |             | 0.0         | 0.0                  | 0.0                | .2           | 19.04               | 0     | 0                |
| 0.00       |             | 0.00        | 0.00                 | 0                  | 0.20         | 19.04               | 0.00  | 0.00             |
| 0.00       |             | 0.0         | 0.0                  | 0.0                | .31          | 12.72               | 0     | 0                |
| 0.00       |             | 0.00        | 0.00                 | 0                  | 0.31         | 12.72               | 0.00  | 0.00             |
|            |             |             |                      |                    |              |                     |       |                  |
| 0.00       |             | 0.0         | 0.0                  | 0.0                | 2.5          | 2.77                | 0     | 0                |
| 0.00       |             | 0.00        | 0.00                 | 0                  | 2.50         | 2.77                | 0.00  | 0.00             |
| 0.00       |             | 0.00        | 0.00                 | 0                  | 55.48        | 8.75                | 0.00  | 0.00             |
|            |             |             |                      |                    |              |                     |       | ~                |
| <          | _           | _           |                      |                    |              | IIII                |       | >                |
|            |             |             |                      | BACK               | SUBMIT EXT   | T                   |       |                  |
|            |             |             |                      | DACK               |              |                     |       |                  |
| C Done     |             |             |                      |                    |              |                     |       | S Local Intranet |

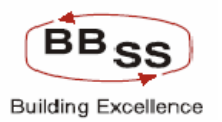

| 🕘 Budgetir | ng For Non-I | inacle It | ems - google page |           |             |                    |        |                    |          |
|------------|--------------|-----------|-------------------|-----------|-------------|--------------------|--------|--------------------|----------|
| B          | udget Rule : | ST - Stra | ight Line Method  |           | Budget Allo | cation: BudgetCode | wise   |                    | ^        |
|            | Amount in :  | Crores    |                   |           | -           |                    |        |                    |          |
|            |              |           | · · · ·           | Reduction |             |                    | Closin | ig NPA             |          |
| sition     | Recov        | ery       | Upgrade           | write off | Total       | Transition         | Amount | % to Total advance |          |
| 0          |              | .07       | .02               | 0         | 0.09        | 0                  | 09     | 4.26               |          |
| 0.00       |              | 0.07      | 0.02              | 0.00      | 0.09        | 0.00               | -0.09  | 4.26               | i n      |
|            |              |           |                   |           |             |                    |        |                    | 1        |
| 0          |              | .46       | 0                 | 0         | 0.46        | 0                  | 38.66  | 2.48               |          |
| 0.00       |              | 0.46      | 0.00              | 0.00      | 0.46        | 0.00               | 38.66  | 2.48               |          |
|            |              |           |                   |           |             |                    |        |                    |          |
|            |              | 2.54      | U                 | U         | 2.54        | U                  | 10.81  | 55.31              |          |
| 0.00       |              | 2.54      | 0.00              | 0.00      | 2.54        | 0.00               | 10.81  | 55.31              |          |
| 0          |              | 0         | 0                 | 0         | 0.00        | 0                  | .2     | 6.35               | 1 =      |
| 0.00       |              | 0.00      | 0.00              | 0.00      | 0.00        | 0.00               | 0.20   | 6.35               | 1        |
|            |              |           |                   |           |             |                    |        |                    |          |
| 0          |              | 0         | 0                 | 0         | 0.00        | 0                  | .31    | 5.52               | ]        |
| 0.00       |              | 0.00      | 0.00              | 0.00      | 0.00        | 0.00               | 0.31   | 5.52               |          |
|            |              |           |                   |           |             |                    | 2.40   |                    | 1        |
| 0          |              | U         | .01               | 0         | 0.01        | 0                  | 2.49   | .92                |          |
| 0.00       |              | 0.00      | U.U1              | 0.00      | U.U1        | 0.00               | 2.49   | 0.92               |          |
| 0.00       |              | 3.07      | 0.03              | 0.00      | 3.10        | 0.00               | 52.38  | 2.82               | ]        |
|            |              |           |                   |           |             |                    |        |                    | ~        |
| <          | _            | _         |                   |           |             |                    |        |                    |          |
|            |              |           |                   | BACK      |             | IT                 |        |                    |          |
|            |              |           |                   | BACK      | SUDPLI      |                    |        | <b>6</b> 7         | <u> </u> |
| Cone 🕑     |              |           |                   |           |             |                    |        | S Local intranet   |          |

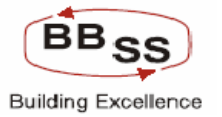

### 9 Function :- Modify

9.1 Budget Frequency: - Yearly

BAFM main screen for Yearly/Quarterly/Monthly Modifications for RO and Branches. While system is forecasting the budget based on the historical data this module facilitates modification of the system forecasted targets by the user as per the requirements. The modification is required to take into account the market conditions, the performance potentials and business opportunities for the Regions, Branches and also Banks Policy. User has to invoke the menu BAFM to modify the system forecasted targets.

Menu Option:-BAFM

Menu Description:-Budget and Forecasting Maintenance

Following screen will appear. This facilitates the user to reset the budget of RO/Branches for Yearly/Quarter and Monthly based on Budget set at HO. Figure 9.1.1

| 🚳 http://172.16  | 5.143.14:     | 8080 - BUDGET ENTRY | Y MAINTENANCE - Mici | osoft Internet Exp | orer                            |                         |              |                 |
|------------------|---------------|---------------------|----------------------|--------------------|---------------------------------|-------------------------|--------------|-----------------|
|                  | acle C        | ore Banking         | Main Menu            | HTML Menu          | Show Memopa                     | ad Background Menu      | CRV          | CCY Converter   |
|                  |               |                     | Budgeting            | 30 November, 20    | )09   User: BBS<br>a Maintenana | S2   SOL ID: 0589   Mei | nu Shortcut: | GO              |
|                  |               |                     | Budgeting /          | and i brecasari    | g Mantenand                     |                         |              |                 |
| Function Code *  | . [           | M - MODIEY 🔜        |                      | Budget             | Frequency *                     | Select 🗸                |              |                 |
| Budget Version   | ا<br>* [      | <u></u>             |                      | Budget             | Year*                           |                         |              |                 |
| Budget Allocatio | ות <b>*</b> [ | B - BUDGET CODE W   | ISE V                | Budaet             | Code                            | Select 🗸                |              |                 |
| Bussiness Unit 1 | * [           | Select              | ~                    | Budget             | Region *                        | ~                       |              |                 |
| Budget Branch *  | •             | Select 🔽            |                      |                    |                                 |                         |              |                 |
| 4                |               |                     | SUBM                 | ΕΧΙΤ               | CLEAR                           |                         |              |                 |
| ど Done           |               |                     |                      |                    |                                 |                         |              | ) Internet      |
| 🛃 start          | ی 📀 😂         | 👌 🔌 🙆 PBFFUBI       | 172.16.143           | 🔀 Microsoft Exc    | Finacle - Mic                   | r 🖉 http://172.1        | BAFM Scree   | en 🔇 🛃 12:41 PM |

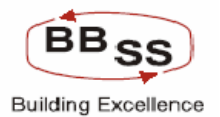

This module allows modification of system forecasted budget for Bank and for different Regions by HO and for Branches by respective Regions. BAFM menu is invoked for allocating budgets to ROs by HO and by Regions to their respective Branches. Modification in budget figures at different business unit hierarchy is allowed only when the status of the budget is 'DRAFT'.

User can modify the budget figures in the following combinations for Yearly, Quarterly and Monthly

- 1. Budget Code wise for all Regions
- 2. Region wise for all Budget Codes
- 3. Budget Code wise for all Branches
- 4. Branch wise for all Budget Codes

Budget figures are represented in lakhs and thousands for region and branch respectively.

### **BAFM Menu options:-**

### Field Description:-

Function Code: - Value will be Modify
Budget Frequency:- Values will be Y-Yearly, Q-Quarterly and M-Monthly, Field is Mandatory.
Budget Version: - Value can be select from the list, Field is Mandatory.
Budget Year: - Auto populate on select of the Budget version, Field is Mandatory.
Budget Code: - Select the code from the list.

- **Business Unit**: Values will be REG REGION WISE and BR BRANCH WISE, Field is Mandatory.
- Budget Region:-Listing is available for all the Regions, Field is Mandatory.

**Budget Branch**:-Listing is available for all the Branches, Field is Mandatory for Branch wise Modification.

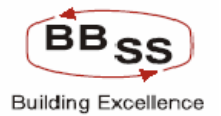

# Budgeting Forecasting Maintenance Modify Screen (Data Showing For Budget Code Wise Modification for all Regions For Previous Year)

| 🕙 http://172.16.143.1    | 4:8080/finbranch/custom/b   | BudgMaint02.jsp?Fun | cCode=M&BudgProd=A                                          | GR - AGRI   | CULTU - Microsoft | Internet Explorer |                |  |  |  |
|--------------------------|-----------------------------|---------------------|-------------------------------------------------------------|-------------|-------------------|-------------------|----------------|--|--|--|
|                          | Core Banking                | Main Menu H         | TML Menu Show M                                             | emopad      | Background M      | enu CRV CCYC      | onverter<br>GO |  |  |  |
|                          |                             | Budgeting And       | Forecasting Maint                                           | enance      | ,                 |                   |                |  |  |  |
| FUNCTION: M              | REGION: A                   | LL REGIONS          | BUDGET TY                                                   | PE: YEAR    | २                 |                   |                |  |  |  |
| VERSION: 00021           | BUDGET YEAR: 2              | 009-2010            | 2010 BUDGET ALLOCATION : BUDGET CODE WISE AMOUNT : IN LAKHS |             |                   |                   |                |  |  |  |
|                          |                             |                     | PREVIOUS YEAR                                               |             |                   |                   |                |  |  |  |
| ITEM CODE                | ITEM DESC                   |                     |                                                             | 200         | 07-2008           |                   |                |  |  |  |
|                          |                             | NO.OF.A/C's         | AMOUNT                                                      | _           | AIC's             | AMT               | AMT %          |  |  |  |
| BudgetCode : AGR - AGR   | CULTURE ADVANCE             |                     |                                                             |             |                   |                   | =              |  |  |  |
| RegionId : REG02 - KOLK  | ATA NORTH REGION            |                     |                                                             |             |                   |                   |                |  |  |  |
| 1,8502                   | AGRICULTURE INDIRECT        |                     | 0                                                           | 0.0         | 0.0               | 0.0               |                |  |  |  |
| 2,8501                   | 8501 AGRICULTURE DIRECT ADV |                     | 0                                                           | 0.0         | 0.0               | 0.0               |                |  |  |  |
| RegionId : REG03 - KOLK  | ATA SOUTH REGION            |                     |                                                             |             |                   |                   |                |  |  |  |
| 3,8502                   | AGRICULTURE INDIRECT        |                     | 0                                                           | 0.0         | 0.0               | 0.0               |                |  |  |  |
| 4,8501                   | AGRICULTURE DIRECT AD       | V                   | 0                                                           | 0.0         | 0.0               | 0.0               |                |  |  |  |
| RegionId : REG04 - 24-PG | S NORTH REGION              |                     |                                                             |             |                   |                   |                |  |  |  |
| 5.8501                   | AGRICULTURE DIRECT AD       | v L                 | 0                                                           | 0.0         | 0.0               | 0.0               |                |  |  |  |
| 6,8502                   | AGRICULTURE INDIRECT        |                     | 0                                                           | 0.0         | 0.0               | 0.0               |                |  |  |  |
| RegionId : REG05 - 24-PG | S SOUTH REGION              |                     |                                                             |             |                   |                   |                |  |  |  |
| 7.8501                   | AGRICULTURE DIRECT AD       | V                   | 0                                                           | 0.0         | 0.0               | 0.0               |                |  |  |  |
| 8,8502                   | AGRICULTURE INDIRECT        |                     | 0                                                           | 0.0         | 0.0               | 0.0               |                |  |  |  |
| RegionId : REG08 - BURD  | WAN REGION                  |                     |                                                             |             |                   |                   |                |  |  |  |
| 9,8501                   | AGRICULTURE DIRECT AD       | V3                  | 7                                                           | 5.19        | -13.0             | 5.19              | 10             |  |  |  |
| 10,8502                  | AGRICULTURE INDIRECT        |                     | 0                                                           | 0.0         | 0.0               | 0.0               | ✓              |  |  |  |
|                          |                             |                     | 1111                                                        |             |                   | Tabavas           |                |  |  |  |
|                          |                             |                     |                                                             |             |                   |                   |                |  |  |  |
| 🛃 start 🔰 🥭 📀            | 🕑 🌋 🎑 PBFFUBI               | 🚰 172.16.143 🛛 💽    | Microsoft Exc 🦉 🍪 Fin                                       | acle - Micr | 👘 🖉 http://172.1. | 🛛 🔤 BAFM Screen   | 🔇 🛃 12:42 PM - |  |  |  |

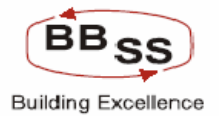

# Budgeting Forecasting Maintenance Modify Screen (Data Showing For Budget Code Wise Modification for all Regions For Current Year)

| 🕘 http://172.1 | 6.143.14:80 | 080/finbranch/custon | n/bBudgMaint02.jsp | ?FuncCode=M&BudgPro                       | d=AGR - AGRIC               | ULTU - Microsoft Inte | ernet Explorer      |          |
|----------------|-------------|----------------------|--------------------|-------------------------------------------|-----------------------------|-----------------------|---------------------|----------|
|                | acle Co     | re Banking           | Main Menu          | HTML Menu Sho                             | w Memopad                   | Background Menu       | CRV CCY Conve       | rter     |
|                |             |                      | Budgeting          | 30 November, 2009  <br>And Forecasting Ma | User: BBSS2  <br>aintenance | SOL ID: 0589   Men    | u Shortcut:         | GO       |
| FUNCTION       | : M         | REGION :             | ALL REGIONS        | BUDGE                                     | T TYPE: YEAR                |                       |                     |          |
| VERSION        | 00021       | BUDGET YEAR :        | 2009-2010          | BUDGET ALLO                               | ATION: BUDG                 | ET CODE WISE          | AMOUNT: IN LAKH     | 5        |
|                |             | cu                   | RRENT YEAR         |                                           |                             |                       |                     | ^        |
|                |             |                      | 2008-2009          | CROWTH                                    |                             | PUDGET                |                     |          |
| NO.OF.AVC's    | ;           | AMOUNT               | A/C's              | AMT                                       | AMT %                       | NO.OF.A/C's           | AMOUNT              |          |
|                |             |                      |                    |                                           |                             |                       |                     |          |
|                | 0           | 0.0                  | 0.0                | 0.0                                       | 0.0                         | 0                     | 0                   |          |
|                | 0           | 0.0                  | 0.0                | 0.0                                       | 0.0                         | 0                     | 0                   |          |
|                |             |                      |                    |                                           |                             |                       |                     |          |
|                | 0           | 0.0                  | 0.0                | 0.0                                       | 0.0                         | 0                     | 0                   |          |
|                | 0           | 0.0                  | 0.0                | 0.0                                       | 0.0                         | 0                     | 0                   |          |
|                |             | 1                    |                    |                                           |                             | -                     |                     | =        |
|                |             | 0.0                  | 0.0                | 0.0                                       | 0.0                         | 0                     | 0                   |          |
|                | 0           | 0.0                  | 0.0                | 0.0                                       | 0.0                         | 0                     | 0                   |          |
|                | 40          | 37.67                | 40 N               | 37.67                                     | 100.0                       | 63                    | 188 35              |          |
|                | <br>n       | 0.0                  | 0.0                | 0.0                                       |                             | 0                     |                     |          |
|                |             |                      | 0.0                | 0.0                                       |                             |                       |                     |          |
|                | 25          | 22.06                | -12.0              | 16.87                                     | 325.05                      | 40                    | 110.3               |          |
|                | 0           | 0.0                  | 0.0                | 0.0                                       | 0.0                         | 0                     | 0                   |          |
| <              |             |                      |                    | 111                                       |                             |                       |                     |          |
| E Done         |             |                      |                    |                                           |                             |                       | 🥥 Internet          | .:       |
| 🛃 start 🔰      | 😂 🕑 😥       | 🐣 🙆 PBFFUBI          | 172.16.143         | 🛛 💽 Microsoft Exc 🧉                       | Finacle - Micr              | 🖉 http://172.1        | 🔄 🔄 BAFM Screen 🔇 🛃 | 12:42 PM |

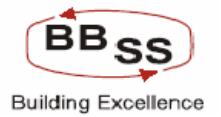

# Budgeting Forecasting Maintenance Modify Screen (Data Showing For Budget Code Wise Modification for all Regions For Budget Year Before Modification)

| A http://172.16 | .143.14:8080/finbranch/ | /custom/bBudgMaint0 | 2.jsp?FuncCode=M&Budg | Prod=AGR - AG | GRICULTU - Microsoft Int | ernet Explorer |           |
|-----------------|-------------------------|---------------------|-----------------------|---------------|--------------------------|----------------|-----------|
|                 | acie Core Bankin        | 9 Main M            | enu HTML Menu 9       | how Memop     | ad Background Menu       |                | Converter |
|                 |                         | Budge               | ting And Forecasting  | Maintenan     | ce                       | iu snortcut.   |           |
| FUNCTION :      | M RE                    | GION: ALL REGIONS   | BUI                   | GET TYPE: Y   | EAR                      |                |           |
| VERSION :       | 00021 BUDGET            | YEAR: 2009-2010     | BUDGET AL             | LOCATION: B   | UDGET CODE WISE          | AMOUNT :       | IN LAKHS  |
|                 |                         |                     | BUDGETING YEAR        |               |                          |                | <b>^</b>  |
| BUDGET          | ED TARGETS              | B                   | UDGETED GROWTH        |               |                          |                |           |
| NO.OF.A/C's     | AMOUNT                  | A/C's               | AMT                   | AMT %         | RE                       | MARKS          |           |
|                 |                         |                     |                       |               |                          |                |           |
| 0               | 0                       | 0                   | 0                     | 400           | NULL                     |                |           |
| 0               | 0                       | 0                   | 0                     | 400           | NULL                     |                |           |
|                 |                         |                     |                       | ·             |                          |                |           |
| 0               | 0                       | 0                   | 0                     | 400           | NULL                     |                |           |
| 0               | 0                       | 0                   | 0                     | 400           | NULL                     |                |           |
|                 |                         |                     |                       |               |                          |                |           |
|                 | U                       | 0                   |                       | 400           | NULL                     |                |           |
| U               | 0                       | U                   | U                     | 400           | NULL                     |                |           |
| 63              | 188.35                  | 23                  | 150.68                | 400           | NULL                     |                |           |
| 0               | 0                       | 0                   | 0                     | 400           | NULL                     |                |           |
|                 |                         |                     |                       | L] [          |                          |                |           |
| 40              | 110.3                   | 15                  | 88.24                 | 400           | NULL                     |                |           |
| 0               | 0                       | 0                   | 0                     | 400           | NULL                     |                | ✓         |
| C Done          |                         |                     |                       |               |                          | 👔 Inte         | rpet      |
| te start        | 🛆 🙆 🔞 👋 🏠 prefiliri     | <b>172_16_14</b>    | 3 🕞 Microsoft Exc     | Einacle - Mic | r                        | BAEM Screep    | 12:42 PM  |

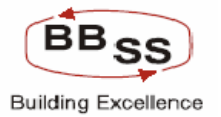

# Budgeting Forecasting Maintenance Modify Screen (Data Showing For Budget Code Wise Modification for all Regions For Budget Year After Modification)

| 🕙 http://172.16 | .143.14:8080/finbranch/ | custom/bBudgMaint0 | 2.jsp?FuncCode=M&Budg | Prod=AGR - | AGRICULTU - Microsoft In | ternet Explorer |          |
|-----------------|-------------------------|--------------------|-----------------------|------------|--------------------------|-----------------|----------|
| FUNCTION :      | M RE                    | GION: ALL REGIONS  | BUE                   | GET TYPE : | YEAR                     |                 | <u>^</u> |
| VERSION :       | 00021 BUDGET            | YEAR: 2009-2010    | BUDGET AL             | LOCATION : | BUDGET CODE WISE         | AMOUNT :        | IN LAKHS |
|                 |                         |                    | 2009-2010             |            |                          |                 | <u> </u> |
| BUDGET          | ED TARGETS              | B                  | UDGETED GROWTH        |            | R                        | EMARKS          |          |
| NO.OF.A/C's     | AMOUNT                  | A/C's              | AMT                   | AMT %      |                          |                 |          |
|                 |                         |                    |                       |            |                          |                 |          |
| 0               | 0                       | 0                  | 0                     | 400        | NULL                     |                 |          |
| 0               | 0                       | 0                  | 0                     | 400        | NULL                     |                 |          |
|                 |                         |                    |                       |            |                          |                 |          |
| 0               | 0                       | 0                  | 0                     | 400        | NULL                     |                 |          |
| 0               | 0                       | 0                  | 0                     | 400        | NULL                     |                 |          |
|                 |                         |                    |                       |            |                          |                 |          |
| 0               | 0                       | 0                  | 0                     | 400        | NULL                     |                 |          |
| 0               | 0                       | 0                  | 0                     | 400        | NULL                     |                 |          |
|                 |                         |                    |                       |            |                          |                 |          |
| 63              | 263.69                  | 23                 | 226.02                | 600        | NULL                     |                 |          |
| 0               | 0                       | 0                  | 0                     | 400        | NULL                     |                 |          |
|                 |                         |                    |                       | 400        |                          |                 |          |
| 40              | 110.3                   | 15                 | 88.24                 | 400        | NULL                     |                 |          |
| 0               | 0                       | 0                  | 0                     | 400        | NULL                     |                 |          |
|                 | 0                       | 0                  | 0                     | 400        | NUU I                    |                 |          |
| 0               | 0                       |                    |                       | 400        |                          |                 |          |
| U               | U                       | U                  | U                     | 400        | NULL                     |                 | <b>~</b> |
| <               |                         |                    |                       |            |                          | III             | >        |
|                 |                         |                    |                       |            |                          |                 |          |
|                 |                         | BACK               | SUBMIT AUDIT          | TRAIL      | EXIT                     |                 | <u>×</u> |
| Cone Cone       |                         |                    |                       |            |                          | 🖉 Inte          | ernet    |
| Au start        | 🛆 🙆 🔞 🔌 🖓 Finada -      |                    | 🚔 sara don 🛛 🕅 BAEM S | e 🖉 br     |                          |                 |          |

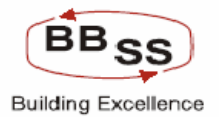

# Budgeting Forecasting Maintenance Modify Screen (Data Showing For Budget Code Wise Modification for Particular Region All Budget Codes For Previous Year)

| 🕙 http://172.16.143.1      | 4:8080/finbranch/custom/bBud                                                             | gMaint02.jsp?FuncCo | http://172.16.143.14:8080/finbranch/custom/bBudgMaint02.jsp?FuncCode=M&BudgProd=&BudgetType=Y&B - Microsoft Internet Explorer |                      |                |                 |  |  |  |  |  |  |  |
|----------------------------|------------------------------------------------------------------------------------------|---------------------|----------------------------------------------------------------------------------------------------|----------------------|----------------|-----------------|--|--|--|--|--|--|--|
| FINACLE<br>Finacle         | Finacle Core Banking Main Menu HTML Menu Show Memopad Background Menu CRV CCY Converter  |                     |                                                                                                    |                      |                |                 |  |  |  |  |  |  |  |
|                            |                                                                                          | 30 No               | vember, 2009   User: BB                                                                                                    | 553   SOL ID: 0589   | Menu Shortcut: | G0 <sup>=</sup> |  |  |  |  |  |  |  |
|                            | 1                                                                                        | Budgeting And Fo    | precasting Maintenar                                                                                                    | ice                  |                |                 |  |  |  |  |  |  |  |
| FUNCTION: M                | REGION: REG02 - KOLK                                                                     | ATA NORTH REGION    | BUDGET                                                                                                    | TYPE: YEAR           |                |                 |  |  |  |  |  |  |  |
| VERSION: 00021             | VERSION: 00021 BUDGET YEAR: 2009-2010 BUDGET ALLOCATION: BUDGET CODE WISE AMOUNT: IN LAK |                     |                                                                                                    |                      |                |                 |  |  |  |  |  |  |  |
|                            | PREVIOUS YEAR                                                                            |                     |                                                                                                    |                      |                |                 |  |  |  |  |  |  |  |
| ITEM CODE ITEM DESC GROWTH |                                                                                          |                     |                                                                                                    |                      |                |                 |  |  |  |  |  |  |  |
|                            |                                                                                          | NO.OF.A/C's         | AMOUNT                                                                                                    | A/C's                | AMT            | AMT %           |  |  |  |  |  |  |  |
| RegionId : REG02 - KOLK    | ATA NORTH REGION                                                                         |                     |                                                                                                    |                      |                |                 |  |  |  |  |  |  |  |
| BudgetCode : BANK - BAI    |                                                                                          |                     |                                                                                                    |                      |                |                 |  |  |  |  |  |  |  |
| 1,6201                     | CORRENT DEPOSIT FROM BA                                                                  |                     | 0.0                                                                                                    | 0.0                  | 0.0            |                 |  |  |  |  |  |  |  |
| 2,6401                     | TERM DEPOSIT FROM BANK                                                                   | 0                   | 0.0                                                                                                    | 0.0                  | 0.0            |                 |  |  |  |  |  |  |  |
| e 6507                     |                                                                                          |                     | 0.0                                                                                                    | 0.0                  | 0.0            |                 |  |  |  |  |  |  |  |
| 3,000                      |                                                                                          | 0                   | 0.0                                                                                                    | 0.0                  | 0.0            |                 |  |  |  |  |  |  |  |
| 4,6599                     | BORROWINGS IN INDIA                                                                      |                     | 0.0                                                                                                    | -18.0                | 0.0            |                 |  |  |  |  |  |  |  |
| 5,6699                     | BORROWING OUTSIDE INDIA                                                                  | U                   | 0.0                                                                                                    | -1.U                 | 0.0            |                 |  |  |  |  |  |  |  |
| 6402                       |                                                                                          | 14                  | 47608 32                                                                                                    | 7.0                  | 30744.15       | 220             |  |  |  |  |  |  |  |
| BudgetCode : DEMAND -      | DEMAND DEPOSITS                                                                          | 14                  | 47000.32                                                                                                    | 7.0                  | 52r 44.15      |                 |  |  |  |  |  |  |  |
| 7,6299                     | CURRENT DEPOSIT EXCL BA                                                                  | 32                  | 2730.83                                                                                                    | 5.0                  | -8418.7        | -75             |  |  |  |  |  |  |  |
| BudgetCode : GOVT BUS      | S - GOVT BUSINESS                                                                        |                     |                                                                                                    | ·                    |                |                 |  |  |  |  |  |  |  |
| 8,7101                     | CBEC                                                                                     | 0                   | 0.0                                                                                                    | -1.0                 | 0.0            |                 |  |  |  |  |  |  |  |
| 9,7105                     | SENIOR CITIZEN SAVING SCN                                                                | 0                   | 0.0                                                                                                    | -1.0                 | 0.0            |                 |  |  |  |  |  |  |  |
| 10.7106                    | SAVINGS BOND AC                                                                          | 0                   | 0.0                                                                                                    | -1.0                 | 0.0            | ×               |  |  |  |  |  |  |  |
| <                          |                                                                                          |                     | Ш                                                                                                    |                      |                | >               |  |  |  |  |  |  |  |
| C Done                     |                                                                                          |                     |                                                                                                    |                      | Interne        | t "si           |  |  |  |  |  |  |  |
| 🛃 start 🔰 😂 📀              | 🔞 🎽 🍓 Finacle - Microsoft Int                                                            | DBFFUBI             | BAFM Screen Shot                                                                                                    | s.d 🛛 🖉 http://172.1 | .6.143.14 🔇    | 🗾 🛃 11:19 AM    |  |  |  |  |  |  |  |

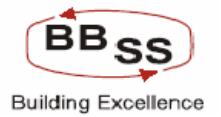

# Budgeting Forecasting Maintenance Modify Screen (Data Showing For Budget Code Wise Modification for Particular Region All Budget Codes For Current Year)

| 🕙 http://172.1 | 16.143.14               | :8080/finbranch/custo | m/bBudgMaint02.jsp  | ?FuncCode=M&BudgProd                         | =&BudgetTyp               | e=Y&B - Microsoft Int  | ernet Explorer  | _ 🗆 🖂             |
|----------------|-------------------------|-----------------------|---------------------|----------------------------------------------|---------------------------|------------------------|-----------------|-------------------|
|                | nacle C                 | Core Banking          | Main Menu           | HTML Menu Show                               | Memopad                   | Background Menu        | CRV CCY Conve   | rter              |
|                |                         |                       | Budgeting           | 30 November, 2009   U<br>And Forecasting Mai | Jser: BBSS3  <br>ntenance | SOL ID: 0589   Men     | u Shortcut:     | GO =              |
| FUNCTION :     | M                       | REGION : REGO         | 2 - KOLKATA NORTH R | EGION                                        | BUDGET TYPE               | : Year                 |                 |                   |
| VERSION :      | 00021                   | BUDGET YEAR: 2009     | -2010               | BUDGE                                        | FALLOCATION               | BUDGET CODE WISE       | AMOUNT : IN LAP | (HS               |
|                |                         | C                     | URRENT YEAR         |                                              |                           |                        |                 | ^                 |
|                |                         |                       | 2008-2009           | ODOW/TH                                      |                           | BUDGET                 |                 |                   |
| NO.OF.A/C      | 's                      | AMOUNT                | A/C's               | AMT                                          | AMT %                     | NO.OF.A/C's            | AMOUNT          |                   |
|                |                         |                       |                     |                                              |                           |                        |                 |                   |
|                | 0                       | 0.0                   | 0.0                 | 0.0                                          | 0.0                       | 0                      | 0               |                   |
|                | 0                       | 0.0                   | 0.0                 | 0.0                                          | 0.0                       | 0                      | 0               |                   |
|                | 0                       | 0.0                   | 0.0                 | 0.0                                          | 0.0                       | 0                      | 0               |                   |
|                | 0                       | 0.0                   | 0.0                 | 0.0                                          | 0.0                       | 0                      | 0               |                   |
|                | 0                       | 0.0                   | 0.0                 | 0.0                                          | 0.0                       | 0                      | 0               |                   |
|                | 3                       | 10899.54              | -11.0               | -36708.78                                    | -77.11                    | 4                      | 16774.39        |                   |
|                | 25                      | 12303.53              | -7.0                | 9572.7                                       | 350.54                    | 29                     | 43099.27        |                   |
|                | 0                       | 0.0                   | 0.0                 | 0.0                                          | 0.0                       | 0                      | 0               |                   |
|                | 0                       | 0.0                   | 0.0                 | 0.0                                          | 0.0                       | 0                      | 0               |                   |
|                | 0                       | 0.0                   | 0.0                 | 0.0                                          | 0.0                       | 0                      | 0               | ×                 |
| K Dana         |                         |                       |                     | IIII                                         |                           |                        | Tokove - h      | >                 |
|                | - <b>( )</b> - <b>(</b> | a » 🔊 en de ser       |                     | (A) surger                                   | man chata d               |                        |                 | ن.<br>بيد موريد ا |
| start          | - 😕 🙂 🛛                 |                       | ore inc 🛛 🌄 PBFFUBI | BAFM So                                      | reen Shots.d              | 🗧 🙋 http://172.16.143. | 14 🔇 📕 🙎        | 11:20 AM          |

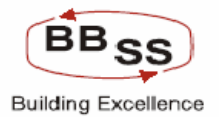

# Budgeting Forecasting Maintenance Modify Screen (Data Showing For Budget Code Wise Modification for Particular Region All Budget Codes For Budget Year)

| 🚳 http://172.16 | .143.14:8080/finbranch/ | custom/bBudgMaint0   | 2.jsp?FuncCode=M&Budg | Prod=&Budge     | etType=Y&B - Microsoft I | nternet Explorer    |            |
|-----------------|-------------------------|----------------------|-----------------------|-----------------|--------------------------|---------------------|------------|
|                 | acle Core Banking       | 9 Main M             | enu HTML Menu S       | ihow Memop      | pad Background Men       | u CRV CCY Converter |            |
|                 |                         |                      | 30 November, 200      | 9   User: BB9   | 553   SOL ID: 0589   Me  | enu Shortcut: G     | 0          |
|                 |                         | Budge                | ting And Forecasting  | Maintenan       | ce                       |                     |            |
| EUNCTION : A    | REGION -                | REG02 KOLKATA NO     | TH REGION             | BUDGET          |                          |                     | <b>-</b> U |
| VERSION: 0      | 0021 BUDGET YEAR :      | 2009-2010            | BU                    | IDGET ALLOCA    | TION : BUDGET CODE WIS   | SE AMOUNT: INLAKHS  |            |
|                 |                         |                      | BUDGETING YEAR        |                 |                          |                     | ^          |
|                 |                         |                      | 2009-2010             |                 |                          |                     |            |
| BUDGET          | ED TARGETS              | B                    | UDGETED GROWTH        |                 | R                        | EMARKS              |            |
| NO.OF.A/C's     | AMOUNT                  | A/C's                | AMT                   | AMT %           |                          |                     |            |
|                 |                         |                      |                       |                 |                          |                     |            |
| 0               | 0                       | 0                    | 0                     | 0               | NULL                     |                     |            |
|                 |                         |                      |                       |                 | NULL                     |                     |            |
|                 |                         | 0                    |                       |                 | NOLL                     |                     |            |
| 0               | 0                       | 0                    | 0                     | 57.09           | NULL                     |                     |            |
| 0               |                         |                      |                       | 57 09           | NULL                     |                     |            |
|                 |                         |                      |                       | 57.09           | NULL                     |                     |            |
|                 |                         |                      |                       | 57.05           | NOLL                     |                     |            |
| 4               | 16774.39                | 1                    | 5874.85               | 53.9            | NULL                     |                     |            |
| ′               | ]                       |                      | L]                    |                 |                          |                     |            |
| 29              | 43099.27                | 4                    | 30795.74              | 250.3           | NULL                     |                     |            |
|                 |                         |                      |                       |                 |                          |                     |            |
| 0               | 0                       | 0                    | 0                     | 489.27          | NULL                     |                     |            |
| 0               | 0                       | 0                    | 0                     | 489.27          | NULL                     |                     |            |
| 0               | 0                       | 0                    | 0                     | 489.27          | NULL                     |                     | ~          |
| <               |                         |                      |                       |                 |                          |                     | >          |
| ど Done          |                         |                      |                       |                 |                          | 🔮 Internet          |            |
| 🛃 start         | 🍯 📀 🞯 🐣 🙋 Finacle -     | Microsoft Int 🏾 🏠 PB | FFUBI 🔤 BA            | FM Screen Shots | s.d 🛛 🖉 http://172.16.14 | 13.14               | (21 AM     |

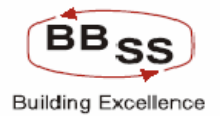

## Budgeting Forecasting Maintenance Modify Screen (Data Showing For Budget Code Wise Modification for all Branches Under Particular Region For Previous Year)

| 🖀 http://172.16.143.                               | 14:8080/finbranch/custom/bE | udgMaint02.jsp?Fund   | :Code=M&BudgProd=AGR -                           | AGRICULTU - Micros          | oft Internet Explorer |                           |
|----------------------------------------------------|-----------------------------|-----------------------|--------------------------------------------------|-----------------------------|-----------------------|---------------------------|
| FINACLE<br>Terr terres                             | Core Banking                | Main Menu HT          | TML Menu Show Mem                                | opad Background             | Menu CRV              | CCY Converter             |
|                                                    |                             | 30 N<br>Budgeting And | November, 2009   User: B<br>Forecasting Maintena | BSS2   SOL ID: 0589<br>Ince | Menu Shortcut:        | GO                        |
| FUNCTION: M                                        | REGION: REG03 - KOLK        | ATA SOUTH REGION      | BRANCH:                                          | ALL BRANCHES                | BUDGET TYPE :         | YEAR                      |
| VERSION: 00021                                     | BUDGET YEAR: 2009-2010      |                       | BUDGET ALLOCATION :                              | BUDGET CODE WISE            | AMOUNT :              | IN THOUSANDS              |
| ITEM ID                                            | ITEM DESC                   |                       | P                                                | 2007-2008                   |                       | <u>^</u>                  |
|                                                    |                             | NO.OF.A/C's           | AMOUNT                                           | NOb                         | GROWTH                | AMT O                     |
| BudgetCode : AGR - AGR<br>Branchid : 0068 - TIVOLI | ICULTURE ADVANCE            |                       |                                                  | ACS                         | AWT                   | AIVIT 70                  |
| 1,8502                                             | AGRICULTURE INDIRECT        | 0                     | 0.0                                              | 0.0                         |                       | 0.0 0.                    |
| 2,8501                                             | AGRICULTURE DIRECT ADV      | 0                     | 0.0                                              | 0.0                         |                       | 0.0 0.                    |
| Branchid : 0389 - OLD C                            | OURT HOUSE STREET           |                       |                                                  | J                           |                       |                           |
| з. <mark>8501</mark>                               | AGRICULTURE DIRECT ADV      | 0                     | 0.0                                              | 0.0                         |                       | 0.0 0.                    |
| 4,8502                                             | AGRICULTURE INDIRECT        | 0                     | 0.0                                              | 0.0                         |                       | 0.0 0. 🗸                  |
| <                                                  | 1111                        |                       |                                                  |                             |                       | >                         |
|                                                    | 6                           | ACK SUBMIT            | AUDIT TRAIL                                      | EXIT                        |                       |                           |
| <                                                  |                             |                       |                                                  |                             |                       |                           |
| 🙆 Done                                             |                             |                       |                                                  |                             |                       | Internet                  |
| A start 0 0                                        |                             | occupt 🕞 d            |                                                  |                             |                       | (A - 1 - 4) - 9 - 4.44 PM |

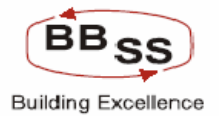

# Budgeting Forecasting Maintenance Modify Screen (Data Showing For Budget Code Wise Modification for all Branches Under Particular Region For Current Year)

| 🗿 http://172.16.14 | 3.14:8080/finbrar | nch/custon | n/bBudgMaint02.js | p?FuncCode=M&Bi                 | ıdgProd=A              | GR - AGRI          | CULTU - Microsoft Int | ternet Explorer | (          | _ 🗆 🛛 |
|--------------------|-------------------|------------|-------------------|---------------------------------|------------------------|--------------------|-----------------------|-----------------|------------|-------|
|                    | le Core Bank      | ding       | Main Menu         | HTML Menu                       | Show M                 | emopad             | Background Men        | u CRV           | CCY Conve  | rter  |
|                    |                   |            | Budgeting         | 30 November,<br>  And Forecasti | 2009   Use<br>ng Maint | r: BBSS2<br>enance | SOL ID: 0589   Me     | nu Shortcut:    |            | GO    |
| FUNCTION: M        | REGION :          | REG03 - K  | OLKATA SOUTH REG  | ION                             | BRAN                   | CH: ALL            | BRANCHES              | BUDGET TYPE :   | YEAR       |       |
| VERSION: 00021     | BUDGET YEAR :     | 2009-201   | 0                 | BUDGE                           | T ALLOCATI             | ON: BUD            | GET CODE WISE         | AMOUNT :        | IN THOUSAN | IDS   |
|                    |                   | CUF        | RRENT YEAR        |                                 |                        |                    |                       |                 |            | ^     |
|                    |                   | 2          | 008-2009          | GROWTH                          |                        |                    | BUDGET                | ED TARGETS      |            |       |
| NO.OF.A/C's        | AMOUNT            |            | A/C's             | AMT                             | 1                      | MT %               | NO.OF.A/C's           | AMOUN           | Т          |       |
|                    |                   |            |                   |                                 |                        |                    |                       |                 |            |       |
| 0                  |                   | 0.0        | 0.0               |                                 | 0.0                    | 0.0                | 0                     |                 | 0          |       |
| 0                  |                   | 0.0        | 0.0               |                                 | 0.0                    | 0.0                | 0                     |                 | 0          |       |
| 0                  |                   | 0.0        | 0.0               |                                 | 0.0                    | 0.0                | 0                     |                 | 0          |       |
|                    |                   | 0.0        | 0.0               |                                 | 0.0                    | 0.0                |                       |                 | 0          |       |
| <                  |                   | 0.0        | 0.0               |                                 |                        | 0.0                |                       |                 |            | >     |
|                    |                   |            |                   |                                 |                        |                    |                       |                 |            |       |
|                    |                   |            | BACK SUE          | BMIT AUD                        | IT TRAIL               | E                  | XIT                   |                 |            |       |
|                    |                   |            |                   |                                 |                        |                    |                       |                 |            |       |
|                    |                   |            |                   |                                 |                        |                    |                       |                 |            |       |
|                    |                   |            |                   |                                 |                        |                    |                       |                 |            |       |
|                    |                   |            |                   |                                 |                        |                    |                       |                 |            |       |
|                    |                   |            |                   |                                 |                        |                    |                       |                 |            |       |
| 1                  |                   |            |                   |                                 |                        |                    |                       |                 |            | ~     |
| C Done             |                   |            |                   |                                 |                        |                    |                       |                 | Internet   |       |
| A start            |                   | -          |                   |                                 |                        |                    |                       |                 |            |       |

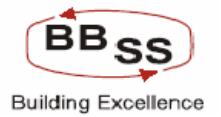

Budgeting Forecasting Maintenance Modify Screen (Data Showing For Budget Code Wise Modification for all Branches Under Particular Region For Budget Year Before Modification)

| 🗿 http://172.16.143 | .14:8080/finbran | ch/custom/ | /bBudgMaint02.jsp | ?FuncCode=M&Budg                   | Prod=            | AGR - AGRIC            | ULTU - Micros | oft Internet Explorer |               |
|---------------------|------------------|------------|-------------------|------------------------------------|------------------|------------------------|---------------|-----------------------|---------------|
|                     | e Core Bank      | ing        | Main Menu         | HTML Menu                          | Show             | Memopad                | Background    | Menu CRV              | CCY Converter |
|                     |                  |            | Budgeting         | 30 November, 20<br>And Forecasting | o9   U<br>  Mair | ser: BBSS2<br>Itenance | SOL ID: 0589  | Menu Shortcut:        | GO            |
| FUNCTION: M         | REGION :         | REG03 - KO | LKATA SOUTH REGIO | N                                  | BRA              | NCH: ALL E             | BRANCHES      | BUDGET TYPE :         | YEAR          |
| VERSION: 00021      | BUDGET YEAR :    | 2009-2010  |                   | BUDGET A                           | LLOCA            | TION: BUDG             | ET CODE WISE  | AMOUNT :              | IN THOUSANDS  |
|                     |                  |            |                   | BUDGETING YEAF                     | t                |                        |               |                       | <u>^</u>      |
| BUDGET              | ED TARGETS       |            | BL                | 2009-2010                          |                  |                        |               |                       |               |
| NO.OF.A/C's         | AMOUNT           |            | A/C's             | AMT                                |                  | AMT %                  |               | REMARKS               |               |
|                     |                  |            |                   |                                    |                  |                        |               |                       |               |
| 0                   |                  | n          | n                 |                                    | n                | 400                    | NULL          |                       | =             |
|                     |                  | 0          | 0                 |                                    | 0                | 400                    | NULL          |                       |               |
| 0                   |                  |            |                   |                                    | 0                | 400                    | NOLL          |                       |               |
| 0                   |                  | 0          | 0                 |                                    | 0                | 400                    | NULL          |                       |               |
| 0                   |                  | 0          | 0                 |                                    | 0                | 400                    | NULL          |                       | ~             |
| <                   |                  |            |                   |                                    |                  |                        | 1             | 1111                  |               |
|                     |                  |            |                   |                                    |                  |                        |               |                       |               |
|                     |                  |            | BACK SUB          | 111 AUDIT                          | TRAIL            | EX                     | 11            |                       |               |
|                     |                  |            |                   |                                    |                  |                        |               |                       |               |
|                     |                  |            |                   |                                    |                  |                        |               |                       |               |
|                     |                  |            |                   |                                    |                  |                        |               |                       |               |
|                     |                  |            |                   |                                    |                  |                        |               |                       |               |
|                     |                  |            |                   |                                    |                  |                        |               |                       |               |
| <                   |                  |            |                   |                                    |                  |                        |               |                       |               |
| 🙆 Done              |                  |            |                   |                                    |                  |                        |               |                       | Internet      |
| A start 6 6         |                  | -l- 0      |                   | na den 🛛 🖼 PAEM                    | -                | A Law De               |               | O O O O               |               |

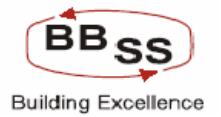

Budgeting Forecasting Maintenance Modify Screen (Data Showing For Budget Code Wise Modification for all Branches Under Particular Region For Budget Year After Modification)

| 🕙 http://172.16 | .143.14:8080/finbranch | /custom/bBudgMaint0  | 2.jsp?FuncCode=M& | BudgProd=AGR -    | AGRICULTU - Micros | oft Internet Explorer |               |
|-----------------|------------------------|----------------------|-------------------|-------------------|--------------------|-----------------------|---------------|
|                 | acle Core Bankir       | ng Main M            | enu HTML Menu     | Show Memo         | opad Background    | d Menu CRV            | CCY Converter |
|                 |                        | Dudac                | 30 November       | ., 2009   User: B | BSS2   SOL ID: 058 | 9   Menu Shortcut:    | GO            |
|                 |                        | Buage                | ung And Forecas   | ting Maintena     | nce                |                       |               |
| FUNCTION: M     | REGION: RI             | EG03 - KOLKATA SOUTH | REGION            | BRANCH:           | ALL BRANCHES       | BUDGET TYPE :         | YEAR          |
| VERSION: 00     | 021 BUDGET YEAR: 20    | 009-2010             | BUDO              | ET ALLOCATION :   | BUDGET CODE WISE   | AMOUNT :              | IN THOUSANDS  |
|                 |                        |                      | BUDGETING YEAF    | l                 |                    |                       |               |
| BUDGET          | ED TARGETS             | B                    | UDGETED GROWTH    |                   |                    |                       |               |
| NO.OF.A/C's     | AMOUNT                 | A/C's                | AMT               | AMT %             |                    | REMARKS               |               |
|                 |                        |                      |                   |                   |                    |                       |               |
| 0               | 0                      |                      |                   | 0 400             | NULL               |                       |               |
|                 | 0.00                   | 22                   |                   | 0.00 250          |                    |                       |               |
|                 | 0.00                   |                      |                   | 0.00 20           |                    |                       |               |
| 0               | 0                      | 0                    |                   | 0 400             | ) NULL             |                       |               |
| 0               | 0                      | 0                    |                   | 0 400             | NULL               |                       | ~             |
| <               |                        |                      |                   |                   |                    | IIII                  | >             |
|                 |                        | BACK                 |                   | IDIT TRAIL        | EVIT               |                       |               |
|                 |                        | DACK                 | SODILLI           | JUIT TRAIL        | LATI               |                       |               |
|                 |                        |                      |                   |                   |                    |                       |               |
|                 |                        |                      |                   |                   |                    |                       |               |
|                 |                        |                      |                   |                   |                    |                       |               |
|                 |                        |                      |                   |                   |                    |                       |               |
|                 |                        |                      |                   |                   |                    |                       |               |
| <               |                        |                      |                   |                   |                    |                       | >             |
| ど Done          |                        |                      |                   |                   |                    |                       | Internet      |
| A start         | 🔨 🙆 🦝 🔌 🔜 Einada       |                      | 🕞 cours dan 🛛 🕅 1 |                   |                    |                       |               |

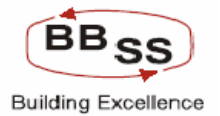

# Budgeting Forecasting Maintenance Modify Screen (Data Showing For Budget Code Wise Modification for all Budget Codes Under Particular Branch Under Particular Region For Previous Year)

| 🕙 http://172.10   | 6.143.14:8080/finbranch/custom/bBud | lgMaint02.jsp?FuncC | ode=M&BudgProd=&Budg    | etType=Y&B - Microso  | oft Internet Explorer |              |
|-------------------|-------------------------------------|---------------------|-------------------------|-----------------------|-----------------------|--------------|
|                   | acle Core Banking                   | Main Menu HTM       | L Menu Show Mema        | pad Background M      | Menu CRY CCY C        | onverter     |
|                   |                                     | 30 No               | vember, 2009   User: Bl | 3553   SOL ID: 0589   | Menu Shortcut:        | GO           |
|                   |                                     | Budgeting And F     | orecasting Maintenai    | nce                   |                       |              |
| FUNCTION: M       | REGION: REG03 - KOLKAT              | A SOUTH REGION      | BRANCH:                 | 0068 - TIVOLI PARK    | BUDGET TYPE: YEAR     |              |
| VERSION: 00       | 0021 BUDGET YEAR: 2009-2010         |                     | BUDGET ALLOCATION :     | BUDGET CODE WISE      | AMOUNT: IN THO        | USANDS       |
|                   |                                     |                     | F                       | PREVIOUS YEAR         |                       | ^            |
| ITEM COD          | E ITEM DESC                         |                     |                         | 2007-2008             | CROWTH                |              |
|                   |                                     | NO.OF.A/C's         | AMOUNT                  | A/C's                 | AMT                   | AMT %        |
| Branchid : 0068 - | TIVOLI PARK                         |                     |                         |                       |                       |              |
| BudgetCode : BA   | NK - BANK DEPOSITS                  |                     |                         |                       |                       |              |
| 1.6201            | CURRENT DEPOSIT FROM BA             | 0                   | 0.0                     | 0.0                   | 0.0                   |              |
| 2,6401            | TERM DEPOSIT FROM BANK:             | 0                   | 0.0                     | 0.0                   | 0.0                   |              |
| BudgetCode : BO   | RROWING - BORROWINGS                |                     |                         |                       |                       |              |
| 3,6507            | OTHER BORROWINGS                    | 0                   | 0.0                     | 0.0                   | 0.0                   |              |
| 4,6699            | BORROWING OUTSIDE INDIA             | 0                   | 0.0                     | -1.0                  | 0.0                   |              |
| 5,6599            | BORROWINGS IN INDIA                 | 0                   | 0.0                     | -18.0                 | 0.0                   |              |
| BudgetCode : BU   | LK DEP - BULK DEPOSITS              |                     |                         |                       |                       |              |
| 6,6402            | BULK DEPOSITS                       | 3                   | 1822762.29              | -5.0                  | 331546.25             | 22           |
| BudgetCode : DE   | MAND - DEMAND DEPOSITS              |                     |                         |                       |                       |              |
| 7,6299            | CURRENT DEPOSIT EXCL BA             | 24                  | 32346.33                | 1.0                   | 3047.22               | 1            |
| BudgetCode : GO   | VT BUSS - GOVT BUSINESS             |                     |                         |                       |                       |              |
| 8.7101            | CBEC                                | 0                   | 0.0                     | -1.0                  | 0.0                   |              |
| 9,7104            | PPF                                 | 0                   | 0.0                     | -1.0                  | 0.0                   |              |
| 10.7106           | SAVINGS BOND AC                     | 0                   | 0.0                     | -1.0                  | 0.0                   | ✓            |
| <                 |                                     |                     | 1111                    |                       |                       | >            |
| Uone              |                                     |                     | T =                     |                       | Unterne Vinterne      | C            |
| 🛃 start           | 😂 🔮 🙆 👋 😂 Finacle - Microsoft Int   | Ca PBFFUBI          | BAFM Screen Sho         | ts.d 🛛 🍘 http://172.1 | 16.143.14 🔇           | 💭 🛃 11:24 AM |

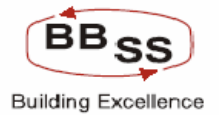

Budgeting Forecasting Maintenance Modify Screen (Data Showing For Budget Code Wise Modification for all Budget Codes Under Particular Branch Under Particular Region For Current Year)

| 🗿 http://172.16.14 | 3.14:8080/finbranch/cus | tom/bBudgMaint02.js  | p?FuncCode=M&BudgPro                      | d=&BudgetTy    | pe=Y&B - Microsoft lı | nternet Explorer  |          |
|--------------------|-------------------------|----------------------|-------------------------------------------|----------------|-----------------------|-------------------|----------|
| FINACLE Finac      | le Core Banking         | Main Menu            | HTML Menu Sho                             | w Memopad      | Background Men        | u CRV CCY Conv    | erter    |
|                    |                         | Budgeting            | 30 November, 2009  <br>And Forecasting Ma | User: BBSS3    | SOL ID: 0589   Me     | nu Shortcut:      | GO       |
|                    |                         | Daageang             |                                           | ancentariee    |                       |                   |          |
| FUNCTION: M        | REGION: REG03           | - KOLKATA SOUTH REG  | ION B                                     | RANCH: 0068    | 3 - TIVOLI PARK       | BUDGET TYPE: YEAR | -        |
| VERSION: 00021     | BUDGET YEAR: 2009-2     |                      | BODGET ALLO                               | LATION: BUD    | GET CODE WISE         | AMOUNT: IN THOUSA |          |
|                    |                         | 2008-2009            |                                           |                |                       |                   |          |
| NO.OF.A/C's        | AMOUNT                  |                      | GROWTH                                    |                | BUDGET                | ED TARGETS        |          |
|                    |                         | A/C's                | AMT                                       | AMT %          | NO.OF.A/C's           | AMOUNT            |          |
|                    |                         |                      |                                           |                |                       |                   |          |
| 0                  | 0.0                     | 0.0                  | 0.0                                       | 0.0            | 0                     | 0                 |          |
| 0                  | 0.0                     | 0.0                  | 0.0                                       | 0.0            | 0                     | 0                 |          |
|                    |                         |                      |                                           |                |                       |                   |          |
| 0                  | 0.0                     | 0.0                  | 0.0                                       | 0.0            | 0                     | 0                 |          |
| 0                  | 0.0                     | 0.0                  | 0.0                                       | 0.0            | 0                     | 0                 |          |
| 0                  | 0.0                     | 0.0                  | 0.0                                       | 0.0            | 0                     | 0                 |          |
|                    | 4740707.47              | 2.0                  | 404024.02                                 | E 74           |                       | 2015121 50        |          |
| 6                  | 17 187 27 .47           | 3.0                  | -104034.82                                | -5.71          | 8                     | 2645121.58        |          |
| 33                 | 341615.85               | 9.0                  | 309269.52                                 | 956.12         | 38                    | 1196680.32        |          |
|                    |                         |                      |                                           |                |                       |                   |          |
| 0                  | 0.0                     | 0.0                  | 0.0                                       | 0.0            | 0                     | 0                 |          |
| 0                  | 0.0                     | 0.0                  | 0.0                                       | 0.0            | 0                     | 0                 |          |
| 0                  | 0.0                     | 0.0                  | 0.0                                       | 0.0            | 0                     | 0                 |          |
| <u>۲</u>           |                         |                      | 1111                                      |                |                       |                   | >        |
|                    |                         |                      |                                           |                |                       | Unternet          |          |
| 🥶 start 🔰 😂        | 🧐 🧭 🎽 🙋 Finade - Micro  | osoft Int 🏼 🦾 PBFFUE | BAFM S                                    | Screen Shots.d | 👘 🍘 http://172.16.14  | 3.14              | 11:26 AM |

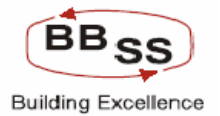

Budgeting Forecasting Maintenance Modify Screen (Data Showing For Budget Code Wise Modification for all Budget Codes Under Particular Branch Under Particular Region For Budget Year)

| http://172.16 | .143.14:8080/finbranch/ | /custom/bBudgMaint0  | 2.jsp?FuncCode=M&BudgF                | Prod=&Budge     | etType=Y&B - Microso  | ft Internet Explore | , <u> </u>      | × |
|---------------|-------------------------|----------------------|---------------------------------------|-----------------|-----------------------|---------------------|-----------------|---|
|               | acle Core Bankin        | g Main Mr            | enu HTML Menu S                       | how Memoj       | pad Background M      | enu CRV             | CCY Converter   | ^ |
|               |                         |                      | 30 November, 200                      | 9   User: BB    | 553   SOL ID: 0589    | Menu Shortcut:      | 60              |   |
|               |                         | Budget               | ting And Forecasting                  | Maintenan       | ice                   |                     |                 |   |
| EUNCTION : M  | REGION : RE             | G03 - KOLKATA SOUTH  | REGION                                | BRANCH :        | 0068 - TIVOLLPARK     | BUDGET TYPE :       | YEAR            |   |
| VERSION: 00   | 021 BUDGET YEAR: 20     | 09-2010              | BUDGET AL                             | LOCATION :      | BUDGET CODE WISE      | AMOUNT :            | IN THOUSANDS    |   |
| <u> </u>      |                         |                      | BUDGETING YEAR                        |                 |                       |                     | ~               |   |
|               |                         |                      | 2009-2010                             |                 |                       |                     |                 |   |
| BUDGET        | ED TARGETS              | B                    | UDGETED GROWTH                        |                 |                       | REMARKS             |                 |   |
| NO.OF.A/C's   | AMOUNT                  | A/C's                | AMT                                   | AMT %           |                       |                     |                 |   |
|               |                         |                      |                                       |                 |                       |                     |                 |   |
| 0             | 0                       | 0                    | 0                                     | 0               | NULL                  |                     |                 |   |
| 0             | 0                       | 0                    | 0                                     | 0               | NULL                  |                     |                 |   |
| '             |                         |                      | · · · · · · · · · · · · · · · · · · · |                 |                       |                     |                 |   |
| 0             | 0                       | 0                    | 0                                     | 57.09           | NULL                  |                     |                 |   |
| 0             | 0                       | 0                    | 0                                     | 57.09           | NULL                  |                     |                 |   |
| 0             | 0                       |                      | 0                                     | 57.09           | NULL                  |                     |                 |   |
| '             |                         | ]                    |                                       |                 |                       |                     |                 |   |
| 8             | 2645121.58              | 2                    | 926394.11                             | 53.9            | NULL                  |                     |                 |   |
|               |                         |                      |                                       |                 |                       |                     |                 |   |
| 38            | 1196680.32              | 5                    | 855064.47                             | 250.3           | NULL                  |                     |                 |   |
|               |                         |                      |                                       |                 |                       |                     |                 |   |
| 0             | 0                       | 0                    | 0                                     | 489.27          | NULL                  |                     |                 |   |
| 0             | 0                       | 0                    | 0                                     | 489.27          | NULL                  |                     |                 |   |
| 0             | 0                       | 0                    | 0                                     | 489.27          | NULL                  |                     |                 | ~ |
| <             |                         |                      | Ш                                     |                 |                       |                     | >               |   |
| <b>e</b>      |                         |                      |                                       |                 |                       |                     | Internet        | : |
| 🛃 start 🔰 🛛   | 😂 🧐 🗭 🎽 🍯 Finacle -     | Microsoft Int 🏾 🏠 PB | FFUBI 🛃 BA                            | FM Screen Shots | s.d 🛛 🏄 http://172.16 | 5.143.14            | 💿 🔇 💕 🛃 11:27 A | М |

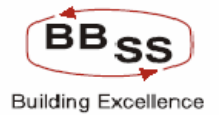

### Budgeting Forecasting Maintenance Modify Screen (Data Showing For Quarterly Modification For Particular Budget Codes All Regions Screen1)

| 🗿 http://172.16.143.1     | http://172.16.143.14:8080/finbranch/custom/bBudgMaint04.jsp?FuncCode=M&BudgProd=AGR - AGRICULTU - Microsoft Internet Explorer |                     |                              |                           |                     |                |              |  |  |  |
|---------------------------|----------------------------------------------------------------------------------------------------|---------------------|------------------------------|---------------------------|---------------------|----------------|--------------|--|--|--|
| FINACLÉ<br>Finacle (      | Core Banking                                                                                                    | Main Menu H         | TML Menu                     | Show Mema                 | pad Background M    | Menu CRV CCY C | onverter     |  |  |  |
|                           |                                                                                                    | 30<br>Budgeting And | November, 200<br>Forecasting | 9   User: BE<br>Maintenar | ISS2   SOL ID: 0589 | Menu Shortcut: | GO           |  |  |  |
|                           |                                                                                                    | Dudgeting And       | rorecasting                  | mannenna                  |                     |                |              |  |  |  |
| FUNCTION: M               | REGION: AL                                                                                                    | LL REGIONS          | BUI                          | OGET TYPE :               | QUARTER             |                |              |  |  |  |
| VERSION: 00021            | BUDGET YEAR: 20                                                                                                    | 009-2010            | BUDGET AL                    | LOCATION:                 | BUDGET CODE WISE    | AMOUNT: IN     | AKHS         |  |  |  |
| ITEM CODE                 | ITEM DESC                                                                                                    |                     | ACTUALS                      |                           |                     | 15 2000        |              |  |  |  |
| TENCODE                   | TEMDESC                                                                                                    | NO.OF.A/C's         | ARCH 2009<br>AMO             | JNT                       | NO.OF.A/C's         | AMOUNT         | NO.C         |  |  |  |
| BudgetCode : AGR - AGRI   | CULTURE ADVANCE                                                                                                    |                     |                              |                           |                     |                |              |  |  |  |
| RegionId : REG02 - KOLKA  | TA NORTH REGION                                                                                                    |                     |                              |                           |                     |                |              |  |  |  |
| 1,8502                    | AGRICULTURE INDIRECT                                                                                                    |                     | 0                            | 0.0                       | 0                   | 0              |              |  |  |  |
| 2.8501                    | AGRICULTURE DIRECT ADV                                                                                                    | /                   | 0                            | 0.0                       | 0                   | 0              |              |  |  |  |
| RegionId : REG03 - KOLKA  | ATA SOUTH REGION                                                                                                    |                     |                              |                           |                     |                |              |  |  |  |
| 3,8502                    | AGRICULTURE INDIRECT                                                                                                    |                     | 0                            | 0.0                       | 0                   | 0              |              |  |  |  |
| 4,8501                    | AGRICULTURE DIRECT ADV                                                                                                    | /                   | 0                            | 0.0                       | 0                   | 0              |              |  |  |  |
| RegionId : REG04 - 24-PGS | S NORTH REGION                                                                                                    |                     |                              |                           |                     |                |              |  |  |  |
| 5,8501                    | AGRICULTURE DIRECT ADV                                                                                                    |                     | 0                            | 0.0                       | 0                   | 0              |              |  |  |  |
| 6,8502                    | AGRICULTURE INDIRECT                                                                                                    |                     | 0                            | 0.0                       | 0                   | 0              |              |  |  |  |
| RegionId : REG05 - 24-PG  | S SOUTH REGION                                                                                                    |                     |                              |                           |                     |                |              |  |  |  |
| 7.8501                    | AGRICULTURE DIRECT ADV                                                                                                    | / 4                 | 0                            | 37.67                     | 16                  | 94.18          |              |  |  |  |
| 8,8502                    | AGRICULTURE INDIRECT                                                                                                    |                     | 0                            | 0.0                       | 0                   | 0              |              |  |  |  |
| RegionId : REG08 - BURDV  | VAN REGION                                                                                                    |                     |                              |                           |                     |                |              |  |  |  |
| 9,8501                    | AGRICULTURE DIRECT ADV                                                                                                    | / 2                 | 5                            | 22.06                     | 10                  | 44.12          |              |  |  |  |
| 10.8502                   | AGRICULTURE INDIRECT                                                                                                    |                     | 0                            | 0.0                       | 0                   | 0              |              |  |  |  |
| RegionId : REG15 - WESTE  | ERN REGION                                                                                                    |                     |                              |                           |                     |                | ~            |  |  |  |
| E Done                    |                                                                                                    |                     |                              |                           |                     | 🔮 Interne      | t .:         |  |  |  |
| 🐴 start 🔰 🥥 📀             | 🚱 🔌 🏠 PBFFUBI                                                                                                    | <b>P</b> 172.16.143 | Microsoft Exc                | Finacle - N               | 4icr 🔗 http://172.1 | L BAFM Screen  | < 🛃 12:47 PM |  |  |  |

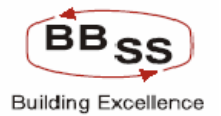

**Budgeting Forecasting Maintenance Modify Screen (Data Showing For Quarterly Modification For Particular Budget Codes All Regions Screen2)** Figure 9.1.17

| 🗿 http://172.16.1 | 43.14:8080/fi | nbranch/custon | n/bBudgMaint04.j | sp?FuncCode=M&BudgPr                     | d=AGR - AGRICULTU               | - Microsoft Internet Explo | rer 📃 🗖 🛛           |
|-------------------|---------------|----------------|------------------|------------------------------------------|---------------------------------|----------------------------|---------------------|
|                   | cle Core B    | lanking        | Main Menu        | HTML Menu Sh                             | ow Memopad Bac                  | kground Menu CRV           | CCY Converter       |
|                   |               |                | Budgeting        | 30 November, 2009<br>g And Forecasting M | User: BBSS2   SOL<br>aintenance | ID: 0589   Menu Shortcu    | t: <u>GO</u>        |
| FUNCTION :        | M             | REGION :       | ALL REGIONS      | BUDGI                                    | ET TYPE: QUARTER                |                            |                     |
| VERSION :         | 00021         | BUDGET YEAR :  | 2009-2010        | BUDGET ALLC                              | CATION: BUDGET COE              | EWISE AMO                  | DUNT: IN LAKHS      |
|                   |               |                | TARGET           | TO BE ACHIEVED BY                        |                                 |                            | <u>^</u>            |
| SEPT              | EMBER 2009    |                | DECEN            | /BER 2009                                | MAF                             | RCH 2010                   |                     |
| NO.OF.A/C'S       | AMOU          | INT            | NO.OF.A/C's      | AMOUNT                                   | NO.OF.A/C's                     | AMOUNT                     |                     |
|                   |               |                |                  |                                          |                                 |                            |                     |
| 0                 | )             | 0              | 0                | 0                                        | 0                               | 0                          | NULL                |
| 0                 | )             | 0              | 0                | 0                                        | 0                               | 0                          | NULL                |
|                   |               |                |                  |                                          |                                 |                            |                     |
| 0                 |               | 0              | 0                | 0                                        | 0                               | 0                          | NULL                |
| 0                 |               | 0              | 0                | 0                                        | 0                               | 0                          | NULL                |
|                   |               |                |                  |                                          |                                 |                            |                     |
| 0                 |               | 0              | 0                | 0                                        | 0                               | 0                          | NULL                |
| 0                 |               | 0              | 0                | 0                                        | 0                               | 0                          | NULL                |
|                   |               |                |                  |                                          |                                 |                            |                     |
| 32                | 2             | 150.68         | 48               | 207.19                                   | 63                              | 263.69                     | NULL                |
| 0                 |               | 0              | 0                | 0                                        | 0                               | 0                          | NULL                |
|                   |               |                |                  |                                          |                                 |                            |                     |
| 20                |               | 66.18          | 30               | 88.24                                    | 40                              | 110.3                      | NULL                |
| 0                 |               |                | 0                | 0                                        | 0                               | 0                          | NULL                |
| <                 |               |                |                  |                                          |                                 |                            | >                   |
| ど Done            |               |                |                  |                                          |                                 |                            | 🥝 Internet          |
| 👭 start 🛛 🧔       | ) 📀 🎯 👋 🔽     | PBFFUBI        | 172.16.143       | Microsoft Exc                            | 🗿 Finacle - Micr 🛛 🖉            | http://172.1               | Screen 🔇 🚜 12:47 PM |

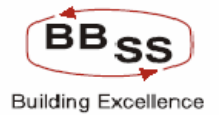

### **Budgeting Forecasting Maintenance Modify Screen (Data Showing For Quarterly Modification For All Budget Codes Under Particular Regions Screen1)** Figure 9.1.18

| 🕙 http://172.16.143.14   | 4:8080/finbranch/custom/bBud | gMaint04.jsp?FuncC | o de =M&BudgPro d=&Budge | etType=Q&B - Microsof                 | t Internet Explorer |              |
|--------------------------|------------------------------|--------------------|--------------------------|---------------------------------------|---------------------|--------------|
| FINACLE                  |                              |                    |                          |                                       |                     | ^            |
|                          | Core Banking                 | Main Menu HTM      | IL Menu Show Memo        | pad Background Me                     | enu CRV CCYC        | onverter     |
|                          |                              | 30 No              | vember, 2009   User: BB  | 553   SOL ID: 0589   1                | Menu Shortcut:      | GO           |
|                          |                              | Sudgeting And F    | orecasting maintenar     | ice                                   |                     |              |
| FUNCTION: M              | REGION: REG02 - KOLP         | ATA NORTH REGION   | BUDGET                   | TYPE: QUARTER                         |                     |              |
| VERSION: 00021           | BUDGET YEAR: 2009-2010       |                    | BUDGET ALLOC             | ATION: BUDGET CODE V                  | VISE AMOUNT: I      | N LAKHS      |
|                          |                              | AC                 | TUALS                    |                                       |                     | ^            |
| ITEM CODE                | ITEM DESC                    | MAR<br>NO OF A(C)s | CH 2009<br>AMOUNT        | JUNE                                  | E 2009<br>AMOUNT    | NOC          |
| RegionId : REG02 - KOLKA | TA NORTH REGION              | NO.OF AC S         | AMOONT                   | NO.OF ACS                             | AWOON               | NO.C         |
| BudgetCode : BANK - BAN  | K DEPOSITS                   |                    |                          |                                       |                     |              |
| 1.6201                   | CURRENT DEPOSIT FROM BA      | 0                  | 0.0                      | 0                                     | 0                   |              |
| 2,6401                   | TERM DEPOSIT FROM BANK:      | 0                  | 0.0                      | 0                                     | 0                   |              |
| BudgetCode : BORROWIN    | G - BORROWINGS               |                    |                          |                                       |                     |              |
| 3,6507                   | OTHER BORROWINGS             | 0                  | 0.0                      | 0                                     | 0                   |              |
| 4,6599                   | BORROWINGS IN INDIA          | 0                  | 0.0                      | 0                                     | 0                   |              |
| 5,6699                   | BORROWING OUTSIDE INDIA      | 0                  | 0.0                      | 0                                     | 0                   |              |
| BudgetCode : BULK DEP -  | BULK DEPOSITS                |                    |                          |                                       |                     |              |
| 6.6402                   | BULK DEPOSITS                | 3                  | 10899.54                 | 1                                     | 12368.8             |              |
| BudgetCode : DEMAND - D  | EMAND DEPOSITS               |                    |                          |                                       |                     |              |
| 7.6299                   | CURRENT DEPOSIT EXCL BA      | 25                 | 12303.53                 | 8                                     | 20003.08            |              |
| BudgetCode : GOVT BUSS   | - GOVT BUSINESS              |                    | ]                        | · · · · · · · · · · · · · · · · · · · |                     |              |
| 8,7101                   | CBEC                         | 0                  | 0.0                      |                                       | 0                   |              |
| 9,7105                   | SENIOR CITIZEN SAVING SCN    | 0                  | 0.0                      | 0                                     | 0                   |              |
| 10.7106                  | SAVINGS BOND AC              | 0                  | 0.0                      | 0                                     | 0                   |              |
| < 710 <i>A</i>           | DDF                          | n                  | 0.0                      | n                                     | n                   | ~            |
| E Done                   |                              |                    |                          |                                       | 🔮 Interne           | t ,;         |
| 🛃 start 🛛 🗵 😒            | 🔞 🎽 Finacle - Microsoft Int  | PBFFUBI            | BAFM Screen Shot         | s.d 🛛 🚈 http://172.16                 | .143.14             | 🗊 🛃 11:38 AM |

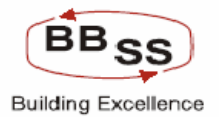

# Budgeting Forecasting Maintenance Modify Screen (Data Showing For Quarterly Modification For All Budget Codes Under Particular Regions Screen2)

| 🗿 http://172.16.14 | 3.14:8080/finbranch/cust | tom/bBudgMaint04.js  | p?FuncCode=M&BudgProc | l=&BudgetType=Q&B   | - Microsoft Internet Explo | orer 📃 🗖 🔀      |
|--------------------|--------------------------|----------------------|-----------------------|---------------------|----------------------------|-----------------|
| FINACLE Finac      | le Core Banking          | Main Menu            | HTML Menu Show        | v Memopad Back      | ground Menu CRV            | Clos            |
|                    |                          |                      | 30 November, 2009     | User: BBSS3   SOL I | D: 0589   Menu Shortcut:   | GO E            |
|                    |                          | Budgeting            | And Forecasting Ma    | intenance           |                            |                 |
| FUNCTION: M        | REGION: REG              | 602 - KOLKATA NORTH  | REGION                | BUDGET TYPE: QUA    | RTER                       |                 |
| VERSION: 0002      | BUDGET YEAR: 200         | 9-2010               | BUDGE                 | T ALLOCATION : BUD  | GET CODE WISE AN           | IOUNT: IN LAKHS |
| 0507               |                          | TARGET               | TO BE ACHIEVED BY     |                     | 0110040                    | <b>^</b>        |
| NO.OF.AVC's        | AMOUNT                   | NO.OF.AVC's          | AMOUNT                | MAF<br>NO.OF.A/C's  | AMOUNT                     |                 |
|                    |                          |                      |                       |                     |                            |                 |
| 0                  |                          | 0                    | 0                     | 0                   | 0                          | NULL            |
| 0                  |                          | 0                    | 0                     | 0                   | 0                          |                 |
| 0                  |                          | 0                    | 0                     | 0                   | 0                          | NOLL            |
| 0                  | 0                        | 0                    | 0                     | 0                   | 0                          | NULL            |
| 0                  | 0                        | 0                    | 0                     | 0                   | 0                          | NULL            |
| 0                  | 0                        | 0                    | 0                     | 0                   | 0                          | NULL            |
|                    |                          |                      |                       |                     |                            |                 |
| 2                  | 13838.06                 | 3                    | 15307.31              | 4                   | 16774.39                   | NULL            |
| 16                 | 27702.63                 | 24                   | 35/02.18              | 29                  | 13099.27                   | NULL            |
| 10                 | 21102.03                 | 24                   | 33402.10              | 20                  | 40000.21                   |                 |
| 0                  | 0                        | 0                    | 0                     | 0                   | 0                          | NULL            |
| 0                  | 0                        | 0                    | 0                     | 0                   | 0                          | NULL            |
| 0                  | 0                        | 0                    | 0                     | 0                   | 0                          | NULL            |
| ۰<br>۲             | 0                        | n                    | n                     | n                   | n                          | NEE I           |
| E Done             |                          |                      |                       |                     |                            | 🔮 Internet      |
| 🛃 start 🛛 🥭        | 🧿 🙆 🎽 🦉 Finacle - Micro  | osoft Int 🏼 🙆 PBFFUB | I 🛃 BAFM S            | creen Shots.d 🛛 🚳   | http://172.16.143.14       | 🔦 🗊 🛃 11:39 AM  |

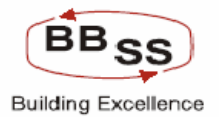

# Budgeting Forecasting Maintenance Modify Screen (Data Showing For Quarterly Modification For All Budget Codes Under Particular Regions Screen3)

| 🕙 http://172.16    | .143.14:8080/finbranch/ | /custom/bBudgMaint04.jsp?l | FuncCode=M&BudgProd=&B | BudgetType=Q&B - Mi  | crosoft Internet Explorer |                |
|--------------------|-------------------------|----------------------------|------------------------|----------------------|---------------------------|----------------|
|                    | acle Core Bankin        | 9 Main Menu                | HTML Menu Show Me      | emopad Backgroi      | Ind Menu CRV CC           | Y Converter    |
|                    |                         | Budgeting A                | nd Forecasting Mainte  | enance               | Jos   Fiena Shortcat.     |                |
| FUNCTION: N        | REGION :                | REG02 - KOLKATA NORTH REG  | GION BUI               | DGET TYPE: QUARTER   | 1                         |                |
| VERSION: 0         | 0021 BUDGET YEAR :      | 2009-2010                  | BUDGET AL              | LOCATION: BUDGET     | ODE WISE AMOUN            | F: IN LAKHS    |
|                    |                         | 1                          |                        | BU                   | DEGT YEAR 2009 - 2010     | <u> </u>       |
| MAH<br>NO OF AIC'S | AMOUNT                  | REMA                       | RKS                    | A/C's                | AMT                       | AMT %          |
|                    |                         |                            |                        |                      |                           |                |
|                    |                         |                            |                        |                      |                           |                |
|                    | U                       | NULL                       |                        | U                    | U                         | U              |
| 0                  | 0                       | NULL                       |                        | 0                    | 0                         | 0              |
|                    | Π                       | NULL                       |                        | 0                    | 0                         | 57.09          |
| 0                  |                         | NULL                       |                        |                      |                           | 57.09          |
| 0                  |                         | NULL                       |                        |                      |                           | 57.09          |
|                    |                         |                            |                        |                      | 0                         | 31.03          |
| 4                  | 16774.39                | NULL                       |                        | 1                    | 5874.85                   | 53.9           |
|                    |                         |                            |                        |                      |                           |                |
| 29                 | 43099.27                | NULL                       |                        | 4                    | 30795.74                  | 250.3          |
|                    | 0                       | NUUL                       |                        | 0                    | 0                         | 400.07         |
| 0                  | 0                       | NULL                       |                        | 0                    | 0                         | 409.27         |
|                    |                         |                            |                        |                      | 0                         | 409.27         |
|                    |                         |                            |                        |                      | 0                         | 409.27         |
| <                  |                         |                            |                        |                      |                           | >              |
| <u>ا</u>           |                         |                            |                        |                      | 🔮 In                      | ternet .;      |
| 🥙 start            | 🍯 📀 🙆 👋 🖉 Finacle -     | Microsoft Int 🏼 🏠 PBFFUBI  | BAFM Screen            | n Shots.d 🛛 🚳 http:/ | /172.16.143.14            | 🔇 🗊 🛃 11:40 AM |

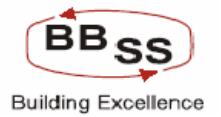

Budgeting Forecasting Maintenance Modify Screen (Data Showing For Quarterly Modification For Particular Budget Codes Under Particular Region For All Branches Screen1)

| 🕙 http://172.16.143.                             | .14:8080/finbranch/custom/bBu   | dgMaint04.jsp?FuncC | ode=M&BudgProd=AGR -   | AGRICULTU - Microso | ft Internet Explorer |                  |
|--------------------------------------------------|---------------------------------|---------------------|------------------------|---------------------|----------------------|------------------|
|                                                  | Core Banking                    | Main Menu HTM       | IL Menu Show Memo      | opad Background     | Menu CRV             | CCY Converter    |
|                                                  |                                 | 30 No               | vember, 2009   User: B | BSS3   SOL ID: 0589 | Menu Shortcut:       | GO               |
|                                                  |                                 | Budgeting And F     | orecasting Maintena    | nce                 |                      |                  |
| FUNCTION: M REGION: REG03 - KOLKATA SOUTH REGION |                                 |                     | BRANCH:                | ALL BRANCHES        | BUDGET TYPE :        | QUARTER          |
| VERSION: 00021                                   | BUDGET YEAR: 2009-2010          |                     | BUDGET ALLOCATION :    | BUDGET CODE WISE    | AMOUNT :             | IN THOUSANDS     |
| ITEN CODE                                        | ITEM DECC                       | ACT                 | UALS                   |                     |                      | ^                |
| TEMCODE                                          | HEM DESC                        | MARC<br>NO OF A(C's | AMOUNT                 | JUN<br>NO OF AIC'S  | AMOUNT               | NO OF            |
| BudgetCode : AGR - AGF                           | RICULTURE ADVANCE               |                     | 1                      |                     |                      |                  |
| Branchid: 0068 - TIVOL                           | I PARK                          |                     |                        |                     |                      |                  |
| 1,8502                                           | AGRICULTURE INDIRECT            | 0                   | 0.0                    | 0                   |                      |                  |
| 2,8501                                           | AGRICULTURE DIRECT ADV          | 0                   | 0.0                    | 0                   |                      | 0                |
| Branchid: 0389 - OLD C                           | OURT HOUSE STREET               |                     |                        |                     |                      |                  |
| 3,8501                                           | AGRICULTURE DIRECT ADV          | 0                   | 0.0                    | 0                   |                      |                  |
| 4.8502                                           | AGRICULTURE INDIRECT            | 0                   | 0.0                    | 0                   |                      | 0                |
| <                                                | III                             |                     |                        |                     |                      | >                |
|                                                  |                                 |                     |                        |                     |                      |                  |
|                                                  | ВА                              | SUBMIT              | AUDIT TRIAL            | EXII                |                      |                  |
|                                                  |                                 |                     |                        |                     |                      |                  |
|                                                  |                                 |                     |                        |                     |                      |                  |
|                                                  |                                 |                     |                        |                     |                      |                  |
|                                                  |                                 |                     |                        |                     |                      |                  |
|                                                  |                                 |                     |                        |                     |                      |                  |
|                                                  |                                 |                     |                        |                     |                      |                  |
| <                                                |                                 |                     |                        |                     |                      | >                |
| ど Done                                           |                                 |                     |                        |                     |                      | Internet         |
| 💾 start 🛛 🧔 🖸                                    | ) 🔞 👋 🙆 Finacle - Microsoft Int | PBFFUBI             | BAFM Screen Sho        | ts.d 🚳 http://172.  | 16.143.14            | 🔿 💷 💏 11:48 AM 1 |

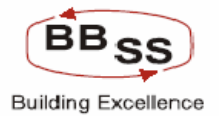

Budgeting Forecasting Maintenance Modify Screen (Data Showing For Quarterly Modification For Particular Budget Codes Under Particular Region For All Branches Screen2)

| 🗿 http://172.16.1 | 143.14:8080/finbra           | nch/custom/bBud      | gMaint04.jsp?f | FuncCode=M&BudgProc                      | AGR - AGRICULTU     | - Microsoft Internet Explor | er 📃 🗖 🔀                             |  |  |  |
|-------------------|------------------------------|----------------------|----------------|------------------------------------------|---------------------|-----------------------------|--------------------------------------|--|--|--|
|                   | cie Core Bani                | king                 | Main Menu      | HTML Menu Show                           | Memopad Back        | cground Menu CRV            | CCY Converter                        |  |  |  |
|                   |                              | F                    | Budgeting A    | 30 November, 2009  <br>nd Forecasting Ma | User: BBSS3   SOL I | D: 0589   Menu Shortcut:    | GO                                   |  |  |  |
|                   |                              |                      |                |                                          |                     |                             |                                      |  |  |  |
| FUNCTION: M       | REGION :<br>21 BUDGET YEAR : | REG03 - KOLKAT/      | A SOUTH REGION | N BE                                     | RANCH: ALL BRANCH   | IES BUDGET TYPE             | QUARTER                              |  |  |  |
|                   | DODOLITICAT                  | 2000-2010            | TADOLT TO      |                                          |                     |                             | ************************************ |  |  |  |
| SEF               | TEMBER 2009                  |                      | DECEMBE        | ER 2009                                  | MAF                 | RCH 2010                    |                                      |  |  |  |
| NO.OF.A/C's       | AMOUNT                       | N0.0                 | F.A/C's        | AMOUNT                                   | NO.OF.A/C's         | AMOUNT                      |                                      |  |  |  |
|                   |                              |                      |                |                                          |                     |                             |                                      |  |  |  |
|                   | 0                            | 0                    | 0              | 0                                        | 0                   | 0                           | NULL                                 |  |  |  |
|                   | 0                            | 0                    | 0              | 0                                        | 0                   | 0                           | NULL                                 |  |  |  |
|                   | _][                          | ]                    |                |                                          |                     |                             |                                      |  |  |  |
|                   | 0                            | 0                    | 0              | 0                                        | 0                   | 0                           | NULL                                 |  |  |  |
|                   | 0                            | 0                    | 0              | 0                                        | 0                   | 0                           | NULL 🗸                               |  |  |  |
| <                 |                              |                      |                |                                          |                     |                             | >                                    |  |  |  |
|                   |                              |                      |                |                                          |                     |                             |                                      |  |  |  |
|                   |                              | BACI                 | SUBMI          | AUDIT TRI                                | AL EXIT             |                             |                                      |  |  |  |
|                   |                              |                      |                |                                          |                     |                             |                                      |  |  |  |
|                   |                              |                      |                |                                          |                     |                             |                                      |  |  |  |
|                   |                              |                      |                |                                          |                     |                             |                                      |  |  |  |
|                   |                              |                      |                |                                          |                     |                             |                                      |  |  |  |
|                   |                              |                      |                |                                          |                     |                             |                                      |  |  |  |
|                   |                              |                      |                |                                          |                     |                             | ~                                    |  |  |  |
| <                 |                              |                      |                | Ш                                        |                     |                             | )>                                   |  |  |  |
| 🙆 Done            |                              |                      |                |                                          |                     |                             | 🥑 Internet                           |  |  |  |
| 🐉 start 🛛 🤇       | ) 💽 😢 👋 🛃 Fin                | acle - Microsoft Int | PBFFUBI        | BAFM S                                   | creen Shots.d 🛛 🥔   | http://172.16.143.14        | 🔿 🛒 🛃 11:50 AM                       |  |  |  |

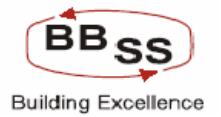

Budgeting Forecasting Maintenance Modify Screen (Data Showing For Quarterly Modification For Particular Budget Codes Under Particular Region For All Branches Screen3)

| http://172.16.143.14:8080/finbranch/ | /custom/bBudgMaint04.jsp?F  | uncCode=M&BudgProd=AG                             | R - AGRICULTU - Micr           | osoft Internet Explor | er 📃 🗖 🔀       |
|--------------------------------------|-----------------------------|---------------------------------------------------|--------------------------------|-----------------------|----------------|
| Finacle Core Bankin                  | 19 Main Menu                | HTML Menu Show Me                                 | emopad Backgrou                | nd Menu CRV           | CCY Converter  |
|                                      | Budgeting Ar                | 30 November, 2009   User<br>nd Forecasting Mainte | r: BBSS3   SOL ID: 05<br>nance | 89   Menu Shortcut:   | GO             |
| FUNCTION: M REGION: RE               | EG03 - KOLKATA SOUTH REGION | BRANG                                             | H: ALL BRANCHES                | BUDGET TYPE           | : QUARTER      |
| VERSION: 00021 BUDGET YEAR: 20       | 009-2010                    | BUDGET ALLOCATION                                 | ON: BUDGET CODE WIS            | SE AMOUNT             | : IN THOUSANDS |
|                                      |                             |                                                   | BUD                            | EGT YEAR 2009 - 2010  | <u>^</u>       |
| MARCH 2010<br>NO OF A(C'S AMOUNT     | REMAR                       | RKS                                               | A/C's                          | GROWTH                | AMT %          |
|                                      |                             |                                                   |                                |                       | 1001 22        |
|                                      | 1                           |                                                   |                                |                       |                |
| 00                                   | NULL                        |                                                   |                                |                       | 0 400          |
|                                      | NULL                        |                                                   | 0                              |                       | 400            |
|                                      | NULL                        |                                                   | 0                              |                       | 0 400          |
|                                      | NULL                        |                                                   |                                |                       | 0 400          |
| ٤                                    | ][==                        |                                                   | ]                              | 1111                  | >              |
|                                      |                             |                                                   |                                |                       |                |
|                                      | BACK SUBMI                  | AUDIT TRIAL                                       | EXIT                           |                       |                |
|                                      |                             |                                                   |                                |                       |                |
|                                      |                             |                                                   |                                |                       |                |
|                                      |                             |                                                   |                                |                       |                |
|                                      |                             |                                                   |                                |                       |                |
|                                      |                             |                                                   |                                |                       |                |
|                                      |                             |                                                   |                                |                       | ~              |
| <u>د</u>                             |                             | 1111                                              |                                |                       | <u>&gt;</u>    |
|                                      |                             |                                                   |                                |                       |                |

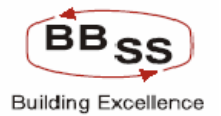

# Budgeting Forecasting Maintenance Modify Screen (Data Showing For Quarterly Modification For All Budget Codes Under Particular Region For Particular Branches Screen1)

| 🚰 http://172.16.143.1   | 4:8080/finbranch/custom/bBud                    | gMaint04.jsp?FuncC | ode=M&BudgProd=&Budg    | etType=Q&B - Micros  | oft Internet Explorer |              |
|-------------------------|-------------------------------------------------|--------------------|-------------------------|----------------------|-----------------------|--------------|
|                         | Core Banking                                    | Main Menu HTM      | IL Menu Show Memo       | pad Background       | Menu CRV CCY C        | onverter     |
|                         |                                                 | 30 No              | vember, 2009   User: Bl | 8553   SOL ID: 0589  | Menu Shortcut:        | GO           |
|                         |                                                 | Budgeting And F    | orecasting Maintena     | nce                  |                       |              |
| FUNCTION: M             | UNCTION: M REGION: REG03 - KOLKATA SOUTH REGION |                    |                         | 0068 - TIVOLI PARK   | BUDGET TYPE: QUAR     | TER          |
| VERSION: 00021          | BUDGET YEAR: 2009-2010                          |                    | BUDGET ALLOCATION :     | BUDGET CODE WISE     | AMOUNT : IN THO       | USANDS       |
|                         | ITEM CODE ITEM DESC                             |                    | TUALS                   |                      |                       | ^            |
| ITEM CODE               |                                                 |                    | MARCH 2009              |                      | NE 2009               |              |
| Branchid: 0068 - TIVOLL | PARK                                            | NO.OF.A/C's        | AMOUNT                  | NO.OF.A/C's          | AMOUNT                | NO.C         |
| BudgetCode : BANK - BAN | NK DEPOSITS                                     |                    |                         |                      |                       |              |
| 1,6201                  | CURRENT DEPOSIT FROM B4                         | 0                  | 0.0                     | 0                    | 0                     |              |
| 2,6401                  | TERM DEPOSIT FROM BANK:                         | 0                  | 0.0                     | 0                    | 0                     |              |
| BudgetCode : BORROWIN   | IG - BORROWINGS                                 |                    |                         |                      |                       |              |
| 3,6507                  | OTHER BORROWINGS                                | 0                  | 0.0                     | 0                    | 0                     |              |
| 4,6699                  | BORROWING OUTSIDE INDIA                         | 0                  | 0.0                     | 0                    | 0                     |              |
| 5,6599                  | BORROWINGS IN INDIA                             | 0                  | 0.0                     | 0                    | 0                     |              |
| BudgetCode : BULK DEP   | BULK DEPOSITS                                   |                    |                         |                      |                       |              |
| 6,6402                  | BULK DEPOSITS                                   | 6                  | 1718727.47              | 2                    | 1950411.93            |              |
| BudgetCode : DEMAND - E | DEMAND DEPOSITS                                 |                    |                         |                      |                       |              |
| 7.6299                  | CURRENT DEPOSIT EXCL BA                         | 33                 | 341615.85               | 10                   | 555399.05             |              |
| BudgetCode : GOVT BUSS  | S - GOVT BUSINESS                               |                    |                         |                      |                       |              |
| 8,7101                  | CBEC                                            | 0                  | 0.0                     |                      | 0                     |              |
| 9,7104                  | PPF                                             | 0                  | 0.0                     | 0                    | 0                     |              |
| 10,7106                 | SAVINGS BOND AC                                 | 0                  | 0.0                     | 0                    | 0                     |              |
| < 7105<br><             |                                                 | n                  | n n                     | n                    | n                     | >            |
| E Done                  |                                                 |                    |                         |                      | 🔮 Interne             | st           |
| 🛃 start 🔰 😂 😒           | 🎯 \Rightarrow 🔯 Finacle - Microsoft Int         | Cap PBFFUBI        | BAFM Screen Sho         | ts.d 🛛 🙆 http://172. | 16.143.14             | 🔊 🛃 11:51 AM |

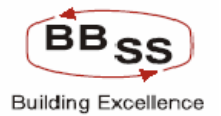

# Budgeting Forecasting Maintenance Modify Screen (Data Showing For Quarterly Modification For All Budget Codes Under Particular Region For Particular Branches Screen2)

| 🕘 http://172.10 | 6.143                                                                                                    | .14:8080/finbranch/cust  | om/bBudgMaint04.js  | p?FuncCode=M&BudgProc | l=&BudgetType=Q&B    | - Microsoft Internet Explo | rer 💶 🗖        |  |  |  |
|-----------------|----------------------------------------------------------------------------------------------------|--------------------------|---------------------|-----------------------|----------------------|----------------------------|----------------|--|--|--|
|                 | acle                                                                                                    | Core Banking             | Main Menu           | HTML Menu Show        | v Memopad Back       | ground Menu CRV            | CCY Converter  |  |  |  |
|                 | 30 November, 2009   User: BBSS3   SOL ID: 0589   Menu Shortcut:<br>Budgeting And Forecasting Maintenance |                          |                     |                       |                      |                            |                |  |  |  |
| FUNCTION: M     | 1                                                                                                    | REGION: REG03            | KOLKATA SOUTH REG   | ION BI                | RANCH: 0068 - TIVOLI | PARK BUDGET TYPE           | : QUARTER      |  |  |  |
| VERSION: 0      | 0021                                                                                                    | BUDGET YEAR: 2009-20     | 010                 | BUDGET ALLO           | CATION : BUDGET COD  | EWISE AMOUNT               | : IN THOUSANDS |  |  |  |
|                 |                                                                                                    |                          | TARGET              | TO BE ACHIEVED BY     |                      |                            | <u>^</u>       |  |  |  |
| SI NO OT MOL    | EPTE                                                                                                    | MBER 2009                | DECEN               | IBER 2009             | MAR                  | CH 2010                    |                |  |  |  |
| NU.UF.AIC'S     |                                                                                                    | AMOUNT                   | NU.UF.AU's          | AMUUNT                | NU.UF.AVC'S          | AMOUNT                     |                |  |  |  |
|                 |                                                                                                    |                          |                     |                       |                      |                            |                |  |  |  |
|                 | 0                                                                                                    | 0                        | 0                   | 0                     | 0                    | 0                          | NULL           |  |  |  |
|                 | 0                                                                                                    | 0                        | 0                   | 0                     | 0                    | 0                          | NULL           |  |  |  |
|                 |                                                                                                    |                          |                     |                       |                      |                            |                |  |  |  |
|                 | 0                                                                                                    | 0                        | 0                   | 0                     | 0                    | 0                          | NULL           |  |  |  |
|                 | 0                                                                                                    | 0                        | 0                   | 0                     | 0                    | 0                          | NULL           |  |  |  |
|                 | 0                                                                                                    | 0                        | 0                   | 0                     | 0                    | 0                          | NULL           |  |  |  |
|                 |                                                                                                    |                          |                     |                       |                      |                            |                |  |  |  |
|                 | 4                                                                                                    | 2182096.4                | 6                   | 2413780.86            | 8                    | 2645121.58                 | NULL           |  |  |  |
|                 |                                                                                                    |                          |                     |                       |                      |                            |                |  |  |  |
|                 | 20                                                                                                    | 769182.25                | 30                  | 982965.45             | 38                   | 1196680.32                 | NULL           |  |  |  |
|                 | 0                                                                                                    | 0                        | 0                   | 0                     | 0                    | 0                          | NULL           |  |  |  |
|                 | U                                                                                                    |                          | U                   | 0                     |                      | 0                          |                |  |  |  |
|                 | U                                                                                                    | U                        | U                   | U                     | U                    | U                          | NULL           |  |  |  |
|                 | 0                                                                                                    | 0                        | 0                   | 0                     | 0                    | 0                          | NULL           |  |  |  |
| <               | nll                                                                                                    | nll                      | n                   |                       |                      |                            | MEILT >        |  |  |  |
| ど Done          |                                                                                                    |                          |                     |                       |                      |                            | 🥑 Internet     |  |  |  |
| 🛃 start         | ۵ (                                                                                                    | ) 🔞 🐣 🙆 Finacle - Micros | soft Int 🏼 🏠 PBFFUB | t 🔤 BAFM S            | creen Shots.d 🛛 🙆 h  | http://172.16.143.14       | 🔹 🗊 🛃 11:52 A  |  |  |  |

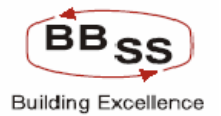

# Budgeting Forecasting Maintenance Modify Screen (Data Showing For Quarterly Modification For All Budget Codes Under Particular Region For Particular Branches Screen3)

| 🕙 http://172.16                       | 5.143.14:8080/finbranch/ | custom/bBudgMaint04.jsp?FuncCo | de=M&BudgProd=&B | BudgetType=Q&B - Mi   | crosoft Internet Explorer |                |  |  |  |  |
|---------------------------------------|--------------------------|--------------------------------|------------------|-----------------------|---------------------------|----------------|--|--|--|--|
|                                       | acle Core Bankin         | 9 Main Nenu HTML<br>30 Nov     | Menu Show Mo     | emopad Backgrou       | Ind Menu CRV C            | CY Converter   |  |  |  |  |
| Budgeting And Forecasting Maintenance |                          |                                |                  |                       |                           |                |  |  |  |  |
| FUNCTION: M                           | REGION: RE               | G03 - KOLKATA SOUTH REGION     | BRAN             | CH: 0068 - TIVOLI PAR | K BUDGET TYPE: (          | QUARTER        |  |  |  |  |
| VERSION: 00                           | 0021 BUDGET YEAR: 20     | 09-2010                        | BUDGET ALLOCATI  | ON: BUDGET CODE WI    | SE AMOUNT : I             | N THOUSANDS    |  |  |  |  |
|                                       |                          |                                |                  | BUE                   | EGT YEAR 2009 - 2010      | <u>^</u>       |  |  |  |  |
|                                       | AMOUNT                   | REMARKS                        |                  | AICIO                 | GROWTH                    | AMT 0          |  |  |  |  |
| NO.OF.ACS                             | AMOONT                   |                                |                  | ACS                   | AWI                       | AWT 70         |  |  |  |  |
|                                       |                          |                                |                  |                       |                           |                |  |  |  |  |
| 0                                     | 0                        | NULL                           |                  | 0                     | 0                         | 0              |  |  |  |  |
| 0                                     | 0                        | NULL                           |                  | 0                     | 0                         | 0              |  |  |  |  |
|                                       |                          |                                |                  |                       |                           |                |  |  |  |  |
| 0                                     | 0                        | NULL                           |                  | 0                     | 0                         | 57.09          |  |  |  |  |
| 0                                     | 0                        | NULL                           |                  | 0                     | 0                         | 57.09          |  |  |  |  |
| 0                                     | 0                        | NULL                           |                  | 0                     | 0                         | 57.09          |  |  |  |  |
|                                       |                          |                                |                  |                       |                           |                |  |  |  |  |
| 8                                     | 2645121.58               | NULL                           |                  | 2                     | 926394.11                 | 53.9           |  |  |  |  |
|                                       | 1196680 32               | NULL                           |                  | 5                     | 855064.47                 | 250.3          |  |  |  |  |
|                                       | 1100000.02               |                                |                  |                       | 00004.41                  |                |  |  |  |  |
| 0                                     | 0                        | NULL                           |                  | 0                     | 0                         | 489.27         |  |  |  |  |
| 0                                     | 0                        | NULL                           |                  | 0                     | 0                         | 489.27         |  |  |  |  |
| 0                                     | 0                        | NULL                           |                  | 0                     |                           | 489.27         |  |  |  |  |
| 0                                     | n                        | NI II I                        |                  |                       |                           | 480 27         |  |  |  |  |
| S Dana                                |                          |                                | Ш                |                       |                           | storpet        |  |  |  |  |
|                                       | ~ ^ ^ ~                  |                                |                  |                       |                           | nternet .      |  |  |  |  |
| 🥶 start 🔰                             | 😂 🕑 🕑 🍈 🙋 Finacle -      | Microsoft Int 🎑 PBFFUBI        | BAFM Screen      | n Shots.d 🦉 🙋 http:// | 172.16.143.14             | 🔍 🔛 🛃 11:52 AM |  |  |  |  |

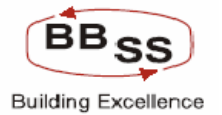

**Budgeting Forecasting Maintenance Modify Screen (Data Showing For Monthly Modification For Particular Budget Code For All Regions Screen1)** Figure 9.1.26

| 🔮 http://172.16.143.1    | http://172.16.143.14:8080/finbranch/custom/bBudgMaint06.jsp?FuncCode=M&BudgProd=AGR - AGRICULTU - Microsoft Internet Explorer |              |            |                                             |                      |                |              |  |  |  |  |
|--------------------------|----------------------------------------------------------------------------------------------------|--------------|------------|---------------------------------------------|----------------------|----------------|--------------|--|--|--|--|
| FINACLÉ<br>Finacle       | Core Banking                                                                                                    | Main Menu    | HTML       | Menu Show Memo                              | opad Background      | Menu CRV CCY C | onverter     |  |  |  |  |
|                          |                                                                                                    | Budgeting /  | 30 Nov     | ember, 2009   User: B<br>recasting Maintena | BSS2   SOL ID: 0589  | Menu Shortcut: | GO           |  |  |  |  |
|                          |                                                                                                    |              |            |                                             |                      |                |              |  |  |  |  |
| FUNCTION: M              | REGION:                                                                                                    | ALL REGIONS  |            | BUDGET TYPE:                                | MONTH                |                |              |  |  |  |  |
| VERSION: 00021           | BUDGET YEAR: 2                                                                                                    | 2009-2010    |            | BUDGET ALLOCATION :                         | BUDGET CODE WISE     | AMOUNT: IN     | LAKHS        |  |  |  |  |
|                          |                                                                                                    |              | ACT        | UALS                                        |                      | 20.000         |              |  |  |  |  |
| ITEM ID ITEM DESC        |                                                                                                    | NO OF A/C    | MARC<br>'s | AMOUNT                                      | NO OF A/C's          | AMOUNT         | NO C         |  |  |  |  |
| BudgetCode : AGR - AGR   | CULTURE ADVANCE                                                                                                    |              | -<br>-     |                                             |                      |                |              |  |  |  |  |
| RegionId : REG02 - KOLK/ | ATA NORTH REGION                                                                                                    |              |            |                                             |                      |                |              |  |  |  |  |
| 1,8502                   | AGRICULTURE INDIRECT                                                                                                    |              | 0          | 0.0                                         | 0                    | 0              |              |  |  |  |  |
| 2,8501                   | AGRICULTURE DIRECT AD                                                                                                    |              | 0          | 0.0                                         | 0                    | 0              |              |  |  |  |  |
| RegionId : REG03 - KOLK/ | ATA SOUTH REGION                                                                                                    |              |            |                                             |                      |                |              |  |  |  |  |
| 3,8502                   | AGRICULTURE INDIRECT                                                                                                    |              | 0          | 0.0                                         | 0                    | 0              |              |  |  |  |  |
| 4,8501                   | AGRICULTURE DIRECT AD                                                                                                    |              | 0          | 0.0                                         | 0                    | 0              |              |  |  |  |  |
| RegionId : REG04 - 24-PG | S NORTH REGION                                                                                                    |              |            |                                             |                      |                |              |  |  |  |  |
| 5,8501                   | AGRICULTURE DIRECT AD                                                                                                    |              | 0          | 0.0                                         | 0                    | 0              |              |  |  |  |  |
| 6,8502                   | AGRICULTURE INDIRECT                                                                                                    |              | 0          | 0.0                                         | 0                    | 0              |              |  |  |  |  |
| RegionId : REG05 - 24-PG | S SOUTH REGION                                                                                                    |              |            |                                             |                      |                |              |  |  |  |  |
| 7,8501                   | AGRICULTURE DIRECT AD                                                                                                    |              |            | 0.0                                         | 6                    | 56.51          |              |  |  |  |  |
| 8.8502                   | AGRICULTURE INDIRECT                                                                                                    |              | 0          | 0.0                                         | 0                    | 0              |              |  |  |  |  |
| RegionId : REG08 - BURD  |                                                                                                    |              | 0          |                                             |                      | 20.44          |              |  |  |  |  |
| 9,0501                   |                                                                                                    |              |            | 0.0                                         | 4                    | 29.41          |              |  |  |  |  |
| 10,8502                  |                                                                                                    |              |            | 0.0                                         |                      | 0              | L •          |  |  |  |  |
|                          |                                                                                                    |              |            |                                             |                      |                | >            |  |  |  |  |
|                          |                                                                                                    | <b>a</b>     |            |                                             |                      |                | a            |  |  |  |  |
| 🛛 🔁 Start 🔰 😂 📀          | 🕼 🦾 PBFFUBI                                                                                                    | P 172.16.143 | 🛛 💽 Micr   | osoft Exc 🦉 Finacle -                       | Micr 🖉 🚰 http://172. | 1 BAFM Screen  | 🔨 🛃 12:48 PM |  |  |  |  |

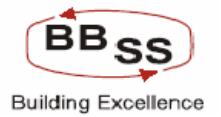

# Budgeting Forecasting Maintenance Modify Screen (Data Showing For Monthly Modification For Particular Budget Code For All Regions Screen2)

| 🕙 http://172.1 | 6.143.14 | 1:8080/finbranch/custon | n/bBudgMaint06.jsp | p?FuncCode=M&BudgPro                      | d=AGR - AGRICULTU -                | Microsoft Internet Explore | · 📃 🗖 🔀         |
|----------------|----------|-------------------------|--------------------|-------------------------------------------|------------------------------------|----------------------------|-----------------|
|                | nacle C  | Core Banking            | Main Menu          | HTML Menu Sho                             | w Memopad Back                     | ground Menu CRV            | CCY Converter   |
|                |          |                         | Budgeting          | 30 November, 2009  <br>And Forecasting Ma | User: BBSS2   SOL II<br>iintenance | D: 0589   Menu Shortcut:   | GO              |
| FUNCTION       | : M      | REGION :                | ALL REGIONS        | BUDGE                                     | T TYPE: MONTH                      |                            |                 |
| VERSION        | : 00021  | BUDGET YEAR :           | 2009-2010          | BUDGET ALLOG                              | ATION: BUDGET CODE                 | WISE AMOU                  | NT: IN LAKHS    |
|                | MAY 2    | 009                     | JUN                | IE 2009                                   | JU                                 | LY 2009                    | A               |
| NO.OF.A/C's    |          | AMOUNT                  | NO.OF.A/C's        | AMOUNT                                    | NO.OF.A/C's                        | AMOUNT                     | NO.OF.A/C's     |
|                |          |                         |                    |                                           |                                    |                            |                 |
|                | 0        | 0                       | 0                  | 0                                         | 0                                  | 0                          |                 |
|                | 0        | 0                       | 0                  | 0                                         | 0                                  | 0                          |                 |
|                | 0        |                         | 0                  | 0                                         | 0                                  |                            |                 |
|                | 0        | 0                       | 0                  | 0                                         | 0                                  |                            |                 |
|                |          |                         |                    |                                           |                                    | )(                         |                 |
|                | 0        | 0                       | 0                  | 0                                         | 0                                  | 0                          |                 |
|                | 0        | 0                       | 0                  | 0                                         | 0                                  | 0                          |                 |
|                | 12       | 75.34                   | 18                 | 94.18                                     | 22                                 | 113.01                     |                 |
|                | 0        | 0                       | 0                  | 0                                         | 0                                  | 0                          |                 |
|                |          |                         |                    |                                           |                                    |                            |                 |
|                | 8        | 36.77                   | 12                 | 44.12                                     | 14                                 | 51.47                      |                 |
| 2              | U        | U                       | U                  | U                                         | U                                  | U                          | ×               |
| E Done         |          |                         |                    |                                           |                                    |                            | Internet        |
| 🐉 start        | ۵ 🕑      | 🕑 👋 🔯 PBFFUBI           | 172.16.143         | Microsoft Exc                             | Finacle - Micr 🏼 🏄 H               | http://172.1 🛛 🗃 BAFM Scre | en 🔇 🛃 12:48 PM |

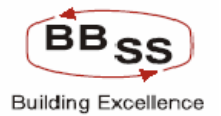

**Budgeting Forecasting Maintenance Modify Screen (Data Showing For Monthly Modification For Particular Budget Code For All Regions Screen3)** Figure 9.1.28

| http://172.16.14              | 13.14:8080/finbranch/custo            | m/bBudgMaint06.js | p?FuncCode=M&BudgPro                      | d=AGR - AGRICULTU                 | - Microsoft Internet Explo | rer 📃 🗖 🛽         |  |  |  |
|-------------------------------|---------------------------------------|-------------------|-------------------------------------------|-----------------------------------|----------------------------|-------------------|--|--|--|
| FINACLE<br>Core Landies Finac | le Core Banking                       | Main Menu         | HTML Menu Sha                             | ow Memopad Bac                    | cground Menu CRV           | CCY Converter     |  |  |  |
|                               |                                       | Budgeting         | 30 November, 2009  <br>And Forecasting Ma | User: BBSS2   SOL I<br>aintenance | D: 0589   Menu Shortcut    | GO                |  |  |  |
| EUNCTION: M                   |                                       |                   |                                           |                                   |                            |                   |  |  |  |
| VERSION: 00                   | 0021 BUDGET YEAR                      | 2009-2010         | BUDGET ALLO                               | CATION: BUDGET COD                | E WISE AMO                 | UNT: IN LAKHS     |  |  |  |
|                               |                                       |                   |                                           | TARGE                             | TO BE ACHIEVED BY          | <u>^</u>          |  |  |  |
| AUG                           | UST 2009                              | SEPTER            | MBER 2009                                 | осто                              | BER 2009                   | NO                |  |  |  |
| NO.OF.A/C's                   | AMOUNT                                | NO.OF.A/C's       | AMOUNT                                    | NO.OF.A/C's                       | AMOUNT                     | NO.OF.A/C's       |  |  |  |
|                               |                                       |                   |                                           |                                   |                            |                   |  |  |  |
| 0                             | 0                                     | 0                 | 0                                         | 0                                 | 0                          |                   |  |  |  |
| 0                             | 0                                     | 0                 | 0                                         | 0                                 | 0                          |                   |  |  |  |
|                               |                                       |                   |                                           |                                   |                            |                   |  |  |  |
| 0                             | 0                                     | 0                 | 0                                         | 0                                 | 0                          |                   |  |  |  |
| 0                             | 0                                     | 0                 | 0                                         | 0                                 | 0                          |                   |  |  |  |
|                               | · · · · · · · · · · · · · · · · · · · |                   |                                           |                                   |                            |                   |  |  |  |
| 0                             |                                       | 0                 | 0                                         | 0                                 | 0                          |                   |  |  |  |
| 0                             | 0                                     | 0                 | 0                                         | 0                                 | 0                          |                   |  |  |  |
|                               | 424.05                                |                   | 450.00                                    |                                   | 400.52                     |                   |  |  |  |
| 28                            | 131.85                                | 34                | 150.68                                    |                                   | 169.52                     | 4                 |  |  |  |
| U                             | U                                     | U                 | U                                         | U                                 | U                          |                   |  |  |  |
| 18                            | 58.83                                 | 22                | 66 18                                     | 24                                | 73 53                      |                   |  |  |  |
| .0                            |                                       |                   | 00.10                                     |                                   | 10.00                      |                   |  |  |  |
|                               |                                       | 0                 | 0                                         | 0                                 | 0                          |                   |  |  |  |
| Done                          |                                       |                   | 111                                       |                                   |                            | Internet          |  |  |  |
| 👭 start 🛛 🤗                   | 📀 🔞 🔌 🏠 PBFFUBI                       | # 172.16.143      | Microsoft Exc                             | Finacle - Micr                    | http://172.1               | reen 🔇 🙀 12:48 PM |  |  |  |

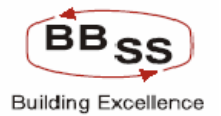

**Budgeting Forecasting Maintenance Modify Screen (Data Showing For Monthly Modification For Particular Budget Code For All Regions Screen4)** Figure 9.1.29

| 🕙 http://172.16. | 143.14:8080/finbranch/ci                           | ustom/bBudgMaint06. | .jsp?FuncCode=M&BudgP | rod=AGR - AGRICULT | U - Microsoft Internet Expl | orer 📃 🗖 🔀          |  |  |  |  |
|------------------|----------------------------------------------------|---------------------|-----------------------|--------------------|-----------------------------|---------------------|--|--|--|--|
|                  | cle Core Banking                                   | Main Men            | u HTML Menu St        | now Memopad Ba     | ckground Menu CRV           | CCY Converter       |  |  |  |  |
|                  |                                                    |                     | 30 November, 2009     | User: BBSS2   SOI  | L ID: 0589   Menu Shortcu   | ıt: GO              |  |  |  |  |
|                  | Budgeting And Forecasting Maintenance              |                     |                       |                    |                             |                     |  |  |  |  |
| FUNCTION :       | FUNCTION: M REGION: ALL REGIONS BUDGET TYPE: MONTH |                     |                       |                    |                             |                     |  |  |  |  |
| VERSION :        | 00021 BUDGET YE                                    | AR: 2009-2010       | BUDGET ALL            | OCATION: BUDGET CO | DDE WISE AM                 | OUNT: IN LAKHS      |  |  |  |  |
|                  |                                                    |                     |                       |                    |                             | ^                   |  |  |  |  |
| NOVE             | MBER 2009                                          | DECEN               | ABER 2009             | JANA               | UARY 2010                   | FEBR.               |  |  |  |  |
| NO.OF.A/C's      | AMOUNT                                             | NO.OF.A/C's         | AMOUNT                | NO.OF.A/C's        | AMOUNT                      | NO.OF.A/C's         |  |  |  |  |
|                  |                                                    |                     |                       |                    |                             |                     |  |  |  |  |
| 0                | 0                                                  | 0                   | 0                     | 0                  | 0                           | 0                   |  |  |  |  |
| 0                | 0                                                  | 0                   | 0                     | 0                  | 0                           | 0                   |  |  |  |  |
|                  |                                                    |                     |                       |                    |                             |                     |  |  |  |  |
| 0                | 0                                                  | 0                   | 0                     | 0                  | 0                           | 0                   |  |  |  |  |
| 0                | 0                                                  | 0                   | 0                     | 0                  | 0                           | 0                   |  |  |  |  |
|                  |                                                    |                     |                       |                    |                             |                     |  |  |  |  |
| 0                | 0                                                  |                     |                       |                    |                             |                     |  |  |  |  |
| 0                | U                                                  | U                   | 0                     | 0                  | 0                           | U                   |  |  |  |  |
| 44               | 188.35                                             | 50                  | 207.19                | 54                 | 226.02                      | 60                  |  |  |  |  |
| 0                | 0                                                  | 0                   | 0                     | 0                  | 0                           |                     |  |  |  |  |
|                  |                                                    | ·1                  |                       |                    |                             |                     |  |  |  |  |
| 28               | 80.89                                              | 32                  | 88.24                 | 34                 | 95.59                       | 38                  |  |  |  |  |
| 0                | 0                                                  | 0                   | 0                     | 0                  | 0                           | 0                   |  |  |  |  |
| <                |                                                    |                     |                       |                    |                             | >                   |  |  |  |  |
| ど Done           |                                                    |                     |                       |                    |                             | 🥥 Internet          |  |  |  |  |
| 🛃 start 🛛 🙎      | 🖇 🚱 💣 👋 🔯 PBFFUBI                                  | 172.16.143          | 💽 Microsoft Exc       | Finacle - Micr     | 🔊 http://172.1 🛛 👰 BAFM     | Screen 🔇 🛃 12:49 PM |  |  |  |  |

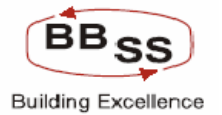

# **Budgeting Forecasting Maintenance Modify Screen (Data Showing For Monthly Modification For Particular Budget Code For All Regions Screen5)** Figure 9.1.30

| 🔮 http://172.16 | .143.14:8080/finbranch/ | /custom/bBudgMa | int06.jsp?FuncCode | =M&BudgProd=AGR     | - AGRICULTU - Mici | rosoft Internet Explorer |           |       |
|-----------------|-------------------------|-----------------|--------------------|---------------------|--------------------|--------------------------|-----------|-------|
|                 |                         | Bud             | dgeting And Fore   | casting Mainten     | ance               | sos i Mena Shortcat:     | u.        |       |
| FUNCTION :      | M RE                    |                 | NS.                | BUDGET TYPE -       | MONTH              |                          |           |       |
| VERSION :       | 00021 BUDGET            | YEAR: 2009-2010 | ) E                | BUDGET ALLOCATION : | BUDGET CODE WIS    | E AMOUNT :               | IN LAKHS  |       |
|                 |                         |                 |                    |                     | BUD                | EGT YEAR 2009 - 2010     |           | ^     |
| MAF             | RCH 2010                |                 |                    |                     |                    | GROWTH                   |           |       |
| NO.OF.A/C's     | AMOUNT                  |                 | REWARKS            |                     | A/C's              | AMT                      | AMT %     |       |
|                 |                         |                 |                    |                     |                    |                          |           |       |
| 0               | 0                       | NULL            |                    |                     | 0                  | 0.00                     | 2599.93   |       |
| 0               | 0                       | NULL            |                    |                     | 0                  | 0.00                     | 2599.93   |       |
|                 |                         |                 |                    |                     |                    |                          |           |       |
| 0               | 0                       | NULL            |                    |                     | 0                  | 0.00                     | 2599.93   |       |
| 0               | 0                       | NULL            |                    |                     | 0                  | 0.00                     | 2599.93   |       |
|                 |                         |                 |                    |                     |                    |                          |           |       |
| 0               | 0                       | NULL            |                    |                     | 0                  | 0.00                     | 2599.93   |       |
| 0               | 0                       | NULL            |                    |                     | 0                  | 0.00                     | 2599.93   |       |
|                 |                         |                 |                    |                     |                    |                          |           |       |
| 63              | 263.69                  | NULL            |                    |                     | 165                | 1469.16                  | 3900.00   |       |
| 0               | 0                       | NULL            |                    |                     | 0                  | 0.00                     | 2599.93   |       |
| 40              | 110.3                   | NELL            |                    |                     | 117                | 573.56                   | 2599.93   |       |
| 40              | 110.3                   | NULL            |                    |                     |                    | 0.00                     | 2500.00   |       |
|                 |                         | NOLL            |                    |                     | 0                  | 0.00                     | 2000.00   |       |
| 0               | 0                       | NULL            |                    |                     | 0                  | 0.00                     | 2599.93   |       |
| 0               | 0                       | NULL            |                    |                     | 0                  | 0.00                     | 2599.93   | ~     |
| <               |                         |                 |                    |                     |                    |                          | >         |       |
| <               |                         |                 |                    |                     |                    |                          |           |       |
| ど Done          |                         |                 |                    |                     |                    | 🔰 🔰 🚺                    | ternet    |       |
| 🛃 start         | 😂 📀 🔞 👋 📳 Finac         | PBFF            | 🗐 BAF 🛛 🖉 http:    | 🛃 172 🌶             | 🖗 172 🛛 🍙 🍳        |                          | ) 🔊 🌒 🛃 🙃 | 53 PM |
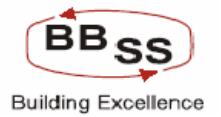

### Budgeting Forecasting Maintenance Modify Screen (Data Showing For Monthly Modification For All Budget Code Under Particular Region Screen1)

| 🐴 http://172.16.143.1    | 4:8080/finbranch/custom/bBud  | lgMaint06.jsp?FuncCo                  | de=M&BudgProd=&Budge     | tType=M&B - Microso | ft Internet Explorer |              |
|--------------------------|-------------------------------|---------------------------------------|--------------------------|---------------------|----------------------|--------------|
|                          | Core Banking                  | Main Menu HTMI                        | . Menu Show Memop        | ad Background M     | lenu CRV CCYC        | onverter     |
|                          |                               | 30 Nov                                | vember, 2009   User: BBS | 553   SOL ID: 0589  | Menu Shortcut:       | GO           |
|                          |                               | Budgeting And Fo                      | orecasting Maintenan     | ce                  |                      |              |
| FUNCTION: M              | REGION: REG02 - KOLF          | ATA NORTH REGION                      | BUDGET                   | TYPE: MONTH         |                      |              |
| VERSION: 00021           | BUDGET YEAR: 2009-2010        |                                       | BUDGET ALLOCA            | TION : BUDGET CODE  | WISE AMOUNT :        | IN LAKHS     |
|                          |                               | ACT                                   | TUALS                    |                     |                      | ^            |
| ITEM CODE                | ITEM DESC                     | MARC                                  | CH 2009                  | APR                 | IL 2009              |              |
|                          |                               | NO.OF.A/C's                           | AMOUNT                   | NO.OF.A/C's         | AMOUNT               | NO.C         |
| RegionId : REG02 - KOLKA | ATA NORTH REGION              |                                       |                          |                     |                      |              |
| BudgetCode : BANK - BAN  | IK DEPOSITS                   |                                       |                          |                     |                      |              |
| 1,6201                   | CURRENT DEPOSIT FROM BA       |                                       | 0.0                      | 0                   | 0                    |              |
| 2,6401                   | TERM DEPOSIT FROM BANK:       | 0                                     | 0.0                      | 0                   | 0                    |              |
| BudgetCode : BORROWIN    | IG - BORROWINGS               |                                       |                          |                     |                      |              |
| 3,6507                   | OTHER BORROWINGS              | 0                                     | 0.0                      | 0                   | 0                    |              |
| 4.6599                   | BORROWINGS IN INDIA           | 0                                     | 0.0                      | 0                   | 0                    |              |
| 5.6699                   | BORROWING OUTSIDE INDIA       | 0                                     | 0.0                      | 0                   | 0                    |              |
| BudgetCode : BULK DEP -  | BULK DEPOSITS                 |                                       |                          |                     |                      |              |
| 6,6402                   | BULK DEPOSITS                 | 0                                     | 0.0                      | 1                   | 11388.93             |              |
| BudgetCode : DEMAND - E  | EMAND DEPOSITS                |                                       |                          |                     |                      |              |
| 7,6299                   | CURRENT DEPOSIT EXCL BA       | 0                                     | 0.0                      | 3                   | 14870.05             |              |
| BudgetCode : GOVT BUSS   | S - GOVT BUSINESS             | , _                                   |                          |                     |                      |              |
| 8.7101                   | CBEC                          | 0                                     | 0.0                      | 0                   | 0                    |              |
| 9,7105                   | SENIOR CITIZEN SAVING SCN     | 0                                     | 0.0                      | 0                   | 0                    |              |
| 10. <mark>7106</mark>    | SAVINGS BOND AC               | 0                                     | 0.0                      | 0                   | 0                    |              |
| <                        | 1                             | · · · · · · · · · · · · · · · · · · · |                          |                     |                      | · · · · · ·  |
| 🕘 Done                   |                               |                                       |                          |                     | 🔮 Interne            | et           |
| 🛃 start 🔰 🥥 📀            | 🎯 🀣 🚳 Finacle - Microsoft Int | PBFFUBI                               | BAFM Screen Shots        | .d 🛛 🐴 http://172.1 | 5.143.14             | 🔊 🌌 11:55 AM |

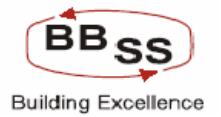

# Budgeting Forecasting Maintenance Modify Screen (Data Showing For Monthly Modification For All Budget Code Under Particular Region Screen2)

| 🗿 http://172.16.1 | 43.14:8080     | /finbranch/custo   | om/bBudgMaint06.js   | p?FuncCode=M&BudgProc | l=&BudgetType=M&B   | - Microsoft Internet Explo | rer 📃 🗖 🔀      |
|-------------------|----------------|--------------------|----------------------|-----------------------|---------------------|----------------------------|----------------|
|                   | cle Core       | Banking            | Main Menu            | HTML Menu Show        | • Memopad Back      | ground Menu CRV            | CCY Converter  |
|                   |                |                    | Budgeting            | And Forecasting Ma    | intenance           |                            |                |
| FUNCTION: M       |                | REGION : REG       | 02 - KOLKATA NORTH F | REGION                | BUDGET TYPE: MON    | тн                         |                |
| VERSION: 000      | 21 BUE         | GET YEAR: 2009     | -2010                | BUDGE                 | TALLOCATION: BUD    | GET CODE WISE AM           | OUNT: IN LAKHS |
|                   |                |                    |                      | 15 0000               |                     | ¥ 2022                     | <u> </u>       |
| NO.OF.A/C's       | MAT 2009<br>Al | MOUNT              | NO.OF.A/C's          | AMOUNT                | NO.OF.A/C's         | AMOUNT                     | NO.OF.A/C's    |
|                   |                |                    |                      |                       |                     |                            |                |
|                   |                |                    |                      |                       |                     |                            |                |
|                   |                | 0                  | 0                    | 0                     | 0                   | 0                          |                |
|                   | 0              | 0                  | 0                    | 0                     | 0                   | 0                          |                |
|                   | n              | n                  | n                    | 0                     | 0                   | 0                          |                |
|                   |                | 0                  | 0                    | 0                     | 0                   | 0                          |                |
|                   | n              | 0                  | 0                    | 0                     | 0                   | 0                          |                |
|                   |                |                    |                      |                       |                     |                            |                |
|                   | 2              | 11878.32           | 3                    | 12367.71              | 2                   | 12858.19                   |                |
|                   |                |                    |                      |                       |                     |                            |                |
|                   | 6              | 17436.56           | 9                    | 20003.08              | 11                  | 22569.6                    |                |
|                   | 0              | n                  | n                    |                       | Π                   | Π                          |                |
|                   |                |                    | 0                    | 0                     | 0                   | 0                          |                |
|                   | 0              | 0                  | 0                    | 0                     | 0                   | 0                          |                |
| <                 |                |                    | -                    |                       |                     |                            | ×              |
| E Done            |                |                    |                      |                       |                     |                            | 🔰 Internet     |
| 🐉 start 🛛 🖉       | 💿 🙆 🐣          | 🙆 Finacle - Micros | oft Int 🏼 🏠 PBFFUB   | BAFM S                | creen Shots.d 🛛 🙆 h | ttp://172.16.143.14        | 🔇 🗊 🛃 11:56 AM |

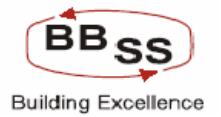

# Budgeting Forecasting Maintenance Modify Screen (Data Showing For Monthly Modification For All Budget Code Under Particular Region Screen3)

| 🕙 http://172 | http://172.16.143.14:8080/finbranch/custom/bBudgMaint06.jsp?FuncCode=M&BudgProd=&BudgetType=M&B - Microsoft Internet Explorer 📃 🔲 🔀 |                           |                                      |                     |                               |                   |  |  |  |  |  |
|--------------|----------------------------------------------------------------------------------------------------|---------------------------|--------------------------------------|---------------------|-------------------------------|-------------------|--|--|--|--|--|
|              | Finacle Core Bar                                                                                                    | iking Ma                  | in Menu HTML Menu                    | Show Memopad        | Background Menu               | CRY CCY Converter |  |  |  |  |  |
|              |                                                                                                    | Bu                        | 30 November,<br>daeting And Forecast | 2009   User: BBSS3  | SOL ID: 0589   Menu S         | hortcut: GO       |  |  |  |  |  |
|              |                                                                                                    |                           |                                      |                     |                               |                   |  |  |  |  |  |
| FUNCTION :   | : M REG                                                                                                    | ION: REG02 - KOLKAT       | A NORTH REGION                       | BUDGET TYP          |                               |                   |  |  |  |  |  |
| VERSION      | . 00021 Bobder H                                                                                                    | CAR. 2009-2010            |                                      | BODGET ALLOCATIO    | N. BODGET CODE WISE           |                   |  |  |  |  |  |
| AUGU         | IST 2009                                                                                                    | SEPTE                     | MBER 2009                            | TARGET<br>OCTO      | TO BE ACHIEVED BY<br>BER 2009 | NOVEMBER          |  |  |  |  |  |
| DF.AVC's     | AMOUNT                                                                                                    | AMOUNT NO.OF.A/C's AMOUNT |                                      | NO.OF.A/C's         | AMOUNT                        | NO.OF.A/C's       |  |  |  |  |  |
|              |                                                                                                    |                           |                                      |                     |                               |                   |  |  |  |  |  |
|              |                                                                                                    |                           |                                      |                     |                               |                   |  |  |  |  |  |
|              | 0                                                                                                    | 0                         | 0                                    | 0                   | 0                             |                   |  |  |  |  |  |
| 0            | 0                                                                                                    | 0                         | 0                                    | 0                   | 0                             |                   |  |  |  |  |  |
| 0            | 0                                                                                                    | 0                         | Π                                    | 0                   | 0]                            |                   |  |  |  |  |  |
|              | 0                                                                                                    |                           | 0                                    | 0                   | 0                             |                   |  |  |  |  |  |
| 0            | 0                                                                                                    |                           |                                      |                     | 0                             |                   |  |  |  |  |  |
|              |                                                                                                    |                           |                                      |                     |                               |                   |  |  |  |  |  |
| 3            | 13347.58                                                                                                    | 4                         | 13836.97                             | 3                   | 14327.45                      | 4                 |  |  |  |  |  |
|              |                                                                                                    |                           |                                      |                     |                               |                   |  |  |  |  |  |
| 14           | 25136.11                                                                                                    | 17                        | 27702.63                             | 19                  | 30269.14                      | 22                |  |  |  |  |  |
|              |                                                                                                    | Π                         | Π                                    | Π                   |                               |                   |  |  |  |  |  |
| 0            | о<br>П                                                                                                    |                           |                                      | 0                   | 0                             |                   |  |  |  |  |  |
|              | 0                                                                                                    |                           |                                      |                     | 0                             |                   |  |  |  |  |  |
| <            |                                                                                                    |                           |                                      |                     |                               | ¥                 |  |  |  |  |  |
| ど Done       |                                                                                                    |                           |                                      |                     |                               | 🔮 Internet        |  |  |  |  |  |
| 🛃 start      | 😂 😒 🙆 👋 🖉 Fi                                                                                                    | nacle - Microsoft Int     | PBFFUBI                              | BAFM Screen Shots.d | 🚳 http://172.16.143.14        | . 🔹 🗊 🛃 11:56 AM  |  |  |  |  |  |

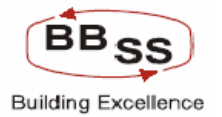

### Budgeting Forecasting Maintenance Modify Screen (Data Showing For Monthly Modification For All Budget Code Under Particular Region Screen4)

| 🕙 http://172. | 16.143.14:8080/finbranc | :h/custom/bBudgMair  | nt06.jsp?FuncCode=M&Bu                  | dgProd=&BudgetType  | e=M&B - Microsoft Interne | t Explorer 📃     |            |
|---------------|-------------------------|----------------------|-----------------------------------------|---------------------|---------------------------|------------------|------------|
| FINACLÉ       |                         |                      |                                         |                     |                           |                  | ^          |
| Caro Indiana  |                         | Main                 | menu HIML Menu                          | Show Memopad        | Background Menu C         | RV LLY Converte  | 20         |
|               |                         | Bude                 | 30 November, 2<br>Seting And Forecastir | ng Maintenance      | SOL ID: 0589   Menu Sha   | ortcut:          | 30         |
|               |                         |                      |                                         |                     |                           |                  |            |
| FUNCTION :    | M REGION                | I: REG02 - KOLKATA N | IORTH REGION                            | BUDGET TYPE         | MONTH                     |                  |            |
| VERSION:      | 00021 BUDGET YEAR       | (: 2009-2010         |                                         | BUDGET ALLOCATION   | BUDGET CODE WISE          | AMOUNT: IN LAKHS |            |
| DECEN         | MBER 2009               | JANAU                | JARY 2010                               | FEBRA               | UARY 2010                 | MARCI            | н          |
| ).OF.A/C's    | AMOUNT                  | NO.OF.A/C's          | AMOUNT                                  | NO.OF.A/C's         | AMOUNT                    | NO.OF.A/C's      |            |
|               |                         |                      |                                         |                     |                           |                  |            |
|               |                         |                      |                                         |                     |                           |                  | - 11       |
|               |                         |                      |                                         | 0                   | 0                         |                  | - 11       |
|               | U                       | U                    | U                                       | U                   | U                         | U                | - 11       |
| 0             | 0                       | 0                    | 0                                       | 0                   | 0                         | 0                | - 1        |
| 0             | 0                       |                      | 0                                       | 0                   | 0                         | 0                | -          |
| 0             | 0                       |                      | 0                                       | 0                   | 0                         | 0                | -          |
|               | L]                      | LI                   | J                                       | ·]                  | J1                        | / [              |            |
| 5             | 15306.22                | 4                    | 15796.7                                 | 5                   | 16286.09                  | 4                |            |
|               |                         |                      |                                         |                     |                           |                  |            |
| 25            | 35402.18                | 27                   | 37968.69                                | 30                  | 40535.21                  | 29               | - 11       |
|               | 0                       |                      | Π                                       | n                   | n                         | n                | -          |
|               | 0                       |                      | 0                                       | 0                   | 0                         | 0                | =          |
|               | 0                       | 0                    | 0                                       | 0                   | 0                         | 0                | -          |
|               |                         |                      |                                         |                     |                           |                  | <b>_</b> ⊻ |
| Done          |                         |                      | lini                                    |                     |                           | Internet         |            |
| 🛃 start       | 🖉 📀 🞯 👋 🙆 Finad         | le - Microsoft Int   | PBFFUBI                                 | BAFM Screen Shots.d | http://172.16.143.14      | () <b>(</b>      | 1:57 AM    |

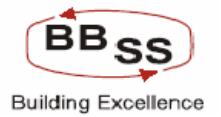

# Budgeting Forecasting Maintenance Modify Screen (Data Showing For Monthly Modification For All Budget Code Under Particular Region Screen5)

| 🕽 http://172.16.143.14:8080/finbranch/custom/bBudgMaint06.jsp?FuncCode=M&BudgProd=&BudgetType=M&B - Microsoft Internet Explorer 📃 🔲 🔀 |                        |                                 |                                    |                 |                                         |                    |   |  |  |
|----------------------------------------------------------------------------------------------------|------------------------|---------------------------------|------------------------------------|-----------------|-----------------------------------------|--------------------|---|--|--|
| Finacle Core Ba                                                                                                    | anking                 | Main Menu HTML Men<br>30 Novemb | u Show Me                          | mopad Backgro   | und Menu CRV Cl<br>589   Menu Shortcut: | CY Converter<br>GO | • |  |  |
|                                                                                                    |                        | Budgeting And Foreca            | sting Mainte                       | nance           | -                                       |                    |   |  |  |
| FUNCTION: M R                                                                                                    | REGION: REG02 - KOL    | KATA NORTH REGION               | BUD                                | GET TYPE: MONTH |                                         |                    |   |  |  |
| VERSION: 00021 BUDGET                                                                                                    | TYEAR: 2009-2010       |                                 | BUDGET ALLOCATION: BUDGET CODE WIS |                 | CODE WISE AMOUN                         | T: IN LAKHS        |   |  |  |
| MADOLLOOMO                                                                                                    |                        |                                 |                                    | BUI             | DEGT YEAR 2009 - 2010                   | <u>^</u>           |   |  |  |
| NO.OF.A/C's AMOUNT                                                                                                    |                        | REMARKS                         |                                    | A/C's           | AMT                                     | AMT %              |   |  |  |
|                                                                                                    |                        |                                 |                                    |                 |                                         |                    |   |  |  |
|                                                                                                    | 0                      |                                 |                                    |                 |                                         |                    |   |  |  |
|                                                                                                    | U NULL                 |                                 |                                    | 0               | 0.00                                    | 0.00               |   |  |  |
| U                                                                                                    | UNOLL                  |                                 |                                    | 0               | 0.00                                    | 0.00               |   |  |  |
| 0                                                                                                    | 0 NULL                 |                                 |                                    | 0               | 0.00                                    | 371.10             |   |  |  |
| 0                                                                                                    | 0 NULL                 |                                 |                                    | 0               | 0.00                                    | 371.10             |   |  |  |
| 0                                                                                                    | 0 NULL                 |                                 |                                    | 0               | 0.00                                    | 371.10             |   |  |  |
|                                                                                                    |                        |                                 |                                    |                 |                                         |                    |   |  |  |
| 4 16                                                                                                    | 6774.39 NULL           |                                 |                                    | 37              | 38190.90                                | 350.39             |   |  |  |
| 29 43                                                                                                    | 3099.27 NULL           |                                 |                                    | 40              | 200185.82                               | 1627.06            |   |  |  |
|                                                                                                    |                        |                                 | ′                                  | ·               | ·                                       |                    |   |  |  |
| 0                                                                                                    | 0 NULL                 |                                 |                                    | 0               | 0.00                                    | 3180.24            |   |  |  |
| 0                                                                                                    | 0 NULL                 |                                 |                                    | 0               | 0.00                                    | 3180.24            |   |  |  |
| 0                                                                                                    | 0 NULL                 |                                 |                                    | 0               | 0.00                                    | 3180.24            | ~ |  |  |
| K                                                                                                    |                        |                                 |                                    |                 |                                         | >                  |   |  |  |
| Uone                                                                                                    | Sinado - Microcoft-Jet |                                 | THIS PARM Server                   | Shoke d         | 172 16 142 14                           |                    |   |  |  |

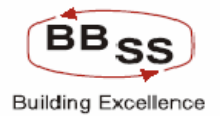

# Budgeting Forecasting Maintenance Modify Screen (Data Showing For Monthly Modification For Paricular Budget Code Under Particular Region For All Branches Screen1)

| 🖀 http://172.16.143.    | 14:8080/finbranch/custom/bBu  | dgMaint06.jsp?FuncC            | ode=M&BudgProd=AGR -   | AGRICULTU - Microso         | oft Internet Explorer |                |
|-------------------------|-------------------------------|--------------------------------|------------------------|-----------------------------|-----------------------|----------------|
|                         | Core Banking                  | Main Menu HTM                  | IL Menu Show Memo      | opad Background             | Menu CR¥              | CCY Converter  |
|                         |                               | 30 No                          | vember, 2009   User: B | BSS3   SOL ID: 0589         | Menu Shortcut:        | GO             |
|                         |                               | Budgeting And F                | orecasting Maintena    | nce                         |                       |                |
| FUNCTION: M             | REGION: REG03 - KOLKA         | TA SOUTH REGION                | BRANCH :               | ALL REGIONS                 | BUDGET TYPE :         | MONTH          |
| VERSION: 00021          | BUDGET YEAR: 2009-2010        | JDGET YEAR: 2009-2010 BUDGET A |                        | : BUDGET CODE WISE AMOUNT : |                       | IN THOUSANDS   |
|                         |                               | ACT                            | UALS                   |                             |                       | <u> </u>       |
| ITEM ID                 | ITEM ID ITEM DESC             |                                | AMOUNT                 | APE<br>NO OF A/C's          | AMOUNT                | NO OF          |
| BudgetCode : AGR - AGF  | RICULTURE ADVANCE             |                                |                        |                             |                       |                |
| Branchid : 0068 - TIVOL | I PARK                        |                                |                        |                             |                       |                |
| 1,8501                  | AGRICULTURE DIRECT ADV        | 0                              | 0.0                    | 0                           |                       |                |
| 2,8502                  | AGRICULTURE INDIRECT          | 0                              | 0.0                    | 0                           |                       | 0              |
| Branchid: 0389 - OLD C  | OURT HOUSE STREET             |                                |                        |                             |                       |                |
| 3,8501                  | AGRICULTURE DIRECT ADV        | 0                              | 0.0                    | 0                           |                       | 0              |
| 4,8502                  | AGRICULTURE INDIRECT          | 0                              | 0.0                    | 0                           |                       |                |
| <                       |                               |                                |                        |                             |                       | >              |
|                         | BA                            |                                | AUDIT TRIAL            | EXIT                        |                       |                |
|                         |                               |                                |                        |                             |                       |                |
|                         |                               |                                |                        |                             |                       |                |
|                         |                               |                                |                        |                             |                       |                |
|                         |                               |                                |                        |                             |                       |                |
|                         |                               |                                |                        |                             |                       |                |
|                         |                               |                                |                        |                             |                       |                |
| <                       |                               |                                |                        |                             |                       | >              |
| ど Done                  |                               |                                |                        |                             |                       | Internet       |
| 🐉 start 🛛 🖉 🔕           | 🔞 👋 🙆 Finacle - Microsoft Int | PBFFUBI                        | BAFM Screen Sho        | ts.d 🐴 http://172           | .16.143.14            | 🔿 🛃 🛃 11:58 AM |

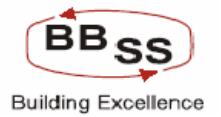

# Budgeting Forecasting Maintenance Modify Screen (Data Showing For Monthly Modification For Paricular Budget Code Under Particular Region For All Branches Screen2)

| 🕙 http://172.16.1 | 43.14:8080/finbranch/ | custom/bBudgMaint0    | 6.jsp?FuncCode=MttBudgP                    | od=AGR - AGRICULTU               | J - Microsoft Internet Explo | orer 📃 🗖 🔀       |
|-------------------|-----------------------|-----------------------|--------------------------------------------|----------------------------------|------------------------------|------------------|
|                   | cle Core Banking      | 9 Main Me             | nu HTML Menu Sł                            | now Memopad Ba                   | ckground Menu CRV            | CCY Converter    |
|                   |                       | Budget                | 30 November, 2009<br>ing And Forecasting N | User: BBSS3   SOL<br>laintenance | . ID: 0589   Menu Shortcu    | <b>GO</b>        |
| FUNCTION: M       | REGION : RE           | G03 - KOLKATA SOUTH   | REGION                                     | BRANCH: ALL REGIO                | NS BUDGET TYF                | PE: MONTH        |
| VERSION: 0002     | BUDGET YEAR: 200      | 09-2010               | BUDGET ALL                                 | OCATION: BUDGET CO               | ODE WISE AMOUN               | IT: IN THOUSANDS |
|                   |                       |                       | NE 2222                                    |                                  | 1 1 2 2 2 2 2                |                  |
| NO.OF.A/C's       | AMOUNT                | NO.OF.A/C's           | AMOUNT                                     | NO.OF.A/C's                      | AMOUNT                       | NO.OF.A/C's      |
|                   |                       |                       |                                            |                                  |                              |                  |
|                   |                       |                       |                                            | 0                                | 0                            |                  |
| 0                 |                       |                       |                                            |                                  |                              |                  |
|                   |                       | <u> </u>              |                                            | 0                                | <u> </u>                     |                  |
| 0                 | (                     | ן ס                   | 0                                          | 0                                | 0                            | 0                |
| 0                 | (                     | ו                     | 0                                          | 0                                | 0                            | 0 🗸              |
| <                 |                       | ш                     |                                            |                                  |                              | >                |
|                   |                       | BACK                  | SUBMIT AUDIT T                             | RIAL EXIT                        |                              |                  |
|                   |                       |                       |                                            |                                  |                              |                  |
|                   |                       |                       |                                            |                                  |                              |                  |
|                   |                       |                       |                                            |                                  |                              |                  |
|                   |                       |                       |                                            |                                  |                              |                  |
|                   |                       |                       |                                            |                                  |                              |                  |
| <                 |                       |                       |                                            |                                  |                              |                  |
| 🙋 Done            |                       |                       |                                            |                                  |                              | 🔮 Internet 💦     |
| 🛃 start 🛛 🥭       | 📀 🞯 🐣 🙋 Finacle -     | Microsoft Int 🏾 🏠 PBF | FUBI 🖬 BAF                                 | M Screen Shots.d 🧔               | http://172.16.143.14         | < 🗾 🔀 11:59 AM   |

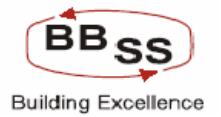

# Budgeting Forecasting Maintenance Modify Screen (Data Showing For Monthly Modification For Paricular Budget Code Under Particular Region For All Branches Screen3)

| 🗿 http://172.16.143 | .14:8080/finbranch/cu | stom/bBudgMaint06.   | jsp?FuncCode=M&BudgPr                     | od=AGR - AGRICULTU               | - Microsoft Internet Expl | orer 📃 🗖 🔀       |
|---------------------|-----------------------|----------------------|-------------------------------------------|----------------------------------|---------------------------|------------------|
|                     | e Core Banking        | Main Men             | u HTML Menu Sh                            | ow Memopad Bac                   | kground Menu CRV          | CCY Converter    |
|                     |                       | Budgetin             | 30 November, 2009<br>Ig And Forecasting M | User: BBSS3   SOL<br> aintenance | ID: 0589   Menu Shortcu   | t: G0            |
| FUNCTION: M         | REGION: REGO          | 3 - KOLKATA SOUTH RE | GION                                      | BRANCH: ALL REGION               | S BUDGET TY               | PE: MONTH        |
| VERSION: 00021      | BUDGET YEAR: 2009-    | 2010                 | BUDGET ALL                                | DCATION: BUDGET CO               | DE WISE AMOU              | NT: IN THOUSANDS |
|                     |                       |                      |                                           | TARGET                           | TO BE ACHIEVED BY         | ~                |
| AUGUS               | T 2009                | SEPTE                | MBER 2009                                 | ОСТО                             | BER 2009                  | NOVI             |
| NO.OF.A/C's         | AMOUNT                | NO.OF.A/C's          | AMOUNT                                    | NO.OF.A/C's                      | AMOUNT                    | NO.OF.A/C's      |
|                     |                       |                      |                                           |                                  |                           |                  |
| 0                   | 0                     | 0                    | 0                                         | 0                                | 0                         | C                |
| 0                   | 0                     | 0                    | 0                                         | 0                                | 0                         | C                |
|                     |                       |                      |                                           |                                  |                           |                  |
| 0                   | 0                     | 0                    | 0                                         | 0                                | 0                         | C                |
| 0                   | 0                     | 0                    | 0                                         | 0                                | 0                         | C 🗸              |
| <                   |                       |                      |                                           |                                  |                           | >                |
|                     |                       |                      |                                           |                                  |                           |                  |
|                     |                       | BACK SI              | UBMIT AUDIT IN                            | UAL EXII                         |                           |                  |
|                     |                       |                      |                                           |                                  |                           |                  |
|                     |                       |                      |                                           |                                  |                           |                  |
|                     |                       |                      |                                           |                                  |                           |                  |
|                     |                       |                      |                                           |                                  |                           |                  |
|                     |                       |                      |                                           |                                  |                           |                  |
|                     |                       |                      |                                           |                                  |                           | ×                |
| A Done              |                       |                      |                                           |                                  |                           | Internet         |
| 👭 start 🖉 🙆         | ) 🔞 👋 🙆 Finacle - Mic | rosoft Int 🏠 PBFFI   | JBI 🖾 BAFN                                | 1 Screen Shots.d 🛛 🖓             | http://172.16.143.14      | 🔿 🗊 🛃 11:59 AM   |

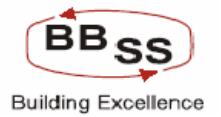

# Budgeting Forecasting Maintenance Modify Screen (Data Showing For Monthly Modification For Paricular Budget Code Under Particular Region For All Branches Screen4)

| 🕙 http://172.16.143 | .14:8080/finbranch/custor | n/bBudgMaint06.jsp? | 'FuncCode=M&BudgProd=                         | AGR - AGRICULTU - M              | licrosoft Internet Explore |                |
|---------------------|---------------------------|---------------------|-----------------------------------------------|----------------------------------|----------------------------|----------------|
|                     | e Core Banking            | Main Menu           | HTML Menu Show                                | Memopad Backgr                   | round Menu CRV             | CCY Converter  |
|                     |                           | Budgeting A         | 30 November, 2009   U<br>And Forecasting Mair | ser: BBSS3   SOL ID:<br>ntenance | 0589   Menu Shortcut:      | GO             |
| FUNCTION: M         | REGION: REG03 - M         | OLKATA SOUTH REGIO  | N BR/                                         | ANCH: ALL REGIONS                | BUDGET TYPE :              | MONTH          |
| VERSION: 00021      | BUDGET YEAR: 2009-201     | 0                   | BUDGET ALLOCA                                 | TION: BUDGET CODE                | WISE AMOUNT :              | IN THOUSANDS   |
|                     |                           |                     |                                               |                                  |                            | ^              |
| DECE                | MBER 2009                 | JANAU               | ARY 2010                                      | FEBRA                            | UARY 2010                  |                |
| NO.OF.A/C's         | AMOUNT                    | NO.OF.AVC'S         | AMOUNT                                        | NO.OF.AVC'S                      | AMOUNT                     | NO.OF.AVC'S    |
|                     |                           |                     |                                               |                                  |                            |                |
| 0                   | 0                         | 0                   | 0                                             | 0                                | 0                          |                |
| 0                   | 0                         | 0                   | 0                                             | 0                                | 0                          |                |
|                     |                           |                     |                                               |                                  |                            |                |
| 0                   | 0                         | 0                   | 0                                             | 0                                | 0                          |                |
| 0                   | 0                         | 0                   | 0                                             | 0                                | 0                          | <b>~</b>       |
| <u>&lt;</u>         |                           |                     |                                               |                                  |                            | >              |
|                     |                           |                     |                                               | EXIT                             |                            |                |
|                     |                           | BHCK SODI           |                                               |                                  |                            |                |
|                     |                           |                     |                                               |                                  |                            |                |
|                     |                           |                     |                                               |                                  |                            |                |
|                     |                           |                     |                                               |                                  |                            |                |
|                     |                           |                     |                                               |                                  |                            |                |
|                     |                           |                     |                                               |                                  |                            |                |
| <                   |                           |                     |                                               |                                  |                            | <u> </u>       |
| ど Done              |                           |                     |                                               |                                  |                            | Internet       |
| 🛃 start 🛛 🖉 🧐       | ) 🔞 👋 🚱 Finacle - Microso | ft Int 🏼 🏠 PBFFUBI  | BAFM Scr                                      | een Shots.d 🛛 🚳 http             | p://172.16.143.14          | 🔇 🔊 🛃 12:00 PM |

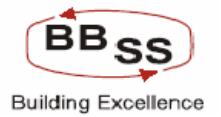

# Budgeting Forecasting Maintenance Modify Screen (Data Showing For Monthly Modification For Paricular Budget Code Under Particular Region For All Branches Screen5)

| 🗿 http://172.16 | .143.14:8080/finbranch | n/custom/bBuc   | lgMaint06.jsp?F | uncCode=M&Bu                    | dgProd=AGR -                  | AGRICULTU - Mic          | rosoft Internet Explo | rer 💽           |         |
|-----------------|------------------------|-----------------|-----------------|---------------------------------|-------------------------------|--------------------------|-----------------------|-----------------|---------|
|                 | acle Core Bankir       | ng              | Main Menu       | HTML Menu                       | Show Memo                     | opad Backgrou            | und Menu CRV          | CCY Converte    | ar S    |
|                 |                        |                 | Budgeting Ar    | 30 November, 2<br>nd Forecastii | 2009   User: B<br>ng Maintena | BSS3   SOL ID: 0<br>Ince | 589   Menu Shortcut   | : 0             | 50      |
| FUNCTION: M     | REGION: R              | EG03 - KOLKAT   | A SOUTH REGION  |                                 | BRANCH:                       | ALL REGIONS              | BUDGET TYPI           | E: MONTH        |         |
| VERSION: 00     | 021 BUDGET YEAR: 2     | 009-2010        |                 | BUDGET                          | ALLOCATION :                  | BUDGET CODE WI           | SE AMOUN              | T: IN THOUSANDS | \$      |
|                 |                        |                 |                 |                                 |                               | BU                       | DEGT YEAR 2009 - 2010 |                 | ^       |
| MAR             | CH 2010                | _               | REMAR           | RKS                             |                               | 1/01-                    | GROWTH                | 0.MT 0/         |         |
| NO.OF.A/C's     | AMOUNT                 |                 |                 |                                 |                               | AUS                      | AWI                   | AIVIT %         |         |
|                 |                        |                 |                 |                                 |                               |                          |                       |                 |         |
| 0               | 0                      | NULL            |                 |                                 |                               | 0                        |                       | 0.00 2599.93    | 3       |
| 0               |                        | ) NULL          |                 |                                 |                               | 0                        |                       | 0.00 2599.93    | 3       |
|                 |                        |                 |                 |                                 |                               |                          |                       |                 |         |
| 0               | (                      | D NULL          |                 |                                 |                               | 0                        |                       | 0.00 2599.93    | 3       |
| 0               | C                      | ) NULL          |                 |                                 |                               | 0                        |                       | 0.00 2599.93    | 3 🗸     |
| <               |                        |                 |                 |                                 |                               |                          |                       |                 | >       |
|                 |                        | BAC             | K SUBMI         | T AUD                           | IT TRIAL                      | EXIT                     |                       |                 |         |
|                 |                        |                 |                 |                                 |                               |                          |                       |                 |         |
|                 |                        |                 |                 |                                 |                               |                          |                       |                 |         |
|                 |                        |                 |                 |                                 |                               |                          |                       |                 |         |
|                 |                        |                 |                 |                                 |                               |                          |                       |                 |         |
|                 |                        |                 |                 |                                 |                               |                          |                       |                 |         |
|                 |                        |                 |                 |                                 |                               |                          |                       |                 | ~       |
| <               |                        |                 |                 |                                 |                               |                          |                       |                 |         |
| E Done          |                        |                 |                 |                                 |                               |                          |                       | 🥝 Internet      |         |
| 🛃 start 🔰       | 🖆 💽 🔞 👋 🙆 Finacle      | - Microsoft Int | C PBFFUBI       | 111                             | BAFM Screen Sho               | ots.d 🛛 🖓 http:/         | /172.16.143.14        | 🖉 🛃 🛃 11        | 2:00 PM |

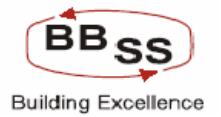

### Budgeting Forecasting Maintenance Modify Screen (Data Showing For Monthly Modification For All Budget Code Under Particular Region For Particular Branch Screen1)

| 🕙 http://172.16.143.1    | http://172.16.143.14:8080/finbranch/custom/bBudgMaint06.jsp?FuncCode=M&BudgProd=&BudgetType=M&B - Microsoft Internet Explorer 📃 🔲 🔀 |                                       |                         |                       |                                       |              |  |  |  |  |
|--------------------------|----------------------------------------------------------------------------------------------------|---------------------------------------|-------------------------|-----------------------|---------------------------------------|--------------|--|--|--|--|
|                          | Core Banking                                                                                                    | Main Menu HTM                         | IL Menu Show Mema       | ppad Background !     | Menu CRV CCY C                        | onverter     |  |  |  |  |
|                          |                                                                                                    | 30 No                                 | vember, 2009   User: Bl | 3553   SOL ID: 0589   | Menu Shortcut:                        | GO           |  |  |  |  |
|                          |                                                                                                    | Budgeting And Fe                      | orecasting Maintena     | nce                   |                                       |              |  |  |  |  |
| FUNCTION: M              | REGION: REG03 - KOLKAT                                                                                                    | A SOUTH REGION                        | BRANCH:                 | 0068 - TIVOLI PARK    | BUDGET TYPE : MONT                    | H            |  |  |  |  |
| VERSION: 00021           | BUDGET YEAR: 2009-2010                                                                                                    |                                       | BUDGET ALLOCATION :     | BUDGET CODE WISE      | AMOUNT : IN THO                       | USANDS       |  |  |  |  |
|                          |                                                                                                    | AC                                    | TUALS                   |                       |                                       | ^            |  |  |  |  |
| ITEM CODE                | ITEM DESC                                                                                                    | MAR                                   | CH 2009                 | APF                   | RIL 2009                              |              |  |  |  |  |
|                          |                                                                                                    | NO.OF.A/C's                           | AMOUNT                  | NO.OF.A/C's           | AMOUNT                                | NO.C         |  |  |  |  |
| Branchid : 0068 - TIVOLI | PARK                                                                                                    |                                       |                         |                       |                                       |              |  |  |  |  |
| BudgetCode : BANK - BAN  | NK DEPOSITS                                                                                                    |                                       |                         |                       |                                       |              |  |  |  |  |
| 1,6201                   | CURRENT DEPOSIT FROM BA                                                                                                    | U                                     | U.U                     |                       | U                                     |              |  |  |  |  |
| 2,6401                   | TERM DEPOSIT FROM BANK:                                                                                                    | 0                                     | 0.0                     | 0                     | 0                                     |              |  |  |  |  |
| BudgetCode : BORROWIN    | VG - BORROWINGS                                                                                                    |                                       |                         |                       | []                                    |              |  |  |  |  |
| 3,6507                   | OTHER BORROWINGS                                                                                                    | 0                                     | 0.0                     | 0                     | 0                                     |              |  |  |  |  |
| 4.6699                   | BORROWING OUTSIDE INDIA                                                                                                    | 0                                     | 0.0                     | 0                     | 0                                     |              |  |  |  |  |
| 5,6599                   | BORROWINGS IN INDIA                                                                                                    | 0                                     | 0.0                     | 0                     | 0                                     |              |  |  |  |  |
| BudgetCode : BULK DEP    | - BULK DEPOSITS                                                                                                    |                                       |                         |                       |                                       |              |  |  |  |  |
| 6,6402                   | BULK DEPOSITS                                                                                                    | 0                                     | 0.0                     | 1                     | 1795898.33                            |              |  |  |  |  |
| BudgetCode : DEMAND -    | DEMAND DEPOSITS                                                                                                    |                                       |                         |                       |                                       |              |  |  |  |  |
| 7,6299                   | CURRENT DEPOSIT EXCL BA                                                                                                    | 0                                     | 0.0                     | 4                     | 412876.92                             |              |  |  |  |  |
| BudgetCode : GOVT BUS    | S - GOVT BUSINESS                                                                                                    |                                       |                         |                       |                                       |              |  |  |  |  |
| 8,7101                   | CBEC                                                                                                    | 0                                     | 0.0                     | 0                     | 0                                     |              |  |  |  |  |
| 9,7104                   | PPF                                                                                                    | 0                                     | 0.0                     | 0                     | 0                                     |              |  |  |  |  |
| 10.7106                  | SAVINGS BOND AC                                                                                                    | 0                                     | 0.0                     | 0                     | 0                                     |              |  |  |  |  |
| <                        | 1.                                                                                                    | · · · · · · · · · · · · · · · · · · · |                         | 1                     | · · · · · · · · · · · · · · · · · · · | >            |  |  |  |  |
| ど Done                   |                                                                                                    |                                       |                         |                       | 🔮 Interne                             | et;          |  |  |  |  |
| 🛃 start 🛛 🙆 😒            | 🎯 🐣 🙆 Finacle - Microsoft Int                                                                                                    | PBFFUBI                               | BAFM Screen Sho         | ts.d 🛛 🙆 http://172.: | 16.143.14                             | 颵 🛃 12:01 PM |  |  |  |  |

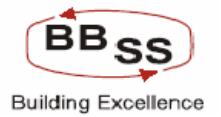

### Budgeting Forecasting Maintenance Modify Screen (Data Showing For Monthly Modification For All Budget Code Under Particular Region For Particular Branch Screen2)

| http://172.16.143.14:8080/finbrance | h/custom/bBudgMaint( | 6.jsp?FuncCode=M&Budg                    | Prod=&BudgetType=                   | M&B - Microsoft Internet I | Explorer 📃 🗖 🔀     |
|-------------------------------------|----------------------|------------------------------------------|-------------------------------------|----------------------------|--------------------|
| Finacle Core Bankin                 | ng Main M            | enu HTML Menu S                          | Show Memopad                        | Background Menu CRN        | CCY Converter      |
|                                     | Budge                | 30 November, 200<br>ting And Ecrecasting | )9   User: BBSS3   S<br>Maintenance | OL ID: 0589   Menu Short   | cut: <u>GO</u>     |
|                                     | Buuge                | ang And Porecasting                      | Maintenance                         |                            |                    |
| FUNCTION: M REGION: F               | EG03 - KOLKATA SOUTH | REGION                                   | BRANCH: 0068 - T                    | VOLIPARK BUDGET            | TYPE: MONTH        |
| VERSION: 00021 BUDGET YEAR: 2       | 009-2010             | BUDGET A                                 | LLOCATION: BUDGET                   | CODE WISE AMO              | DUNT: IN THOUSANDS |
| MAY 2009                            | 1UL                  | VE 2009                                  | JU                                  | LY 2009                    | AUGU               |
| NO.OF.A/C's AMOUNT                  | NO.OF.A/C's          | AMOUNT                                   | NO.OF.A/C's                         | AMOUNT                     | NO.OF.A/C's        |
|                                     |                      |                                          |                                     |                            |                    |
| 0 0                                 |                      | 0                                        | 0                                   | 0                          |                    |
| 0 0                                 |                      | 0                                        | 0                                   |                            |                    |
|                                     |                      | I                                        |                                     |                            |                    |
| 0 0                                 | 0                    | 0                                        | 0                                   | 0                          | 0                  |
| 0 0                                 | 0                    | 0                                        | 0                                   | 0                          | 0                  |
| 0                                   |                      | 0                                        | 0                                   | 0                          |                    |
| 2 1873069.2                         | 3                    | 1950240.06                               | 3                                   | 2027582.8                  | 4                  |
| 2                                   |                      | 1330240.00                               |                                     | 2021302.0                  |                    |
| 8 484137.98                         | 12                   | 555399.05                                | 14                                  | 626660.12                  | 18                 |
|                                     |                      |                                          |                                     |                            |                    |
|                                     |                      | 0                                        | 0                                   | 0                          |                    |
|                                     |                      | 0                                        | 0                                   |                            |                    |
|                                     |                      | U                                        | 0                                   |                            |                    |
| S Done                              |                      |                                          |                                     |                            | Internet           |
| 💾 start 🛛 😂 🚱 💣 👋 🙆 Finade          | - Microsoft Int      | FFUBI 🔤 BA                               | AFM Screen Shots.d                  | http://172.16.143.14       | 12:03 PM           |

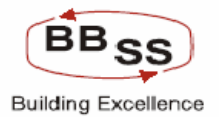

Budgeting Forecasting Maintenance Modify Screen (Data Showing For Monthly Modification For All Budget Code Under Particular Region For Particular Branch Screen3)

| http://172.16.143        | .14:8080/finbranch/cu | stom/bBudgMaint06.j                   | sp?FuncCode=M&BudgPro                    | d=&BudgetType=M&                | B - Microsoft Internet Exp | lorer 📃 🗖 🔀     |  |
|--------------------------|-----------------------|---------------------------------------|------------------------------------------|---------------------------------|----------------------------|-----------------|--|
| FINACLÉ<br>Entrance      | Core Banking          | Main Menu                             | HTML Menu Sho                            | ow Memopad Bac                  | kground Menu CRV           | CCY Converter   |  |
|                          |                       | Budgetin                              | 30 November, 2009<br>g And Forecasting M | User: BBSS3   SOL<br>aintenance | ID: 0589   Menu Shortcut   | : <u>GO</u>     |  |
| FUNCTION : M             | REGION : REGO         | 3 - KOLKATA SOUTH RE                  | GION                                     | BRANCH: 0068 - TIVO             | LIPARK BUDGET TYP          | E: MONTH        |  |
| VERSION: 00021           | BUDGET YEAR: 2009-    | 2010                                  | BUDGET ALLC                              | CATION: BUDGET CO               | DE WISE AMOUN              | T: IN THOUSANDS |  |
| TARGET TO BE ACHIEVED BY |                       |                                       |                                          |                                 |                            |                 |  |
| AUGUS                    | T 2009                | SEPTEN                                | /BER 2009                                | OCTO                            | BER 2009                   | NOVI            |  |
| NO.OF.A/C's              | AMOUNT                | NO.OF.A/C's                           | AMOUNT                                   | NO.OF.A/C's                     | AMOUNT                     | NO.OF.A/C's     |  |
|                          |                       |                                       |                                          |                                 |                            |                 |  |
| 0                        | 0                     | 0                                     | 0                                        | 0                               | 0                          | C               |  |
| 0                        | 0                     | 0                                     | 0                                        | 0                               | 0                          | C               |  |
|                          |                       | · · · · · · · · · · · · · · · · · · · |                                          |                                 |                            |                 |  |
| 0                        | 0                     |                                       | 0                                        | 0                               | 0                          | C               |  |
|                          | 0                     | 0                                     | 0                                        | 0                               | 0                          | C               |  |
| 0                        | 0                     | 0                                     | 0                                        | 0                               | 0                          | C               |  |
| 4                        | 2104752.66            | E                                     | 2191024 52                               | E                               | 2250257.26                 | e               |  |
|                          | 2104755.00            | J[                                    | 2101924.02                               | 5                               | 2209207.20                 |                 |  |
| 18                       | 697921.18             | 22                                    | 769182.25                                | 24                              | 840443.31                  | 28              |  |
|                          |                       |                                       |                                          |                                 |                            |                 |  |
| 0                        | 0                     | 0                                     | 0                                        | 0                               | 0                          | C               |  |
| 0                        | 0                     | 0                                     | 0                                        | 0                               | 0                          | C               |  |
| 0                        | 0                     | 0                                     | 0                                        | 0                               | 0                          | C 🗸             |  |
| <                        | 1.                    | ·                                     |                                          |                                 | ·                          | >               |  |
| ど Done                   |                       |                                       |                                          |                                 |                            | 🥑 Internet      |  |
| 🛃 start 🔰 😂 🤇            | 🔰 🙆 🐣 🦉 Finacle - Mic | rosoft Int 🏾 🏠 PBFFU                  | BI 🛛 🗃 BAFM                              | Screen Shots.d 🧳                | http://172.16.143.14       | 🔇 💕 🛃 12:03 PM  |  |

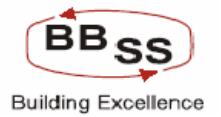

### Budgeting Forecasting Maintenance Modify Screen (Data Showing For Monthly Modification For All Budget Code Under Particular Region For Particular Branch Screen4)

| 🕙 http://172.16.143 | 3.14:8080/finbranch/cust | om/bBudgMaint06.jsp          | ?FuncCode=M&BudgPro                       | l=&BudgetType=M&B                 | - Microsoft Internet Explor | er 📃 🗖 🔀               |
|---------------------|--------------------------|------------------------------|-------------------------------------------|-----------------------------------|-----------------------------|------------------------|
|                     | e Core Banking           | Main Menu                    | HTML Menu Sho                             | n Memopad Backg                   | round Menu CRV              | CCY Converter          |
|                     |                          | Budgeting                    | 30 November, 2009  <br>And Forecasting Ma | User: BBSS3   SOL ID<br>intenance | : 0589   Menu Shortcut:     | GO                     |
| EUNCTION : M        | REGION · REGOS           | KOLKATA SOUTH REGI           | ON R                                      |                                   |                             | MONTH                  |
| VERSION: 00021      | BUDGET YEAR: 2009-20     | 10ERATA 300TITALO            | BUDGET ALLO                               | CATION: BUDGET CODE               | WISE AMOUNT :               | IN THOUSANDS           |
|                     |                          |                              |                                           |                                   |                             | <u> </u>               |
|                     | AMOUNT                   | NO OF AIC'S                  | AMOUNT                                    |                                   | ARY 2010<br>AMOUNT          | NO OF AIC's            |
| NO.OF WO S          | AMOONT                   | 110.01.200.5                 | Amoonti                                   | 140.01.240.5                      | AMOONT                      | 140.01.240.5           |
|                     |                          |                              |                                           |                                   |                             |                        |
| 0                   | 0                        | 0                            | 0                                         | 0                                 | 0                           |                        |
| 0                   | 0                        | 0                            | 0                                         | 0                                 | 0                           |                        |
|                     | 0                        | 0                            | 0                                         | 0                                 | 0                           |                        |
| 0                   | 0                        | 0                            | 0                                         | 0                                 | 0                           |                        |
| 0                   | 0                        | 0                            | 0                                         | 0                                 | 0                           |                        |
|                     | 0                        | 0                            | 0                                         | 0                                 | 0                           |                        |
| 6                   | 2336438.12               | 7                            | 2413608.99                                | 7                                 | 2490951.72                  |                        |
|                     |                          |                              |                                           |                                   |                             |                        |
| 28                  | 911704.38                | 32                           | 982965.45                                 | 34                                | 1054226.51                  |                        |
|                     | ol                       | 0                            | 0                                         | 0                                 | n                           |                        |
| 0                   | 0                        |                              | 0                                         | 0                                 |                             |                        |
| 0                   |                          |                              | 0                                         |                                   |                             |                        |
| 0                   |                          | 0                            | U                                         |                                   | 0                           | v                      |
| ē                   |                          |                              |                                           |                                   |                             | Internet               |
| 🛃 start 🛛 🥭 🤇       | 🧿 🙆 🐣 🙆 Finacle - Micro: | soft Int 🏼 🏠 P <u>BFFUBI</u> | BAFM S                                    | icreen Shots.d 🧔 🥙 ht             | tp://172.16.143.14          | 🧭 🖉 🛃 12: <u>04 PM</u> |

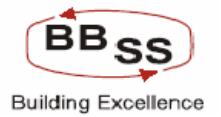

### Budgeting Forecasting Maintenance Modify Screen (Data Showing For Monthly Modification For All Budget Code Under Particular Region For Particular Branch Screen5)

| 🕙 http://172.16 | 🗿 http://172.16.143.14:8080/finbranch/custom/bBudgMaint06.jsp?FuncCode=M&BudgProd=&BudgetType=M&B - Microsoft Internet Explorer 📃 🔲 🔀 |                                  |                                                                      |                                                    |                                         |                    |       |  |
|-----------------|----------------------------------------------------------------------------------------------------|----------------------------------|----------------------------------------------------------------------|----------------------------------------------------|-----------------------------------------|--------------------|-------|--|
|                 | acle Core Bankin                                                                                                    | 9 Main Menu<br>3<br>Budgeting Ar | HTML Menu Show M<br>30 November, 2009   Use<br>nd Forecasting Mainte | emopad Backgrou<br>r: BBSS3   SOL ID: 05<br>enance | ind Menu CRV C(<br>189   Menu Shortcut: | CY Converter<br>GO |       |  |
| FUNCTION: M     | REGION: RE                                                                                                    | G03 - KOLKATA SOUTH REGION       | BRAN                                                                 | CH: 0068 - TIVOLI PAR                              | K BUDGET TYPE : M                       | ONTH               |       |  |
| VERSION: 00     | 0021 BUDGET YEAR: 20                                                                                                    | 09-2010                          | BUDGET ALLOCATIO                                                     | ON: BUDGET CODE WIS                                | SE AMOUNT: IN                           | THOUSANDS          |       |  |
|                 |                                                                                                    |                                  |                                                                      | BUD                                                | EGT YEAR 2009 - 2010                    |                    | ^     |  |
| MAR             | RCH 2010                                                                                                    | REMAR                            | RKS                                                                  | AICIO                                              | GROWTH                                  | AMT 06             |       |  |
| NO.OF.A/C's     | AMOUNT                                                                                                    |                                  |                                                                      | ACS                                                | AWU                                     | ANVET 20           |       |  |
|                 |                                                                                                    |                                  |                                                                      |                                                    |                                         |                    |       |  |
| 0               | 0                                                                                                    | NULL                             |                                                                      | 0                                                  | 0.00                                    | 0.00               |       |  |
| 0               | 0                                                                                                    | NULL                             |                                                                      | 0                                                  | 0.00                                    | 0.00               |       |  |
|                 |                                                                                                    | 1                                |                                                                      |                                                    |                                         |                    |       |  |
| 0               | 0                                                                                                    | NULL                             |                                                                      | 0                                                  | 0.00                                    | 371.10             |       |  |
| 0               | 0                                                                                                    | NULL                             |                                                                      | 0                                                  | 0.00                                    | 371.10             |       |  |
| 0               | 0                                                                                                    | NULL                             |                                                                      | 0                                                  | 0.00                                    | 371.10             |       |  |
|                 | 2015424 50                                                                                                    | <b>NUU</b>                       |                                                                      |                                                    | 00000040                                | 259.20             |       |  |
| 8               | 2645121.58                                                                                                    | INULL                            |                                                                      |                                                    | 6022249.19                              | 350.39             |       |  |
| 38              | 1196680.32                                                                                                    | NULL                             |                                                                      | 56                                                 | 5558294.85                              | 1627.06            |       |  |
|                 |                                                                                                    |                                  |                                                                      |                                                    |                                         |                    |       |  |
| 0               | 0                                                                                                    | NULL                             |                                                                      | 0                                                  | 0.00                                    | 3180.24            |       |  |
| 0               | 0                                                                                                    | NULL                             |                                                                      | 0                                                  | 0.00                                    | 3180.24            |       |  |
| 0               | 0                                                                                                    | NULL                             |                                                                      | 0                                                  | 0.00                                    | 3180.24            | ~     |  |
| <               |                                                                                                    |                                  | Ш                                                                    |                                                    | ·                                       |                    | >     |  |
| é               |                                                                                                    |                                  |                                                                      |                                                    | 💙 In                                    | ternet             |       |  |
| 🛃 start         | 🍝 📀 🙆 🐣 🛃 Finacle -                                                                                                    | Microsoft Int 🏠 PBFFUBI          | BAFM Screen                                                          | n Shots.d 🛛 🍓 http://                              | 172.16.143.14                           | 🔇 🗊 🛃 12:0         | 14 PM |  |

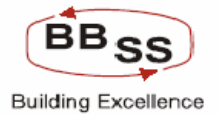

### Budgeting Forecasting Maintenance Modify Screen (Data Showing For Budget Code Wise Modification For all Regions For Functions Showing Back,Submit,Audit Trail and Exit)

| 🗿 http://172.16.143.14                  | 4:8080/finbranch/custom/bBu | dgMaint02.jsp?FuncC | ode=M&BudgProd=AGR - /    | AGRICULTU - Microsof | t Internet Explorer |              |
|-----------------------------------------|-----------------------------|---------------------|---------------------------|----------------------|---------------------|--------------|
| FUNCTION: M                             | REGION: ALL F               | REGIONS             | BUDGET TYPE :             | YEAR                 |                     | ^            |
| VERSION: 00021                          | BUDGET YEAR: 2009           | -2010               | BUDGET ALLOCATION :       | BUDGET CODE WISE     | AMOUNT: IN          | LAKHS        |
| ITEM CODE                               | ITEM DESC                   |                     |                           | 2007-2008            |                     | <u>^</u>     |
| THEMICODE                               | HEW DESC                    | NO.OF.A/C's         | AMOUNT                    |                      | GROWTH              |              |
| PudgotCodo : AGP _ AGPIC                |                             |                     |                           | A/C's                | AMT                 | AMT %        |
| RegionId : REG02 - KOLKATA NORTH REGION |                             |                     |                           |                      |                     |              |
| 1.8502                                  | AGRICULTURE INDIRECT        | 0                   | 0.0                       | 0.0                  | 0.0                 |              |
| 2.8501                                  | AGRICULTURE DIRECT ADV      | 0                   | 0.0                       | 0.0                  | 0.0                 |              |
| RegionId : REG03 - KOLKA                | TA SOUTH REGION             |                     |                           |                      |                     |              |
| 3,8502                                  | AGRICULTURE INDIRECT        | 0                   | 0.0                       | 0.0                  | 0.0                 |              |
| 4.8501                                  | AGRICULTURE DIRECT ADV      | 0                   | 0.0                       | 0.0                  | 0.0                 |              |
| RegionId : REG04 - 24-PGS               | NORTH REGION                |                     |                           |                      |                     |              |
| 5.8501                                  | AGRICULTURE DIRECT ADV      | 0                   | 0.0                       | 0.0                  | 0.0                 |              |
| 6.8502                                  | AGRICULTURE INDIRECT        | 0                   | 0.0                       | 0.0                  | 0.0                 |              |
| RegionId : REG05 - 24-PGS               | SOUTH REGION                |                     |                           |                      |                     |              |
| 7,8501                                  | AGRICULTURE DIRECT ADV      | 0                   | 0.0                       | 0.0                  | 0.0                 |              |
| 8.8502                                  | AGRICULTURE INDIRECT        | 0                   | 0.0                       | 0.0                  | 0.0                 |              |
| RegionId : REG08 - BURDV                | VAN REGION                  |                     |                           |                      |                     |              |
| 9,8501                                  | AGRICULTURE DIRECT ADV      | 37                  | 5.19                      | -13.0                | 5.19                | 10           |
| 10.8502                                 | AGRICULTURE INDIRECT        | 0                   | 0.0                       | 0.0                  | 0.0                 |              |
| RegionId : REG15 - WESTE                | RN REGION                   |                     |                           |                      |                     |              |
| 11.8501                                 | AGRICULTURE DIRECT ADV      | 0                   | 0.0                       | 0.0                  | 0.0                 |              |
| 12.8502                                 | AGRICULTURE INDIRECT        | 0                   | 0.0                       | 0.0                  | 0.0                 |              |
| <                                       |                             |                     |                           |                      |                     | >            |
|                                         |                             |                     |                           |                      |                     |              |
|                                         | BAG                         | SUBMIT              | AUDIT TRAIL               | EXIT                 |                     | ~            |
| <                                       |                             |                     | 1111                      |                      |                     | >            |
| E Done                                  |                             |                     |                           |                      | 🥝 Interne           | t ji         |
| 🛃 start 🔰 😂 📀                           | 🎯 🔌 🎑 PBFFUBI 🛛 🛃           | 172.16.143 🛛 🔀 Mi   | crosoft Exc 🦉 Finacle - N | Aicr 🚳 http://172.1  | 🔤 BAFM Screen       | 🔇 🛃 12:43 PM |

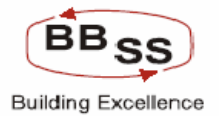

### Budgeting Forecasting Maintenance Modify Screen (Data Showing For Historical Data Audit Trail)

| http://172.1       | 6.143.14:8080/finbranch         | /custom/bBudgMain          | 02.jsp?Func(     | Code=M&BudgP        | rod=AGR - AG   | RICULTU - Microsoft Ir | nternet Explorer |          |              |
|--------------------|---------------------------------|----------------------------|------------------|---------------------|----------------|------------------------|------------------|----------|--------------|
| FUNCTION           | : M R                           | EGION: ALL REGIONS         | ;                | BUD                 | Get type : Ye  | AR                     |                  |          | ^            |
| VERSION            | : 00021 BUDGET                  | YEAR: 2009-2010            |                  | BUDGET ALL          | OCATION: BU    | JDGET CODE WISE        | AMOUNT :         | IN LAKHS |              |
|                    |                                 |                            | 2009             | 9-2010              |                |                        |                  |          | ^            |
| BUDGE              | TED TARGETS                     |                            | BUDGETED G       | ROWTH               |                | F                      |                  |          |              |
| NO OF AIC'S        | AMOUNT                          | AlCie                      | 4                | мт                  | AMT %          |                        | (EMARKO          |          |              |
| 🗐 Audit Trail      | Web Page Dialog                 |                            |                  |                     |                |                        |                  | ?        | $\mathbf{X}$ |
|                    |                                 |                            | 4                | Audit Trail         |                |                        |                  |          |              |
| BUDGITEM           | ITEM DESC                       | NO OF ACS                  | BUDG AMT         | ACCT GRTH           | AMT GRTH       | AMT GRTH PCNT          | MODIFIED DATE    | USER ID  |              |
| 8501               | AGRICULTURE DIRECT A            | DV 63                      | 188.35           | 23                  | 150.68         | 400                    | 04-02-2010       | BBSS2    |              |
|                    |                                 |                            |                  |                     |                |                        |                  |          |              |
|                    |                                 |                            |                  | CLOSE               |                |                        |                  |          |              |
|                    |                                 |                            |                  |                     |                |                        |                  |          | •            |
|                    |                                 |                            |                  |                     |                |                        |                  |          |              |
|                    |                                 |                            |                  |                     |                |                        |                  |          |              |
| http://172.16.143. | 14:8080/finbranch/custom/jsp/cu | st_fetch_list.jsp?&inputs= | rptcode 010 Ver: | sion 00021 year 20( | 09-2010 CATY R | EGION                  | 🥝 Internet       |          |              |
|                    |                                 |                            |                  |                     |                |                        |                  |          |              |
| 63                 | 263.69                          | 2                          | 3                | 226.02              | 1 006          | NULL                   |                  |          |              |
| 0                  |                                 | (                          | )                | 0                   | 400 1          | NULL                   |                  |          |              |
|                    |                                 |                            |                  |                     |                |                        |                  |          |              |
| 40                 | 110.3                           | 1                          | 5                | 88.24               | 400 1          | NULL                   |                  |          |              |
| 0                  |                                 |                            |                  | 0                   | 400 1          | NULL                   |                  |          |              |
|                    |                                 |                            |                  |                     |                |                        |                  |          |              |
| 0                  |                                 | ] (                        | וו               | 0                   | 400 1          | NULL                   |                  |          |              |
|                    |                                 |                            |                  | 0                   | 400 1          |                        |                  |          |              |
| U                  |                                 |                            | ·                | U                   | 400            | NOLL                   |                  |          | ~            |
| <                  |                                 |                            |                  |                     |                |                        |                  | >        | j            |
|                    |                                 |                            |                  |                     |                |                        |                  |          |              |
|                    |                                 | BACK                       | SUBMIT           | AUDIT T             | RAIL           | EXIT                   |                  |          |              |
|                    |                                 |                            |                  | Ш                   |                |                        |                  |          | >            |
| Done               |                                 |                            |                  |                     |                |                        | 🔮 Inte           | rnet     |              |
| at and             |                                 | . <b>B</b> 170 16 1        | 40 6.            | A                   | A course was   |                        | COLOR DATA COLOR |          | 10.0         |

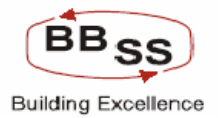

# Budgeting Forecasting Maintenance Modify Screen (Data Showing The Validation When Budget Amount of the Branch/Region Goes below the Region/ Head office Budget Amount Respectively)

| 🕘 http://172. | 16.143.14:80 | 080/finbranch/custor | n/bBudgMaint02.jsp?Fund   | :Code=M&BudgProd=           | £BudgetType=Υ&Β - Micro      | osoft Internet | t Explorer 📃 📘    |           |
|---------------|--------------|----------------------|---------------------------|-----------------------------|------------------------------|----------------|-------------------|-----------|
| 0.0           | 0.0          |                      | 0                         |                             | 0                            | 64.91          | NULL              |           |
| 0.0           | 0.0          |                      |                           |                             | 0                            | 64.91          | NULL              | 1         |
| -15.78        | -61.91       | 3                    | 6.3                       |                             | 6.3                          | 64.91          | NULL              | 4         |
| 0.0           | 0.0          | 0                    | 0                         |                             | 0                            | 64.91          | NULL              | 1         |
|               |              |                      |                           |                             |                              |                |                   |           |
| 0.0           | 0.0          | 0                    | 0                         | 0                           | 0                            | 48.97          | NULL              |           |
| 783.67        | 28.32        | 0                    | 1738.75                   | 0                           | 1738.75                      | 48.97          | NULL              |           |
| 0.0           | 0.0          | 0                    | 0                         | 0                           | 0                            | 48.97          | NULL              |           |
|               |              |                      |                           |                             |                              |                |                   |           |
| 1.52          | 22.69        | U                    | 3.19                      | U                           | 3.19                         | 38.76          | NULL              | 1         |
| 2.07          | 4.01         | 0                    | 20.81                     |                             | 20.81                        | 38.76          | NULL              | 1         |
| 0.0           | 0.0          | Micro                | soft Internet Explorer    |                             | -                            | 38.76          | NULL              |           |
| 0.0           | 0.0          |                      |                           |                             |                              | 38.76          | NULL              |           |
| 0.4           | 19.7         |                      | Budget Year Amount should | not be less than Head Offic | e Budget Amount72597.2000000 | 10001 38.76    | NULL              |           |
| 0.0           | 0.0          |                      |                           | ОК                          |                              | 38.76          | NULL              |           |
| -0.45         | -35.43       |                      |                           |                             |                              | 38.76          | NULL              |           |
| 1.12          | 31.91        | 1                    | 1.79                      | 0                           | 1.79                         | 38.76          | NULL              | _         |
| 0.0           | 0.0          | 2                    | 0                         | 1                           | 0                            | 38.76          | NULL              |           |
| 1.09          | 162.69       | 0                    | .68                       | 0                           | .68                          | 38.76          | NULL              |           |
| 0.34          | 125.93       | 0                    | .24                       | 0                           | .24                          | 38.76          | NULL              | _         |
| 0.0           | 0.0          | 0                    | .03                       | 0                           | .03                          | 38.76          | NULL              |           |
| <             |              |                      |                           |                             |                              |                | >                 |           |
|               |              |                      |                           |                             |                              |                |                   |           |
|               |              |                      | BACK SUBMIT               | AUDIT TRAIL                 | EXIT                         |                |                   | ~         |
| e l           |              |                      |                           |                             |                              |                | Internet          | .:        |
| 🕂 start       | A 🖸 💣        | » @1F. 🕅 А.          | 🏠 5. 🗐 m. 🛃 1.            | <b>#1. #1. 4</b>            | 1 E. @1h. 🔊 🔍 🕥              |                | D 🔒 🔿 🗷 🌒 况 🔌 12: | <br>02 PM |

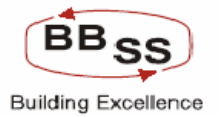

#### **10. PRINTING OF REPORTS**

By clicking on the PRINT button user can generate a report appearing on the screen. The report will be generated in background. Following screen shows the facility. Figure 10.1.1

| 🕘 http://192    | 168.2.79:8888/ | finbranch/custo         | m/BAFI_HO.jsp?Fu                | ncCode=l&BusUnit=F | RO&BudgRegionId= | BFREG1 - Micro | soft Internet Explo | orer 🔳           |   | × |
|-----------------|----------------|-------------------------|---------------------------------|--------------------|------------------|----------------|---------------------|------------------|---|---|
| BC03TDA         | TERM           |                         | OD                              |                    |                  |                |                     |                  |   | ^ |
| BOUSTER         | DEPOSITS       | Consolidated<br>Figures | -                               | 543                | 1,447.70         | 13             | 1,447.70            | 13.0             |   |   |
|                 |                | 0005                    | BUSINESS<br>ENTERPRISES         | 2                  | -0.56            | 0              | -0.56               | 100.0            | Ξ |   |
|                 |                | 0006                    | LOANS<br>CONSUMER<br>DURABLE    | 3                  | -13.58           | -1             | -13.58              | 100.0            |   |   |
|                 |                | 0007                    | EDUCATIONAL<br>LOANS            | 11                 | -208.7           | -3             | -208.7              | 100.0            |   |   |
|                 |                | 0008                    | HOUSING<br>LOAN > 20 LKS        | 2                  | -99.95           | 0              | -99.95              | 100.0            |   |   |
| BG05LAA         | OSLAA ADVANCES | 0009                    | HOUSING<br>LOANS UPTO<br>20 LCK | 4                  | -185.58          | 0              | -185.58             | 100.0            |   |   |
|                 |                | 0010                    | LOANS<br>AGAINST<br>DEPOSITS    | 17                 | -19.93           | 17             | -19.93              | 100.0            |   |   |
|                 |                | 0011                    | SSI - TERM<br>LOANS             | 2                  | -1.28            | 0              | -1.28               | 100.0            |   |   |
|                 |                | 0012                    | PROFESSIONAL<br>& SELF EMPL     | 2                  | -0.36            | 0              | -0.36               | 100.0            |   |   |
|                 |                | Consolidated<br>Figures | -                               | 43                 | -529.94          | 13             | -529.94             | 1.0              |   |   |
|                 |                |                         |                                 |                    |                  |                |                     |                  |   |   |
| <               |                |                         |                                 |                    |                  |                |                     |                  |   |   |
|                 |                |                         |                                 |                    |                  |                |                     |                  |   |   |
| PRINT BACK EXIT |                |                         |                                 |                    |                  |                |                     |                  |   |   |
| 🙆 Done          |                |                         |                                 |                    |                  |                |                     | 😒 Local intranet |   |   |

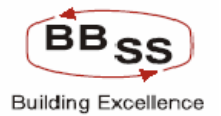

If the user gives either business unit id (region id or branch id) or budget code, the complete figures of all regions or branches based on mandatory inputs will be displayed. So the user can view all the regions by navigating through next and previous buttons provided.

#### Figure 10.1.2

| ł | Budgeting | And Forecastir | ng Inquiry - Micr       | osoft Internet Expl             | orer          |           |     |          |                  |   |
|---|-----------|----------------|-------------------------|---------------------------------|---------------|-----------|-----|----------|------------------|---|
| Γ | BG03TDA   | TERM           |                         |                                 |               |           |     |          |                  | ^ |
|   |           | DEPOSITS       | Consolidated<br>Figures | -                               | 0             | -0.18     | 342 | 8,013.30 | 68               |   |
|   |           |                | 0005                    | BUSINESS<br>ENTERPRISES         | 0             | -0.18     | 0   | -0.34    | I                |   |
|   |           |                | 0006                    | LOANS<br>CONSUMER<br>DURABLE    | 1             | -10.12    | 0   | -13.37   |                  |   |
|   |           |                | 0007                    | EDUCATIONAL<br>LOANS            | 7             | -202.81   | 1   | -264.07  |                  |   |
|   |           |                | 0008                    | HOUSING<br>LOAN > 20 LKS        | 0             | -95.8     | 0   | -131.84  |                  |   |
|   | BG05LAA   | ADVANCES       | 0009                    | HOUSING<br>LOANS UPTO<br>20 LCK | 0             | -155.42   | -1  | -192.19  | -                |   |
|   |           |                | 0010                    | LOANS<br>AGAINST<br>DEPOSITS    | 44            | -17.56    | 17  | -22.72   | 3                |   |
|   |           |                | 0011                    | SSI - TERM<br>LOANS             | 0             | -0.28     | 0   | -1.3     |                  |   |
|   |           |                | 0012                    | PROFESSIONAL<br>& SELF EMPL     | 0             | -0.36     | 0   | -0.36    |                  |   |
|   |           |                | Consolidated<br>Figures | -                               | 0             | -0.36     | 17  | -626.19  | 3                |   |
|   |           |                |                         |                                 |               |           |     |          |                  |   |
|   | <         |                |                         |                                 |               |           |     |          | >                |   |
|   |           |                |                         | Р                               | revious 🔣 🔳 1 | ▶ ▶I Next |     |          |                  |   |
|   |           |                |                         |                                 |               |           |     |          |                  |   |
|   | BACK EXIT |                |                         |                                 |               |           |     |          |                  |   |
| 1 | 3         |                |                         |                                 |               |           |     |          | 🧐 Local intranet |   |

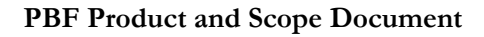

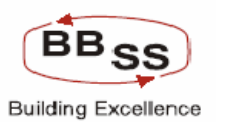

### **11. BCSM - Budget Confirmation And Status Updation:**

This Menu is used to confirm the budget as **Draft/Final/Approved**. Initial status of the budget will be Draft budget when Budget is allocated to Region and Branch by HO. Region and Branch can view their budget figures and has to confirm their budget status as Final after which system will not allow the user to modify their budget figures. System will allow the user to modify their budget figures only when the status is in Draft. Hence any modification of Budget Figures has to be carried out before confirming the budget status as final.

If Branch wants to modify their Budget figure which is in Final Status Region has to change the status as Draft and then only branches can modify their budget figures. This changing of status has to be done only by the Region to which it belongs. Likewise for Region it is done by HO. When budget is finalized by Region and Branch, HO has to confirm and change the status into Approved which will be the final budget for bank as a whole.

Likewise if Branch wants to modify their Budget figure which is in Approved Status the status of the budget has to be reset as draft which can be permitted only by HO. The rest of the process would be the same as above. However, when there is any modification in an already approved budget a new version will be created for the bank as a whole. For periodical review of the performance against budget, system looks to the latest budget version to populate the budget figures.

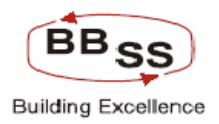

#### Figure 11.1.1

| BINDGET CONFIRMATION | AND STATUS UPDATION | - Microsoff Intern         | et Explorer provided by                                                                                         | Wigers Limited              |                             |                                                                                                    |
|----------------------|---------------------|----------------------------|----------------------------------------------------------------------------------------------------|-----------------------------|-----------------------------|----------------------------------------------------------------------------------------------------|
|                      |                     |                            |                                                                                                    |                             |                             |                                                                                                    |
| Eineche C            | one Banking         | Contents Proven            | Call Hill Manual Calls                                                                                          | res. Mermonand Clinics      | provend Plans Cath          | CONTRACTOR CONTRACTOR                                                                                                    |
|                      |                     |                            | 13 April, 2989                                                                                                  | User: TRG57   SOL           | D: 0000   Nenu Short        | cut: CD                                                                                                    |
|                      |                     | Budget Cor                 | nfirmation And Statu                                                                                            | s Updation                  |                             |                                                                                                    |
| Dasseress Unit *     | HO - HEAD O         | FFICE W                    |                                                                                                    |                             |                             |                                                                                                    |
| Budget Year *        | 2009-2010           | - 422                      | 10v                                                                                                    | dget Version"               | 00001                       |                                                                                                    |
|                      |                     | 1.00                       |                                                                                                    |                             |                             |                                                                                                    |
|                      |                     |                            | ACCEPT                                                                                                    | 2                           |                             |                                                                                                    |
|                      |                     |                            |                                                                                                    |                             |                             |                                                                                                    |
|                      |                     |                            |                                                                                                    |                             |                             |                                                                                                    |
|                      |                     |                            |                                                                                                    |                             |                             |                                                                                                    |
|                      |                     |                            |                                                                                                    |                             |                             |                                                                                                    |
|                      |                     |                            |                                                                                                    |                             |                             |                                                                                                    |
|                      |                     |                            |                                                                                                    |                             |                             |                                                                                                    |
|                      |                     |                            |                                                                                                    |                             |                             |                                                                                                    |
|                      |                     |                            |                                                                                                    |                             |                             |                                                                                                    |
|                      |                     |                            |                                                                                                    |                             |                             |                                                                                                    |
|                      |                     |                            |                                                                                                    |                             |                             |                                                                                                    |
|                      |                     |                            |                                                                                                    |                             |                             |                                                                                                    |
|                      |                     |                            |                                                                                                    |                             |                             |                                                                                                    |
|                      |                     |                            |                                                                                                    |                             |                             |                                                                                                    |
|                      |                     |                            |                                                                                                    |                             | 8                           | O Trusted stee                                                                                                    |
| Start Se             | California Diantes  | and a second second second | the second second second second second second second second second second second second second second second se | and Linear book in the Case | A DESCRIPTION OF THE OWNER. | THE REPORT OF A DESIGNATION OF A DESIGNATIONO OF A DESIGNATIONO OF A DESIGNATIONO OF A DESIGNATIONO OF A DES |

**Bussiness Unit:** Will be HO – Head Office, RO – Region and BR – Branch.

Region Id: Will be the Set Id of the Region.

Branch/Sol Id: Will be the sol id of the Branch.

Budget Year: Will be the year for which budget is being set.

Budget Version: Will be the latest Budget Version for the budget year.

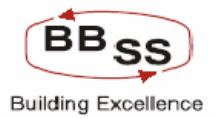

On clicking the 'Accept' button user will be taken to second page

|             | Initial Const Banking Elast Here: Cartra Here<br>13 A<br>Budget Confirmation A | pril, 2009   User: TRG57   50L ED: 0<br>And Status Updation<br>Regim: : | 1000   Yene Shortcet | CCT Converter |
|-------------|--------------------------------------------------------------------------------|-------------------------------------------------------------------------|----------------------|---------------|
| Region/Pres | ch Begian/Branch Name                                                          | Enalget Versions : 00001                                                | Change state         | Dytona        |
| FRE-G1      | BANGALORE SOUTH                                                                | DRAFT                                                                   | Yes O No O           | Dout          |
| FREG2       | BANGALORE NORTH                                                                | DRAFT                                                                   | 1144 O No 🕑          | Death com     |
| FREGI       | BANGALORE EAST                                                                 | DRAFT                                                                   | Yes O No 🕤           | Drut          |
|             | ACCEPT                                                                         | EXIT                                                                    |                      |               |

| Region/Branch:             | Will be Set Id/Sol Id of the Region / Branch.                |
|----------------------------|--------------------------------------------------------------|
| Region/Branch Description: | Will be Description for Region/Branch.                       |
| Curr.Budget Status:        | Will be Current Status of the Budget                         |
|                            | DRAFT/FINAL/APPROVED                                         |
| Change Status:             | Will be Option to change the status Yes or No. If 'Yes' then |
|                            | User will be allowed to change the status.                   |
| Options:                   | Will be List of Status (DRAFT/FINAL/APPROVED).               |
|                            |                                                              |

If Selected Bussiness Unit is HO then system will list out all the Regions and their Status. If Selected Bussiness Unit is RO then system will list out all the Branches and their Status under the selected region. If Selected Bussiness Unit is BR then system will list only the selected Branch and it's Status.

User can change the status and accept the page for updating the status in database. Change of status is allowed only at HO for the authorised Official.

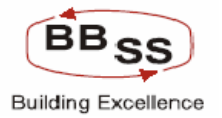

# 5 RFP 18 and 19 – PWT 21(iii), 21(iv), 21(v) and 21(vi)

| RFP -18 -     | Track the budget                                             |
|---------------|--------------------------------------------------------------|
| RFP – 19 –    | Analyse Periodcally the performance as compared to budget    |
| PWT – 21(iii) | Detailed data/information on the bank .                      |
| 21(iv)        | to track the budget in terms of level of attainment of       |
|               | monthly/quarterly/half yearly/yearly budgets                 |
| 21(v)         | to analyse the performance of Branches /Regions vis-à-vis    |
|               | Budgets and evaluation of performance of Branches/Regions by |
|               | Assigning scores                                             |
|               |                                                              |

21(iv) to track the budget in terms of level of attainment of Monthly/quarterly/half yearly/yearly budgets

### 5.1 6.2 BPAR: Budget Performance And Analysis

This Moduall is used for analysing the performance of the selected business unit against all budget products. Performance is analysed for Yearly/Quarterly/Monthly for all budgeted Products

#### Figure 11.2.1

| e http://192.168.2.7 | 9:8888 - BUDGET P | ERFORMANCE A | ND ANALYSIS   | - Microsoft Inte | rnet Explorer    |               |             |           |            | - 🗆 🖂    |
|----------------------|-------------------|--------------|---------------|------------------|------------------|---------------|-------------|-----------|------------|----------|
|                      | Core Bankir       | ng C         | 1ain Menu     | HTML Menu        | Show Memop       | ad Backg      | round Menu  | CRV       | CCY Conve  | rter     |
|                      |                   |              |               | 13 April,        | 2009   User: TRG | 528   SOL ID: | 0000   Menu | Shortcut: |            | GO       |
|                      |                   |              | Budget P      | erformance       | And Analysis     |               |             |           |            |          |
|                      |                   |              |               |                  |                  |               |             |           |            |          |
| Select Budget Code * | BG05LAA           | ADVANCE      | S             |                  | Bussiness Unit * | HO - HEAD     | OFFICE 🔽    |           |            |          |
| Region Id *          |                   |              |               |                  | Branch/Sol Id *  |               |             |           |            |          |
| Budget Year *        | 2009-2010         | <b>`</b>     |               |                  | Budget Version   | 00001         |             |           |            |          |
| Budget Frequency *   | Q - QUARTERLY     | ~            |               |                  | Select Month *   | Select 🛩      |             |           |            |          |
| Select Quarter *     | JUN 🖌             |              |               |                  |                  |               |             |           |            |          |
|                      |                   |              | ACCEPT        | r CLEAR          | EXIT             |               |             |           |            |          |
| 🕘 Done               |                   |              |               |                  |                  |               |             |           | 🥏 Internet |          |
| 🦺 start 💧 🕴 💽        | Untitled - Not    | 3 Internet • | 🗀 Budget Entr | y BCSM           | _MENU   💽 Mi     | crosoft Po    | 192.168.2.  | 79        | 4 🛃 📑 🏟 O  | 11:10 AM |

Select Budget Code: Will be the Budget Code

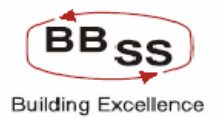

### PBF Product and Scope Document

| Bussiness Unit:   | Will be HO – Head Office, RO – Region and BR – Branch.              |
|-------------------|---------------------------------------------------------------------|
| Region Id:        | Will be the Set Id of the Region.                                   |
| Branch/Sol Id:    | Will be the sol id of the Branch.                                   |
| Budget Year:      | Will be the current budget year.                                    |
| Budget Version:   | Will be the latest Budget Version for the budget year.              |
| Budget Frequency: | Will be the Frequency for analysing the performance. Values will be |
|                   | Q-Quarterly, M- Monthly and Y-Yearly                                |
| Select Month:     | Will be the Selected Month for analyzing.                           |
| Select Quarter:   | Will be the Selected Quarter for analyzing.                         |

On Accepting the first page user will be taken to second page which show the analysis Report. User, thus can generate reports for HO, RO, and Branches on all Budget parameters.

Figure 11.2.2

| 2) http://192.168.2.79:8888 - BUDGET PERFORMANCE AND ANALYSIS - Microsoft Internet Explorer |                                                            |                                                              |         |          |            |                                      |                                                                     |          |               |       |                   |
|---------------------------------------------------------------------------------------------|------------------------------------------------------------|--------------------------------------------------------------|---------|----------|------------|--------------------------------------|---------------------------------------------------------------------|----------|---------------|-------|-------------------|
| FINACLÉ                                                                                     |                                                            |                                                              |         |          |            |                                      |                                                                     |          |               |       |                   |
| Care Bank                                                                                   |                                                            | Banking Main Me                                              | inu l   | HTML Me  | nu S       | how Memopa                           | id Backgro                                                          | und Men  | U CRV         | UUY   | Converter         |
|                                                                                             |                                                            |                                                              |         | 13 A     | pril, 2009 | 9   User: TRG2                       | 28   SOL ID: 0                                                      | 000   Me | enu Shortcut: |       | GO                |
|                                                                                             |                                                            | Bud                                                          | net Per | forman   | ce And     | Analysis                             |                                                                     |          |               |       |                   |
|                                                                                             | Budget Code<br>Region lo<br>Budget Yea<br>Budget Frequency | : BG05LAA - ADVANCES<br>1 -<br>1 :2009-2010<br>y:0 - QUARTER | gerrer  | lonna    |            | Bussines<br>Branch<br>Budget V<br>Di | ss Unit :HO - HE<br>/Sol Id :-<br>ersion :00001<br>uration :JUN - Q | AD OFFIC | E             |       |                   |
|                                                                                             |                                                            |                                                              | March   | March    | JUN        | SEP                                  | Growt                                                               | h        | Residual Bud  | lget  | March             |
| SI.No.                                                                                      | Budget/Item Code                                           | Budget/Item Code Description                                 | (2008)  | (2009)   | (2009)     | (2009)                               | JUN'09 over                                                         | Mar'09   |               |       | (2010)            |
| 1                                                                                           | BCOSLAA                                                    | ADVANCES                                                     | -5.21   | -12.77   | 0          | (Target)                             | Amt                                                                 | %        | Amt           | 100   | (Target)          |
| î.                                                                                          | 0005                                                       | BUSINESS ENTERPRISES                                         | 01      | 07       | 0          | -1300000                             |                                                                     |          | -1300000      | 100   | -3200000          |
|                                                                                             | 0006                                                       | LOANS CONSUMER DURABLE                                       | 14      | 36       | 0          | -4800000                             |                                                                     |          | -4800000      | 100   | -8200000          |
|                                                                                             | 0007                                                       | EDUCATIONAL LOANS                                            | -2.09   | -5.05    | 0          | -65800000                            |                                                                     |          | -65800000     | 100   | -111500000        |
|                                                                                             | 0008                                                       | HOUSING LOAN > 20 LKS                                        | -1      | -3.01    | 0          | -41400000                            |                                                                     |          | -41400000     | 100   | -75400000         |
|                                                                                             | 0009                                                       | HOUSING LOANS UPTO 20 LCK                                    | -1.86   | -3.52    | 0          | -43500000                            |                                                                     |          | -43500000     | 100   | -68500000         |
|                                                                                             | 0010                                                       | LOANS AGAINST DEPOSITS                                       | 2       | 47       | 0          | -6100000                             |                                                                     |          | -6100000      | 100   | -10200000         |
|                                                                                             | 0011                                                       | SSI - TERM LOANS                                             | 01      | 29       | 0          | -13400000                            |                                                                     |          | -13400000     | 100   | -44900000         |
|                                                                                             | 0012                                                       | PROFESSIONAL & SELF EMPL                                     | 0       | 0        | 0          | 0                                    |                                                                     |          | 0             | 0     | 0                 |
| ACCEPT CLEAR EXIT                                                                           |                                                            |                                                              |         |          |            |                                      |                                                                     |          |               |       |                   |
| 🐔 Done                                                                                      |                                                            |                                                              |         |          |            |                                      |                                                                     |          | -             | Tota  | roet              |
| U Done                                                                                      |                                                            |                                                              |         |          |            |                                      |                                                                     |          |               | ante  | met .             |
| ᠲ st                                                                                        | art 📄 🕴 💽 Untitled                                         | 🔰 🥥 🛢 Intern 👻 🗁 Budget E                                    | . 🖭     | BCSM_ME. | 💽          | Microsoft                            | P 192.168                                                           | 🦙 💓 unti | tled 🕜 :      | 6 🛃 🕻 | 💦 🌳 🥘 🛛 11: 12 AM |

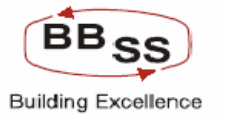

**12.1. BFRPT:** Budgeting and Forecasting Report Menu.

# BUDGET AND FORECASTING MAINTAINENCE

### Menu Option: BFRPT

**Menu Description:** Budgeting and Forecasting Reports The user has to invoke the menu option 'BFRPT'. The ONS menu will be like below. Figure12.1.1

This Menu option is used for generation of reports pertaining to Budgeting and Forecasting Module. Under Report code, list is provided for selection of various reports as given below in the figure.

Figure 12.1.2

| 🖲 Budget And Forecas | sting Reports - Microsoft Inter | net Explorer   |                   |                      |                  |             | _ 🗆 🛛            |
|----------------------|---------------------------------|----------------|-------------------|----------------------|------------------|-------------|------------------|
|                      | Core Banking                    | Main Menu      | HTML Menu         | Show Memopad         | Background Mer   | nu CRV      | CCY Converter    |
|                      |                                 |                | 03 September, 20  | 09   User: BB555     | SOL ID: 0589   M | enu Shortcu | t: GO            |
|                      |                                 | Buda           | et And Forecast   | Reports              |                  |             |                  |
|                      |                                 |                |                   |                      |                  |             |                  |
| Function Code *      | 🗿 List of Budget Re             | eports Web Pag | e Dialog          |                      |                  | ? 🗙         |                  |
|                      |                                 |                | List of Budget Re | ports                |                  |             |                  |
|                      | Budget Repo                     | rt Code        | Bu                | lget Code Descripti  | on               |             |                  |
|                      | 001                             |                | BUD               | GETED TARGET REPO    | RTS              |             |                  |
|                      | 009                             |                | PERFORMA          | NCE AND ANALYSIS     | REPORTS          |             |                  |
|                      | 002                             |                | R                 | BI BULLETIN REPORT   |                  |             |                  |
|                      | 012                             |                | Report            | on Closure of SBA Ac | counts           |             |                  |
|                      | 013                             |                | Report            | on Closure of CAA Ac | counts           |             |                  |
|                      | 014                             |                | Report on Ro      | lover and Premature  | Closure TDs      |             |                  |
|                      | 015                             |                | KEY               | PERFORMANCE RATI     | os               |             |                  |
|                      | 003                             |                |                   | CLR Report           |                  |             |                  |
|                      |                                 |                |                   |                      |                  |             |                  |
|                      |                                 |                | CLOSE             |                      |                  |             |                  |
|                      |                                 |                |                   |                      |                  | _           |                  |
|                      |                                 |                |                   |                      |                  |             |                  |
|                      |                                 |                |                   |                      |                  |             |                  |
|                      |                                 |                |                   |                      |                  |             |                  |
|                      |                                 |                |                   |                      |                  |             |                  |
|                      |                                 |                |                   |                      |                  |             |                  |
|                      |                                 |                |                   |                      |                  |             |                  |
|                      |                                 |                |                   |                      |                  |             |                  |
|                      |                                 |                |                   |                      |                  |             |                  |
|                      |                                 |                |                   |                      |                  |             | ~                |
| B                    |                                 |                |                   |                      | *                |             |                  |
| Start 🔰 🚮 🗛          | dobe Rea 🔁 UBI                  | 2 Microsof     | Finacle - Mic     | 🕙 Budget And         | 12 New OpenD     | BAFM Use    | # 🔨 📶 🗾 11:00 AM |

On selection of any report code user will be taken to the respective report screen where user will have to key in all the mandatory fields as marked with (\*) and press Submit/Accept button for report generation. The report gets generated in the back ground and user will have to invoke PR Menu for viewing the reports.

A Sample report is given below for generation of Budgeted Target Report

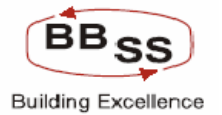

#### Budget Report Code: 001 Description : Budgeted Target Reports

User will have to select report code 001 from the list available as mentioned above and Press Submit Button which will take to the input screen as given below.

#### Figure 12.1.3

| BUDGETED T     | ARGET REPORTS - | Microsoft Inter | net Explorer |                   |                 |                      |                |                |
|----------------|-----------------|-----------------|--------------|-------------------|-----------------|----------------------|----------------|----------------|
|                | THE             |                 |              |                   |                 |                      |                |                |
| FINACLE Ein    | iacle Core E    | Banking         | Main Menu    | HTML Menu S       | how Memopad     | Background Me        | enu CRV C      | CCY Converter  |
|                |                 |                 | Bu           | 03 September, 200 | 9   User: BBSS5 | 6   SOL ID: 0589   M | 1enu Shortcut: | GO             |
|                |                 |                 | Bud          | ugeted Target Re  | ports           |                      |                |                |
| Budget Version | *               | <b>\$</b>       |              | Budget Y          | ear*            |                      |                |                |
| Budget Frequen | cy* Select      | ~               |              | Business          | Unit *          | Select               | *              |                |
| Region         | Select          | ~               |              | Branch            |                 | Select 🔽             |                |                |
| Budget Code    | Select          | ~               |              |                   |                 |                      |                |                |
|                |                 |                 | OUDVIT       |                   | OK ENTE         |                      |                |                |
|                |                 |                 | SOBMIT       | CLEAR BA          | EATT            |                      |                |                |
|                |                 |                 |              |                   |                 |                      |                |                |
|                |                 |                 |              |                   |                 |                      |                |                |
|                |                 |                 |              |                   |                 |                      |                |                |
|                |                 |                 |              |                   |                 |                      |                |                |
|                |                 |                 |              |                   |                 |                      |                |                |
|                |                 |                 |              |                   |                 |                      |                |                |
|                |                 |                 |              |                   |                 |                      |                |                |
|                |                 |                 |              |                   |                 |                      |                |                |
|                |                 |                 |              |                   |                 |                      |                |                |
|                |                 |                 |              |                   |                 |                      |                |                |
|                |                 |                 |              |                   |                 |                      |                |                |
|                |                 |                 |              |                   |                 |                      |                |                |
| 🚜 start 🔰      | 🚮 Adobe Rea     | 🗁 UBI           | 🔀 2 Microsof | 👻 🙋 Finacle - Mic | BUDGETED        | Part New OpenD       | BAFM User      | 🔇 🛃 🗾 11:10 AM |

User can generate the report for HO/RO/BR for Monthly/Yearly/Quarterly targets. User has to key in all the mandatory fields marked with (\*).

In screen shows the following inputs.

**1. Budget Version (Mandatory)** - Specifies the budget version for the budgeting year.

```
2
```

(Mandatory) - Specifies the Budget Year.

3 Once the user selects the Budget Version then, Budget Year will automatically populate in the budget year text box. The budget versions appear as below when the user clicks the image besides the budget version text box.

**Budget Year** 

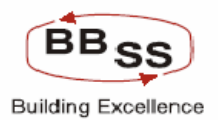

#### Figure 12.1.4

| 🗿 BUDGETED TA  | ARGET REPOR | RTS - Microsoft Inter | net Explorer      |                  |                    |                  |               |                  |
|----------------|-------------|-----------------------|-------------------|------------------|--------------------|------------------|---------------|------------------|
|                | acle Cor    | e Banking             | Main Menu         | HTML Menu        | Show Memopad       | Background Mer   | u CRV         | CCY Converter    |
|                |             |                       |                   | 03 September, 2  | 2009   User: BBSS5 | SOL ID: 0589   M | enu Shortcut: | GO               |
|                |             |                       | Bud               | geted Target I   | Reports            |                  |               |                  |
| Budget Version | *           |                       |                   | <u> </u>         |                    |                  |               |                  |
| Budget Evenuen |             | List of Budget        | Versions Web Page | Dialog           |                    |                  | ? 🔀           |                  |
| Budget Frequen | Cy 38       |                       | I                 | ist of Budget Ve | rsions             |                  | _             |                  |
| Region         | Se          |                       | Budget Version    |                  | Budge              | et Year          |               |                  |
| Budget Code    | Se          | le                    | 00072             |                  | 2009-              | -2010            | _             |                  |
|                |             |                       | 99999             | [                | 2010-              | -2011            | _             |                  |
|                |             |                       | 99999             |                  | 2012               | -2013            |               |                  |
|                |             |                       |                   |                  |                    |                  |               |                  |
|                |             |                       |                   | CLOSE            |                    |                  |               |                  |
|                |             |                       |                   |                  |                    |                  | -             |                  |
|                |             |                       |                   |                  |                    |                  |               |                  |
|                |             |                       |                   |                  |                    |                  |               |                  |
|                |             |                       |                   |                  |                    |                  |               |                  |
|                |             |                       |                   |                  |                    |                  |               |                  |
|                |             |                       |                   |                  |                    |                  |               |                  |
|                |             |                       |                   |                  |                    |                  |               |                  |
|                |             |                       |                   |                  |                    |                  |               |                  |
|                |             |                       |                   |                  |                    |                  |               |                  |
|                |             |                       |                   |                  |                    |                  |               |                  |
|                |             |                       |                   |                  |                    |                  |               |                  |
|                |             |                       |                   |                  |                    |                  |               | ~                |
| A              |             |                       |                   | 1.0              |                    |                  |               |                  |
| 🥵 start        | 🚮 Adobe Re  | a 🔁 UBI               | 🔀 2 Microsof      | Finacle - Mic    | BUDGETED           | Ta New OpenD     | BAFM User     | 🔹 🔇 📶 📴 11:35 AM |

Once the user selects particular version, then the budget version and the budget year automatically populated in the respective fields.

3

#### Budget Frequency

(Mandatory) – The budget frequency can be Monthly/ Yearly/ Quarterly based on user requirement. Budget frequency is the top down list which shows below.

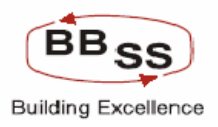

### Figure 12.5

| BUDGETED *    | FARGET REPORTS -   | Microsoft Internet | Explorer       |                   |                  |                        |              |                  |
|---------------|--------------------|--------------------|----------------|-------------------|------------------|------------------------|--------------|------------------|
|               | nacle Core E       | lanking            | Main Menu      | HTML Menu         | ihow Memopad     | Background Menu        | CRV          | CCY Converter    |
|               |                    |                    |                | )3 September, 20( | 19   User: BBSS5 | i   SOL ID: 0589   Mei | nu Shortcut: | GO               |
|               |                    |                    | Budg           | geted Target Re   | ports            |                        |              |                  |
| Budget Versio | n * 00072          |                    |                | Budget Y          | ear*             | 2009-2010              |              |                  |
| Budget Freque | ncy * Select       | *                  |                | Business          | Unit *           | Select                 | *            |                  |
| Region        | Select<br>M - MON  |                    |                | Branch            |                  | Select 💙               |              |                  |
| Budget Code   | Q - QUA<br>Y - YEA |                    | *              |                   |                  |                        |              |                  |
|               |                    |                    | SUBMIT         |                   | CK EXIT          | 1                      |              |                  |
|               |                    |                    | 300111         | ULLAN DE          |                  | 1                      |              |                  |
|               |                    |                    |                |                   |                  |                        |              |                  |
|               |                    |                    |                |                   |                  |                        |              |                  |
|               |                    |                    |                |                   |                  |                        |              |                  |
|               |                    |                    |                |                   |                  |                        |              |                  |
|               |                    |                    |                |                   |                  |                        |              |                  |
|               |                    |                    |                |                   |                  |                        |              |                  |
|               |                    |                    |                |                   |                  |                        |              |                  |
|               |                    |                    |                |                   |                  |                        |              |                  |
|               |                    |                    |                |                   |                  |                        |              |                  |
|               |                    |                    |                |                   |                  |                        |              |                  |
|               |                    |                    |                |                   |                  |                        |              |                  |
| 🦺 start       | 🚮 Adobe Rea        | DBI                | 🔀 2 Microsof 👻 | Finade - Mic      | BUDGETED         | 🏠 New OpenD            | BAFM User    | . 🔇 🛃 🔊 11:40 AM |

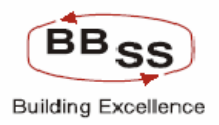

#### 4

#### **Business Unit**

(Mandatory): Business unit is the mandatory input the user has to select the top down list field which shows below. The **Region** and **Branch** inputs are depended based on this **Business Unit** input. Figure 12.1.6

| 🗿 BUDGETED TAR   | GET REPORTS - | Microsoft Internet | Explorer         |                                      |                          |                    |             |               |
|------------------|---------------|--------------------|------------------|--------------------------------------|--------------------------|--------------------|-------------|---------------|
|                  | cle Core E    | Banking            | Main Menu        | HTML Menu S                          | how Memopad              | Background Menu    | CRV         | CCY Converter |
|                  |               |                    | Bud              | 03 September, 200<br>geted Target Re | 9   User: BBSS5<br>ports | SOL ID: 0589   Men | u Shortcut: | GO            |
|                  |               |                    | 2.11             | geten in getite                      |                          |                    |             |               |
| Budget Version * | 00072         | ~                  |                  | Budget Y                             | ear* 2                   | 009-2010           | _           |               |
| Budget Frequency | * Select      | *                  |                  | Business                             | Unit * S                 | Select 🗸           |             |               |
| Region           | Select        | <b>~</b>           |                  | Branch                               | H                        | 0 - HEAD OFFICE    |             |               |
| Budget Code      | Select        |                    | ~                |                                      | B                        | R - BRANCH WISE    |             |               |
|                  |               |                    | SUBMIT           | CLEAR BA                             | CK EXIT                  |                    |             |               |
| 🔒 start          | Adobe Rea     | DBI                | 🛛 🔀 2 Microsof 🕞 | Finacle - Mic                        | 8 BUDGETED               | 🐴 New OpenD        | BAFM User   | C 2 11:41 AM  |

The user can select Business Unit in the following 3 ways

**HO** – If the user wants to generate the report for bank as a whole.

2 **RG** - If the user wants to generate the report for Region wise then select Business Unit as RG.

3 **BR** – If the user wants to generate the report for particular Branch then select Business unit as BR.

1

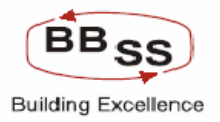

5

Region - The Region input

field will be enabled when user select Business unit as RG or BR. This is a top down list field showing all the Regions. The screen appears as below.

| Fia | IIFA | 12  | 17  | , |
|-----|------|-----|-----|---|
| пy  | ure  | 12. | · / |   |

| 🗿 BUDGETED TA    | RGET REPORTS -   | Microsoft Internet | Explorer       |                                    |                            |                       |               |                |
|------------------|------------------|--------------------|----------------|------------------------------------|----------------------------|-----------------------|---------------|----------------|
| FINACLE          | TR               |                    |                |                                    |                            |                       |               |                |
| Fin              | acle Core E      | Banking            | Main Menu      | HTML Menu                          | Show Memopac               | Background Men        | u CRV         | CCY Converter  |
|                  |                  |                    | Bude           | 03 September, 20<br>geted Target R | 09   User: BBSS:<br>eports | 5   SOL ID: 0589   Me | enu Shortcut: | GO             |
|                  |                  |                    | Dad            | geteu raigetiv                     | epons                      |                       |               |                |
| Budget Version * | 00072            | <b>\$</b>          |                | Budget                             | Year *                     | 2009-2010             |               |                |
| Budget Frequenc  | sy * Y - YEA     | ARLY 🔽             |                | Busines                            | ss Unit *                  | RG - REGION WISE      | *             |                |
| Region           | Select           |                    | *              | Branch                             |                            | Select 🗸              |               |                |
| Budget Code      | Select<br>REG02- | KOLKATA NORTH F    | REGION         |                                    |                            |                       |               |                |
| L                | REG03-           | KOLKATA SOUTH F    | EGION          |                                    |                            |                       |               |                |
|                  |                  |                    | SUBMIT         | CLEAR                              | ACK                        |                       |               |                |
|                  |                  |                    |                |                                    |                            |                       |               |                |
|                  |                  |                    |                |                                    |                            |                       |               |                |
|                  |                  |                    |                |                                    |                            |                       |               |                |
|                  |                  |                    |                |                                    |                            |                       |               |                |
|                  |                  |                    |                |                                    |                            |                       |               |                |
|                  |                  |                    |                |                                    |                            |                       |               |                |
|                  |                  |                    |                |                                    |                            |                       |               |                |
|                  |                  |                    |                |                                    |                            |                       |               |                |
|                  |                  |                    |                |                                    |                            |                       |               |                |
|                  |                  |                    |                |                                    |                            |                       |               |                |
|                  |                  |                    |                |                                    |                            |                       |               |                |
|                  |                  |                    |                |                                    |                            |                       |               |                |
|                  |                  |                    |                |                                    |                            |                       |               |                |
| 🛃 start          | 🐔 Adobe Rea      | DBI                | 💽 2 Microsof 🔸 | 🖉 Finacle - Mic                    | BUDGETED                   | a New OpenD           | BAFM User     | 🔇 🌌 🗾 12:09 PM |

6 Branch: The Branch input field will be enabled, when user select Business unit as BR. This is a top down list field shows all the branches under a particular Region. Observe, if the user selects BR as business unit, the user has to select both Region and Branch as inputs (i.e under which region the Branch exists).
7
8 Budget Code: To generate report for a particular Budget code. This is not the Mandatory Input. It is a top down list field showing all the Budget codes. If user selects particular budget Code, then the report will generate only for that particular code. If the user does not selected any Budget codes then the report will be generated for all the Budget

codes.

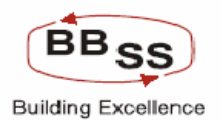

The screen appears as below. Figure 12.1.8

| 🕙 BUDGETED TA    | RGET REPORTS - | Microsoft Internet | Explorer     |                 |                   |                          |                |                |
|------------------|----------------|--------------------|--------------|-----------------|-------------------|--------------------------|----------------|----------------|
|                  | acle Core E    | Banking            | Main Menu    | HTML Menu       | Show Mem          | opad Background M        | lenu CRV       | CCY Converter  |
|                  |                |                    |              | 03 Septembe     | r, 2009   User: E | BSS5   SOL ID: 0589      | Menu Shortcut: | GO             |
|                  |                |                    | B            | udgeted Targ    | et Reports        |                          |                |                |
| Budget Version * | * 00072        |                    |              | Bu              | dget Year *       | 2009-2010                |                |                |
| Budget Frequenc  | cy * Y - YEA   | RLY 🔽              |              | Bu              | siness Unit *     | BR - BRANCH WIS          | e 🔽            |                |
| Region           | REG02-         | KOLKATA NORTH F    | REGION 🔽     | Br              | anch              | Select                   | ~              |                |
| Budget Code      | Select         |                    | *            |                 |                   | Select<br>0589-DALHOUSIE | SQUARE         |                |
|                  |                |                    | CUDAT        | CLEAD.          | DACK F            | WIT                      |                |                |
|                  |                |                    | SUBMIT       | ULEAR           | BACK E            | XII                      |                |                |
|                  |                |                    |              |                 |                   |                          |                |                |
|                  |                |                    |              |                 |                   |                          |                |                |
|                  |                |                    |              |                 |                   |                          |                |                |
|                  |                |                    |              |                 |                   |                          |                |                |
|                  |                |                    |              |                 |                   |                          |                |                |
|                  |                |                    |              |                 |                   |                          |                |                |
|                  |                |                    |              |                 |                   |                          |                |                |
|                  |                |                    |              |                 |                   |                          |                |                |
|                  |                |                    |              |                 |                   |                          |                |                |
|                  |                |                    |              |                 |                   |                          |                |                |
|                  |                |                    |              |                 |                   |                          |                |                |
| <b>B</b>         |                |                    |              |                 |                   |                          |                | ~              |
| 🦺 start          | 🐔 Adobe Rea    | Co UBI             | 🔀 2 Microsof | 🔹 🥙 Finacle - N | lic 🛛 🐴 BUDGET    | ED 🛛 😤 New OpenD         | BAFM User      | 🔇 🌌 💕 12:17 PM |

Note: Branch field is not mandatory when business unit is BR but Region field is Mandatory. The user can select particular Branch under particular Region or not, it will generate the report. If user not selects particular branch the report will generate for all the branches under particular region.

The user has to enter the inputs based on the requirements but the user has to validate mandatory inputs. If user has not given any input, alert message will appear as below.

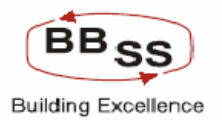

| Figure | 1218   |
|--------|--------|
| riguic | 12.1.0 |

| Budget Version * 0072 * Budget Year * 2009-2010<br>Budget Frequency * Select Business Unit * BR - BRANCH WISE *<br>Region REG02-KOLKATA NORTH REGION Branch Select *<br>Budget Code Select *<br>SUBMIT CREAP RACK EXIT<br>Select Budget Frequency<br>Select Budget Frequency<br>CK | BUDGETED TARGET                                                 | REPORTS - Microsoft Interne                          | et Explorer<br>Main Menu<br>Buc | HTML Menu<br>03 September, 20<br>dgeted Target Re | Show Memopad<br>19   User: BBSS5<br>ports | Background Men<br>  SOL ID: 0589   Me  | u CRY C<br>nu Shortcut: | CY Converter<br>GO |
|----------------------------------------------------------------------------------------------------|-----------------------------------------------------------------|------------------------------------------------------|---------------------------------|---------------------------------------------------|-------------------------------------------|----------------------------------------|-------------------------|--------------------|
| SUBNIT CIEAD RACY EXIT<br>Microsoft Internet Explorer Select Budget Frequency<br>OK                                                                                                    | Budget Version *<br>Budget Frequency *<br>Region<br>Budget Code | 00072 🐝<br>Select 💌<br>REG02-KOLKATA NORTH<br>Select | HREGION 🗸                       | Budget \<br>Businese<br>Branch                    | ′ear* 2<br>∋Unit* E                       | 009-2010<br>BR - BRANCH WISE<br>Gelect | <b>v</b>                |                    |
|                                                                                                    |                                                                 |                                                      | SUBMIT, Mi                      | CLEAD RO<br>Crosoft Internet Expl                 | aguency                                   |                                        |                         |                    |

The above alert message appeared because, Budget Frequency is Mandatory. So, user has to give all the inputs to avoid this alert message.

After giving all the inputs the user has to press the SUBMIT button to generate the report. After all reports are validated the report will be generate and the message appears as below.

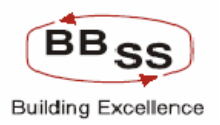

Figure 12.1.10

| 🗿 BUDGETED TARGET REPORTS - Microsoft Internet Explorer |               |                 |                |                   |                    |                        |             |         |          |
|---------------------------------------------------------|---------------|-----------------|----------------|-------------------|--------------------|------------------------|-------------|---------|----------|
|                                                         | acle Core E   | lanking         | Main Menu      | HTML Menu         | Show Memopa        | ad Background Men      | J CRY       | CCY Cor | Nverter  |
|                                                         |               |                 |                | )3 September, 2   | 2009   User: BBS   | 55   SOL ID: 0589   Me | nu Shortcut |         | GO       |
|                                                         |               |                 | Budg           | geted Target      | Reports            |                        |             |         |          |
| Budget Version                                          | * 00072       | Ŷ               |                | Budge             | t Year *           | 2009-2010              |             |         |          |
| Budget Frequer                                          | icy * Q - QUA | RTERLY 🔽        |                | Busin             | ess Unit *         | BR - BRANCH WISE       | ~           |         |          |
| Region                                                  | REG02-        | KOLKATA NORTH F | REGION 🔽       | Branc             | n                  | Select                 | *           |         |          |
| Budget Code                                             | Select        |                 | *              |                   |                    |                        |             |         |          |
|                                                         |               |                 | SUBMIT         | CMD report(001) G | nerated in PR Menu |                        |             |         |          |
| 🛃 start                                                 | 🚮 Adobe Rea   | 🔁 UBI           | 🔀 2 Microsof 👻 | 🖉 Finacle - Mic   | 🕘 BUDGETED .       | 👌 New OpenD            | BAFM User   | 🔇       | 12:30 PM |

In the above Report (001 – Budgeted targets Reports) the user can generate 9 different combinations of Reports.

| 1<br>2<br>3 | Yearly HO targets.<br>Quarterly HO Targets.<br>Monthly HO Targets. |
|-------------|--------------------------------------------------------------------|
| 4           | Yearly Regional Targets.                                           |
| 5           | Monthly Regional Targets.                                          |
| 6           | Quarterly Regional Targets.                                        |
| 7           | Yearly Branch Targets.                                             |
| 8           | Monthly Branch Targets.                                            |
| 9           | Quarterly Branch Targets.                                          |
|             |                                                                    |

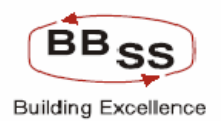

Sample Reports are attached below which are designed as per corporate business plan.

### Region Wise Targets For Term Deposits Excluding Bulk

#### Figure 12.1.11

| 🗿 BUDGETED TARGET F           | EPORTS - google page               |                                                     |                                     |                 |
|-------------------------------|------------------------------------|-----------------------------------------------------|-------------------------------------|-----------------|
|                               | Core Banking Main Menu             | HTML Menu Show Mem                                  | opad Background Menu CRV            | CCY Converter   |
|                               | Budg                               | 30 November, 2009   User: B<br>geted Target Reports | BSS5   SOL ID: 0589   Menu Shortcut | :GO             |
| Budget Version *              | 00033                              | Budget Year*                                        | 2010-2011                           |                 |
| Budget Frequency *            | M - MONTHLY                        | Business Unit *                                     | RG - REGION WISE 💌                  |                 |
| Region                        | Select                             | Branch                                              | Select 💙                            |                 |
| lternwise Details<br>Required | 🔿 Yes 💿 No                         |                                                     |                                     |                 |
| Budget Code                   | TD EX BULK-TERM DEPOSIT EXC BULK 💌 | Budget Item                                         | Select                              | ~               |
|                               | SUDMIT                             | CLEAR BACK E                                        | хıт                                 | ×               |
| A start A                     | 🚳 🐣 🖪 Shortcut 🖉 EditPlus - 🎝 17   | 2 16 1 🗸 172 16 1 🖓                                 | Finade - 🕅 Documen - 🔊 Burger       | TE 2 2 10:26 AM |

<u>Click Here</u> to view Region Wise Targets For Term Deposits Excluding Bulk

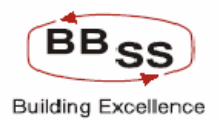

#### **Region Wise Targets For Current Deposits**

Figure 12.1.12

| 🗿 BUDGETED TAR                | GET REPORTS - goo | ogle page   |              |              |                   |                      |                |               |
|-------------------------------|-------------------|-------------|--------------|--------------|-------------------|----------------------|----------------|---------------|
|                               | cle Core Ba       | nking       | Main Menu    | HTML Menu    | Show Mem          | opad Background N    | tenu CRV       | CCY Converter |
|                               |                   |             | _            | 30 Novembe   | r, 2009   User: B | 88556   SOL ID: 0589 | Menu Shortcut: | GO            |
|                               |                   |             | Bud          | igeted Targe | t Reports         |                      |                |               |
| Budget Version *              | 00033             | ŵ           |              | Bu           | iget Year *       | 2010-2011            |                |               |
| Budget Frequency              | * M - MONTH       | HLY 🔽       |              | Bu           | siness Unit *     | RG - REGION WIS      | BE 💙           |               |
| Region                        | Select            |             | *            | Bra          | nch               | Select 🗸             |                |               |
| lternwise Details<br>Required | 🔿 Yes 💿           | No          |              |              |                   |                      |                |               |
| Budget Code                   | DEMAND-I          | DEMAND DEPO | osits 🔽 👻    | Bu           | lget Item         | Select               |                | ~             |
|                               |                   |             | SUBMIT       | CLEAR        | BACK E            | XIT                  |                | 8             |
| Au start                      | s 🗾 🚳 🐣 📷 🦷       |             | <b>1 1 1</b> | A F          |                   |                      |                | 10-58 AM      |

<u>Click Here</u> to view Region Wise Targets for Current Deposits for amount

<u>Click Here</u> to view Region wise Targets for current account opening
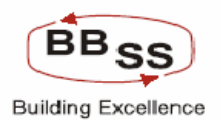

## **Region Wise Targets For Savings Deposits**

Figure 12.1.13

| 🗿 BUDGETED TARGET F          | REPORTS - google page |           |                                                |                                    |                                          |
|------------------------------|-----------------------|-----------|------------------------------------------------|------------------------------------|------------------------------------------|
|                              | Core Banking          | Main Menu | HTML Menu Show Me                              | mopad Background Menu CR           | V CCY Converter                          |
|                              |                       | з<br>Budg | 0 November, 2009   User<br>eted Target Reports | : BBSS6   SOL ID: 0589   Menu Shoi | tcut: GO                                 |
| Budget Version *             | 00033                 |           | Budget Year *                                  | 2010-2011                          |                                          |
| Budget Frequency *           | M - MONTHLY           |           | Business Unit *                                | RG - REGION WISE 🔽                 |                                          |
| Region                       | Select                | ~         | Branch                                         | Select 😪                           |                                          |
| ltemwise Details<br>Required | 🔘 Yes 💿 No            |           |                                                |                                    |                                          |
| Budget Code                  | SAVING-SAVING DEPOS   | ITS 😽     | Budget Item                                    | Select                             |                                          |
|                              |                       | SUBMIT    | CLEAR BACK                                     | EXIT                               |                                          |
| A otart 0                    | 🔊 » 🔤 es 🧖 est        |           | Al ca Conc                                     |                                    | A DU A A A A A A A A A A A A A A A A A A |

<u>Click here</u> to view report of Region Wise Targets For Savings Deposits

<u>Click here</u> to view report for Region Wise Targets For Savings Deposits account opening

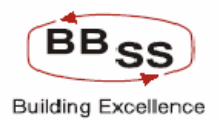

## Region wise targets for non interest income

Figure 12.1.14

| BUDGETED TARGE               | T REPORTS - goog | gle page     |          |       |          |           |          |          |            |          |         |         |      |          |
|------------------------------|------------------|--------------|----------|-------|----------|-----------|----------|----------|------------|----------|---------|---------|------|----------|
|                              | e Core Bar       | iking        | Main Mer | 14    | HTML Mer | 14        | ihow Me  | emopad   | Backgr     | ound Me  | nu      | CRV     | CCYC | onverter |
|                              |                  |              |          | 3     | 0 Novemb | er. 200   | 9   User | r: BBSS7 | I SOL ID:  | 0589   M | lenu Sh | ortcut: |      | GO       |
|                              |                  |              | E        | Budge | eted Tar | get Re    | ports    |          |            |          |         |         |      |          |
| Dudant Marian +              | 00000 6          | ŵ.           |          |       |          |           |          |          | 040 0044   |          |         |         |      |          |
| Dudget Version               | 00033            | <b>V</b> 47  |          |       |          | oudget r  | ear      | 2        | 010-2011   |          | _       |         |      |          |
| Budget Frequency *           | Q - QUARTE       | ERLY 💙       |          |       | E        | lusiness  | Unit *   | F        | RG - REGIO | ON WISE  | *       |         |      |          |
| Region                       | Select           |              | ~        |       | E        | lranch    |          |          | Select 👻   |          |         |         |      |          |
| Itemwise Details<br>Required | 🔘 Yes 💽          | No           |          |       |          |           |          |          |            |          |         |         |      |          |
| Budget Code                  | OTH INCOM        | E-OTHER INCO | ME       | *     | В        | ludget It | em       |          | Select     |          |         |         | ~    |          |
|                              |                  |              | SUBMIT   |       | CLEAR    | BA        | СК       | EXIT     |            |          |         |         |      | 8        |
| A start                      | <b>.</b> 🔊 🕞     |              |          |       |          | SED -     |          |          |            |          | MD o    |         |      |          |

<u>Click here</u> to view report of Region wise targets for non interest income

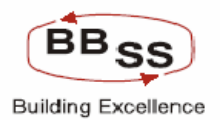

#### Region wise targets for priority sector advances

## Figure 12.1.15

| BUDGETED TARGET              | REPORTS - google page |           |               |                 |                    |                 |               |
|------------------------------|-----------------------|-----------|---------------|-----------------|--------------------|-----------------|---------------|
| FINACLE Finacle              | Core Banking          | Main Menu | HTMI Menu     | Show Memo       | and Background     | Menu CDV        | CCX Converter |
|                              |                       |           | 30 November.  | 2009   User: BB | 557   SOL ID: 0589 | l Menu Shortcut | GO            |
|                              |                       | Bud       | lgeted Target | Reports         |                    |                 |               |
| Budget Version *             | 00033                 |           | Buda          | et Year*        | 2010-2011          |                 |               |
| Budget Frequency *           |                       |           | s<br>Busin    | ess Iln it *    | RG - REGION W      | ISE 🗸           |               |
| Region                       | Select                | *         | Branc         | h               | Select V           |                 |               |
| Itemwise Details<br>Required | O Yes 💿 No            |           | Diana         |                 |                    |                 |               |
| Budget Code                  | PRIORITY-PRIORITY SEC | TOR 🔽     | Budge         | et Item         | Select             | ~               |               |
|                              |                       | SUBMIT    | CLEAR         | BACK EX         | IT                 |                 |               |
| Austart 🖉                    | 🔞 » 🔤 sh 🖉 Ed         | A 17 A 18 | i 🚜 17        |                 | E BE .             | 🚜 17 🖉 BI       | C C 2 5/36 PM |

<u>Click here</u> to view region wise targets for priority sector advances

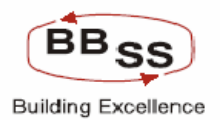

## Region wise targets for direct Agriculture Advances

## Figure 12.1.16

| 🗿 BUDGETED TARGET R           | EPORTS - google page |           |                 |                 |                       |                |               |
|-------------------------------|----------------------|-----------|-----------------|-----------------|-----------------------|----------------|---------------|
|                               | Core Banking         | Main Menu | HTML Menu       | Show Memopa     | d Background Me       | nu CRV         | CCY Converter |
|                               |                      |           | 30 November, 20 | 09   User: BBSS | 67   SOL ID: 0589   M | 1enu Shortcut: | GO            |
|                               |                      | Bud       | geted Target R  | eports          |                       |                |               |
| Budget ∀ersion *              | 00033                |           | Budget          | Year*           | 2010-2011             |                |               |
| Budget Frequency *            | Q - QUARTERLY 🔽      |           | Busines         | s Unit *        | RG - REGION WISE      | *              |               |
| Region                        | Select               | ~         | Branch          |                 | Select 🛩              |                |               |
| lternwise Details<br>Required | ⊙ Yes ○ No           |           |                 |                 |                       |                |               |
| Budget Code                   | AGR-AGRICULTURE ADVA | NCE 🔽     | Budget          | ltem            | 8501-AGRICULTURE      | DIRECT ADV 🔽   |               |
|                               |                      | SUBMIT    | CLEAR B         | ACK EXIT        |                       |                |               |
| A start                       | 🚳 » 🔤 sh 🖉 Ed        |           | i 🖓 17 🗍        | हो ि ि २ व      | BE 🚜 1                | 7 ABU          | C             |

click here for Region wise targets for direct Agriculture Advances

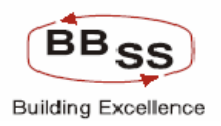

#### **Retail Credit Statement Scheme wise target**

## Figure 12.1.17

| BUDGETED TARGET              | REPORTS - google page |           |                                                  |                               |                   |
|------------------------------|-----------------------|-----------|--------------------------------------------------|-------------------------------|-------------------|
|                              |                       |           |                                                  |                               |                   |
|                              | Core Banking          | Main Menu | HTML Menu Show Me                                | emopad Background Menu        | CRV CCY Converter |
|                              |                       | Bud       | 30 November, 2009   User<br>geted Target Reports | r: BBSS7   SOL ID: 0589   Men | u Shortcut: GO    |
| Budget ∀ersion *             | 00033                 |           | Budget Year *                                    | 2010-2011                     |                   |
| Budget Frequency *           | Y - YEARLY            |           | Business Unit *                                  | RG - REGION WISE              |                   |
| Region                       | Select                | ~         | Branch                                           | Select 🗸                      |                   |
| ltemwise Details<br>Required | ⊙ Yes 🔿 No            |           |                                                  |                               |                   |
| Budget Code                  | RETAIL-RETAIL CREDIT  | *         | Budget Item                                      | Select                        | ♥                 |
|                              |                       |           |                                                  |                               |                   |
| -                            |                       |           |                                                  | 1                             |                   |
| 👫 start 🛛 🖉 🛃                | 🐼 » 🖬 Sh 🖉 Ed         | 🚚 17 🖉 E  |                                                  | 🕞 RE 🔂 BE 🊜 17                |                   |

<u>Click here</u> to view Retail Credit Statement Scheme wise target yearly

<u>Click here</u> to view Retail Credit Statement Scheme wise target Quarterly

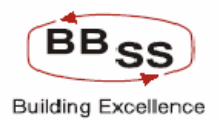

Region wise / Quarter wise breakup of target for recovery in NPA

## Figure 12.1.18

| 🗿 BUDGETED TARGET R          | EPORTS - google page          |                              |                                   |               |
|------------------------------|-------------------------------|------------------------------|-----------------------------------|---------------|
|                              | Core Banking Main Menu        | HTML Menu Show Memor         | pad Background Menu CRV           | CCY Converter |
|                              | Du                            | 30 November, 2009   User: BB | SS7   SOL ID: 0589   Menu Shortcu | t: GO         |
|                              | Ви                            | lageted Target Reports       |                                   |               |
| Budget Version *             | 00033                         | Budget Year *                | 2010-2011                         |               |
| Budget Frequency *           | Q - QUARTERLY 💌               | Business Unit *              | RG - REGION WISE 🔽                |               |
| Region                       | Select 💌                      | Branch                       | Select 🗸                          |               |
| ltemwise Details<br>Required | 🔿 Yes 💿 No                    |                              |                                   |               |
| Budget Code                  | CASH REC-CASH RECOVERY IN NPA | Budget Item                  | Select                            | ~             |
|                              | SUBMIT                        | CLEAR BACK EXI               | IT                                |               |
|                              | 🚳 » 📷 sh 💭 ed 🚜 17 🖓          | 16 🖓 17 🕅 C 🍋 6              | RE 🕞 BE 🎝 17 🖉 BLI                | C 102 5-57 PM |

Click here to view Region wise / Quarter wise breakup of target for recovery in NPA

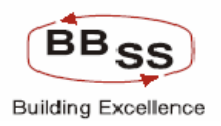

## Quarterly Target for Export Turnover

#### Figure 12.1.19

| Finale Core Banking Nam Nem 11111. Man Naw Memagua Background Nem ENV CV Converter   Su Navember, 2009   User: BBSS7   SoL D: 0589   Mena Shortcut: Image: Converter Image: Converter   Budget Version* F0005 Budget Year* 2009-2010   Budget Version* Go OuARTERLY Business Unit* RG-REGION WISE   Bernise Details Image: Converter Budget Item Select   Budget Code FX EXP-EXPORT TURNOVER Budget Item Select                                                                                                    | BUDGETED TARGET              | REPORTS - google page |         |                             |                                  |                   |             |            |               |
|----------------------------------------------------------------------------------------------------|------------------------------|-----------------------|---------|-----------------------------|----------------------------------|-------------------|-------------|------------|---------------|
| Finded Core Banking Name Name |                              | R                     |         |                             |                                  |                   |             |            |               |
| Budget Version*       FODDS         Budget Version*       FODDS         Budget Version*       FODDS         Budget Version*       GOURATTERLY         Budget Version*       GOURATTERLY         Budget Version*       GOURATTERLY         Budget Version*       GOURATTERLY         Budget Version*       GOURATTERLY         Budget Version*       GOURATTERLY         Budget Version*       GOURATTERLY         Budget Version*       GOURATTERLY         Budget Version*       Budget Item         Budget Code       FX EXP-EXPORT TURNOVER       Budget Item         SUBMIT       CLEAR       BACK         SUBMIT       CLEAR       BACK                                                                                                    |                              | Core Banking          | Main Me | nu HTML Men                 | u Show Memo                      | opad Backgrou     | nd Menu     | CRV        | CCY Converter |
| Budget Version * F0005 * Budget Year * 0009-2010<br>Budget Frequency *  O - OUARTERLY  Business Unit * RG - REGION WISE  Region Select  Branch Select  Branch Select  Budget Code FX EXP-EXPORT TURNOVER  Budget Item Select  USUBNIT CLEAR BACK EXIT                                                                                                    |                              |                       |         | 30 Novembo<br>Budgeted Targ | er, 2009   User: B<br>et Reports | BSS7   SOL ID: 05 | 89   Menu S | hortcut:   | GO            |
| Budget Version* F0005 * Budget Year* 2009-2010<br>Budget Frequency* • O-OUARTERLY • Business Unit * RG-REGION WISE •<br>Region Select • Branch Select •<br>Budget Code FX EXP-EXPORT TURNOVER • Budget Item Select •<br>SUBMIT CLEAR BACK EXIT                                                                                                    |                              |                       |         | Daagotoa rang               | ornopono                         |                   |             |            |               |
| Budget Frequency*                                                                                                    | Budget Version *             | F0005                 |         | B                           | ıdget Year *                     | 2009-2010         |             |            |               |
| Region Select                                                                                                    | Budget Frequency *           | Q - QUARTERLY 🔽       |         | B                           | ısiness Unit *                   | RG - REGION       | WISE 🔽      |            |               |
| Itemwise Details<br>Required<br>Budget Code FX EXP-EXPORT TURNOVER Budget Item Select<br>SUBMIT CLEAR BACK EXIT                                                                                                    | Region                       | Select                | ~       | Br                          | anch                             | Select 🛩          |             |            |               |
| Budget Code FX EXP-EXPORT TURNOVER Budget Item Select                                                                                                    | ltemwise Details<br>Required | 🔿 Yes 💿 No            |         |                             |                                  |                   |             |            |               |
| SUBMIT CLEAR BACK EXIT                                                                                                    | Budget Code                  | FX EXP-EXPORT TUP     | RNOVER  | Y Bu                        | ıdget Item                       | Select            | ~           |            |               |
|                                                                                                    |                              |                       |         |                             |                                  |                   |             |            |               |
|                                                                                                    |                              |                       |         |                             |                                  |                   |             | <b>6</b> 1 | · · · · ·     |

<u>Click here</u> to view Quarterly Target for Export Turnover report

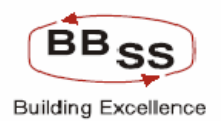

## Quarterly Target for Import Turnover

## Figure 12.1.20

| BUDGETED TARK                 | GET REPORTS - google page |             |                  |                  |                  |               |             |         |
|-------------------------------|---------------------------|-------------|------------------|------------------|------------------|---------------|-------------|---------|
|                               | -                         |             |                  |                  |                  |               |             | ~       |
| FINACLE                       | icle Core Banking         | Main Monu   | HTML Moou        | Show Momonad     | Rackground M     | CDV           | CCV Convert | to r    |
|                               |                           | Hummend     | 30 November, 20  | 09   User: BBSS7 | SOL ID: 0589     | Menu Shortcut | :           | GO      |
|                               |                           | B           | udgeted Target R | eports           |                  |               |             | _       |
| Budget Version *              | F0005                     |             | Budget           | Year *           | 2009-2010        |               |             |         |
| Budget Frequency              | * Q - QUARTERLY V         |             | Busines          | s Unit *         | RG - REGION WISE | ~             |             |         |
| Region                        | Select                    | ~           | Branch           |                  | Select 🗸         |               |             |         |
| lternwise Details<br>Required | 🔿 Yes 💽 No                |             |                  |                  |                  |               |             |         |
| Budget Code                   | FX IMP-IMPORT TURI        | NOVER 💌     | Budget           | ltem             | Select           | *             |             |         |
|                               |                           |             |                  |                  |                  |               |             |         |
| <b>A</b> -                    |                           | Terra Terra | Y THE Y          | - 1              | Y                |               | <u></u>     | ×       |
| 🛀 stari 🖉 🦉                   | 3 🚅 🕼 🖀 🔤 📥               | Ed 🥔 17 🌾   | 1 Ei 🧀 17        | 10 C D RE        | BE A             | 17 A BU       |             | 6:03 PM |

<u>Click here</u> to view Quarterly Target for Import Turnover Report

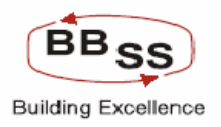

## Quarterly Target for Inward Remittance

## Figure 12.1.21

| BUDGETED TARGET               | REPORTS - google page |           |                               |                            |                    |             |         |               |
|-------------------------------|-----------------------|-----------|-------------------------------|----------------------------|--------------------|-------------|---------|---------------|
|                               | R                     |           |                               |                            |                    |             |         |               |
| Core Romainon Finacle         | Core Banking          | Main Menu | HTML Menu                     | Show Memo                  | opad Backgroun     | d Menu      | CRV C   | CCY Converter |
|                               |                       | Buc       | 30 November,<br>Igeted Target | 2009   User: Bl<br>Reports | BSS7   SOL ID: 058 | 9   Menu St | ortcut: | GO            |
| Budget ∀ersion *              | F0005                 |           | Budg                          | et Year *                  | 2009-2010          |             |         |               |
| -<br>Budget Frequency *       | Q - QUARTERLY V       |           | Busir                         | iess Unit *                | RG - REGION V      | VISE 🔽      |         |               |
| Region                        | Select                | ~         | Brand                         | h                          | Select 🗸           |             |         |               |
| lternwise Details<br>Required | 🔿 Yes 💿 No            |           |                               |                            |                    |             |         |               |
| Budget Code                   | FX REMIT02-INWARD R   | EMITTANCE | Budg                          | et Item                    | Select             |             | ~       |               |
|                               |                       |           |                               |                            |                    |             |         |               |
|                               |                       |           |                               |                            |                    |             |         |               |
|                               |                       |           | 1                             |                            | I constituit       |             |         |               |

<u>Click here</u> to view Quarterly Target for Inward Remittance report

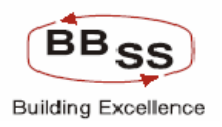

## **Quarterly Target for Outward Remittance**

#### Figure 12.1.22

| -                             |                       |              |               |                |                    |             |          |              |
|-------------------------------|-----------------------|--------------|---------------|----------------|--------------------|-------------|----------|--------------|
| BUDGETED TARGET               | REPORTS - google page |              |               |                |                    |             |          |              |
|                               |                       |              |               |                |                    |             |          |              |
| EINICIE                       |                       |              |               |                |                    |             |          |              |
| Care Bankling Finacle         | Core Banking          | Main Menu    | HTML Menu     | Show Mem       | opad Backgroun     | d Menu      | CRV C    | CY Converter |
|                               |                       | _            | 30 November,  | 2009   User: E | BSS7   SOL ID: 058 | 9   Menu Sl | hortcut: | GO           |
|                               |                       | Bu           | dgeted Target | Reports        |                    |             |          |              |
| Budget Version *              | F0005                 |              | Budg          | et Year*       | 2009-2010          |             |          |              |
| Budget Frequency *            | Q - QUARTERLY 🔽       |              | Busir         | iess Unit *    | RG - REGION V      | VISE 🔽      |          |              |
| Region                        | Select                | *            | Brand         | h              | Select 🔽           |             |          |              |
| lternwise Details<br>Required | 🔿 Yes 💿 No            |              |               |                |                    |             |          |              |
| Budget Code                   | FX REMIT01-OUTWARD    | REMITTANCE 🔽 | Budg          | et Item        | Select             |             | ~        |              |
|                               |                       |              |               |                |                    |             |          |              |
|                               |                       |              |               |                |                    |             | -        | ~            |
| Au otart 🔊 🖓                  |                       |              | e: 20.10      |                |                    | A           |          |              |

<u>Click here</u> to view Quarterly Target for Outward Remittance Report

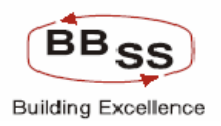

# Budget Report Code: 006Description: Life and Non Life Insurance Report

This Report is used for generating budget reports for Life and Non Life Insurance.

## Region wise target for Life Insurance

#### Figure 12.1.23

| 🗿 BUDGETED TA                      | ARGET REPORTS - g    | oogle page |           |                          |                           |                   |                                          |           |             |
|------------------------------------|----------------------|------------|-----------|--------------------------|---------------------------|-------------------|------------------------------------------|-----------|-------------|
|                                    | acle Core B          | anking     | Main Menu | HTML Menu                | Show Me                   | emopad Backg      | round Menu                               | CRV CC    | Y Converter |
|                                    |                      |            | LIC       | 30 Novembe<br>and NON-LI | r, 2009   Use<br>C REPORT | r: BBSS7   SOL ID | : 0589   Menu 9                          | Shortcut: | 60          |
| Function Code *<br>Business Unit * | R-Report<br>HO - HEA |            | ]         | Re                       | gion                      | Select            |                                          | ~         |             |
| ltem Name *                        | L-LIC                | ~          |           | Bu                       | dget Year*                | 2009-2010         | ~                                        |           |             |
|                                    |                      |            | SUBMIT    | CLEAR                    | BACK                      | EXIT              |                                          |           |             |
|                                    |                      |            |           |                          |                           |                   |                                          | <b>\$</b> | <u>~</u>    |
| Au start                           | 🛆 🛃 🚳 🐣 🗖            | is 🖉 🖉 e 🗍 | AL AL     |                          | wa 🕞 👝 🖉                  | Tes Tesu          | 20 1 1 1 1 1 1 1 1 1 1 1 1 1 1 1 1 1 1 1 |           | C 20 PM     |

click here to view report of region wise target for Life Insurance

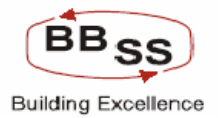

## **Region wise target for Non Life Insurance**

Figure 12.1.24

|                 | GET REPORTS - google page |           |                |                    |                     |                 |         |
|-----------------|---------------------------|-----------|----------------|--------------------|---------------------|-----------------|---------|
| FINACLÉ         | cle Core Banking          | Main Menu | HTML Menu      | Show Memopad       | Background Menu     | CRV CCY Convert | ter     |
|                 |                           |           | 30 November, 2 | 2009   User: BBSS7 | SOL ID: 0589   Menu | I Shortcut:     | GO      |
|                 |                           | LIC a     | Ind NON-LIC F  | REPORT             |                     |                 |         |
| Function Code * | R-Report 💌                |           |                |                    |                     |                 |         |
| Business Unit * | HO - HEAD OFFICE          |           | Regio          | n S                | Gelect              | *               |         |
| ltem Name *     | N-NON LIC 💌               |           | Budge          | t Year *           | 009-2010 🔽          |                 |         |
|                 |                           |           |                |                    |                     |                 |         |
|                 |                           | SUBMIT    | CLEAR          | BACK EXIT          |                     |                 |         |
|                 |                           |           |                |                    |                     |                 |         |
|                 |                           |           |                |                    |                     |                 |         |
|                 |                           |           |                |                    |                     |                 |         |
|                 |                           |           |                |                    |                     |                 |         |
|                 |                           |           |                |                    |                     |                 |         |
|                 |                           |           |                |                    |                     |                 |         |
|                 |                           |           |                |                    |                     |                 |         |
|                 |                           |           |                |                    |                     |                 |         |
|                 |                           |           |                |                    |                     |                 |         |
|                 |                           |           |                |                    |                     |                 |         |
|                 |                           |           |                |                    |                     |                 |         |
|                 |                           |           |                |                    |                     |                 |         |
|                 |                           |           |                |                    |                     |                 | ~       |
| Au start        | 🗾 🚳 🐣 📷 s 🖉 e 🛃           |           |                |                    |                     | P 20 8 2 10 2 1 | 5:22 PM |

click here to view report of region wise target for Life Insurance

## Business plan of debit card

<u>Click here</u> to view business plan of debit card

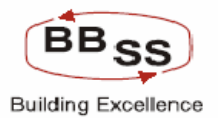

# 6 RFP 21 – Annexure Head Office 6

RFP – 21 - The system should be able to forcast market movement based on historic

Data movement

Annexure Head Office – 6 - Income / Expenses:System to generate data on items of income/expenses on items which are not covered above.

## 6.1 Trend Analysis Report

## Budget Report Code : 002

This Report is used for analysing bank's performance against industry performance (ASCB).

| 🗿 RBI WEEKLY BULLETIN R | EPORT - google page |           |              |                       |                     |           |               |
|-------------------------|---------------------|-----------|--------------|-----------------------|---------------------|-----------|---------------|
| FINACLE                 |                     |           |              |                       |                     |           |               |
| Core Bonking Finacle Co | ore Banking         | Main Menu | HTML Menu    | Show Memopad          | Background Menu     | CRV       | CCY Converter |
|                         |                     | RBIV      | 30 November, | 2009   User: BBSS8    | SOL ID: 0589   Menu | Shortcut: | GO            |
|                         |                     |           | Veekiy Dulle | annepon               |                     |           |               |
| Function Code *         | R-Report 🚩          |           |              |                       |                     |           |               |
| As on Date              | 19-06-2009          |           |              | Last Rep. Friday Date | 12-06-              | 2009      | ō             |
|                         |                     | SUBMIT    | CLEAR        | BACK EXIT             |                     |           |               |
|                         |                     |           |              |                       |                     |           |               |
|                         |                     |           |              |                       |                     |           |               |
|                         |                     |           |              |                       |                     |           |               |
|                         |                     |           |              |                       |                     |           |               |
|                         |                     |           |              |                       |                     |           |               |
|                         |                     |           |              |                       |                     |           |               |
|                         |                     |           |              |                       |                     |           |               |
|                         |                     |           |              |                       |                     |           |               |
|                         |                     |           |              |                       |                     |           |               |
|                         |                     |           |              |                       |                     |           |               |
|                         |                     |           |              |                       |                     |           |               |
|                         |                     |           |              |                       |                     |           |               |
|                         | » [=] =].           |           | L Tes. T     |                       |                     |           |               |
| SPIN (2)                | AN S VAIE 🗂         | p 👝 p 🖪   |              |                       |                     | ×10 W91   | 5-32 PM       |

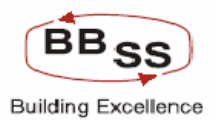

Click here to view Trend Analysis Report

# 7 RFP 27 - PWT 32 – Annexure Head Office 3, 3.1, 3.2,

RFP – 27 - System should forecast the CRR and SLR requirements based on the

budgeted figures

PWT – 32 - Whether the system is able to forecast the CRR and SLR requirements

based on the budgeted figures

Annexure – Head Office – 3 – CRR Balance

Annexure – Head Office – 3.1 – Outstanding, Average,

Annexure – Head Office – 3.2 – montly/quaterly/annual growth Interest earned, yield

(%)

## 7.1 CRR Report

#### Budget Report Code : 003

This report is used for generating CRR Report and Projected CRR Report.

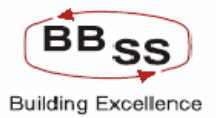

| 🕘 BUDGETED TA    | RGET REPORTS - goog | e page  |           |                          |                      |                |                   |        |           |
|------------------|---------------------|---------|-----------|--------------------------|----------------------|----------------|-------------------|--------|-----------|
| FINECLE          | TT                  |         |           |                          |                      | Ļ              |                   |        |           |
| Core Sonsing     | acle Core Bani      | king    | Main Menu | HTML Menu                | Show Mem             | opad Backg     | round Menu        |        | Converter |
|                  |                     |         |           | 30 November,<br>CRR REPO | 2009   User: 8<br>RT | BSS8   SOL ID: | : 0589   Menu Sho | rtcut: | GO        |
|                  |                     |         |           |                          |                      |                |                   |        |           |
| Function Code *  | R-Report            | ~       |           |                          |                      |                |                   |        |           |
| Business Unit *  | HO - HEAD C         | FFICE 🔽 |           | Set/S                    | Sol Id *             | ALL            | BANK AS A WH      | OLE    |           |
| As on Date       | 31-08-2009          |         |           | Rate                     | of CRR               | 5              | in % value        |        |           |
| Budget Version * | •                   |         |           | Budg                     | jet Year *           |                |                   |        |           |
| For the Month*   | Select 🛩            |         |           |                          |                      |                |                   |        |           |
|                  |                     |         |           |                          |                      |                |                   |        |           |
|                  |                     |         | SUBMIT    | CLEAR                    | BACK                 | XIT            |                   |        |           |
|                  |                     |         |           |                          |                      |                |                   |        |           |
|                  |                     |         |           |                          |                      |                |                   |        |           |
|                  |                     |         |           |                          |                      |                |                   |        |           |
|                  |                     |         |           |                          |                      |                |                   |        |           |
|                  |                     |         |           |                          |                      |                |                   |        |           |
|                  |                     |         |           |                          |                      |                |                   |        |           |
|                  |                     |         |           |                          |                      |                |                   |        |           |
|                  |                     |         |           |                          |                      |                |                   |        |           |
|                  |                     |         |           |                          |                      |                |                   |        |           |
|                  |                     |         |           |                          |                      |                |                   |        |           |
|                  |                     |         |           |                          |                      |                |                   |        | ~         |
| m-               | ★ 1 ★ ×             |         |           |                          |                      | a. 🗖           | A                 |        |           |

Click here to view CRR Report

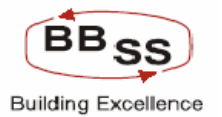

| 🕘 BUDGETED TAR   | GET REPORTS - google page |           |                |                  |                        |             |    |
|------------------|---------------------------|-----------|----------------|------------------|------------------------|-------------|----|
|                  | cle Core Banking          | Main Menu | HTMI Menu      | Show Memona      | d Background Menu      | CRV         |    |
|                  |                           |           | 30 November, 2 | 009   User: BBSS | 8   SOL ID: 0589   Men | u Shortcut: | GO |
|                  |                           |           | CRR REPOR      | 1                |                        |             |    |
| Function Code *  | P-Projection Report 💌     |           |                |                  |                        |             |    |
| Business Unit *  | HO - HEAD OFFICE 💙        |           | Set/So         | I ld *           | ALL BANK AS            | A WHOLE     |    |
| As on Date       |                           |           | Rate o         | CRR              | 5 in % val             | ue          |    |
| Budget Version * | 00033                     |           | Budget         | Year *           | 2010-2011              |             |    |
| For the Month*   | JUL 💌                     |           |                |                  |                        |             |    |
|                  |                           |           |                |                  |                        |             |    |
|                  |                           | SUBMIT    | CLEAR          | BACK EXIT        |                        |             |    |
|                  |                           |           |                |                  |                        |             |    |
|                  |                           |           |                |                  |                        |             |    |
|                  |                           |           |                |                  |                        |             |    |
|                  |                           |           |                |                  |                        |             |    |
|                  |                           |           |                |                  |                        |             |    |
|                  |                           |           |                |                  |                        |             |    |
|                  |                           |           |                |                  |                        |             |    |
|                  |                           |           |                |                  |                        |             |    |
|                  |                           |           |                |                  |                        |             |    |
|                  |                           |           |                |                  |                        |             | ~  |
| <u>.</u>         |                           |           | - 1- 1         | and the second   | T                      | 1 1 1       |    |

Click here to CRR Report of Projected Position

Budget Report Code: 005Description: Retail Credit Statement

This Report is used for generating statement of Retail Credit for region wise/state wise/Bank as a Whole/Area wise/Retail scheme wise

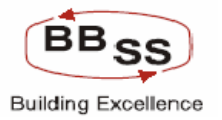

| EUDGETED TARGET R     | EPORTS - google page |                           |                                         |                                    |               |
|-----------------------|----------------------|---------------------------|-----------------------------------------|------------------------------------|---------------|
|                       | Core Banking         | Main Menu HTML            | Menu Show Memo                          | opad Background Menu CRV           | CCY Converter |
|                       |                      | 30 Nov<br>RETAIL CRE      | ember, 2009   User: BI<br>DIT STATEMENT | BSS8   SOL ID: 0589   Menu Shortcu | ıt: <u>60</u> |
|                       |                      |                           |                                         |                                    |               |
| Function Code *       | R-Report 🚩           |                           | Report Type *                           | Select                             |               |
| From Date             |                      |                           | To Date                                 |                                    |               |
| Region Id *           | Select 🛩             |                           | State Code                              | <b>*</b>                           |               |
| Area Type *           | Select 💌             |                           | Retail Scheme*                          | Select                             | ~             |
| Customer Wise Details | 🔘 Caste ( Comi       | nunity 🔘 Gender           |                                         |                                    |               |
| Caste Code            | <b>*</b>             |                           | Community Code                          | <b>\$</b>                          |               |
| Gender                | Select 💌             |                           |                                         |                                    |               |
| Account Wise Details  | 🔘 Interest Range     | 🔘 Repayment Period (mons) | 🔘 Total OS Amount                       |                                    |               |
|                       | 🔘 Sanction Amount    | Floating                  | 🔘 Fixed                                 |                                    |               |
| From                  | То                   |                           |                                         |                                    |               |
|                       |                      |                           | 2 210%                                  |                                    |               |
|                       |                      | SUBMIT CLEA               | IR BACK EX                              | XIT                                |               |
|                       |                      |                           |                                         |                                    |               |
|                       |                      |                           |                                         |                                    |               |
|                       |                      |                           |                                         |                                    |               |
|                       |                      |                           |                                         |                                    |               |
|                       |                      |                           |                                         |                                    |               |
|                       |                      |                           |                                         |                                    | ~             |
| Au otart              |                      |                           | hu 🗪 Mho                                |                                    |               |

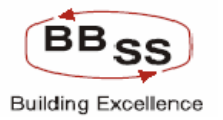

#### Figure 12.1.28

| BUDGETED TARGET R     | EPORTS - google page |                        |             |                  |                           |                    |               |            |         |
|-----------------------|----------------------|------------------------|-------------|------------------|---------------------------|--------------------|---------------|------------|---------|
|                       | Core Banking         | Main Menu H            | ITML Menu   | Show Memop       | ad Backg                  | ound Menu          | CRV           | CCY Conver | ter     |
|                       |                      | 30                     | November, 2 | :009   User: BB9 | 558   SOL ID:             | 0589   Men         | u Shortcut:   |            | GO      |
|                       |                      | RETAIL C               | REDIT STA   | TEMENT           |                           |                    |               |            |         |
| Function Code *       | R-Report 🗸           |                        | Report      | Type *           | Select                    |                    | ~             |            |         |
| From Date             |                      |                        | To Dat      | e                | Select<br>RW - Regio      | n Wise             |               |            |         |
| Region Id *           | Select 💌             |                        | State       | Code             | ST - State \<br>BW - Bank | Vise<br>as a Whole |               |            |         |
| Area Type *           | Select 💌             |                        | Retail      | Scheme*          | AW - Area<br>Select       | Wise               |               | *          |         |
| Customer Wise Details | 🔘 Caste 🛛 Comi       | nunity 🔘 Gender        |             |                  |                           |                    |               |            |         |
| Caste Code            | <b>\$\$</b>          |                        | Comm        | unity Code       |                           | ġ»                 |               |            |         |
| Gender                | Select 💌             |                        |             |                  |                           |                    |               |            |         |
| Account Wise Details  | 🔘 Interest Range     | 🔘 Repayment Period (mo | ins) 🔘 Tota | al OS Amount     |                           |                    |               |            |         |
|                       | 🔘 Sanction Amount    | Floating               | 🔘 Fixe      | d                |                           |                    |               |            |         |
| From                  | То                   |                        |             |                  |                           |                    |               |            |         |
|                       |                      | SUBMIT                 | CLEAR       | BACK EXI         | т                         |                    |               |            |         |
|                       |                      |                        |             |                  |                           |                    |               |            |         |
|                       |                      |                        |             |                  |                           |                    |               |            | ~       |
| Al etart 🖉 📶          | 🚳 » 📷 s 🕼 f          |                        |             | a Mata I         | <b>a</b> - 1 28 -         |                    | <b>T</b> E 28 |            | 6:40 PM |

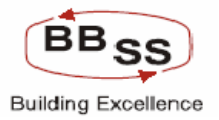

| 🕘 BUDGETED TARGET R   | EPORTS - google page                  |                              |            |                                      |                |             |             |     |           |
|-----------------------|---------------------------------------|------------------------------|------------|--------------------------------------|----------------|-------------|-------------|-----|-----------|
|                       | Core Banking                          | Main Menu                    | J HTML     | Menu Show Mer                        | nopad Backs    | round Mer   | nu CRV      | CCY | Converter |
|                       |                                       | RET                          |            | ember, 2009   User:<br>DIT STATEMENT | BBSS8   SOL ID | : 0589   Me | enu Shortcu | t:  | GO        |
|                       |                                       |                              |            |                                      |                |             |             |     |           |
| Function Code *       | R-Report 💌                            |                              |            | Report Type *                        | RW - Reg       | ion Wise    | *           |     |           |
| From Date             | 01-01-2009                            |                              |            | To Date                              | 31-08-200      | 9 🔟         |             |     |           |
| Region Id *           | Select                                | ~                            |            | State Code                           |                |             |             |     |           |
| Area Type *           | Select<br>REG02-KOLKATA NO            | RTH REGION                   |            | Retail Scheme*                       | Select         |             |             | *   |           |
| Customer Wise Details | REG03-KOLKATA SO<br>REG04-24-PGS NOR1 | OUTH REGION<br>TH REGION der |            |                                      |                |             |             |     |           |
| Caste Code            | REG05-24-PGS SOUT<br>REG08-BURDWAN RI | TH REGION<br>EGION           |            | Community Code                       |                | Ŵ           |             |     |           |
| Gender                | REG15-WESTERN RE                      | EGION                        |            |                                      |                |             |             |     |           |
| Account Wise Details  | 🔘 Interest Range                      | 🔘 Repayment Peri             | iod (mons) | 🔘 Total OS Amount                    |                |             |             |     |           |
|                       | 🔘 Sanction Amount                     | Floating                     |            | 🔘 Fixed                              |                |             |             |     |           |
| From                  | То                                    |                              |            |                                      |                |             |             |     |           |
|                       |                                       |                              |            |                                      |                |             |             |     |           |
|                       |                                       | SUBMIT                       | CLEA       | AR BACK                              | EXIT           |             |             |     |           |
|                       |                                       |                              |            |                                      |                |             |             |     |           |
|                       |                                       |                              |            |                                      |                |             |             |     |           |
|                       |                                       |                              |            |                                      |                |             |             |     |           |
|                       |                                       |                              |            |                                      |                |             |             |     |           |
|                       |                                       |                              |            |                                      |                |             |             |     |           |
|                       |                                       |                              |            |                                      |                |             |             |     | ~         |
|                       | a > [                                 | In In I                      |            |                                      |                |             |             | en  |           |

Region Listing is provided to choose a particular region on choosing Report type as "Region Wise"

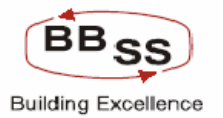

| 🕙 Ref Codes List V | /eb Page Dialog           | ?   | ×        |
|--------------------|---------------------------|-----|----------|
|                    | State Code List           |     | <b>^</b> |
| Ref Code           | Ref Desc                  | Del |          |
| ***                |                           | N   | =        |
| AN                 | ANDAMAN - NICOBAR ISLANDS | N   |          |
| AP                 | ANDHRA PRADESH            | N   |          |
| AR                 | ARUNACHAL PRADESH         | N   | -        |
| AS                 | ASSAM                     | N   |          |
| ВН                 | BIHAR                     | N   |          |
| СН                 | CHANDIGARH                | N   |          |
| CG                 | CHHATISGARH               | N   |          |
| DN                 | DADRA - NAGAR HAVELI      | N   |          |
| DD                 | DAMAN - DIU               | N   |          |
|                    | DEFAULT                   | N   |          |
| DL                 | DELHI                     | N   |          |
| GO                 | GOA                       | N   | ~        |
| <                  |                           | >   |          |

State Code Listing is provided to choose a particular state on choosing Report type as "State Wise"

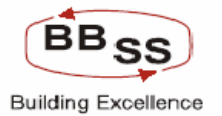

| BUDGETED TARGET R                   | EPORTS - google page              |                         |                           |                         |              |    |
|-------------------------------------|-----------------------------------|-------------------------|---------------------------|-------------------------|--------------|----|
| FINACLE Finacle                     | Core Banking                      | Main Menu H             | TMI Menu Show Memo        | nad Rackground Men      |              |    |
|                                     |                                   | 30                      | November, 2009   User: BB | SS8   SOL ID: 0589   Me | nu Shortcut: | GO |
|                                     |                                   | RETAIL C                | REDIT STATEMENT           |                         |              |    |
| Function Code *                     | R-Report 🖌                        |                         | Report Type *             | AW - Area Wise          | ~            |    |
| From Date                           | 01-01-2009                        |                         | To Date                   | 31-08-2009              |              |    |
| Region Id *                         | Select                            | ~                       | State Code                |                         |              |    |
| Area Type *                         | Select 💌                          |                         | Retail Scheme*            | Select                  |              | ~  |
| Customer Wise Details<br>Caste Code | Select<br>R-Rural<br>S-Semi Urban | nunity 🔘 Gender         | Community Code            |                         |              |    |
| Gender                              | M-Metro                           |                         | ,                         |                         |              |    |
| Account Wise Details                | 🔘 Interest Range                  | 🔘 Repayment Period (mon | is) 🔘 Total OS Amount     |                         |              |    |
|                                     | 🔘 Sanction Amount                 | Floating                | 🔘 Fixed                   |                         |              |    |
| From                                | То                                |                         |                           |                         |              |    |
|                                     |                                   | SUBMIT                  | ELEAR BACK EX             | IT                      |              |    |
|                                     |                                   |                         |                           |                         |              |    |
|                                     |                                   |                         |                           |                         |              |    |
|                                     |                                   |                         |                           |                         |              |    |
|                                     |                                   |                         |                           |                         |              |    |
|                                     |                                   |                         |                           |                         |              | ~  |
|                                     | 10 × 100 - 100 -                  |                         |                           |                         |              |    |

Area Listing is provided to choose a particular area on choosing Report type as "Area Wise"

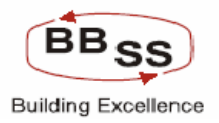

| 🗿 BUDGETED TARGET R                           | EPORTS - google page                                        |                                                        |                           |                           |                                                                                                    |                                                                                            |               |
|-----------------------------------------------|-------------------------------------------------------------|--------------------------------------------------------|---------------------------|---------------------------|----------------------------------------------------------------------------------------------------|--------------------------------------------------------------------------------------------|---------------|
|                                               | Core Banking                                                | Main Menu                                              | HTML Menu                 | Show Me                   | mopad Background                                                                                                    | i Menu CRV                                                                                 | CCY Converter |
|                                               |                                                             | RETAI                                                  | 30 November<br>L CREDIT S | , 2009   User<br>TATEMENT | BBSS8   SOL ID: 0589                                                                                                    | 9   Menu Shortcut:                                                                         | GO            |
| Function Code *                               | R-Report                                                    |                                                        | Rep                       | ort Type *                | RW - Region Wit                                                                                                    | se 💌                                                                                       |               |
| Region Id *                                   | Select                                                      | ~                                                      | Stat                      | te Code                   | 31-08-2009                                                                                                    |                                                                                            |               |
| Area Type *                                   | Select 💌                                                    |                                                        | Ret                       | ail Scheme*               | Select                                                                                                    |                                                                                            | <b>~</b>      |
| Customer Wise Details<br>Caste Code<br>Gender | Caste Comr                                                  | nunity 🔘 Gender                                        | Con                       | nmunity Code              | Select<br>8704-HOUSING I<br>8705-CONSUME<br>8706-CAR LOAN<br>8707-TRADE LO/<br>8708-MORTGAG                                   | LOAN NONSTFPNS<br>IR LOAN<br>I<br>AN<br>IE LOAN                                            |               |
| Account Wise Details                          | <ul> <li>Interest Range</li> <li>Sanction Amount</li> </ul> | <ul> <li>Repayment Period</li> <li>Floating</li> </ul> | (mons) 🔿 T<br>🔿 Fi        | otal OS Amoun<br>xed      | 8709-EDUCATIO<br>8710-SMART LO<br>8711-REVERSE<br>8712-PERSONA<br>8713-PERSIONA<br>8714-DEMAND L                              | N LOAN<br>AN<br>MORTGAGE LOAN<br>L LOAN NONSTEPN<br>L LOAN PENSIONE<br>OAN                 | IS<br>R       |
|                                               |                                                             | SUBMIT                                                 | CLEAR                     | BACK                      | EXIT<br>8715-CASH REN<br>8716-HOUSING I<br>8717-HOUSING I<br>8718-PERSONAI<br>8719-FESTIVAL<br>8720-TOUR AND<br>8721-NARI SAM | ITAL<br>LOAN PENSIONER<br>LOAN STAFF<br>L LOAN STAFF<br>LOAN<br>TRAVEL SCHEME<br>MAN YOJNA |               |
| 2                                             |                                                             |                                                        |                           |                           |                                                                                                    |                                                                                            | ×             |

All Retails schemes are being listed to generate the statement for a particular scheme for all regions of the bank.

Figure 12.1.33 Listing For Customer WiseFilter Criteria

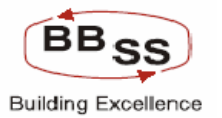

| 🕙 Ref Codes Li | ist Web Page Dialog                    | ? 🗙 |
|----------------|----------------------------------------|-----|
|                | Caste Code List                        |     |
| Ref Code       | Ref Desc                               | Del |
| ***            |                                        | N   |
| 00             | GENERAL                                | N   |
| *              | MIGRATION                              | N   |
| 03             | OTHER BACKWARD CLASSES                 | N   |
| 99             | OTHERS                                 | N   |
| 01             | SCHEDULE CASTE                         | N   |
| 02             | SCHEDULE TRIBE                         | N   |
| 04             | STATE SPONSORED ORGANISATION FOR SC/ST | N   |
|                | CLOSE                                  |     |
|                |                                        |     |
|                |                                        |     |
|                |                                        |     |
|                |                                        |     |

## Figure 12.1.34

| 🚳 Ref Codes List Web Page D | ialog               | ? 🔀 |  |  |  |  |  |
|-----------------------------|---------------------|-----|--|--|--|--|--|
|                             | Community Code List |     |  |  |  |  |  |
| Ref Code                    | Ref Desc            | Del |  |  |  |  |  |
| ***                         |                     | N   |  |  |  |  |  |
| 07                          | BUDDHIST            | N   |  |  |  |  |  |
| 04                          | CHRISTIAN           | N   |  |  |  |  |  |
| 01                          | HINDU               | N   |  |  |  |  |  |
| *                           | MIGRATION           | N   |  |  |  |  |  |
| 03                          | MUSLIM              | N   |  |  |  |  |  |
| 06                          | NEO BUDDHIST        | N   |  |  |  |  |  |
| 99                          | OTHERS              | N   |  |  |  |  |  |
| 02                          | PARSI               | N   |  |  |  |  |  |
| 08                          | SIKH                | N   |  |  |  |  |  |
| 05                          | ZORASTRIAN          | N   |  |  |  |  |  |
| CLOSE                       |                     |     |  |  |  |  |  |
|                             |                     |     |  |  |  |  |  |

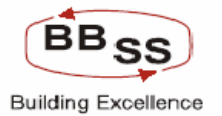

| BUDGETED TARGET F     | REPORTS - google page |                 |                  |                  |                     |                 |                     |       |          |          |
|-----------------------|-----------------------|-----------------|------------------|------------------|---------------------|-----------------|---------------------|-------|----------|----------|
|                       | Core Banking          | Main Men        | u HTMI<br>30 Nov | L Menu Show M    | emopad<br>er: BBSS8 | Background Me   | nu CRI<br>Ienu Shor | / CCY | Converte | er<br>GO |
|                       |                       | RE              | TAIL CRE         | DIT STATEMEN     | т                   |                 |                     |       |          |          |
| Function Code *       | R-Report 🛩            |                 |                  | Report Type *    | F                   | W - Region Wise | ~                   |       |          |          |
| From Date             | 01-01-2009            |                 |                  | To Date          | 3                   | 1-08-2009       |                     |       |          |          |
| Region Id *           | REG02-KOLKATA N       | IORTH REGION 🔽  |                  | State Code       |                     |                 |                     |       |          |          |
| Area Type *           | Select 💌              |                 |                  | Retail Scheme*   | S                   | elect           |                     | *     |          |          |
| Customer Wise Details | 🔘 Caste 🛛 Cor         | nmunity 💿 Gende | r                |                  |                     |                 |                     |       |          |          |
| Caste Code            |                       |                 |                  | Community Code   |                     |                 |                     |       |          |          |
| Gender                | Select 👻              |                 |                  |                  |                     |                 |                     |       |          |          |
| Account Wise Details  | M-Male<br>F-Female    | Repayment Per   | riod (mons)      | 🔘 Total OS Arnou | Int                 |                 |                     |       |          |          |
| <b>F m m</b>          | N-Not Applicable      | O Floating      |                  | O Fixed          |                     |                 |                     |       |          |          |
| From                  | 10                    |                 |                  |                  |                     |                 |                     |       |          |          |
|                       |                       | SUBMIT          | CLE              | AR BACK          | EXIT                |                 |                     |       |          |          |
|                       |                       |                 |                  |                  |                     |                 |                     |       |          |          |
|                       |                       |                 |                  |                  |                     |                 |                     |       |          |          |
|                       |                       |                 |                  |                  |                     |                 |                     |       |          |          |
|                       |                       |                 |                  |                  |                     |                 |                     |       |          |          |
|                       |                       |                 |                  |                  |                     |                 |                     |       |          |          |
|                       |                       |                 |                  |                  |                     |                 |                     |       |          | v        |
|                       |                       | In In           |                  |                  |                     |                 |                     |       |          |          |

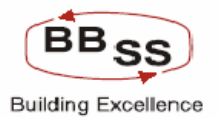

| 🕘 BUDGETED TARGET R   | EPORTS - google page |                                             |                        |                                    |               |
|-----------------------|----------------------|---------------------------------------------|------------------------|------------------------------------|---------------|
| FINACLE Finacle       | Core Banking         | Main Manu HTMI                              | Menu Shaiji Memo       | nad Background Menn FDV            | CCX Converter |
|                       |                      | 30 Nov                                      | ember, 2009   User: BB | SS8   SOL ID: 0589   Menu Shortcut | GO            |
|                       |                      | RETAIL CRE                                  | DIT STATEMENT          |                                    |               |
| Function Code *       | R-Report 🛩           |                                             | Report Type *          | RW - Region Wise                   |               |
| From Date             | 01-01-2009           |                                             | To Date                | 31-08-2009                         |               |
| Region Id *           | REG02-KOLKATA NO     | ORTH REGION 🔽                               | State Code             |                                    |               |
| Area Type *           | Select 🖌             |                                             | Retail Scheme*         | Select                             | ~             |
| Customer Wise Details | 🔘 Caste 🛛 Com        | munity 🔘 Gender                             |                        |                                    |               |
| Caste Code            |                      |                                             | Community Code         |                                    |               |
| Gender                | Select 🗸             |                                             |                        |                                    |               |
| Account Wise Details  | ⊙ Interest Range     | <ul> <li>Repayment Period (mons)</li> </ul> | 🔘 Total OS Amount      |                                    |               |
|                       | O Sanction Amount    | O Floating                                  | 🔘 Fixed                |                                    |               |
| From 5                | То 8                 |                                             |                        |                                    |               |
|                       |                      | SUBMIT                                      |                        | IT                                 |               |
|                       |                      | CODITI                                      |                        |                                    |               |
|                       |                      |                                             |                        |                                    |               |
|                       |                      |                                             |                        |                                    |               |
|                       |                      |                                             |                        |                                    |               |
|                       |                      |                                             |                        |                                    |               |
|                       |                      |                                             |                        |                                    |               |
| 2.                    |                      |                                             |                        |                                    | M             |

<u>Click here</u> to see scheme wise report for a particular region.

<u>Click here</u> to see Region wise report for a particular scheme

<u>Click here</u> to see Report with filter criteria.

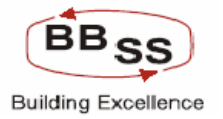

## 8 RFP 24 – PWT 18(iii), 28 and 29

- RFP 24 System to generate performance monitoring reports for branches, regional offices zones etc. on the basis of actual v/s budgeted and list variances in terms of amounts and percentages
- PWT 28 Whether the system is able to specify yearly, monthly, bi-monthly, quarterly, half yearly, etc budget information for branches, regions etc for user definable fields of General Ledger and Profit and Loss accounts, statistical data (e.g. number of accounts, scheme wise etc) and compare budgets with actual and reports gaps.
- PWT 29- Whether system can generate performance monitoring reports for branches, regions etc., on the basis of actual vis-a-vis budgets and list gaps in terms of amount and %

## 8.1 Budget performance and analysis reports

## Budget Report Code : 009

This Report is used to track the performance of the Bank/RO/Branch against the target for yearly,Quarterly,Monthly,Weekly,Daily frequencies (for daily and weekly, tracking will be against monthly budget).

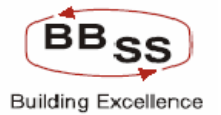

| BUDGET PERFORMANC          | E AND ANALYS         | IS REPOR | TS - googl | e page   |         |          |             |            |                     |         |          |          |         |    |
|----------------------------|----------------------|----------|------------|----------|---------|----------|-------------|------------|---------------------|---------|----------|----------|---------|----|
|                            | ore Bank             | ina      |            | ain Menu | HT      | 1 Menu   | Show N      | femona     | ad Backo            | round ! | Menu     | CRV      |         |    |
|                            | and the second state | - 3      |            | ammena   | 30 No   | ovember. | 2009   Us   | er: BBS9   | 58   SOL ID         | : 0589  | l Menu S | hortcut: | 001 001 | GO |
|                            |                      |          | _          |          |         |          |             | -          |                     |         | , nond o | lorada   |         |    |
|                            |                      |          | Bu         | dget Pe  | rformar | nce And  | Analysis    | Repo       | rts                 |         |          |          |         |    |
| Select Budget Code *       | SAVING               |          | SAVING     | DEPOSIT  | s       | В        | ussiness l  | Jnit *     | BR - BRAI           | NCH     | *        |          |         |    |
| Region/Metro/Urban         |                      |          |            |          |         | R        | eport Type  | *          | Select              |         |          | ~        |         |    |
| Rural/Semi Urban *         | REG02                | 🐝 к      | OLKATA     | NORTH R  | EGION   | В        | ranch/Sol I | d *        | Select<br>ACCT - AC | COUNT   | WISE     | IE SQ    | UARE    |    |
| Budget Year *              | 2010-2011            | -<br>\$  |            |          |         | В        | udget Vers  | ion        | AMOUNT -            | AMOU    | NT WISE  |          |         |    |
| Budget Frequency *         | Select               | ~        |            |          |         | s        | elect Mont  | h *        | Select 🗸            |         |          |          |         |    |
| Select Quarter/Half-Year * | Select 🖌             |          | -          |          |         | Д        | s On Date/  | Week *     |                     | _       |          |          |         |    |
|                            |                      |          |            |          |         |          |             |            |                     |         |          |          |         |    |
|                            |                      |          |            | PR       | INT     | CLEAR    | EXIT        | -          |                     |         |          |          |         |    |
|                            |                      |          |            |          |         |          |             |            |                     |         |          |          |         |    |
|                            |                      |          |            |          |         |          |             |            |                     |         |          |          |         |    |
|                            |                      |          |            |          |         |          |             |            |                     |         |          |          |         |    |
|                            |                      |          |            |          |         |          |             |            |                     |         |          |          |         |    |
|                            |                      |          |            |          |         |          |             |            |                     |         |          |          |         |    |
|                            |                      |          |            |          |         |          |             |            |                     |         |          |          |         |    |
|                            |                      |          |            |          |         |          |             |            |                     |         |          |          |         |    |
|                            |                      |          |            |          |         |          |             |            |                     |         |          |          |         |    |
|                            |                      |          |            |          |         |          |             |            |                     |         |          |          |         |    |
|                            |                      |          |            |          |         |          |             |            |                     |         |          |          | 6       | ~  |
|                            | . »                  |          | 100        | 100      |         |          |             | - <b>-</b> | a.                  | - ena - |          |          |         |    |

Click here to view performance reports

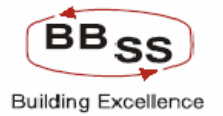

# Budget Report Code: 010Description: NPA Recovery Target Report

This Report is for generating targets for NPA recovery and recovery in accounts in shadow register for monthly, quarterly, yearly frequencies.

| 🗿 Recovery Te | arget Repo | rt For NPA - go | ogle page |          |              |                |            |                          |              |               |            |         |
|---------------|------------|-----------------|-----------|----------|--------------|----------------|------------|--------------------------|--------------|---------------|------------|---------|
|               | nacle C    | ore Banki       | ing       | Main Men | u HTML Me    | enu Show       | Memopad    | Backgroun                | d Menu CF    | X <b>V</b> CI | CY Convert | ter     |
|               |            |                 |           | P        | 30 Novem     | ber, 2009   Us | ser: BBSS8 | SOL ID: 058              | 9   Menu Sho | rtcut:        |            | GO      |
|               |            |                 |           | Reco     | overy larget | ReportFor      | NPA        |                          |              |               |            |         |
| Function Code | *          | R-Report 💌      |           |          |              | Frequency*     |            | M-Monthly 🔽              |              |               |            |         |
| Budget Versio | n *        | 00021 🛛 🕸       |           |          |              | Budget Year*   | (          | A-Monthly<br>Q-Quarterly |              |               |            |         |
|               |            |                 |           |          |              |                | Ľ          | (-Yearly                 |              |               |            |         |
|               |            |                 |           | SUBMIT   | CLEAR        | BACK           | EXIT       |                          |              |               |            |         |
|               |            |                 |           |          |              |                |            |                          |              |               |            |         |
|               |            |                 |           |          |              |                |            |                          |              |               |            |         |
|               |            |                 |           |          |              |                |            |                          |              |               |            |         |
|               |            |                 |           |          |              |                |            |                          |              |               |            |         |
|               |            |                 |           |          |              |                |            |                          |              |               |            |         |
|               |            |                 |           |          |              |                |            |                          |              |               |            |         |
|               |            |                 |           |          |              |                |            |                          |              |               |            |         |
|               |            |                 |           |          |              |                |            |                          |              |               |            |         |
|               |            |                 |           |          |              |                |            |                          |              |               |            |         |
|               |            |                 |           |          |              |                |            |                          |              |               |            |         |
|               |            |                 |           |          |              |                |            |                          |              |               |            |         |
|               |            |                 |           |          |              |                |            |                          |              |               |            |         |
|               |            |                 |           |          |              |                |            |                          |              |               |            |         |
| 8.            |            |                 | 1         |          |              |                |            |                          |              | <u></u>       | 1 1        | ~       |
| 🐉 start       | 😂 🔣 🕻      | 🔊 🥍 🔤 S         | 🖉 F       | 🔁 R 🔁    | ) S 📓 U      | 🔁 R 🛛          | 9 R 4      | E 🛃 🛃 E                  | . 💌 В        | 🥙 R           |            | 7:25 PM |

<u>click here</u> to view monthly targets for recovery in NPA and A/cs in shadow register.

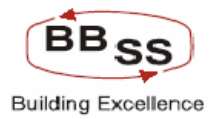

| Budget Report Code | :011         |
|--------------------|--------------|
| Description        | : MOU Format |

This Report is for generating monthly MOU report.

| MOU FORMAT - goog | e page                  |           |                       |                          |                    |         |
|-------------------|-------------------------|-----------|-----------------------|--------------------------|--------------------|---------|
|                   | Core Banking            | Main Menu | HTMI Menu Show        | Memonad Backgroun        | id Menu CRV        |         |
|                   |                         |           | 30 November, 2009   U | ser: BBSS3   SOL ID: 058 | 9   Menu Shortcut: | GO      |
|                   |                         |           | MOU FORMAT            | ·                        | -                  |         |
| Business Unit *   | RG - REGION             | <b>v</b>  | Set/Sol Id *          | REG02                    | KOLKATA NORTH      | REGION  |
| Reporting Date *  | 30-11-2009 🕸            |           | Frequency*            | M-Monthly 💙              |                    |         |
| Budget Version *  | 00021                   |           | Budget Year *         | 2009-2010                |                    |         |
|                   |                         | SUBMIT    | CLEAR BACK            | EXIT                     |                    |         |
|                   |                         |           |                       |                          |                    | ~       |
| 👫 start 🛛 🖉 💥     | 🙆 <sup>20</sup> 🔤 5 🚳 1 | F 🍋 R 🍋 S | .  🔊 U 📑 R 🖡          | 🗟 R 🖉 E 🐼 B.             |                    | 8:47 PM |

click here to view monthly MOU report.

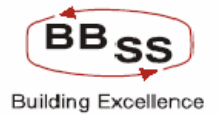

## Budget Report Code : 012

Description

: Report on Closure of SBA Accounts

This Report is for generating report on closure of Saving accounts.

| Report on Closure of | SBA Accounts - google page | 3         |              |                     |                   |                       |               |
|----------------------|----------------------------|-----------|--------------|---------------------|-------------------|-----------------------|---------------|
| FINACLE              | Sana Baakias               |           |              |                     |                   |                       |               |
|                      | Core Banking               | Main Menu | HTML Menu    | Show Memopa         | ad Background M   | enu CRV               | CLY Converter |
|                      |                            |           | 30 November  | r, 2009   User: BBS | S3   SOL ID: 0589 | Menu Shortcut:        | GU            |
|                      |                            | Report or | n Closure of | SBA Accounts        |                   |                       |               |
|                      |                            |           |              |                     |                   |                       |               |
| Business Unit *      | HU - HEAD UFFICE           | Set       | /Sol Id *    | ALL BAN             | K AS A WHOLE      |                       |               |
| Report Type *        | REG - REGION WISE 🚩        |           |              |                     |                   |                       |               |
| From Date *          | 01-03-2009                 | To        | Date *       | 30-11-2009          | Ð                 |                       |               |
|                      |                            |           |              |                     |                   |                       |               |
|                      |                            | ACCEPT    | CLEAR        | BACK EXIT           | r i               |                       |               |
|                      |                            |           |              |                     |                   |                       |               |
|                      |                            |           |              |                     |                   |                       |               |
|                      |                            |           |              |                     |                   |                       |               |
|                      |                            |           |              |                     |                   |                       |               |
|                      |                            |           |              |                     |                   |                       |               |
|                      |                            |           |              |                     |                   |                       |               |
|                      |                            |           |              |                     |                   |                       |               |
|                      |                            |           |              |                     |                   |                       |               |
|                      |                            |           |              |                     |                   |                       |               |
|                      |                            |           |              |                     |                   |                       |               |
|                      |                            |           |              |                     |                   |                       |               |
|                      |                            |           |              |                     |                   |                       |               |
|                      |                            |           |              |                     |                   |                       |               |
|                      |                            |           |              |                     |                   |                       | ~             |
| A. start 🖉 🛃         | 18 ° Mars. Alte            | 🕞 R 🍋 S   |              | <b>T</b>            | 🖉 F 🕅 B           | <b>#</b> 1 <b>#</b> 1 | 8:48 PM       |

<u>Click here</u> to view Closure of SBA Accounts reports

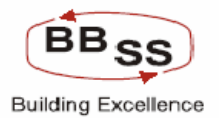

# Budget Report Code: 013Description: Report on Closure of CAA Accounts

This Report is for generating report on closure of Current accounts.

| 🕘 Report o              | on Closure a | f CAA Acco | unts - g | oogle pag | e    |          |           |           |          |          |             |          |        |            |         |
|-------------------------|--------------|------------|----------|-----------|------|----------|-----------|-----------|----------|----------|-------------|----------|--------|------------|---------|
| FINACLE<br>Care Ranking | Finacle      | Core E     | Bankir   | ng        | Mair | n Menu   | HTML Me   | nu Shi    | ow Memor | pad B    | ackground M | lenu CF  |        | CY Convert | er      |
|                         |              |            |          |           |      |          | 30 Novemb | oer, 2009 | User: BB | 553   SC | L ID: 0589  | Menu Sho | rtcut: |            | GO      |
|                         |              |            |          |           | R    | eport on | Closure   | of CAA A  | ccounts  |          |             |          |        |            |         |
|                         |              |            |          |           |      |          |           |           |          |          |             |          |        |            |         |
| Business                | Unit *       | HO - H     | EAD OF   | FICE 🔽    |      | Set      | /Sol Id * | ALL       | BAN      | ik as a  | WHOLE       |          |        |            |         |
| Report Typ              | pe *         | REG -      | REGION   | WISE 🔽    | ]    |          |           |           |          |          |             |          |        |            |         |
| From Date               | e *          | 01-03-2    | 009      | o         |      | To       | Date *    | 30-11-3   | 2009     | ø        |             |          |        |            |         |
|                         |              |            |          |           |      |          |           |           |          |          |             |          |        |            |         |
|                         |              |            |          |           | AC   | СЕРТ     | CLEAR     | BACK      | EXI      | т        |             |          |        |            |         |
|                         |              |            |          |           |      |          |           |           |          |          |             |          |        |            |         |
|                         |              |            |          |           |      |          |           |           |          |          |             |          |        |            |         |
|                         |              |            |          |           |      |          |           |           |          |          |             |          |        |            |         |
|                         |              |            |          |           |      |          |           |           |          |          |             |          |        |            |         |
|                         |              |            |          |           |      |          |           |           |          |          |             |          |        |            |         |
|                         |              |            |          |           |      |          |           |           |          |          |             |          |        |            |         |
|                         |              |            |          |           |      |          |           |           |          |          |             |          |        |            |         |
|                         |              |            |          |           |      |          |           |           |          |          |             |          |        |            |         |
|                         |              |            |          |           |      |          |           |           |          |          |             |          |        |            |         |
|                         |              |            |          |           |      |          |           |           |          |          |             |          |        |            |         |
|                         |              |            |          |           |      |          |           |           |          |          |             |          |        |            |         |
|                         |              |            |          |           |      |          |           |           |          |          |             |          |        |            |         |
|                         |              |            |          |           |      |          |           |           |          |          |             |          | 000    |            | V       |
| 👭 start                 | e 🛃          | 🕑 » 🗖      | s        | @1F       | 🔁 R  | <b>5</b> | 🔊 U       | 🔁 R       | 🔊 R      | PE       | 🐼 B         | 1        | @1R    | <b>8</b>   | 8:51 PM |

<u>Click here</u> to view Closure of current accounts report.

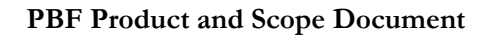

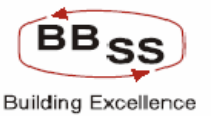

## 9 **RFP 10 and 22**

- RFP 10 Renewal pattern analysis
- RFP 22 The system should be able to perform yield and maturity positions and forecasts and analysis

## 9.1 Reports on Roll over and Premature Closure TDs

## Budget Report Code : 014

This Report is for generating report on analysis of renewal pattern of term deposit products (Number of A/cs opened,matured,closed,renewed on maturity,renewed by premature closure,closed by premature).

| 🗿 Report on R | ollover and | l Premature clo                                                                                                    | sure TDs - | google page | 2       |               |          |            |          |           |            |         |            |         |
|---------------|-------------|----------------------------------------------------------------------------------------------------|------------|-------------|---------|---------------|----------|------------|----------|-----------|------------|---------|------------|---------|
| FINACLE       | nacle C     | ore Banki                                                                                                    | na         | Main N      | tenu    | HTML Men      | u Sha    | u Memona   | ad Bar   | karound ! | Menu       | DV      | CC¥ Copver | ter     |
|               |             | and the second states in the second states in the s |            | Pigin P     | rend    | 30 Novemb     | a 310    | licor: BBS | 53   SOI | ID: 0589  | l Menu Sh  | ortcut  | cci conver | GO      |
|               |             |                                                                                                    |            |             |         | 56 H00 Cliffs | 2007     | 0301.005   | 55   502 | 10. 0307  | Friend Si  | orccut. |            |         |
|               |             |                                                                                                    |            | Report or   | n Rollo | ver and P     | remature | closure    | TDs      |           |            |         |            |         |
| Business Unit | *           | HO - HEAD OF                                                                                                    | FICE 🔽     |             | Set/    | Sol Id *      | ALL      | BAN        | ( AS A W | HOLE      |            |         |            |         |
| Report Type * |             | REG - REGION                                                                                                    | I WISE 🔽   |             |         |               |          |            |          |           |            |         |            |         |
| From Date *   |             | 01-03-2009                                                                                                    |            |             | To D    | ate *         | 30-11-2  | 009        | 5        |           |            |         |            |         |
|               |             |                                                                                                    |            |             |         |               |          |            |          |           |            |         |            |         |
|               |             |                                                                                                    |            | ACCE        | РТ      | CLEAR         | BACK     | EXIT       | -        |           |            |         |            |         |
|               |             |                                                                                                    |            |             |         |               |          |            |          |           |            |         |            |         |
|               |             |                                                                                                    |            |             |         |               |          |            |          |           |            |         |            |         |
|               |             |                                                                                                    |            |             |         |               |          |            |          |           |            |         |            |         |
|               |             |                                                                                                    |            |             |         |               |          |            |          |           |            |         |            |         |
|               |             |                                                                                                    |            |             |         |               |          |            |          |           |            |         |            |         |
|               |             |                                                                                                    |            |             |         |               |          |            |          |           |            |         |            |         |
|               |             |                                                                                                    |            |             |         |               |          |            |          |           |            |         |            |         |
|               |             |                                                                                                    |            |             |         |               |          |            |          |           |            |         |            |         |
|               |             |                                                                                                    |            |             |         |               |          |            |          |           |            |         |            |         |
|               |             |                                                                                                    |            |             |         |               |          |            |          |           |            |         |            |         |
|               |             |                                                                                                    |            |             |         |               |          |            |          |           |            |         |            |         |
|               |             |                                                                                                    |            |             |         |               |          |            |          |           |            |         |            | ~       |
| 🛃 start       | ۵ 🛃         | ) » 💽 5                                                                                                    | @ F        | C R         | 🗀 s     | <b>B</b> U    | 🔁 R      | 🔊 R        | 🕐 E      | 🗑 B       | <b>4</b> 1 | 🥔 R     | < 25       | 8:54 PM |

click here to view Roll over and Premature Closure TD Report.

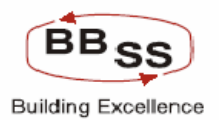

# 10 RFP 28 – PWT 33 – Annexure Bank wise 2

- RFP 28 System should be able to generate key performance ratios (user defined) on the basis of budget.
- PWT 33 Whether the system is able to generate the key performance ratio (user defined) on the basis of budget
- Annexure Bank wise 2 Key Performance Ratios:

System will calcualate the Key Ratios from both historical and targetted figures.To arrive at an acceptable positon,the bank may have to change the targetted level for diffierent items at the bank as whole level analysis.

## 10.1 Key Performance Ratios

## **Budget Report Code: 015**

This Report is used for generating Key Performance Ratios such as Cost/Yield Ratios, Earning/Efficiency Ratios, Profitability Ratios, and Productivity Ratios etc.,

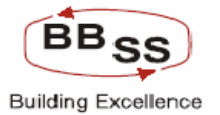

| 🏉 Key Performance Ratio Reports - Windows Internet Explorer 📃 🗖 🔯                       |
|-----------------------------------------------------------------------------------------|
| http://172.16.143.14:8080/finbranch/custom/BFRPT015.jsp                                 |
| Finacle Core Banking Main Menu HTML Menu Show Memopad Background Menu CRY CCY Converter |
| 03 September, 2009   User: BBSS2   SOL ID: 0589   Menu Shortcut:                        |
| Key Performance Ratios                                                                  |
| Set/Sol Id * 0589 @ DALHOUSIE SQUARE                                                    |
| As On Date ^  31-03-2009  %                                                             |
| ACCEPT CLEAR BACK EXIT                                                                  |
|                                                                                         |
|                                                                                         |
|                                                                                         |
|                                                                                         |
|                                                                                         |
|                                                                                         |
|                                                                                         |
|                                                                                         |
| ▲ Internet 🕅 100% ▼                                                                     |
| 🐉 🐨 2. Notepad 🔹 🕞 2. Window 🔹 🧖 Interne                                                |

User will have to enter the Sol/Set Id and the date for which report has to be generated. On Pressing Accept button system will calculate and generate all the ratios as mentioned below.

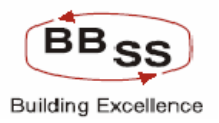

## Figure 12.1.38

| 🏉 Key Pe   | rformance Ratio Reports - Windows Internet I         | Explorer                          |               |                       |                     | Z             |
|------------|------------------------------------------------------|-----------------------------------|---------------|-----------------------|---------------------|---------------|
| 🥖 http://1 | 72.16.143.14:8080/finbranch/custom/BFRPT0150.jsp?gse | tSolId=0589&gAsOnDate=31-03-20098 | gsetSolIdDeso | =DALHOUSIE%205QUARE   |                     | ×             |
| FINACLE    | Finacle Core Banking                                 | Main Menu HTML Menu               | Show M        | emopad Backgrou       | nd Menu CRV         | ECY Converter |
|            |                                                      | 03 September,                     | 2009   Use    | r: BBSS2   SOL ID: 05 | 89   Menu Shortcut: | GO            |
| Sot        |                                                      | Key Performance                   | Ratios        | As On Date            | -21-02-2000         |               |
| SINO       | Key Patie                                            | os(%)                             |               | 31-03-2007            | 31-03-2008          | 31-03-2009    |
| 1          | Cost/Yield (based on Averages)                       | 03(70)                            |               | 51 05 2007            | 51 05 2000          | 51 05 2005    |
| _          | a) Cost Of Deposits                                  |                                   |               | 75.22                 | 7.86                | 8.62          |
|            | b) Cost Of borrowed Funds                            |                                   |               | 91.13                 | 8.95                | 9.92          |
|            | c) Yield On Advances                                 |                                   |               | 103.21                | 9.71                | 10.58         |
|            | d) Yield On Investments                              |                                   |               | 0                     | 0                   | 0             |
| 2          | Earning/Efficiency Ratios (%)                        |                                   |               |                       |                     |               |
|            | a) Interest Spread to AWF                            |                                   |               | -47.55                | -304.63             | -304.22       |
|            | b) Interest Income to AWF                            |                                   |               | 7.28                  | 28.68               | 37.96         |
|            | c) Interest Expences to AWF                          |                                   |               | 54.83                 | 333.31              | 342.18        |
|            | d) Non Interest Income to AWF                        |                                   |               | 74.06                 | 546.91              | 400.44        |
|            | e) Non Interest Income to Total Income               |                                   |               | 91.05                 | 95.02               | 91.34         |
|            | f) Staff Expences to AWF                             |                                   |               | 1.83                  | 6.22                | 5.17          |
|            | g) Staff Expences to Total Expence                   |                                   |               | 3.21                  | 1.82                | 1.48          |
|            | h) Other Operating Expences to AWF                   |                                   |               | 2.32                  | 7.84                | 6.81          |
|            | i) Operating Expences to AWF                         |                                   |               | 54.83                 | 333.31              | 342.18        |
|            | j) Cost Income Ration                                |                                   |               | .04                   | .02                 | .02           |
|            | k) Efficiency Ratio                                  |                                   |               | .7                    | .59                 | .8            |
|            | I) Non Int Income to Non-Int Exp                     |                                   |               | 3191.45               | 6972.79             | 5881.37       |
|            | m) Non Int Exp to total Exp                          |                                   |               | 4.06                  | 2.3                 | 1.95          |
| 3          | Profitability Ratios (%)                             |                                   |               |                       |                     |               |
|            | a) Gross Profit to AWF                               |                                   |               | 24.19                 | 234.43              | 89.41         |
|            | b) Net Profit to AWF (ROAA)                          |                                   |               | 24.19                 | 234.43              | 89.41         |
|            | c) Return on Equity (ROE) (Net Profit/Net Worth      | )                                 |               | 0                     | 0                   | 0             |
|            | d) Earning per Share(EPS) Rs (Net Profit/No of       | Shares)                           |               | 0                     | 0                   | 0             |
|            | e) Book Value Per Share(BVPS) Rs (Net Profit/I       | No of Shares)                     |               | 0                     | 0                   | 0             |
| Done       |                                                      |                                   |               |                       | 🍺 😜 Internet        | 🔍 100% 🔻      |
| 🔑 star     | 📄 🗿 2 Note 🖣 🔂 2 Wind 🔹 🥖                            | Inter 🚽 📆 Key rati 🕱              | Microsof      | 🖓 3 Teln 👻 🚜 2        | IPMs Docume.        | 🕜 🔊 🚜 7:06 PM |

Like the above report, the user can go to a particular Report and can generate all the reports.

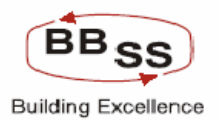

## 11 RFP 22

 $\mathsf{RFP}$  – 22 - The system should be able to perform yield and maturity positions and forecasts and analysis

## 11.1 Key Ratio Interface

## Budget Report Code: 016

This Report is used for calculating and generating Cost of Deposit Ratios.

#### Figure 12.1.38

| 🏉 Key Perfori   | mance Ratio Report     | ts - Windows Inter    | rnet Explorer |            |                 |                |                  |             | -           |             |
|-----------------|------------------------|-----------------------|---------------|------------|-----------------|----------------|------------------|-------------|-------------|-------------|
| 🤌 http://172.16 | .143.14:8080/finbranch | n/custom/BFRPT016.jsp | )             |            |                 |                |                  |             |             | <b>~</b>    |
|                 | inacle Core I          | Banking               | Main Men      | u HTML Me  | nu Show M       | emopad Ba      | ckground Menu    | CRV         | CCY Convert | er          |
|                 |                        |                       |               | 03 Septeml | oer, 2009   Use | r: BBSS2   SOL | . ID: 0589   Men | u Shortcut: |             | GO          |
|                 |                        |                       |               | Ratio Int  | erface          |                |                  |             |             |             |
| Set             | :/Sol Id *             | 0589                  |               | SOLIARE    |                 |                |                  |             |             |             |
| As (            | On Date *              | 31-03-2009            |               | SQUARE     |                 |                |                  |             |             |             |
|                 |                        |                       |               |            |                 |                |                  |             |             |             |
|                 |                        |                       | ACCEPT        | CLEAR      | BACK            | EXIT           |                  |             |             |             |
|                 |                        |                       |               |            |                 |                |                  |             |             |             |
|                 |                        |                       |               |            |                 |                |                  |             |             |             |
|                 |                        |                       |               |            |                 |                |                  |             |             |             |
|                 |                        |                       |               |            |                 |                |                  |             |             |             |
|                 |                        |                       |               |            |                 |                |                  |             |             |             |
|                 |                        |                       |               |            |                 |                |                  |             |             |             |
|                 |                        |                       |               |            |                 |                |                  |             |             |             |
|                 |                        |                       |               |            |                 |                |                  |             |             |             |
|                 |                        |                       |               |            |                 |                |                  |             |             |             |
|                 |                        |                       |               |            |                 |                |                  |             | A 1000      | <b>~</b>    |
|                 |                        | 1 ~                   | -             | -          |                 |                | L 🤫 📢 Ini        | lemet       | - 1004      | /• <u> </u> |
| 🦉 start         | 2 Note 🔹               | • 🗀 2 Wind 👻          | 🌔 4 Inter 👻   | 🔁 Key rati | Microsof        | 🚰 3 Teln י     | 🗕 📶 3 IPMs 👻     | Docume.     |             | 7:13 PM     |

User will have to enter the Sol/Set Id and the date for which report has to be generated. On Pressing Accept button system will calculate Cost of Deposit which is displayed in the next screen as shown below. This facility enables the user to derive the desired Cost Of Deposit ratio by changing the mix of Deposits viz TDA/SBA/Current/CASA.
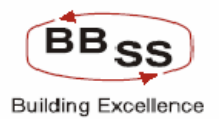

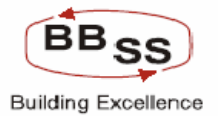

| E http:// | 172.16.143.14:8080/finbranch/custom/BFRPT016 | ), jsp?SolId=0589&Dat | e=31-03-200985olDesc= | -DALHOUSIE%205QUAI | RE                |                | <ul> <li>✓</li> </ul> |
|-----------|----------------------------------------------|-----------------------|-----------------------|--------------------|-------------------|----------------|-----------------------|
| FINACLE   | Finacle Core Banking                         | Main Mer              |                       |                    |                   |                | 1                     |
|           |                                              |                       | nu 👘 HTML Menu        | Show Memop         | ad Background     | Menu CRV       | CCY Converter         |
|           |                                              |                       | 03 September          | , 2009   User: BBS | S2   SOL ID: 0589 | Menu Shortcut: | GO                    |
|           |                                              |                       | Ratio Inter           | face               |                   |                |                       |
| Se        | t/Sol Id : 0589 - DALHOUSIE SQUARE           | TOTAL 1000            |                       |                    | As On Date :3     | 1-03-2009      | D                     |
| SI.No.    | Key Ratios(%)                                | Actual                | Change                | Actual             | Change            | Actual         | Change                |
| 1         | Term Deposits                                | 375.20                | 375.20                | 91.09              | 91.09             |                |                       |
| 2         | Saving Deposits                              | 12.77                 | 12.77                 | 3.10               | 3.10              | 8.62           | 8.62                  |
| 3         | Demand Deposits (Current Deposits)           | 23.95                 | 23.95                 | 5.81               | 5.81              | _              |                       |
| 4         | CASA Deposits (Current + Savings)            | 36.72                 | 36.72                 | 8.91               | 8.91              |                |                       |
|           |                                              |                       |                       |                    |                   |                |                       |
| one       |                                              |                       |                       |                    |                   |                | 100% •                |
| ono       |                                              |                       |                       |                    | i i i i i i i     |                | - 100 //              |

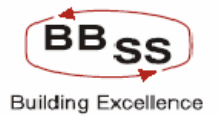

# 12 PWT 21, 21(i), 21(ii), 24 and 25

- PWT 21 Whether the system supports the following analysis for the budget:
- PWT 21(i) Detailed data/information on Branch-branches with negative growth
  - below bank level growth above bank level growth -level of achievement of targets etc.
- PWT 21(ii) Detailed data/information on Region-regions with negative growth-below bank level growth – above bank level growth -level of achievement of targets etc.
- PWT 24 Whether system will generate top 100 centers of the Bank according to deposits
- PWT 25 Whether system will generate top 100 centers of the Bank according to advances

# 12.1 Negative Growth Report

#### Budget Report Code : 017

This report is for generating detailed information on regions/branches with negative growth.

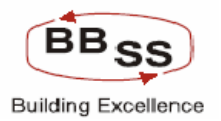

#### Figure 12.1.40

| Frace Core Banking       Nain Yenu       NTHL Menu       Show Memopal       Background Menu       CV       CV Converter         30 November, 2009       User: 88555   Sol. D: 0589   Nenu Shortcut:       GO         NEGATIVE GROWTH REPORT       As on Date       31-08-2009       Image: 100 - 200   Image: 100 - 200   Image: 100   Image: 100 - 200   Image: 100 - 200   Image: 100 - 200   Image: 100 - 200   Image: 100 - 200   Image: 100 - 200   Image: 100 - 200   Image: 100 - 200   Image: 100 - 200   Image: 100 - 200   Image: 100 - 200   Image: 100 - 200   Image: 100 - 200   Image: 100   Image: 100   Image: 100   Image: 100   Image: 100   Image: 100   Image: 100   Image: 100   Image: 100   Image: 100   Image: 100   Image: 100   Image: 100   Image: 100   Image: 100   Image: 100   Image: 100   Image: 100   Image: 100   Image: 100   Imag                                                                                                    | BUDGETED                                      | TARGET REPOR | RTS - google page                                                |           |                               |                                 |                 |               |          |           |
|----------------------------------------------------------------------------------------------------|-----------------------------------------------|--------------|------------------------------------------------------------------|-----------|-------------------------------|---------------------------------|-----------------|---------------|----------|-----------|
| Budget, 2009   User: BBSSS   Sul ID: 0589   Menu Shortcut       Image: Comparison of the comparison of the compariso |                                               | inacle Gor   | re Banking                                                       | Main Menu | HTML Menu                     | Show Memo                       | pad Backgro     | und Menu      | CRV CCY  | Converter |
| Function Code * Report *   Budget Year * 2009-2010 *   Budget Version 00021   Bussiness Unit * REG - REGION WISE *   BUDNIT CLEAR   BACK EXT                                                                                                    |                                               |              |                                                                  | NEGAT     | 30 November, 2<br>FIVE GROWTH | :009   User: BB<br>  REPORT     | 555   SOL ID: 0 | 589   Menu St | nortcut: | GO        |
|                                                                                                    | Function Code<br>Budget Year*<br>Bussiness Un | • R-1<br>200 | Report <b>v</b><br>19-2010 <b>W</b><br>19 - REGION WISE <b>v</b> |           | As on<br>Budge<br>Budae       | Date<br>t Version<br>t Region * | 31-08-2009      |               |          |           |
|                                                                                                    |                                               |              |                                                                  | SUBMIT    | CLEAR                         | BACK EXI                        | IT              |               |          |           |
|                                                                                                    |                                               |              |                                                                  |           |                               |                                 |                 |               |          |           |
|                                                                                                    |                                               |              |                                                                  |           |                               |                                 |                 |               |          |           |
|                                                                                                    |                                               |              |                                                                  |           |                               |                                 |                 |               |          |           |
|                                                                                                    |                                               |              |                                                                  |           |                               |                                 |                 |               |          |           |
|                                                                                                    |                                               |              |                                                                  |           |                               |                                 |                 |               |          |           |
|                                                                                                    | <b>-</b>                                      |              |                                                                  |           |                               | 10000                           |                 |               |          | ~         |

<u>Click here</u> to view Report for regions having negative growth.

<u>Click here</u> to view Report for branches having negative growth.

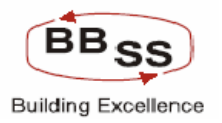

# 13 RFP 7

product - wise contribution to income analysis

# 13.1 Description : Product wise contribution analysis(BFRPT)

#### Budget Report Code : 018

This report is for generating report on analysis of product wise contribution to income.

#### Figure 12.1.41

| 🗿 Product Wis | e Contri | bution <sup>-</sup> | To Incom | e Analysis | - google | page     |         |         |                       |                        |         |            |           |       |           |         |
|---------------|----------|---------------------|----------|------------|----------|----------|---------|---------|-----------------------|------------------------|---------|------------|-----------|-------|-----------|---------|
|               | hacle    | Gore                | Bank     | ing        | Ma       | in Menu  | нтмі    | _ Menu  | Show M                | 1emopad                | Backg   | round Me   | nu CR     | V C   | C¥ Conver | ter     |
|               |          |                     |          |            | Produ    | ict Wise | 30 Nov  | vember, | 2009   Us<br>To Incom | er: BBSS3<br>le Analys | SOL ID  | : 0589   M | lenu Shor | tcut: |           | GO      |
|               |          |                     |          |            | TTOUC    |          | Contain | Junein  |                       | io / initial y i       |         |            |           |       |           | _       |
| Function Code | *        | R-Re                | port 🔽   |            |          |          |         |         |                       |                        |         |            |           |       |           |         |
| Business Unit | *        | HO -                | HEAD O   | FFICE 🔽    |          | Sol/S    | et Id*  | ALL     |                       | BANK A                 | s a who | LE         |           |       |           |         |
| As on Date    |          | 31-03               | -2009    |            |          |          |         |         |                       |                        |         |            |           |       |           |         |
|               |          |                     |          |            |          |          |         |         |                       |                        |         |            |           |       |           |         |
|               |          |                     |          |            | S        | UBMIT    | CLE     | AR      | BACK                  | EXIT                   |         |            |           |       |           |         |
|               |          |                     |          |            |          |          |         |         |                       |                        |         |            |           |       |           |         |
|               |          |                     |          |            |          |          |         |         |                       |                        |         |            |           |       |           |         |
|               |          |                     |          |            |          |          |         |         |                       |                        |         |            |           |       |           |         |
|               |          |                     |          |            |          |          |         |         |                       |                        |         |            |           |       |           |         |
|               |          |                     |          |            |          |          |         |         |                       |                        |         |            |           |       |           |         |
|               |          |                     |          |            |          |          |         |         |                       |                        |         |            |           |       |           |         |
|               |          |                     |          |            |          |          |         |         |                       |                        |         |            |           |       |           |         |
|               |          |                     |          |            |          |          |         |         |                       |                        |         |            |           |       |           |         |
|               |          |                     |          |            |          |          |         |         |                       |                        |         |            |           |       |           |         |
|               |          |                     |          |            |          |          |         |         |                       |                        |         |            |           |       |           |         |
|               |          |                     |          |            |          |          |         |         |                       |                        |         |            |           |       |           |         |
|               |          |                     |          |            |          |          |         |         |                       |                        |         |            |           |       |           |         |
|               |          |                     |          |            |          |          |         |         |                       |                        |         |            |           | 62    |           | ~       |
| 🐉 start       | ۵ 🔀      | 🕑 👋                 | ex 5     | @ F.,      | 🔁 R.,    | <b>5</b> | 😫 U.,   | 🔁 R.,   | 😫 R.,                 | 🛃 E.,                  | 🕲 B     | <b>4</b> 1 | 🔁 U       | 🥙 P., | <b>8</b>  | 9:17 PM |

<u>click here</u> to view Product Wise Contribution To Income Analysis Report.

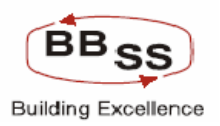

# 14 RFP 26 and 30 – PWT 31 – Annexure Branch/RO 6 and 6.1 – Annexure Bank wise 1

- RFP 26 System should forecast the impact on the bank's profit based on the budgeted deposits and loans over the specified time frames
- RFP 30 Comparison of profit and loss of all accounting entities against the plan

PWT – 31 - Whether the system is able to forecast the impact on the bank's profit based on the budgeted deposits (current/saving/term) and loans (performing and non performing/sector wise) over the specified time frame

- Annexure Branch/HO 6. Profit without Subsidy 6.1 Montly/Quaterly/Annual data to be calculated for past years and the target for next year
- Annexure Bank Wise 1 The System will generate the BS/PL for last 5 years(montly/quaterly/annual).For the projected BS/PL, the items which have been targeted as above will have to be considered.

# 14.1 Profit and Loss Report

#### Budget Report Code : 019

This report is for generating projected income expenditure based on projected deposits, advances and income expenditure.

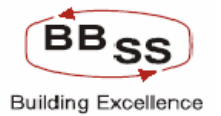

| 🔮 Profit and L             | oss Statemer | nts - google | page    |       |          |          |           |            |           |          |             |           |       |            |         |
|----------------------------|--------------|--------------|---------|-------|----------|----------|-----------|------------|-----------|----------|-------------|-----------|-------|------------|---------|
|                            |              | re Ban       | kina    | Ma    | in Menu  | нтмі     | Мели      | Show M     | temonad   | Back     | around Me   | CR        |       | °C¥ Conver | ter     |
|                            |              |              |         |       | in riena | 30 Nov   | emher. 3  | 2009   115 | er: BBSS3 |          | ): 0589   N | 1enu Shor | tcut: |            | GO      |
|                            |              |              |         |       |          | 001100   | cineer, . |            |           | 1 002 12 | 1000511     | iena onor |       |            |         |
|                            |              |              |         | R     | eport or | n Profit | and Los   | ss Stater  | ments     |          |             |           |       |            |         |
| Budget Year*               | 20           | 09-2010      |         |       |          |          | Budge     | t Version  | 00021     |          |             |           |       |            |         |
| Business Unit <sup>•</sup> | н            | O - HEAD C   | FFICE 🔽 |       |          |          | So        | l/Set Id * | ALL       |          | BANK AS     | S A WHOL  | E     |            |         |
| As On Da                   | te * 31      | -03-2009     |         |       |          |          | Report    | : Type *   | PR - PE   | RFORM,   | ANCE REF    | PORT 🔽    |       |            |         |
|                            |              |              |         |       |          |          |           |            |           |          |             |           |       |            |         |
|                            |              |              |         | A     | ССЕРТ    | CLEA     | AR -      | BACK       | EXIT      |          |             |           |       |            |         |
|                            |              |              |         |       |          |          |           |            |           |          |             |           |       |            |         |
|                            |              |              |         |       |          |          |           |            |           |          |             |           |       |            |         |
|                            |              |              |         |       |          |          |           |            |           |          |             |           |       |            |         |
|                            |              |              |         |       |          |          |           |            |           |          |             |           |       |            |         |
|                            |              |              |         |       |          |          |           |            |           |          |             |           |       |            |         |
|                            |              |              |         |       |          |          |           |            |           |          |             |           |       |            |         |
|                            |              |              |         |       |          |          |           |            |           |          |             |           |       |            |         |
|                            |              |              |         |       |          |          |           |            |           |          |             |           |       |            |         |
|                            |              |              |         |       |          |          |           |            |           |          |             |           |       |            |         |
|                            |              |              |         |       |          |          |           |            |           |          |             |           |       |            |         |
|                            |              |              |         |       |          |          |           |            |           |          |             |           |       |            |         |
|                            |              |              |         |       |          |          |           |            |           |          |             |           |       |            |         |
|                            |              |              |         |       |          |          |           |            |           |          |             |           |       |            | ~       |
| 🛃 start                    | ۵ 🔀 🙆        | » 💽 S.,      | @1F     | 🔁 R., | 🔁 S.,    | 😫 U      | 📆 R       | 😫 R        | 📕 E       | 🖼 B      | A 1         | 🔁 u       | @1P   | <b>.</b>   | 9:19 PM |

click here to view Profit and Loss Statement Performance Report.

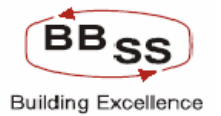

| 🗿 Profit and Lo | oss Stateme | nts - google | page |       |          |          |          |            |           |        |            |          |       |            |         |
|-----------------|-------------|--------------|------|-------|----------|----------|----------|------------|-----------|--------|------------|----------|-------|------------|---------|
| FINACLE         | . 1 1       |              |      |       |          |          |          |            |           |        |            |          |       |            | ~       |
| COLUMN TO A     | nacie Li    | bre Ban      | king | Ma    | in Menu  | HTML     | . Menu   | Show ►     | 1emopad   | Backg  | pround Mei | nu CR    | V C   | CY Convert | ter     |
|                 |             |              |      |       |          | 30 Nov   | ember, 2 | 2009   Us  | er: BBSS3 | SOL ID | : 0589   M | enu Shor | tcut: |            | GO      |
|                 |             |              |      | R     | eport or | n Profit | and Los  | ss State   | ments     |        |            |          |       |            |         |
| -               | -           |              | -    |       |          |          |          |            | 00004     | _      |            |          |       |            |         |
| Budget Year*    | 2           | JU9-2U1U     | 407  |       |          |          | Budge    | t Version  | 100021    |        |            |          |       |            |         |
| Business Unit * | L L         | IO - HEAD C  |      |       |          |          | So       | l/Set Id * | ALL       |        | BANK AS    | A WHOL   | E     |            |         |
| As On Da        | te* 3       | 0-11-2009    |      |       |          |          | Report   | : Type *   | FR - FO   | RECAST | ING REPO   | RT 🚩     |       |            |         |
|                 |             |              |      | _     |          |          |          |            |           |        |            |          |       |            |         |
|                 |             |              |      | A     | CCEPT    | CLE/     | AR       | BACK       | EXIT      |        |            |          |       |            |         |
|                 |             |              |      |       |          |          |          |            |           |        |            |          |       |            |         |
|                 |             |              |      |       |          |          |          |            |           |        |            |          |       |            |         |
|                 |             |              |      |       |          |          |          |            |           |        |            |          |       |            |         |
|                 |             |              |      |       |          |          |          |            |           |        |            |          |       |            |         |
|                 |             |              |      |       |          |          |          |            |           |        |            |          |       |            |         |
|                 |             |              |      |       |          |          |          |            |           |        |            |          |       |            |         |
|                 |             |              |      |       |          |          |          |            |           |        |            |          |       |            |         |
|                 |             |              |      |       |          |          |          |            |           |        |            |          |       |            |         |
|                 |             |              |      |       |          |          |          |            |           |        |            |          |       |            |         |
|                 |             |              |      |       |          |          |          |            |           |        |            |          |       |            |         |
|                 |             |              |      |       |          |          |          |            |           |        |            |          |       |            |         |
|                 |             |              |      |       |          |          |          |            |           |        |            |          |       |            |         |
|                 |             |              |      |       |          |          |          |            |           |        |            |          |       |            |         |
|                 |             |              |      |       |          |          |          |            |           |        |            |          |       |            | ~       |
| 🛃 start         | @ 🔣 🞯       | » 💽 5        | @ F  | 🔁 R., | <b>5</b> | 😫 U      | 🔁 R      | 💐 R.,      | E         | 🞯 B    | <b>a</b> 1 | 🔁 U      | @ P   | < 23       | 9:23 PM |

click here to view Profit and Loss Statement Forecasting Report.

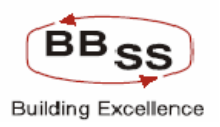

# 15 Annexure Bank wise 1

Annexure Bank Wise – 1 - The System will generate the BS/PL for last 5 years(montly/quaterly/annual).For the projected BS/PL, the items which have been targeted as above will have to be considered.

## 15.1 Balance Sheet report

#### Budget Report Code : 020

This report is for generating projected balance based on projected deposits, advances and income expenditure.

| BALANCE SHEET - | google page |          |       |         |            |          |          |           |        |          |           |        | E         |         |
|-----------------|-------------|----------|-------|---------|------------|----------|----------|-----------|--------|----------|-----------|--------|-----------|---------|
|                 | e Core Ban  | ıking    | Ma    | in Menu | HTML       | Menu     | Show M   | temopad   | Back   | ground M | enu CR    | V C    | CY Conver | ter     |
|                 |             |          |       |         | 30 Nove    | ember, 2 | 009   Us | er: BBSS3 | SOL ID | : 0589   | Menu Shoi | rtcut: |           | GO      |
|                 |             |          |       |         | Balan      | ce She   | et       |           |        |          |           |        |           |         |
|                 |             |          |       |         |            |          |          |           |        |          |           |        |           |         |
| Budget Year *   | 2009-2010   |          |       |         |            | Budget   | Version  | 00021     |        |          |           |        |           |         |
| Business Unit * | HO - HEAD   | OFFICE 🔽 |       |         |            | Sol/     | Set Id * | ALL       |        | BANK A   | S A WHOL  | .E     |           |         |
| As On Date *    | 31-03-2009  |          |       |         |            | Report   | Type *   | PR - PER  | RFORM  | ANCE REF | PORT 🔽    |        |           |         |
|                 |             |          | Α     | ССЕРТ   | CLEA       | R        | BACK     | EXIT      |        |          |           |        |           |         |
|                 |             |          |       |         |            |          |          |           |        |          |           |        |           | ×       |
| 🥵 start 🖉       | 🗶 🕑 🦈 🔤 S.  | . 🔰 🕙 F  | 🔁 R., | i 🔁 S., | <b>8</b> U | 📩 R.,    | 💐 R.,    | E         | В.,    | <b>1</b> | 🔁 U       | 🍅 B.,  | ∣ぐ≝₽      | 9:25 PM |

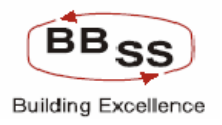

click here to view Balance Sheet Performance Report.

#### Figure 12.1.45

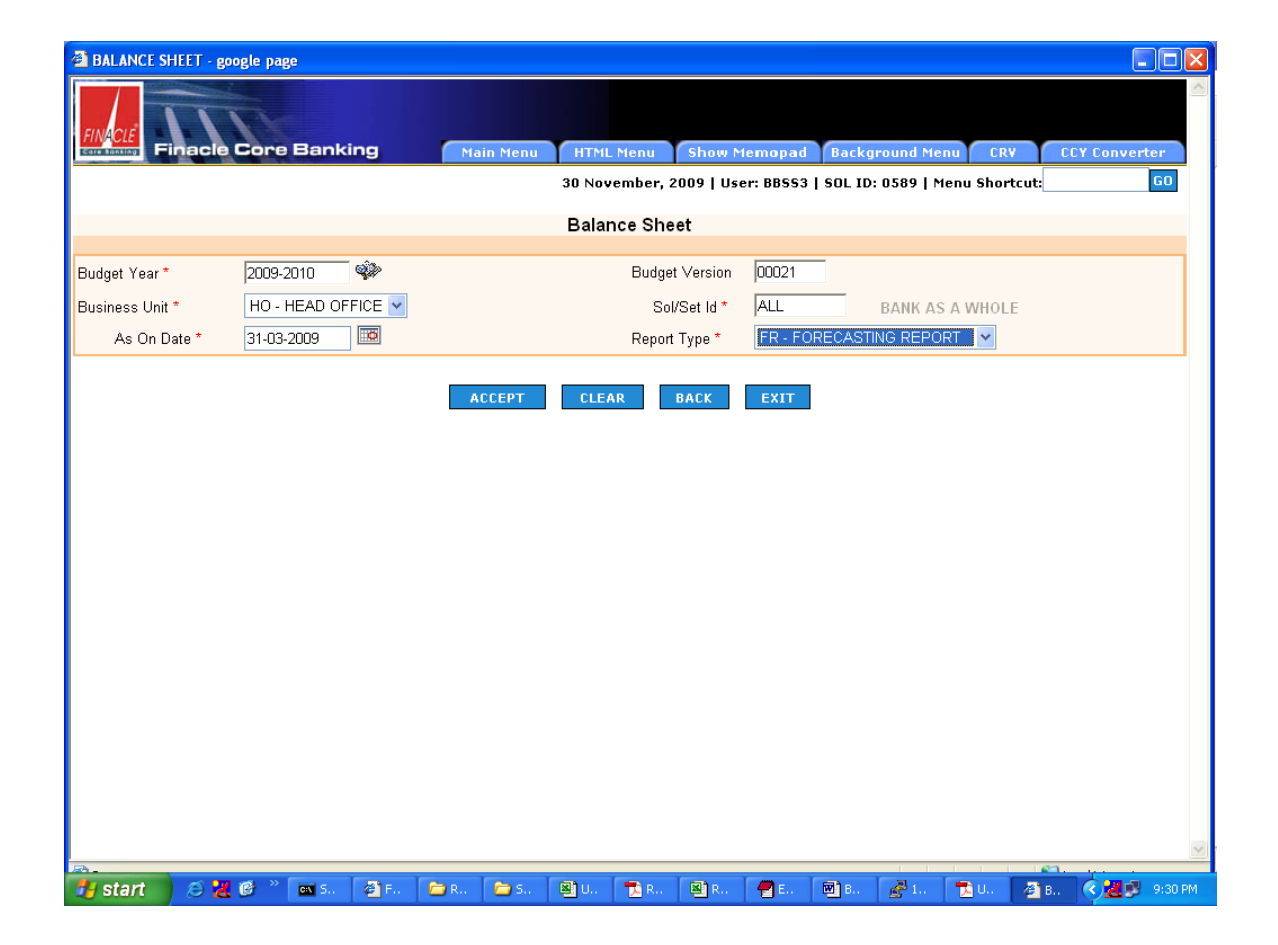

click here to view Balance Sheet Forecasting Report.

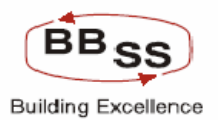

# 16 RFP 6, 9 – PWT 18(ii)

RFP - Impact analysis

PWT - Impact analysis-for example what is the effect of change in rate of interest on deposit growth or what is the relationship between rate of interest and incidence of NPA in case of advance accounts.

# 16.1 Interest Rate Movement Analysis

#### Budget Report Code : 026

This report is for generating report on analysis of ineterst rate movement.

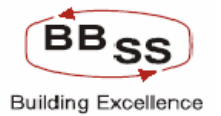

| 🗿 INTEREST R                 | ATE MOVEMI | ENT ANALYSIS - g          | google page |                  |                       |                                 |                        |             |             |           |                  |          |
|------------------------------|------------|---------------------------|-------------|------------------|-----------------------|---------------------------------|------------------------|-------------|-------------|-----------|------------------|----------|
|                              | nacle C    | ore Banking               | 9           | Main Menu        | HTML Mer              | nu Show                         | Memopad                | Backgroun   | nd Menu     | CRV       | CCY Conver       | ter      |
|                              |            |                           | I           |                  | 30 Novemb<br>RATE MO\ | 0er, 2009   1<br>/EMENT A       | Iser: BBSS3<br>NALYSIS | SOL 1D: 058 | 39   Menu S | shortcut: |                  | GO       |
| Business Unit<br>From Date * | * [<br>[;  | BR - BRANCH<br>31-03-2008 | •           | Set/So<br>To Dat | ol ld *<br>:e *       | 0389 <sup>6</sup><br>31-03-2009 | 🖗 old cou              | IRT HOUSE S | STREET      |           |                  |          |
|                              |            |                           |             | SUBM             | ІТ ВА                 | ACK EX                          | ат                     |             |             |           |                  |          |
|                              |            |                           |             |                  |                       |                                 |                        |             |             |           |                  |          |
|                              |            |                           |             |                  |                       |                                 |                        |             |             |           |                  |          |
|                              |            |                           |             |                  |                       |                                 |                        |             |             |           |                  |          |
|                              |            |                           |             |                  |                       |                                 |                        |             |             |           |                  |          |
|                              |            |                           |             |                  |                       |                                 |                        |             |             |           |                  |          |
|                              |            |                           |             |                  |                       |                                 |                        |             |             |           |                  |          |
| <u></u>                      |            |                           |             |                  |                       |                                 |                        |             |             |           | 1.               | M        |
| 🐉 start                      | 😂 🛃 🙆      | Shor                      | C REP       | 🗁 Scre           | 🔁 RBI                 | 🔁 UBI                           | BFR                    | 🙆 Fina      | 📋 int.r     | 🖉 INT     | (< <mark></mark> | 10:00 PM |

click here to view Interest Rate Movement Analysis Report.

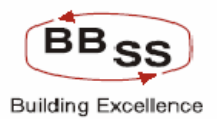

# 17 RFP 27 – PWT 32 – Annexure Head Office 4, 4.1 and 4.2

RFP – 27 - System should forecast the CRR and SLR requirements based on the

budgeted figures

PWT – 32 - Whether the system is able to forecast the CRR and SLR requirements based on the budgeted figures

5 5

Annexure – Head Office – 4 – Investments SLR and Non-SLR

Annexure – Head Office – 4.1 – Outstanding, Average,

Annexure – Head Office – 4.2 – montly/quaterly/annual growth Interest earned, yield

(%)

## 17.1 SLR report

#### Budget Report Code : 027

This report is for generating SLR report based on actuals and projected SLR based on budgeted deposits and budgeted advances

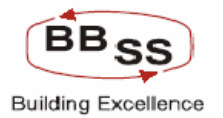

# PBF Product and Scope Document

| http://172.16.143.1     | 4:8080 - BUDGETED TARGE | T REPORTS - Micro | soft Internet Explorer                |                                          |               |
|-------------------------|-------------------------|-------------------|---------------------------------------|------------------------------------------|---------------|
| FINACLE                 | R I                     |                   |                                       |                                          | ~             |
| Eare Lonsing Finacle    | Core Banking            | Main Menu         | HTML Menu Show M                      | emopad Background Menu CRV               | CCY Converter |
|                         |                         |                   | 30 November, 2009   Use<br>SLR REPORT | r: BBSS5   SOL ID: 0589   Menu Shortcut: | 60            |
| Function Code *         | R-Report 🗸              |                   | Business Unit *                       | HO - HEAD OFFICE V                       |               |
| Set/Sol Id *            | ALL BANK AS A           | WHOLE             | Budget Version *                      | 00021                                    |               |
| Budget Year*            | 2009-2010               |                   | For the Month*                        | Select 💌                                 |               |
| First alternate friday  | 12-06-2009              |                   |                                       |                                          |               |
| Second alternate friday | 26-06-2009              |                   |                                       |                                          |               |
| Third alternate friday  |                         |                   |                                       |                                          |               |
|                         |                         |                   |                                       |                                          |               |
|                         |                         | SUBMIT            | CLEAR BACK                            | EXIT                                     |               |
|                         |                         |                   |                                       |                                          |               |
|                         |                         |                   |                                       |                                          |               |
|                         |                         |                   |                                       |                                          |               |
|                         |                         |                   |                                       |                                          |               |
|                         |                         |                   |                                       |                                          |               |
|                         |                         |                   |                                       |                                          |               |
|                         |                         |                   |                                       |                                          |               |
|                         |                         |                   |                                       |                                          | ~             |
| E Done                  |                         |                   |                                       |                                          | Internet      |

click here to view SLR report based on actuals.

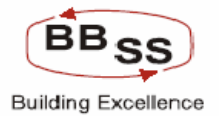

# PBF Product and Scope Document

| a http://172.16.143.1   | 4:8080 - BUDGETED TARGET | REPORTS - Micros | soft Internet Expl          | orer                   |                          |                   | X |
|-------------------------|--------------------------|------------------|-----------------------------|------------------------|--------------------------|-------------------|---|
| EINECLE                 | R                        |                  |                             |                        |                          |                   | ^ |
| Core BORNING Finacle    | Core Banking             | Main Menu        | HTML Menu                   | Show Memor             | pad Background Menu      | CRV CCY Converter |   |
|                         |                          |                  | 30 November, 2<br>SLR REPOR | :009   User: BB9<br>.T | SS5   SOL ID: 0589   Men | u Shortcut: GO    |   |
| Function Code *         | R-Projection Report 💌    |                  | Busine                      | ess Unit *             | HO - HEAD OFFICE 💌       |                   |   |
| Set/Sol Id *            | ALL BANK AS A W          | HOLE             | Budge                       | t Version *            | 00021                    |                   |   |
| Budget Year*            | 2009-2010                |                  | For the                     | e Month*               | FEB 🔽                    |                   |   |
| First alternate friday  |                          |                  |                             |                        |                          |                   |   |
| Second alternate friday |                          |                  |                             |                        |                          |                   |   |
| Third alternate friday  |                          |                  |                             |                        |                          |                   |   |
|                         |                          | SUBMIT           | CLEAR                       | BACK EXI               | T                        |                   |   |
| -                       |                          |                  |                             |                        |                          |                   | V |
| E Done                  |                          |                  |                             |                        |                          | 🧐 Internet        |   |

Click here to view projected SLR Report

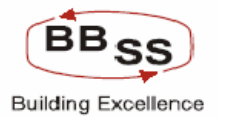

# 18 **RFP** 8

high cost deposit analysis

# 18.1 Description : High Cost Deposit Analysis (BFRPT)

Budget Report Code : 028

This report is for generating High Cost Deposit Analysis report.

#### Figure 12.1.49

| ahttp://172.16.143.1   | 4:8080 - High Cost Deposit | Analysis Report - M | icrosoft Internet Explorer                      |                                    |                |               |
|------------------------|----------------------------|---------------------|-------------------------------------------------|------------------------------------|----------------|---------------|
|                        | Core Banking               | Main Menu           | HTML Menu Show M                                | 1emopad Background M               | enu CRV        | CCY Converter |
|                        |                            | High Cos            | 30 November, 2009   Us<br>t Deposit Analysis Re | er: BBSS5   SOL ID: 0589  <br>port | Menu Shortcut: | GO            |
|                        |                            |                     |                                                 |                                    |                |               |
| Function Code *        | R-Report 🛩                 |                     |                                                 |                                    |                |               |
| Business Unit *        | BR - BRANCH 🛛 👻            |                     | Set/Sol Id *                                    | 0211 🐝                             |                |               |
| High Cost Dep amount * | 100000                     |                     | As on Date                                      | 31-08-2009                         | ]              |               |
|                        |                            |                     |                                                 |                                    |                |               |
|                        |                            | SUBMIT              | CLEAR BACK                                      | EXIT                               |                |               |
|                        |                            |                     |                                                 |                                    |                |               |
|                        |                            |                     |                                                 |                                    |                |               |
|                        |                            |                     |                                                 |                                    |                |               |
|                        |                            |                     |                                                 |                                    |                |               |
|                        |                            |                     |                                                 |                                    |                |               |
|                        |                            |                     |                                                 |                                    |                |               |
|                        |                            |                     |                                                 |                                    |                |               |
|                        |                            |                     |                                                 |                                    |                |               |
|                        |                            |                     |                                                 |                                    |                |               |
|                        |                            |                     |                                                 |                                    |                |               |
|                        |                            |                     |                                                 |                                    |                |               |
|                        |                            |                     |                                                 |                                    |                |               |
| E Done                 |                            |                     |                                                 |                                    |                | Dinternet     |

<u>Click here</u> to view high cost deposit analysis report.

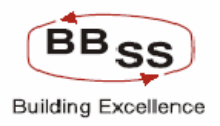

| Budget Report Code | : 029          |
|--------------------|----------------|
| Description        | : Audit Report |

This report is for generating audit trail report to track the modification history of budget figures

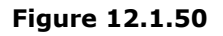

| 🔮 http://172.16.143.14 | :8080 - AUDIT REPORT - Mic | rosoft Internet Explorer |                                  |                     |               |          |
|------------------------|----------------------------|--------------------------|----------------------------------|---------------------|---------------|----------|
| FINACLE<br>Finacle C   | Core Banking               | Main Menu HTML Men       | u Show Memopad                   | Background Menu     | CRV CCY Conve | rter     |
|                        |                            | 30 Novembe<br>AUDIT RE   | er, 2009   User: BBSS5  <br>PORT | SOL ID: 0589   Menu | Shortcut:     | GO       |
|                        |                            |                          |                                  |                     |               |          |
| Business Unit *        | RG - REGION                | Set/Sol Id *             | REG03 🐝 KOLKA                    | TA SOUTH REGION     |               |          |
| From Date *            | 01-01-2009                 | To Date *                | 06-02-2010                       |                     |               |          |
| Budget Version *       | 00033                      | Budget Year *            | 2010-2011                        |                     |               |          |
| Frequency *            | Y - YEARLY 🖌               | Quarter *                | Select 🖌                         |                     |               |          |
| Month *                | Select 🗸                   |                          |                                  |                     |               |          |
|                        |                            | SUBMIT BA                | CK EXIT                          |                     |               |          |
| A Dope                 |                            |                          |                                  |                     | Internet      | <u> </u> |
| E DONO                 |                            |                          |                                  |                     | Theomet       |          |

<u>Click here</u> to view the audit trail report.

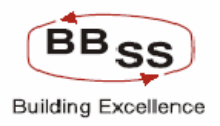

| Budget Report Code | : 030                 |
|--------------------|-----------------------|
| Description        | : Top Centers of Bank |

This report is for generating top performing centers of the bank.

| 🗿 http://172.16.143.14:8080 - INT | TEREST RATE MO | VEMENT ANALYSIS | i - Microsoft Inte            | rnet Explorer                 |                     |             |           |
|-----------------------------------|----------------|-----------------|-------------------------------|-------------------------------|---------------------|-------------|-----------|
| Finacle Core Ba                   | nking          | Main Menu       | HTML Menu                     | Show Memopad                  | Background Menu     | CRV CCY     | Converter |
|                                   |                | TOP C           | 30 November, 2<br>ENTRES OF T | 2009   User: BBSS5<br>HE BANK | SOL ID: 0589   Menu | ı Shortcut: | GO        |
|                                   |                |                 |                               |                               |                     | P.0.0       | _         |
| As on Date *                      | 31-08-2009     |                 |                               | Ν                             | lo of Centers *     | 20          |           |
| Rank Catogory *                   | BUS - TOTAL    | BUSNIESS 🔽      |                               |                               |                     |             |           |
|                                   |                | SUBM            | IT BACK                       | EXIT                          |                     |             |           |
| 🙆 Done                            |                |                 |                               |                               |                     | 🌒 Inter     | net 🛒     |

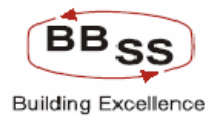

click here to view report on top centers of the bank.

| Budget Report Code | : 032                                 |
|--------------------|---------------------------------------|
| Description        | : Bank Level Growth Comparison Report |

This report is for generating information on Branches/Regions below bank level growth and above bank level growth and level of achievement of targets

| Finace Core Banking       Nain Neni       HTML Nenu       Show Menapad       Background Neni       CCY Converter         30 November, 2009   User:       BBSSS   Sol. ID: 0589   Menu Shortcut:       GD         BANK LEVEL GROWTH COMPARISON REPORT       Function Code *       RReport *       As on Date       31-08-2009       ID         Budget Year *       2009-2010       ID       Budget Version       00021         Bussiness Unit *       REG - REGION WISE *       Budget Region *       ID         Report Type *       As Above Bank Growth *       ID       ID         BE - Below Bank Growth       SUBNIT       CLEAR       EXIT                                                                                                    | 🕘 BANK LEVEL  | GROWTH COMPARISON                      | REPORT - goog            | le page     |                         |                                |                 |                 |           |        |
|----------------------------------------------------------------------------------------------------|---------------|----------------------------------------|--------------------------|-------------|-------------------------|--------------------------------|-----------------|-----------------|-----------|--------|
| 30 November, 2009   User: BBSSS   Sol. DJ: 05.89   Menu Shortcut:       Image: Comparison of the comparison of the c |               | nacle Core Ban                         | king                     | Main Menu   | HTML Menu               | Show Mem                       | opad Backgr     | ound Menu CR    | V CCY Cor | verter |
| Function Code* R.Report   Budget Year* 2009-2010   Bussiness Unit* REG - REGION WISE *   Budget Kersion 00021   Budget Region* Report Type* AB - Above Bank Growth BE: Below Bank Growth SUBMIT CLEAR BACK EXIT                                                                                                    |               |                                        | BA                       | ANK LEVEL G | 30 November<br>ROWTH CO | , 2009   User: I<br>MPARISON F | BBSS5   SOL ID: | 0589   Menu Sho | rtcut:    | GO     |
| Budget Year* 2009-2010  Budget Xear 000021 Bussiness Unit* REG-REGION WISE  Report Type* AB-Above Bank Growth BE-Below Bank Growth BE-Below Bank Growth BE-Be-Below Bank Growth Growth BE-Be-Below Bank Growth BE-Be-Below Bank Growth Growth BE-Be-Below Bank Growth Growth BE-Be-Below Bank Growth BE-Be-Be-Be-Be-Be-Be-Be-Be-Be-Be-Be-Be-Be-                                                                                                    | Function Code | * R-Report 🗸                           |                          |             | As                      | on Date                        | 31-08-2009      |                 |           |        |
| Bussiness Unit * REG - REGION WISE  Budget Region *  Report Type * AB - Above Bank Growth BE - Below Bank Growth BE - Below Bank Growth BE - Below Bank Growth BE - Below Bank Growth BE - Below Bank Growth                                                                                                    | Budget Year * | 2009-2010                              | Ŵ                        |             | Buc                     | lget Version                   | 00021           |                 |           |        |
| Report Type *       AB - Above Bank Growth         AB - Above Bank Growth       SUBMIT         BE - Below Bank Growth       SUBMIT         CLEAR       BACK         EXIT                                                                                                    | Bussiness Uni | REG - REGI                             | ON WISE 🔽                |             | Buc                     | get Region *                   | ~               |                 |           |        |
| Select<br>AB - Above Bank Growth<br>BE - Below Bank Growth<br>SUBMIT CLEAR BACK EXIT                                                                                                    | Report Type * | AB - Above B                           | 3ank Growth 💌            |             |                         |                                |                 |                 |           |        |
|                                                                                                    |               | Select<br>AB - Above E<br>BE - Below E | ank Growth<br>ank Growth | SUBMIT      | CLEAR                   | BACK                           | XIT             |                 |           |        |
|                                                                                                    |               |                                        |                          |             |                         |                                |                 |                 |           |        |
|                                                                                                    |               |                                        |                          |             |                         |                                |                 |                 |           |        |
|                                                                                                    |               |                                        |                          |             |                         |                                |                 |                 |           |        |
|                                                                                                    |               |                                        |                          |             |                         |                                |                 |                 |           |        |
|                                                                                                    |               |                                        |                          |             |                         |                                |                 |                 |           |        |
|                                                                                                    |               |                                        |                          |             |                         |                                |                 |                 |           |        |
|                                                                                                    |               |                                        |                          |             |                         |                                |                 |                 |           |        |
|                                                                                                    |               |                                        |                          |             |                         |                                |                 |                 |           |        |
|                                                                                                    |               |                                        |                          |             |                         |                                |                 |                 |           |        |
|                                                                                                    |               |                                        |                          |             |                         |                                |                 |                 |           |        |
|                                                                                                    |               |                                        |                          |             |                         |                                |                 |                 |           |        |
|                                                                                                    |               |                                        |                          |             |                         |                                |                 |                 | <u></u>   | ~      |

<u>Click here</u> to view Report of regions having growth above bank level growth

Figure 12.1.52

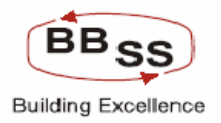

<u>Click here</u> to view Report of regions having growth below bank level growth

#### Figure 12.1.53

| 🗿 BANK LEVEL  | GROWTH COM  | PARISON R                  | EPORT - goo | gle page  |       |                   |                      |                    |                  |              |              |                             |           |
|---------------|-------------|----------------------------|-------------|-----------|-------|-------------------|----------------------|--------------------|------------------|--------------|--------------|-----------------------------|-----------|
|               | nacle Cor   | e Banki                    | ing         | Main Men  | u HTf | ML Menu           | Show                 | Memopa             | ad Bac           | kground Me   | enu CRV      | CCY Con                     | verter    |
|               |             |                            | E           | BANK LEVE | 30 NG | ovember<br>/TH CO | , 2009   U<br>MPARIS | ser: BBS<br>ON REF | SS   SOL<br>PORT | ID: 0589   M | 1enu Shortcu | t:                          | GO        |
| Function Code | * R-R       | eport 🔽                    |             |           |       | As                | on Date              |                    | 31-08-20         | 109 🔟        |              |                             |           |
| Budget Year*  | 200         | 3-2010                     | Ŵ           |           |       | Buo               | lget Versio          | n                  | 00021            |              |              |                             |           |
| Bussiness Uni | t * BR      | - BRANCH                   | WISE 🔽      |           |       | Buo               | lget Region          | *                  | REG03            | - KOLKATA    | SOUTH REGIO  | DN 🔽                        |           |
| Report Type * | BE          | - Below Bar                | nkGrowth 💊  | ·         |       |                   |                      |                    |                  |              |              |                             |           |
|               | AB          | - Above Bar<br>- Below Bar | nk Growth   | CURNIT    | CI    | EAD               | PACK                 | EVIT               |                  |              |              |                             |           |
|               |             | Below Bui                  |             | SOBHIT    |       |                   | DACK                 | LAI                |                  |              |              |                             |           |
|               |             |                            |             |           |       |                   |                      |                    |                  |              |              |                             |           |
|               |             |                            |             |           |       |                   |                      |                    |                  |              |              |                             |           |
|               |             |                            |             |           |       |                   |                      |                    |                  |              |              |                             |           |
|               |             |                            |             |           |       |                   |                      |                    |                  |              |              |                             |           |
|               |             |                            |             |           |       |                   |                      |                    |                  |              |              |                             |           |
|               |             |                            |             |           |       |                   |                      |                    |                  |              |              |                             |           |
|               |             |                            |             |           |       |                   |                      |                    |                  |              |              |                             |           |
|               |             |                            |             |           |       |                   |                      |                    |                  |              |              |                             |           |
|               |             |                            |             |           |       |                   |                      |                    |                  |              |              |                             |           |
|               |             |                            |             |           |       |                   |                      |                    |                  |              |              |                             |           |
|               |             |                            |             |           | 7     |                   |                      |                    |                  |              |              | <ul> <li>Control</li> </ul> | <u>~</u>  |
| 🛃 start       | - 😂 🔣 🥝 - ` | <b>CIV</b> 5               | 🙆 F., 🛛 🕻   | 🗅 d 🛛 💌 I | 🗁 R.  | 🔁 S.,             | 🔀 M.                 | 🥙 B                | 🧇 R.,            | <b>1</b> (2) |              | ) 🔒 🔇 😼 🛃                   | 👀 2:27 PM |

<u>Click here</u> to view Report of branches having growth above bank level growth

<u>Click here</u> to view Report of branches having growth below bank level growth

# 19 RFP 13, 14, 15, 16, 17 and 22 – PWT 20, 20(i), 20(ii), 20(iii), 20(iv) - ANNEXURE – Branch/Region 1, 1.1, 1.2, 2, 2.1, 2.2, 2.3, 3, 3.1, 3.2, 4, 4.1 and 4.2

- RFP 13 The system support the following analysis for Budget
- RFP 14 Product wise
- RFP 15 Branch wise
- RFP 16 Regional office wise
- RFP 17 Head office wise
- RFP 22 The system should be able to perform yield and maturity positions and forecasts and analysis

#### PWT

- PWT 20 Whether the system supports the following analysis for the budget:
- PWT 20(i) Generation of report on historical data (On different categories of deposits and advances) Branch Level
- PWT 20(ii) Generation of report on historical data (On different categories of deposits and advances) Regional Level
- PWT 20(iii) Generation of report on historical data (On different
  - categories of deposits and advances) Bank Level
- PWT 20(iv) Detailed data/information on different products of the Bank

#### Annexure – Branch / Regional Office

- Depsoits Scheme X Category X Customer segment exclusive sub groups 1.1 Interest paid cost (%)
- 1.2 Outstanding, average, monthly /quarterly/ annual growth
   Advances and NPA : Scheme X Sector X occupation X asset
  - 2.1 Classification
  - 2.2 Outstandig, Average, Monthly/quaterly/annual Growth
  - 2.3 Opening NPA, Addition, Recovery, Upgration, write off, Closing NPA Interest earned, yield (%) (Performing, overall
- 3. 3. Non Interest income
  - 3.1 Monthly/Quaterly/annual data with growth 3.2 Percentage of interest data Staff Expenses
- 4. Staff Expenses
  - 4.1 Annual category wise, O,C,SS) with growth 4.2 Percentage of total income

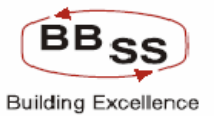

# 19.1 Data Analysis Reports (BFDARPT)

This Module facilitates generating MIS reports such as Deposits, Advances, NPA with multiple combination of MIS codes, Interest, Non interest income, Non interest expenditure, Staff Expenditure. Selection criteria is also available for the user to generate the reports by selecting the required combination for generating the reports. Sample screen shots for various reports appended below.

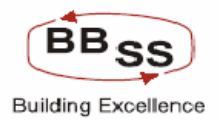

# DATA ANALYSIS REPORT FOR DEPOST/ADVANCE/NPA :-Figure 13.1.1

| ata Analysis Report for Dep | osits/Advances - Mi | crosoft Internet Exp | plorer                        |                                       |                          |             |               |
|-----------------------------|---------------------|----------------------|-------------------------------|---------------------------------------|--------------------------|-------------|---------------|
| ITT                         |                     |                      |                               |                                       |                          |             |               |
| Finacle Core                | Banking             | Main Menu            | HTML Menu                     | Show Memopad                          | Background Menu          | CRV         | CCY Converter |
|                             |                     | Data Analysis        | 30 November,<br>Report for Dr | 2009   User: BBSS1<br>eposits/Advance | SOL ID: 0589   Meni<br>S | u Shortcut: | GC            |
|                             |                     | Duta / Inaly of      |                               |                                       | •                        |             |               |
| ction Code *                | R-Report 💌          |                      |                               | Business U                            | Init * Select            | •           | *             |
| /Sol Id *                   | <b>\$</b>           |                      |                               | Category *                            | HO - HEA                 | D OFFICE    |               |
| eration Criteria *          | Select              | ~                    |                               | Addl.Criteri                          | RG - REG<br>BR - BRA     | NCH         | ~             |
| ieme Type                   | Select 💌            |                      |                               | Scheme Co                             | ode                      | ]           |               |
| cupation Code               |                     |                      |                               | Asset Clas                            | sification               | ]           |               |
| tor Code *                  |                     |                      |                               | Sub Sector                            | Code                     | ]           |               |
| pose Of Advances            |                     |                      |                               | As on Date                            | * 30-11-200              | 9 🔟         |               |
| ual Average Frequency *     | 🔿 Daily 💿 Mo        | onthly               |                               |                                       |                          |             |               |
|                             |                     |                      |                               |                                       |                          |             |               |
|                             |                     | SUBMIT               | CLEAR                         | BACK EXIT                             |                          |             |               |
|                             |                     |                      |                               |                                       |                          |             |               |
|                             |                     |                      |                               |                                       |                          |             |               |
|                             |                     |                      |                               |                                       |                          |             |               |
|                             |                     |                      |                               |                                       |                          |             |               |
|                             |                     |                      |                               |                                       |                          |             |               |
|                             |                     |                      |                               |                                       |                          |             |               |
|                             |                     |                      |                               |                                       |                          |             |               |
|                             |                     |                      |                               |                                       |                          |             |               |

#### 1. DEPOSITS

#### 1. BUSINESS UNIT WISE

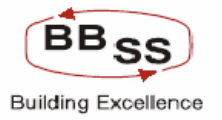

# PBF Product and Scope Document

| 🗿 http://172.1     | 6.143.14:8080 | ) - Data Analysis Repor | t for Deposits/Adv    | ances - Microsoft | Internet Explorer |                  |                      |             |         |
|--------------------|---------------|-------------------------|-----------------------|-------------------|-------------------|------------------|----------------------|-------------|---------|
|                    | acle Core     | Banking                 | Main Menu             | HTML Menu         | Show Memopad      | Background       | d Menu CRV           | CCY Convert | ter     |
|                    |               |                         | Data Analysia I       | 30 November, 2    | 009   User: BBSS: | 3   SOL ID: 0589 | 9   Menu Shortcut:   |             | GO      |
|                    |               |                         | Data Analysis i       | Report for De     | JUSIUSIAUVAIIC    |                  |                      |             |         |
| Function Code *    |               | R-Report 💌              |                       |                   | Busines           | s Unit *         | BR - BRANCH          | ~           |         |
| Set/Sol Id *       |               | 0211 🐝 E                | OLEPUR                |                   | Category          | (*               | DEP - DEPOSIT        | ~           |         |
| Filteration Criter | ia *          | Business Unit Wis       | e 💙                   |                   | Addl.Crit         | eria             | Select               | *           |         |
| Scheme Type        |               | Select 🛩                |                       |                   | Scheme            | Code             |                      |             |         |
| Occupation Cod     | e             |                         |                       |                   | Asset C           | assification     |                      |             |         |
| Sector Code *      |               |                         |                       |                   | Sub Sec           | tor Code         |                      |             |         |
| Purpose Of Adv     | ances         |                         |                       |                   | As on D           | ate *            | 30-11-2009           | ō           |         |
| Annual Average     | Frequency *   | 🔿 Daily 💿 Mo            | nthly                 |                   |                   |                  |                      |             |         |
|                    |               |                         | CURNIT                |                   |                   | •                |                      |             |         |
|                    |               |                         | SUBMIT                | CLEAR             | SACK EXIT         |                  |                      |             |         |
|                    |               |                         |                       |                   |                   |                  |                      |             |         |
|                    |               |                         |                       |                   |                   |                  |                      |             |         |
|                    |               |                         |                       |                   |                   |                  |                      |             |         |
|                    |               |                         |                       |                   |                   |                  |                      |             |         |
|                    |               |                         |                       |                   |                   |                  |                      |             |         |
|                    |               |                         |                       |                   |                   |                  |                      |             |         |
|                    |               |                         |                       |                   |                   |                  |                      |             | ~       |
| E Done             |               |                         | T                     | 100               | 1                 |                  |                      | 🥝 Internet  |         |
| 🛃 start            | 😂 📀 🞯 👋       | 🖉 Finacle - Microsof    | 🤄 🤷 sara don't delete | e 🔹 Docume        | nt1 - Micr 🛛 🛃 17 | 2.16.143.14      | 🚽 🚰 http://172.16.14 | 4 🛛 🔇 😼 📶   | 2:34 PM |

click here to view the report

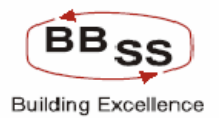

#### 2. SCHEME TYPE WISE

| http://172.16.143.14:8080  | - Data Analysis Report | for Deposits/Advan    | ices - Microsof | t Internet Ex             | plorer              |             |            |           |                             | X    |
|----------------------------|------------------------|-----------------------|-----------------|---------------------------|---------------------|-------------|------------|-----------|-----------------------------|------|
| FINACLE                    |                        |                       |                 |                           |                     |             |            |           |                             |      |
| Core Bassing Finacle Core  | Banking                | Main Menu I           | HTML Menu       | Show Mer                  | nopad               | Background  | Menu       | CRV       | CCY Converter               |      |
|                            | г                      | 30<br>ata Analysis Re | November, 2     | 009   User:<br>posits/Adv | BBSS3   S<br>vances | OL ID: 0589 | Menu St    | ortcut:   | GO                          |      |
|                            | -                      | ata Analysis It       |                 | poontoirid                | vaneee              |             |            |           |                             | Į.   |
| Function Code *            | R-Report 💌             |                       |                 | В                         | usiness Un          | nit *       | BR - BRAI  | NCH       | ~                           | L    |
| Set/Sol Id *               | 0211 🐝 BO              | LEPUR                 |                 | С                         | ategory *           | [           | DEP - DEF  | POSIT 🔽   | ]                           | L    |
| Filteration Criteria *     | Scheme Type Wise       | ~                     |                 | А                         | ddl.Criteria        | [           | Select     |           | *                           | L    |
| Scheme Type                | Select 🗸               |                       |                 | S                         | cheme Coo           | de          |            |           |                             | L    |
| Occupation Code            | <b>\$</b>              |                       |                 | А                         | sset Classi         | ification   |            |           |                             | L    |
| Sector Code *              |                        |                       |                 | S                         | ub Sector (         | Code        |            |           |                             | L    |
| Purpose Of Advances        |                        |                       |                 | А                         | s on Date *         | •           | 30-11-2009 |           |                             | L    |
| Annual Average Frequency * | 🔿 Daily 💿 Mont         | hly                   |                 |                           |                     |             |            |           |                             | L    |
|                            |                        |                       |                 |                           |                     |             |            |           |                             | 1    |
|                            |                        | SUBMIT                | CLEAR           | BACK                      | EXIT                |             |            |           |                             |      |
|                            |                        |                       |                 |                           |                     |             |            |           |                             |      |
|                            |                        |                       |                 |                           |                     |             |            |           |                             |      |
|                            |                        |                       |                 |                           |                     |             |            |           |                             |      |
|                            |                        |                       |                 |                           |                     |             |            |           |                             |      |
|                            |                        |                       |                 |                           |                     |             |            |           | A Factor                    | F    |
|                            |                        |                       |                 |                           |                     |             |            |           | Processing                  | • •  |
|                            |                        |                       |                 |                           |                     |             |            |           |                             | _    |
| <u>ି</u> ଶ                 |                        |                       |                 |                           |                     |             |            |           | http://172. 🥑 :<br>Internet | Inte |
| 📕 start 🔰 😂 🚱 🚳 🔌          | Finacle - Microsof     | 🔯 sara don't delete   | 🖾 Docume        | nt1 - Micr                | 172.16              | .143.14     | a http://  | 172.16.14 | 2:37                        | PM   |

click here to view the report

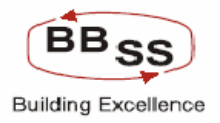

#### 1.3 SCHEME CODE WISE

| http://172.16.143.14:8080  | - Data Analysis Report for Deposits// | Advances - Microsoft Internet Explorer                                  |                                          |
|----------------------------|---------------------------------------|-------------------------------------------------------------------------|------------------------------------------|
| FINECLE                    |                                       |                                                                         |                                          |
| Core Ronking Finacle Core  | Banking Main Menu                     | HTML Menu Show Memopad B                                                | ackground Menu CRV CCY Converter         |
|                            | Data Analys                           | 30 November, 2009   User: BBSS3   S0<br>is Report for Deposits/Advances | L ID: 0589   Menu Shortcut: GO           |
|                            | ,                                     |                                                                         |                                          |
| Function Code *            | R-Report 🖌                            | Business Unit *                                                         | BR - BRANCH                              |
| Set/Sol Id *               | 0211 🐝 BOLEPUR                        | Category *                                                              | DEP - DEPOSIT                            |
| Filteration Criteria *     | Scheme Code Wise 🛛 👻                  | Addl.Criteria                                                           | Select                                   |
| Scheme Type                | Select 🛩                              | Scheme Code                                                             | · · · · · · · · · · · · · · · · · · ·    |
| Occupation Code            |                                       | Asset Classificati                                                      | on                                       |
| Sector Code *              |                                       | Sub Sector Code                                                         |                                          |
| Purpose Of Advances        |                                       | As on Date *                                                            | 30-11-2009                               |
| Annual Average Frequency * | 🔿 Daily 💿 Monthly                     |                                                                         |                                          |
|                            |                                       |                                                                         |                                          |
|                            | SUBMIT                                | CLEAR BACK EXIT                                                         |                                          |
|                            |                                       |                                                                         |                                          |
|                            |                                       |                                                                         |                                          |
|                            |                                       |                                                                         |                                          |
|                            |                                       |                                                                         |                                          |
|                            |                                       |                                                                         |                                          |
|                            |                                       |                                                                         |                                          |
|                            |                                       |                                                                         |                                          |
|                            |                                       |                                                                         |                                          |
| é .                        |                                       |                                                                         | jinternet                                |
| 🛃 start 🔰 😂 🗿 🔞 👋          | 😂 Finacle - Microsof 🛛 🏠 sara don't d | elete 🛛 🖉 Document1 - Micr 🛛 🛃 172.16.1                                 | 43.14 🛛 🥙 http://172.16.14 🛛 🔍 🛃 2:38 PM |

click here to view the report

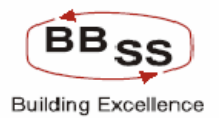

#### 1.4 ADDITIONAL CRITERIA AS OCCUPATION CODE

| 🗿 http://172.16.143.14:8080 - | Data Analysis Report for | Deposits/Advances - Microsof | ft Internet Explorer        |                                  |
|-------------------------------|--------------------------|------------------------------|-----------------------------|----------------------------------|
|                               | Banking                  |                              |                             |                                  |
|                               | Sanking M                | 1ain Menu HIML Menu          | Show Memopad Backgrour      | nd Menu CRY CLY Converter        |
|                               | Data                     | a Analysis Report for De     | posits/Advances             | Sy   Menu Shortcut:              |
|                               |                          |                              |                             |                                  |
| Function Code *               | R-Report 💙               |                              | Business Unit *             | BR - BRANCH                      |
| Set/Sol Id *                  | 0211 🐝 BOLE              | EPUR                         | Category *                  | DEP - DEPOSIT                    |
| Filteration Criteria *        | Scheme Type Wise         | *                            | Addl. Criteria              | Occupation Code Wise 🛩           |
| Scheme Type                   | Select 🛩                 |                              | Scheme Code                 |                                  |
| Occupation Code               | �                        |                              | Asset Classification        |                                  |
| Sector Code *                 |                          |                              | Sub Sector Code             |                                  |
| Purpose Of Advances           |                          |                              | As on Date *                | 30-11-2009                       |
| Annual Average Frequency *    | 🔿 Daily 💿 Monthly        |                              |                             |                                  |
|                               |                          | SUBMIT CLEAR                 | BACK EXIT                   |                                  |
| ê                             |                          |                              |                             | 🥥 Internet                       |
| 🛃 start 🛛 🖄 🔞 👘 🔭             | 🗿 Einacle - Microsof 🛛 🔯 | sara don't delete 🛛 🔊 Docum  | ent1 - Micr 😼 172.16.143.14 | 🖉 http://172.16.14 🕜 📑 🚰 2:39 PM |

click here to view the report

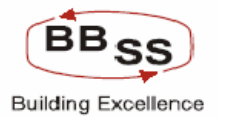

#### 2. ADVANCES

#### 2.1 BUSINESS UNIT WISE

| Figure | 13.1.5 |
|--------|--------|
|        |        |

| 2 Data Analysis Report for Deposits/Advances - Microsoft Internet Explorer |               |
|----------------------------------------------------------------------------|---------------|
| Finacle Core Banking Main Menu HTML Menu Show Memopad Background Menu CRV  | CCY Converter |
| 30 November, 2009   User: BBSS1   SOL ID: 0589   Menu Shortcu              | t: GO         |
| Data Analysis Report for Deposits/Advances                                 |               |
| Function Code * R-Report Susiness Unit * BR - BRANCH                       | <b>~</b>      |
| Set/Sol Id * 0211 🏶 BOLEPUR Category * ADV - ADVANCE                       |               |
| Filteration Criteria * Business Unit Wise Addl.Criteria Select             | ~             |
| Scheme Type Select 💌 Scheme Code                                           |               |
| Occupation Code 🛛 🐝 Asset Classification 💮 🐝                               |               |
| Sector Code * Sub Sector Code 🤹                                            |               |
| Purpose Of Advances As on Date * 31-03-2009                                |               |
| Annual Average Frequency * 🔷 Daily 💿 Monthly                               |               |
|                                                                            |               |
| SUBMIT CLEAR BACK EXIT                                                     |               |
|                                                                            |               |
|                                                                            |               |
|                                                                            |               |
|                                                                            |               |
|                                                                            |               |
|                                                                            |               |
|                                                                            |               |
|                                                                            |               |

click here to view the report

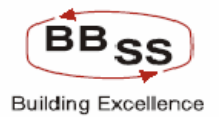

#### 2.2 SCHEME TYPE WISE

| 🗿 Data Analys    | is Repor  | t for De    | eposits/Adva | nces - Mic | rosoft Interne | et Expl | orer                     |                          |               |              |           |           |                |          |
|------------------|-----------|-------------|--------------|------------|----------------|---------|--------------------------|--------------------------|---------------|--------------|-----------|-----------|----------------|----------|
| FINACLE          | N         | 1           |              |            |                |         |                          |                          |               |              |           |           |                |          |
| Care Banxing     | nacle     | Cor         | e Bankir     | ng         | Main Mer       | าน      | HTML Men                 | u Show                   | Memopad       | Backgi       | ound Men  | u CRV     | CCY C          | onverter |
|                  |           |             |              |            | Data Anal      | sis F   | 30 Novembe<br>Report for | er, 2009   t<br>Deposits | Ser: BBSS1    | SOL ID:<br>S | 0589   Me | nu Shortc | ut:            | GO       |
|                  |           |             |              |            |                | ,       |                          |                          |               | -            |           |           |                |          |
| Function Code    | • *       |             | R-Repo       | rt 🔽       |                |         |                          |                          | Business Un   | it *         | BR - BR   | ANCH      | *              |          |
| Set/Sol Id *     |           |             | 0211         | <b>\$</b>  | BOLEPUR        |         |                          |                          | Category *    |              | ADV - A   | DVANCE N  | ~              |          |
| Filteration Crit | eria *    |             | Scheme       | e Type Wis | e              | *       |                          |                          | Addl.Criteria |              | Select    |           |                | ~        |
| Scheme Type      |           |             | Select       | ~          |                |         |                          |                          | Scheme Cod    | е            |           |           |                |          |
| Occupation Co    | ode       |             |              | ġ.         |                |         |                          |                          | Asset Classi  | fication     |           | Ŵ         |                |          |
| Sector Code *    |           |             | PR           | <br>🖗 РF   | RIORITY SECT   | OR      |                          |                          | Sub Sector (  | ode          |           | <br>\$    |                |          |
| Purpose Of Ac    | ivances   |             |              |            |                |         |                          |                          | As on Date *  |              | 31-03-20  | 09        | ]              |          |
| Annual Averag    | ie Freque | ncv *       | O Daily      | y 💿 Mor    | nthly          |         |                          |                          |               |              |           |           |                |          |
|                  |           |             |              |            |                |         |                          |                          |               |              |           |           |                |          |
|                  |           |             |              |            | SUBMIT         |         | CLEAR                    | BACK                     | EXIT          |              |           |           |                |          |
|                  |           |             |              |            |                |         |                          |                          |               |              |           |           |                |          |
|                  |           |             |              |            |                |         |                          |                          |               |              |           |           |                |          |
|                  |           |             |              |            |                |         |                          |                          |               |              |           |           |                |          |
|                  |           |             |              |            |                |         |                          |                          |               |              |           |           |                |          |
|                  |           |             |              |            |                |         |                          |                          |               |              |           |           |                |          |
|                  |           |             |              |            |                |         |                          |                          |               |              |           |           |                |          |
|                  |           |             |              |            |                |         |                          |                          |               |              |           |           |                |          |
|                  |           |             |              |            |                |         |                          |                          |               |              |           |           |                |          |
| A.               |           |             |              |            |                |         |                          | 1                        |               |              |           |           | -              |          |
| 🥙 start          | 🗵 🙂       | <b>()</b> " | 🥙 Fi         | 🗁 U        | 🕹 U            | 🔊 U     | ه 🛃 🛃                    | 🦉 D                      | Z Fil         | 🗁 bf         | 💾 D       | 9 G       | ୢଡ଼ୖୖୄୖୄୖୄୖୖୖୖ | 5:49 AM  |

click here to view the report

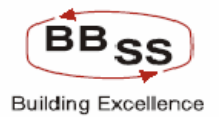

#### 2.3 SCHEME CODE WISE

| 🗿 Data Analysi    | is Report for | Deposits/Advan | ces - Microsoft Internet E  | cplorer                        |                 |                |                 |             |            |         |
|-------------------|---------------|----------------|-----------------------------|--------------------------------|-----------------|----------------|-----------------|-------------|------------|---------|
| FINACIÉ           | 11            | X              |                             |                                |                 |                |                 |             |            |         |
| Care Banking      | nacle Co      | re Banking     | Main Menu                   | HTML Menu                      | Show Mema       | pad Back       | cground Menu    | CRV         | CCY Conver | ter     |
|                   |               |                | Data Analysi                | 30 November,<br>s Report for D | 2009   User: Bi | SS1   SOL I    | D: 0589   Men   | u Shortcut: |            | GO      |
|                   |               |                | Data Analysi                | SILEPOILIOID                   | repositsiAuva   | lices          |                 |             |            |         |
| Function Code     | *             | R-Report       | *                           |                                | Busine          | ess Unit *     | BR - BRA        | NCH         | ~          |         |
| Set/Sol Id *      |               | 0211           | 🕸 BOLEPUR                   |                                | Catego          | ory *          | ADV - AD        | VANCE 🔽     | ]          |         |
| Filteration Crite | eria *        | Scheme         | Code Wise 🛛 👻               |                                | Addl.C          | riteria        | Select          |             | *          |         |
| Scheme Type       |               | Select 🛩       |                             |                                | Schen           | ne Code        |                 |             |            |         |
| Occupation Co     | de            |                |                             |                                | Asset           | Classification | ı               |             |            |         |
| Sector Code *     |               | PR             | PRIORITY SECTOR             |                                | Sub S           | ector Code     |                 |             |            |         |
| Purpose Of Ad     | vances        |                |                             |                                | As on           | Date *         | 31-03-200       | 9 🔟         |            |         |
| Annual Average    | e Frequency ' | • O Daily      | <ul> <li>Monthly</li> </ul> |                                |                 |                |                 |             |            |         |
|                   |               |                |                             |                                |                 |                |                 |             |            |         |
|                   |               |                | SUBMIT                      | CLEAR                          | BACK            | т              |                 |             |            |         |
|                   |               |                |                             |                                |                 |                |                 |             |            |         |
|                   |               |                |                             |                                |                 |                |                 |             |            |         |
|                   |               |                |                             |                                |                 |                |                 |             |            |         |
|                   |               |                |                             |                                |                 |                |                 |             |            |         |
|                   |               |                |                             |                                |                 |                |                 |             |            |         |
|                   |               |                |                             |                                |                 |                |                 |             |            |         |
|                   |               |                |                             |                                |                 |                |                 |             |            |         |
| -                 |               |                |                             |                                |                 |                |                 |             | d-9        | ~       |
| 🐉 start           | ۵ 🕹 🙆         | » 🗿 Finad      | 🗀 UNIX 🧕 🕲 Using .          | 🚺 Untitl                       | ₽ 172.1         | 🥙 Data         | <b>FileZill</b> | 🔮 ДАТА      | < 26 J     | 5:51 AM |

click here to view the report

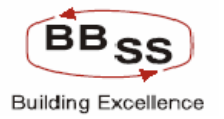

# ADDITIONAL CRITERIA 1. OCCUPATION CODE WISE 1.1 SCHEME TYPE WISE

Figure 13.1.8

| 🗿 Data Analysis Report | t for Dep  | osits/Advanc | es - Microsof               | 't Internet E | xplorer   |             |              |                   |             |             |                 |
|------------------------|------------|--------------|-----------------------------|---------------|-----------|-------------|--------------|-------------------|-------------|-------------|-----------------|
| FINACLE                | Fore       | Bankias      |                             |               |           |             |              |                   |             |             |                 |
| Contraction Final Cite | Core       | Danking      |                             | main Menu     | 20 Nouer  | nhar 2000   | I User: RRSS | 1 Backgr          | OS89   Menu | Shortcuti   | GO              |
|                        |            |              | Da                          | ta Analys     | is Report | for Depo    | sits/Advanc  | es                | 0303 [ Ment | i shortcut. |                 |
| Function Code *        |            | R-Report     | ~                           |               |           |             | Business U   | Jnit *            | BR - BRAN   | існ 🗸       |                 |
| Set/Sol Id *           |            | 0211         | 🐝 BOLE                      | PUR           |           |             | Category *   |                   | ADV - ADV   | ANCE 🔽      |                 |
| Filteration Criteria * |            | Scheme T     | ype Wise                    | ~             |           |             | Addl.Criteri | а                 | Occupation  | ı Code Wise | ~               |
| Scheme Type            |            | Select 💌     | ]                           |               |           |             | Scheme C     | ode               |             |             |                 |
| Occupation Code        |            |              | Ŵ                           |               |           |             | Asset Clas   | sification        |             | Ŷ           |                 |
| Sector Code *          |            | PR           | 🏶 PRIOR                     | ТҮ SECTOR     | R         |             | Sub Sector   | <sup>r</sup> Code |             | ġ.»         |                 |
| Purpose Of Advances    |            |              | Ŵ                           |               |           |             | As on Date   | *                 | 31-03-2009  |             |                 |
| Annual Average Freque  | ncy *      | 🔿 Daily      | <ol> <li>Monthly</li> </ol> |               |           |             |              |                   |             |             |                 |
|                        |            |              | _                           |               |           |             |              |                   |             |             |                 |
|                        |            |              |                             | SUBMIT        | CLEAR     | BAC         | K EXIT       |                   |             |             |                 |
|                        |            |              |                             |               |           |             |              |                   |             |             |                 |
|                        |            |              |                             |               |           |             |              |                   |             |             |                 |
|                        |            |              |                             |               |           |             |              |                   |             |             |                 |
|                        |            |              |                             |               |           |             |              |                   |             |             |                 |
|                        |            |              |                             |               |           |             |              |                   |             |             | Processing      |
|                        |            |              |                             |               |           |             |              |                   |             |             | Processing      |
|                        |            |              |                             |               |           |             |              |                   |             |             |                 |
| 🛃 .<br>🛃 start 🔰 🙋 🥹   | <b>6</b> * | 🖉 Fina       |                             | 🛞 Usin        | 🐻 Unti    | <b>1</b> 72 | File         | DAT               | 🗁 bfd       | @ Dat       | C 🛃 🔂 🗾 6:16 AM |

click here to view the report

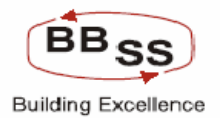

#### 1.2.SCHEME CODE

| 🕘 Data Analys    | is Report fo | or Dep     | osits/Advan | ces - Micro               | osoft Internet E | xplorer   |            |               |             |             |             |                  | 🛛       |
|------------------|--------------|------------|-------------|---------------------------|------------------|-----------|------------|---------------|-------------|-------------|-------------|------------------|---------|
|                  | inacle C     | ore        | Banking     | 3                         | Main Menu        | HTML M    | lenu Sh    | ow Memopa     | d Backg     | round Menu  | CRV         | CCY Conve        | rter    |
|                  |              |            |             |                           | Data Analya      | 30 Nover  | nber, 2009 | User: BBSS    | 1   SOL ID: | 0589   Menu | I Shortcut: |                  | GO      |
|                  |              |            |             |                           | Data Analys      | is Report | for Depos  | atsiAuvanc    | es          |             |             |                  |         |
| Function Code    | • *          |            | R-Report    | *                         |                  |           |            | Business l    | Jnit *      | BR - BRAN   | існ 🔽       | *                |         |
| Set/Sol Id *     |              |            | 0211        | 🏟 во                      | LEPUR            |           |            | Category *    |             | ADV - ADV   | /ANCE 🔽     |                  |         |
| Filteration Crit | eria *       |            | Scheme      | Code Wise                 | *                |           |            | Addl. Criteri | а           | Occupation  | n Code Wise | ~                |         |
| Scheme Type      |              |            | LAA 🔽       |                           |                  |           |            | Scheme C      | ode         |             | Ŵ           |                  |         |
| Occupation C     | ode          |            |             | Ŷ                         |                  |           |            | Asset Clas    | sification  |             | Ŵ           |                  |         |
| Sector Code *    |              |            | PR          | 🏶 PRI                     | ORITY SECTOR     | 2         |            | Sub Sector    | Code        |             | Ŵ           |                  |         |
| Purpose Of Ad    | lvances      |            |             | <b>\$</b>                 |                  |           |            | As on Date    | *           | 31-03-2009  |             |                  |         |
| Annual Averag    | le Frequenc  | y <b>*</b> | 🔿 Daily     | <ol> <li>Month</li> </ol> | hly              |           |            |               |             |             |             |                  |         |
|                  |              |            |             |                           |                  |           |            |               | _           |             |             |                  |         |
|                  |              |            |             |                           | SUBMIT           | CLEAR     | BAC        | EXIT          |             |             |             |                  |         |
|                  |              |            |             |                           |                  |           |            |               |             |             |             |                  |         |
|                  |              |            |             |                           |                  |           |            |               |             |             |             |                  |         |
|                  |              |            |             |                           |                  |           |            |               |             |             |             |                  |         |
|                  |              |            |             |                           |                  |           |            |               |             |             |             |                  |         |
|                  |              |            |             |                           |                  |           |            |               |             |             |             | 🗿 Fet            | ch 🔀    |
|                  |              |            |             |                           |                  |           |            |               |             |             |             |                  |         |
|                  |              |            |             |                           |                  |           |            |               |             |             |             |                  |         |
|                  | -            | s >>_[     |             | -                         |                  | Land      | <b>D</b>   |               |             |             |             |                  |         |
| 🥶 start          | 😕 🙂 🖲        | <b>3</b> ~ | 🥙 Fina      |                           | 😺 Usin           | 🔊 Unti    | 172        | 🙋 Dat         | Z File      | DAT         | 🗀 bfd       | ु <b>४ 📶 छ</b> 🗉 | 6:04 AM |

click here to view the report

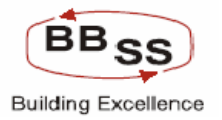

# 2. ASSET CLASSIFICATION WISE 2.1 SCHEME TYPE WISE

Figure 13.1.10

| 🖉 Data Analys    | sis Report for Dep | oosits/Adva | nces - Mi | crosoft Internet E | xplorer |        |          |                |            |         |           |            |            | _ 🗆 🗙   |
|------------------|--------------------|-------------|-----------|--------------------|---------|--------|----------|----------------|------------|---------|-----------|------------|------------|---------|
|                  | inacle Core        | Bankir      | ıg        | Main Menu          | HTML    | . Menu | Show     | Memopac        | l Bacl     | kground | Menu      | CRV        | CCY Conve  | erter   |
|                  |                    |             |           | Dete Analysi       | 30 Nov  | ember, | 2009   U | ser: BBSS1     | L   SOL 1  | D: 0589 | Menu 9    | Shortcut   |            | GO      |
|                  |                    |             |           | Data Analysi       | is Repu |        | eposits  | Auvance        | -5         |         |           |            |            |         |
| Function Code    | e *                | R-Repo      | rt 👻      |                    |         |        |          | Business U     | Init *     | BR      | BRANC     | :H ·       | ~          |         |
| Set/Sol Id *     |                    | 0211        | <b>\$</b> | BOLEPUR            |         |        |          | Category *     |            | AD      | / - ADVA  | NCE 🔽      |            |         |
| Filteration Crit | teria *            | Scheme      | e Type Wi | se 💌               |         |        |          | Addl. Criteri: | a          | Ass     | et Classi | fication C | ode Wise 🖌 |         |
| Scheme Type      | I.                 | LAA         | *         |                    |         |        |          | Scheme Co      | de         |         |           |            |            |         |
| Occupation C     | ode                |             | <b>\$</b> |                    |         |        |          | Asset Clas     | sification |         | ୍         | )<br>A     |            |         |
| Sector Code *    | •                  | PR          | 🗌 🏶 F     | RIORITY SECTOR     | ł       |        |          | Sub Sector     | Code       |         | <b>Q</b>  | )<br>A     |            |         |
| Purpose Of A     | dvances            |             | <b>\$</b> |                    |         |        |          | As on Date     | *          | 31-0    | 3-2009    |            |            |         |
| Annual Averaç    | ge Frequency *     | 🔿 Daily     | y 💿 Mi    | onthly             |         |        |          |                |            |         |           |            |            |         |
|                  |                    |             |           |                    |         |        |          |                | _          |         |           |            |            |         |
|                  |                    |             |           | SUBMIT             | CLEA    | AR     | BACK     | EXIT           |            |         |           |            |            |         |
|                  |                    |             |           |                    |         |        |          |                |            |         |           |            |            |         |
|                  |                    |             |           |                    |         |        |          |                |            |         |           |            |            |         |
|                  |                    |             |           |                    |         |        |          |                |            |         |           |            |            |         |
|                  |                    |             |           |                    |         |        |          |                |            |         |           |            |            |         |
|                  |                    |             |           |                    |         |        |          |                |            |         |           |            | 🙆 Fet      | ch 🔀    |
|                  |                    |             |           |                    |         |        |          |                |            |         |           |            | Proces     | sing    |
|                  |                    |             |           |                    |         |        |          |                |            |         |           |            |            |         |
|                  |                    |             |           | - T - )            |         |        |          |                |            | 1       |           |            | 9          |         |
| 🛃 start          | ) 😂 🕹 🚱 🐣          | 🖉 F.,       | 🗁 U       | 🕲 U 🛛 🔊 U          | 🛃 1     | Z F.,  | 💾 D      | 🗁 b            | 🥙 D        | 🗒 р.,   | 🔁 a       | 🛛 📀 w.     | < 🛃 💿      | 6:30 AM |

click here to view the report

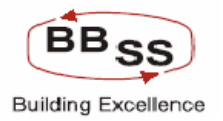

#### 2.2.SCHEME CODE

| 🗿 Data Analys    | is Report fo | r Depo   | osits/Adv | ances - N | licrosoft | Internet E | xplorer |           |           |               |            |         |             |           |                         |         |
|------------------|--------------|----------|-----------|-----------|-----------|------------|---------|-----------|-----------|---------------|------------|---------|-------------|-----------|-------------------------|---------|
| FINACLÉ          |              | are      | Banki     | na        |           |            |         | 11 M      |           | M             |            |         |             | 0.0.11    | 00% C                   |         |
| Care Banking     |              |          | Danki     | ng        | Ma        | iin Menu   | 20 No   | IL Menu   | 2000 1 11 | Memopa        |            | Ground  | Menu El     | URV       | LUY CONVE               | GO      |
|                  |              |          |           |           | Data      | Analysi    | is Rep  | ort for D | eposits   | Advanc        | es         | D: 0309 | Frenu Si    | IUFICUL   |                         | 00      |
|                  |              |          | D.D.      |           |           |            |         |           |           |               |            | DD      | DRANOL      |           |                         |         |
| Function Code    | e *          |          | к-кер     | ont 💌     |           |            |         |           |           | Business (    | Init *     | BR      | BRANCE      |           |                         |         |
| Set/Sol Id *     |              |          | 0211      |           | BOLEP     | JR         |         |           |           | Category *    |            | AD\     | - ADVAN     | ICE 🚩     |                         |         |
| Filteration Crit | eria *       |          | Schen     | ne Code V | Vise      | *          |         |           |           | Addl. Criteri | а          | Ass     | et Classifi | cation Co | ode Wise 🔽              |         |
| Scheme Type      |              |          | LAA       | *         |           |            |         |           |           | Scheme Ci     | ode        |         |             | >         |                         |         |
| Occupation C     | ode          |          |           | - Q       |           |            |         |           |           | Asset Clas    | sification |         | <b>ģ</b>    | >         |                         |         |
| Sector Code *    |              |          | PR        | ¢»        | PRIORIT   | Y SECTOR   | ł       |           |           | Sub Sector    | Code       |         |             | >         |                         |         |
| Purpose Of Ac    | dvances      |          |           | <b>\$</b> |           |            |         |           |           | As on Date    | *          | 31-0    | 3-2009      | 0         |                         |         |
| Annual Averag    | je Frequency | *        | 🔿 Dai     | ily 💿 M   | Ionthly   |            |         |           |           |               |            |         |             |           |                         |         |
|                  |              |          |           |           | S         | UBMIT      | CLI     | AR        | BACK      | EXIT          |            |         |             |           |                         |         |
|                  |              |          |           |           |           |            |         |           |           |               |            |         |             |           | Feto                    | h 🗙     |
|                  |              |          |           |           |           |            |         |           |           |               |            |         |             |           | Process                 | sing    |
|                  |              |          |           |           |           |            |         |           |           |               |            |         |             |           |                         |         |
| <u></u>          |              |          |           | e         | -         |            |         |           | I.m.      |               |            |         |             |           | n                       |         |
| 🛃 start          | 😂 🙂 🕼        | <b>,</b> | 🖉 F.,     | 🗀 U.,     | 🥹 u       | 🚺 U.,      | 🛃 1     | E For     | 🔮 D       | 🔁 b           | 🥙 D.,      | 🗎 p.,   | 🔁 a         | 🕑 w.      | _ < <mark>2</mark> 10 J | 6:32 AM |

click here to view the report

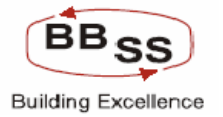

#### <u>3</u>. SUB SECTOR CODE WISE

#### 3.1 SCHEME TYPE WISE

Figure 13.1.12

| 🕙 Data Analysis Repo   | ort for Deposits/Adv | ances - Microso | ft Internet Expl | lorer         |            |              |            |            |           |                              |         |
|------------------------|----------------------|-----------------|------------------|---------------|------------|--------------|------------|------------|-----------|------------------------------|---------|
|                        | e Core Banki         | ng              | Main Menu        | HTML Menu     | Show M     | emopad       | Backgrou   | und Menu   | CRV       | CCY Conver                   | ter     |
|                        |                      |                 |                  | 30 November,  | 2009   Use | r: BBSS1     | SOL ID: 05 | 589   Menu | Shortcut: |                              | GO      |
|                        |                      | Da              | ta Analysis I    | Report for De | eposits/A  | dvances      |            |            |           |                              |         |
| Function Code *        | R-Repo               | ırt 🔽           |                  |               | Bu         | isiness Unit | *          | BR - BRAN  | сн 💽      | /                            |         |
| Set/Sol Id *           | 0211                 | 🔹 🕸 BOLE        | PUR              |               | Ca         | itegory *    | [          | ADV - ADV. | ANCE 🔽    |                              |         |
| Filteration Criteria * | Schem                | e Type Wise     | *                |               | Ad         | ldl.Criteria | [          | Sub Sector | Code Wise | • 🗸                          |         |
| Scheme Type            | LAA                  | ~               |                  |               | Sc         | heme Code:   | [          |            |           |                              |         |
| Occupation Code        |                      |                 |                  |               | As         | set Classifi | cation     | 6          | â)        |                              |         |
| Sector Code *          | PR                   | 📄 🏶 PRIOR       | ITY SECTOR       |               | Su         | ib Sector Co | ode [      | 6          | ŵ.        |                              |         |
| Purpose Of Advances    |                      |                 |                  |               | As         | on Date *    | [          | 31-03-2009 |           |                              |         |
| Annual Average Frequ   | Jency * 🛛 🔿 Dail     | y 💿 Monthly     |                  |               |            |              |            |            |           |                              |         |
|                        |                      | _               |                  |               |            |              |            |            |           |                              |         |
|                        |                      |                 | SUBMIT           | CLEAR         | BACK       | EXIT         |            |            |           |                              |         |
|                        |                      |                 |                  |               |            |              |            |            |           |                              |         |
|                        |                      |                 |                  |               |            |              |            |            |           |                              |         |
|                        |                      |                 |                  |               |            |              |            |            |           |                              |         |
|                        |                      |                 |                  |               |            |              |            |            |           |                              |         |
|                        |                      |                 |                  |               |            |              |            |            |           |                              |         |
|                        |                      |                 |                  |               |            |              |            |            |           |                              |         |
|                        |                      |                 |                  |               |            |              |            |            |           |                              | ~       |
| 📇 start 🛛 🖉 🕻          | 9 🕑 🤌 🦉 Fi           |                 | Us 🚺 U           | 🛃 17          | <b>Fil</b> | 🕑 D          | bfdarp     | e 🕑 wi     | 🥙 Da      | <br>205</th <th>7:17 AM</th> | 7:17 AM |

click here to view the report

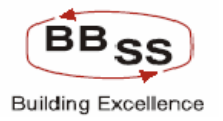

#### 3.2.SCHEME CODE

| 🚰 Data Analysis Report for Depos | its/Advances - Microsoft Internet Exp | olorer                              |                              |           |
|----------------------------------|---------------------------------------|-------------------------------------|------------------------------|-----------|
| Finacle Core E                   | Banking Main Menu                     | HTML Menu Show Memopad I            | Background Menu CRV CCY      | Converter |
|                                  |                                       | 30 November, 2009   User: BBSS1   S | OL ID: 0589   Menu Shortcut: | GO        |
|                                  | Data Analysis                         | Report for Deposits/Advances        |                              |           |
| Function Code *                  | R-Report 💙                            | Business Unit *                     | BR - BRANCH                  |           |
| Set/Sol Id *                     | 0211 🕸 BOLEPUR                        | Category *                          | ADV - ADVANCE 🔽              |           |
| Filteration Criteria *           | Scheme Code Wise 💌                    | Addl.Criteria                       | Sub Sector Code Wise         | ~         |
| Scheme Type                      | LAA 🔽                                 | Scheme Code                         | <b>\$</b>                    |           |
| Occupation Code                  | <b>\$</b>                             | Asset Classifica                    | ation                        |           |
| Sector Code *                    | PR 🖤 PRIORITY SECTOR                  | Sub Sector Cod                      | e 810 🏶 ALL OTHER A          |           |
| Purpose Of Advances              | <b>\$</b>                             | As on Date *                        | 31-03-2009                   |           |
| Annual Average Frequency *       | 🔿 Daily 💿 Monthly                     |                                     |                              |           |
|                                  |                                       |                                     |                              |           |
|                                  | SUBMIT                                | CLEAR BACK EXIT                     |                              |           |
|                                  |                                       |                                     |                              |           |
|                                  |                                       |                                     |                              |           |
|                                  |                                       |                                     |                              |           |
|                                  |                                       |                                     |                              |           |
|                                  |                                       |                                     |                              |           |
|                                  |                                       |                                     |                              |           |
|                                  |                                       |                                     |                              |           |
|                                  | 3 m                                   |                                     |                              |           |
| stan 🔁 🕹 🕼                       |                                       | 📴 17 🔟 Fil 🕎 D                      | 🖵 Dr 🕑 Wi 🖉 Da 🌾 🖉           | 1 17 AM   |

click here to view the report
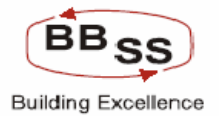

# **<u>3</u>**. PURPOSE OF ADVANCE WISE

### 3.1 SCHEME TYPE WISE

| 🖉 Data Analys    | is Report for D | eposits/Advan       | ces - Microsofi             | t Internet Ex | plorer     |            |              |             |                |                |             |           |
|------------------|-----------------|---------------------|-----------------------------|---------------|------------|------------|--------------|-------------|----------------|----------------|-------------|-----------|
|                  | nacle Cor       | e Banking           |                             | 1ain Menu     | HTML M     | enu Sho    | ow Memopa    | d Backgr    | ound Menu      | CRV            | CCY Con     | verter    |
|                  |                 |                     |                             |               | 30 Nover   | nber, 2009 | User: BBSS   | 1   SOL ID: | 0589   Menu    | Shortcut:      |             | GO        |
|                  |                 |                     | Dat                         | a Analysi     | s Report i | for Deposi | ts/Advanc    | es          |                |                |             |           |
| Function Code    | • *             | R-Report            | ~                           |               |            |            | Business l   | Jnit *      | BR - BRAN      | існ 🗸          | ·           |           |
| Set/Sol Id *     |                 | 0211                | 🐝 BOLEF                     | PUR           |            |            | Category *   |             | ADV - ADV      | ANCE 🔽         |             |           |
| Filteration Crit | eria *          | Scheme <sup>-</sup> | Type Wise                   | *             |            |            | Addl.Criteri | а           | Purpose Of     | f Advances \   | Vise 🔽      | •         |
| Scheme Type      |                 | LAA 🔽               | •                           |               |            |            | Scheme C     | ode         |                |                |             |           |
| Occupation C     | ode             |                     | <b>\$</b>                   |               |            |            | Asset Clas   | sification  |                | ġ»             |             |           |
| Sector Code *    |                 | PR                  | 🏶 PRIORI                    | TY SECTOR     |            |            | Sub Sector   | Code        |                | ġ»             |             |           |
| Purpose Of A     | dvances         | 91101               | 🏶 АСТІVІІ                   | TY OF BUSI    |            |            | As on Date   | *           | 31-03-2009     |                |             |           |
| Annual Averaç    | e Frequency *   | 🔿 Daily             | <ol> <li>Monthly</li> </ol> |               |            |            |              |             |                |                |             |           |
|                  |                 |                     |                             |               |            |            |              | _           |                |                |             |           |
|                  |                 |                     |                             | SUBMIT        | CLEAR      | BACK       | EXIT         |             |                |                |             |           |
|                  |                 |                     |                             |               |            |            |              |             |                |                |             |           |
|                  |                 |                     |                             |               |            |            |              |             |                |                |             |           |
|                  |                 |                     |                             |               |            |            |              |             |                |                |             |           |
|                  |                 |                     |                             |               |            |            |              |             |                |                |             |           |
|                  |                 |                     |                             |               |            |            |              |             |                |                | 🙆 F         | etch 🔀    |
|                  |                 |                     |                             |               |            |            |              |             |                |                | Proc        | essing    |
|                  |                 |                     |                             |               |            |            |              |             |                |                |             |           |
|                  |                 |                     |                             |               |            |            |              | DAT         | A ANALYSIS REF | PORT.doc - Mic | rosoft Word |           |
| 🛃 start          | 😂 😉 🚱 🤇         | » 🙋 Fina            | CO UNIX                     | 🕲 Usin        | 🚺 Unti     | 🛃 172      | File         | 🔮 DAT       | 🗁 bfd          | 🥙 Dat          | S 🛃 🗈       | 😼 8:28 AM |

click here to view the report

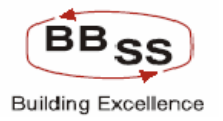

## 3.2.SCHEME CODE

| 🕙 Data Analysis Report for Depo | sits/Advances - Microsoft Internet Ex | plorer                              |                              |         |
|---------------------------------|---------------------------------------|-------------------------------------|------------------------------|---------|
| Finacle Core I                  | Banking Main Menu                     | HTML Menu Show Memopad              | Background Menu CRY CCY Coi  | nverter |
|                                 |                                       | 30 November, 2009   User: BBSS1   5 | OL ID: 0589   Menu Shortcut: | GO      |
|                                 | Data Analysis                         | Report for Deposits/Advances        |                              |         |
| Function Code *                 | R-Report 🖌                            | Business Unit *                     | BR - BRANCH                  |         |
| Set/Sol Id *                    | 0211 🏶 BOLEPUR                        | Category *                          | ADV - ADVANCE                |         |
| Filteration Criteria *          | Scheme Code Wise 🔽                    | Addl. Criteria                      | Purpose Of Advances Wise     | ~       |
| Scheme Type                     | CCA 💌                                 | Scheme Code                         | <b>\$</b>                    |         |
| Occupation Code                 | <u> </u>                              | Asset Classifica                    | ation                        |         |
| Sector Code *                   | PR 🖤 PRIORITY SECTOR                  | Sub Sector Cod                      | le 👘                         |         |
| Purpose Of Advances             | 91101 🏾 🍄 ACTIVITY OF BUSII           | As on Date *                        | 31-03-2009                   |         |
| Annual Average Frequency *      | 🔿 Daily 💿 Monthly                     |                                     |                              |         |
|                                 |                                       |                                     |                              |         |
|                                 | SUBMIT                                | CLEAR BACK EXIT                     |                              |         |
|                                 |                                       |                                     |                              |         |
|                                 |                                       |                                     |                              |         |
|                                 |                                       |                                     |                              |         |
|                                 |                                       |                                     | _                            |         |
|                                 |                                       |                                     | <b>2</b>                     | Fetch 🔀 |
|                                 |                                       |                                     | Pro                          | :essing |
|                                 |                                       |                                     |                              |         |
|                                 |                                       |                                     |                              |         |
| 🚮 start 🖉 😂 🕲 🕼 🧉               | 😂 Fina 🧰 UNIX 🥮 Usin                  | 🕞 Unti 🧬 172 🔁 File 🖤               | DAT 🗁 bfd 😤 Dat 🔇 📶          | 8:30 AM |

click here to view the report

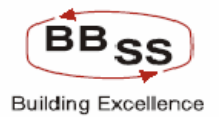

#### <u>4 NPA</u>

# 4.1 **BUSINESS UNIT WISE**

| Figure 13.1.16                  |                                  |                                      |                                                  |                       |                 |
|---------------------------------|----------------------------------|--------------------------------------|--------------------------------------------------|-----------------------|-----------------|
| 🕙 Data Analysis Report for Depo | sits/Advances - Microsoft Interr | net Explorer                         |                                                  |                       |                 |
|                                 |                                  |                                      |                                                  |                       | <               |
| Finacle Core I                  | Banking Main M                   | enu HTML Menu                        | Show Memopad Backgr                              | ound Menu CRV         | CCY Converter   |
|                                 | Data Ana                         | 30 November,<br>alysis Report for De | 2009   User: BBSS1   SOL ID:<br>eposits/Advances | 0589   Menu Shortcut: | GU              |
|                                 |                                  |                                      |                                                  |                       |                 |
| Function Code *                 | R-Report 🔽                       |                                      | Business Unit *                                  | BR - BRANCH           |                 |
| Set/Sol Id *                    | 0211 🏶 BOLEPUR                   |                                      | Category *                                       | NPA - NPA 💙           |                 |
| Filteration Criteria *          | Business Unit Wise               | ~                                    | Addl.Criteria                                    | Select                | ~               |
| Scheme Type                     | Select 💌                         |                                      | Scheme Code                                      |                       |                 |
| Occupation Code                 | <b>*</b>                         |                                      | Asset Classification                             | <b>\$</b>             |                 |
| Sector Code *                   | <b>\$</b>                        |                                      | Sub Sector Code                                  | <b>\$</b>             |                 |
| Purpose Of Advances             | <b>\$</b>                        |                                      | As on Date *                                     | 31-03-2009            |                 |
| Annual Average Frequency *      | 🔿 Daily 💿 Monthly                |                                      |                                                  |                       |                 |
| ·                               |                                  |                                      |                                                  |                       |                 |
|                                 | SUBMI                            | CLEAR                                | BACK EXIT                                        |                       |                 |
|                                 |                                  |                                      |                                                  |                       |                 |
|                                 |                                  |                                      |                                                  |                       |                 |
|                                 |                                  |                                      |                                                  |                       |                 |
|                                 |                                  |                                      |                                                  |                       |                 |
|                                 |                                  |                                      |                                                  |                       |                 |
|                                 |                                  |                                      |                                                  |                       |                 |
|                                 |                                  |                                      |                                                  |                       |                 |
|                                 |                                  |                                      |                                                  |                       | ~               |
| 🛃 start 🔰 🤌 🕲 🧭 🔭               | 🖉 Fi 🗁 UNIX 🔞 Us                 | 🚺 U 🔁 Fil                            | 📑 D 🗀 bf 🚈 Da                                    | 🖻 a 📀 Wi              | 🔇 🛃 🔂 🥵 8:33 AM |

click here to view the report

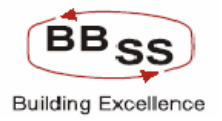

# 4.2 SCHEME TYPE WISE

Figure 13.1.17

| 🕘 Data Analysis Report for Dep       | posits/Advances - Microsoft Internet Ex | plorer                                                                   |                         |           |
|--------------------------------------|-----------------------------------------|--------------------------------------------------------------------------|-------------------------|-----------|
| TTR                                  |                                         |                                                                          |                         |           |
| FINACLE<br>Core Booking Finacle Core | Banking Main Menu                       | HTML Menu Show Memopad Backg                                             | round Menu CRV CCY Conv | verter    |
|                                      | Data Analysis                           | 30 November, 2009   User: BBSS1   SOL ID<br>Report for Deposits/Advances | : 0589   Menu Shortcut: | GO        |
|                                      |                                         |                                                                          |                         |           |
| Function Code *                      | R-Report 💙                              | Business Unit *                                                          | BR - BRANCH             |           |
| Set/Sol Id *                         | 0211 🏶 BOLEPUR                          | Category *                                                               | NPA - NPA 🖌             |           |
| Filteration Criteria *               | Scheme Type Wise 💌                      | Addl.Criteria                                                            | Select                  |           |
| Scheme Type                          | Select 🗠                                | Scheme Code                                                              |                         |           |
| Occupation Code                      | <b>\$</b>                               | Asset Classification                                                     |                         |           |
| Sector Code *                        | <b>\$</b>                               | Sub Sector Code                                                          | <b>\$</b>               |           |
| Purpose Of Advances                  | <b>*</b>                                | As on Date *                                                             | 31-03-2009              |           |
| Annual Average Frequency *           | 🔿 Daily 💿 Monthly                       |                                                                          |                         |           |
|                                      |                                         |                                                                          |                         |           |
|                                      | SUBMIT                                  | CLEAR BACK EXIT                                                          |                         |           |
|                                      |                                         |                                                                          |                         |           |
|                                      |                                         |                                                                          |                         |           |
|                                      |                                         |                                                                          |                         |           |
|                                      |                                         |                                                                          |                         |           |
|                                      |                                         |                                                                          | 🙆 Fe                    | tch       |
|                                      |                                         |                                                                          | Proce                   | ssing     |
|                                      |                                         |                                                                          |                         |           |
| 83-                                  |                                         |                                                                          |                         |           |
| 🚰 start 🔰 🕭 ڬ 😰 🦈                    | 🖉 🛱 Fi 🗀 UNIX 🕹 Us 🚺 (                  | J 🔽 Fil 💾 D 🗀 bf 🥔 Da                                                    | 🗀 a 🕑 Wi < 🛃 🛅          | 📕 8:35 AM |

click here to view the report

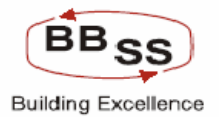

# 4.3 SCHEME CODE WISE

| 🗿 Data Analys    | is Report  | for De | posits/Adva | nces - Micr              | osoft Interr | net Explo | orer         |             |                |           |            |           |           | _ 🗆 🗙              |
|------------------|------------|--------|-------------|--------------------------|--------------|-----------|--------------|-------------|----------------|-----------|------------|-----------|-----------|--------------------|
|                  |            | R      |             |                          |              |           |              |             |                |           |            |           |           | <u>^</u>           |
|                  | inacle (   | Sore   | Bankin      | g                        | Main Me      | enu       | HTML Menu    | Show        | Memopad        | Backgro   | und Menu   | CRV       | CCY Con   | verter             |
|                  |            |        |             |                          | Data Ana     | 3         | 0 November   | , 2009   Us | er: BBSS1      | SOL ID: O | 589   Menu | Shortcut: |           | GO                 |
|                  |            |        |             |                          | Data Ana     | uysis H   | ceport for L | Deposits/   | Advances       |           |            |           |           |                    |
| Function Code    | • *        |        | R-Repor     | t 💙                      |              |           |              | E           | Jusiness Unit  | *         | BR - BRAN  | сн 💌      | *         |                    |
| Set/Sol Id *     |            |        | 0211        | 🐝 в                      | OLEPUR       |           |              | C           | ategory *      |           | NPA - NPA  | *         |           |                    |
| Filteration Crit | eria *     |        | Scheme      | Code Wise                | 9            | *         |              | A           | ddl.Criteria   |           | Select     |           | 1         |                    |
| Scheme Type      |            |        | ODA 🛉       | *                        |              |           |              | S           | Scheme Code    |           |            | ŵ         |           |                    |
| Occupation Co    | ode        |        |             | Ŵ                        |              |           |              | A           | Asset Classifi | cation    |            | ŵ         |           |                    |
| Sector Code *    |            |        |             | Ŵ                        |              |           |              | S           | Sub Sector Co  | ode       |            | Ŷ         |           |                    |
| Purpose Of Ac    | dvances    |        |             | ġ.                       |              |           |              | A           | ks on Date *   |           | 31-03-2009 |           |           |                    |
| Annual Averag    | le Frequen | cy *   | 🔿 Daily     | <ol> <li>Mont</li> </ol> | thly         |           |              |             |                |           |            |           |           |                    |
|                  |            |        |             |                          |              |           |              |             |                |           |            |           |           |                    |
|                  |            |        |             |                          | SUBMI        | т         | CLEAR        | BACK        | EXIT           |           |            |           |           |                    |
|                  |            |        |             |                          |              |           |              |             |                |           |            |           |           |                    |
|                  |            |        |             |                          |              |           |              |             |                |           |            |           |           |                    |
|                  |            |        |             |                          |              |           |              |             |                |           |            |           |           |                    |
|                  |            |        |             |                          |              |           |              |             |                |           |            |           |           |                    |
|                  |            |        |             |                          |              |           |              |             |                |           |            |           | 🚳 F       | etch 🔀             |
|                  |            |        |             |                          |              |           |              |             |                |           |            |           |           |                    |
|                  |            |        |             |                          |              |           |              |             |                |           |            |           |           |                    |
| 2                |            |        |             |                          | Y            |           | 1            | Y           | Y              | _         |            |           |           |                    |
| 🦺 start          | ۵ 🕹        | ©      | 🥙 Fi        | CO UNIX                  | 🕹 Us         | 🛛 🖾 U     | Fil          | 🖳 D         | 🗁 bf           | 🥙 Da      | 🧀 a        | 🕑 Wi      | < 🛛 🕄 🔁 🖬 | 9 <b>9</b> 8:36 AM |

click here to view the report

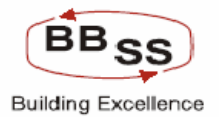

## 4.4 ASSET CLASSIFICATION WISE

| 🗿 Data Analys    | is Report  | for De | posits/Adva | nces - Micr   | osoft Inter | net Expl        | orer       |             |                |           |             |           |                                | _ 🗆 🗙   |
|------------------|------------|--------|-------------|---------------|-------------|-----------------|------------|-------------|----------------|-----------|-------------|-----------|--------------------------------|---------|
|                  |            | à      |             |               |             |                 |            |             |                |           |             |           |                                | ~       |
|                  | inacle (   | Core   | e Bankir    | ng            | Main M      | enu             | HTML Menu  | I Show      | Memopad        | Backgro   | und Menu    | CRV       | CCY Conve                      | rter    |
|                  |            |        |             |               | Data An     | :<br>by color l | 30 Novembe | r, 2009   U | ser: BBSS1     | SOL ID: ( | 1589   Menu | Shortcut: |                                | GO      |
|                  |            |        |             |               | Data Ana    | alysis i        | Report for | Deposits    | Advances       |           |             |           |                                |         |
| Function Code    | • *        |        | R-Repo      | rt 🔽          |             |                 |            | I           | Business Unit  | *         | BR - BRAN   | СН 💊      | *                              |         |
| Set/Sol Id *     |            |        | 0211        | 🐝 в           | OLEPUR      |                 |            |             | Category *     |           | NPA - NPA   | ~         |                                |         |
| Filteration Crit | eria *     |        | Asset C     | lassificatior | n Code Wise | • 🕶             |            | ,           | Addl. Criteria |           | Select      |           | ~                              |         |
| Scheme Type      |            |        | ODA         | *             |             |                 |            | :           | Scheme Code    |           |             | Ŷ         |                                |         |
| Occupation Co    | ode        |        |             | Ŵ             |             |                 |            | ,           | Asset Classifi | cation    |             | Ŷ         |                                |         |
| Sector Code *    |            |        |             | Ŵ             |             |                 |            | :           | Sub Sector Co  | ode       |             | ŵ         |                                |         |
| Purpose Of Ac    | ivances    |        |             | Ŵ             |             |                 |            | ,           | As on Date *   |           | 31-03-2009  |           |                                |         |
| Annual Averag    | le Frequen | icy *  |             | / 💿 Mon       | thly        |                 |            |             |                |           |             |           |                                |         |
|                  |            |        |             |               |             |                 |            |             |                |           |             |           |                                |         |
|                  |            |        |             |               | SUBM        | IT -            | CLEAR      | BACK        | EXIT           |           |             |           |                                |         |
|                  |            |        |             |               |             |                 |            |             |                |           |             |           |                                |         |
|                  |            |        |             |               |             |                 |            |             |                |           |             |           |                                |         |
|                  |            |        |             |               |             |                 |            |             |                |           |             |           |                                |         |
|                  |            |        |             |               |             |                 |            |             |                |           |             |           |                                |         |
|                  |            |        |             |               |             |                 |            |             |                |           |             |           | 🕘 Fet                          | ch 🚺    |
|                  |            |        |             |               |             |                 |            |             |                |           |             |           | Proces                         | sing    |
|                  |            |        |             |               |             |                 |            |             |                |           |             |           |                                |         |
| -                |            |        | _           |               |             | Y               |            |             |                |           |             |           |                                |         |
| 🛃 start          | 😂 🙂        | 🕑 👋    | 🙆 Fi        | CO UNIX       | 🕹 Us        | 🚺 U.,           | 🛛 🔁 Fil    | 💾 D         | 🗁 bf           | 🥙 Da      | 🗁 a         | 🕑 Wi      | <ul> <li>&lt; 🛃 💩 🗄</li> </ul> | 8:38 AM |

click here to view the report

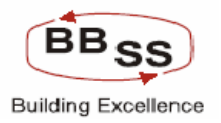

# DATA ANALYSIS PROJECTION

| 🙆 Data Analys    | is Report for | Deposits/A  | lvances - Mic    | rosoft Intern | et Explore | er           |            |                |             |                       |            |           |         |
|------------------|---------------|-------------|------------------|---------------|------------|--------------|------------|----------------|-------------|-----------------------|------------|-----------|---------|
|                  | nacle Go      | re Banl     | king             | Main Me       | nu H       | TML Menu     | Show M     | emopad         | Backgrou    | und Menu              | CRV        | CCY Conve | rter    |
|                  |               |             |                  |               | 30         | November     | 2009   Use | er: BBSS1   S  | SOL ID: 0   | 589   Menu            | Shortcut:  |           | GO      |
|                  |               |             |                  | Data Ana      | lysis Re   | port for L   | )eposits/A | dvances        |             |                       |            |           |         |
| Function Code    | *             | P-Projecti  | on 🖌             |               |            |              | Bu         | siness Unit *  |             | Select                |            | *         |         |
| Set/Sol Id *     |               |             | Ŵ                |               |            |              | Ca         | tegory *       |             | Select<br>HO - HEAI   | O OFFICE   |           |         |
| Filteration Crit | eria *        | Select      |                  | ~             |            |              | Ad         | dl. Criteria   |             | RG - REG<br>BR - BRAN | ION<br>NCH | ~         |         |
| Scheme Type      |               | Select 🔽    |                  |               |            |              | Sc         | heme Code      |             |                       |            |           |         |
| Occupation C     | ode           |             | ġ»               |               |            |              | As         | set Classific: | ation       |                       | ]          |           |         |
| Sector Code *    |               |             | ]                |               |            |              | Su         | b Sector Cod   | de          |                       |            |           |         |
| Purpose Of A     | ivances       |             | ]                |               |            |              |            |                |             |                       |            |           |         |
|                  |               |             |                  |               | Proje      | ection Para  | meters     |                |             |                       |            |           |         |
| Projection Me    | thod *        |             |                  |               | Select     |              | ~          | Project        | t For (in Y | (YY)*                 |            | то *      |         |
| Historical Peri  | ods(In Yrs.To | be Consider | ed for Projectio | on) *         |            | Max.(5 Yr    | s)         |                |             |                       |            |           |         |
|                  |               |             |                  |               |            |              |            |                |             |                       |            |           |         |
|                  |               |             |                  | SUBMI         | T (        | CLEAR        | BACK       | EXIT           |             |                       |            |           |         |
|                  |               |             |                  |               |            |              |            |                |             |                       |            |           |         |
|                  |               |             |                  |               |            |              |            |                |             |                       |            |           |         |
|                  |               |             |                  |               |            |              |            |                |             |                       |            |           |         |
|                  |               |             |                  |               |            |              |            |                |             |                       |            |           |         |
|                  |               |             |                  |               |            |              |            |                |             |                       |            |           |         |
|                  |               |             |                  |               |            |              |            |                |             |                       |            | <b>6</b>  |         |
| 🛃 start          | 😂 🕲 🚱         | 🀣 🧔 Fi      | . 🔁 UNIX         | 🕲 Us          | 🚺 U        | <b>7</b> Fil | 🗀 a        | 🕑 Wi           | 🗐 pb        | 🖉 Da                  | 🕑 D        | < 🛃 🐻 🗐   | 9:00 AM |

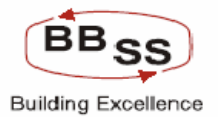

| 🗿 Data Analysis Report   | for Deposits/Advar   | nces - Microsoft Inter | net Explorer       |             |                 |                     |                      |             |              |         |
|--------------------------|----------------------|------------------------|--------------------|-------------|-----------------|---------------------|----------------------|-------------|--------------|---------|
| FINACLE                  | 1                    |                        |                    |             |                 |                     |                      |             |              |         |
|                          | Core Bankin          | 9 Main M               | lenu HT            | ML Menu     | Show Memo       | pad Bac             | kground Menu         | CRV         | CCY Conver   | ter     |
|                          |                      | Data An                | 30 N<br>alvsis Rep | ovember, 2  | 2009   User: BE | ISS1   SOLI<br>NCES | ID: 0589   Menu      | I Shortcut: |              | GO      |
|                          |                      |                        | ,                  |             |                 |                     |                      |             |              |         |
| Function Code *          | P-Projection         | ~                      |                    |             | Busines         | s Unit *            | Select               |             | *            |         |
| Set/Sol Id *             |                      | Þ                      |                    |             | Categor         | y *                 | DEP - DE             | POSIT 🔽     |              |         |
| Filteration Criteria *   | Select               | ~                      |                    |             | Addl.Cri        | teria               | Select<br>DEP - DE   | POSIT       | ~            |         |
| Scheme Type              | Select 🛩             |                        |                    |             | Scheme          | Code                | ADV - AD<br>NPA - NP | VANCE<br>A  |              |         |
| Occupation Code          |                      | þ»                     |                    |             | Asset C         | lassification       |                      | ]           |              |         |
| Sector Code *            |                      |                        |                    |             | Sub Sei         | ctor Code           |                      | ]           |              |         |
| Purpose Of Advances      |                      |                        |                    |             |                 |                     |                      |             |              |         |
|                          |                      |                        | Projec             | tion Param  | eters           |                     |                      |             |              |         |
| Projection Method *      |                      |                        | Select             |             | ~               | Project For         | (in YYYY)*           |             | то *         |         |
| Historical Periods(In Yr | s.To be Considered f | or Projection) *       |                    | Max.(5 Yrs) |                 |                     |                      |             |              |         |
|                          |                      |                        |                    |             |                 | _                   |                      |             |              |         |
|                          |                      | SUBM                   | IT CI              | EAR         | BACK EX         | IT                  |                      |             |              |         |
|                          |                      |                        |                    |             |                 |                     |                      |             |              |         |
|                          |                      |                        |                    |             |                 |                     |                      |             |              |         |
|                          |                      |                        |                    |             |                 |                     |                      |             |              |         |
|                          |                      |                        |                    |             |                 |                     |                      |             |              |         |
|                          |                      |                        |                    |             |                 |                     |                      |             |              |         |
|                          |                      |                        |                    |             |                 |                     |                      |             |              | ~       |
| 🦺 start 🛛 😂 🕹            | @ * 🗿 Fi             | 🗀 UNIX 🛛 🕹 Us          | D U                | Fil         | 🗁 a 📀           | wi                  | pb 🚳 Da              | · ···       | <b>2</b> 263 | 9:01 AM |

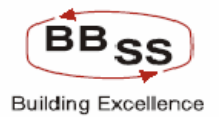

# 1. **DEPOSITS**

| 🗿 Data Analys    | is Report for | Deposits/Adva              | nces - Micro   | osoft Intern | iet Explor | er          |             |               |               |           |           |            | . 🗆 🖂   |
|------------------|---------------|----------------------------|----------------|--------------|------------|-------------|-------------|---------------|---------------|-----------|-----------|------------|---------|
|                  | nacie Co      | ore Bankir                 | ng             | Main Me      | enu H      | ITML Menu   | Show M      | 1emopad       | Backgrou      | nd Menu   | CRV       | CCY Conver | ter     |
|                  |               |                            |                |              | 30         | November    | , 2009   Us | er: BBSS1     | SOL ID: 05    | 89   Menu | Shortcut: |            | GO      |
|                  |               |                            |                | Data Ana     | ilysis Re  | eport for I | Deposits/A  | Advances      |               |           |           |            |         |
| Function Code    | *             | P-Projection               | *              |              |            |             | B           | usiness Unit  | ÷             | BR - BRA  | NCH       | *          |         |
| Set/Sol Id *     |               | 0211                       | BOLEP          | UR           |            |             | C           | ategory *     |               | DEP - DE  | POSIT 🔽   |            |         |
| Filteration Crit | eria *        | Select                     |                | *            |            |             | A           | ddl.Criteria  |               | Select    |           | *          |         |
| Scheme Type      |               | Select<br>Business Uni     | Wise           |              |            |             | S           | cheme Code    |               |           |           |            |         |
| Occupation Co    | ode           | Scheme Type<br>Scheme Code | Wise<br>Wise   |              |            |             | A           | sset Classifi | cation        |           |           |            |         |
| Sector Code *    |               | Asset Classif              | ication Code   | Wise         |            |             | S           | ub Sector Co  | ode           |           |           |            |         |
| Purpose Of Ac    | lvances       |                            |                |              |            |             |             |               |               |           |           |            |         |
|                  |               |                            |                |              | Proj       | ection Para | meters      |               |               |           |           |            |         |
| Projection Met   | thod *        |                            |                |              | Select     |             | ~           | Proje         | ct For (in YY | YY)*      |           | то *       |         |
| Historical Peri  | ods(In Yrs.To | be Considered              | for Projectior | n) *         |            | Max.(5 Yi   | rs)         |               |               |           |           |            |         |
|                  |               |                            |                | SUBMI        | T .        | CLEAR       | BACK        | EXIT          |               |           |           |            | ×       |
| 🛃 start          | 😂 🕹 🚱         | » 👌 Fi                     | CO UNIX        | 😺 Us         | 🚺 U        | <b>Fil</b>  | 🗀 a         | 🕑 Wi          | 🗐 pb          | 🥙 Da      | 🖳 D       | < 26 B     | 9:01 AM |

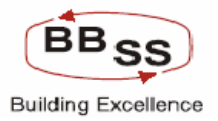

| 🚰 Data Analysi    | Report for Deposits    | /Advances - Micr    | osoft Interr | net Explore | er          |             |                |              |           |           |                | . 🗆 🛛   |
|-------------------|------------------------|---------------------|--------------|-------------|-------------|-------------|----------------|--------------|-----------|-----------|----------------|---------|
|                   | acle Core Ba           | nking               | Main Me      | enu H       | TML Menu    | Show M      | 1emopad        | Backgrou     | nd Menu   | CRV       | CCY Conver     | ter     |
|                   |                        |                     | Data Ana     | 30          | November    | , 2009   Us | er: BBSS1      | SOL ID: 05   | 89   Menu | Shortcut: |                | GO      |
|                   |                        |                     | Data Ana     | uysis Re    | port for I  | Jepositsi   | Advances       |              |           |           |                |         |
| Function Code     | P-Proje                | ction 💌             |              |             |             | B           | usiness Unit   | *            | BR - BRA  | NCH       | *              |         |
| Set/Sol Id *      | 0211                   | BOLEP               | UR           |             |             | C           | ategory *      |              | DEP - DE  | POSIT 🔽   | ]              |         |
| Filteration Crite | ia * Busines           | ss Unit Wise        | *            |             |             | A           | ddl.Criteria   |              | Select    |           | ~              |         |
| Scheme Type       | Select                 | *                   |              |             |             | S           | cheme Code     |              |           | ]         |                |         |
| Occupation Co     | le 📃                   |                     |              |             |             | A           | sset Classific | ation        |           | ]         |                |         |
| Sector Code *     |                        |                     |              |             |             | S           | ub Sector Co   | de           |           | ]         |                |         |
| Purpose Of Ad     | ances                  |                     |              |             |             |             |                |              |           |           |                |         |
|                   |                        |                     |              | Proje       | ection Para | meters      |                |              |           |           |                |         |
| Projection Met    | od *                   |                     |              | Select      |             | *           | Projec         | t For (in YY | YY)*      |           | то *           |         |
| Historical Perio  | ds(In Yrs.To be Consid | dered for Projectic | in) *        | ST - ST     | RAIGHT LIN  | E           |                |              |           |           |                |         |
|                   |                        |                     |              | LR - LIN    | EAR REGE    | ESSION      |                |              |           |           |                |         |
|                   |                        |                     | SUBMI        | T           | CLEAR       | BACK        | EXIT           |              |           |           |                |         |
|                   |                        |                     |              |             |             |             |                |              |           |           |                |         |
|                   |                        |                     |              |             |             |             |                |              |           |           |                |         |
|                   |                        |                     |              |             |             |             |                |              |           |           |                |         |
|                   |                        |                     |              |             |             |             |                |              |           |           |                |         |
|                   |                        |                     |              |             |             |             |                |              |           |           |                |         |
| <b>A</b> -        |                        |                     |              |             |             |             |                |              |           |           | <b>2</b>       | ~       |
| 🦺 start           | 😂 🥹 🚱 👋 📳              | Fi 🛅 UNIX           | 🕲 Us         | 🚺 U         | Fil         | 🔁 a         | 📀 Wi           | 🗎 pb         | 🙋 Da      | 🔮 D       | <b>0 2 6 5</b> | 9:03 AM |

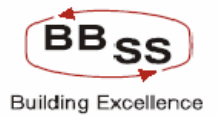

#### **1.1 BUSINESS UNIT WISE**

Figure 13.1.24

| 🕘 Foreca         | sting - Mi                                                                     | crosoft l          | nternet Ex         | cplorer                   |             |                    |                    |                    |                    |               | × |  |  |  |  |
|------------------|--------------------------------------------------------------------------------|--------------------|--------------------|---------------------------|-------------|--------------------|--------------------|--------------------|--------------------|---------------|---|--|--|--|--|
|                  |                                                                                |                    |                    | FOREC                     | ASTIN       | IG                 |                    |                    |                    |               | ^ |  |  |  |  |
| Bus              | ss Unit : B                                                                    | RANCH              |                    |                           |             | Branch Id          | : 0211 - E         | OLEPUR             |                    |               |   |  |  |  |  |
| Main Sel         | ection: B                                                                      | USINESS            | UNIT WISE          |                           | Add         | Selection          | NONE               |                    |                    |               |   |  |  |  |  |
| Occi             | ICode: A                                                                       | LL-ALL             |                    |                           | S           | chm Type           | ALL                |                    |                    |               |   |  |  |  |  |
| Ca               | Category: DEPOSIT Forecasting ST - STRAIGHT LINE<br>Method: ST - STRAIGHT LINE |                    |                    |                           |             |                    |                    |                    |                    |               |   |  |  |  |  |
| Pro              | Proj Year : 2009-2010 Amount in : LAKHS                                        |                    |                    |                           |             |                    |                    |                    |                    |               |   |  |  |  |  |
|                  | Proj Year : 2009-2010 Amount In : LAKHS 2008-200                               |                    |                    |                           |             |                    |                    |                    |                    |               |   |  |  |  |  |
| Bus Unit         | Actual<br>Position                                                             | Act<br>Growth<br>% | Average<br>Deposit | Avg<br>Dep<br>Growth<br>% | Int<br>Paid | Cost of<br>Deposit | Actual<br>Position | Act<br>Growth<br>% | Average<br>Deposit | A<br>D<br>Gro |   |  |  |  |  |
| 0211-<br>BOLEPUR | 3957.35                                                                        | 100.00             | 3925.85            | 100.00                    | 196.30      | 5.00               | 5204.08            | 31.50              | 4305.19            | 9.6           |   |  |  |  |  |
| TOTAL            | 3957.35                                                                        | 100.00             | 3925.85            | 100.00                    | 196.30      | 5.00               | 5204.08            | 31.50              | 4305.19            | 9.6           | i |  |  |  |  |
|                  |                                                                                |                    |                    |                           |             |                    |                    |                    |                    |               |   |  |  |  |  |
| <                |                                                                                |                    |                    |                           |             |                    |                    |                    |                    | >             |   |  |  |  |  |
| ど Done           |                                                                                |                    |                    |                           |             |                    |                    | 🧐 Local i          | ntranet            |               |   |  |  |  |  |

| 🕘 Fore      | ecasting            | - Microsof         | it Intern          | et Explore         | T.                        |             |                    |                       |                | × |
|-------------|---------------------|--------------------|--------------------|--------------------|---------------------------|-------------|--------------------|-----------------------|----------------|---|
| ASTIN       | IG                  |                    |                    |                    |                           |             |                    |                       |                | > |
|             | Branch Id           | : 0211 - B         | OLEPUR             |                    |                           |             |                    |                       |                |   |
| Addi        | Selection           | : NONE             |                    |                    |                           |             |                    |                       |                |   |
| S           | chm Type            | : ALL              |                    |                    |                           |             |                    |                       |                |   |
| Fo          | recasting<br>Method | ST - STF           | RAIGHT LI          | NE                 |                           |             |                    |                       |                |   |
| ļ           | Amount in           | : LAKHS            |                    |                    |                           |             |                    |                       |                | = |
|             |                     |                    |                    | 2008-2             | 2009                      |             |                    |                       |                | - |
| Int<br>Paid | Cost of<br>Deposit  | Actual<br>Position | Act<br>Growth<br>% | Average<br>Deposit | Avg<br>Dep<br>Growth<br>% | Int<br>Paid | Cost of<br>Deposit | Projected<br>Position | Proj<br>Growth |   |
| .96.30      | 5.00                | 5204.08            | 31.50              | 4305.19            | 9.66                      | 196.32      | 4.56               | 8625.76               | 65.75          |   |
| 196.30      | 5.00                | 5204.08            | 31.50              | 4305.19            | 9.66                      | 196.32      | 4.56               | 8625.76               | 65.75          |   |
| <           |                     |                    |                    |                    |                           |             |                    |                       | >              | ~ |
| ど Done      |                     |                    |                    |                    |                           |             |                    | 🧐 Local intran        | et             |   |

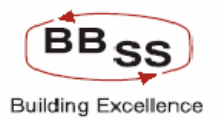

| É       | Forecasting - N       | Aicrosoft Inte   | ernet Explorer                  |                             |                       |                              | ×       |
|---------|-----------------------|------------------|---------------------------------|-----------------------------|-----------------------|------------------------------|---------|
|         |                       |                  |                                 |                             |                       |                              | ~       |
|         |                       |                  | 2009                            | -2010                       |                       |                              |         |
| f<br>it | Projected<br>Position | Proj<br>Growth % | Projected<br>Average<br>Deposit | Proj Avg<br>Dep<br>Growth % | Projected Int<br>Paid | Projected Cost<br>of Deposit |         |
|         | 8625.76               | 65.75            | 6665.73                         | 54.83                       | 294.50                | 4.42                         |         |
| F       | 8625.76               | 65.75            | 6665.73                         | 54.83                       | 294.50                | 4.42                         |         |
|         |                       |                  |                                 |                             |                       |                              | ~       |
|         | Done                  |                  |                                 |                             | <u></u>               | .ocal intranet               | J<br>.: |

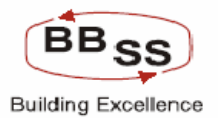

# 1. SCHEME TYPE WISE

Figure 13.1.27

| 🖹 Forecasting - Microsoft Internet Explorer            |                                                                                                    |        |         |        |        |      |         |            |         |     |    |  |  |  |  |
|--------------------------------------------------------|----------------------------------------------------------------------------------------------------|--------|---------|--------|--------|------|---------|------------|---------|-----|----|--|--|--|--|
|                                                        | FORECASTING                                                                                                    |        |         |        |        |      |         |            |         |     |    |  |  |  |  |
| Bus                                                    | Buss Unit : BRANCH Branch Id : 0211 - BOLEPUR                                                                                                    |        |         |        |        |      |         |            |         |     |    |  |  |  |  |
| Main Selection: SCHMEME TYPE WISE Addl Selection: NONE |                                                                                                    |        |         |        |        |      |         |            |         |     |    |  |  |  |  |
| Cat                                                    | Category: DEPOSIT Forecasting Method: ST - STRAIGHT LINE                                                                                                    |        |         |        |        |      |         |            |         |     |    |  |  |  |  |
| Pro                                                    | Proj Year : 2009-2010 Amount in : LAKHS                                                                                                    |        |         |        |        |      |         |            |         |     |    |  |  |  |  |
|                                                        | 2007-2008 2008-200                                                                                                    |        |         |        |        |      |         |            |         |     |    |  |  |  |  |
| Item                                                   | Item Actual Position $\begin{array}{c} Act \\ rowth \\ rowth$ |        |         |        |        |      |         |            |         |     |    |  |  |  |  |
| CAA-<br>CURRENT<br>DEPOSIT                             | 65.20                                                                                                    | 100.00 | 60.21   | 100.00 | 0.00   | 0.00 | 86.14   | 32.12      | 68.10   | 13  |    |  |  |  |  |
| SBA-<br>SAVINGS<br>DEPOSIT                             | 1158.11                                                                                                    | 100.00 | 1154.94 | 100.00 | 0.00   | 0.00 | 1241.95 | 7.24       | 1194.81 | 3.4 | 1  |  |  |  |  |
| TDA-<br>TERM                                           | 2734.04                                                                                                    | 100.00 | 2710.70 | 100.00 | 196.30 | 7.24 | 3875.99 | 41.77      | 3042.28 | 12  | ~  |  |  |  |  |
| K                                                      |                                                                                                    | 1111   |         |        |        |      |         |            |         | >   |    |  |  |  |  |
| ど Done                                                 |                                                                                                    |        |         |        |        |      |         | 🧐 Local ir | ntranet |     | .; |  |  |  |  |

| 🔮 Foreca                   | sting - Mic        | rosoft li          | nternet Ex         | plorer                    |             |                    |                    |                    |                    |              | × |
|----------------------------|--------------------|--------------------|--------------------|---------------------------|-------------|--------------------|--------------------|--------------------|--------------------|--------------|---|
| Pro                        | oj Year : 20       | 009-2010           |                    |                           | P           | mount in           | : LAKHS            |                    |                    |              | ^ |
|                            |                    |                    | 2007-2             | 2008                      |             |                    |                    |                    | 2008-2             | 200          |   |
| Item                       | Actual<br>Position | Act<br>Growth<br>% | Average<br>Deposit | Avg<br>Dep<br>Growth<br>% | Int<br>Paid | Cost of<br>Deposit | Actual<br>Position | Act<br>Growth<br>% | Average<br>Deposit | A<br>D<br>Gr |   |
| CAA-<br>CURRENT<br>DEPOSIT | 65.20              | 100.00             | 60.21              | 100.00                    | 0.00        | 0.00               | 86.14              | 32.12              | 68.10              | 13           |   |
| SBA-<br>SAVINGS<br>DEPOSIT | 1158.11            | 100.00             | 1154.94            | 100.00                    | 0.00        | 0.00               | 1241.95            | 7.24               | 1194.81            | 3.4          |   |
| TDA-<br>TERM<br>DEPOSIT    | 2734.04            | 100.00             | 2710.70            | 100.00                    | 196.30      | 7.24               | 3875.99            | 41.77              | 3042.28            | 12           |   |
| TOTAL                      | 3957.35            | 100.00             | 3925.85            | 100.00                    | 196.30      | 5.00               | 5204.08            | 31.50              | 4305.19            | 9.6          |   |
| 2                          | -                  | PR                 | INT                | SAVE                      | RES         | ET                 | EXIT               |                    |                    | >            | ~ |
| E Done                     |                    |                    |                    |                           |             |                    |                    | 🧐 Local ir         | itranet            |              |   |

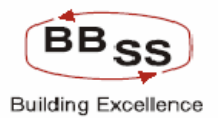

|                           | Figure 13.1.29 |                    |                    |                    |                    |                           |             |                    |                       |   |  |  |  |  |
|---------------------------|----------------|--------------------|--------------------|--------------------|--------------------|---------------------------|-------------|--------------------|-----------------------|---|--|--|--|--|
| 🕘 For                     | ecasting       | - Micros           | oft Intern         | et Explo           | rer                |                           |             |                    |                       | X |  |  |  |  |
|                           | P              | mount in           | : LAKHS            |                    |                    |                           |             |                    |                       | ^ |  |  |  |  |
| 108                       |                |                    |                    |                    | 2008-2             | 2009                      |             |                    |                       |   |  |  |  |  |
| Avg<br>Dep<br>irowth<br>% | Int<br>Paid    | Cost of<br>Deposit | Actual<br>Position | Act<br>Growth<br>% | Average<br>Deposit | Avg<br>Dep<br>Growth<br>% | Int<br>Paid | Cost of<br>Deposit | Projected<br>Position |   |  |  |  |  |
| 00.00                     | 0.00           | 0.00               | 86.14              | 32.12              | 68.10              | 13.10                     | 0.00        | 0.00               | 143.04                |   |  |  |  |  |
| 00.00                     | 0.00           | 0.00               | 1241.95            | 7.24               | 1194.81            | 3.45                      | 0.05        | 0.00               | 1907.88               |   |  |  |  |  |
| 00.00                     | 196.30         | 7.24               | 3875.99            | 41.77              | 3042.28            | 12.23                     | 196.27      | 6.45               | 6623.29               |   |  |  |  |  |
| 00.00                     | 196.30         | 5.00               | 5204.08            | 31.50              | 4305.19            | 9.66                      | 196.32      | 4.56               | 8674.22               | ( |  |  |  |  |
| AVE                       | RES            | ЕТ                 | EXIT               |                    |                    |                           |             |                    | ;                     | > |  |  |  |  |
| 🙆 Done                    | Done           |                    |                    |                    |                    |                           |             |                    |                       |   |  |  |  |  |

| 4 | 🖹 Forecasting - N     | Aicrosoft Inte   | ernet Explorer                  |                             |                       |                              | × |
|---|-----------------------|------------------|---------------------------------|-----------------------------|-----------------------|------------------------------|---|
| ſ |                       |                  |                                 |                             |                       |                              |   |
|   |                       |                  | 2009                            | -2010                       |                       |                              |   |
| i | Projected<br>Position | Proj<br>Growth % | Projected<br>Average<br>Deposit | Proj Avg<br>Dep<br>Growth % | Projected Int<br>Paid | Projected Cost<br>of Deposit |   |
|   | 143.04                | 66.06            | 106.61                          | 56.55                       | 0.00                  | 0.00                         |   |
|   | 1907.88               | 53.62            | 1812.89                         | 51.73                       | 0.08                  | 0.00                         |   |
|   | 6623.29               | 70.88            | 4749.61                         | 56.12                       | 294.39                | 6.20                         | ≡ |
|   | 8674.22               | 66.68            | 6669.10                         | 54.91                       | 294.46                | 4.42                         |   |
|   |                       |                  | -                               |                             |                       |                              |   |
|   | <                     |                  |                                 |                             |                       | >                            |   |
|   | 🞒 Done                |                  |                                 |                             | 🧐 L                   | ocal intranet                |   |

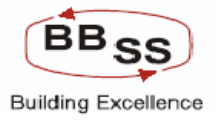

#### 2. SCHEME CODE WISE

<u>click here</u> to view the report.

#### **1.4 ADDITIONAL CRITERIA AS OCCUPATION CODE WISE**

click here to view the report.

#### 2. ADVANCES

#### 2.1 BUSINESS UNIT WISE

click here to view the report.

## **2.2 SCHEME TYPE WISE**

click here to view the report.

# **2.2 SCHEME CODE WISE**

click here to view the report.

#### **2.3 ADDITIONAL CRITERIA**

### 2.3.1 OCCUPATION CODE WISE

click here to view the report.

#### **2.3.2 SUB SECTOR WISE**

click here to view the report.

## 2.3.3 ASSET CLASSIFICATION WISE

click here to view the report.

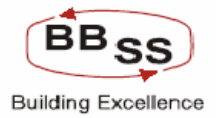

## DATA ANALYSIS REPORT FOR STAFF EXPENSES :-

Figure 13.2.1

| Distribution | of Staff Expe | enses - Micro | soft Inter | net Explo | rer                    |                  |                    |                       |                       |                  |               |        |          |           | _ 🗆 🗙   |
|--------------|---------------|---------------|------------|-----------|------------------------|------------------|--------------------|-----------------------|-----------------------|------------------|---------------|--------|----------|-----------|---------|
|              | nacle Co      | re Banki      | ing        | Ma        | ain Menu               | нтм              | L Menu             | Show                  | Memopa                | d Bac            | kground       | Menu   | CR¥      | CCY Conve | rter    |
|              |               |               | Da         | ta Anal   | ysis Re <mark>j</mark> | 30 №<br>port for | vember,<br>Distrib | 2009   Us<br>ution of | ser: BBSS<br>Staff Ex | 1   SOL<br>pense | ID: 0589<br>S | Menu S | hortcut: |           | GO      |
| Function *   | R             | - Report 💌    |            |           |                        |                  | Busir              | ness Unit *           |                       | 9                | Select        |        | ~        |           |         |
| Set/Sol Id * |               | Ŵ             |            |           |                        |                  | As O               | n Date *              |                       |                  | IO - HEAD     | OFFICE |          |           |         |
|              |               |               |            |           | SUB                    | MIT              | BACK               | EXI                   | Т                     | E                | ir - Bran     |        |          |           |         |
|              |               |               |            |           |                        |                  |                    |                       |                       |                  |               |        |          |           |         |
|              |               |               |            |           |                        |                  |                    |                       |                       |                  |               |        |          |           |         |
|              |               |               |            |           |                        |                  |                    |                       |                       |                  |               |        |          |           |         |
|              |               |               |            |           |                        |                  |                    |                       |                       |                  |               |        |          |           |         |
|              |               |               |            |           |                        |                  |                    |                       |                       |                  |               |        |          |           |         |
|              |               |               |            |           |                        |                  |                    |                       |                       |                  |               |        |          |           |         |
|              |               |               |            |           |                        |                  |                    |                       |                       |                  |               |        |          |           |         |
|              |               |               |            |           |                        |                  |                    |                       |                       |                  |               |        |          |           |         |
|              |               |               |            |           |                        |                  |                    |                       |                       |                  |               |        |          |           | ~       |
| 🛃 start      | S 🕹 🗭         | » 🖉 F.,       | C U        | 🕲 U       | D U.,                  | <b>F</b>         | 텔 D                | 🔁 b                   | 🥙 D                   | 🔁 a              | 🕑 w.          | ■ p    | 🗐 p.,    | 0         | 8:46 AM |

click here to view the report

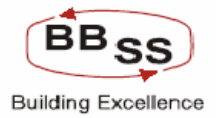

# DATA ANALYSIS REPORT FOR NON INTEREST INCOME:-

Figure 13.3.1

| 🗿 Data Analys                 | is Report for | Non Interest | Income - | Microsof | t Internet F | xplorer |           |           |                |                       |          |                                        |          |       | _      |         |
|-------------------------------|---------------|--------------|----------|----------|--------------|---------|-----------|-----------|----------------|-----------------------|----------|----------------------------------------|----------|-------|--------|---------|
|                               | inacle Co     | re Bank      | ing      | Ma       | ain Menu     | нтм     | L Menu    | Show M    | lemopad        | Back                  | ground M | enu                                    | CRV      | ссу с | onvert | er      |
|                               |               |              |          | Data     | Analysis     | Repo    | rt for No | n Interes | st Incon       | ne                    | D: 0589  | Menu SI                                | nortcut: |       |        | GU      |
| Function Code<br>Set/Sol Id * | e* R·         | Report 🖌     | •        |          |              |         |           |           | Busir<br>As or | ness Unit<br>n Date * | *        | Select<br>Select<br>HO - HE<br>RG - RE | AD OFF   | ICE   |        |         |
|                               |               |              |          |          | SUBM         | IIT     | BACK      | EXIT      |                |                       |          | <u> 0K - 0h</u>                        |          |       |        |         |
|                               |               |              |          |          |              |         |           |           |                |                       |          |                                        |          |       |        |         |
|                               |               |              |          |          |              |         |           |           |                |                       |          |                                        |          |       |        |         |
|                               |               |              |          |          |              |         |           |           |                |                       |          |                                        |          |       |        |         |
|                               |               |              |          |          |              |         |           |           |                |                       |          |                                        |          |       |        |         |
|                               |               |              |          |          |              |         |           |           |                |                       |          |                                        |          |       |        |         |
|                               |               |              |          |          |              |         |           |           |                |                       |          |                                        |          |       |        |         |
|                               |               |              |          |          |              |         |           |           |                |                       |          |                                        |          |       |        |         |
|                               |               |              | T        | Too an   |              | _       |           |           |                |                       |          |                                        |          |       |        | ~       |
| 🛃 start                       | 😂 😉 🞯         | 🦉 🙆 F        | 🗁 U      | 🕹 u      | 🚺 U          | Z F.,   | 👜 D       | 🗁 b       | 🥙 D            | 🚞 a                   | 🕑 w.     | 🗒 p.,                                  | 🗎 р.,    | 32    |        | 8:47 AM |

click here to view the report

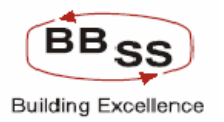

# 20 Annexure Branch/RO 5, 5.1, 5.2

Annexure

Non interest Non staff expenses: for each item
 Montly/Quaterly/Annual date with growth
 Pecentage of total Income

# 20.1 DATA ANALYSIS REPORT FOR NON- INTEREST NON-STAFF EXPENSES

#### Budget Report Code 024

| 🚳 Data Analys           | is Report for N | on-Interest | t Non Staf | f Expense | s - Micros | oft Inter | net Explo | er        |           |           |         |                    |              |           |             |
|-------------------------|-----------------|-------------|------------|-----------|------------|-----------|-----------|-----------|-----------|-----------|---------|--------------------|--------------|-----------|-------------|
| FINACLE<br>Core Longing | nacle Cor       | e Banki     | ina        | Ma        | in Menu    | нтм       | Menu      | Show      | lemona    | d Back    | around  | Мерц               | C B V        | LLA LODAE | rter        |
|                         |                 |             |            |           |            | 30 No     | vember, 3 | 2009   Us | er: BBSS  | 1   SOL I | D: 0589 | Menu Sl            | nortcut:     |           | GO          |
|                         |                 |             | Data       | a Analys  | sis Repo   | rt for N  | Ion-Inte  | rest Nor  | n Staff E | xpense    | S       |                    |              |           |             |
| Function Code           | * R-F           | leport 🔽    |            |           |            |           |           |           | Bus       | ness Unit | *       | Select             |              | ~         |             |
| Set/Sol Id *            |                 | <b>\$</b>   | ,          |           |            |           |           |           | As o      | n Date *  |         | Select<br>HO - HE  | AD OFF       | ICE       |             |
|                         |                 |             |            |           | SUB        | МІТ       | BACK      | EXT       | T         |           |         | RG - RE<br>BR - BR | GION<br>ANCH |           |             |
|                         |                 |             |            |           |            |           | mit -     |           |           |           |         |                    |              |           | <b>&gt;</b> |

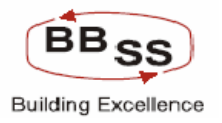

click here to view the report

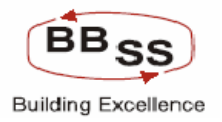

## **INTEREST REPORT**

# 1 INTEREST PAID(DEPOSITS)

Figure 13.5.1

| 🚳 Interest Rep  | ort - Microsof | t Internet | Explorer |     |          |        |                    |                  |          |               |             |         |         |            |         |
|-----------------|----------------|------------|----------|-----|----------|--------|--------------------|------------------|----------|---------------|-------------|---------|---------|------------|---------|
| FINACLE         | 11             | ¢          |          |     |          |        |                    |                  |          |               |             |         |         |            |         |
| EGITA BORLING   | nacle Cor      | re Bank    | ing      | M   | ain Menu | HTML   | Menu               | Show             | Memopa   | d Back        | cground Me  | enu 🔍   | CRV     | CCY Convei | ter     |
|                 |                |            |          |     |          | 30 Nov | ember, :<br>st Rep | 2009   Us<br>ort | er: BBSS | 1   SOL I     | D: 0589   M | 1enu Sh | ortcut: |            | GO      |
|                 |                |            |          |     |          |        |                    |                  |          |               |             |         |         |            |         |
| Function Code   | * R-I          | Report 🚩   |          |     |          |        |                    |                  |          |               |             |         |         |            |         |
| Business Unit * | * BF           | - BRANCH   | *        |     |          |        | Set/S              | ol Id *          |          | 0211          | Ŵ           |         |         |            |         |
| Category *      | DE             | P - DEPOS  | GIT 🔽    |     |          |        | Scher              | ne Type          |          | SBA 💉         | /           |         |         |            |         |
| As on Date      | 31-            | 03-2009    |          |     |          |        |                    |                  |          | Select<br>SBA |             |         |         |            |         |
|                 |                |            |          |     |          |        |                    |                  |          |               |             |         |         |            |         |
|                 |                |            |          | S   | UBMIT    | CLEA   | R                  | BACK             | EXIT     |               |             |         |         |            |         |
|                 |                |            |          |     |          |        |                    |                  |          |               |             |         |         |            |         |
|                 |                |            |          |     |          |        |                    |                  |          |               |             |         |         |            |         |
|                 |                |            |          |     |          |        |                    |                  |          |               |             |         |         |            |         |
|                 |                |            |          |     |          |        |                    |                  |          |               |             |         |         |            |         |
|                 |                |            |          |     |          |        |                    |                  |          |               |             |         |         |            |         |
|                 |                |            |          |     |          |        |                    |                  |          |               |             |         |         |            |         |
|                 |                |            |          |     |          |        |                    |                  |          |               |             |         |         |            |         |
|                 |                |            |          |     |          |        |                    |                  |          |               |             |         |         |            |         |
|                 |                |            |          |     |          |        |                    |                  |          |               |             |         |         |            |         |
|                 |                |            |          |     |          |        |                    |                  |          |               |             |         |         |            |         |
|                 |                |            |          |     |          |        |                    |                  |          |               |             |         |         |            | ~       |
| æ.              |                |            | 1        |     |          | _      | -                  |                  |          |               |             |         |         |            |         |
| 📑 start         | - 🔁 😼 😥        | 🌾 🖉 F      | 🔁 U      | 🥶 U | U., U.,  | Z F    | шор                | 🔁 b              | 🥔 I      | 🗀 a           | 🕑 W. 📃      | ≣ p     | ≝ p     | < 🛃 👝 🚽    | 8:51 AM |

CLICK HERE TO SEE THE REPORT

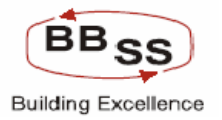

# 2 INTEREST RECEIVED(ADVANCES)

| Fi                                           | gure 13.5           | 5.2                                             |                        |      |      |                      |                        |           |             |            |            |           |              |       |
|----------------------------------------------|---------------------|-------------------------------------------------|------------------------|------|------|----------------------|------------------------|-----------|-------------|------------|------------|-----------|--------------|-------|
| 🐔 Interest Rep                               | ort - Microsoft     | Internet Ex                                     | kplorer                |      |      |                      |                        |           |             |            |            |           |              |       |
|                                              | nacle <b>Co</b> r   | e Banki                                         | ng                     | Main | Menu | HTML Me              | enu S                  | how Mem   | opad Ba     | ackground  | i Menu     | CRV       | CCY Converte |       |
|                                              |                     |                                                 |                        |      |      | 30 Novem<br>Interest | ber, 200<br>Report     | )   User: | 3BSS1   SO  | L ID: 0589 | 9   Menu 9 | Shortcut: | G            | 0     |
| Function Code<br>Business Unit<br>Category * | * R-F<br>* BR<br>AD | 'eport <mark>▼</mark><br>- BRANCH<br>√ - ADVANC | <b>×</b><br>2 <b>×</b> |      |      |                      | Set/Sol Id<br>Scheme T | *<br>ype  | 0211<br>ODA | ¢          |            |           |              |       |
| As on Date                                   | 31-0                | 13-2009                                         |                        | SU   | BMIT | CLEAR                | BA                     | K E       | XIT         |            |            |           |              |       |
|                                              |                     |                                                 |                        |      |      |                      |                        |           |             |            |            |           |              |       |
|                                              |                     |                                                 |                        |      |      |                      |                        |           |             |            |            |           |              |       |
|                                              |                     |                                                 |                        |      |      |                      |                        |           |             |            |            |           |              |       |
|                                              |                     |                                                 |                        |      |      |                      |                        |           |             |            |            |           | Fetch        | 🔀     |
|                                              |                     |                                                 |                        |      |      |                      |                        |           |             |            |            |           |              |       |
| 🛃 start                                      | 🥭 🕹 👩 🍐             | ° 🚳 F                                           | 🔁 U                    | 🕲 U  | 🚺 U  | E                    | 👜 D                    | 🔁 b       | 🥙 I         | 🗀 a        | 🕑 w        | P         | <            | 57 AM |

CLICK HERE TO SEE THE REPORT